**Nokia Customer Care** 

# Service Manual

# RM-156 (Nokia N93i) **Mobile Terminal** Part No: 9200670 (Issue 1)

**COMPANY CONFIDENTIAL** 

# NOKIA

Copyright © 2007 Nokia. All rights reserved.

# Amendment Record Sheet

| Amendment No | Date    | Inserted By   | Comments |
|--------------|---------|---------------|----------|
| Issue 1      | 01/2007 | M. Hautaniemi |          |

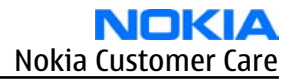

# Copyright

Copyright © 2007 Nokia. All rights reserved.

Reproduction, transfer, distribution or storage of part or all of the contents in this document in any form without the prior written permission of Nokia is prohibited.

Nokia, Nokia Connecting People, and Nokia X and Y are trademarks or registered trademarks of Nokia Corporation. Other product and company names mentioned herein may be trademarks or tradenames of their respective owners.

Nokia operates a policy of continuous development. Nokia reserves the right to make changes and improvements to any of the products described in this document without prior notice.

Under no circumstances shall Nokia be responsible for any loss of data or income or any special, incidental, consequential or indirect damages howsoever caused.

The contents of this document are provided "as is". Except as required by applicable law, no warranties of any kind, either express or implied, including, but not limited to, the implied warranties of merchantability and fitness for a particular purpose, are made in relation to the accuracy, reliability or contents of this document. Nokia reserves the right to revise this document or withdraw it at any time without prior notice.

The availability of particular products may vary by region.

### IMPORTANT

This document is intended for use by qualified service personnel only.

### Warnings and cautions

#### Warnings

- IF THE DEVICE CAN BE INSTALLED IN A VEHICLE, CARE MUST BE TAKEN ON INSTALLATION IN VEHICLES FITTED WITH ELECTRONIC ENGINE MANAGEMENT SYSTEMS AND ANTI-SKID BRAKING SYSTEMS. UNDER CERTAIN FAULT CONDITIONS, EMITTED RF ENERGY CAN AFFECT THEIR OPERATION. IF NECESSARY, CONSULT THE VEHICLE DEALER/ MANUFACTURER TO DETERMINE THE IMMUNITY OF VEHICLE ELECTRONIC SYSTEMS TO RF ENERGY.
- THE PRODUCT MUST NOT BE OPERATED IN AREAS LIKELY TO CONTAIN POTENTIALLY EXPLOSIVE ATMOSPHERES, FOR EXAMPLE, PETROL STATIONS (SERVICE STATIONS), BLASTING AREAS ETC.
- OPERATION OF ANY RADIO TRANSMITTING EQUIPMENT, INCLUDING CELLULAR TELEPHONES, MAY INTERFERE WITH THE FUNCTIONALITY OF INADEQUATELY PROTECTED MEDICAL DEVICES. CONSULT A PHYSICIAN OR THE MANUFACTURER OF THE MEDICAL DEVICE IF YOU HAVE ANY QUESTIONS. OTHER ELECTRONIC EQUIPMENT MAY ALSO BE SUBJECT TO INTERFERENCE.
- BEFORE MAKING ANY TEST CONNECTIONS, MAKE SURE YOU HAVE SWITCHED OFF ALL EQUIPMENT.

#### Cautions

- Servicing and alignment must be undertaken by qualified personnel only.
- Ensure all work is carried out at an anti-static workstation and that an anti-static wrist strap is worn.
- Ensure solder, wire, or foreign matter does not enter the telephone as damage may result.
- Use only approved components as specified in the parts list.
- Ensure all components, modules, screws and insulators are correctly re-fitted after servicing and alignment.
- Ensure all cables and wires are repositioned correctly.
- Never test a mobile phone WCDMA transmitter with full Tx power, if there is no possibility to perform the measurements in a good performance RF-shielded room. Even low power WCDMA transmitters may disturb nearby WCDMA networks and cause problems to 3G cellular phone communication in a wide area.
- During testing never activate the GSM or WCDMA transmitter without a proper antenna load, otherwise GSM or WCDMA PA may be damaged.

#### **ESD protection**

Nokia requires that service points have sufficient ESD protection (against static electricity) when servicing the phone.

Any product of which the covers are removed must be handled with ESD protection. The SIM card can be replaced without ESD protection if the product is otherwise ready for use.

To replace the covers ESD protection must be applied.

All electronic parts of the product are susceptible to ESD. Resistors, too, can be damaged by static electricity discharge.

All ESD sensitive parts must be packed in metallized protective bags during shipping and handling outside any ESD Protected Area (EPA).

Every repair action involving opening the product or handling the product components must be done under ESD protection.

ESD protected spare part packages MUST NOT be opened/closed out of an ESD Protected Area.

For more information and local requirements about ESD protection and ESD Protected Area, contact your local Nokia After Market Services representative.

#### Care and maintenance

This product is of superior design and craftsmanship and should be treated with care. The suggestions below will help you to fulfil any warranty obligations and to enjoy this product for many years.

- Keep the phone and all its parts and accessories out of the reach of small children.
- Keep the phone dry. Precipitation, humidity and all types of liquids or moisture can contain minerals that will corrode electronic circuits.
- Do not use or store the phone in dusty, dirty areas. Its moving parts can be damaged.
- Do not store the phone in hot areas. High temperatures can shorten the life of electronic devices, damage batteries, and warp or melt certain plastics.
- Do not store the phone in cold areas. When it warms up (to its normal temperature), moisture can form inside, which may damage electronic circuit boards.
- Do not drop, knock or shake the phone. Rough handling can break internal circuit boards.
- Do not use harsh chemicals, cleaning solvents, or strong detergents to clean the phone.
- Do not paint the phone. Paint can clog the moving parts and prevent proper operation.
- Use only the supplied or an approved replacement antenna. Unauthorised antennas, modifications or attachments could damage the phone and may violate regulations governing radio devices.

All of the above suggestions apply equally to the product, battery, charger or any accessory.

# **Company Policy**

Our policy is of continuous development; details of all technical modifications will be included with service bulletins.

While every endeavour has been made to ensure the accuracy of this document, some errors may exist. If any errors are found by the reader, NOKIA MOBILE PHONES Business Group should be notified in writing/e-mail.

Please state:

- Title of the Document + Issue Number/Date of publication
- Latest Amendment Number (if applicable)
- Page(s) and/or Figure(s) in error

#### Please send to:

NOKIA CORPORATION Nokia Mobile Phones Business Group Nokia Customer Care PO Box 86 FIN-24101 SALO Finland E-mail: Service.Manuals@nokia.com

#### **Battery information**

**Note:** A new battery's full performance is achieved only after two or three complete charge and discharge cycles!

The battery can be charged and discharged hundreds of times but it will eventually wear out. When the operating time (talk-time and standby time) is noticeably shorter than normal, it is time to buy a new battery.

Use only batteries approved by the phone manufacturer and recharge the battery only with the chargers approved by the manufacturer. Unplug the charger when not in use. Do not leave the battery connected to a charger for longer than a week, since overcharging may shorten its lifetime. If left unused a fully charged battery will discharge itself over time.

Temperature extremes can affect the ability of your battery to charge.

For good operation times with Ni-Cd/NiMh batteries, discharge the battery from time to time by leaving the product switched on until it turns itself off (or by using the battery discharge facility of any approved accessory available for the product). Do not attempt to discharge the battery by any other means.

Use the battery only for its intended purpose.

Never use any charger or battery which is damaged.

Do not short-circuit the battery. Accidental short-circuiting can occur when a metallic object (coin, clip or pen) causes direct connection of the + and - terminals of the battery (metal strips on the battery) for example when you carry a spare battery in your pocket or purse. Short-circuiting the terminals may damage the battery or the connecting object.

Leaving the battery in hot or cold places, such as in a closed car in summer or winter conditions, will reduce the capacity and lifetime of the battery. Always try to keep the battery between 15°C and 25°C (59°F and 77° F). A phone with a hot or cold battery may temporarily not work, even when the battery is fully charged. Batteries' performance is particularly limited in temperatures well below freezing.

Do not dispose of batteries in a fire!

Dispose of batteries according to local regulations (e.g. recycling). Do not dispose as household waste.

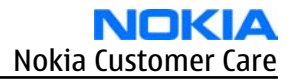

#### Nokia N93i Service Manual Structure

General Information
Parts Lists and Component Layouts
Phoenix Service Software Instructions
Service Tools and Service Concepts
Disassembly and reassembly instructions
BB Troubleshooting and Tuning Guide
RF Troubleshooting and Tuning Guide
Camera Module Troubleshooting
System Module
Schematics

(This page left intentionally blank.)

Nokia Customer Care

# **1** — General Information

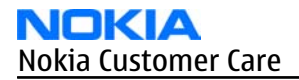

(This page left intentionally blank.)

# **Table of Contents**

| RM-156 product selection                                                           | 1-5  |
|------------------------------------------------------------------------------------|------|
| Product features and sales package                                                 | 1-5  |
| Mobile enhancements                                                                | 1-8  |
| Technical specifications                                                           | 1–11 |
| Transceiver general specifications                                                 | 1–11 |
| Main RF characteristics for triple-band (EGSM900/GSM1800/GSM1900) and WCDMA phones | 1–11 |
| Operating times                                                                    | 1–12 |
| Environmental conditions                                                           | 1–12 |
|                                                                                    |      |

#### **List of Tables**

| Table 1 Audio                    | 1-8 |
|----------------------------------|-----|
| Table 2 Car                      | 1–9 |
| Table 3 Carrying                 |     |
| Table 4 Data                     |     |
| Table 5 Messaging                |     |
| Table 6 Power                    |     |
| Table 7 Environmental conditions |     |

#### **List of Figures**

| Figure 1 View of RM-156 | 1-5 |
|-------------------------|-----|

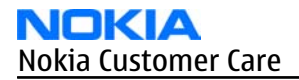

(This page left intentionally blank.)

#### RM-156 product selection

RM-156 is a WCDMA/GSM dual mode handportable phone, supporting WCDMA 2100/EGSM 900/1800/1900.

According to GSM standard 05.05 it responds to class 4 (max. 2 W) in EGSM900, class 1 (1 W) in GSM1800 and class 1 in GSM1900. The device supports EGPRS (EDGE) class B as well as Bluetooth 2.0 + EDR (Enhanced Data Rate) standard. The handset has a full phase 2 Type Approval and it complies with the GSM Type Approval. RM-156 also has a full CE approval and FCC (Federal Communications Commission) approval.

RM-156 supports two-way video calls with two integrated cameras. It is an MMS (Multimedia Messaging Service) enabled phone with a large bright colour display and an integrated 3.0 megapixel rear camera (3x optical zoom) and a CIF digital front camera.

The MMS implementation follows the OMA (Open Mobile Alliance) MMS standard release 1.2.

WAP 2.0 compatible browser supports XHTML Mobile Profile (MP) and uses a TCP/IP stack to communicate with a gateway in network.

RM-156 uses a Symbian 9.1 operating system and support also MIDP (Mobile Information Device Profile) Java 2.0 & CLDC 1.1 (Connected Limited Device Configuration), providing a good platform for 3rd party applications.

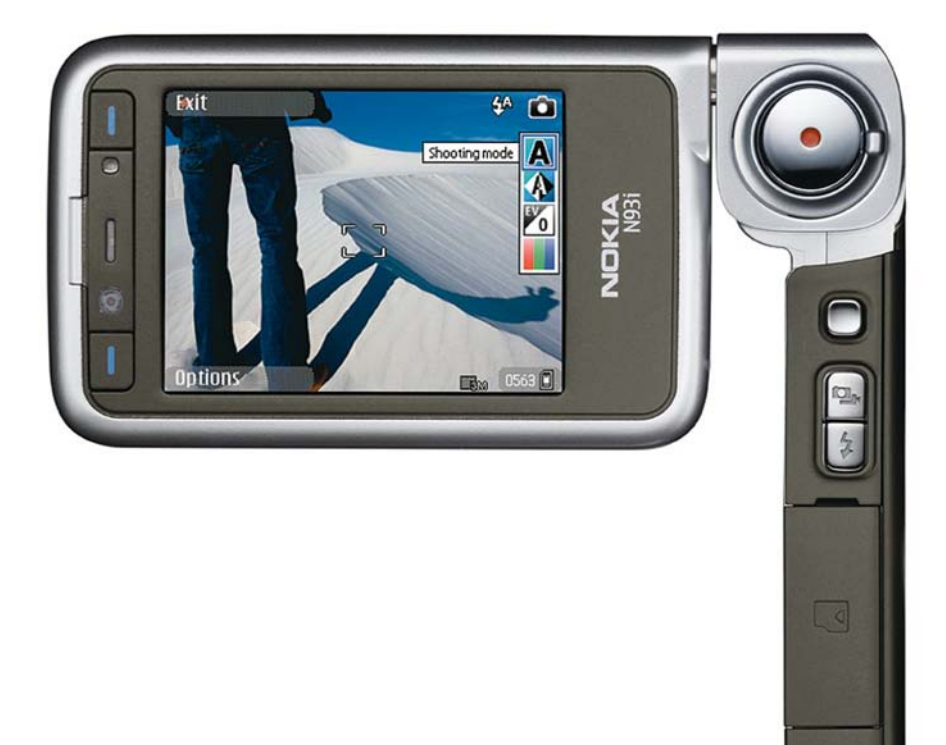

Figure 1 View of RM-156

#### Product features and sales package

#### **Hardware characteristics**

- Dual-mode: WCDMA2100/EGSM900/GSM1800/GSM1900 MHz
- Speech Codecs supported: AMR/FR/EFR

- WCDMA 2100 MHz with simultaneous voice and packet data (PS max speed DL/UL= 384/384kbps, CS max speed 64kpbs)
- Dual Transfer Mode (DTM) support for simultaneous voice and packet data connection in GSM/EDGE networks. Simple class A, multi slot class 11, max data speed to be: 177.6/118.4 kbits/s
- EGPRS class B, multi slot class 32, (5 Rx + 3 Tx / Max Sum 6), max speed DL/UL= 296 / 177.6 kbits/s.
- GPRS class B, multi slot class 32, (5 Rx + 3 Tx / Max Sum 6), max speed DL/UL= 107/64.2 kbits/s.
- 3.2 megapixel camera (2048 x 1536) with 3x continuous optical zoom and up to 20x digital zoom; High quality lens solution.
- Stereo microphone.
- LED Flash and red recording indicator LED.
- Sub camera, CIF (352 x 288) sensor.
- Large bright 2.4" QVGA (240 x 320 pixels) TFT colour display with 16.7M colours and wide viewing angle. Ambient light detector used to optimize display brightness and power consumption
- Sub-display 1.1" PM-OLED colour display (128x36), 65,536 colours.
- Keys : ITU numeric keys, Send/End keys, S60 keys (Application, Edit, Clear, 5-way navi key), Operator/ Multimedia key, Left/Right selection keys, Upper/Lower Landscape selection keys, Shutter key, Zoom key, Side 5-way navi key, Camera mode key, Flash key, Power key.
- 50 Mbytes internal user memory
- Internal antennas
- Integrated handsfree speaker
- Vibrator
- Stereo FM radio
- (U)SIM chip slot (1.8 and 3.0 V)
- TV output support (PAL/NTSC)
- miniSD memory card support (hot swappable)
- Pop-Port<sup>™</sup> interface with USB 2.0 connectivity
- WLAN IEEE802.11 g /b
- Bluetooth wireless technology 2.0
- Infrared

# Software platform

- Symbian 9.1
- Nokia Series 60 3.0 User Interface : C++ and Java SDKs

# User interface

- Imaging
  - Capture
    - Video: Record DVD-like MPEG-4 VGA 30 fps movies with stereo audio and stabilization.
    - Photos: Take high quality 3.2 megapixel pictures. User settings for Scene, Flash, White Balance, Exposure and Colour tone. Self timer support.
    - Sequence mode: Capture 6 pictures in 2 seconds.
  - Edit
    - Photo editor

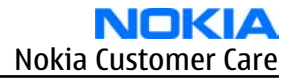

- Video editor
- View
  - Slideshow from Gallery
  - Show photo and videos on TV
- Share
  - Sending via Bluetooth, Infrared, MMS, e-mail
  - Online Album : Image/Video uploading from Gallery
- Print
  - Nokia XpressPrint direct printing from phone, memory card or via online album.
- Store
  - Gallery with album support
  - Nokia Lifeblog
- Messaging
  - • Multimedia Messaging
    - Concatenated SMS (MO/MT)
    - E-mail (SMTP, IMAP4, POP3)
    - Predictive text input
- Music
  - Music player : Supports MP3/AAC/WMA with playlists
  - Stereo FM radio + Visual radio support
- PIM
  - Contacts, Calendar, To-do, Notes
  - Recorder, Calculator, Clock, Converter
- Synchronization
  - Local/Remote (using SyncML)
    - Data: Calendar, Contacts, To-do, Notes, E-mail
    - PC Applications: Microsoft Outlook (98, 2000, 2002, 2003), Outlook Express, Lotus Organizer (5.0, 6.0), Lotus Notes (5.0, 6.0)
- Phone
  - 3GPP Rel '99 compliant
  - Voice dialling (Flexible SIND)
  - Voice commands
  - Push to Talk (PoC)
- Java: MIDP2.0
- Browser : full web browser
- Personalization
  - Themes
  - SP-MIDI (64 polyphonics), True Tones
- Location based services
  - MT-LR Control Plane Cell-Id Positioning with DTAP LCS Location Notification

# Sales package

- Transceiver with lens cover
- BL-5F li-ion battery cell
- Mini-SD memory card (1GB)
- CA-53 connectivity cable (USB)
- CA-64U video out cable
- AC-4 travel charger
- CP-83 carrying case
- CP-84 wrist strap
- HS-23 stereo headset
- User guide, Quick start guide, and add-on application guide
- DVD-ROM (with PC Suite and other applications)

#### Mobile enhancements

#### Table 1 Audio

| Enhancement              | Туре                |
|--------------------------|---------------------|
| Headsets                 |                     |
| Wireless Headset         | HS-11W              |
|                          | HS-26W              |
|                          | HS-37W              |
|                          | HDW-3               |
|                          | BH-300 (HS-50W)     |
|                          | HS-36W              |
| Wireless Clip-on Headset | HS-21W              |
| Wireless Image Headset   | HS-13W              |
| Wireless Boom Headset    | HS-4W               |
| Bluetooth Headset        | BH-800 (HS-24W)     |
|                          | BH-900 (HS-25W)     |
|                          | BH-700(HS-57W)      |
|                          | BH-200 (HS-58W)     |
|                          | BH-600(HS-59W)      |
|                          | BH-301 (HS-51W) PR2 |
|                          | BH-302 (HS-73W)     |
|                          | BH-202 (HS-38W)     |
|                          | BH-801 (HS-64W) PR2 |
|                          | BH-500 (HS-39W) PR2 |
|                          | BH-501 (HS-71W)     |

| Enhancement             | Туре          |
|-------------------------|---------------|
| Wireless Stereo Headset | HS-12W (PR-2) |
|                         | HS-34W (PR-2) |
| Boom Headset            | HDB-4         |
| Headset                 | HS-5          |
| Activity Stereo Headset | HS-8          |
| Stereo Headset          | HS-23         |
|                         | HDS-3         |
| Stereo Fashion Headset  | HS-3          |
| Activity Stereo Headset | HS-29         |
| Display Headset         | HS-6          |
| Music Headset           | HS-20         |
| Fashion Stereo Headset  | HS-31         |
| Stereo Headset          | HDS-3         |
| Music Display Headset   | HS-69         |
| Other                   |               |
| Music Stand             | MD-1          |
| Audio Adapter           | AD-15         |
|                         | AD-46         |
| Inductive Loopset       | LPS-4         |
| Mini Speaker            | MD-4          |

Table 2 Car

| Enhancement                    | Туре         |  |
|--------------------------------|--------------|--|
| Car kits                       |              |  |
| Advanced Car Kit               | CK-7W        |  |
|                                | CK-20W       |  |
| Wireless Car Kit               | CK-1W        |  |
| Car Kit                        | N616         |  |
| Other car enhancements         |              |  |
| Mobile Charger                 | DC-4         |  |
| Headrest Handsfree             | BHF-3        |  |
| Wireless Plug-in Car Handsfree | HF-3         |  |
|                                | HF-6W        |  |
|                                | HF-35W       |  |
|                                | HF-33W (PR2) |  |

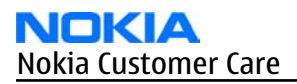

| Enhancement             | Туре  |
|-------------------------|-------|
| Universal Mobile Holder | CR-39 |
| Wireless GPS Module     | LD-3W |
| GPS module              | LD-2  |

#### Table 3 Carrying

| Enhancement   | Туре  |
|---------------|-------|
| Carrying case | СР-83 |
| Wrist strap   | CP-84 |

|                     | Table 4 Data      |
|---------------------|-------------------|
| Enhancement         | Туре              |
| Connectivity Cable  | CA-53             |
| Video out cable     | CA-64U            |
| Charging Data Cable | CA-70             |
| Wireless GPS Module | LD-1W             |
| Memory Cards        | Mini SD 64MB      |
|                     | Mini-SD 128MB     |
|                     | Mini-SD 256MB     |
|                     | Mini-SD 512MB     |
|                     | Mini-SD 1GB       |
|                     | Mini SD 2GB MU-36 |
| TTY Adapter         | HDA-10            |

#### Table 5 Messaging

| Enhancement       | Туре   |
|-------------------|--------|
| Wireless Keyboard | SU-8W  |
| Digital Pen       | SU-1B  |
|                   | SU-27W |

#### **Table 6 Power**

| Enhancement     | Туре |
|-----------------|------|
| Chargers        |      |
| Travel Charger  | AC-4 |
|                 | AC-5 |
| Compact charger | AC-3 |

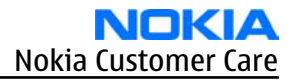

| Enhancement      | Туре  |
|------------------|-------|
| Charging Adapter | CA-44 |
| Batteries        |       |
| Battery          | BL-5F |

# **Technical specifications**

#### **Transceiver general specifications**

| Unit                                                     | Dimensions (L x W x T) | Weight (g) | Volume (cm <sup>3</sup> ) |
|----------------------------------------------------------|------------------------|------------|---------------------------|
| Transceiver with BL-5F<br>950 mAh li-ion battery<br>back | 46.2 x 40 x 5.4        | 21         | 9.98                      |

#### Main RF characteristics for triple-band (EGSM900/GSM1800/GSM1900) and WCDMA phones

| Parameter                 | Unit                            |
|---------------------------|---------------------------------|
| Cellular system           | EGSM900, GSM1800/1900 and WCDMA |
| Rx frequency band         | EGSM900: 925 - 960 MHz          |
|                           | GSM1800: 1805 - 1880 MHz        |
|                           | GSM1900: 1930 - 1990 MHz        |
|                           | WCDMA: 2110 - 2170 MHz          |
| Tx frequency band         | EGSM900: 880 - 915 MHz          |
|                           | GSM1800: 1710 - 1785 MHz        |
|                           | GSM1900: 1850 - 1910 MHz        |
|                           | WCDMA: 1920 - 1980 MHz          |
| Output power              | GSM900: +5 +33dBm/3.2mW 2W      |
|                           | GSM1800: +0 +30dBm/1.0mW 1W     |
|                           | GSM1900: +0 +30dBm/1.0mW 1W     |
|                           | WCDMA -50 21 dBm                |
| Number of RF channels     | GSM900: 125                     |
|                           | GSM1800: 375                    |
|                           | GSM1900: 300                    |
|                           | WCDMA: 277                      |
| Channel spacing           | 200 kHz                         |
| Number of Tx power levels | GSM900: 15                      |
|                           | GSM1800: 16                     |
|                           | GSM1900: 16                     |

# **Operating times**

| Battery          | Talk time                                              | Stand-by                                                 | Still<br>Images                             | Video<br>capture                 | Video call<br>talk time | Video<br>playback<br>time        | Music<br>playback<br>time               |
|------------------|--------------------------------------------------------|----------------------------------------------------------|---------------------------------------------|----------------------------------|-------------------------|----------------------------------|-----------------------------------------|
| BL-5F<br>950 mAh | 3.1 - 3.9<br>hrs (GSM)<br>1.7 - 3.3<br>hrs<br>(WCDMA ) | 9.3 - 11.8<br>days (GSM)<br>7.8 - 9.4<br>days<br>(WCDMA) | up to 291<br>pictures<br>(3M, flash<br>off) | up to 112<br>min (VGA,<br>30fps) | up to 107<br>min        | up to 205<br>min (VGA,<br>30fps) | up to 6.3<br>hours<br>(offline<br>mode) |

**Note:** Operating times with in-box battery. Variation in operation times will occur depending on SIM card, network settings and usage.

# Charging times

AC-4 1 h 15 min

#### **Environmental conditions**

Table 7 Environmental conditions

| Environmental<br>condition   | Ambient temperature     | Notes                            |
|------------------------------|-------------------------|----------------------------------|
| Normal operation             | -15ºC+55ºC              | Specifications fulfilled         |
| Reduced performance          | -20°C15°C<br>+35°C+55°C | Main camera performance reduced. |
| Charging allowed             | -25ºC+50ºC              |                                  |
| Long term storage conditions | 0°C+85°C                |                                  |

Nokia Customer Care

# 2 — Parts Lists and Component Layouts

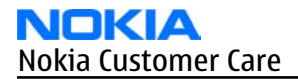

(This page left intentionally blank.)

# **Table of Contents**

| Spare parts overview and exploded view | 2–5 |
|----------------------------------------|-----|
| Mechanical spare parts list            |     |
| Component parts lists and layouts      |     |
| Engine PWB component parts list        |     |
| Engine PWB component layouts           |     |
| UI PWB component parts list            |     |
| UI PWB component layout                |     |
| Flip PWB component parts list          |     |
| Flip PWB component layouts             |     |
| Mic PWB component parts list           |     |
| Mic PWB component layout               |     |
| · · · · · · · · · · · · · · · · · · ·  |     |

#### **List of Tables**

| Table 8 Component parts list 1UV 060a                | 2-8 |
|------------------------------------------------------|-----|
| Table 9 Component parts list 1UX 030a                |     |
| Table 10 Component parts list $1U\overline{Y}$ 0301a |     |
| Table 11 Component parts list 1YQ_030a               |     |

#### **List of Figures**

| Figure 2 Component layout - Bottom (1UV 060a)  |      |
|------------------------------------------------|------|
| Figure 3 Component layout - Top (1UV_060a)     | 2–29 |
| Figure 4 Component layout - Top (1UX 030a)     | 2–31 |
| Figure 5 Component layout - Bottom (1UY 0301a) | 2–34 |
| Figure 6 Component layout - Top (1UY 0301a)    |      |
| Figure 7 Component layout - Top (1YQ_030a)     | 2–36 |

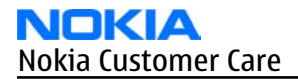

(This page left intentionally blank.)

#### Spare parts overview and exploded view

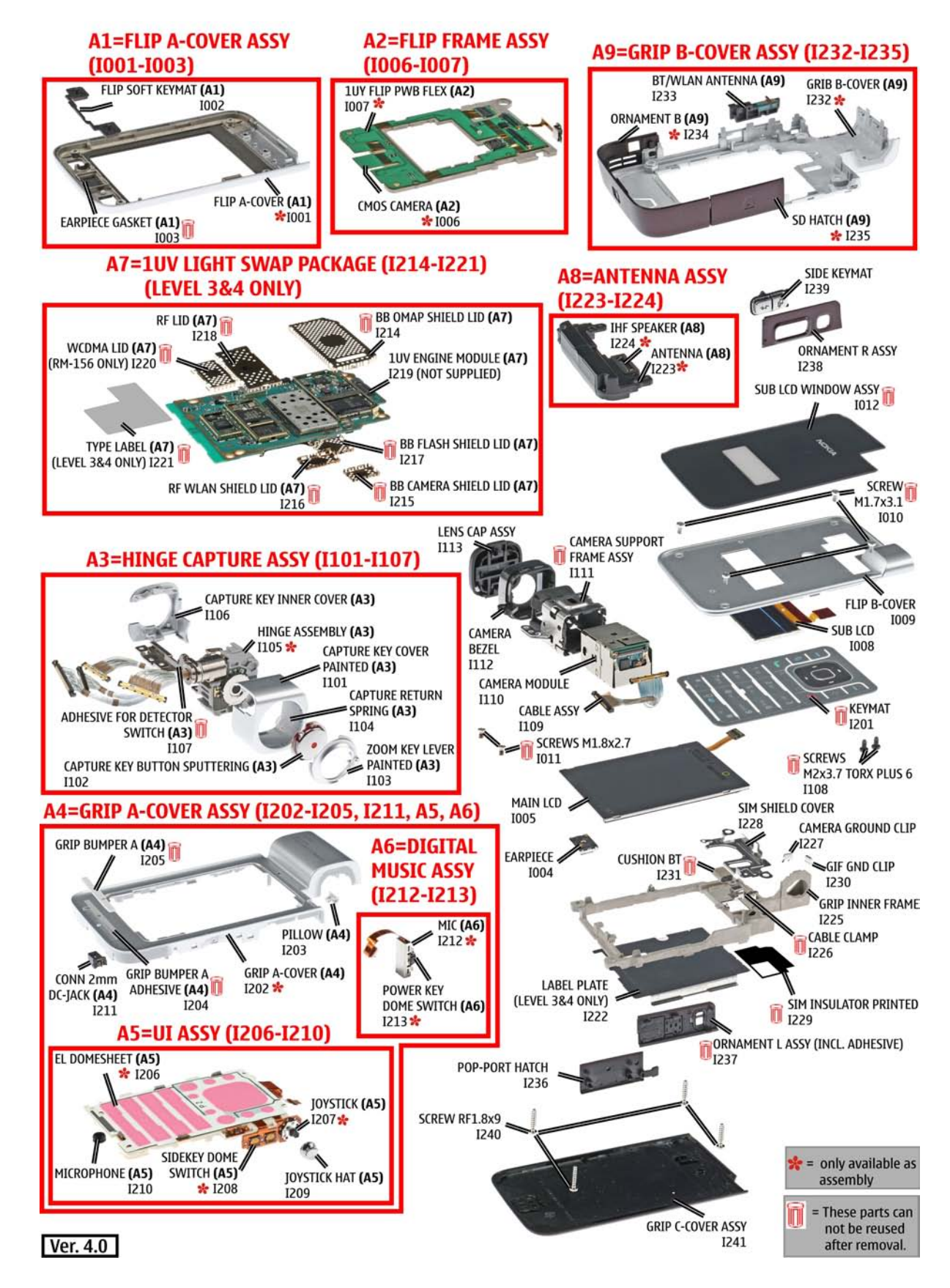

#### Mechanical spare parts list

**Note:** For Nokia product codes, please refer to the latest Service Bulletins on the Partner Website (PWS). To ensure you are always using the latest codes, please check the PWS on a daily basis.

| ITEM/ CIRCUIT<br>REF. | QTY | SPARE PART DESCRIPTION           |
|-----------------------|-----|----------------------------------|
| A1                    | 1   | FLIP A-COVER ASSY (I001 - I003)  |
| I001                  | 1   | FLIP A-COVER                     |
| 1002                  | 1   | FLIP SOFT KEYMAT                 |
| 1003                  | 1   | EARPIECE GASKET                  |
| I004                  | 1   | EARPIECE                         |
| I005                  | 1   | MAIN LCD                         |
| A2                    | 1   | FLIP FRAME ASSY (I006 - I007)    |
| 1006                  | 1   | CMOS CAMERA                      |
| 1007                  | 1   | 1 UY FLIP PWB FLEX               |
| 1008                  | 1   | SUB LCD                          |
| 1009                  | 1   | FLIP B-COVER                     |
| I010                  | 4   | SCREW M1.7 x 3.1                 |
| I011                  | 2   | SCREW M1.8x2.7                   |
| I012                  | 1   | SUB LCD WINDOW ASSY              |
| АЗ                    | 1   | HINGE CAPTURE ASSY (I101 - I107) |
| I101                  | 1   | CAPTURE KEY COVER PAINTED        |
| I102                  | 1   | CAPTURE KEY BUTTON SPUTTERING    |
| I103                  | 1   | ZOOM KEY LEVER PAINTED           |
| I104                  | 1   | CAPTURE RETURN SPRING            |
| I105                  | 1   | HINGE ASSEMBLY                   |
| I106                  | 1   | CAPTURE KEY INNER COVER          |
| I107                  | 1   | ADHESIVE FOR DETECTOR SWITCH     |
| I108                  | 2   | SCREW M2X3.7 TORX PLUS 6         |
| I109                  | 1   | CABLE ASSY                       |
| I110                  | 1   | CAMERA MODULE                    |
| I111                  | 1   | CAMERA SUPPORT FRAME ASSY        |
| I112                  | 1   | CAMERA BEZEL                     |
| I113                  | 1   | LENS CAP ASSY                    |
| I201                  | 1   | КЕҮМАТ                           |

|       | N   |     | Κ   | A    |
|-------|-----|-----|-----|------|
| Nokia | Cus | ton | ner | Care |

| ITEM/ CIRCUIT<br>REF. | QTY | SPARE PART DESCRIPTION                        |
|-----------------------|-----|-----------------------------------------------|
| A4                    | 1   | GRIP A-COVER ASSY (I202 - I205, I211, A5, A6) |
| I202                  | 1   | GRIP A-COVER                                  |
| I203                  | 1   | PILLOW                                        |
| I204                  | 1   | GRIP BUMPER A ADHESIVE                        |
| 1205                  | 1   | GRIP BUMPER A                                 |
| A5                    | 1   | UI ASSY (I206 - I210)                         |
| I206                  | 1   | EL DOMESHEET ASSY                             |
| 1207                  | 1   | JOYSTICK                                      |
| I208                  | 1   | SIDEKEY DOME SWITCH                           |
| I209                  | 1   | JOYSTICK HAT                                  |
| I210                  | 1   | MICROPHONE                                    |
| I211                  | 1   | CONN 2mm DC-JACK                              |
| A6                    | 1   | DIGITAL MIC ASSY (I212 - I213)                |
| I212                  | 2   | MIC                                           |
| I213                  | 1   | POWER KEY DOME SWITCH                         |
| A7                    | 1   | 1UV LIGHT SWAP PACKAGE (I214 - I221)          |
| I214                  | 1   | BB OMAP SHIELD LID                            |
| I215                  | 1   | BB CAMERA SHIELD LID                          |
| I216                  | 1   | RF WLAN SHIELD LID                            |
| I217                  | 1   | BB FLASH SHIELD LID                           |
| I218                  | 1   | RF LID                                        |
| I219                  | 1   | 1UV ENGINE MODULE                             |
| I220                  | 1   | WCDMA LID (RM-156 only)                       |
| I221                  | 1   | TYPE LABEL                                    |
| I222                  | 1   | LABEL PLATE                                   |
| A8                    | 1   | ANTENNA ASSY (I223 - I224)                    |
| I223                  | 1   | ANTENNA                                       |
| I224                  | 1   | IHF SPEAKER                                   |
| I225                  | 1   | GRIP INNER FRAME                              |
| I226                  | 1   | CABLE CLAMP                                   |
| I227                  | 1   | CAMERA GROUND CLIP                            |
| I228                  | 1   | SIM SHIELD COVER                              |
| I229                  | 1   | SIM INSULATOR PRINTED                         |

| ITEM/ CIRCUIT<br>REF. | QTY | SPARE PART DESCRIPTION           |
|-----------------------|-----|----------------------------------|
| I230                  | 1   | GIF GND CLIP                     |
| I231                  | 1   | CUSHION BT                       |
| A9                    | 1   | GRIP B-COVER ASSY (I232 - I235)  |
| I232                  | 1   | GRIP B-COVER                     |
| I233                  | 1   | BT/WLAN ANTENNA                  |
| I234                  | 1   | ORNAMENT B                       |
| I235                  | 1   | SD HATCH                         |
| I236                  | 1   | POP-PORT HATCH                   |
| I237                  | 1   | ORNAMENT L ASSY (incl. Adhesive) |
| I238                  | 1   | ORNAMENT R ASSY                  |
| I239                  | 1   | SIDE KEYMAT                      |
| I240                  | 4   | SCREW RF 1.8X9                   |
| I241                  | 1   | GRIP C-COVER ASSY                |

#### **Component parts lists and layouts**

#### **Engine PWB component parts list**

#### Table 8 Component parts list 1UV\_060a

**Note:** For Nokia product codes, please refer to the latest Service Bulletins on the Partner Website (PWS). To ensure you are always using the latest codes, please check the PWS on a daily basis.

| Item  | Side | Grid | ref. | Туре                        | Description                            | and value |     |
|-------|------|------|------|-----------------------------|----------------------------------------|-----------|-----|
| A1    | Тор  | G    | 7    | SHIELD_040_0136<br>93       | RF SHIELD ASSEMBLY                     | ~         | ~   |
| A2    | Тор  | G    | 4    | SHIELD_WCDMA                | WCDMA-SHIELD<br>ASSEMBLY               | ~         | ~   |
| A3    | Bot  | F    | 12   | SHIELD_040_0230<br>57       | RF WLAN SHIELD ASSY<br>040-023057      | ~         | ~   |
| A4    | Тор  | F    | 14   | SHIELD_040_0230<br>51       | BB OMAP SHIELD ASSY<br>040-023051      | ~         | ~   |
| A5    | Bot  | D    | 14   | SHIELD_040_0230<br>54       | BB FLASH SHIELD ASSY<br>040-023054     | ~         | ~   |
| A6    | Bot  | I    | 14   | SHIELD_040_0230<br>48       | BB CAMERA SHELD ASSY<br>040-023048     | ~         | ~   |
| B8100 | Тор  | D    | 3    | MIC_OBE_415S42_<br>RC3310CL | CLAPTON EMC<br>MICROPHONE MOD<br>-42DB | ~         | ~   |
| C1001 | Тор  | F    | 15   | 0402C_H0.6                  | CHIPCAP X5R 100N K<br>16V 0402         | 100n      | 16V |

| Item  | Side | Grid | l ref. | Туре                    | Description and value            |          |     |
|-------|------|------|--------|-------------------------|----------------------------------|----------|-----|
| C2000 | Тор  | C    | 4      | 0402C                   | Chipcap 5% NPO                   | 27p      | 50V |
| C2002 | Bot  | D    | 7      | 0402C                   | Chipcap X7R 10% 16V<br>0402      | 10n      | 16V |
| C2003 | Bot  | D    | 7      | 0402C                   | Chipcap X7R 10% 16V<br>0402      | 10n      | 16V |
| C2033 | Bot  | C    | 5      | 0402C                   | Chipcap 5% NP0                   | 10p      | 50V |
| C2034 | Bot  | C    | 5      | 0402C                   | Chipcap 5% NP0                   | 10p      | 50V |
| C2035 | Bot  | C    | 5      | 0402C                   | Chipcap 5% NP0                   | 10p      | 50V |
| C2036 | Bot  | C    | 5      | 0402C                   | Chipcap 5% NPO                   | 10p      | 50V |
| C2039 | Тор  | С    | 4      | 0603C_H0.95             | CHIPCAP X5R 470N K<br>25V 0603   | 470n     | 25V |
| C2041 | Тор  | Ι    | 13     | 0402C                   | Chipcap 5% NPO                   | 68p      | 50V |
| C2042 | Тор  | J    | 13     | 0402C_H0.6              | CHIPCAP X5R 100N K<br>16V 0402   | 100n     | 16V |
| C2043 | Bot  | с    | 7      | 0402C_H0.6              | CHIPCAP X5R 100N K<br>16V 0402   | 100n     | 16V |
| C2044 | Bot  | D    | 8      | 0402C                   | Chipcap 5% NP0                   | 22p      | 50V |
| C2045 | Bot  | D    | 8      | 0402C                   | Chipcap 5% NP0                   | 22p      | 50V |
| C2070 | Тор  | с    | 4      | TANT_C_6.2X3.4_H<br>1.7 | CHIPTCAP 150U M 10V<br>6X3.2X1.5 | 150u_10V | 10V |
| C2151 | Bot  | F    | 4      | 0402C                   | Chipcap X7R 10% 50V<br>0402      | 1n0      | 50V |
| C2152 | Bot  | F    | 5      | 0402C                   | Chipcap X7R 10% 50V<br>0402      | 1n0      | 50V |
| C2153 | Bot  | F    | 5      | 0402C                   | Chipcap X7R 10% 50V<br>0402      | 1n0      | 50V |
| C2155 | Bot  | I    | 4      | 0402C                   | Chipcap X7R 10% 50V<br>0402      | 1n0      | 50V |
| C2156 | Bot  | I    | 4      | 0402C                   | Chipcap X7R 10% 50V<br>0402      | 1n0      | 50V |
| C2157 | Bot  | I    | 4      | 0402C                   | Chipcap X7R 10% 50V<br>0402      | 1n0      | 50V |
| C2158 | Тор  | E    | 15     | 0402C_H0.6              | CHIPCAP X5R 100N K<br>16V 0402   | 100n     | 16V |
| C2165 | Тор  | D    | 11     | 0402C                   | Chipcap 5% X7R                   | 820p     | 50V |
| C2170 | Тор  | E    | 4      | 0402C                   | Chipcap 5% NP0                   | 22p      | 50V |
| C2171 | Bot  | J    | 5      | 0402C                   | Chipcap 5% NP0                   | 27p      | 50V |
| (2172 | Bot  | G    | 5      | 0402C                   | Chipcap 5% NPO                   | 27p      | 50V |

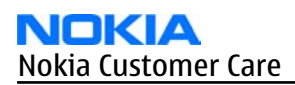

| Item  | Side | Grid | l ref. | Туре           | Description                             |       |      |
|-------|------|------|--------|----------------|-----------------------------------------|-------|------|
| C2750 | Bot  | Н    | 14     | 0402C_H0.6     | CHIPCAP X5R 100N K<br>16V 0402          | 100n  | 16V  |
| C4200 | Тор  | с    | 14     | 0405_DUAL      | CHIPCAP NETWORK X5R<br>2X1U5 K 6V3 0405 | 2x1u5 | 6.3V |
| C4201 | Тор  | D    | 15     | 0805C          | CHIPCAP X5R 22U M 6V3<br>0805           | 22u   | 6V3  |
| C4203 | Тор  | D    | 14     | 0402C          | CHIPCAP X5R 1U5 K 4V<br>0402            | 1u5   | 4V   |
| C4204 | Тор  | с    | 14     | 0402C_H0.6     | CHIPCAP X5R 100N K<br>16V 0402          | 100n  | 16V  |
| C4205 | Тор  | D    | 13     | 0805C          | CHIPCAP X5R 22U M 6V3<br>0805           | 22u   | 6V3  |
| C4206 | Тор  | с    | 15     | 0402C          | CHIPCAP X5R 1U5 K 4V<br>0402            | 1u5   | 4V   |
| C4207 | Тор  | I    | 15     | 0402C_H0.6     | CHIPCAP X5R 100N K<br>16V 0402          | 100n  | 16V  |
| C4208 | Тор  | D    | 14     | 0405_DUAL      | CHIPCAP NETWORK X5R<br>2X1U5 K 6V3 0405 | 2x1u5 | 6.3V |
| C4209 | Тор  | D    | 13     | 0805C          | CHIPCAP X5R 22U M 6V3<br>0805           | 22u   | 6V3  |
| (4211 | Тор  | D    | 14     | 0402C          | CHIPCAP X5R 1U5 K 4V<br>0402            | 1u5   | 4V   |
| (4212 | Тор  | D    | 14     | 0402C          | CHIPCAP X5R 1U5 K 4V<br>0402            | 1u5   | 4V   |
| (4213 | Тор  | с    | 15     | 0402C_H0.6     | CHIPCAP X5R 100N K<br>16V 0402          | 100n  | 16V  |
| (4214 | Тор  | с    | 15     | 0402C          | CHIPCAP X5R 1U5 K 4V<br>0402            | 1u5   | 4V   |
| (4215 | Тор  | с    | 15     | 0405_DUAL      | CHIPCAP NETWORK X5R<br>2X1U5 K 6V3 0405 | 2x1u5 | 6.3V |
| C4216 | Тор  | D    | 14     | 0805C          | CHIPCAP X5R 22U M 6V3<br>0805           | 22u   | 6V3  |
| (4219 | Тор  | н    | 15     | 0402C_H0.6     | CHIPCAP X5R 100N K<br>16V 0402          | 100n  | 16V  |
| C4800 | Тор  | F    | 14     | 0402C_H0.6     | CHIPCAP X5R 100N K<br>16V 0402          | 100n  | 16V  |
| C4801 | Тор  | G    | 15     | 0402C_H0.6     | CHIPCAP X5R 100N K<br>16V 0402          | 100n  | 16V  |
| C4802 | Тор  | н    | 12     | <br>0402C_H0.6 | CHIPCAP X5R 100N K<br>16V 0402          | 100n  | 16V  |

| Item  | Side | Grid | l ref. | Туре       | Description and value          |      |     |
|-------|------|------|--------|------------|--------------------------------|------|-----|
| C4803 | Тор  | I    | 13     | 0402C_H0.6 | CHIPCAP X5R 100N K<br>16V 0402 | 100n | 16V |
| C4804 | Тор  | F    | 14     | 0402C_H0.6 | CHIPCAP X5R 100N K<br>16V 0402 | 100n | 16V |
| C4806 | Тор  | F    | 13     | 0402C_H0.6 | CHIPCAP X5R 100N K<br>16V 0402 | 100n | 16V |
| C4807 | Тор  | F    | 12     | 0402C_H0.6 | CHIPCAP X5R 100N K<br>16V 0402 | 100n | 16V |
| C4808 | Тор  | G    | 12     | 0402C_H0.6 | CHIPCAP X5R 100N K<br>16V 0402 | 100n | 16V |
| C4813 | Тор  | I    | 15     | 0402C_H0.6 | CHIPCAP X5R 100N K<br>16V 0402 | 100n | 16V |
| C4814 | Тор  | G    | 12     | 0402C      | CHIPCAP X5R 1U5 K 4V<br>0402   | 1u5  | 4V  |
| C4816 | Тор  | F    | 13     | 0402C_H0.6 | CHIPCAP X5R 100N K<br>16V 0402 | 100n | 16V |
| C4817 | Тор  | G    | 12     | 0402C_H0.6 | CHIPCAP X5R 100N K<br>16V 0402 | 100n | 16V |
| C4818 | Тор  | н    | 12     | 0402C_H0.6 | CHIPCAP X5R 100N K<br>16V 0402 | 100n | 16V |
| C4819 | Тор  | н    | 12     | 0402C_H0.6 | CHIPCAP X5R 100N K<br>16V 0402 | 100n | 16V |
| C4820 | Тор  | F    | 15     | 0402C_H0.6 | CHIPCAP X5R 100N K<br>16V 0402 | 100n | 16V |
| C4821 | Тор  | G    | 15     | 0402C_H0.6 | CHIPCAP X5R 100N K<br>16V 0402 | 100n | 16V |
| C4822 | Тор  | н    | 15     | 0402C_H0.6 | CHIPCAP X5R 100N K<br>16V 0402 | 100n | 16V |
| C4823 | Тор  | I    | 14     | 0402C_H0.6 | CHIPCAP X5R 100N K<br>16V 0402 | 100n | 16V |
| C4824 | Тор  | F    | 13     | 0402C_H0.6 | CHIPCAP X5R 100N K<br>16V 0402 | 100n | 16V |
| C4825 | Тор  | F    | 15     | 0402C      | CHIPCAP X5R 1U5 K 4V<br>0402   | 1u5  | 4V  |
| C4826 | Тор  | F    | 14     | 0402C      | CHIPCAP X5R 1U5 K 4V<br>0402   | 1u5  | 4V  |
| C4828 | Тор  | F    | 15     | 0402C      | Chipcap 5% NP0                 | 22p  | 50V |
| C4830 | Тор  | G    | 15     | 0402C_H0.6 | CHIPCAP X5R 100N K<br>16V 0402 | 100n | 16V |
| C4832 | Тор  | I    | 15     | 0402C_H0.6 | CHIPCAP X5R 100N K<br>16V 0402 | 100n | 16V |

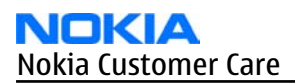

| Item  | Side | Gric | l ref. | Туре       | Description and value          |      |      |
|-------|------|------|--------|------------|--------------------------------|------|------|
| C4833 | Тор  | I    | 14     | 0402C_H0.6 | CHIPCAP X5R 100N K<br>16V 0402 | 100n | 16V  |
| C4834 | Тор  | F    | 13     | 0402C_H0.6 | CHIPCAP X5R 100N K<br>16V 0402 | 100n | 16V  |
| C4835 | Тор  | F    | 14     | 0402C      | CHIPCAP X5R 1U5 K 4V<br>0402   | 1u5  | 4V   |
| C4836 | Тор  | F    | 14     | 0402C_H0.6 | CHIPCAP X5R 100N K<br>16V 0402 | 100n | 16V  |
| C4838 | Тор  | н    | 15     | 0402C_H0.6 | CHIPCAP X5R 100N K<br>16V 0402 | 100n | 16V  |
| C4840 | Тор  | I    | 15     | 0402C      | Chipcap X7R 10% 16V<br>0402    | 10n  | 16V  |
| C4841 | Тор  | I    | 14     | 0402C      | Chipcap X7R 10% 16V<br>0402    | 10n  | 16V  |
| C4850 | Тор  | I    | 15     | 0402C_H0.6 | CHIPCAP X5R 100N K<br>16V 0402 | 100n | 16V  |
| C5250 | Bot  | F    | 7      | 0402C_H0.6 | CHIPCAP X5R 100N K<br>16V 0402 | 100n | 16V  |
| C5251 | Bot  | G    | 7      | 0603C      | CHIPCAP X5R 1U K 6V3<br>0603   | 1u0  | 6.3V |
| C6100 | Тор  | D    | 8      | 0402C      | CHIPCAP X5R 100N K<br>10V 0402 | 100n | 10V  |
| C6101 | Тор  | D    | 8      | 0402C      | CHIPCAP X5R 100N K<br>10V 0402 | 100n | 10V  |
| C6150 | Тор  | с    | 9      | 0402C      | CHIPCAP X5R 100N K<br>10V 0402 | 100n | 10V  |
| C6151 | Тор  | с    | 7      | 0402C      | CHIPCAP X5R 1U K 6V3<br>0402   | 1u0  | 6.3V |
| C6157 | Тор  | с    | 7      | 0402C      | CHIPCAP X5R 100N K<br>10V 0402 | 100n | 10V  |
| C6158 | Тор  | с    | 7      | 0402C      | CHIPCAP X5R 100N K<br>10V 0402 | 100n | 10V  |
| C6195 | Тор  | C    | 7      | 0402C      | Chipcap 5% NP0                 | 100p | 50V  |
| C6300 | Bot  | E    | 12     | 0603C      | CHIPCAP X5R 4U7 K 6V3<br>0603  | 4u7  | 6.3V |
| C6301 | Bot  | F    | 12     | 0603C      | CHIPCAP X5R 4U7 K 6V3<br>0603  | 4u7  | 6.3V |
| C6302 | Bot  | D    | 13     | 0402C      | Chipcap X7R 10% 16V<br>0402    | 10n  | 16V  |
| C6304 | Bot  | E    | 11     | 0603C      | CHIPCAP X5R 4U7 K 6V3<br>0603  | 4u7  | 6.3V |

| Item  | Side | Gric | l ref. | Туре        | Description and value          |      |      |
|-------|------|------|--------|-------------|--------------------------------|------|------|
| C6305 | Bot  | E    | 12     | 0402C       | CHIPCAP X7R 33N K 10V<br>0402  | 33n  | 10V  |
| C6306 | Bot  | E    | 13     | 0603C       | CHIPCAP X5R 4U7 K 6V3<br>0603  | 4u7  | 6.3V |
| C6421 | Bot  | F    | 13     | 0402C       | CHIPCAP X7R 33N K 10V<br>0402  | 33n  | 10V  |
| C6434 | Bot  | E    | 13     | 0603C       | CHIPCAP X5R 2U2 K 6V3<br>0603  | 2u2  | 6V3  |
| C6435 | Bot  | F    | 11     | 0603C_H0.95 | CHIPCAP X5R 1U0 K 10V<br>0603  | 1u0  | 10V  |
| C7400 | Тор  | I    | 8      | 0402C       | CHIPCAP N750 1P8 C<br>50V 0402 | 1p8  | 50V  |
| C7504 | Тор  | 1    | 8      | 0603C       | CHIPCAP X5R 4U7 K 6V3<br>0603  | 4u7  | 6.3V |
| C7510 | Тор  | Н    | 4      | 0402C       | Chipcap 5% NP0                 | 10p  | 50V  |
| C7511 | Тор  | G    | 4      | 0402C       | Chipcap 5% NP0                 | 10p  | 50V  |
| (7512 | Тор  | F    | 4      | 0402C       | Chipcap X7R 5% 25V<br>0402     | 4n7  | 25V  |
| (7513 | Тор  | E    | 7      | 0603C       | CHIPCAP X5R 4U7 K 6V3<br>0603  | 4u7  | 6.3V |
| C7514 | Тор  | E    | 8      | 0603C       | CHIPCAP X5R 4U7 K 6V3<br>0603  | 4u7  | 6.3V |
| C7515 | Тор  | G    | 6      | 0603C       | CHIPCAP X5R 4U7 K 6V3<br>0603  | 4u7  | 6.3V |
| C7516 | Тор  | G    | 6      | 0603C       | CHIPCAP X5R 4U7 K 6V3<br>0603  | 4u7  | 6.3V |
| C7517 | Тор  | E    | 7      | 0402C       | Chipcap 5% X7R                 | 3n9  | 50V  |
| C7518 | Тор  | E    | 7      | 0402C       | Chipcap X7R 10% 16V<br>0402    | 10n  | 16V  |
| C7520 | Тор  | н    | 6      | 0402C_H0.6  | CHIPCAP X5R 100N K<br>16V 0402 | 100n | 16V  |
| C7522 | Тор  | E    | 7      | 0603C       | CHIPCAP NP0 2N2 G 16V<br>0603  | 2n2  | 16V  |
| C7524 | Тор  | E    | 6      | 0402C       | Chipcap 5% NP0                 | 10p  | 50V  |
| C7525 | Тор  | E    | 7      | 0402C       | CHPCAP NP0 470P J 50V<br>0402  | 470p | 50V  |
| C7526 | Тор  | E    | 6      | 0402C_H0.6  | CHIPCAP X5R 100N K<br>16V 0402 | 100n | 16V  |
| C7530 | Тор  | F    | 5      | 0402C       | Chipcap X7R 5% 25V<br>0402     | 4n7  | 25V  |

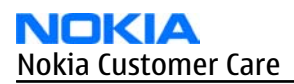

| Item  | Side | Gric | l ref. | Туре        | Description and value          |      |      |
|-------|------|------|--------|-------------|--------------------------------|------|------|
| C7541 | Тор  | F    | 5      | 0603C       | CHIPCAP X5R 10UF 6V3<br>0603   | 10u  | 4V   |
| C7587 | Тор  | F    | 4      | 0603C       | CHIPCAP X5R 4U7 K 6V3<br>0603  | 4u7  | 6.3V |
| C7600 | Тор  | I    | 6      | 0402C       | Chipcap 5% NP0                 | 15p  | 50V  |
| C7612 | Тор  | н    | 5      | 0402C       | CERCAP X7R 22N K 16V<br>0402   | 22n  | 16V  |
| C7621 | Тор  | E    | 6      | 0402C       | CHIPCAP X7R 33N K 10V<br>0402  | 33n  | 10V  |
| C7660 | Тор  | J    | 6      | 0402C       | Chipcap +-0.25pF NP0           | 1p8  | 50V  |
| C7663 | Тор  | E    | 6      | 0402C       | CHIPCAP NP0 0P5 C 50V<br>0402  | 0p5  | 50V  |
| C7664 | Тор  | J    | 4      | 0402C       | Chipcap 5% NP0                 | 27p  | 50V  |
| (8521 | Тор  | D    | 16     | 0603C       | CHIPCAP X5R 1U K 6V3<br>0603   | 1u0  | 6.3V |
| (8522 | Bot  | к    | 12     | 0402C_H0.6  | CHIPCAP X5R 100N K<br>16V 0402 | 100n | 16V  |
| C8704 | Bot  | I    | 15     | 0805C       | CHIPCAP X5R 2U2 K 10V<br>0805  | 2u2  | 10V  |
| C8705 | Bot  | I    | 14     | 0402C       | Chipcap 5% NP0                 | 27p  | 50V  |
| C8706 | Bot  | н    | 15     | 0805C       | CHIPCAP X5R 2U2 K 10V<br>0805  | 2u2  | 10V  |
| C8707 | Bot  | I    | 15     | 0603C_H0.95 | CHIPCAP X5R 1U0 K 10V<br>0603  | 1u0  | 10V  |
| C8708 | Bot  | Ι    | 15     | 0402C       | Chipcap 5% NP0                 | 10p  | 50V  |
| C8709 | Bot  | I    | 15     | 0603C_H0.95 | CHIPCAP X5R 1U0 K 10V<br>0603  | 1u0  | 10V  |
| C8710 | Bot  | I    | 14     | 0603C_H0.95 | CHIPCAP X5R 1U0 K 10V<br>0603  | 1u0  | 10V  |
| (8711 | Bot  | Ι    | 14     | 0402C       | Chipcap 5% NP0                 | 10p  | 50V  |
| (8712 | Bot  | I    | 14     | 0603C_H0.95 | CHIPCAP X5R 1U0 K 10V<br>0603  | 1u0  | 10V  |
| (8721 | Bot  | D    | 14     | 0805C       | CHIPCAP X5R 22U M 6V3<br>0805  | 22u  | 6V3  |
| C8726 | Bot  | G    | 16     | 0603C       | CHIPCAP X5R 10UF 6V3<br>0603   | 10u  | 4V   |
| (8727 | Bot  | E    | 16     | 0603C       | CHIPCAP X5R 10UF 6V3<br>0603   | 10u  | 4V   |
| (8728 | Bot  | F    | 16     | 0603C       | CHIPCAP X5R 10UF 6V3<br>0603   | 10u  | 4V   |
| Item         | Side | Gric | l ref. | Туре       | Description                   | and value |       |
|--------------|------|------|--------|------------|-------------------------------|-----------|-------|
| 60720        |      | _    | 1.6    | 0.0000     | CHIPCAP X5R 10UF 6V3          | 10        |       |
| (8729        | Bot  |      | 16     | 06030      | 0603                          | 100       | 4V    |
| (8731        | Тор  | I    | 14     | 0402C      | Chipcap 5% NPO                | 10p       | 50V   |
| (8735        | Bot  | C    | 14     | 08050      | CHIPCAP X5R 2U2 K 25V         | 2112      | 25V   |
| C8900        | Bot  | I    | 11     | 0402C      | Chipcap 5% NP0                | 27p       | 50V   |
|              |      |      |        |            | CHIPCAP X5R 1U K 6V3          | · ·       |       |
| C8901        | Bot  | Н    | 11     | 0603C      | 0603                          | 1u0       | 6.3V  |
| (8006        | Bot  | I T  | 12     | 06030      | CHIPCAP X5R 1U K 6V3          | 100       | 6 3 1 |
| 0300         |      | 1    | 15     | 00050      |                               | 100       | 0.5 V |
| C8908        | Bot  | I    | 11     | 0603C      | 0603                          | 1u0       | 6.3V  |
|              |      |      |        |            | CHIPCAP X5R 1U K 6V3          |           | 6.014 |
| (8920        | Bot  | G    | 12     | 0603C      | 0603                          | 100       | 6.3V  |
| (8921        | Bot  | G    | 12     | 0402C      | Chipcap 5% NPO                | 27p       | 50V   |
| (8922        | Тор  | D    | 10     | 0402C      | Chipcap X7R 10% 50V 0402      | 1n0       | 50V   |
|              |      |      |        |            | Chipcap X7R 10% 50V           |           |       |
| (8923        | Тор  | D    | 10     | 0402C      | 0402                          | 1n0       | 50V   |
| (9024        | Pot  |      | 11     | 06020      | CHIPCAP X5R 1U K 6V3          | 10        | 6 21/ |
| (0924        | DOL  |      | 11     | 00050      |                               | 100       | 0.54  |
| C8990        | Bot  | J    | 11     | 0603C      | 0603                          | 1u0       | 6.3V  |
|              |      |      |        |            | CHIPCAP X5R 1U K 6V3          |           |       |
| <u>C9100</u> | Тор  | C    | 11     | 04020      | 0402                          | 1u0       | 6.3V  |
| C9101        | Тор  | с    | 10     | 0402C      | CHIPCAP X5R 100N K            | 100n      | 10V   |
| C9106        | Тор  | J    | 5      | 0402C      | Chipcap 5% NP0                | 18p       | 50V   |
| C9107        | Тор  | I    | 5      | 0402C      | Chipcap 5% NP0                | 27p       | 50V   |
|              |      |      |        |            | CHIPCAP X5R 100N K            |           |       |
| C9300        | Тор  | К    | 10     | 0402C_H0.6 | 16V 0402                      | 100n      | 16V   |
| C9301        | Тор  | I    | 5      | 0402C      | Chipcap 5% X7R                | 1n0       | 50V   |
| C9302        | Тор  | J    | 4      | 0402C      | Chipcap 5% X7R                | 1n0       | 50V   |
| C9303        | Тор  | J    | 5      | 0402C      | Chipcap 5% NP0                | 27p       | 50V   |
| C9330        | Тор  | E    | 6      | 0402C      | CHIPCAP NPO OP5 C 50V<br>0402 | 0p5       | 50V   |
| C9401        | Тор  | F    | 8      | 0402C      | Chipcap X7R 10% 16V<br>0402   | 10n       | 16V   |
| C9402        | Тор  | F    | 8      | 0402C      | Chipcap X7R 10% 16V<br>0402   | 10n       | 16V   |

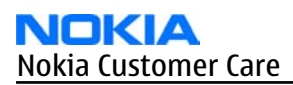

| Item  | Side | Grid | ref. | Туре                         | Description                            | and value |       |
|-------|------|------|------|------------------------------|----------------------------------------|-----------|-------|
|       |      |      | 10   |                              | CHIPCAP X5R 1U K 6V3                   | 1.0       | 6.214 |
| (9900 | Bot  | K    | 12   | 04020                        | 0402                                   | 1u0       | 6.3V  |
| C9902 | Bot  | J    | 13   | 0402C                        | Chipcap 5% NP0                         | 68p       | 50V   |
| C9903 | Bot  | к    | 13   | 0402C                        | Chipcap X7R 10% 16V<br>0402            | 10n       | 16V   |
| C9905 | Тор  | D    | 13   | 0603C_H0.95                  | CHIPCAP X5R 1U0 K 10V<br>0603          | 1u0       | 10V   |
| C9906 | Тор  | D    | 12   | 0402C                        | Chipcap 5% NP0                         | 10p       | 50V   |
| C9907 | Тор  | E    | 12   | 0805C                        | CHIPCAP X5R 22U M 6V3<br>0805          | 22u       | 6V3   |
| C9911 | Тор  | F    | 6    | 0402C                        | Chipcap 5% NPO                         | 47p       | 50V   |
| (9913 | Bot  | E    | 5    | 0402C                        | Chipcap 5% NP0                         | 27p       | 50V   |
| C9916 | Тор  | С    | 13   | 0402C_H0.6                   | CHIPCAP X5R 100N K<br>16V 0402         | 100n      | 16V   |
| C9917 | Тор  | D    | 13   | 0402C_H0.6                   | CHIPCAP X5R 100N K<br>16V 0402         | 100n      | 16V   |
| (9918 | Тор  | Ι    | 4    | 0402C                        | Chipcap +-0.25pF NP0                   | 1p8       | 50V   |
| (9919 | Тор  | F    | 8    | 0402C                        | Chipcap 5% NP0                         | 15p       | 50V   |
| (9921 | Тор  | J    | 5    | 0402C                        | Chipcap +-0.25pF NP0                   | 2p2       | 50V   |
| C9930 | Тор  | J    | 5    | 0402C                        | Chipcap 5% X7R                         | 1n2       | 50V   |
| C9940 | Тор  | G    | 8    | 0402C                        | Chipcap 5% NP0                         | 15p       | 50V   |
| C9941 | Тор  | F    | 8    | 0402C                        | CHIPCAP NP0 1P0 B 50V<br>0402          | 1p0       | 50V   |
| C9942 | Тор  | F    | 8    | 0402C                        | Chipcap 5% NP0                         | 15p       | 50V   |
| C9951 | Тор  | F    | 6    | 0402C                        | Chipcap 5% NP0                         | 33p       | 50V   |
| C9952 | Тор  | E    | 5    | 0402C                        | Chipcap 5% NP0                         | 47p       | 50V   |
| C9953 | Тор  | D    | 5    | 0402C                        | Chipcap +-0.25pF NP0                   | 3p3       | 50V   |
| D1001 | Тор  | G    | 14   | FBGA152_EMPTY                | COMBO 1G M3 + 512M<br>DDR DRAM FBGA152 | ~         | ~     |
| D2031 | Тор  | I    | 14   | PDSO_G6                      | VIDEO AMPLIFIER<br>OPA361 3V SC70      | ~         | ~     |
| D2032 | Bot  | с    | 8    | XBGA_N4                      | TI SINGLE BUFFER<br>SN74LVC1G07YZT     | ~         | ~     |
| D4800 | Тор  | G    | 14   | PBGA447                      | MCU OMAP2420POP<br>PS2.2 N1 PBGA447    | ~         | ~     |
| D4801 | Тор  | I    | 14   | XBGA_N6_1.45X0.<br>95_H0.625 | IC 2XBUFFER<br>74LVC2G34YZTR<br>WCSP6  | ~         | ~     |

| Item  | Side | Gric | l ref. | Туре                         | Descriptior                               | and value          |   |
|-------|------|------|--------|------------------------------|-------------------------------------------|--------------------|---|
| D8720 | Bot  | D    | 14     | XBGA_N5_H0.625               | OR-GATE 2INPUT<br>74LVC1G32YZTR<br>WCSP-5 | ~                  | ~ |
| D8721 | Bot  | E    | 15     | XBGA_N5_H0.625               | OR-GATE 2INPUT<br>74LVC1G32YZTR<br>WCSP-5 | ~                  | ~ |
| D8740 | Bot  | с    | 13     | QFN16P                       | WHITE LED DRIVER<br>AN30251A QFN16        | ~                  | ~ |
| D9300 | Тор  | К    | 11     | XBGA_N6_1.45X0.<br>95_H0.625 | IC 2XBUFFER<br>74LVC2G34YZTR<br>WCSP6     | ~                  | ~ |
| E1000 | Bot  | G    | 3      | SPACER_R1.75_HO.<br>33       | GROUND SPACER PAD                         | ~                  | ~ |
| E1001 | Bot  | I    | 3      | SPACER_R1.75_HO.<br>33       | GROUND SPACER PAD                         | ~                  | ~ |
| F2000 | Тор  | с    | 3      | 0603_FUSE_AVX2<br>MATS       | SM FUSE F 2.0A 32V                        | 2A                 | ~ |
| F8720 | Bot  | D    | 14     | 0603_FUSE_AVX2<br>MATS       | SM FUSE F 2.0A 32V                        | 2A                 | ~ |
| G7501 | Тор  | E    | 7      | NKG3176B_H1.0                | VCTCXO 38.4MHZ 2.5V<br>2MA                | 38.4MHz            | ~ |
| G7502 | Тор  | E    | 6      | VCO_DCS02733                 | VCO 3296-3980MHZ 4-<br>BAND MATSUSHITA    | 3296-398<br>0MHz   | ~ |
| G9400 | Тор  | с    | 6      | BATTER_RB414H                | RTC CAPACITOR 15UAH<br>2.6/3.3V 414-SIZE  | 3V3                | ~ |
| L1000 | Тор  | E    | 15     | 0603_BLM                     | FERR.BEAD 220R/100M<br>1.5A 0R07 0603     | 220R/<br>100MHz    | ~ |
| L2000 | Тор  | D    | 3      | 0603_BLM                     | FERR.BEAD 220R/100M<br>2A 0R05 0603       | 220R/<br>100MHz    | ~ |
| L2001 | Bot  | с    | 7      | 0405_2_MATSU                 | CHIP BEAD ARRAY<br>2X1000R 0405           | 2x1000R/<br>100MHz | ~ |
| L2030 | Bot  | с    | 6      | 0603_BLM                     | FERRITE BEAD OR5<br>600R/100MHZ 0603      | 600R/<br>100MHz    | ~ |
| L2031 | Bot  | с    | 7      | 0603_BLM                     | FERRITE BEAD OR5<br>600R/100MHZ 0603      | 600R/<br>100MHz    | ~ |
| L2032 | Bot  | с    | 6      | 0603_BLM                     | FERRITE BEAD OR5<br>600R/100MHZ 0603      | 600R/<br>100MHz    | ~ |
| L2033 | Bot  | с    | 6      | 0603_BLM                     | FERRITE BEAD OR5<br>600R/100MHZ 0603      | 600R/<br>100MHz    | ~ |
| L2034 | Bot  | D    | 5      | 0402L_XL                     | CHIP COIL 68N J<br>Q17/300M 0402          | 68nH               | ~ |

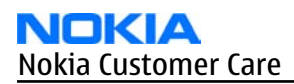

| Item  | Side | Grid | l ref. | Туре                  | Description                                | and value       |   |
|-------|------|------|--------|-----------------------|--------------------------------------------|-----------------|---|
| L2152 | Bot  | F    | 4      | 0603_BLM              | FERR.BEAD 220R/100M<br>2A 0R05 0603        | 220R/<br>100MHz | ~ |
| L2153 | Bot  | F    | 4      | 0603_BLM              | FERR.BEAD 220R/100M<br>2A 0R05 0603        | 220R/<br>100MHz | ~ |
| L2154 | Bot  | G    | 4      | COIL_LK_1608          | CHIP COIL 390N K<br>Q15/25MHZ 0603         | 390nH           | ~ |
| L2155 | Bot  | J    | 4      | COIL_LK_1608          | CHIP COIL 390N K<br>Q15/25MHZ 0603         | 390nH           | ~ |
| L2156 | Тор  | E    | 14     | 0603_BLM              | FERR.BEAD 220R/100M<br>2A 0R05 0603        | 220R/<br>100MHz | ~ |
| L2167 | Bot  | н    | 5      | COIL_LK_1608          | CHIP COIL 390N K<br>Q15/25MHZ 0603         | 390nH           | ~ |
| L2168 | Bot  | I    | 5      | COIL_LK_1608          | CHIP COIL 390N K<br>Q15/25MHZ 0603         | 390nH           | ~ |
| L2170 | Тор  | E    | 4      | 0603_BLM              | FERR.BEAD 220R/100M<br>2A 0R05 0603        | 220R/<br>100MHz | ~ |
| L4200 | Тор  | D    | 13     | 0603_BLM              | FERR.BEAD 220R/100M<br>2A 0R05 0603        | 220R/<br>100MHz | ~ |
| L4201 | Тор  | с    | 15     | 0603_BLM              | FERR.BEAD 220R/100M<br>2A 0R05 0603        | 220R/<br>100MHz | ~ |
| L4203 | Тор  | E    | 13     | CHOKE_SER400          | INDUCT WW 4.7UH M<br>1.15A 0R12 4X4X1.8    | 4u7H            | ~ |
| L4205 | Тор  | E    | 15     | CHOKE_SER300_H1<br>.5 | CHOKE 4U7 0.86A 0R2<br>3X3X1.5             | 4u7H            | ~ |
| L4850 | Тор  | I    | 15     | FERRITE_0402          | FERRITE BEAD 0.6R<br>600R/100MHZ 0402      | 600R/<br>100MHz | ~ |
| L5250 | Bot  | F    | 7      | FERRITE_0402          | FERRITE BEAD 0.6R<br>600R/100MHZ 0402      | 600R/<br>100MHz | ~ |
| L6300 | Bot  | F    | 12     | CHOKE_SER300          | INDUCT WW 2.2UH 1A2<br>OR168 310 CASE SIZE | 2u2H            | ~ |
| L6451 | Bot  | В    | 12     | 0402L_W065_P0L        | CHIP COIL 3N9 +-0N1<br>Q28/1GHZ 0402       | 3n9H            | ~ |
| L6452 | Bot  | В    | 12     | 0402L_H0.45           | CHIP COIL 2N4 +-0N1<br>Q35/1GHZ 0402       | 2n4H            | ~ |
| L7400 | Тор  | I    | 8      | 0402L                 | CHIP COIL 22N0 H<br>Q22/250MHZ 0402        | 22nH            | ~ |
| L7515 | Тор  | F    | 4      | CHOKE_SER300_H1<br>.5 | CHOKE 3U3 1.2A ORO96<br>3X3X1.5            | 3u3H            | ~ |
| L7516 | Тор  | G    | 6      | FERRITE_0402          | FERRITE BEAD 0.6R<br>600R/100MHZ 0402      | 600R/<br>100MHz | ~ |

| Item  | Side | Gric | l ref. | Туре                 | Description                             | and value       |   |
|-------|------|------|--------|----------------------|-----------------------------------------|-----------------|---|
| L7518 | Тор  | J    | 6      | FERRITE_FBMJ160<br>8 | FERRITE BEAD 0R01<br>28R/100MHZ 0603    | 28R/<br>100MHz  | ~ |
| L7520 | Тор  | E    | 5      | COIL_HK_1608         | CHIP COIL 470NH J 0603                  | 470nH           | ~ |
| L7521 | Тор  | F    | 6      | 0402L                | CHIP COIL 100N J<br>Q16/300M 0402       | 100nH           | ~ |
| L7654 | Тор  | н    | 6      | 0402L                | CHIP COIL 6N8 J<br>Q27/800M 0402        | 6n8H            | ~ |
| L7655 | Тор  | н    | 7      | 0402L                | CHIP COIL 10N J<br>Q30/800M 0402        | 10nH            | ~ |
| L7656 | Тор  | I    | 4      | 0402L_W065_POL       | CHIP COIL 3N9 +-0N1<br>Q28/1GHZ 0402    | 3n9H            | ~ |
| L7657 | Тор  | F    | 4      | FERRITE_FBMJ160<br>8 | FERRITE BEAD ORO1<br>28R/100MHZ 0603    | 28R/<br>100MHz  | ~ |
| L7659 | Тор  | I    | 5      | 0402L                | CHIP COIL 22N J<br>Q28/800M 0402        | 22nH            | ~ |
| L7660 | Тор  | J    | 4      | 0402_ELJRF           | CHIP COIL 47N J<br>Q6/100M 0402         | 47nH            | ~ |
| L8700 | Тор  | I    | 14     | 0402L                | FERRITE BEAD 0R25<br>120R/100MHZ 0402   | 120R/<br>100MHz | ~ |
| L8720 | Bot  | D    | 15     | CHOKE_SER400         | INDUCT WW 4.7UH M<br>1.15A 0R12 4X4X1.8 | 4u7H            | ~ |
| L8903 | Bot  | н    | 13     | 0603_BLM             | FERRITE BEAD OR5<br>600R/100MHZ 0603    | 600R/<br>100MHz | ~ |
| L8904 | Bot  | I    | 11     | 0603_BLM             | FERRITE BEAD OR5<br>600R/100MHZ 0603    | 600R/<br>100MHz | ~ |
| L8910 | Bot  | G    | 12     | 0603_BLM             | FERRITE BEAD OR5<br>600R/100MHZ 0603    | 600R/<br>100MHz | ~ |
| L8911 | Bot  | н    | 11     | 0603_BLM             | FERRITE BEAD OR5<br>600R/100MHZ 0603    | 600R/<br>100MHz | ~ |
| L8990 | Bot  | J    | 11     | 0603_BLM             | FERRITE BEAD OR5<br>600R/100MHZ 0603    | 600R/<br>100MHz | ~ |
| L9900 | Bot  | к    | 11     | COIL_LPS3015         | CHIP COIL 220UH M 9R5<br>0A15 3X3X1.5   | 220uH           | ~ |
| L9902 | Bot  | G    | 11     | 0603_BLM             | FERRITE BEAD OR5<br>600R/100MHZ 0603    | 600R/<br>100MHz | ~ |
| L9928 | Bot  | G    | 3      | 0402L_H0.45          | CHIP COIL 3N3 +-0N1<br>Q30/1GHZ 0402    | 3n3H            | ~ |
| L9929 | Тор  | J    | 5      | 0402L                | CHIP COIL 1N2 +-0N3<br>Q34/800M 0402    | 1n2H            | ~ |
| L9930 | Bot  | F    | 3      | 0402_ELJRF           | CHIP COIL 47N J<br>Q6/100M 0402         | 47nH            | ~ |

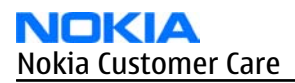

| Item  | Side | Grid | ref. | Туре                  | Description                                     | and value |      |
|-------|------|------|------|-----------------------|-------------------------------------------------|-----------|------|
| L9931 | Bot  | F    | 3    | 0402_ELJRF            | CHIP COIL 47N J<br>Q6/100M 0402                 | 47nH      | ~    |
| L9933 | Тор  | F    | 8    | 0402L_H0.45           | CHIP COIL 3N3 +-0N1<br>Q30/1GHZ 0402            | 3n3H      | ~    |
| M2150 | Bot  | E    | 3    | VIBRA_M_KHN4NX<br>1RA | SMD VIBRA MOTOR 1.3V<br>90MA 9000RPM            | ~         | ~    |
| N2030 | Bot  | с    | 7    | uBGA_6_1.45X0.9<br>5  | TI ANALOG SWITCH<br>TS5A3159YZTR<br>WCSP06      | ~         | ~    |
| N2150 | Тор  | D    | 11   | XBGA_N8_H0.625        | TI ANALOG SWITCH<br>SN74LVC2G66YZTR             | ~         | ~    |
| N4200 | Тор  | с    | 14   | PBGA_N80              | MENELAUS1 V2.2<br>TWL92230 S-PBGA-<br>N80       | ~         | ~    |
| N4850 | Тор  | I    | 15   | XBGA_N6_H0.625        | TEMP SENSOR TMP105<br>12C IF WCSP6              | ~         | ~    |
| N6030 | Тор  | с    | 8    | LGA_BTHFM_ES3.6       | BTHFM1.0 BALUN ONLY<br>SOLUTION                 | ~         | ~    |
| N6300 | Bot  | E    | 12   | XBGA_N8_2.02X1.<br>02 | DC/DC CONV<br>TPS6231YZD 1.5V CSP8              | ~         | ~    |
| N6301 | Bot  | F    | 13   | LLP_6                 | REG LP3981YDX 2.8/<br>NOPB 0.3A LLP-6           | ~         | 2.8V |
| N6302 | Bot  | C    | 11   | LBWA19EBE6            | WLAN SIZE3.0 MODULE                             | ~         | ~    |
| N6303 | Bot  | F    | 12   | MLF_6                 | REG MIC5319YML<br>500MA ADJ MLF6                | ~         | ADJ  |
| N7501 | Тор  | F    | 7    | TFBGA_188_H1.4        | PIHI N2.0 RF SYSTEM<br>MODULE                   | ~         | ~    |
| N7502 | Тор  | I    | 7    | RF9282E3.6            | PA RF9282E6.5 GSM/<br>EDGE<br>850/900/1800/1900 | ~         | ~    |
| N7503 | Тор  | G    | 4    | RF9372_H1.5           | PA MODULE<br>RF9372E5.2 WCDMA<br>1850-1980MHZ   | ~         | ~    |
| N7504 | Тор  | F    | 5    | uBGA8_1.849X1.6<br>96 | DC CONV LM3202TLX<br>NOPB REVB USMD8            | ~         | ~    |
| N8200 | Bot  | ]    | 15   | R_XBGA_N12_X          | DUAL ANALOG SW<br>TS3DS26227 SPDT<br>CSP12      | ~         | ~    |
| N8201 | Bot  | I    | 15   | R_XBGA_N12_X          | DUAL ANALOG SW<br>TS3DS26227 SPDT<br>CSP12      | ~         | ~    |

| Item  | Side | Grid | l ref. | Туре                       | Description                         | and value |    |
|-------|------|------|--------|----------------------------|-------------------------------------|-----------|----|
| N8701 | Bot  | н    | 14     | LLP_6                      | REG LP3981YDX-3.0<br>LLP3           | ~         | ЗV |
| N8702 | Bot  | I    | 15     | USMD5_1.47X1.04<br>_H0.675 | VREG LP3985ITLX-3.0<br>NOPB USMD5   | ~         | 3V |
| N8703 | Bot  | I    | 14     | USMD5_1.47X1.04<br>_H0.675 | VREG LP3985ITLX-3.0<br>NOPB USMD5   | ~         | 3V |
| N9100 | Тор  | В    | 11     | IRDA_TFBS_GP2W_<br>CIM     | IRDA MIR XSMALL                     | ~         | ~  |
| N9101 | Тор  | G    | 10     | CEBBO2P_576                | CEBBO2P RAP3GS PA<br>128+128        | ~         | ~  |
| N9900 | Bot  | к    | 12     | DFN_10                     | ELDRIVE D381B 2-7V<br>DFN-10        | ~         | ~  |
| N9901 | Тор  | D    | 12     | USMD5_1.47X1.04<br>_H0.675 | VREG LP3985ITLX-3.0<br>NOPB USMD5   | ~         | 3V |
| N9904 | Тор  | с    | 13     | LFCSP14                    | ACCELEROMETER 3-AXIS<br>2.5V LGA14  | ~         | ~  |
| R1000 | Bot  | F    | 8      | 0402_VAR                   | CHIP VARISTOR<br>VWM14V VC50V 0402  | 14V/50V   | ~  |
| R1001 | Bot  | F    | 8      | 0402_VAR                   | CHIP VARISTOR<br>VWM14V VC50V 0402  | 14V/50V   | ~  |
| R1003 | Тор  | E    | 15     | 0402R                      | Resistor 5% 63mW                    | 150R      | ~  |
| R1010 | Bot  | G    | 7      | 0402R                      | Chipres 0W06 jumper<br>0402         | OR        | ~  |
| R1011 | Bot  | G    | 6      | 0402R                      | Chipres 0W06 jumper<br>0402         | OR        | ~  |
| R1012 | Bot  | G    | 6      | 0402_VAR                   | CHIP VARISTOR<br>VWM14V VC50V 0402  | 14V/50V   | ~  |
| R2007 | Bot  | с    | 8      | uBGA_10_1.7X2.0<br>5       | ASIP USB2 FILTER<br>BGA10**PBFREE** | ~         | ~  |
| R2010 | Тор  | C    | 3      | BGA_4                      | ASIP TVS BGA4                       | ~         | ~  |
| R2040 | Bot  | D    | 8      | 0402R                      | Chipres 0W06 100k F<br>200ppm 0402  | 100k      | ~  |
| R2041 | Bot  | D    | 7      | 0402R                      | Chipres 0W06 100k F<br>200ppm 0402  | 100k      | ~  |
| R2042 | Bot  | D    | 7      | 0402R                      | Chipres 0W06 100k F<br>200ppm 0402  | 100k      | ~  |
| R2043 | Bot  | D    | 7      | 0402R                      | Chipres 0W06 100k F<br>200ppm 0402  | 100k      | ~  |
| R2046 | Bot  | D    | 6      | 0402_VAR                   | CHIP VARISTOR<br>VWM14V VC50V 0402  | 14V/50V   | ~  |

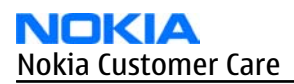

| Item  | Side | Grid | l ref. | Туре            | Descriptior                           | and value |   |
|-------|------|------|--------|-----------------|---------------------------------------|-----------|---|
| R2048 | Bot  | с    | 5      | 0402R           | Chipres 0W06 jumper<br>0402           | OR        | ~ |
| R2049 | Bot  | с    | 5      | 0402R           | Chipres 0W06 jumper<br>0402           | OR        | ~ |
| R2050 | Bot  | с    | 5      | 0402R           | Chipres 0W06 jumper<br>0402           | OR        | ~ |
| R2051 | Bot  | D    | 8      | 0402R           | Resistor 5% 63mW                      | 220k      | ~ |
| R2060 | Bot  | E    | 8      | uBGA5           | ASIP 4XESD **PB-<br>FREE** BGA5       | ~         | ~ |
| R2061 | Тор  | Ι    | 13     | 0603R           | Resistor 5% 63mW                      | 68R       | ~ |
| R2062 | Тор  | I    | 13     | 0402R           | CHIPRES OW06 2R2 J<br>0402            | 2R2       | ~ |
| R2063 | Тор  | I    | 13     | 0402R           | CHIPRES OW06 2R2 J<br>0402            | 2R2       | ~ |
| R2064 | Bot  | C    | 8      | 0402R           | Resistor 5% 63mW                      | 100k      | ~ |
| R2068 | Bot  | D    | 9      | 0402R           | Resistor 5% 63mW                      | 10R       | ~ |
| R2070 | Bot  | F    | 5      | 0402_VAR        | CHIP VARISTOR<br>VWM14V VC50V 0402    | 14V/50V   | ~ |
| R2071 | Bot  | G    | 10     | 0402_NTH5       | NTC RES 47K J B=4050<br>+-3% 0402     | 47k       | ~ |
| R2072 | Bot  | D    | 4      | 0402_VAR        | CHIP VARISTOR<br>VWM14V VC50V 0402    | 14V/50V   | ~ |
| R2074 | Bot  | с    | 9      | 0402_VAR        | CHIP VARISTOR<br>VWM14V VC50V 0402    | 14V/50V   | ~ |
| R2075 | Bot  | D    | 7      | 0402R           | Resistor 5% 63mW                      | 22R       | ~ |
| R2076 | Bot  | D    | 7      | 0402R           | Resistor 5% 63mW                      | 22R       | ~ |
| R2153 | Тор  | E    | 15     | uBGA8_1.47X1.47 | ASIP SIM INTERFACE<br>**LOW CAP**BGA8 | ~         | ~ |
| R2154 | Bot  | I    | 4      | 0402_VAR        | CHIP VARISTOR<br>VWM14V VC50V 0402    | 14V/50V   | ~ |
| R2155 | Bot  | I    | 4      | 0402_VAR        | CHIP VARISTOR<br>VWM14V VC50V 0402    | 14V/50V   | ~ |
| R2165 | Тор  | D    | 11     | 0402R           | Resistor 5% 63mW                      | 10k       | ~ |
| R2166 | Тор  | E    | 4      | 0402_VAR        | CHIP VARISTOR<br>VWM15V VC50V 0402    | 15V/50V   | ~ |
| R4800 | Тор  | F    | 13     | 0402R           | Resistor 5% 63mW                      | 10R       | ~ |
| R4801 | Тор  | F    | 15     | 0402R           | Resistor 5% 63mW                      | 2k2       | ~ |
| R4802 | Тор  | F    | 15     | 0402R           | Resistor 5% 63mW                      | 2k2       | ~ |
| R4804 | Тор  | C    | 11     | 0402R           | Resistor 5% 63mW                      | 100k      | ~ |

| Item  | Side | Grid | l ref. | Туре     | Descriptior                          | and value       |   |
|-------|------|------|--------|----------|--------------------------------------|-----------------|---|
| R5002 | Тор  | Ι    | 12     | 0402R    | Resistor 5% 63mW                     | 100k            | ~ |
| R5004 | Тор  | Ι    | 13     | 0402R    | Resistor 5% 63mW                     | 100k            | ~ |
| R5050 | Тор  | Н    | 16     | 0402R    | Resistor 5% 63mW                     | 100k            | ~ |
| R5060 | Тор  | Ι    | 12     | 0402R    | Resistor 5% 63mW                     | 100k            | ~ |
| R5063 | Тор  | Ι    | 13     | 0402R    | Resistor 5% 63mW                     | 100k            | ~ |
| R6109 | Тор  | с    | 7      | 0603_BLM | FERRITE BEAD OR5<br>600R/100MHZ 0603 | 600R/<br>100MHz | ~ |
| R6120 | Тор  | В    | 7      | 0603_BLM | FERRITE BEAD OR5<br>600R/100MHZ 0603 | 600R/<br>100MHz | ~ |
| R6121 | Тор  | с    | 9      | 0603_BLM | FERRITE BEAD OR5<br>600R/100MHZ 0603 | 600R/<br>100MHz | ~ |
| R6162 | Тор  | В    | 7      | 0402R    | Resistor 5% 63mW                     | 100k            | ~ |
| R6196 | Тор  | C    | 7      | 0402R    | Resistor 5% 63mW                     | 220R            | ~ |
| R6303 | Bot  | E    | 12     | 0402R    | CHIPRES OW06 150K F<br>200PPM 0402   | 150k            | ~ |
| R6304 | Bot  | E    | 11     | 0402R    | CHIPRES 0W06 270K F<br>200PPM 0402   | 270k            | ~ |
| R6305 | Bot  | E    | 11     | 0402R    | Resistor 1% 63mW                     | 12k             | ~ |
| R6306 | Bot  | F    | 11     | 0402R    | Resistor 5% 63mW                     | 1M0             | ~ |
| R6440 | Bot  | C    | 10     | 0402R    | Resistor 5% 63mW                     | 1M0             | ~ |
| R6491 | Bot  | E    | 10     | 0402R    | Resistor 5% 63mW                     | 10k             | ~ |
| R7504 | Тор  | I    | 8      | 0402R    | CHIPRES OW06 27K F<br>0402           | 27k             | ~ |
| R7505 | Тор  | G    | 4      | 0402R    | Chipres 0W06 47k F<br>200ppm 0402    | 47k             | ~ |
| R7510 | Тор  | н    | 5      | 0402R    | Resistor 5% 63mW                     | 10k             | ~ |
| R7512 | Тор  | E    | 7      | 0402R    | Resistor 5% 63mW                     | 22k             | ~ |
| R7513 | Тор  | Н    | 6      | 0402R    | Resistor 5% 63mW                     | 4k7             | ~ |
| R7516 | Тор  | E    | 7      | 0402R    | CHIPRES OW06 1K0 F<br>200PPM 0402    | 1k0             | ~ |
| R7517 | Тор  | E    | 7      | 0402R    | CHIPRES 0W06 8K2 F<br>0402           | 8k2             | ~ |
| R7524 | Тор  | E    | 5      | 0402R    | CHIPRES 0W06 1K2 F<br>250PPM 0402    | 1k2             | ~ |
| R7528 | Тор  | E    | 6      | 0402R    | Chipres 0W06 5R6 J<br>0402           | 5R6             | ~ |
| R7531 | Тор  | E    | 5      | 0402R    | Resistor 5% 63mW                     | 82R             | ~ |
| R7621 | Тор  | G    | 4      | 0402R    | Resistor 5% 63mW                     | 10R             | ~ |

| Item  | Side | Grid | ref. | Туре     | Descriptior                        | and value |   |
|-------|------|------|------|----------|------------------------------------|-----------|---|
| DOF22 | Tan  |      | 10   |          |                                    |           |   |
| R0323 | TOP  |      | 10   | 0402_VAR |                                    | 100       | ~ |
| R8700 | BOL  |      | 15   | 0402R    | Resistor 5% 63mW                   |           | ~ |
| R8701 | BOL  |      | 15   | 0402R    |                                    |           | ~ |
| R8720 | BOL  | D    | 13   | 0402R    | Resistor 5% 63mW                   | TOK       | ~ |
| R8723 | Bot  | D    | 13   | 0805R    | CHIPRES 0W125 10R F<br>0805        | 10R       | ~ |
| R8724 | Bot  | D    | 14   | 0402R    | Resistor 5% 63mW                   | 150R      | ~ |
| R8726 | Bot  | D    | 14   | 0402R    | Resistor 5% 63mW                   | 10k       | ~ |
| R8727 | Bot  | D    | 14   | 0402R    | Resistor 5% 63mW                   | 150R      | ~ |
| R8728 | Bot  | E    | 16   | 0402R    | Resistor 5% 63mW                   | 1k0       | ~ |
| R8729 | Bot  | F    | 16   | 0402R    | Resistor 5% 63mW                   | 1k0       | ~ |
| R8732 | Тор  | I    | 12   | 0402R    | Chipres 0W06 100R F<br>200ppm 0402 | 100R      | ~ |
| R8733 | Тор  | I    | 12   | 0402R    | Chipres 0W06 100R F<br>200ppm 0402 | 100R      | ~ |
| R8748 | Bot  | D    | 13   | 0402R    | Resistor 5% 63mW                   | 10k       | ~ |
| R8751 | Тор  | В    | 15   | 0402_VAR | CHIP VARISTOR<br>VWM14V VC50V 0402 | 14V/50V   | ~ |
| R8800 | Тор  | F    | 15   | 0402R    | Resistor 5% 63mW                   | 100k      | ~ |
| R8801 | Тор  | к    | 12   | 0805R    | CHIPRES OW1 3M3 J<br>0805          | 3M3       | ~ |
| R8902 | Bot  | К    | 11   | 0402R    | Resistor 5% 63mW                   | 100k      | ~ |
| R8903 | Bot  | К    | 10   | 0402R    | Resistor 5% 63mW                   | 100k      | ~ |
| R8920 | Bot  | н    | 11   | 0402_VAR | CHIP VARISTOR<br>VWM15V VC50V 0402 | 15V/50V   | ~ |
| R8921 | Bot  | н    | 12   | 0402_VAR | CHIP VARISTOR<br>VWM15V VC50V 0402 | 15V/50V   | ~ |
| R8922 | Bot  | I    | 12   | 0402_VAR | CHIP VARISTOR<br>VWM15V VC50V 0402 | 15V/50V   | ~ |
| R8923 | Bot  | G    | 11   | 0402_VAR | CHIP VARISTOR<br>VWM15V VC50V 0402 | 15V/50V   | ~ |
| R8925 | Bot  | I    | 12   | 0402_VAR | CHIP VARISTOR<br>VWM15V VC50V 0402 | 15V/50V   | ~ |
| R8932 | Тор  | I    | 12   | 0402R    | Chipres 0W06 jumper<br>0402        | OR        | ~ |
| R8933 | Тор  | I    | 12   | 0402R    | Chipres 0W06 jumper<br>0402        | OR        | ~ |

| Item  | Side | Grid | l ref. | Туре                              | Descriptior                          | and value              |   |
|-------|------|------|--------|-----------------------------------|--------------------------------------|------------------------|---|
| R8940 | Bot  | Н    | 12     | 0402_VAR                          | CHIP VARISTOR<br>VWM15V VC50V 0402   | 15V/50V                | ~ |
| R8941 | Bot  | J    | 13     | 0402R                             | Resistor 5% 63mW                     | 10k                    | ~ |
| R8942 | Bot  | К    | 10     | 0402R                             | Resistor 5% 63mW                     | 10k                    | ~ |
| R8949 | Bot  | G    | 13     | 0402R                             | Resistor 5% 63mW                     | 100k                   | ~ |
| R9077 | Bot  | G    | 8      | FLIP_CHIP_16_2.01<br>X2.02_H0.715 | MMC ASP HIGH SPEED<br>BGA16          | ~                      | ~ |
| R9102 | Тор  | с    | 11     | 0805R                             | CHIPRES 0W125 4R7 J<br>0805          | 4R7                    | ~ |
| R9105 | Тор  | с    | 11     | 0402_VAR                          | CHIP VARISTOR<br>VWM14V VC50V 0402   | 14V/50V                | ~ |
| R9133 | Тор  | Н    | 4      | 0402R                             | Chipres 0W06 jumper<br>0402          | OR                     | ~ |
| R9404 | Тор  | D    | 9      | 0402R                             | Resistor 5% 63mW                     | 470k                   | ~ |
| R9406 | Тор  | Н    | 8      | 0402R                             | Resistor 5% 63mW                     | 3k3                    | ~ |
| R9407 | Тор  | Н    | 8      | 0402R                             | Resistor 5% 63mW                     | 3k3                    | ~ |
| R9408 | Тор  | F    | 8      | 0402R                             | Chipres 0W06 jumper<br>0402          | OR                     | ~ |
| R9900 | Bot  | К    | 13     | 0402R                             | Resistor 5% 63mW                     | 82k                    | ~ |
| R9923 | Тор  | I    | 8      | 0402R                             | Chipres 0W06 jumper<br>0402          | OR                     | ~ |
| R9927 | Bot  | F    | 3      | 0402R                             | Chipres 0W06 jumper<br>0402          | OR                     | ~ |
| R9928 | Тор  | I    | 5      | 0402R                             | Resistor 5% 63mW                     | 47R                    | ~ |
| R9931 | Тор  | D    | 5      | 0402R                             | Chipres 0W06 jumper<br>0402          | OR                     | ~ |
| R9932 | Тор  | I    | 6      | 0404_RAC10                        | RES NETWORK 0W04<br>1DB ATT 0404     | 870R/<br>5R77/870<br>R | ~ |
| T7501 | Тор  | Н    | 6      | TRANS_LDB15                       | TRANSF BALUN 2134<br>+-90MHZ 0805    | ~                      | ~ |
| T7502 | Тор  | E    | 7      | TRANS_HHM1517A<br>2               | TRANSF BALUN 3800<br>+-550MHZ 0805   | ~                      | ~ |
| V6300 | Bot  | F    | 11     | SC79                              | SCH DI 1PS79SB31<br>200MA 30V SOD523 | ~                      | ~ |
| V6301 | Bot  | F    | 11     | SC79                              | SCH DI 1PS79SB31<br>200MA 30V SOD523 | ~                      | ~ |
| V8720 | Bot  | D    | 14     | VMT3                              | TR 2SC5658QRS N 50V<br>0A1 0W15 VMT3 | ~                      | ~ |

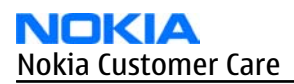

| Item  | Side | Grid | ref. | Туре                           | Description                                    | and value |   |
|-------|------|------|------|--------------------------------|------------------------------------------------|-----------|---|
| V8725 | Bot  | с    | 15   | SMINI_3                        | MFET N 25V 1A 0R55<br>VGS12V SOT323            | ~         | ~ |
| V8726 | Bot  | с    | 15   | SMINI_2_F2_TUMD<br>2           | SCH DI MA21D35 30V/<br>1A VF=0.49V/1A          | ~         | ~ |
| V8727 | Bot  | В    | 15   | LED_LNJ0F0C7FRA<br>9           | LED FLASH<br>LNJOFOC7FRA 25MA                  | ~         | ~ |
| V8730 | Тор  | В    | 15   | LED_CL_270                     | LED CL270HR RED<br>>5MCD@20MA<br>90'0603       | ~         | ~ |
| V8731 | Bot  | E    | 14   | SMINI_3                        | MFET N 25V 1A 0R55<br>VGS12V S0T323            | ~         | ~ |
| X2000 | Тор  | В    | 3    | CON_JACK_HR33NK<br>_2DJA_2S    | CONN DC-JACK 2.0MM<br>3POL SPR 90DEG           | ~         | ~ |
| X2001 | Bot  | В    | 7    | SYSCON_MQ202_N<br>K_14R3       | SM SYSTEM CONNECTOR<br>14POL                   | ~         | ~ |
| X2060 | Bot  | J    | 5    | TRACEABILITY_PA<br>D           | MODULE ID<br>COMPONENT<br>2.8X1.8X0.3          | ~         | ~ |
| X2070 | Bot  | E    | 4    | CON_BATT_2_1705<br>771_5       | CONN BATT 3.5V 2A<br>P3.7                      | ~         | ~ |
| X2750 | Bot  | G    | 15   | SIM_CONN_C707_1<br>0M006_140_2 | CONN SM SIM 6POL<br>P2.54 H5.0                 | ~         | ~ |
| X5250 | Bot  | I    | 8    | CONN_DM2B_DSF<br>W_PEJ         | MINISD CONN DM2B-<br>DSFW-PEJ-N 125V 0.5A      | ~         | ~ |
| X6402 | Bot  | В    | 14   | SPRING_WN9149_<br>N10          | C-SPRING ANTENNA<br>active                     | ~         | ~ |
| X6403 | Bot  | В    | 13   | SPRING_WN9149_<br>N10          | C-SPRING ANTENNA<br>active                     | ~         | ~ |
| X6405 | Bot  | с    | 10   | RF_SWITCH_MS_15<br>6           | SM RF SWITCH MS156<br>DNS05952 HDC13           | ~         | ~ |
| X7605 | Bot  | F    | 2    | SPRING_WN9149_<br>N10          | C-SPRING ANTENNA<br>active                     | ~         | ~ |
| X7610 | Bot  | G    | 2    | SPRING_WN9149_<br>N10          | C-SPRING ANTENNA<br>active                     | ~         | ~ |
| X8500 | Тор  | к    | 12   | SPRING_DMD1248<br>2            | UI SPRING DMD12482-<br>En                      | ~         | ~ |
| X8501 | Тор  | J    | 12   | SPRING_DMD1248<br>2            | UI SPRING DMD12482-<br>En                      | ~         | ~ |
| X8700 | Bot  | F    | 16   | CON_JAE_FI_J25S_V<br>F15       | CONN COAX 25PIN<br>RECEPT VERTICAL 50V<br>0.3A | ~         | ~ |

| Item  | Side | Gric | l ref. | Туре                        | Description                                    | and value                      |   |
|-------|------|------|--------|-----------------------------|------------------------------------------------|--------------------------------|---|
| X8902 | Bot  | н    | 12     | CON_JAE_FI_J25S_V<br>F15    | CONN COAX 25PIN<br>RECEPT VERTICAL 50V<br>0.3A | ~                              | ~ |
| X9005 | Bot  | G    | 3      | RF_SWITCH_MS_15<br>6        | SM RF SWITCH MS156<br>DNS05952 HDC13           | ~                              | ~ |
| X9006 | Bot  | н    | 10     | CON_JAE_FI_J30S_V<br>F15    | CONN COAX 30POL F<br>VERTICAL 50V 0.3A PO.4    | ~                              | ~ |
| X9900 | Тор  | F    | 16     | MOLEX_SD_51338_<br>0409     | SM CONN B2B 2X20 F<br>P0.4                     | ~                              | ~ |
| Z2000 | Bot  | с    | 9      | FERRITE_0402                | FERRITE BEAD 0.6R<br>600R/100MHZ 0402          | 600R/<br>100MHz                | ~ |
| Z2001 | Bot  | с    | 9      | FERRITE_0402                | FERRITE BEAD 0.6R<br>600R/100MHZ 0402          | 600R/<br>100MHz                | ~ |
| Z2003 | Bot  | с    | 9      | FERRITE_0402                | FERRITE BEAD 0.6R<br>600R/100MHZ 0402          | 600R/<br>100MHz                | ~ |
| Z2030 | Bot  | D    | 6      | BGA11                       | ASIP 4 LINES AUDIO<br>FILTER BGA11             | ~                              | ~ |
| Z7501 | Тор  | н    | 4      | P_TC3N_12_1_AGI             | DUPL BAW<br>1920-1980/2110-2170<br>MHZ 3.8X3.8 | 1920-198<br>0/2110-2<br>170MHZ | ~ |
| Z7503 | Тор  | н    | 7      | MODULE_SP_LMZ_1<br>37_H1.35 | TX SAW MODULE GSM<br>850/900MHZ                | 850/900<br>MHz                 | ~ |
| Z7600 | Тор  | I    | 6      | FILTER_LFTC10N              | CER FILT LFL181699TC1<br>2400-2480MHZ 1.6      | 2400-248<br>3MHz               | ~ |
| Z8801 | Тор  | G    | 16     | uBGA25_2.47X2.4<br>7        | ASIP 10-CH ESD EMI<br>Filter BGA25             | ~                              | ~ |
| Z8802 | Тор  | D    | 16     | uBGA25_2.47X2.4<br>7        | ASIP 10-CH ESD EMI<br>FILTER BGA25             | ~                              | ~ |
| Z8900 | Bot  | н    | 13     | uBGA25_2.47X2.4<br>7        | ASIP 10-CH ESD EMI<br>FILTER BGA25             | ~                              | ~ |
| Z8901 | Bot  | I    | 13     | uBGA25_2.47X2.4<br>7        | ASIP 10-CH ESD EMI<br>FILTER BGA25             | ~                              | ~ |
| Z8902 | Bot  | J    | 10     | uBGA25_2.47X2.4<br>7        | ASIP 10-CH ESD EMI<br>FILTER BGA25             | ~                              | ~ |
| Z9064 | Bot  | G    | 14     | uBGA5                       | ASIP 4XESD **PB-<br>FREE** BGA5                | ~                              | ~ |
| Z9065 | Тор  | J    | 5      | CQF12_N2                    | RF SWITCH SP3T<br>850/1800/1900MHZ             | 880-960/<br>1710-199<br>0MHz   | ~ |

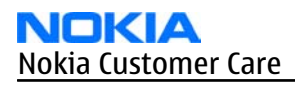

# Engine PWB component layouts

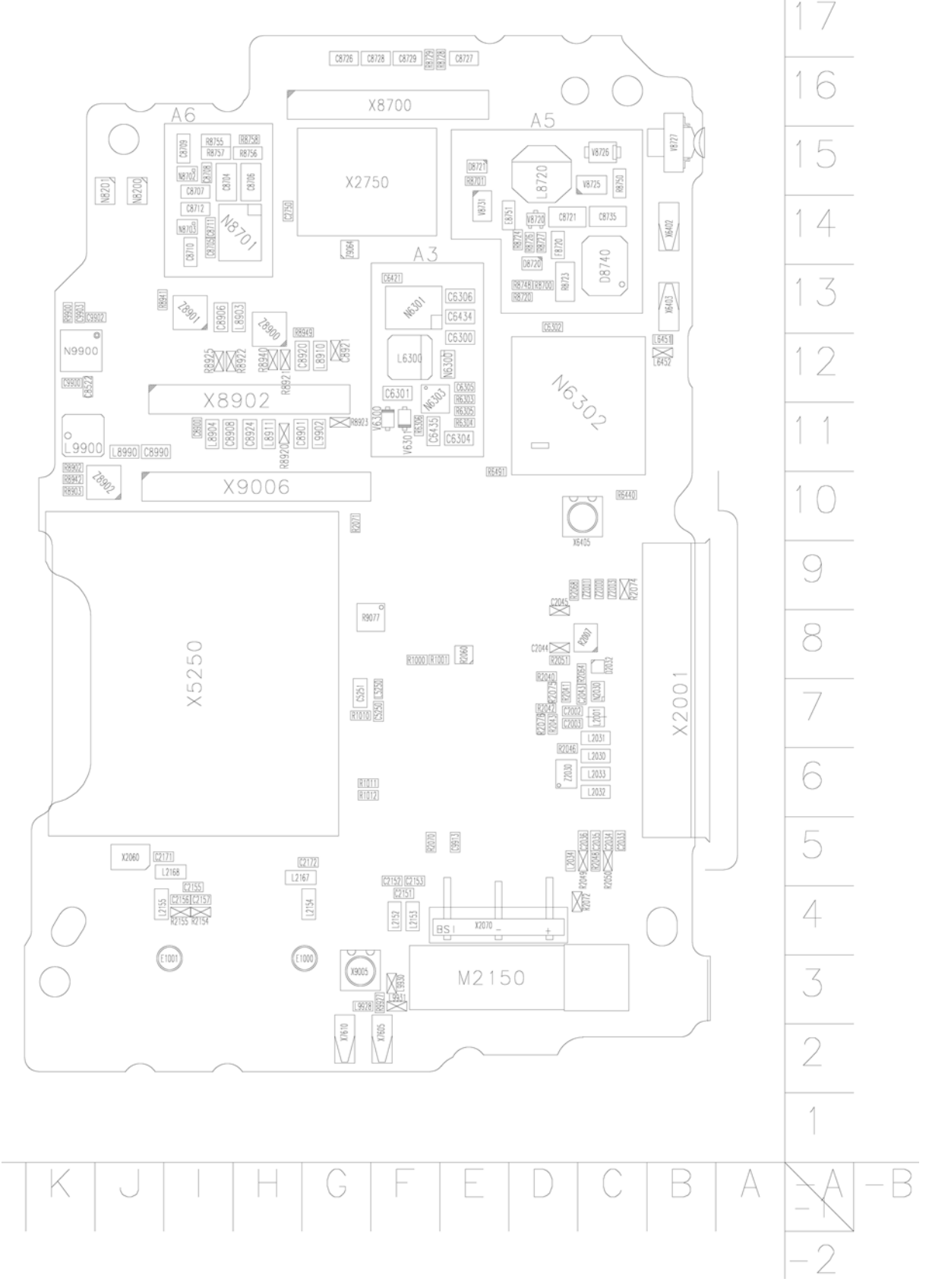

Figure 2 Component layout - Bottom (1UV\_060a)

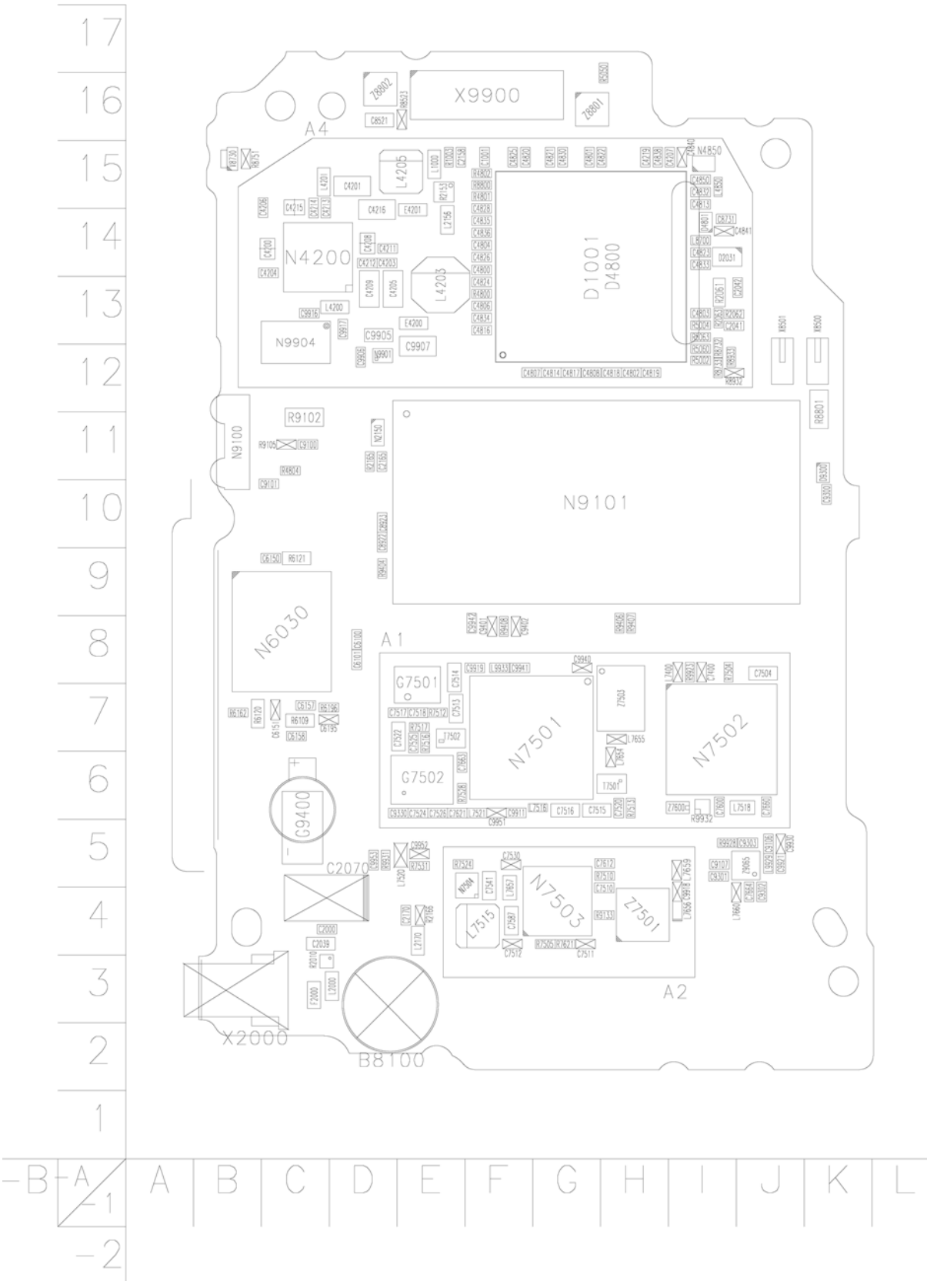

Figure 3 Component layout - Top (1UV\_060a)

#### **UI PWB component parts list**

#### Table 9 Component parts list 1UX\_030a

**Note:** For Nokia product codes, please refer to the latest Service Bulletins on the Partner Website (PWS). To ensure you are always using the latest codes, please check the PWS on a daily basis.

| Item | Side | Gri | d ref. | Туре                    | Description                              | and value |     |
|------|------|-----|--------|-------------------------|------------------------------------------|-----------|-----|
| C1   | Тор  | L   | 10     | 0402C_H0.6              | CHIPCAP X5R 100N M 16V<br>0402           | 100n      | 16V |
| N1   | Тор  | L   | 11     | SENSOR_MR10             | MAGNETO RESISTIVE<br>SENSOR MRUS71D SOT4 | ~         | ~   |
| R19  | Тор  | L   | 11     | 0402_VAR                | CHIP VARISTOR VWM15V<br>VC50V 0402       | 15V/50V   | ~   |
| S26  | Тор  | М   | 15     | SWITCH_EVQQ7<br>GC50    | 5-WAY JOYSTICK                           | ~         | ~   |
| S27  | Тор  | М   | 13     | SWITCH_EVQP6E           | SM DOME SWITCH DC 15V<br>20MA            | ~         | ~   |
| S28  | Тор  | М   | 12     | SWITCH_EVQP6E           | SM DOME SWITCH DC 15V<br>20MA            | ~         | ~   |
| X1   | Тор  | F   | 18     | MOLEX_SD_5590<br>9_0473 | SM CONN B2B 2X20M P0.4                   | ~         | ~   |

# UI PWB component layout

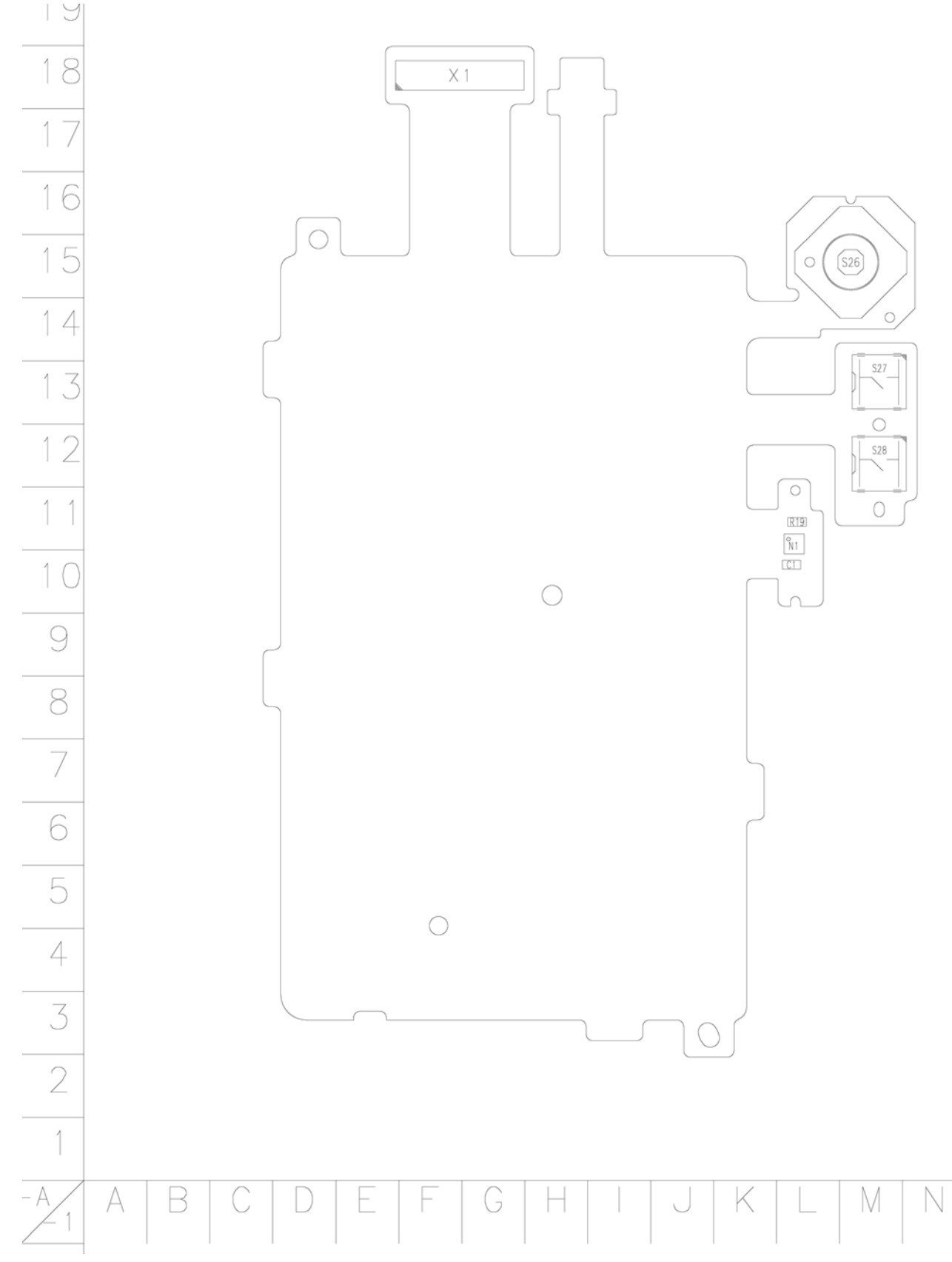

Figure 4 Component layout - Top (1UX\_030a)

## Flip PWB component parts list

#### Table 10 Component parts list 1UY\_0301a

**Note:** For Nokia product codes, please refer to the latest Service Bulletins on the Partner Website (PWS). To ensure you are always using the latest codes, please check the PWS on a daily basis.

| Item | Side | Grie | d ref. | Туре         | Descriptio                            | n and value        |      |
|------|------|------|--------|--------------|---------------------------------------|--------------------|------|
| C12  | Тор  | G    | 13     | 0402C        | Chipcap 5% NP0                        | 27p                | 50V  |
| C15  | Тор  | G    | 14     | 0402C        | CHIPCAP X5R 100N K<br>10V 0402        | 100n               | 10V  |
| C16  | Bot  | R    | 13     | 0402C        | CHIPCAP X5R 100N K<br>10V 0402        | 100n               | 10V  |
| C17  | Тор  | Р    | 13     | 0402C        | CHIPCAP X5R 100N K<br>10V 0402        | 100n               | 10V  |
| C18  | Тор  | Р    | 13     | 0402C        | CHIPCAP X5R 100N K<br>10V 0402        | 100n               | 10V  |
| C19  | Тор  | Р    | 13     | 0402C        | Chipcap 5% X7R                        | 560p               | 50V  |
| C6   | Тор  | I    | 16     | 0603C        | CHIPCAP X5R 1U K 6V3<br>0603          | 1u0                | 6.3V |
| С7   | Тор  | I    | 17     | 0603C        | CHIPCAP X5R 1U K 6V3<br>0603          | 1u0                | 6.3V |
| С8   | Тор  | G    | 13     | 0402C        | CHIPCAP X5R 100N K<br>10V 0402        | 100n               | 10V  |
| L3   | Тор  | Q    | 15     | 0405_2_MATSU | CHIP BEAD ARRAY<br>2X1000R 0405       | 2x1000R/<br>100MHz | ~    |
| N1   | Тор  | G    | 14     | SOT908_1     | COVER LED DRIVER<br>PCA9633 HVSON8    | ~                  | ~    |
| R1   | Bot  | S    | 17     | 0402_NTH5    | NTC RES 47K J B=4050<br>+-3% 0402     | 47k                | ~    |
| R10  | Тор  | Q    | 15     | 0402_VAR     | CHIP VARISTOR<br>VWM14V VC50V 0402    | 14V/50V            | ~    |
| R11  | Тор  | I    | 13     | 0402R        | Chipres 0W06 100R F<br>200ppm 0402    | 100R               | ~    |
| R12  | Тор  | I    | 13     | 0402R        | Resistor 5% 63mW                      | 33R                | ~    |
| R13  | Тор  | I    | 13     | 0402R        | Resistor 5% 63mW                      | 33R                | ~    |
| R16  | Тор  | Q    | 18     | 0402L        | FERRITE BEAD 0R25<br>120R/100MHZ 0402 | 120R/<br>100MHz    | ~    |
| R17  | Тор  | Q    | 18     | 0402R        | Chipres 0W06 jumper<br>0402           | OR                 | ~    |
| R2   | Bot  | R    | 17     | 0402R        | Resistor 5% 63mW                      | 470k               | ~    |
| R3   | Bot  | S    | 17     | 0402R        | Resistor 5% 63mW                      | 100k               | ~    |
| R9   | Тор  | Q    | 15     | 0402_VAR     | CHIP VARISTOR<br>VWM14V VC50V 0402    | 14V/50V            | ~    |

| Item | Side | Gric | l ref. | Туре                                | Descriptio                                        | n and value |   |
|------|------|------|--------|-------------------------------------|---------------------------------------------------|-------------|---|
| S1   | Bot  | s    | 12     | SWITCH_EVQP6E                       | SM DOME SWITCH DC<br>15V 20MA                     | ~           | ~ |
| S2   | Bot  | S    | 18     | SWITCH_EVQP6E                       | SM DOME SWITCH DC<br>15V 20MA                     | ~           | ~ |
| S3   | Тор  | D    | 17     | DETECTOR_ESE2<br>3J101XDL           | SM SW DETECTOR 5.0V<br>0.01A                      | ~           | ~ |
| V1   | Bot  | S    | 16     | TRANS_SFH3710                       | SILICON<br>PHOTOTRANSISTOR<br>SF3710 SMT 2.1X1.4X | ~           | ~ |
| V2   | Тор  | J    | 15     | LED_CL_502N7_S<br>D_T               | LED GRN 125MCD 5MA<br>25DEG 151306                | ~           | ~ |
| V3   | Тор  | I    | 13     | VMT3                                | TR 2SC5658QRS N 50V<br>0A1 0W15 VMT3              | ~           | ~ |
| X10  | Тор  | I    | 17     | MOLEX_500024_<br>1609               | SM CONN B2B 2X8 F<br>P0.4                         | ~           | ~ |
| X6   | Bot  | S    | 13     | CAMERA_MODUL<br>E_ST_VS6451XX<br>XX | CMOS CAMERA MODULE<br>CIF+ (384x320) ACME         | ~           | ~ |
| X7   | Тор  | G    | 11     | CON_24R_JANK_<br>P0.4               | CONN BTB 2X12 P0.4<br>30V 0.2A                    | ~           | ~ |
| X8   | Тор  | G    | 14     | CON_JAE_FI_J2OS<br>_VF15            | CONN COAX 20PIN<br>RECEPT VERTICAL 50V<br>0.3A    | ~           | ~ |
| X9   | Тор  | G    | 17     | CON_JAE_FI_J30S<br>_VF15            | CONN COAX 30POL F<br>VERTICAL 50V 0.3A PO.4       | ~           | ~ |

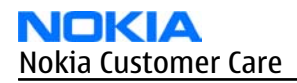

# Flip PWB component layouts

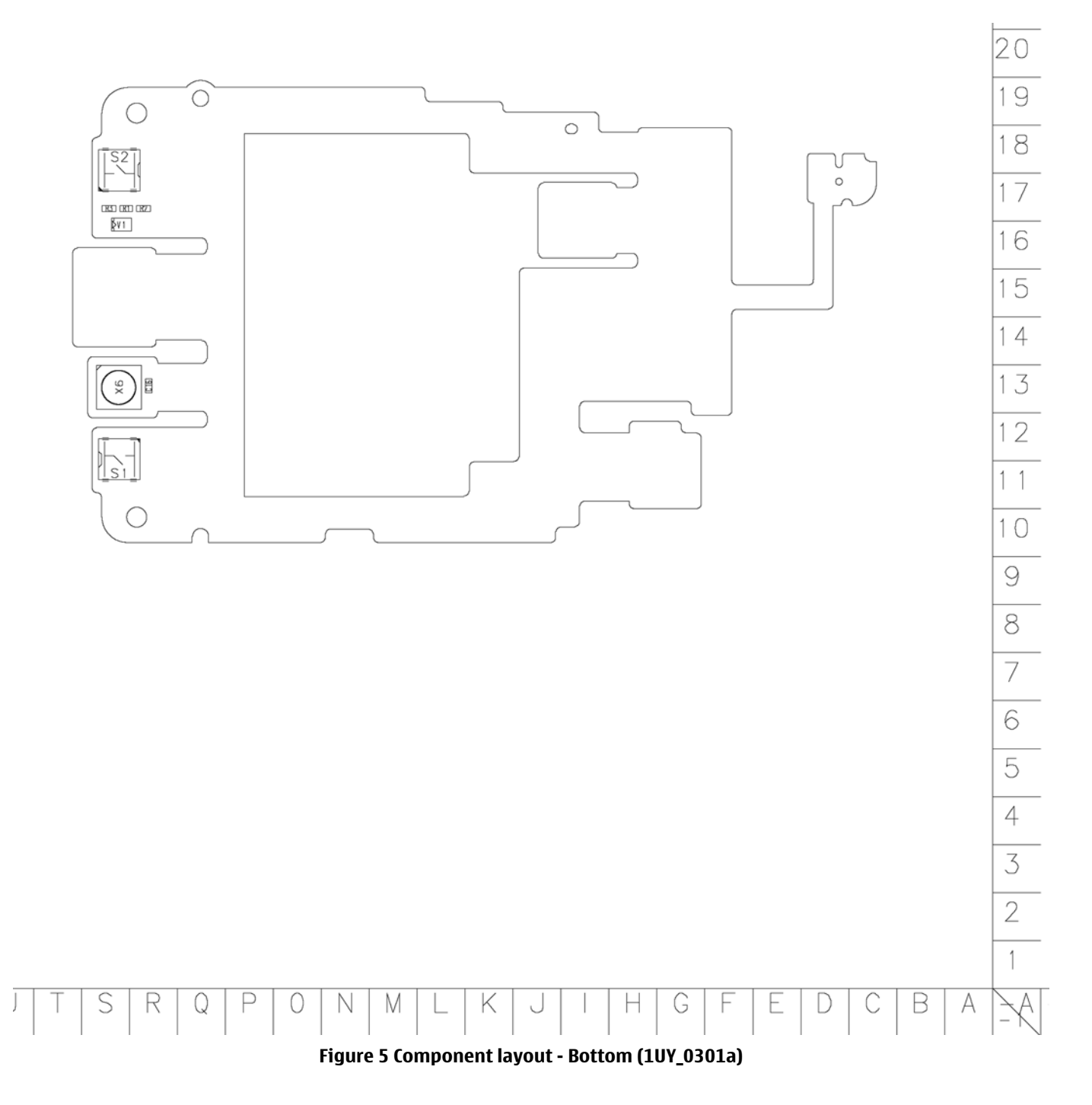

#### RM-156 Parts Lists and Component Layouts

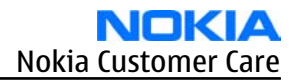

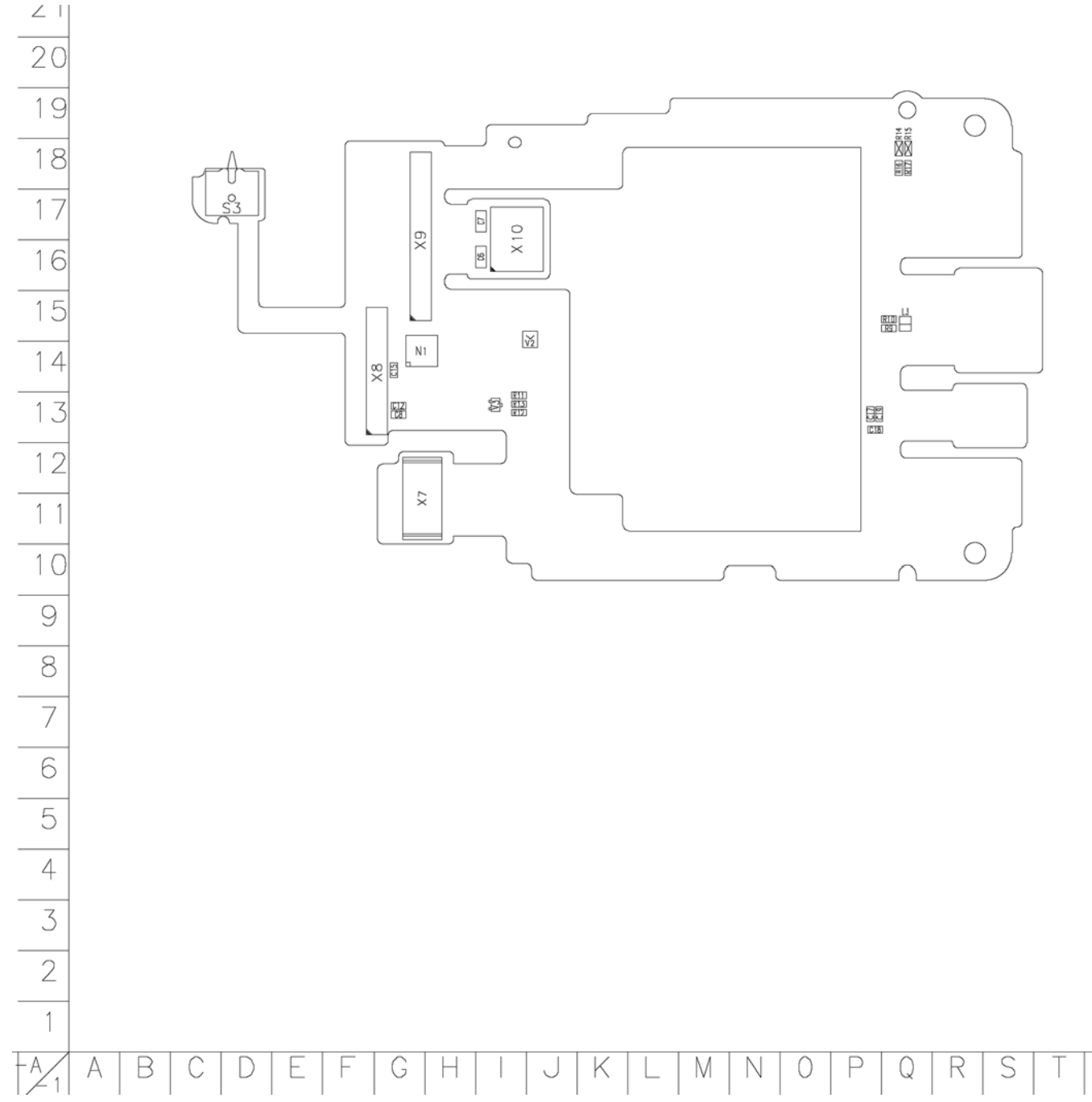

#### Figure 6 Component layout - Top (1UY\_0301a)

#### **Mic PWB component parts list**

#### Table 11 Component parts list 1YQ\_030a

**Note:** For Nokia product codes, please refer to the latest Service Bulletins on the Partner Website (PWS). To ensure you are always using the latest codes, please check the PWS on a daily basis.

| Item | Side | Grid | ref. | Туре                       | Description                       | n and value |   |
|------|------|------|------|----------------------------|-----------------------------------|-------------|---|
| B1   | Тор  | В    | 9    | MIC_43011_300<br>4710_H0.9 | MIC SILICON OMNI<br>31100-3008062 | ~           | ~ |
| B2   | Тор  | В    | 11   | MIC_43011_300<br>4710_H0.9 | MIC SILICON OMNI<br>31100-3008062 | ~           | ~ |

l

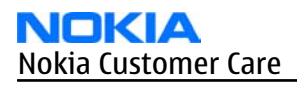

| Item | Side | Grid | ref. | Туре                    | Descriptio                     | n and value |     |
|------|------|------|------|-------------------------|--------------------------------|-------------|-----|
| C2   | Тор  | С    | 9    | 0402C_H0.6              | CHIPCAP X5R 100N K<br>16V 0402 | 100n        | 16V |
| (3   | Тор  | С    | 10   | 0402C_H0.6              | CHIPCAP X5R 100N K<br>16V 0402 | 100n        | 16V |
| S29  | Тор  | В    | 10   | SWITCH_EVQP6E           | SM DOME SWITCH DC<br>15V 20MA  | ~           | ~   |
| X3   | Тор  | С    | 3    | FLEX_06FHS_RSM<br>1_G_G | SM FPC ZIF CONN 6POL<br>P0.5   | ~           | ~   |

Mic PWB component layout

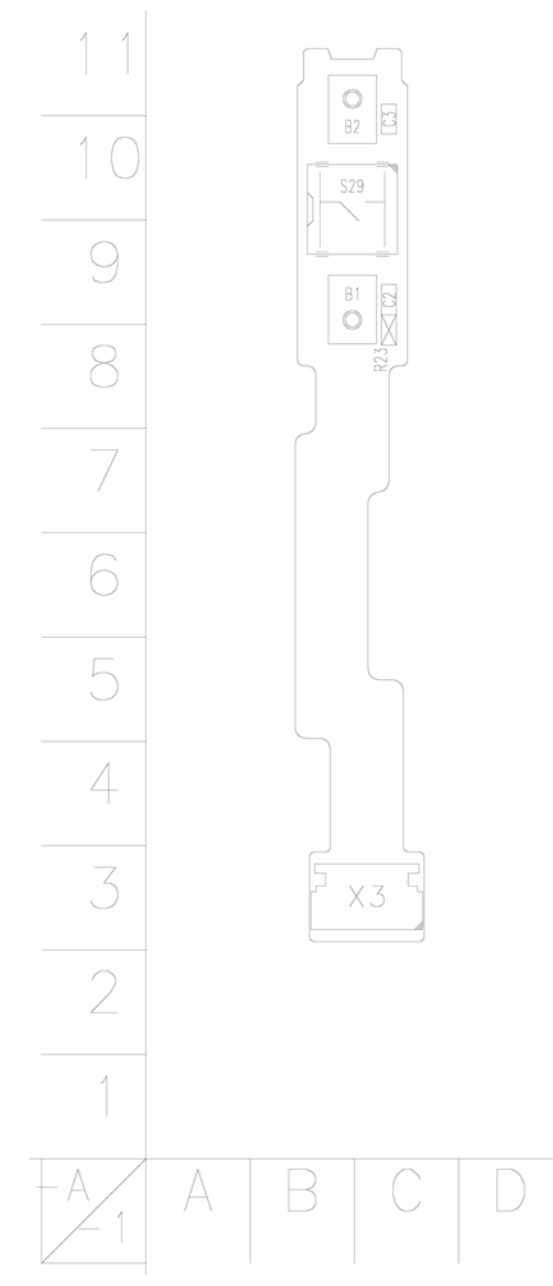

Figure 7 Component layout - Top (1YQ\_030a)

Nokia Customer Care

# 3 — Phoenix Service Software Instructions

(This page left intentionally blank.)

# **Table of Contents**

| Phoenix installation steps in brief       | 3–5 |
|-------------------------------------------|-----|
| Installing Phoenix                        | 3-6 |
| Updating Phoenix installation             | 3-8 |
| Uninstalling Phoenix                      | 3-9 |
| Repairing Phoenix installation            |     |
| Phone data package overview               |     |
| Installing phone data package             |     |
| Uninstalling phone data package           |     |
| Configuring users in Phoenix              |     |
| Managing connections in Phoenix           |     |
| Installing flash support files for FPS-10 |     |
| Updating FPS-10 flash prommer software    |     |
|                                           |     |

#### **List of Figures**

| Figure 8 Dongle not found                                        | 3-6  |
|------------------------------------------------------------------|------|
| Figure 9 Disclaimer text                                         | 3–7  |
| Figure 10 InstallShield Wizard Complete                          | 3-8  |
| Figure 11 Installation interrupted                               | 3–9  |
| Figure 12 Remove program                                         | 3–10 |
| Figure 13 Finish uninstallation                                  | 3–10 |
| Figure 14 Repair program                                         | 3–11 |
| Figure 15 Data package setup information                         | 3–13 |
| Figure 16 Data package destination folder                        | 3–14 |
| Figure 17 InstallShield Wizard Complete                          | 3–15 |
| Figure 18 Uninstalling phone data package                        | 3–16 |
| Figure 19 Finishing data package uninstallation                  | 3–16 |
| Figure 20 Phoenix login                                          | 3–17 |
| Figure 21 New user configured                                    | 3–17 |
| Figure 22 Select mode: Manual                                    | 3–18 |
| Figure 23 Connections list                                       | 3–19 |
| Figure 24 Connection information                                 | 3–19 |
| Figure 25 Product support module information (example from RM-1) | 3–19 |
| Figure 26 Flash update welcome dialog                            | 3–20 |
| Figure 27 Flash installation interrupted                         | 3–20 |
| Figure 28 Flash destination folder                               | 3–21 |
| Figure 29 Finish flash update                                    | 3–22 |
| Figure 30 Prommer SW update finished                             | 3–23 |
| Figure 31 Prommer maintenance window                             | 3–23 |
| Figure 32 Flash directory window                                 | 3–24 |

(This page left intentionally blank.)

## Phoenix installation steps in brief

## Prerequisites

Recommended hardware requirements:

- Computer processor: Pentium 700 MHz or higher
- RAM 256 MB
- Disk space 100-300 MB

Supported operating systems:

- *Windows 2000* Service Pack 3 or higher
- Windows XP Service Pack 1 or higher

## Context

*Phoenix* is a service software for reprogramming, testing and tuning phones.

*Phoenix* installation contains:

- Service software support for all phone models included in the package
- Flash update package files for programming devices
- All needed drivers for:
  - PKD-1 (DK2) dongle
  - DKU-2 USB cable

**Note:** Separate installation packages for flash update files and drivers are also available, but it is not necessary to use them unless there are updates between *Phoenix* service software releases. If separate update packages are used, they should be used after *Phoenix* and data packages have been installed.

The phone model specific data package includes all changing product specific data:

- Product software binary files
- Files for type label printing
- Validation file for the faultlog repair data reporting system
- All product specific configuration files for *Phoenix* software components

**Note:** *Phoenix* and phone data packages should only be used as complete installation packages. Uninstallation should be made from the *Windows* Control Panel.

To use *Phoenix*, you need to:

#### **Steps**

- 1. Connect a PKD-1 (DK2) dongle to the computer parallel port.
- 2. Install *Phoenix*.
- 3. Install the phone-specific data package.
- 4. Configure users.
- 5. Manage connection settings (depends on the tools you are using).
  - Update FPS-10 software
    - Note: There is no need to activate FPS-10.
  - Activate SX-4 smart card, if you need tuning and testing functions.

**Note:** When FPS-10 is used only for product software updates, SX-4 smart card is not needed.

# Results

*Phoenix* is ready to be used with FPS-10 flash prommer and other service tools.

#### Installing *Phoenix*

## Prerequisites

- Check that a dongle is attached to the parallel port of your computer.
- Download the *Phoenix* installation package (for example, *phoenix\_service\_sw\_2004\_39\_x\_xx.exe*) to your computer (in *C:*|*TEMP*, for instance).
- Close all other programs.
- Depending on your operating system, administrator rights may be required to install *Phoenix*.
- If uninstalling or rebooting is needed at any point, you will be prompted by the InstallShield program.

## Context

At some point during the installation procedure, you may get the following message:

| Dongle n | not found                                                                                                    | ×                      |
|----------|----------------------------------------------------------------------------------------------------|------------------------|
|          | Installation cannot continue without a dongle.<br>Insert Nokia dongle and click Retry to re-detect the do<br>or click Cancel to exit the installation. | ongle                  |
|          | Retry Cancel                                                                                                    | $\widehat{\mathbf{A}}$ |

Figure 8 Dongle not found

This may be a result of a defective or too old PKD-1 dongle.

Check the COM/parallel ports used. After correcting the problem, you can restart the installation.

For more detailed information, please refer to *Phoenix* Help files.

**Tip:** Each feature in *Phoenix* has its own Help function, which can be activated while running the program. Press the **F1** key or the feature's **Help** button to activate a Help file.

#### Steps

- 1. To start the installation, run the application file (for example, *phoenix\_service\_sw\_2004\_39\_x\_xx.exe*).
- 2. In the *Welcome* dialogue, click **Next**.

3. Read the disclaimer text carefully and click Yes.

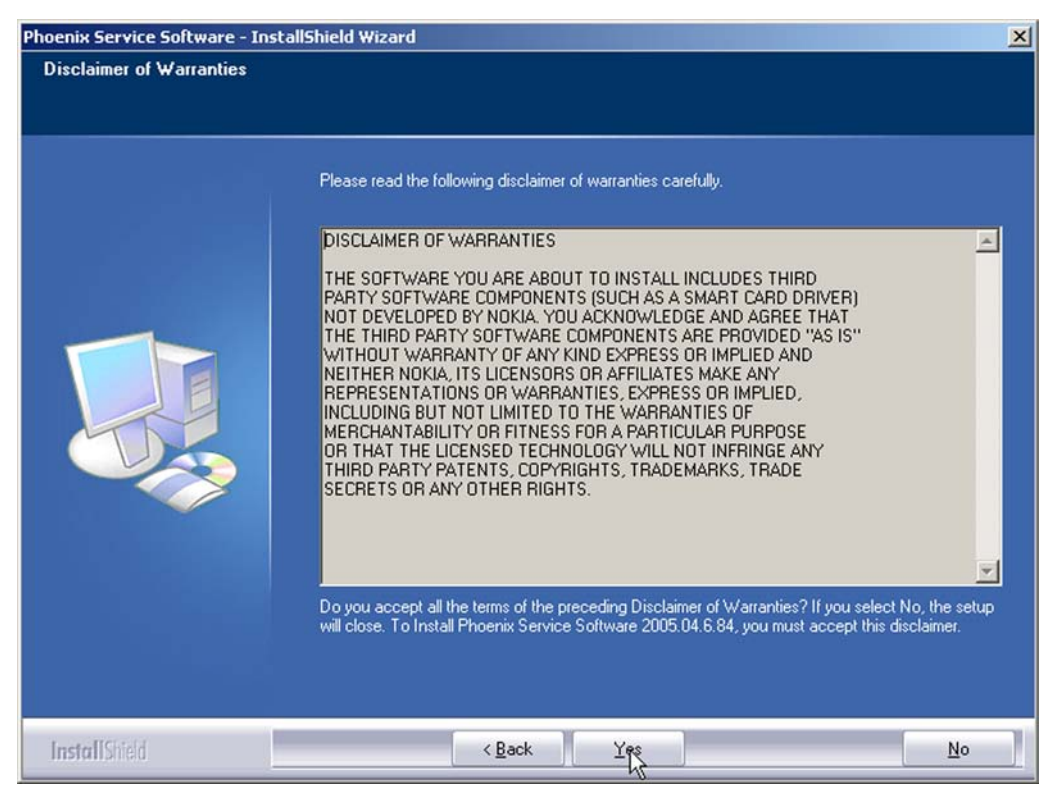

Figure 9 Disclaimer text

4. Choose the destination folder.

The default folder *C*:|*ProgramFiles*|*Nokia*|*Phoenix* is recommended.

5. To continue, click **Next.** 

To choose another location, click **Browse** (not recommended).

6. Wait for the components to be copied.

The progress of the installation is shown in the *Setup Status* window.

7. Wait for the drivers to be installed and updated.

The process may take several minutes to complete.

If the operating system does not require rebooting, the PC components are registered right away. If the operating system requires restarting your computer, the Install Shield Wizard will notifies about it. Select **Yes...** to reboot the PC immediately or **No...** to reboot the PC manually afterwards. After the reboot, all components are registered.

**Note:** *Phoenix* does not work, if the components have not been registered.

#### 8. To end the installation, click **Finish**.

| Phoenix Service Software Setu | p                                                                                                    |
|-------------------------------|----------------------------------------------------------------------------------------------------|
|                               |                                                                                                    |
|                               | InstallShield Wizard Complete                                                                                       |
|                               | The InstallShield Wizard has successfully installed Phoenix Service Software A. Click Finish to exit<br>the wizard. |
|                               | 🗹 Add Phoenix icon to Desktop.                                                                                      |
| InstallShield                 | < <u>R</u> ack Finish Cancel                                                                                        |

Figure 10 InstallShield Wizard Complete

## **Next actions**

After the installation, *Phoenix* can be used after:

- installing phone model specific data package for *Phoenix*
- configuring users and connections

FPS-10 flash prommer can be used after updating their flash update package files.

## Updating *Phoenix* installation

#### Context

- If you already have the *Phoenix* service software installed on your computer, you need to update the software when new versions are released.
- To update *Phoenix*, you need to follow the same steps as when installing it for the first time.
- When you are updating, for example, from version **a14\_2004\_16\_4\_47** to **a15\_2004\_24\_7\_55**, the update will take place automatically without uninstallation.
- Always use the latest available versions of both *Phoenix* and the phone-specific data package. Instructions can be found in the phone model specific Technical Bulletins and phone data package *readme.txt* files (shown during installation).
- If you try to update *Phoenix* with the same version you already have (for example, **a15\_2004\_24\_7\_55** to **a15\_2004\_24\_7\_55**), you are asked if you want to uninstall the existing version. In this case you can choose between a total uninstallation or a repair installation in a similar way when choosing to uninstall the application from the *Windows* Control Panel.
- If you try to install an older version (for example, downgrade from **a15\_2004\_24\_7\_55** to **a14\_2004\_16\_4\_47**), installation will be interrupted.

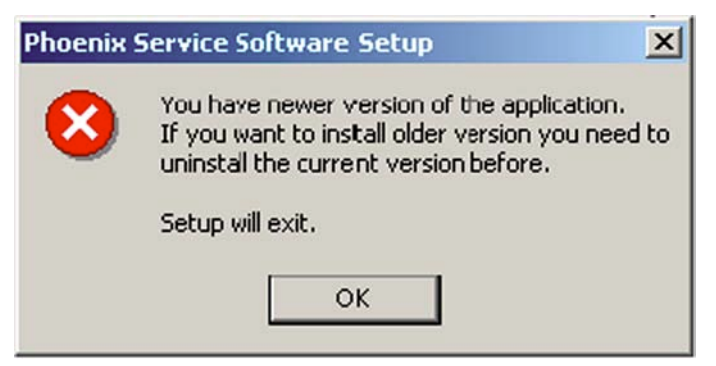

#### Figure 11 Installation interrupted

• Always follow the instructions on the screen.

#### Steps

- 1. Download the installation package to your computer hard disk.
- 2. Close all other programs.
- 3. Run the application file (for example, *phoenix\_service\_sw\_2004\_39\_x\_xx.exe*).

#### Results

A new *Phoenix* version is installed and driver versions are checked and updated.

#### Uninstalling *Phoenix*

#### Context

You can uninstall *Phoenix* service software manually from the *Windows* Control Panel.

#### Steps

1. Open the **Windows Control Panel**, and choose **Add/Remove Programs**.

2. To uninstall *Phoenix*, choose **Phoenix Service Software**→**Change/Remove**→**Remove**.

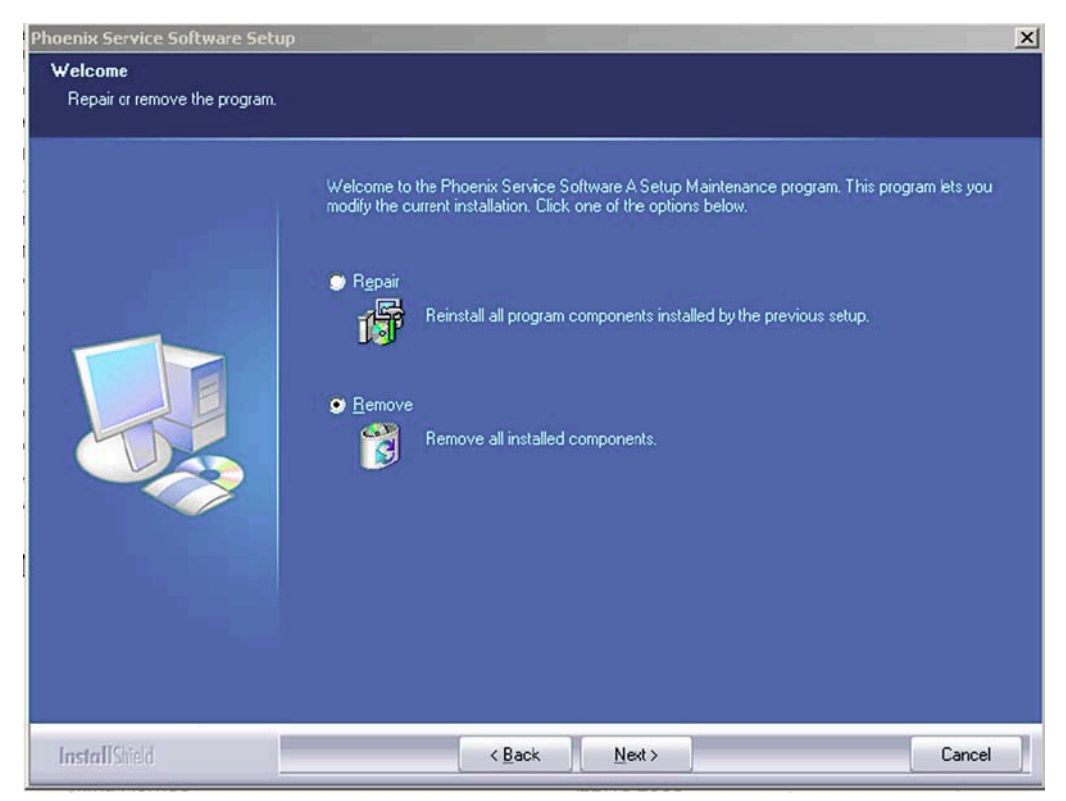

Figure 12 Remove program

The progress of the uninstallation is shown.

3. If the operating system does not require rebooting, click **Finish** to complete.

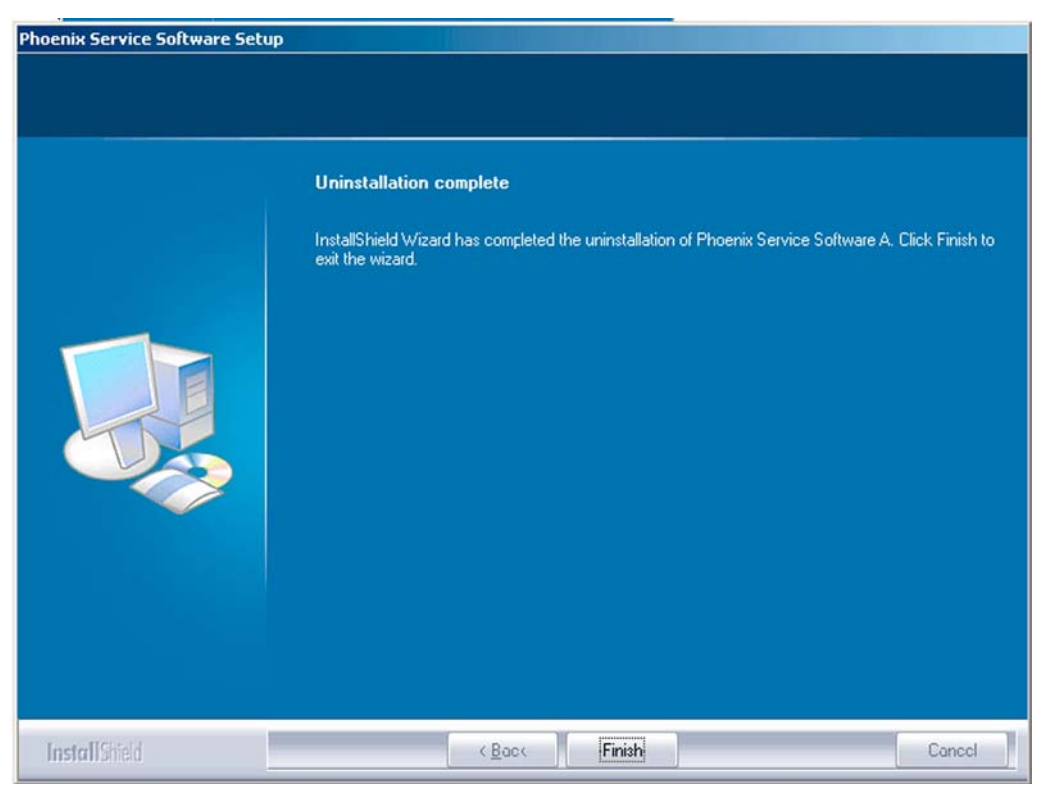

Figure 13 Finish uninstallation

If the operating system requires rebooting, InstallShield Wizard will notify you. Select **Yes...** to reboot the PC immediately and **No...** to reboot the PC manually afterwards.

## Repairing *Phoenix* installation

#### Context

If you experience any problems with the service software or suspect that files have been lost, use the repair function before completely reinstalling *Phoenix*.

**Note:** The original installation package (for example, *phoenix\_service\_sw\_a15\_2004\_24\_7\_55.exe*) must be found on your PC when you run the repair setup.

#### Steps

- 1. Open Windows Control Panel→Add/Remove Programs.
- 2. Choose Phoenix Service Software → Change/Remove.
- 3. In the following view, select **Repair**.

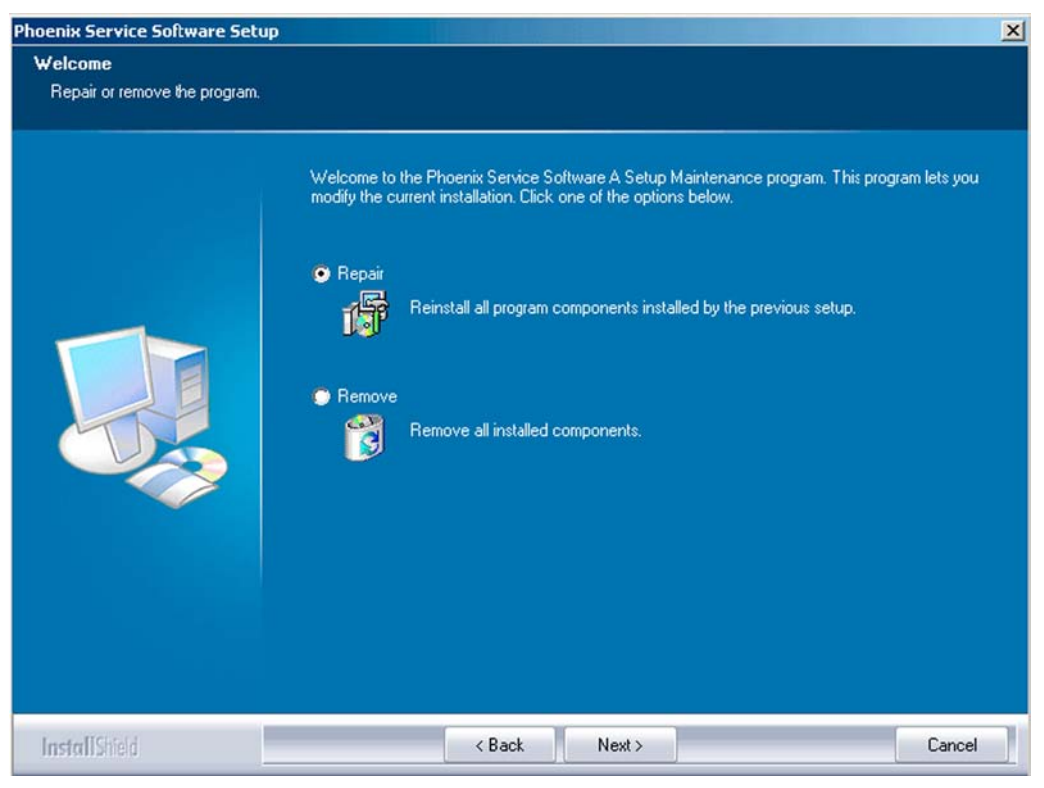

Figure 14 Repair program

*Phoenix* reinstalls components and registers them.

The procedure is the same as when updating *Phoenix*.

4. To complete the repair, click **Finish**.

#### Phone data package overview

Each product has its own data package (DP). The product data package contains all product-specific data files to make the Phoenix service software and tools usable with a certain phone model.

The phone data package contains the following:

• Product software binary files

- Files for type label printing
- Validation file for the fault log repair data reporting system
- All product-specific configuration files for Phoenix software components

Data files are stored in C:\Program Files\Nokia\Phoenix (default).

# Installing phone data package

## Prerequisites

- A phone-specific data package contains all data required for the *Phoenix* service software and service tools to be used with a certain phone model.
- Check that a dongle is attached to the parallel port of your computer.
- Install *Phoenix* service software.
- Download the installation package (for example, XX-XX\_dp\_EA\_v\_1\_0.exe) to your computer (for example, in C:\TEMP).
- Close all other programs.

#### (XX-XX = type designator of the product)

If you already have *Phoenix* installed on your computer, you will need to update it when a new version is released.

**Note:** Often *Phoenix* and the phone-specific data package come in pairs, meaning that a certain version of *Phoenix* can only be used with a certain version of a data package. Always use the latest available versions of both. Instructions can be found in phone-specific Technical Bulletins and *readme.txt* files of data packages.

#### Steps

1. To start the installation, run the application file (for example, *XX-XX\_dp\_EA\_v\_1\_0.exe*), Wait for the installation files to be extracted.

#### 2. Click **Next**.

| Phone Data Package Setup |                                                                                                    | × |
|--------------------------|----------------------------------------------------------------------------------------------------|---|
|                          | Welcome to the InstallShield Wizard for<br>Phone Data Package<br>The InstallShield® Wizard x.x will update xx-xxPhone<br>Data Package to version x.x. To continue, click Next. |   |
|                          |                                                                                                    |   |
|                          |                                                                                                    |   |
|                          | < Back Next > Cancel                                                                                                    |   |

3. In the following view you can see the contents of the data package. Read the text carefully. There is information about the *Phoenix* version required with this data package.

| nformation                                                                              | A second                                                                   |
|-----------------------------------------------------------------------------------------|----------------------------------------------------------------------------|
| Please read the rollowing text.                                                         |                                                                            |
| To start installing the files, click Nex                                                | et.                                                                        |
| Phone Data Fackage xx x Ir                                                              | nstallation (mcusw 3.42 Customer Care/Production)                          |
| Note !! VERY IMPORTANT:                                                                 |                                                                            |
| You need to uninstall the<br>before installing this versi<br>It will NOT work correctly | previous version of the data package<br>ion.<br>y if this step is skipped. |
| Close Phoenix before starting instal                                                    | llation of the Data Package.                                               |
| Note! Phoenix release A 200xx x >                                                       | xx or newer is required! earlier versions may work                         |
| allShield                                                                               |                                                                            |
|                                                                                         |                                                                            |

Figure 15 Data package setup information

4. To continue, click **Next**.

5. Choose the destination folder, and click **Next** to continue.

| Phone Data Package Setup                                                     | ×                                             |
|------------------------------------------------------------------------------|-----------------------------------------------|
| Choose Destination Location<br>Select folder where setup will install files. |                                               |
| Setup will install xx-xx Phone Data Package                                  | in the following folder.                      |
| To install to this folder, click Next. To install t<br>another folder.       | o a different folder, click Browse and select |
| Destination Folder<br>C:\Program Files\Nokia\Phoenix                         | Browse                                        |
| Installohield                                                                | < Back Next > Cancel                          |

Figure 16 Data package destination folder

The InstallShield Wizard checks where *Phoenix* is installed, and the directory is shown.

6. To start copying the files, click **Next**.

| none Data Package Setup                 |                 |         |          |
|-----------------------------------------|-----------------|---------|----------|
| Start Copying Files                     |                 |         | X        |
| To star: installing the files, click Ne | xt.             |         |          |
| Course Collingue                        |                 |         |          |
| Lurrent Settings:                       | Nokia\ Phoeniy  |         |          |
| Installation patri. C. thogram hies     | NNOKIA (FRUERIX |         | <u> </u> |
|                                         |                 |         |          |
|                                         |                 |         |          |
|                                         |                 |         |          |
|                                         |                 |         |          |
|                                         |                 |         | <b>_</b> |
|                                         |                 |         | <u>}</u> |
| tallShield                              |                 |         |          |
|                                         | < Bac           | k Next: | Cancel   |
|                                         |                 |         |          |
Phone model specific files are installed. Please wait.

7. To complete the installation, click **Finish**.

| Phone Data Package Setup |                                                                                                    |
|--------------------------|----------------------------------------------------------------------------------------------------|
|                          | InstallShield Wizard Complete<br>The InstallShield Wizard has successfully installed xx-xx<br>Phone Data Package. Click Finish to exit the wizard. |
|                          | < Back Finish Canool                                                                                                    |

Figure 17 InstallShield Wizard Complete

# **Next actions**

*Phoenix* can be used for flashing phones and printing type labels after:

- Configuring users
- Managing connections

FPS-10 can be used after updating their flash update package files.

# Uninstalling phone data package

# Context

There is no need to uninstall an older version of a data package, unless instructions to do so are given in the *readme.txt* file of the data package and bulletins related to the release.

Please read all related documents carefully.

# Steps

- 1. Locate the data package installation file (e.g. *XX-XX\_dp\_EA\_v\_1\_0.exe*) from your computer.
- 2. To start the uninstallation procedure, double-click the data package installation file.

3. To uninstall the data package, click **OK** or to interrupt the uninstallation, click **Cancel**.

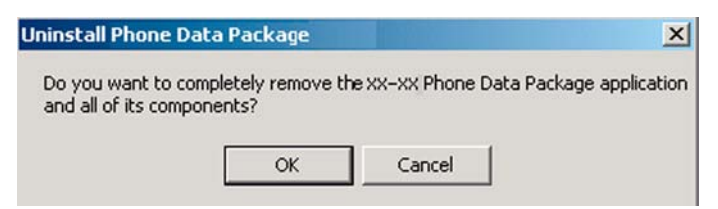

Figure 18 Uninstalling phone data package

4. When the data package is uninstalled, click **Finish**.

| Phone Data Package Setup |                                                                                                    |
|--------------------------|----------------------------------------------------------------------------------------------------|
|                          | Uninstallation complete<br>InstallShield Wizard has completed the uninstallation of xx-xx<br>Phone Data Package. Click Finish to exit the wizard. |
|                          | < Back Finish Canool                                                                                                    |

Figure 19 Finishing data package uninstallation

### Alternative steps

 You can also uninstall the data package manually from Control Panel→Add/Remove Programs→xx-xx\* Phone Data Package . (\*= type designator of the phone).

# Configuring users in *Phoenix*

### Steps

1. Start *Phoenix* service software, and log in.

| ogin        |     |        | ?        |
|-------------|-----|--------|----------|
| User        |     |        |          |
| User name:  |     |        |          |
| TU (Test Us | er) |        | •        |
|             |     | L      | Maintain |
|             | ΩĿ  | Cancel | Halo     |

Figure 20 Phoenix login

If the user ID is already configured, select s/he from the *User name* drop-down list, and click **OK**.

- 2. To add a new user, or to edit existing ones, click **Maintain**.
- 3. To add a new user, click **New**.
- 4. Type in the name and initials of the user, and click **OK**. The user is added to the user name list.
- 5. Select the desired user from the *User name* drop-down list, and click **OK**.

| gin<br>User   |            |        | ?        |
|---------------|------------|--------|----------|
| User name:    | 1.1.1.1.1  |        |          |
| KI (Repair I) | echnicianj |        | Maintain |
|               | Ok         | Cancel | Help     |

Figure 21 New user configured

### Managing connections in *Phoenix*

### Context

With the **Manage Connections** feature you can edit and delete existing connections or create new ones.

**Note:** After choosing the desired connection, and connecting the phone to a PC for the first time, allow the PC to install the USB device drivers first. Please note that this may take some time to complete.

If there are problems after the driver installation, check that the USB connection is active from the **Windows Control Panel**. If the problem persists, contact the local PC support.

### Steps

- 1. Start *Phoenix*, and log in.
- 2. Choose File  $\rightarrow$  Manage Connections....

3. To add a new connection, click **Add**.

| IO CONNECT | ION |  | ^ |
|------------|-----|--|---|
|            |     |  |   |
|            |     |  |   |
|            |     |  |   |

4. Select **Manual** mode, and click **Next** to continue.

If you want to create the connection using the Connection Wizard, connect the tools and a phone to your PC. The wizard will automatically try to configure the correct connection.

| Mode                      |                                       |                                 |      |  |
|---------------------------|---------------------------------------|---------------------------------|------|--|
| Wizard     Manua          | L.                                    |                                 |      |  |
| wizard inst<br>else you h | alled you can use<br>ave to use manua | it to add a connect<br>al mode. | ion, |  |

Figure 22 Select mode: Manual

- i For an FPS-10 flash prommer with a **USB Connection**, choose the following connection settings:
  - Media: FPS-10 USB
  - DEVICE\_INDEX: 0
  - SERIAL\_NUM: See Serial No from the label attached to the bottom of FPS-10
  - ACTIVE\_MEDIA: **USB**

ii For an FPS-10 flash prommer with a LAN connection, choose the following connection settings:

- Media: FPS-10 TCP/IP
- NET\_SERV\_NAME: Click **Scan...**. Choose your own FPS-10 device based on the correct MAC address. See Serial No from the label attached to the bottom of your FPS-10.
- PORT\_NUM: Use the default value, and click Next.
- PROTOCOL\_FAMILY: Use the default value, and click **Next**.
- SOCKET TYPE: Use the default value, and click **Next**.
- TX\_BUFFER\_SIZE: Use the default value, and click **Next**.
- RX\_BUFFER\_SIZE: Use the default value, and click **Next**.
- iii For a plain **USB connection**, choose the following connection settings:

**Note:** First connect the DKU-2 USB cable between the PC USB port and phone.

- Media: USB
- 5. To complete the configuration, click **Finish**.

6. Click the connection you want to activate. Use the up/down arrows located on the right hand side to move it on top of the list, then click **Apply**.

| USB                                          | 2016                         |  | ~ |        |
|----------------------------------------------|------------------------------|--|---|--------|
| FPS-10 TCP (1<br>FPS-10 USB (U<br>NO CONNECT | 0.164.165.75)<br>JSB)<br>ION |  |   | ▲<br>▼ |

Figure 23 Connections list

The connection is activated, and it can be used after closing the *Manage Connection* window. The connection information is shown at the right hand bottom corner of the screen.

|       | 2 |       |  |
|-------|---|-------|--|
| <br>_ | • | 1 4 4 |  |

### Figure 24 Connection information

7. To use the connection, connect the phone to your PC with correct service tools. Make sure the phone is switched on, and then choose **File**→**Scan Product**.

# Results

The product support module information appears in the status bar:

V 2.0436v19.1 , 18-10-04 , RM-1 , (c) NOKIA. / V 2.39.126 , 18-10-04 , RM-1 , (c)

Figure 25 Product support module information (example from RM-1)

### Installing flash support files for FPS-10

# Prerequisites

**Note:** You need to install flash support files for FPS-10 only, if you don't have the latest Phoenix available or the flash support files have changed after the latest Phoenix release.

- Flash support files are installed automatically, when you install Phoenix. Use Phoenix packages later than June 2006.
- Normally it is enough to install Phoenix and the phone-specific data package because the Phoenix installation always includes the latest flash update package files for FPS-10.
- A separate installation package for flash support files is available, and the files can be updated according to this instruction, if updates appear between new Phoenix / data package releases

# Context

If you are not using a separate installation package, you can skip this section and continue with "Updating FPS-10 flash prommer software" (page 3–22) after installing a new phone data package.

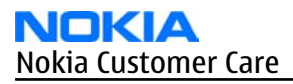

# Steps

1. To begin installation, double- click *flash\_update\_x\_yy.exe*.

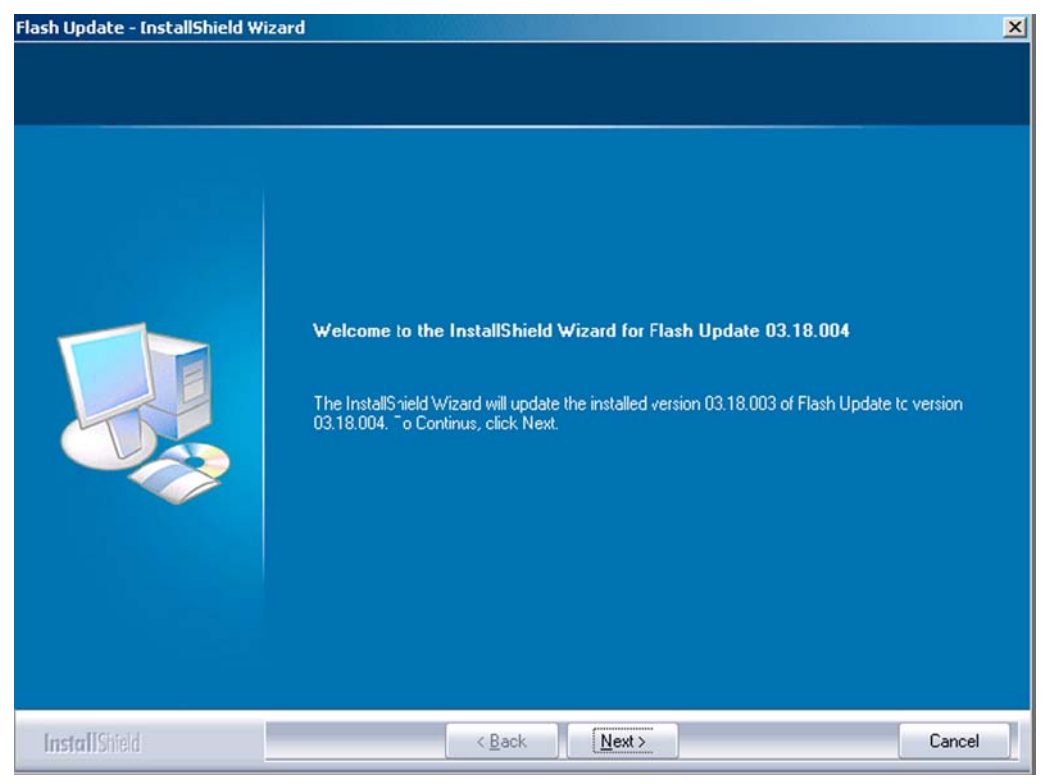

Figure 26 Flash update welcome dialog

If the same version of Flash Update package already exists, and you want to reinstall it, the previous package is first uninstalled. Restart installation again after that.

2. If you try to downgrade the existing version to older ones, the setup will be aborted. If you really want to downgrade, uninstall newer files manually from **Control Panel** and then rerun the installation again.

| 8 | You have newer version 03.18.004 of the application.<br>If you want to install older version 03.18.003 you need to<br>unjust tall the guest version before |
|---|----------------------------------------------------------------------------------------------------|
|   | Setup will exit.                                                                                                    |
|   | Secup will exit.                                                                                                    |

Figure 27 Flash installation interrupted

If an older version exists on your PC and it needs to be updated, click **Next** to continue installation.

3. It is highly recommended to install the files to the default destination folder *C:*|*Program Files*|*Nokia* |*Phoenix*. Click **Next** to continue.

| Flash Update - InstallShield Wiz                                  | ard                                                                                                    | × |
|-------------------------------------------------------------------|----------------------------------------------------------------------------------------------------|---|
| Choose Destination Location<br>Select folder where setup will ins | tall files.                                                                                                    |   |
|                                                                   | Setup will install Flash Update 03.18.004 in the following folder.                                                  |   |
|                                                                   | To install to this folder, click Next. To install to a different folder, click Browse and select another<br>folder. |   |
|                                                                   | -Destination Folder<br>C:\Program Files\Nokia\Phoenix B <u>rowse</u>                                                | ] |
| InstallShield                                                     | < Back Next > Cancel                                                                                                |   |

Figure 28 Flash destination folder

When installing the flash update files for the first time you may choose another location by selecting **Browse**. However, this is not recommended.

4. To complete the installation procedure, click Finish .

| Flash Update - InstallShield Wiza | rd                                                                                                    |
|-----------------------------------|----------------------------------------------------------------------------------------------------|
|                                   |                                                                                                    |
|                                   | InstallShield Wizard Complete                                                                               |
|                                   | The InstallShield Wizard has successfully installed Flash Update 0318.004. Click Finish to exit the wizard. |
|                                   | e Dayle Friedd                                                                                              |
| InstallShield                     | < Back [Finish] Cancel                                                                                      |

Figure 29 Finish flash update

### **Next actions**

FPS-10 flash prommers must be updated using Phoenix!

### Updating FPS-10 flash prommer software

### **Steps**

- 1. Start *Phoenix Service Software* and log in, manage connection correctly for your flash prommer.
- 2. Choose **Flashing**→**Prommer maintenance**.
- 3. When the new flash update package is installed to the computer you will be asked to update the files to your Prommer. To update the files, click **Yes**. Click **OK** if the computer informs you about an unsafe removal of the device.
- 4. Alternatively you can update the FPS-10 flash prommer software by clicking the **Update** button.

5. Wait until you are notified that update has been successful; the procedure will take a couple of minutes. Click **OK** to close the *Update Done* window.

| 🐮 🖪 Updal | te Done                         | × |
|-----------|---------------------------------|---|
| •         | Prommer SW updated succesfully. |   |
|           | СК                              |   |

Figure 30 Prommer SW update finished

- 6. If you are using the FPS-10 flash prommer, check that it is detected from the progress info. Check also the status leds in the FPS-10. The MODE2 led (green), VBAT and POWER leds (red) should be lit. If you are using LAN connection, the LAN led (yellow) should be blinking.
- 7. Check that your FPS-10 flash prommer has enough memory. Flashing the SU-18 with FPS-10 needs at least 128 MB of SRAM memory in the prommer.

| /N                | 00E0031329BC             | File name           | Туре | File ID | Version          | Size |    |
|-------------------|--------------------------|---------------------|------|---------|------------------|------|----|
|                   |                          | h3 sam nand gbbm.fg | Algo | 1       | 001.018.000      |      |    |
| W                 | 9                        | h3 sam nand xsr.fg  | Algo | 2       | 001.018.000      |      |    |
|                   | 10000001                 | h3_sam_nand_xsr_sm  | Algo | 3       | 001.017.000      |      |    |
| lash Size         | 124386304                | RAP3Gv3_algo.fg     | Algo | 4       | 001.008.001      |      |    |
|                   | 110469622                | te_essr.fia         | Algo | 5       | 004.043.000      |      | 1  |
| ee Flash (D)      | 1110403032               | te_amd.fia          | Algo | 6       | 004.043.000      |      |    |
| DAM Size          | 134217728                | te_amd_b.fia        | Algo | 7       | 004.043.000      |      |    |
| I MAINI DIZE      | Inclution                | t2_amd.fia          | Algo | 8       | 004.043.000      |      |    |
| ee SBAM (b)       | 117649408                | t2_amd_b.fia        | Algo | 9       | 004.043.000      |      |    |
|                   |                          | w3_amd.fia          | Algo | 10      | 004.043.000      |      |    |
| oot SW            | V 81.7.0 16-05-2         | s3_amd_b.fia        | Algo | 11      | 004.043.000      |      |    |
|                   | human and an an          | w2_amd.fia          | Algo | 12      | 004.043.000      |      |    |
| PGA               | V C1.7.0 16-05-2         | s2_amd_b.fia        | Algo | 13      | 004.043.000      |      |    |
|                   | VA1 7.0 10 05 2          | w3_amd_b.fia        | Algo | 14      | 004.043.000      |      |    |
| pplication SW     | IV A1.7.0 10-03-2        | w2_amd_b.fia        | Algo | 15      | 004.043.000      |      |    |
| elftest Status    | TEST OK                  | te_intel.fia        | Algo | 16      | 004.043.000      |      | 18 |
| Cartost otdias    |                          | I te int b tia      | Alno | 17      | 1114 114.3 11111 |      | -  |
| <b>)</b>          | 0.0.0.0                  |                     |      |         |                  |      |    |
| rogress Info      | J                        | 1                   |      |         |                  |      |    |
| Finishing file up | load 0%                  |                     |      |         |                  |      | 10 |
| File upload finis | hed 100%                 |                     |      |         |                  |      | -  |
| Prommer updat     | ed successfully. Time ta | ken:2 min 55 sec    |      |         |                  |      |    |
| Initializing      |                          |                     |      |         |                  |      | -  |
| FPS10 detecte     | d based on connection :  | settings            |      |         |                  |      |    |
|                   |                          |                     |      |         |                  |      |    |

Figure 31 Prommer maintenance window

# **Alternative steps**

• You can update FPS-10 SW by clicking the **Update** button and selecting the appropriate fpsxupd.ini file in *C*: *Program Files Nokia Phoenix Flash*.

| Open                              |                                                          |                   |   |         | ? ×    |
|-----------------------------------|----------------------------------------------------------|-------------------|---|---------|--------|
| Look in:                          | 🔁 Flash                                                  |                   | • | 🗢 🗈 💣 📰 | •      |
| History<br>Desktop<br>My Computer | 103.09.002<br>3.09.002<br>8 fps8upd.ini<br>8 fpssupd.ini |                   |   |         |        |
|                                   | File name:                                               | fps8upd.ini       |   | •       | Open   |
|                                   | Files of type:                                           | Ini files (*.ini) |   | •       | Cancel |

### Figure 32 Flash directory window

• All files can be loaded separately to the prommer used. To do this, click the right mouse button in the *Flash box files* window and select the file type to be loaded.

More information can be found in Phoenix **Help**.

Nokia Customer Care

# 4 — Service Tools and Service Concepts

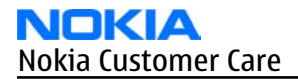

(This page left intentionally blank.)

# **Table of Contents**

| New service tools                               | 4–5 |
|-------------------------------------------------|-----|
| FS-22                                           | 4–5 |
| MJ-95                                           | 4–5 |
| RJ-110                                          | 4–5 |
| SA-118                                          | 4-6 |
| SS-107                                          | 4-6 |
| General service tools                           | 4-6 |
| CA-31D                                          | 4-6 |
| CA-35S                                          | 4–6 |
| CA-53                                           | 4–6 |
| CA-58RS                                         |     |
| CA-64U                                          |     |
| CU-4                                            | 4–8 |
| DAU-9S                                          | 4–9 |
| FPS-10                                          | 4–9 |
| JXS-1                                           | 4–9 |
| PCS-1                                           |     |
| PKD-1                                           |     |
| SB-6                                            |     |
| SB-7                                            |     |
| SRT-6                                           |     |
| SS-46                                           |     |
| SS-62                                           |     |
| SS-93                                           |     |
| SX-4                                            |     |
| XCS-4                                           |     |
| XRS-6                                           |     |
| Non-standard service tools                      |     |
| PC TV card                                      |     |
| Standard TV set                                 |     |
| Service concepts                                |     |
| POS (Point of Sale) flash concept               |     |
| CU-4 flash concept with FPS-10                  |     |
| Module jig service concept                      |     |
| RF testing concept with RF coupler              |     |
| Service concept for RF testing and RF/BB tuning |     |
| Flash concept with FPS-10, SS-62 and SB-7       |     |
| LAN connection flash concept                    |     |
| TV-out testing concept                          |     |

### **List of Figures**

| Figure 33 POS flash concept                               | 4–13 |
|-----------------------------------------------------------|------|
| Figure 34 CU-4 flash concept with FPS-10                  | 4–14 |
| Figure 35 Module jig service concept                      | 4–15 |
| Figure 36 RF testing concept with RF coupler              | 4–16 |
| Figure 37 Service concept for RF testing and RF/BB tuning | 4–17 |
| Figure 38 Flash concept with FPS-10, SB-7 and JBT-9       | 4–18 |

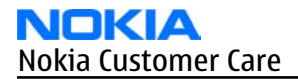

(This page left intentionally blank.)

# New service tools

The table below gives a short overview of service tools that can be used for testing, error analysis and repair of product RM-156, refer to various concepts.

|         | FS-22                                                                                                    | Flash adapter            |               |  |
|---------|----------------------------------------------------------------------------------------------------|--------------------------|---------------|--|
| Mr. All | Flash adapter FS-22 is                                                                                                    | used for phone testing a | and flashing. |  |
|         | FS-22 is used with the generic flash adapter base SS-60/62 and control<br>Unit CU-4 or interface adapter SS-46. When flashing or system testing<br>the phone, the adapter is attached to replace the phone own battery. |                          |               |  |
|         | All functions (as well as the calibration voltages, current and the protections for over voltages, over current and voltage polarity), are performed by CU-4.                                                           |                          |               |  |
|         | Flash adapter FS-22 m                                                                                                    | ain features:            |               |  |
|         | • VBATT supply interf                                                                                                    | ace                      |               |  |
|         | • USB / FBUS multiple                                                                                                    | xed interface to the pho | one           |  |
|         | Supply voltage for l                                                                                                    | ight source              |               |  |
|         | MJ-95                                                                                                    | Module jig               |               |  |
|         | MJ-95 is meant for component level troubleshooting.                                                                                                    |                          |               |  |
|         | The jig includes an RF interface for GSM, WCDMA, Bluetooth and WLAN.<br>In addition, it has the following features:                                                                                                    |                          |               |  |
|         | Provides mechanical interface with the engine module                                                                                                    |                          |               |  |
|         | Provides galvanic connection to all needed test pads in module                                                                                                    |                          |               |  |
|         | Multiplexing between USB and FBUS media, controlled by Vusb                                                                                                    |                          |               |  |
|         | UI test interface                                                                                                    |                          |               |  |
| e e     | • SD interface                                                                                                    |                          |               |  |
|         | Duplicated SIM connector                                                                                                    |                          |               |  |
|         | Audio components: IHF, MIC, earpiece                                                                                                    |                          |               |  |
|         | Connector for control unit                                                                                                    |                          |               |  |
|         | Access for Pop-Port                                                                                                    | M system connector       |               |  |
| e.      | RJ-110                                                                                                    | Rework jig               |               |  |
|         | RJ-110 is a rework jig                                                                                                    | used with ST-43.         |               |  |

| 12 C  | SA-118                                                                           | RF coupler               |           |
|-------|----------------------------------------------------------------------------------|--------------------------|-----------|
|       | SA-118 is used for RF t                                                          | esting with FS-22, SS-62 | and CU-4. |
| السال | SS-107                                                                           | Window removal<br>tool   |           |
|       | SS-107 is used for removing sub LCD window assy without disassembling the phone. |                          |           |

### General service tools

The table below gives a short overview of service tools that can be used for testing, error analysis and repair of product RM-156, refer to various concepts.

| CA-31D                                                                                                    | USB cable              |  |  |
|----------------------------------------------------------------------------------------------------|------------------------|--|--|
| The CA-31D USB cable is used to connect FPS-10 or FPS-11 to a PC. I included in the FPS-10 and FPS-11 sales packages.       |                        |  |  |
| CA-35S                                                                                                    | Power cable            |  |  |
| CA-35S is a power cable for connecting, for example, the FPS-10 flash<br>prommer to the Point-Of-Sales (POS) flash adapter. |                        |  |  |
| CA-53                                                                                                    | USB connectivity cable |  |  |
| USB to system connector cable.                                                                                              |                        |  |  |

| 15 | CA-58RS                                                                                          | RF tuning cable                 |                  |  |  |
|----|--------------------------------------------------------------------------------------------------|---------------------------------|------------------|--|--|
|    | RF tuning cable for use with a flash adapter.                                                    |                                 |                  |  |  |
| 3  | CA-58RS RF cable extends adapter features to allow RF function tests and RF tuning in GSM bands. |                                 |                  |  |  |
|    | Features include:                                                                                |                                 |                  |  |  |
|    | • easy to use togethe                                                                            | r with flash adapter or e       | even stand alone |  |  |
|    | • most accurate RF co                                                                            | nnection to phone mod           | ule under test   |  |  |
|    | • most accurate RF co                                                                            | nnection to phone mod           | ule under test   |  |  |
|    | • low attenuation and small "ripple" over the width of each GSM band                             |                                 |                  |  |  |
|    | Note: The RF                                                                                     | cable must be used for <b>F</b> | RF tuning.       |  |  |
|    | CA-64U                                                                                           | Video-out cable                 |                  |  |  |
|    | CA-64U is used to chec                                                                           | k TV-out functionality.         |                  |  |  |

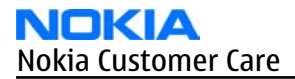

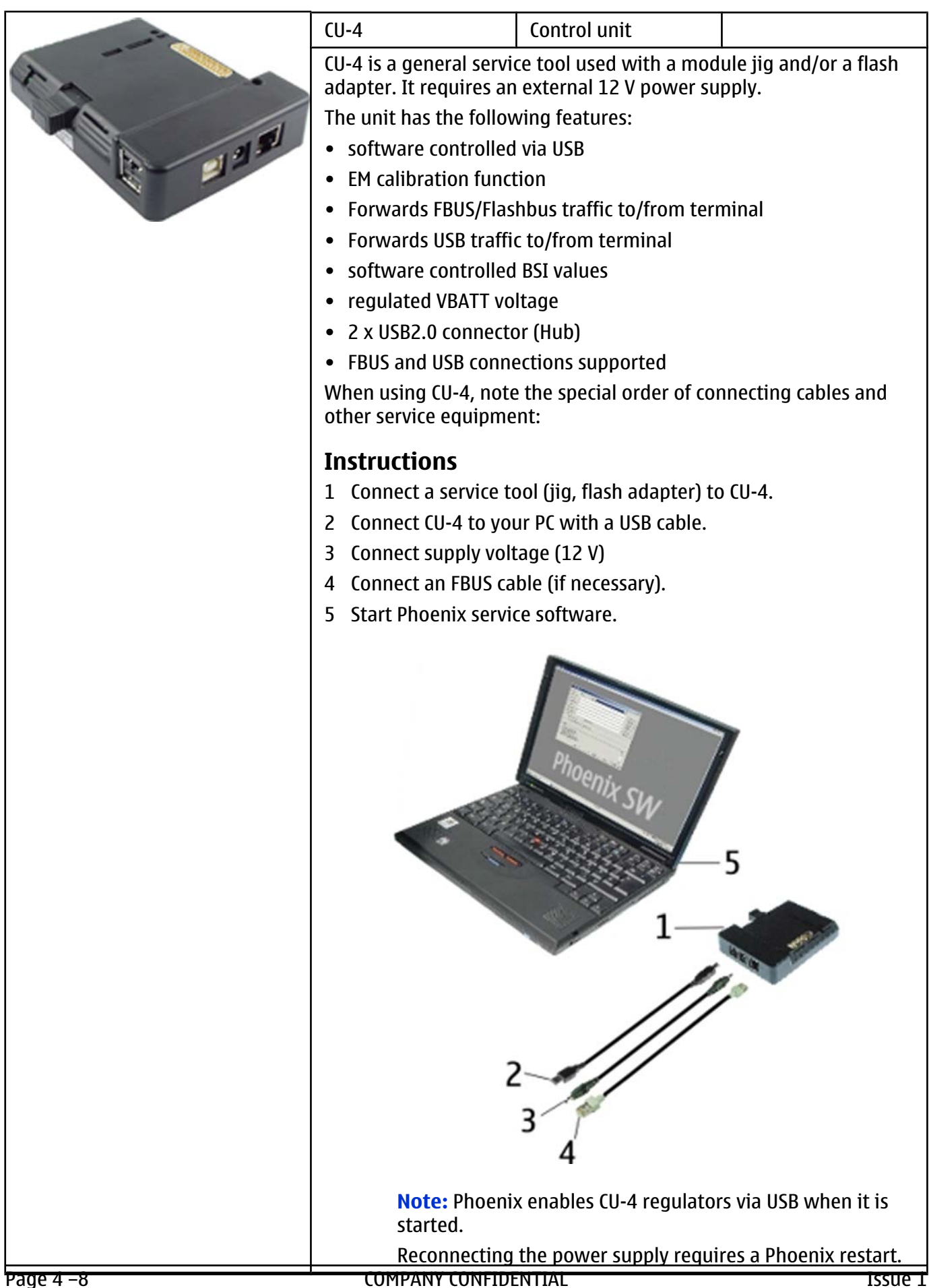

Copyright © 2007 Nokia. All rights reserved.

|  | DAU-9S                                                                                                    | MBUS cable                                                                       |                         |  |  |
|--|----------------------------------------------------------------------------------------------------|----------------------------------------------------------------------------------|-------------------------|--|--|
|  | The MBUS cable DAU-9S has a modular connector and is used, example, between the PC's serial port and module jigs, flash ac or docking station adapters.<br>Note: Docking station adapters valid for DCT4 production of the production of the production o |                                                                                  |                         |  |  |
|  | FPS-10                                                                                                    | Flash prommer                                                                    |                         |  |  |
|  | <ul> <li>FPS-10 interfaces with:</li> <li>PC</li> <li>Control unit</li> <li>Flash adapter</li> <li>Smart card</li> <li>FPS-10 flash prommer features:</li> <li>Flash functionality for BB5 and DCT-4 terminals</li> <li>Smart Card reader for SX-2 or SX-4</li> <li>USB traffic forwarding</li> <li>USB to FBUS/Flashbus conversion</li> <li>LAN to FBUS/Flashbus and USB conversion</li> <li>Vusb output switchable by PC command</li> <li>FPS-10 sales package includes:</li> <li>FPS-10 prommer</li> <li>Power Supply with 5 country specific cords</li> <li>USB cobla</li> </ul>                                                                                                    |                                                                                  |                         |  |  |
|  | JXS-1                                                                                                    | RF shield box                                                                    | to tosting of the MCDMA |  |  |
|  | al of the WCDMA phone c<br>eld box is needed in all to<br>WCDMA RF signal.<br>n active device, it contain<br>enuation.                                                                                                    | an severely disturb the<br>esting, tuning and fault<br>ns only passive filtering |                         |  |  |

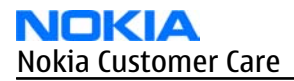

| PCS-1                                                                                                    | Power cable                                          |                                            |  |
|----------------------------------------------------------------------------------------------------|------------------------------------------------------|--------------------------------------------|--|
| The PCS-1 power cable<br>jig or a control unit to                                                                                                    | (DC) is used with a docl<br>supply a controlled ope  | king station, a module<br>rating voltage.  |  |
| PKD-1                                                                                                    | SW security device                                   |                                            |  |
| SW security device is a piece of hardware enabling the use of the<br>service software when connected to the parallel (LPT) port of the PC.<br>Without the device, it is not possible to use the service software.<br>Printer or any such device can be connected to the PC through the<br>device if needed. |                                                      |                                            |  |
| SB-6                                                                                                    | Bluetooth tester                                     |                                            |  |
| The SB-6 test box is a grate testing and doing                                                                                                    | generic device to perfori<br>cordless FBUS connectio | m Bluetooth bit error<br>on via Bluetooth. |  |
| SB-7                                                                                                    | WLAN test box                                        |                                            |  |
| WLAN test requires de                                                                                                    | fined position for the de                            | evice.                                     |  |

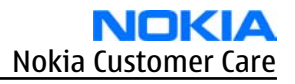

|      | SRT-6                                                                                                    | Opening tool                          |                     |  |
|------|----------------------------------------------------------------------------------------------------|---------------------------------------|---------------------|--|
|      | SRT-6 is used to open                                                                                                    | ohone covers and B-to-E               | connectors.         |  |
|      | SS-46                                                                                                    | Interface adapter                     |                     |  |
|      | SS-46 acts as an interfa<br>FPS-10.                                                                                                    | ace adapter between th                | e flash adapter and |  |
|      | SS-62                                                                                                    | Generic flash adapter<br>base for BB5 |                     |  |
| n ma | <ul> <li>generic base for flash adapters and couplers</li> <li>SS-62 equipped with a clip interlock system</li> <li>provides standardised interface towards Control Unit</li> <li>provides RF connection using galvanic connector or coupler</li> <li>multiplexing between USB and FBUS media, controlled by VUSB</li> </ul> |                                       |                     |  |
|      | SS-93                                                                                                    | Opening tool                          |                     |  |
|      | SS-93 is used for opening JAE connectors.                                                                                                    |                                       |                     |  |
|      | SX-4                                                                                                    | Smart card                            |                     |  |
|      | <ul><li>SX-4 is a BB5 security device used to protect critical features in tuning and testing.</li><li>SX-4 is also needed together with FPS-10 when DCT-4 phones are flashed.</li></ul>                                                                                                    |                                       |                     |  |

|    | XCS-4                                                                                                    | Modular cable |  |  |
|----|----------------------------------------------------------------------------------------------------|---------------|--|--|
|    | XCS-4 is a shielded (one specially shielded conductor) modular cable<br>for flashing and service purposes. |               |  |  |
|    | XRS-6                                                                                                    | RF cable      |  |  |
| Ar | The RF cable is used to connect, for example, a module repair jig to the RF measurement equipment.         |               |  |  |
|    | SMA to N-Connector approximately 610 mm.                                                                   |               |  |  |
|    | Attenuation for:                                                                                           |               |  |  |
|    | • GSM850/900: 0.3+-0.1 dB                                                                                  |               |  |  |
|    | • GSM1800/1900: 0.5+-0.1 dB                                                                                |               |  |  |
|    | • WLAN: 0.6+-0.1dB                                                                                         |               |  |  |

# Non-standard service tools

The table below gives a short overview of service tools that can be used for testing, error analysis and repair of product RM-156, refer to various concepts.

|                                          |                                                                                                    | PC TV card                                  |                        |
|------------------------------------------|----------------------------------------------------------------------------------------------------|---------------------------------------------|------------------------|
|                                          | A PC TV card can be used for testing the TV-out functionality. The minimum requirements for a TV card are the following: |                                             |                        |
|                                          | Video formats:                                                                                                    |                                             |                        |
| AL 2 1 1 1 1 1 1 1 1 1 1 1 1 1 1 1 1 1 1 | NTSC and PAL input support                                                                                               |                                             |                        |
|                                          | Physical inputs:                                                                                                    |                                             |                        |
|                                          | <ul> <li>female inputs</li> </ul>                                                                                        |                                             |                        |
|                                          | composite video                                                                                                    | input                                       |                        |
|                                          | RCA Audio input of cable (e.g. 3.5 mr                                                                                    | or an input adaptable to<br>n input)        | RCA using a converter  |
|                                          | Different devices are an<br>without special approv                                                                       | vailable from various ve<br>/al from Nokia. | ndors, and can be used |

|                                                                                                    | Standard TV set                             |                        |
|----------------------------------------------------------------------------------------------------|---------------------------------------------|------------------------|
| A standard TV set is used for testing the TV-out functionality of the device. A commercial colour TV set with compatible video formats (NTSC or PAL) can be used in service centers. |                                             |                        |
| Different devices are a<br>without special approv                                                                                                    | vailable from various ve<br>/al from Nokia. | ndors, and can be used |

# Service concepts

# POS (Point of Sale) flash concept

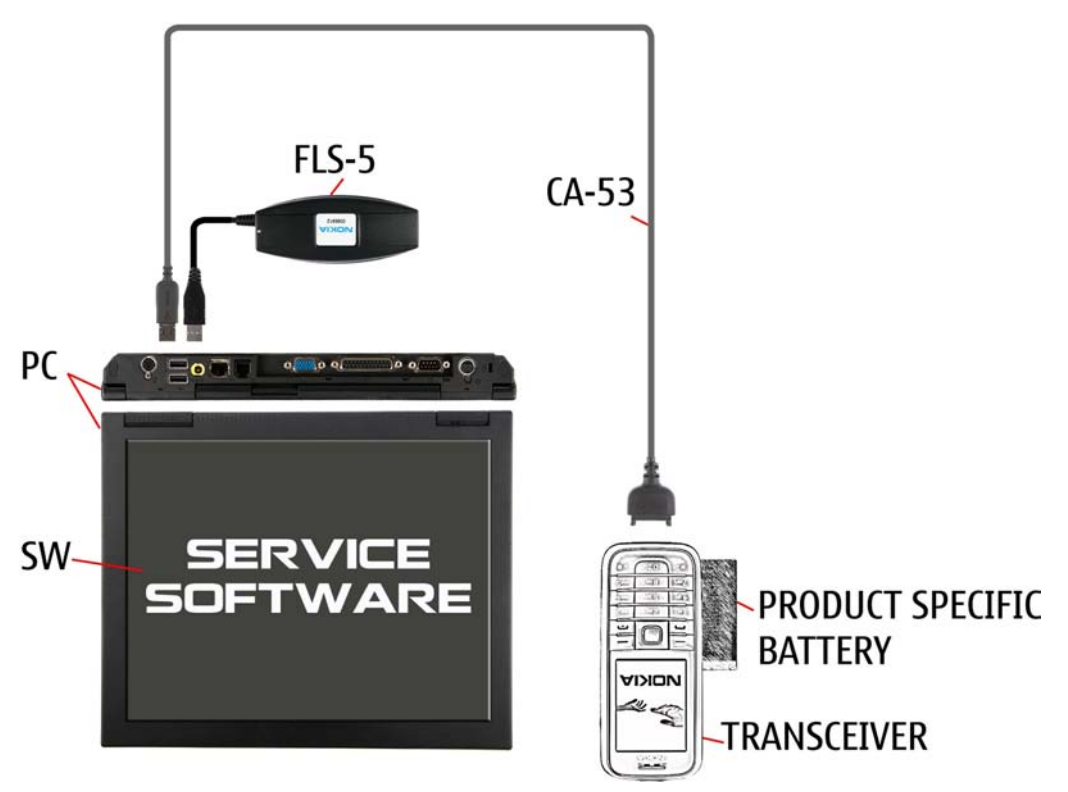

#### Figure 33 POS flash concept

| Туре                   | Description                      |
|------------------------|----------------------------------|
| Product specific tools |                                  |
| BL-5F                  | Battery                          |
| Other tools            |                                  |
| FLS-4S                 | POS flash dongle                 |
|                        | PC with Phoenix service software |

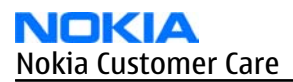

| Туре   | Description            |
|--------|------------------------|
| Cables |                        |
| CA-53  | USB connectivity cable |

### **CU-4 flash concept with FPS-10**

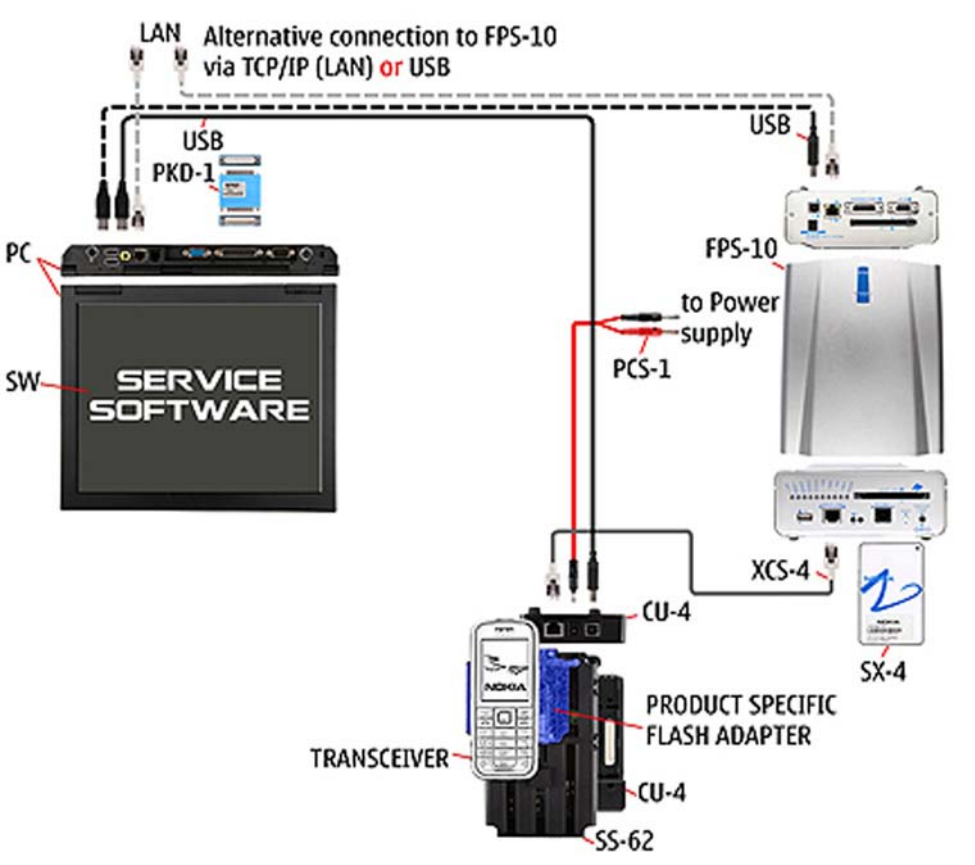

Figure 34 CU-4 flash concept with FPS-10

| Туре        | Description                      |  |
|-------------|----------------------------------|--|
| Product spe | Product specific tools           |  |
| FS-22       | Flash adapter                    |  |
| Other tools | Other tools                      |  |
| CU-4        | Control unit                     |  |
| FPS-10      | Flash prommer box                |  |
| PKD-1/PK-1  | SW security device               |  |
| SS-62       | Flash adapter base               |  |
| SX-4        | Smart card                       |  |
|             | PC with Phoenix service software |  |
| Cables      |                                  |  |
| PCS-1       | Power cable                      |  |
| XCS-4       | Modular cable                    |  |

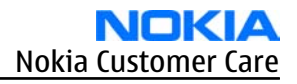

| Туре | Description        |
|------|--------------------|
|      | Standard USB cable |
|      | USB cable          |

# Module jig service concept

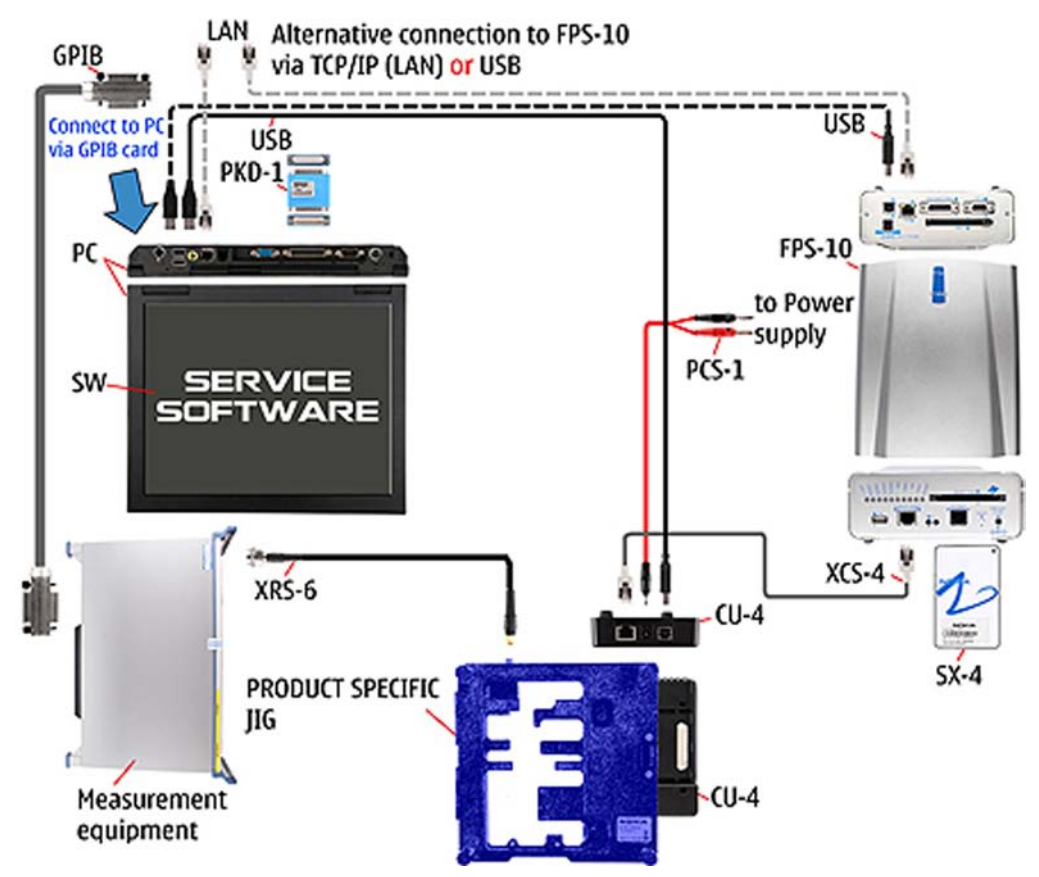

Figure 35 Module jig service concept

| Туре        | Description                      |  |
|-------------|----------------------------------|--|
| Phone speci | Phone specific tools             |  |
| MJ-95       | Module jig                       |  |
| Other tools |                                  |  |
| CU-4        | Control unit                     |  |
| FPS-10      | Flash prommer box                |  |
| PKD-1/PK-1  | SW security device               |  |
| SX-4        | Smart card                       |  |
|             | PC with Phoenix service software |  |
|             | Measurement equipment            |  |
| Cables      |                                  |  |
| PCS-1       | DC power cable                   |  |

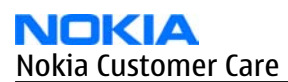

| Туре  | Description        |
|-------|--------------------|
| XCS-4 | Modular cable      |
| XRS-6 | RF cable           |
|       | USB cable          |
|       | GPIB control cable |

# **RF testing concept with RF coupler**

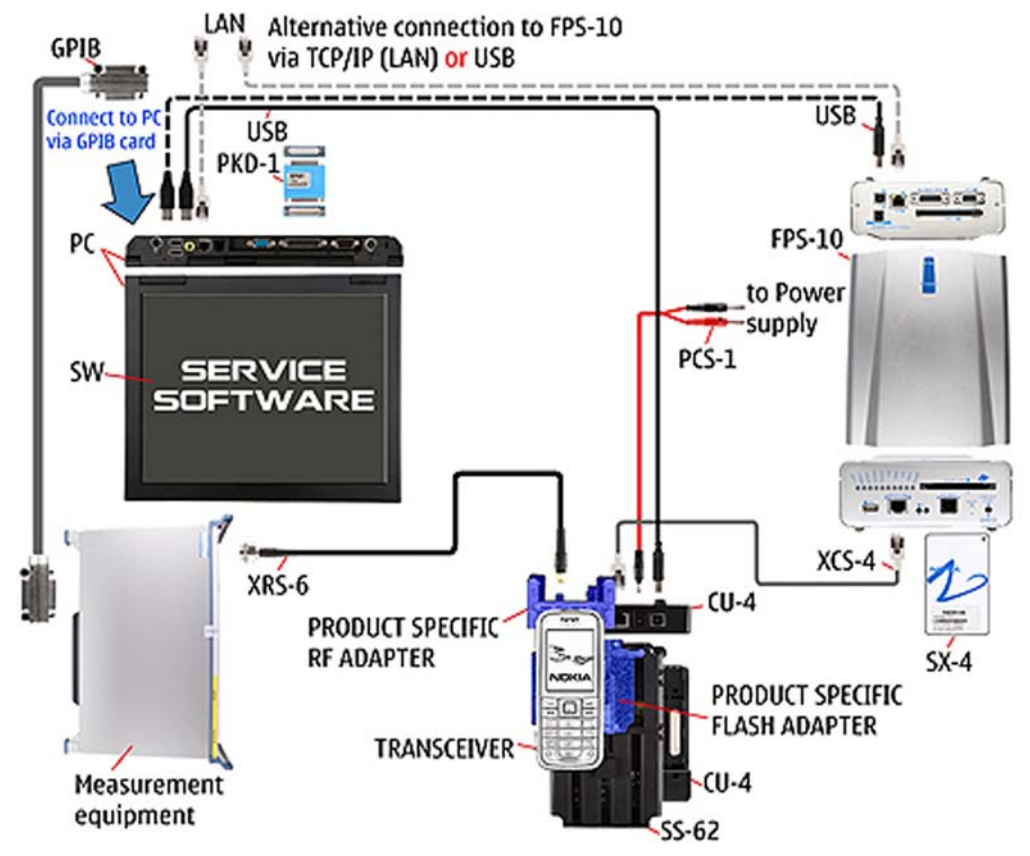

Figure 36 RF testing concept with RF coupler

| Туре        | Description            |  |  |
|-------------|------------------------|--|--|
| Product spe | Product specific tools |  |  |
| FS-22       | Flash adapter          |  |  |
| SA-118      | RF coupler             |  |  |
| Other tools |                        |  |  |
| CU-4        | Control unit           |  |  |
| SX-4        | Smart card             |  |  |
| FPS-10      | Flash prommer box      |  |  |
| PKD-1/PK-1  | SW security device     |  |  |
| SS-62       | Flash adapter base     |  |  |
|             | Measurement equipment  |  |  |

| Туре   | Description                      |
|--------|----------------------------------|
|        | PC with Phoenix service software |
| Cables |                                  |
| PCS-1  | Power cable                      |
| XCS-4  | Modular cable                    |
| XRS-6  | RF cable                         |
|        | GPIB control cable               |
|        | USB cable                        |

# Service concept for RF testing and RF/BB tuning

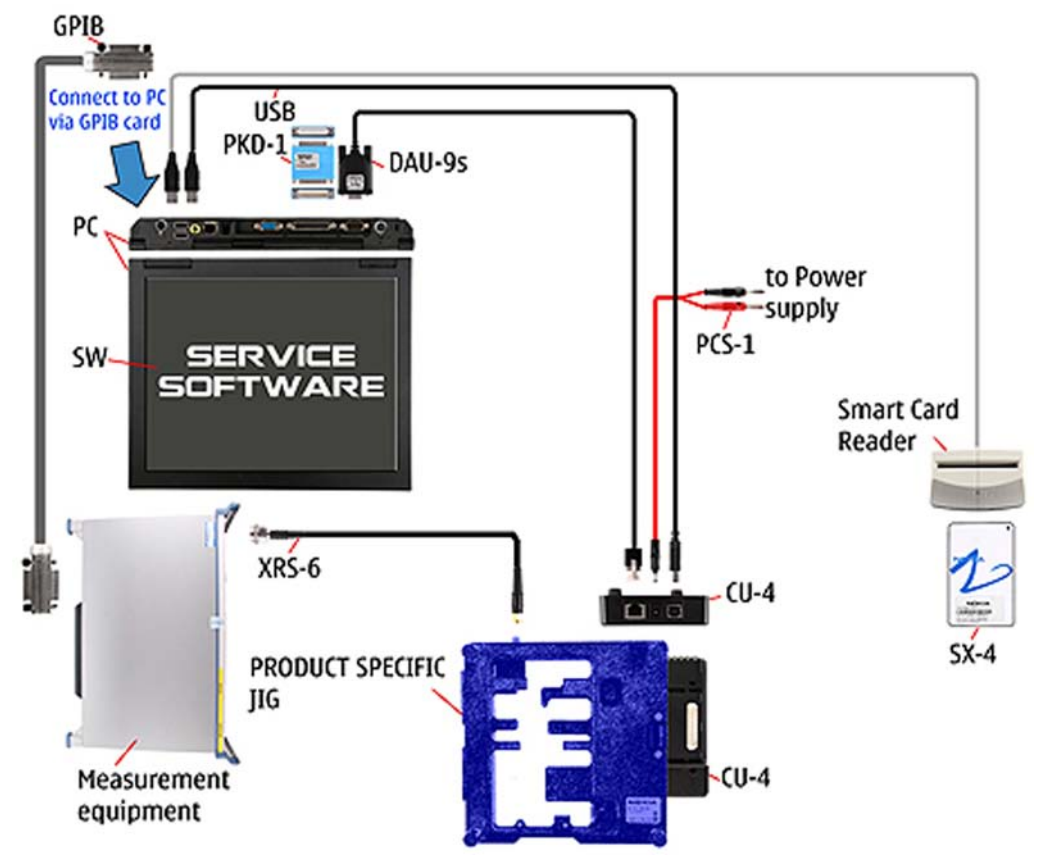

Figure 37 Service concept for RF testing and RF/BB tuning

| Туре                   | Description           |
|------------------------|-----------------------|
| Product specific tools |                       |
| MJ-95                  | Module jig            |
| Other tools            |                       |
| CU-4                   | Control unit          |
| SX-4                   | Smart card            |
|                        | Measurement equipment |

| Туре       | Description                      |
|------------|----------------------------------|
|            | Smart card reader                |
|            | PC with Phoenix service software |
| Cables     |                                  |
| DAU-9s     | MBUS cable                       |
| PCS-1      | DC power cable                   |
| PKD-1/PK-1 | SW security device               |
| XRS-6      | RF cable                         |
|            | GPIB control cable               |
|            | USB cable                        |

### Flash concept with FPS-10, SS-62 and SB-7

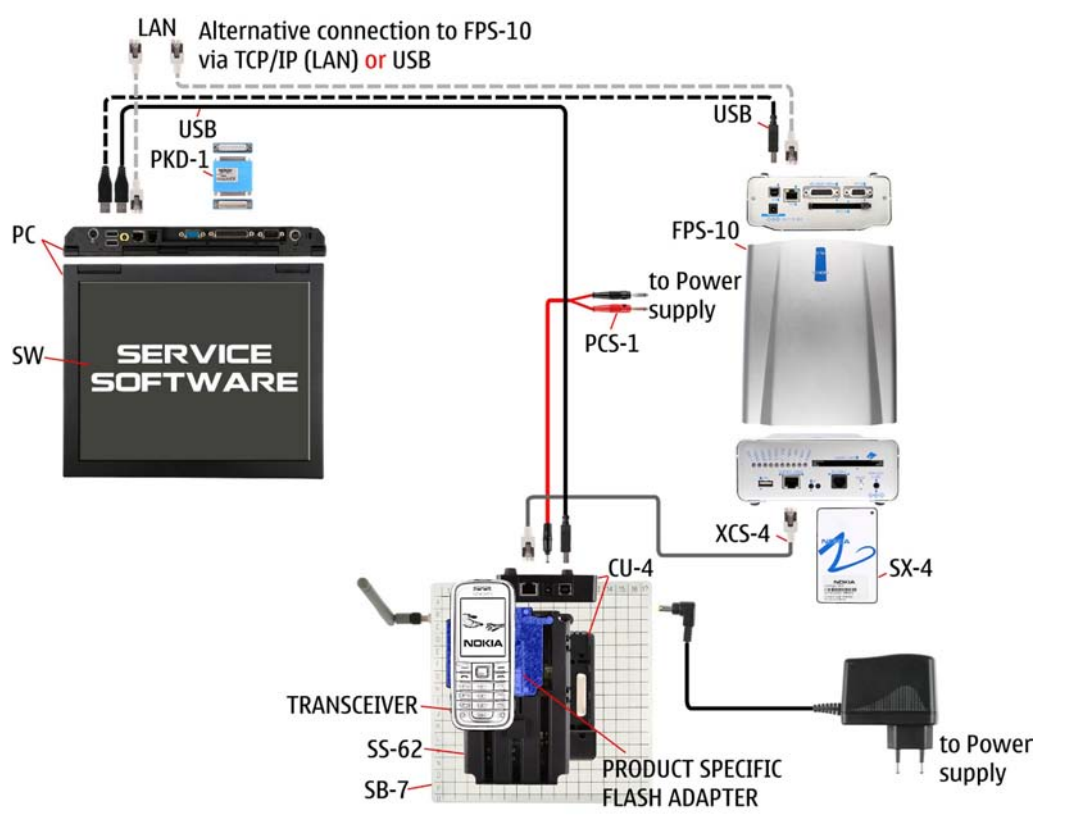

Figure 38 Flash concept with FPS-10, SB-7 and JBT-9

| Туре                   | Description       |  |  |
|------------------------|-------------------|--|--|
| Product specific tools |                   |  |  |
| FS-22                  | Flash adapter     |  |  |
| Other tools            |                   |  |  |
| CU-4                   | Control unit      |  |  |
| FPS-10                 | Flash prommer box |  |  |

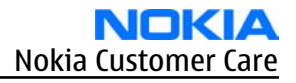

| Туре       | Description                      |  |
|------------|----------------------------------|--|
| PKD-1/PK-1 | SW security device               |  |
| SB-7       | WLAN test box                    |  |
| SS-62      | Flash adapter base               |  |
| SX-4       | Smart card                       |  |
|            | PC with Phoenix service software |  |
| Cables     |                                  |  |
| XCS-4      | Modular cable                    |  |
| PCS-1      | Power cable                      |  |
|            | USB cable                        |  |

# LAN connection flash concept

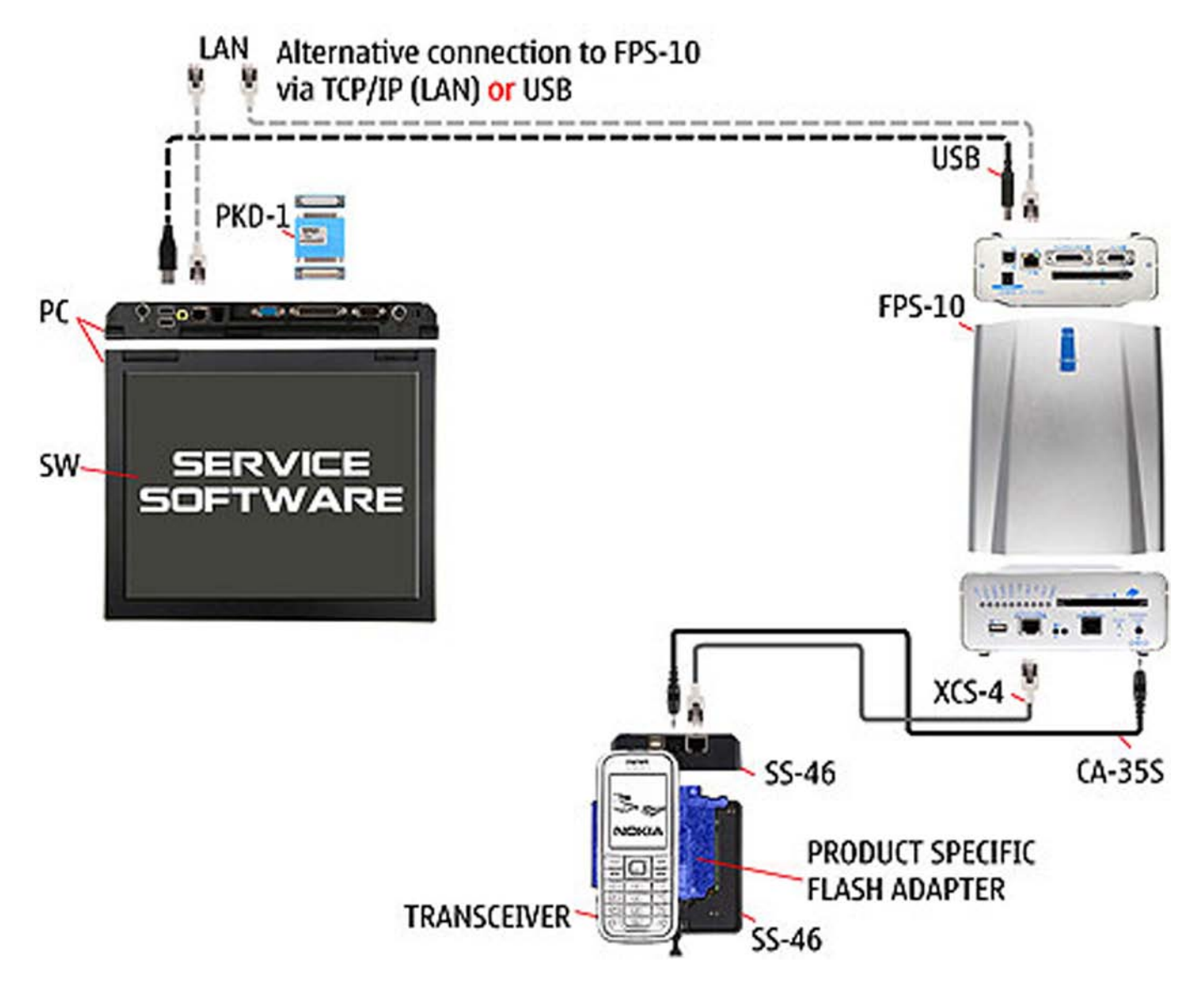

| Туре                   | Description        |  |  |  |
|------------------------|--------------------|--|--|--|
| Product specific tools |                    |  |  |  |
| FS-22                  | Flash adapter      |  |  |  |
| Other tools            |                    |  |  |  |
| FPS-10                 | Flash prommer box  |  |  |  |
| PKD-1                  | SW security device |  |  |  |
| SS-46                  | Interface adapter  |  |  |  |
| Cables                 |                    |  |  |  |
| CA-35S                 | Power cable        |  |  |  |
| XCS-4                  | Modular cable      |  |  |  |
|                        | LAN cable          |  |  |  |

### **TV-out testing concept**

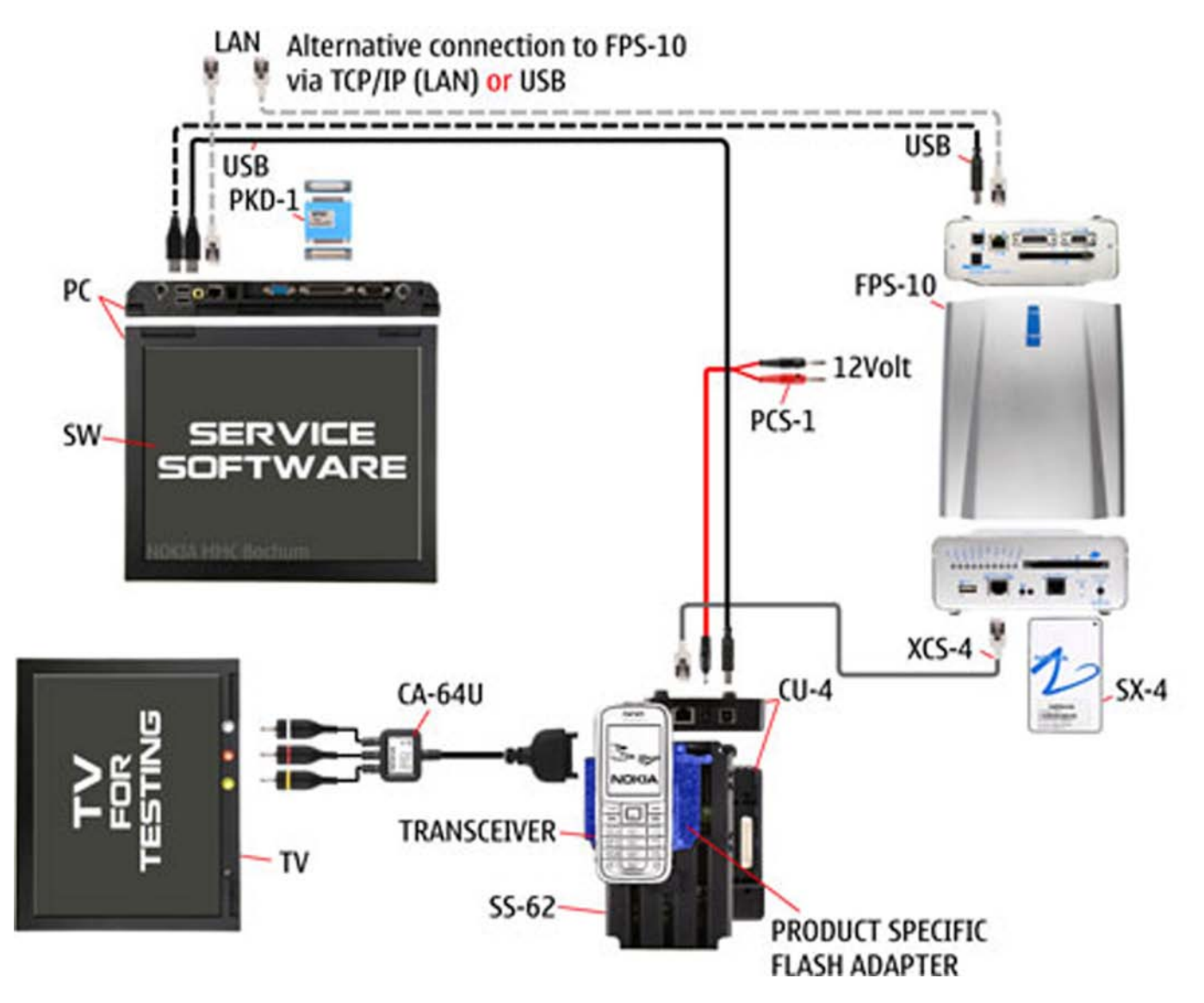

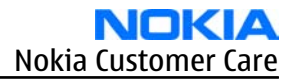

| Туре                   | Description        |  |  |  |
|------------------------|--------------------|--|--|--|
| Product specific tools |                    |  |  |  |
| FS-22                  | Flash adapter      |  |  |  |
| Other tools            |                    |  |  |  |
| CU-4                   | Control unit       |  |  |  |
| FPS-10                 | Flash prommer box  |  |  |  |
| PKD-1                  | SW security device |  |  |  |
| SS-62                  | Flash adapter base |  |  |  |
| SX-4                   | Smart card         |  |  |  |
| Cables                 |                    |  |  |  |
| CA-64U                 | Video-out cable    |  |  |  |
| PCS-1                  | Power cable        |  |  |  |
|                        | USB cable          |  |  |  |
|                        | Standard USB cable |  |  |  |

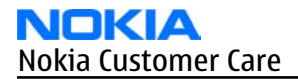

(This page left intentionally blank.)

Nokia Customer Care

# 5 — Disassembly and reassembly instructions

(This page left intentionally blank.)

# **Table of Contents**

| Upper block disassembly | 5-5 |
|-------------------------|-----|
| Upper block reassembly  |     |
| Lower block disassembly |     |
| Lower block reassembly  |     |
|                         |     |

(This page left intentionally blank.)
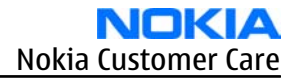

#### Upper block disassembly

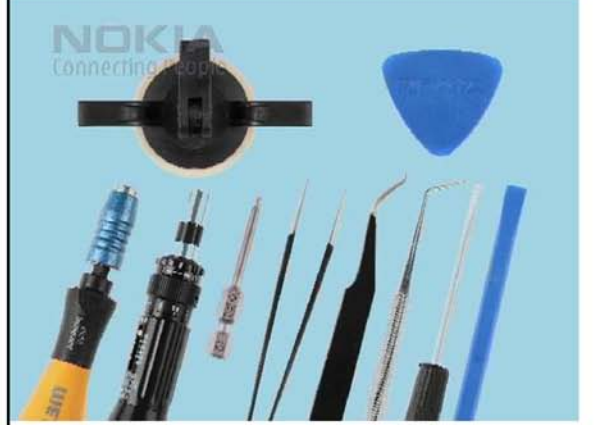

1. Needed tools: a torx driver, a torque driver, a torx plus size 6 bit, metal tweezers, angled tweezers, a dental pick, a flat bladed screwdriver, the SS-93, the SS-107 vacuum cap and the SRT-6.

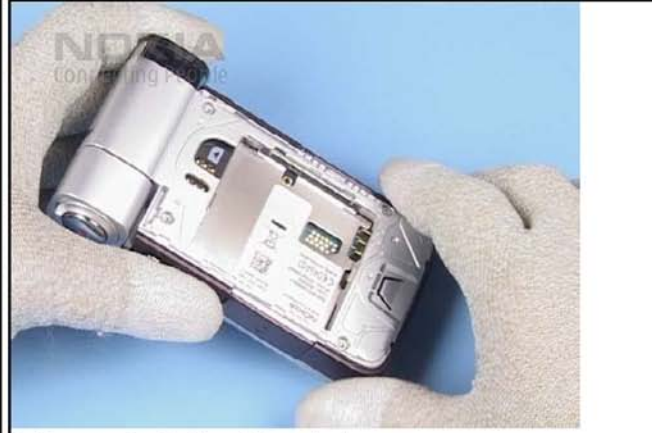

2. Remove the battery if inserted.

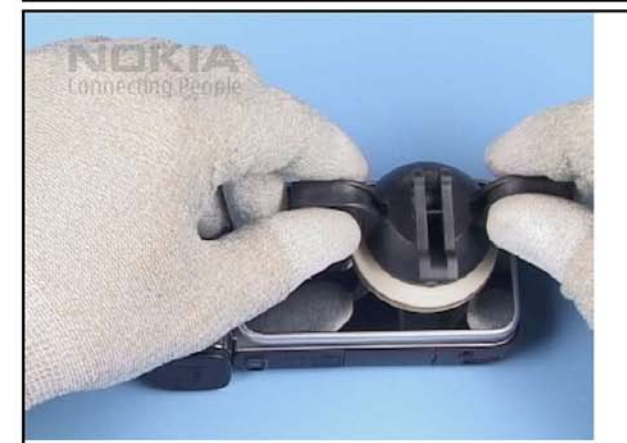

3. Position the SS-107 on the SUB LCD WINDOW as shown.

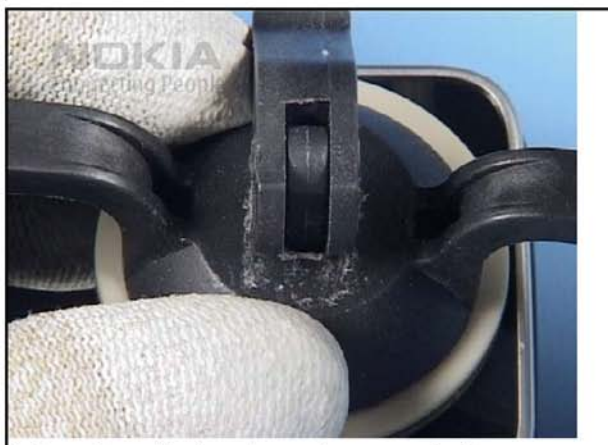

4. Press down the lever to create vacuum in the cup.

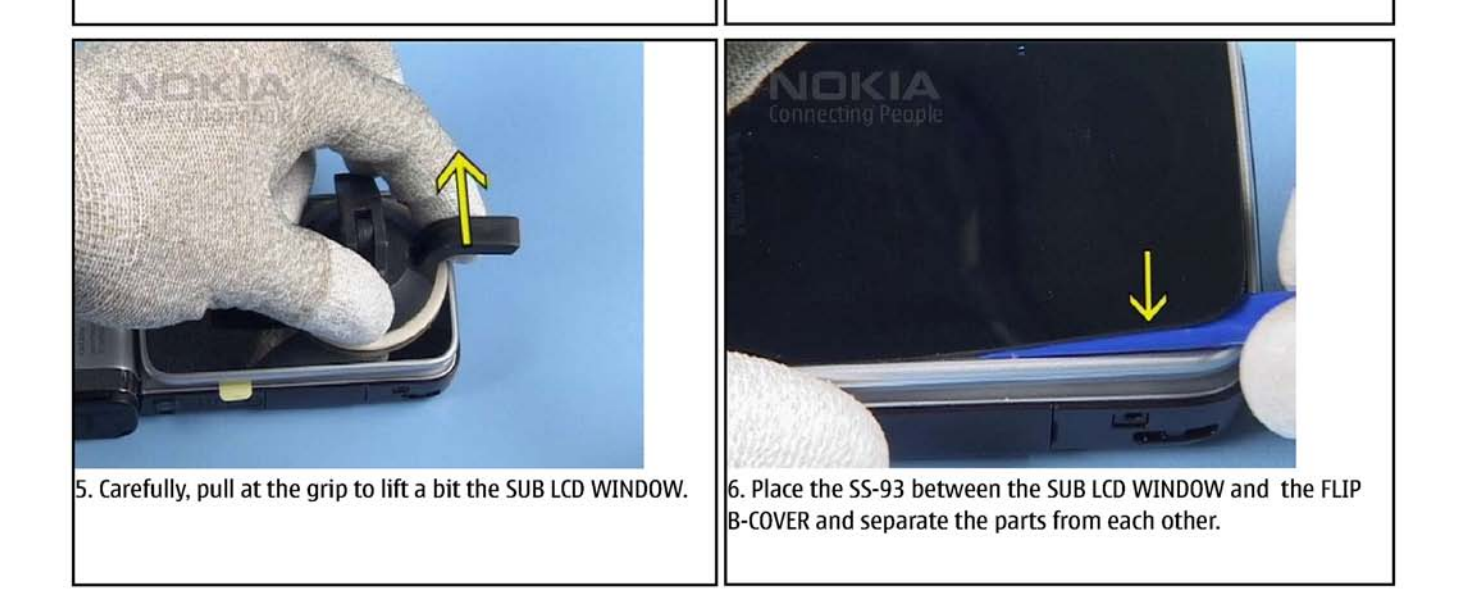

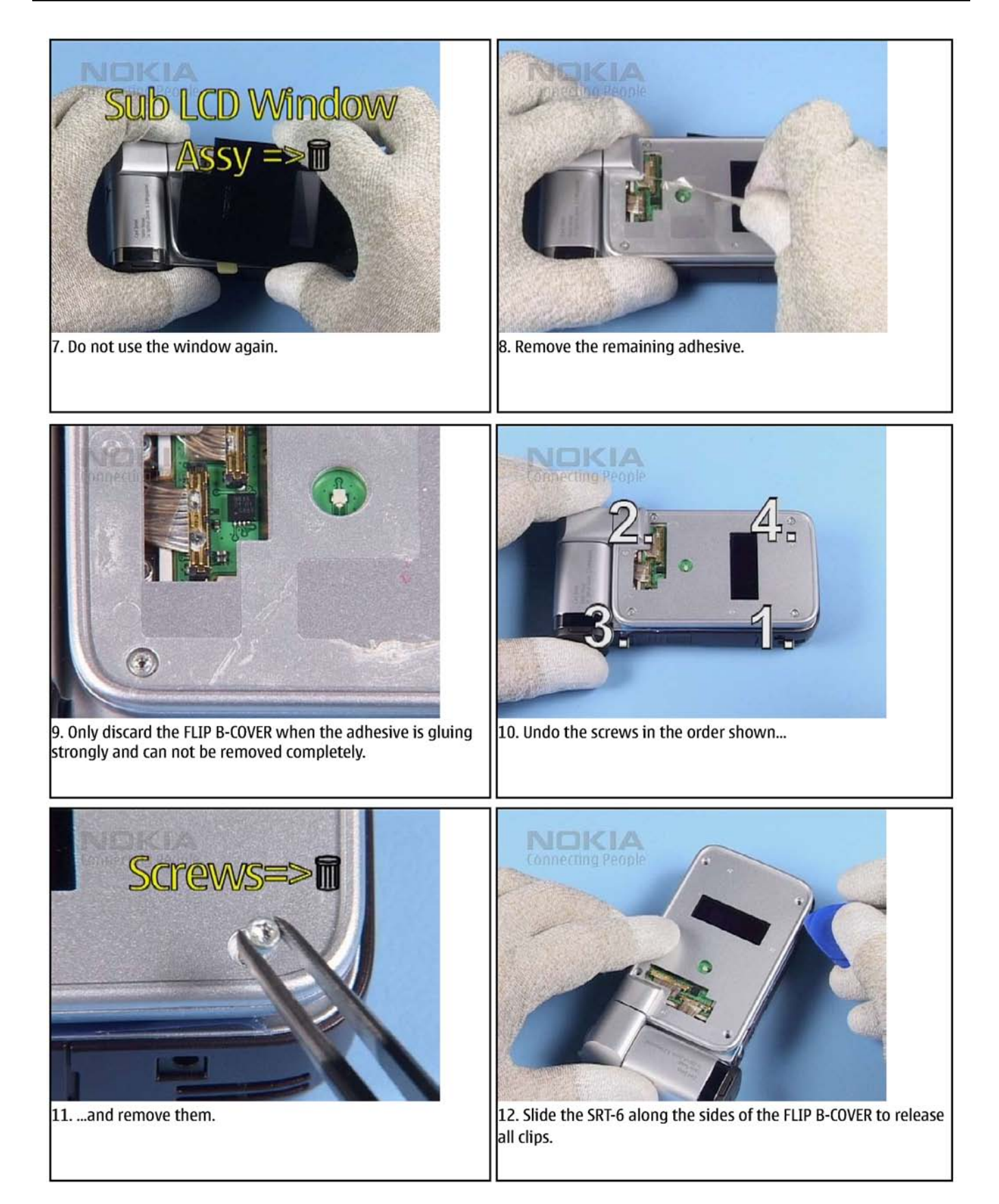

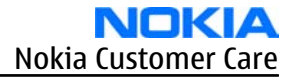

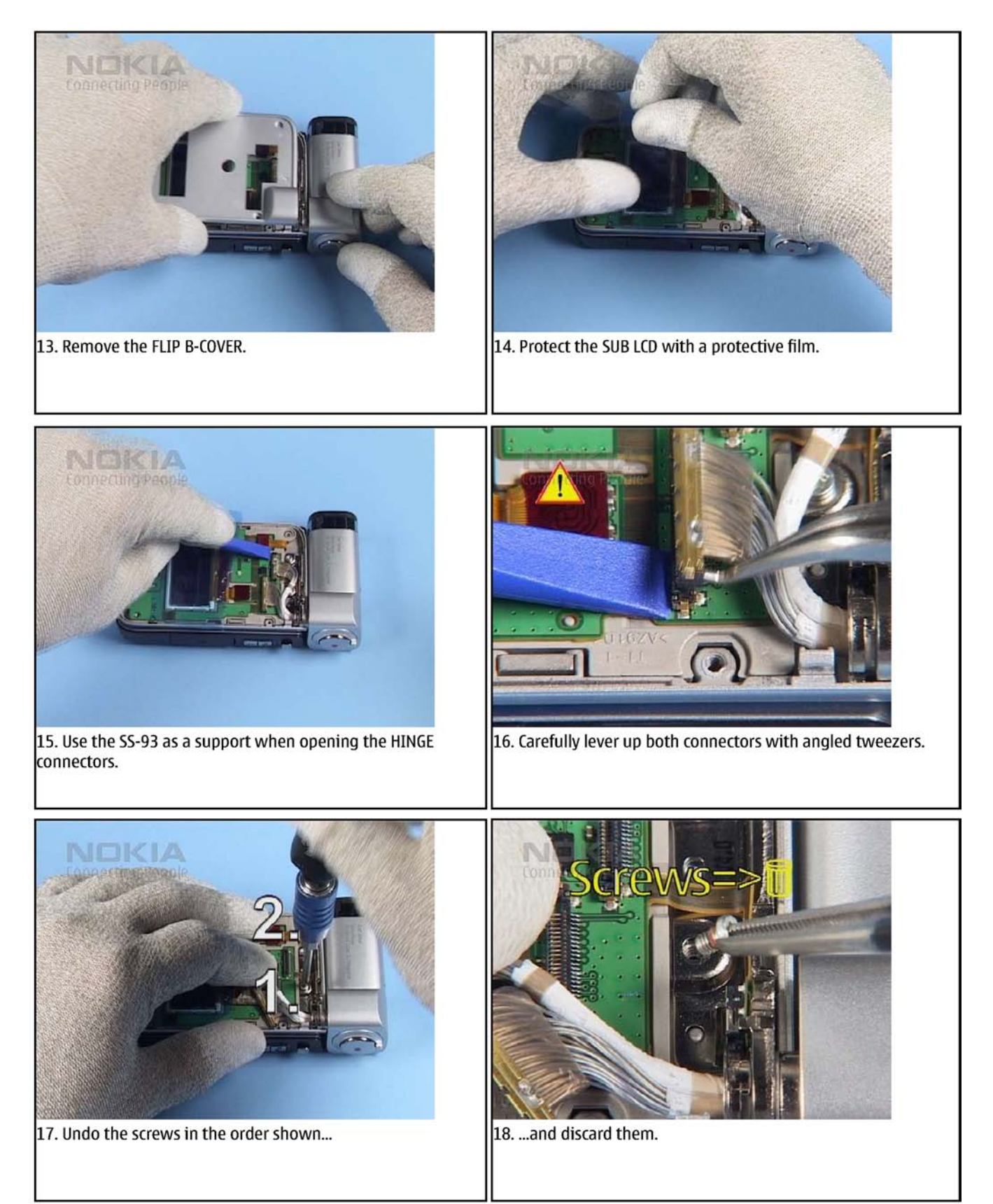

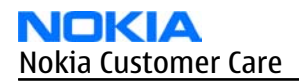

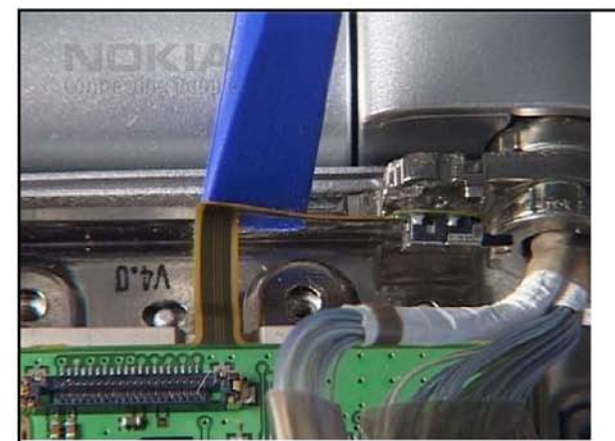

19. Loosen the flex of the DETECTOR SWITCH.

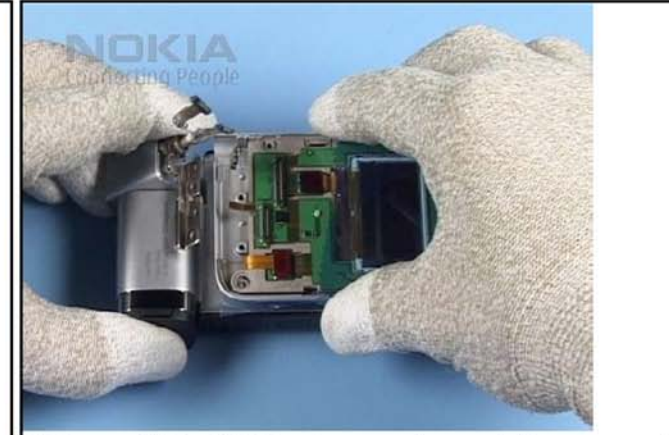

20. Open a bit the HINGE as shown and separate the upper parts from the LOWER BLOCK.

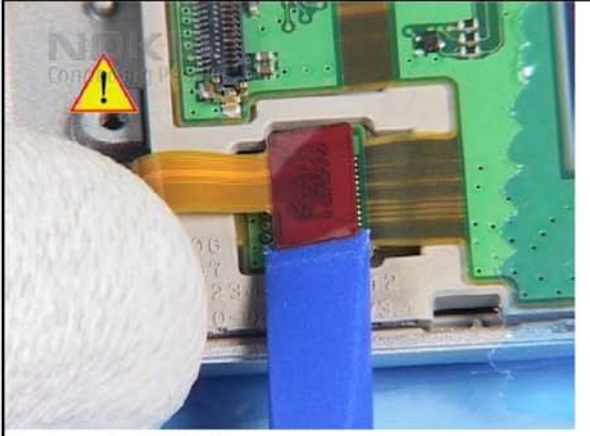

21. Open the MAIN LCD connector.

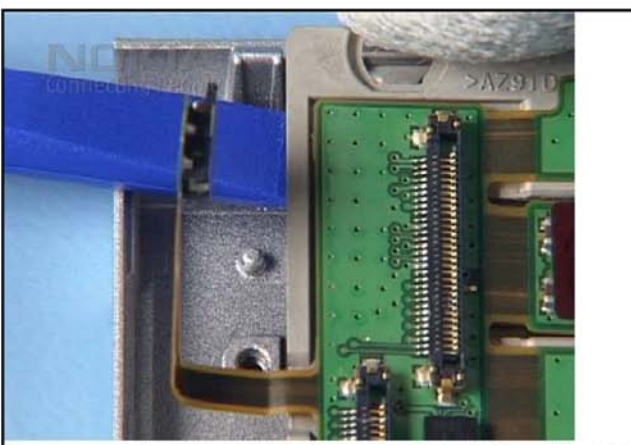

22. Lever up the FLIP FRAME ASSY and remove it from the FLIP A-COVER.

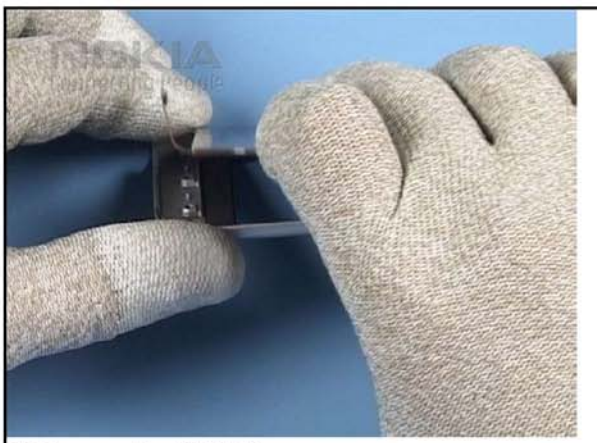

23. Remove the MAIN LCD.

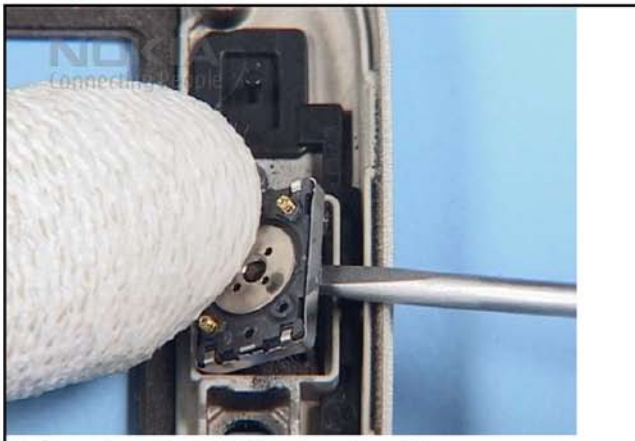

24. Now, lever the EARPIECE from its guidance...

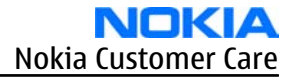

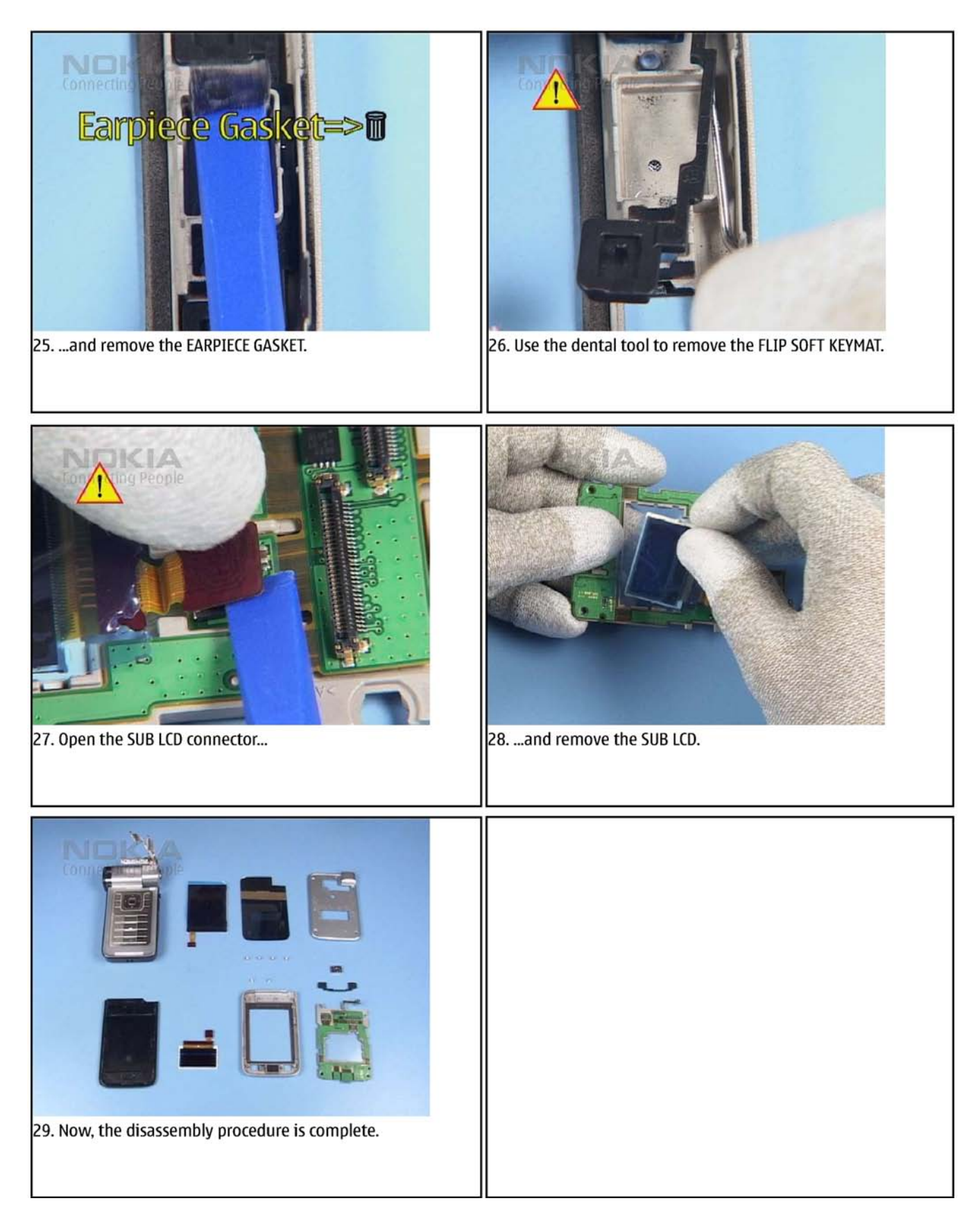

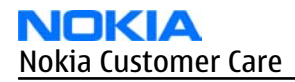

#### Upper block reassembly

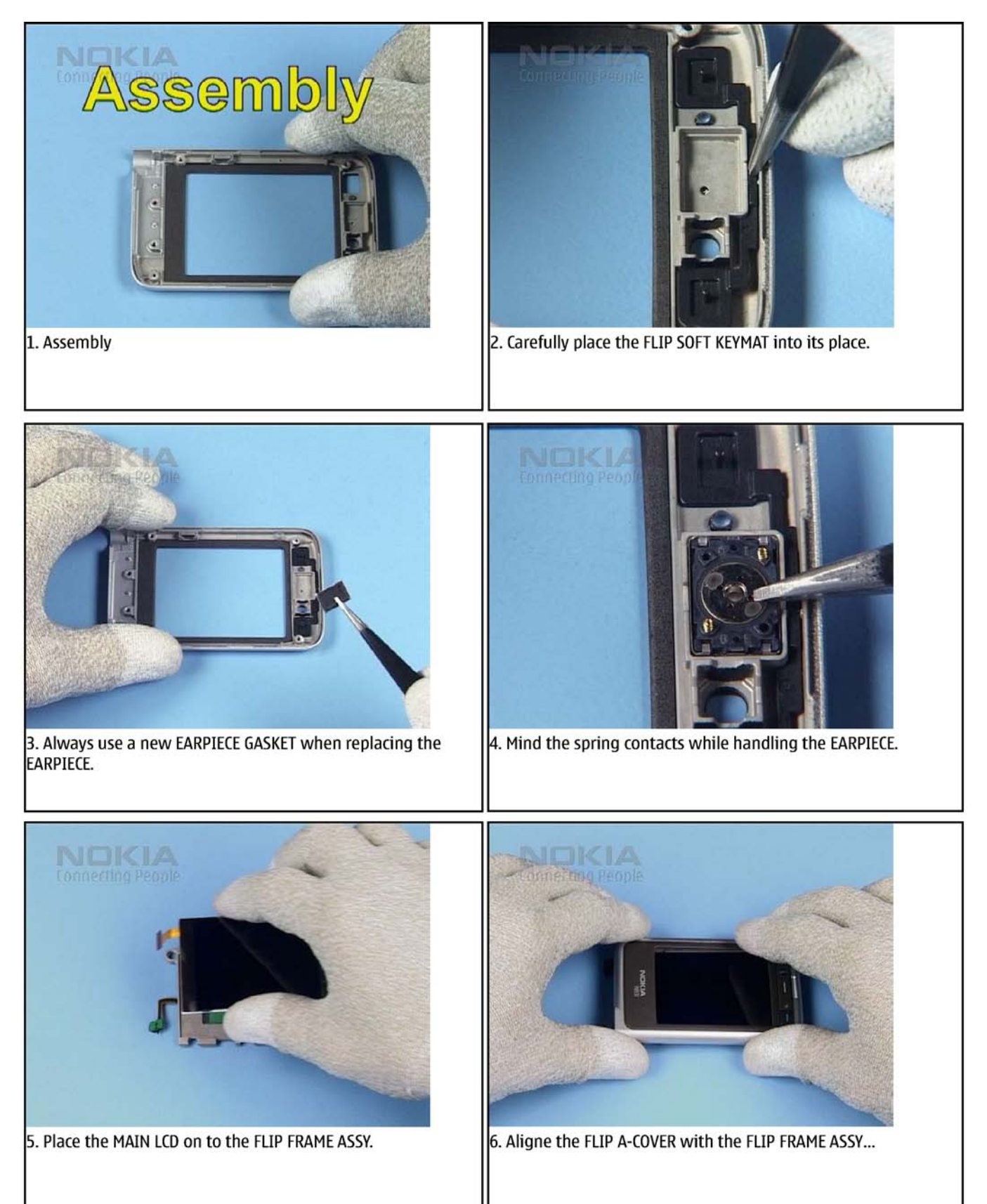

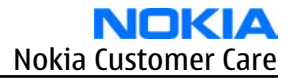

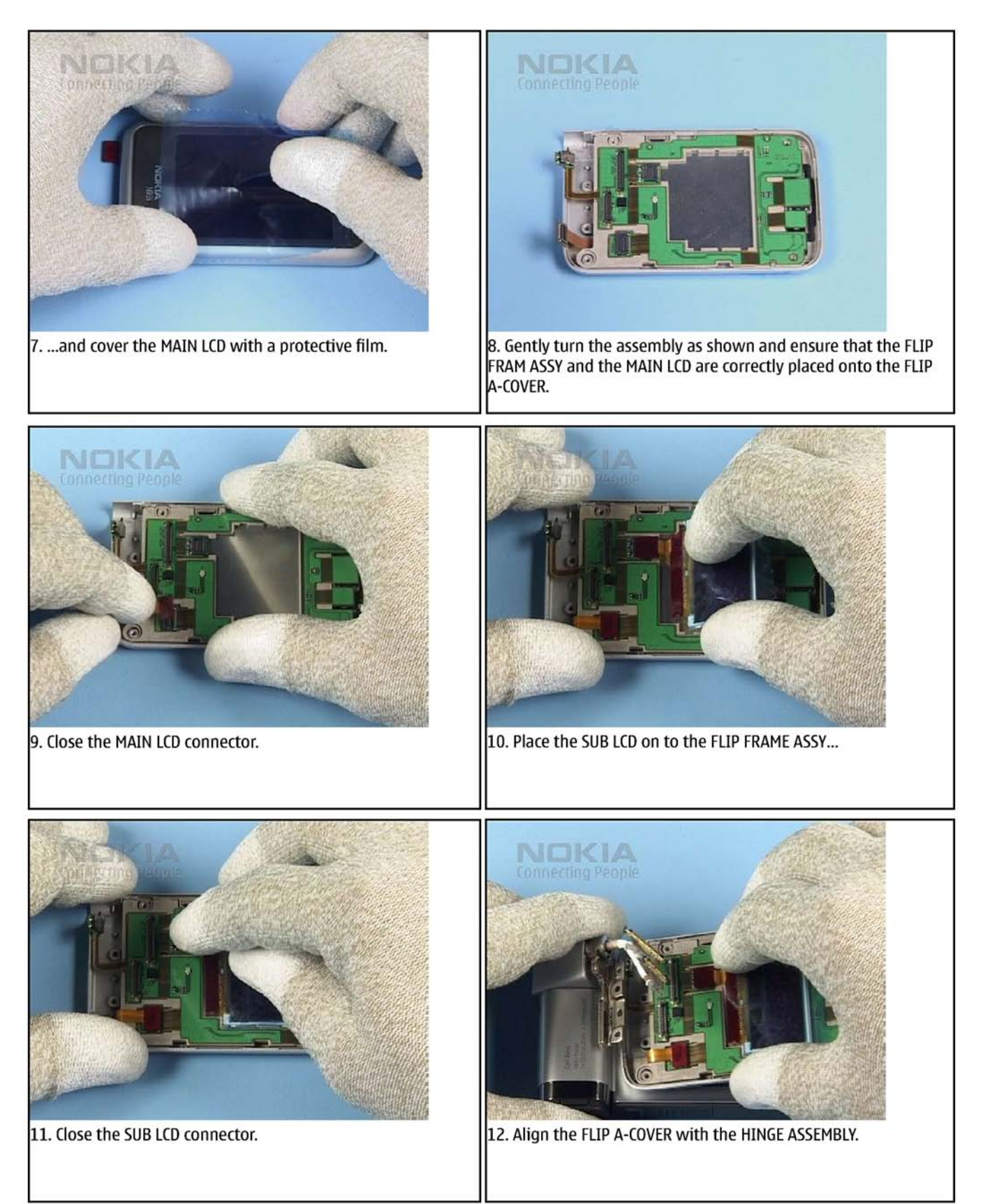

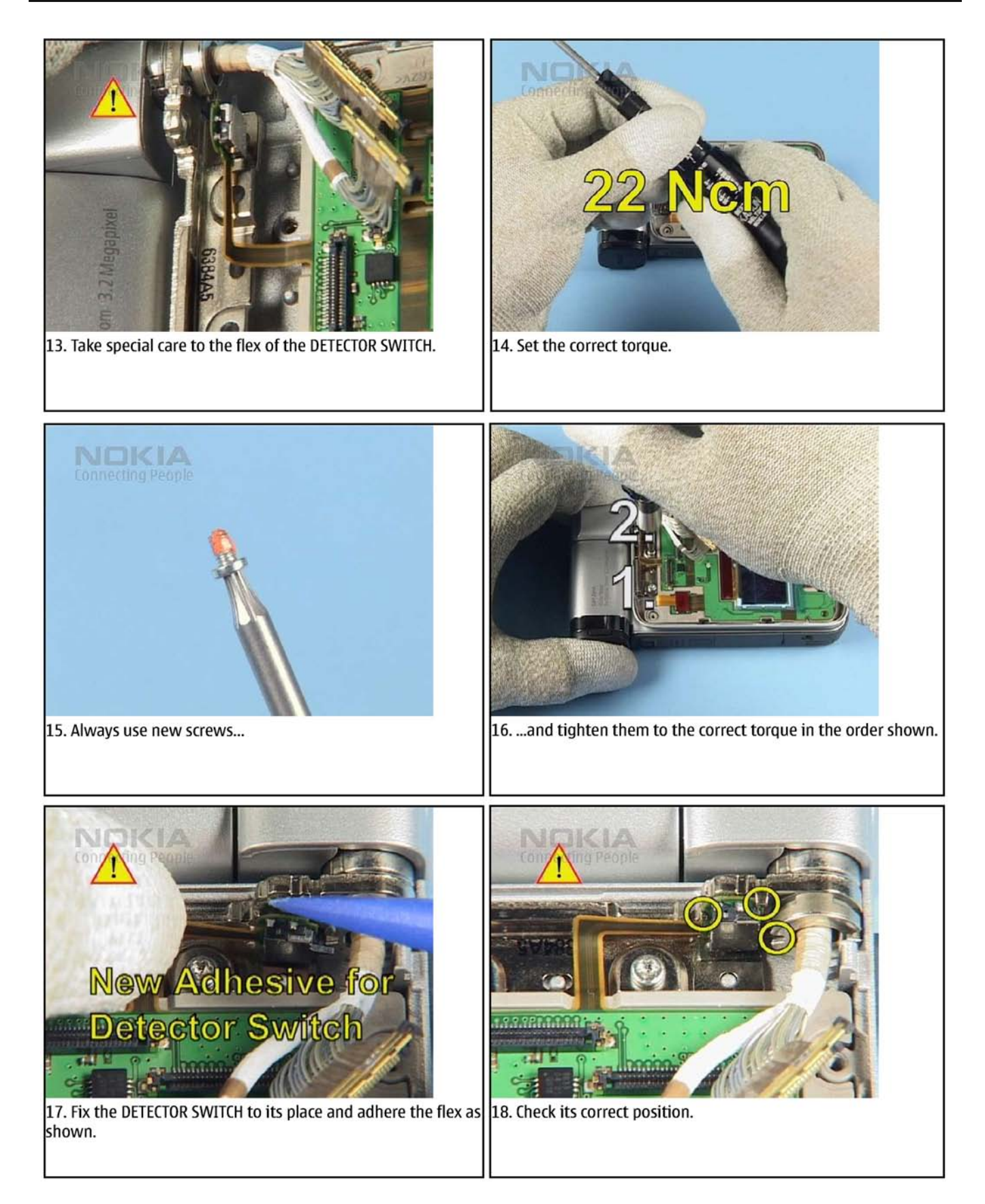

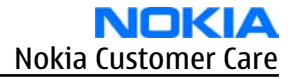

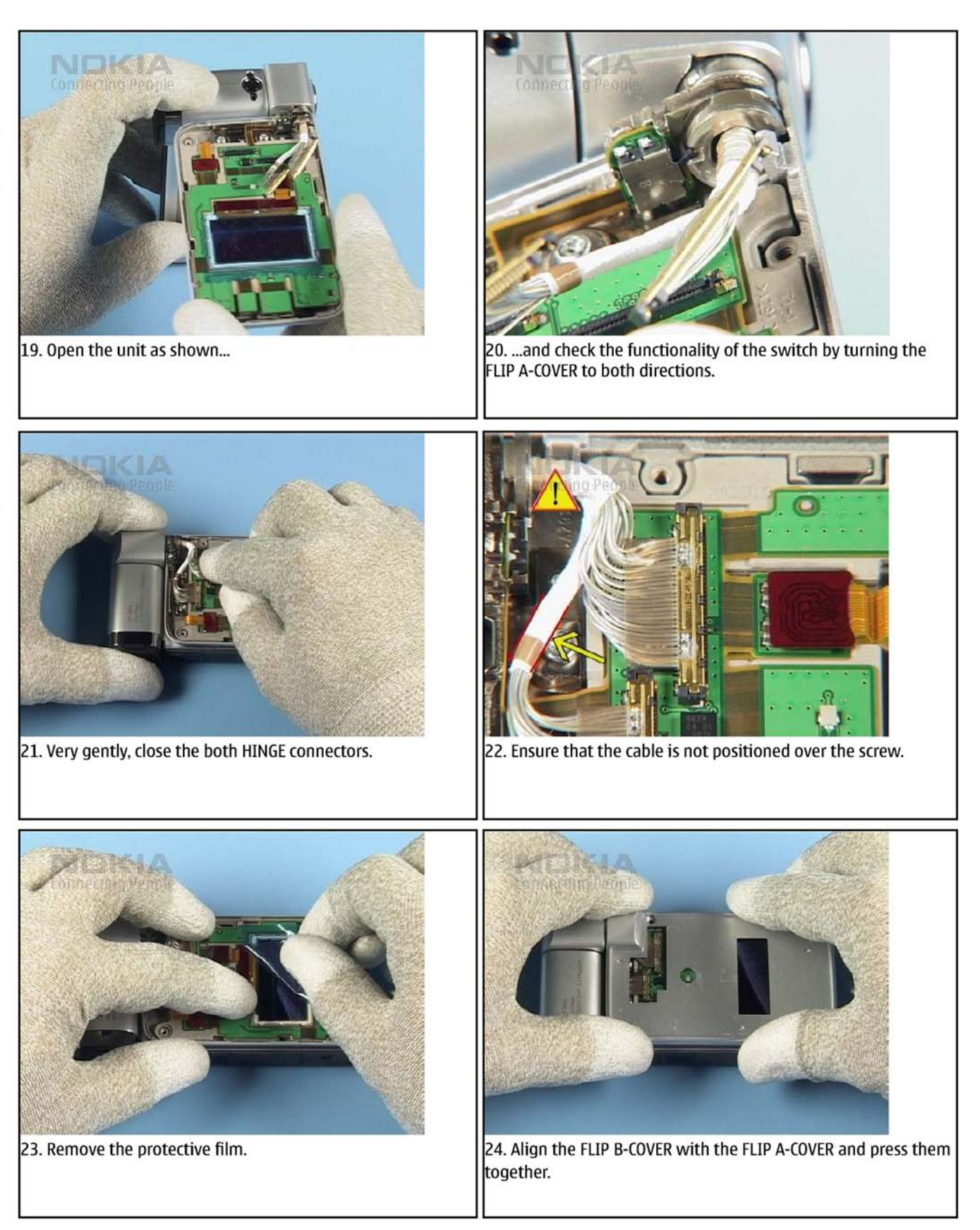

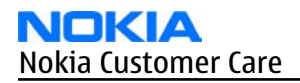

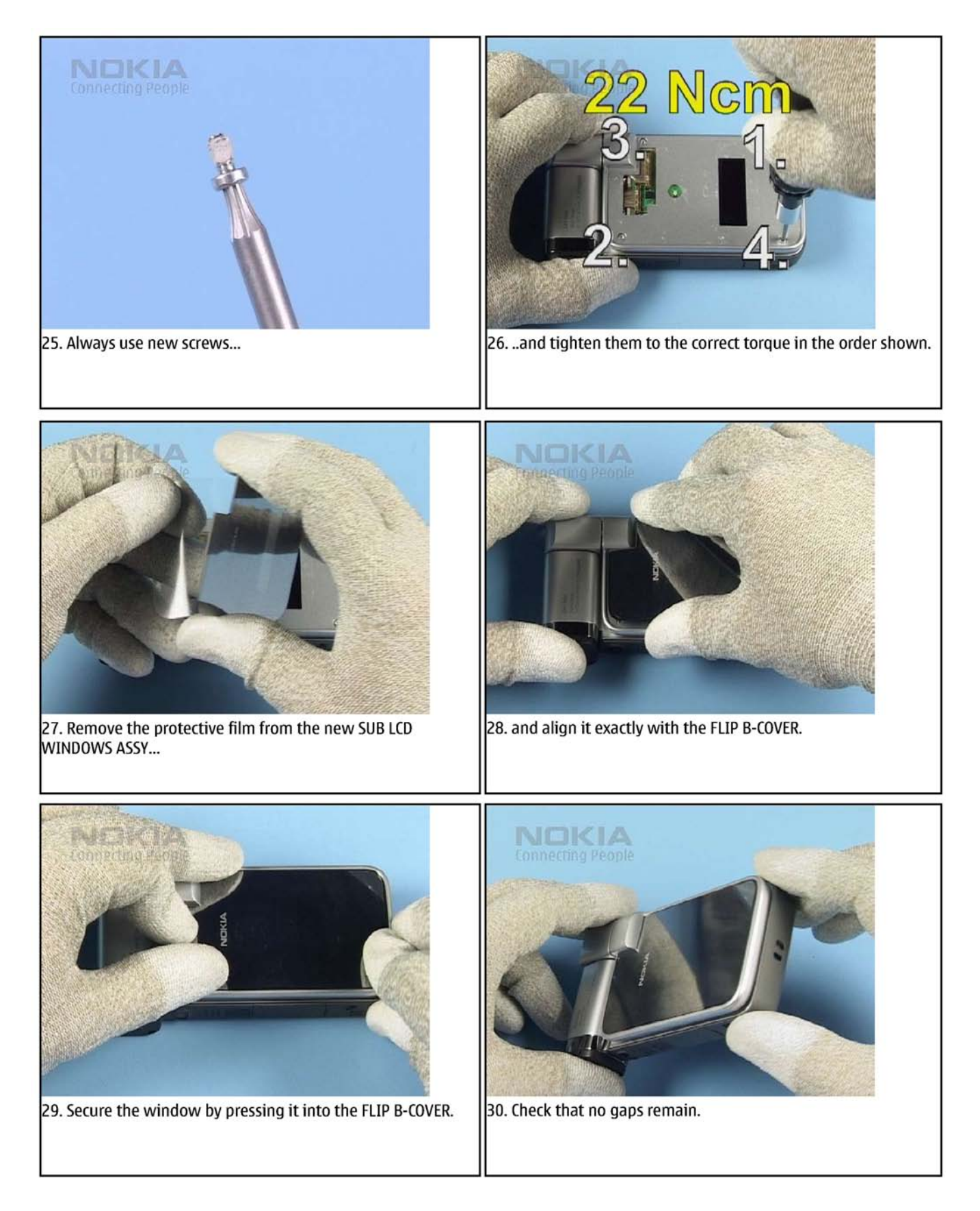

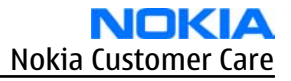

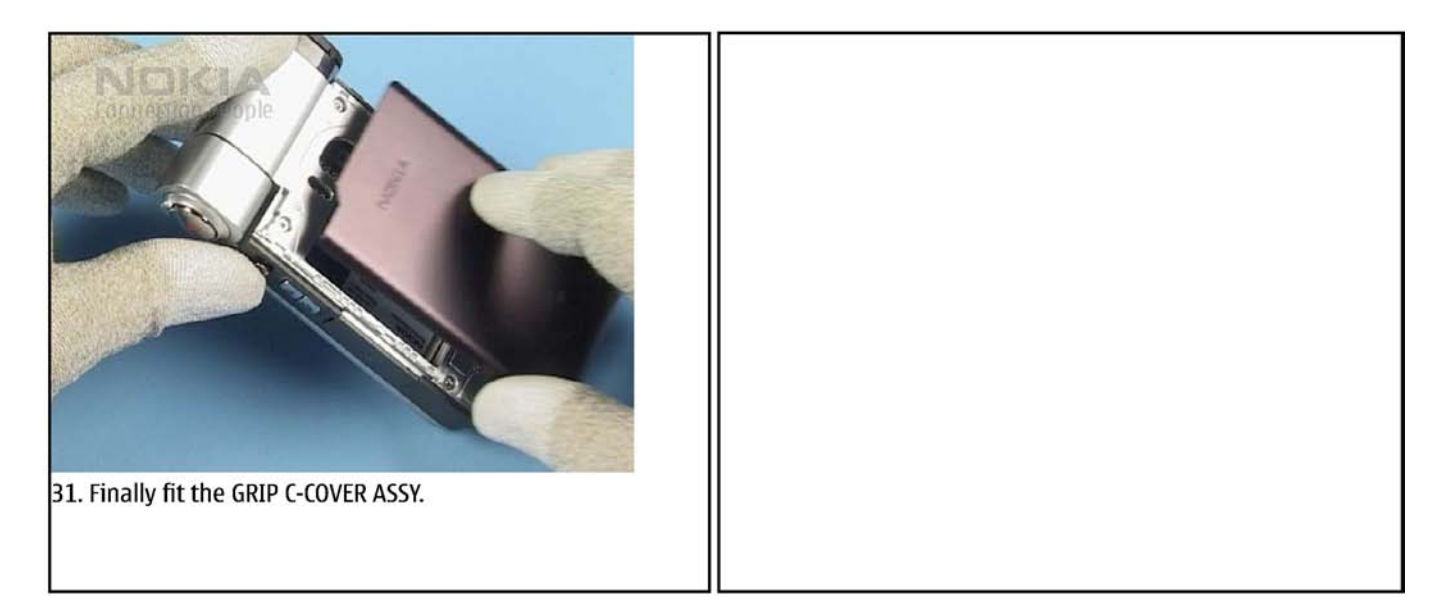

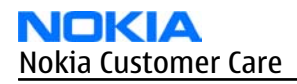

## Lower block disassembly

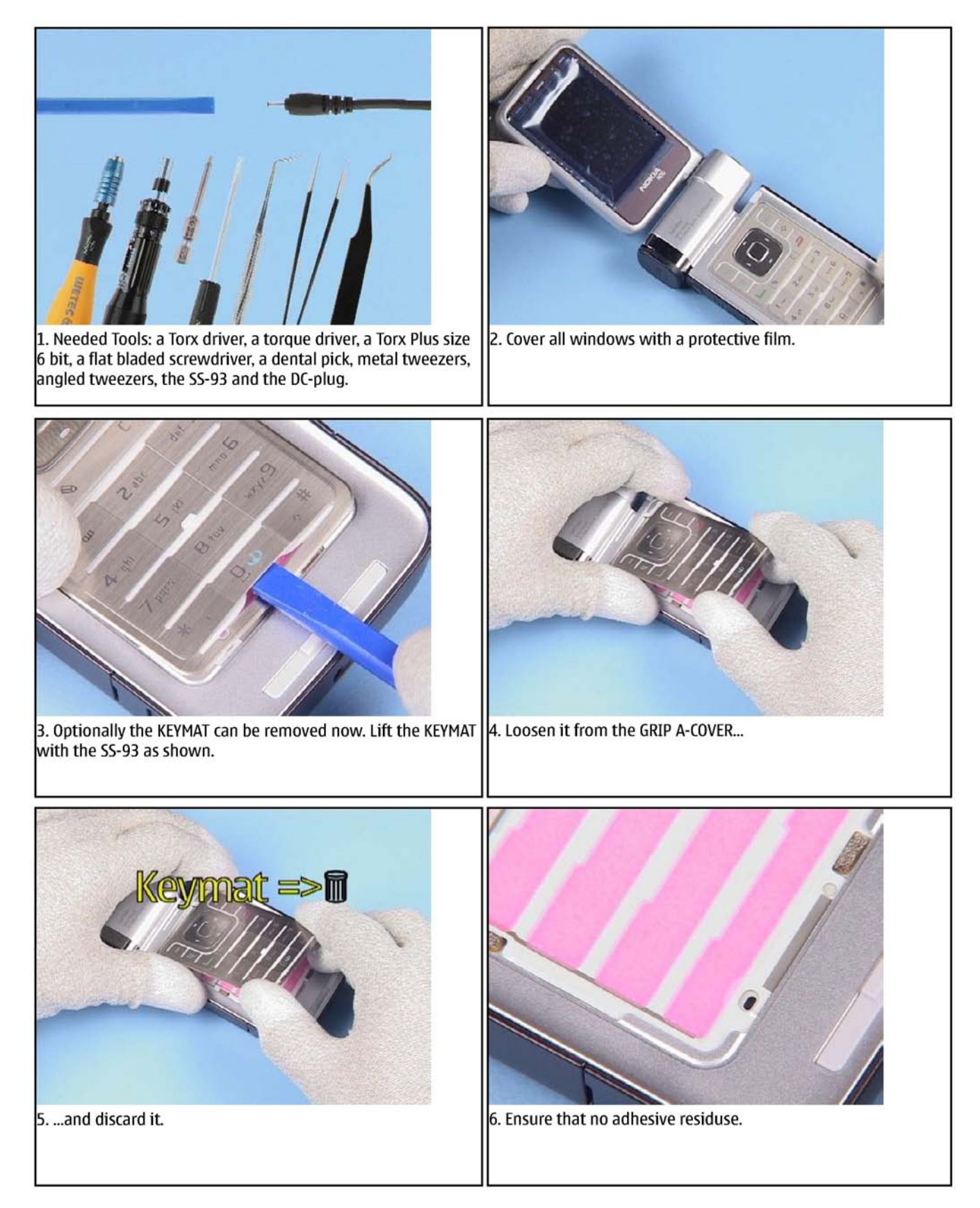

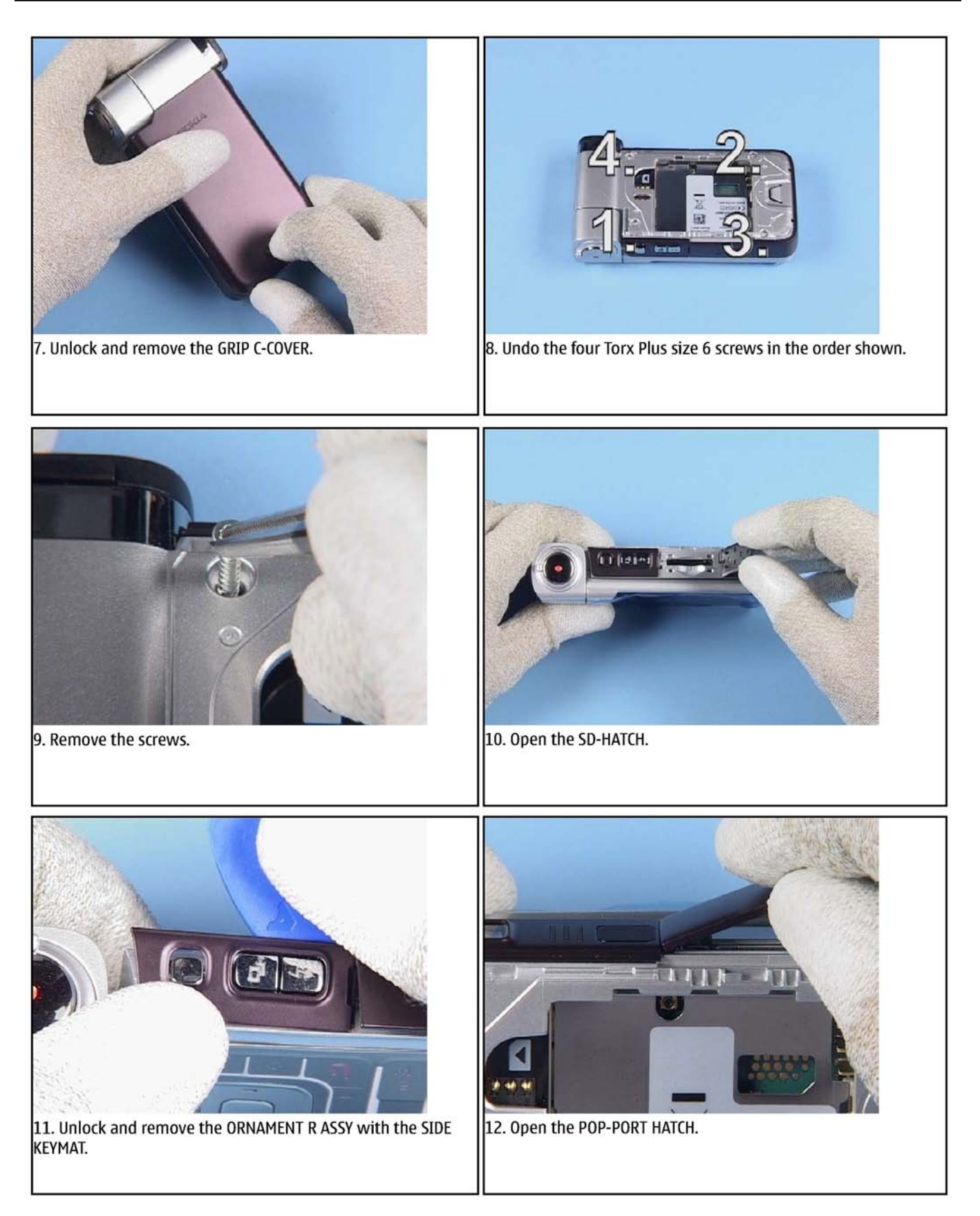

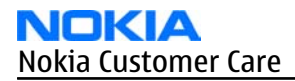

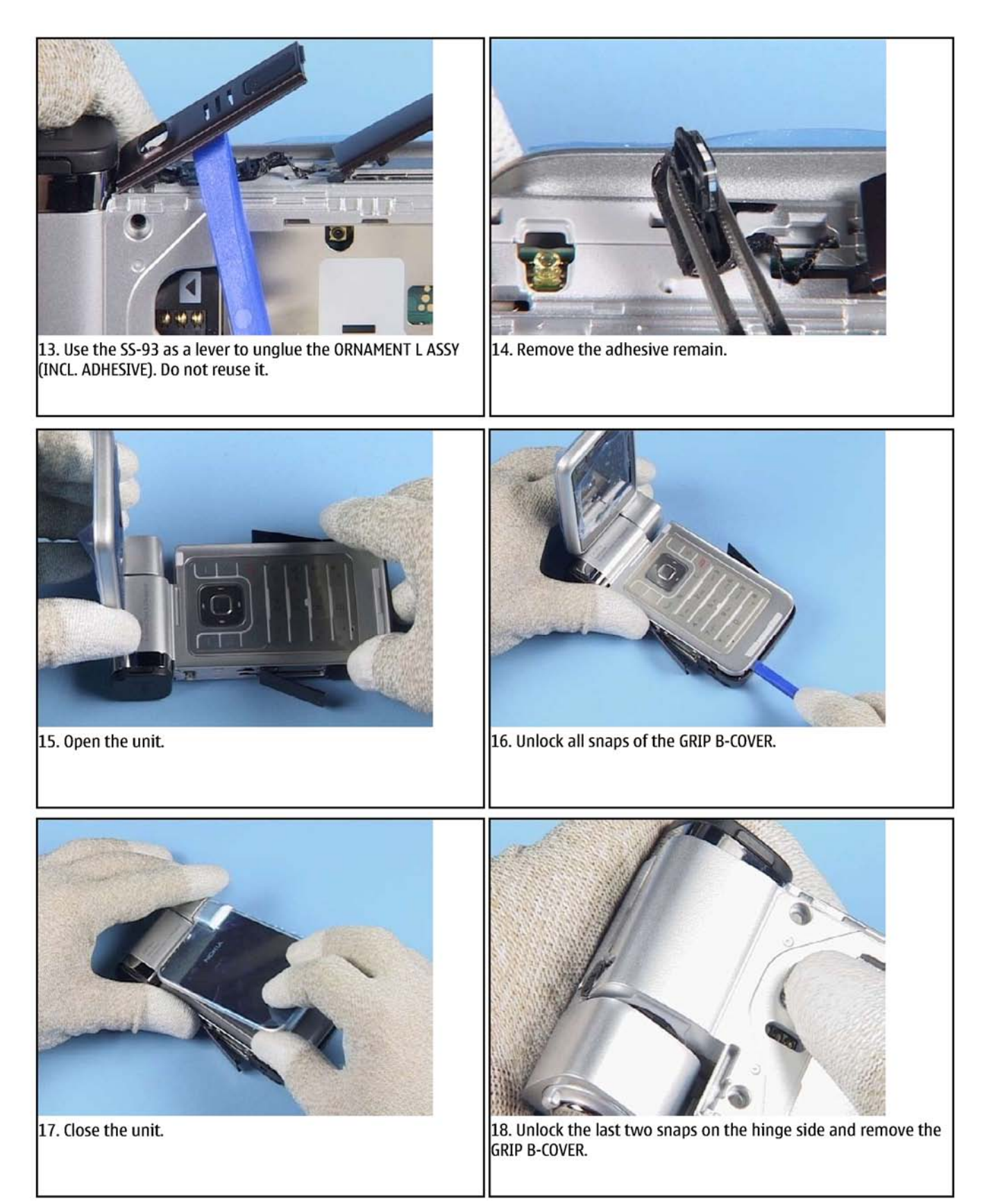

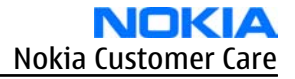

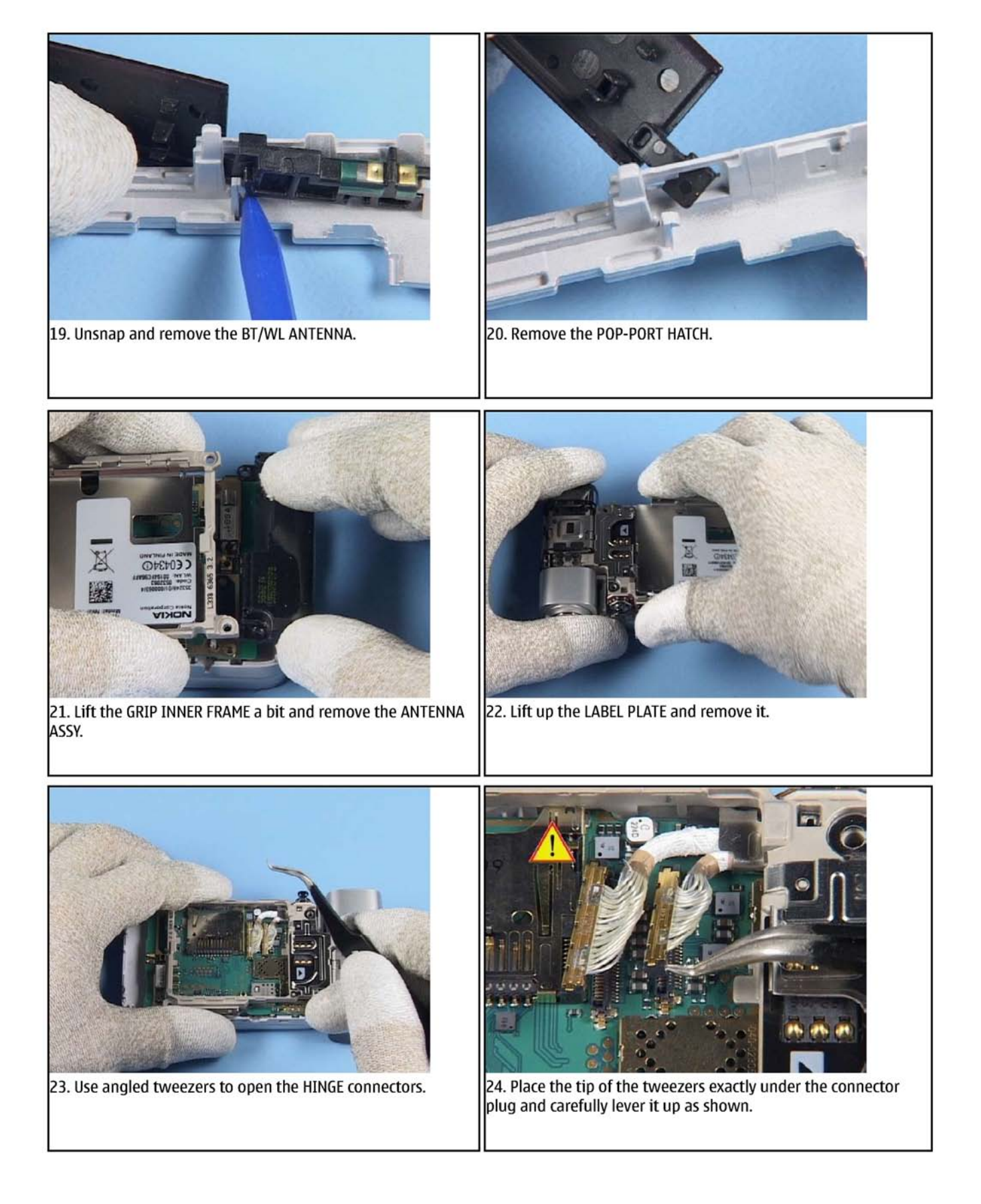

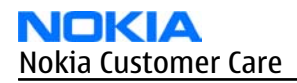

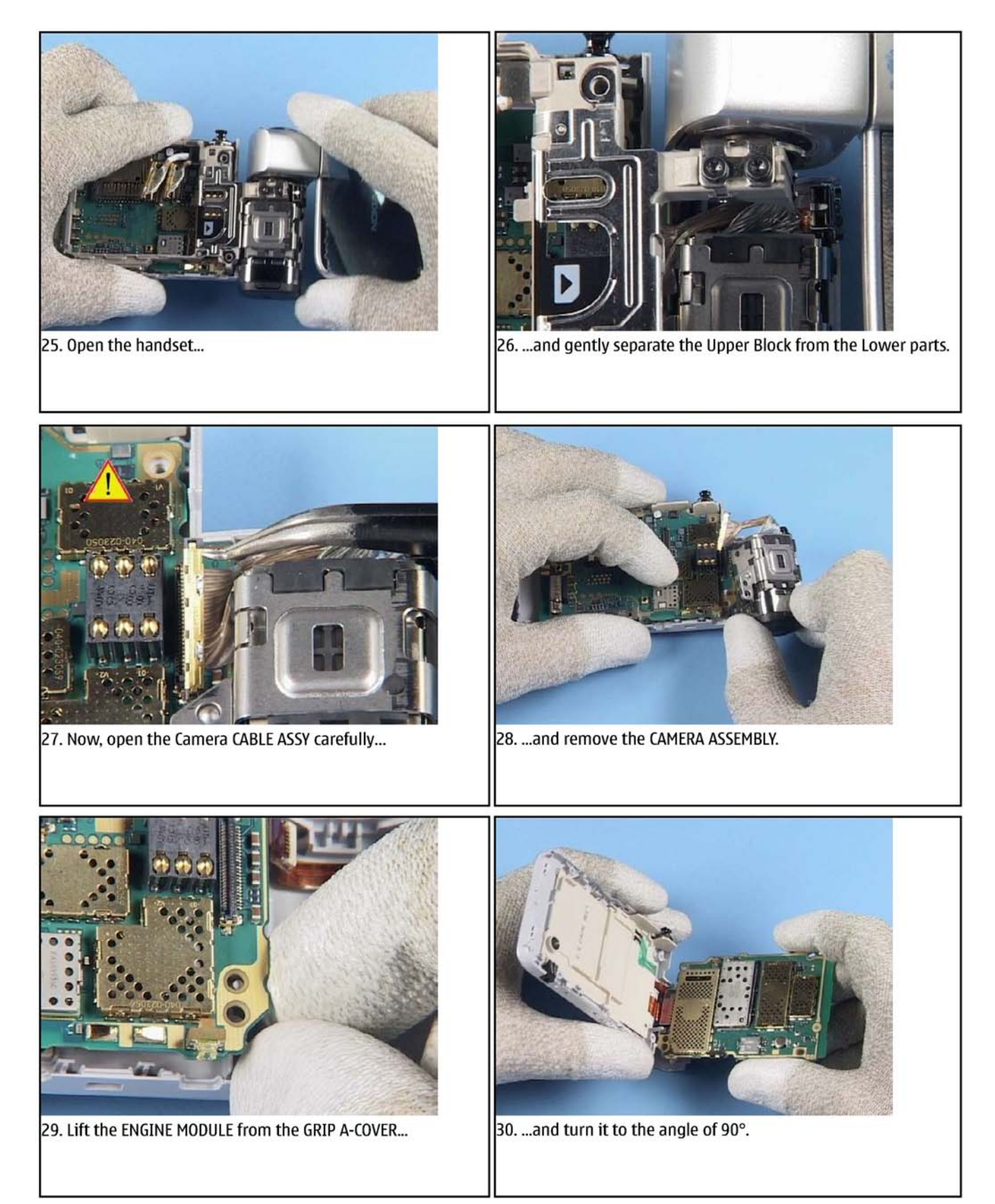

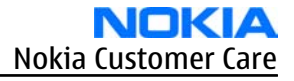

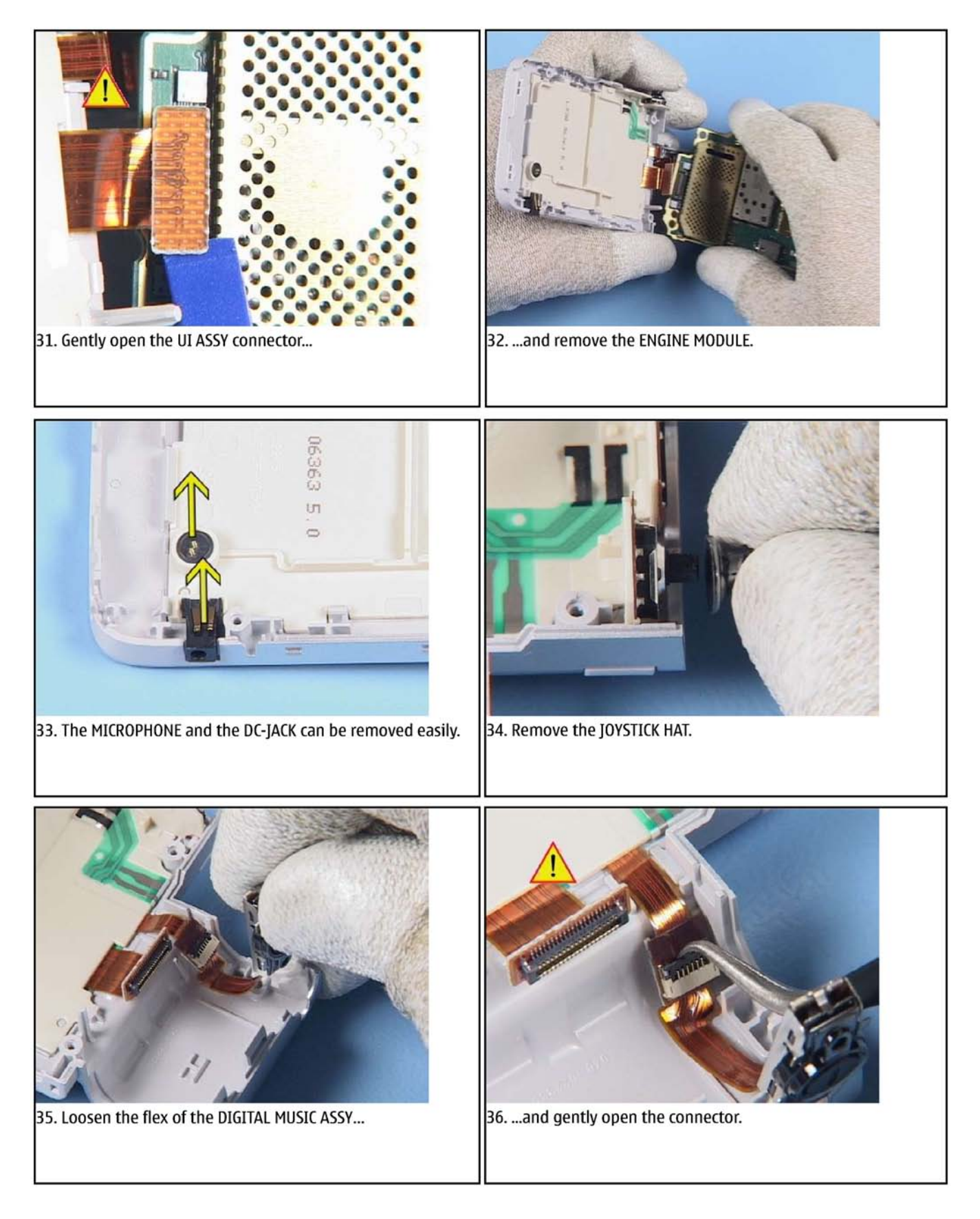

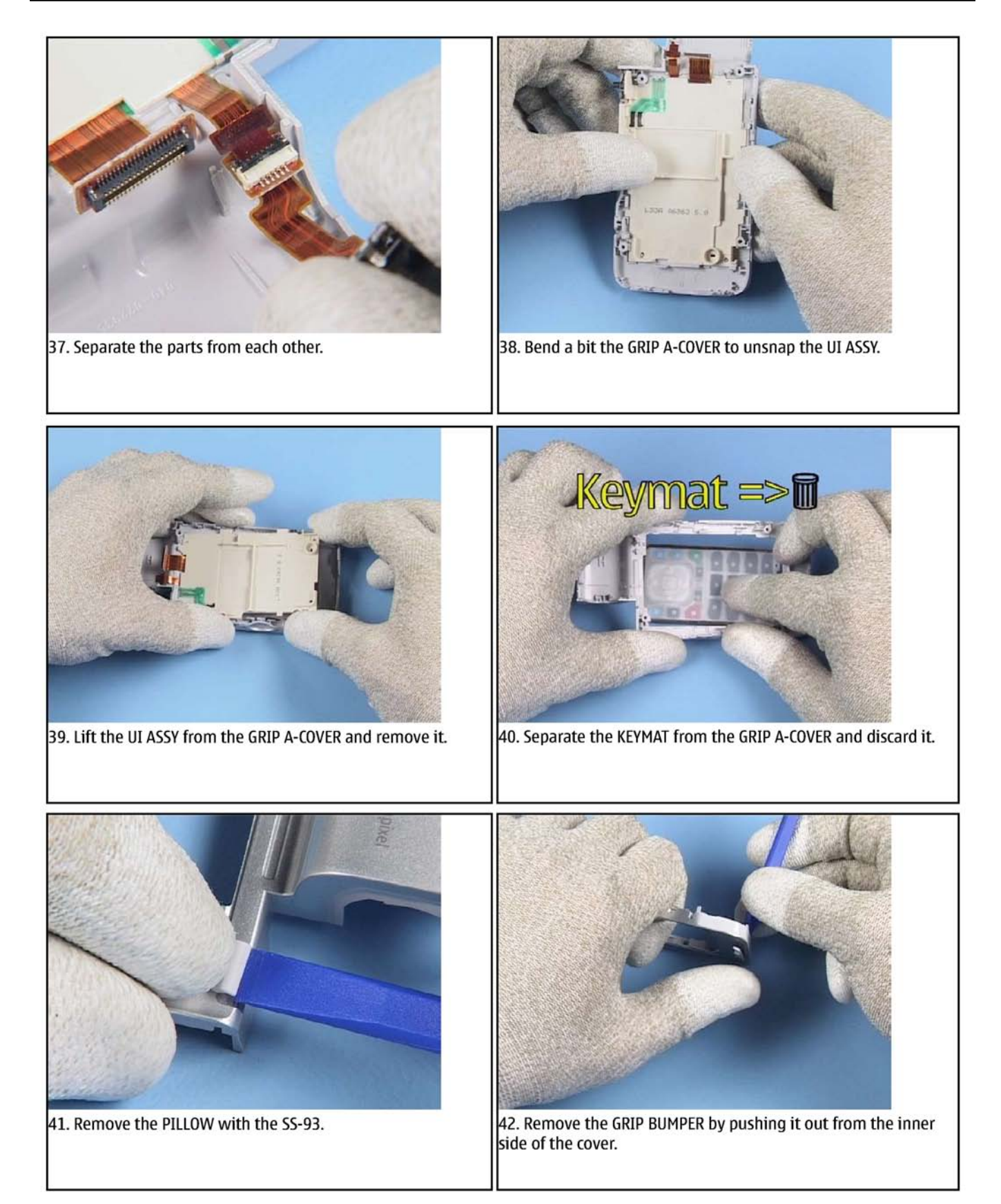

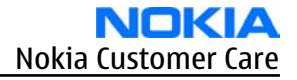

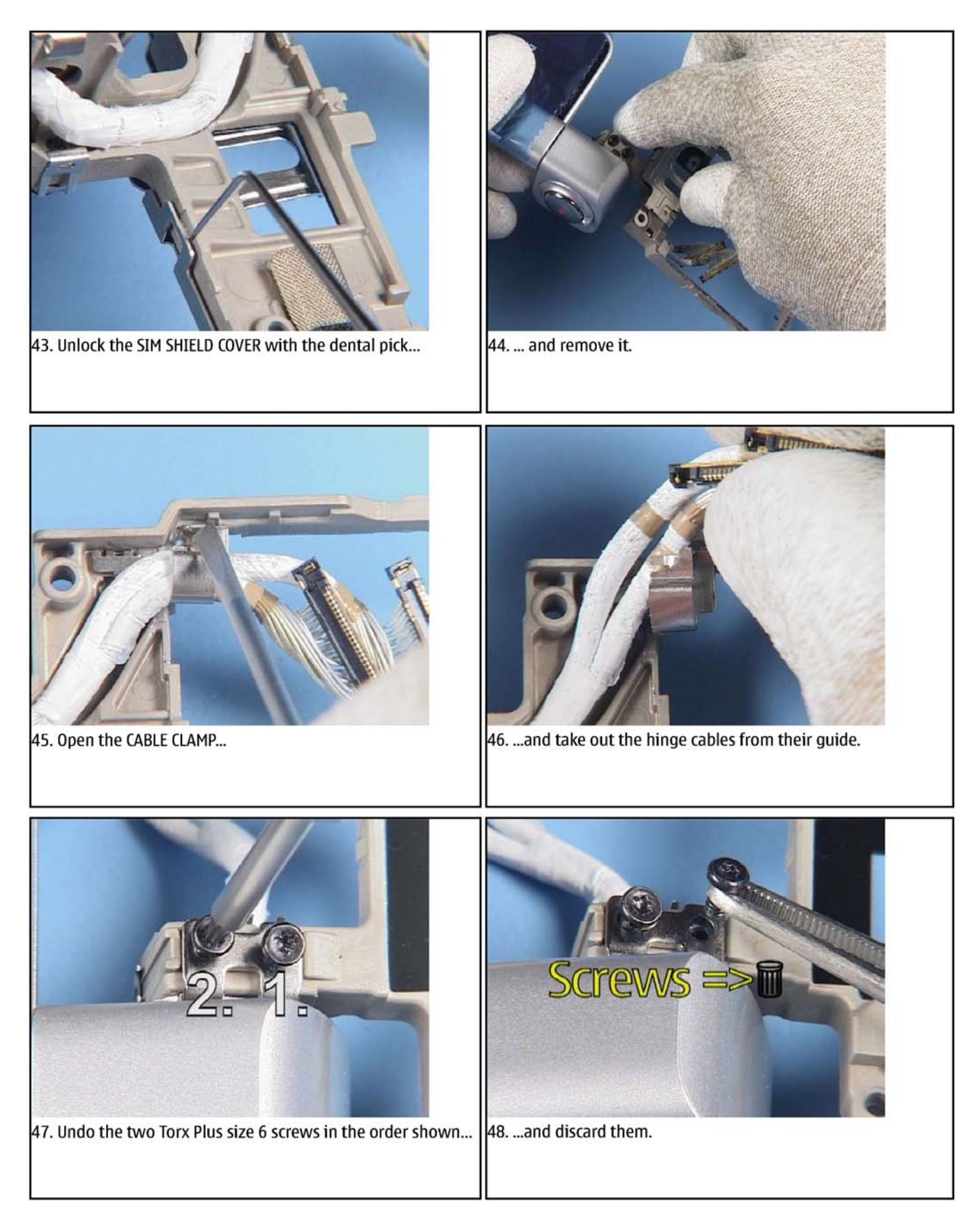

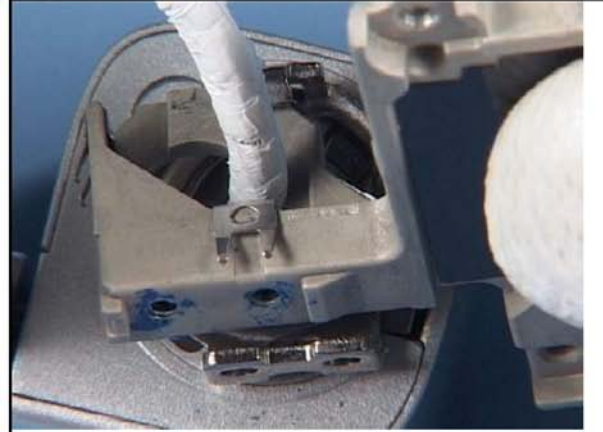

49. Gently separate the GRIP INNER FRAME from the UPPER BLOCK.

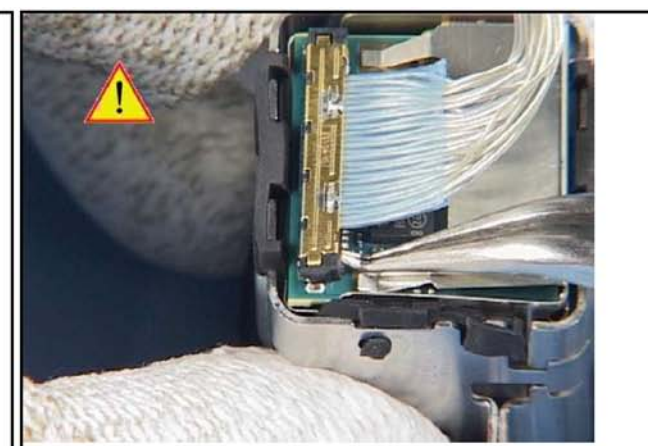

50. Carefully open the CABLE ASSY connector and remove it.

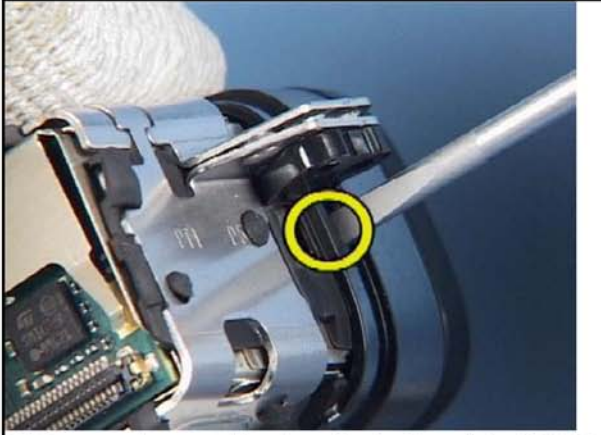

51. Press on the metal hooks on both sides of the CAMERA MODULE.

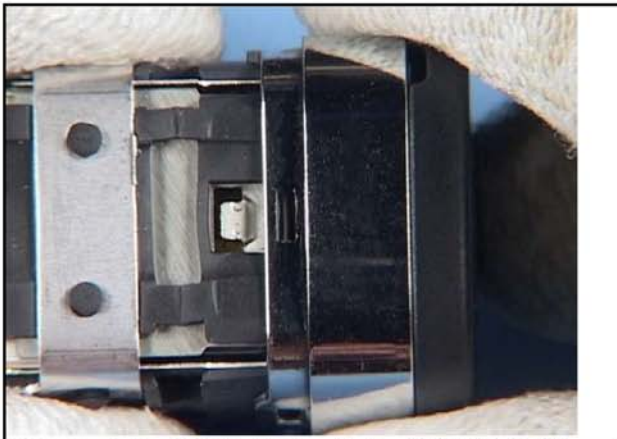

52. Pull out the CAMERA BEZEL with the LENS CUP ASSY from the CAMERA SUPPORT FRAME ASSY.

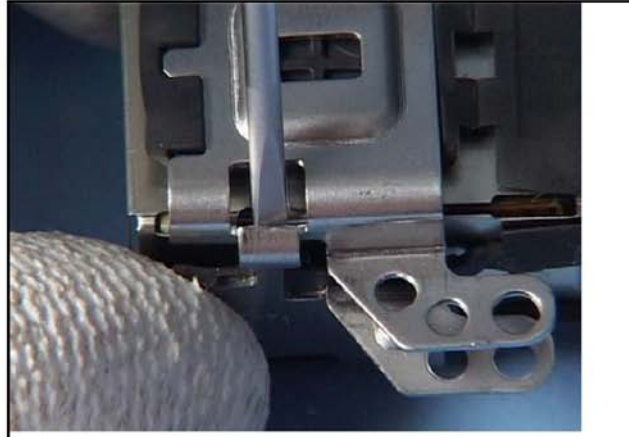

53. Unlock the snap...

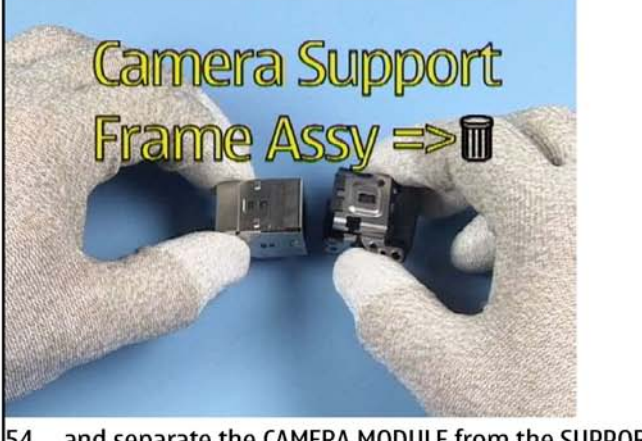

54. ...and separate the CAMERA MODULE from the SUPPORT FRAME ASSY. Do not reuse the CAMERA SUPPORT FRAME ASSY.

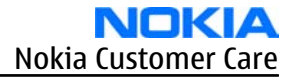

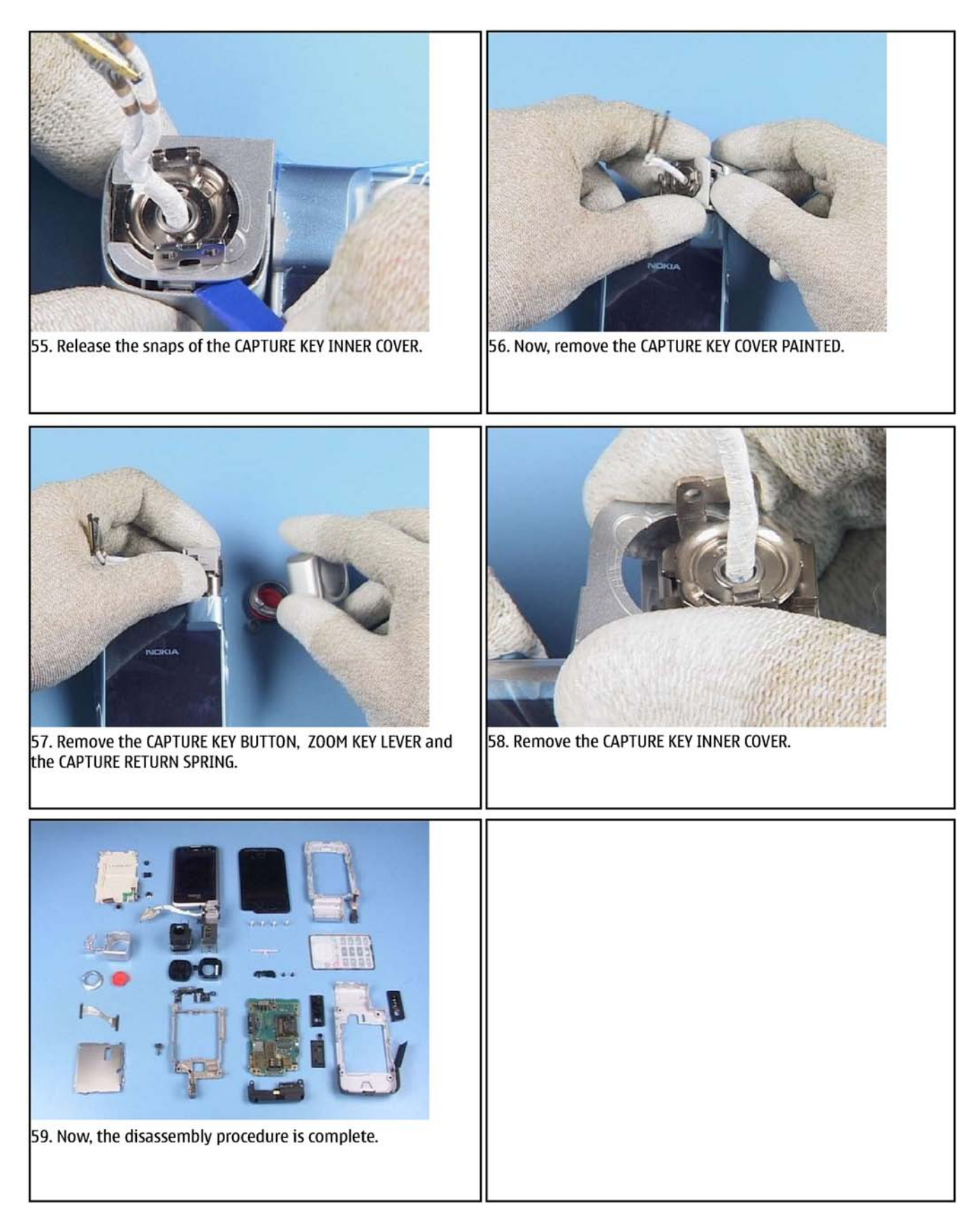

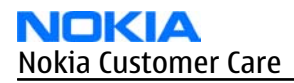

## Lower block reassembly

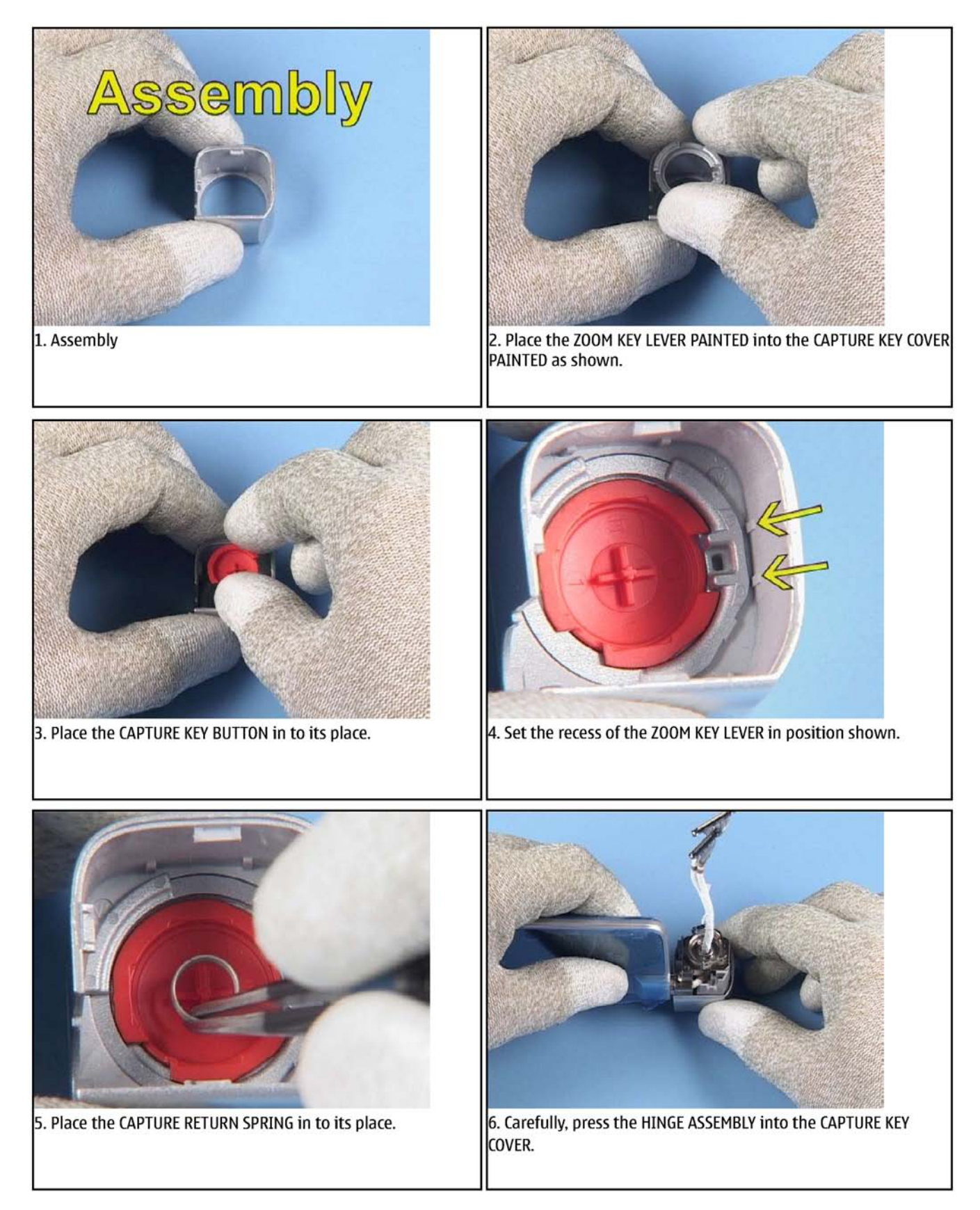

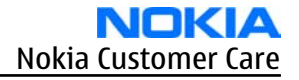

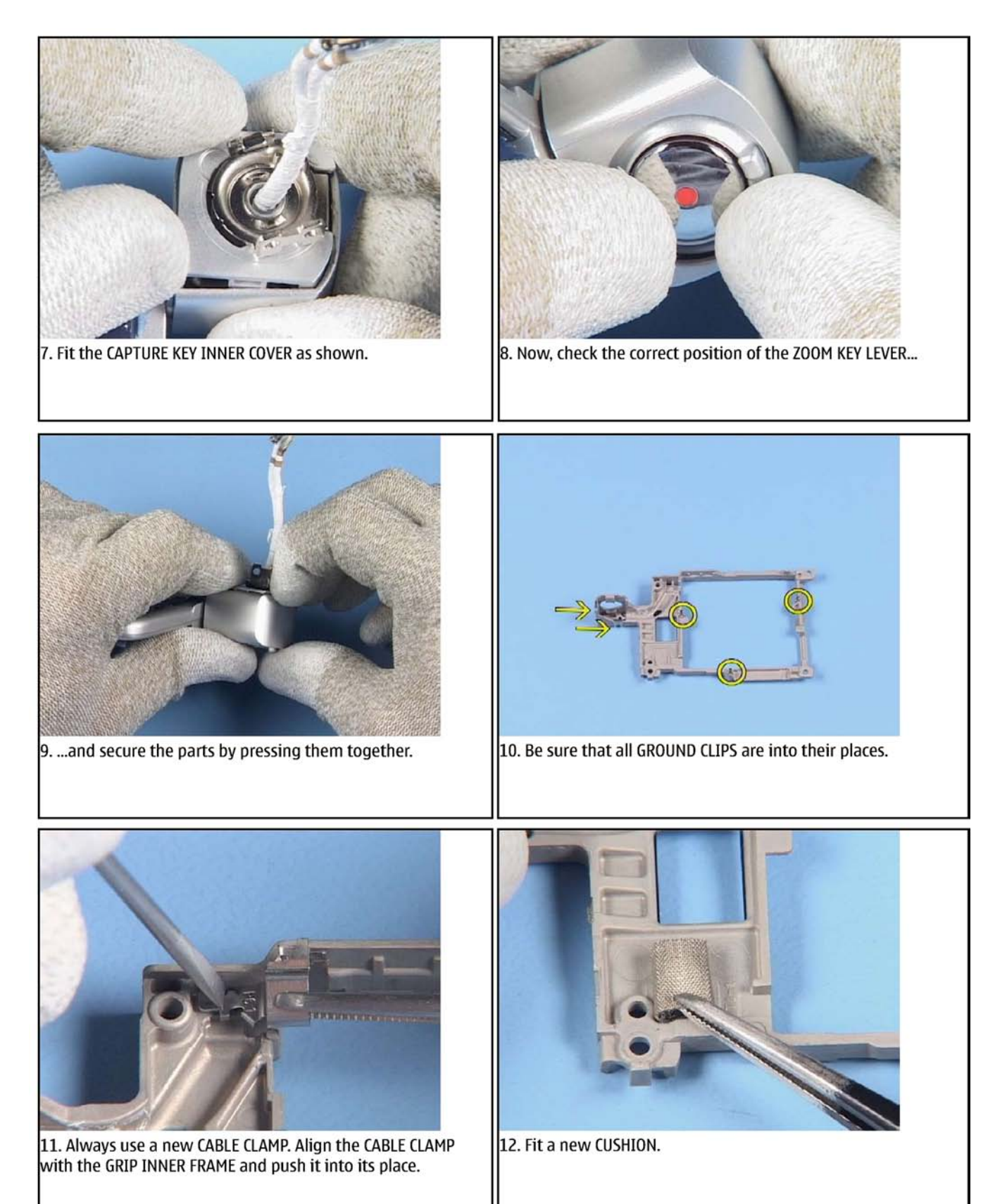

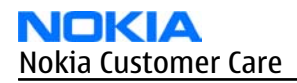

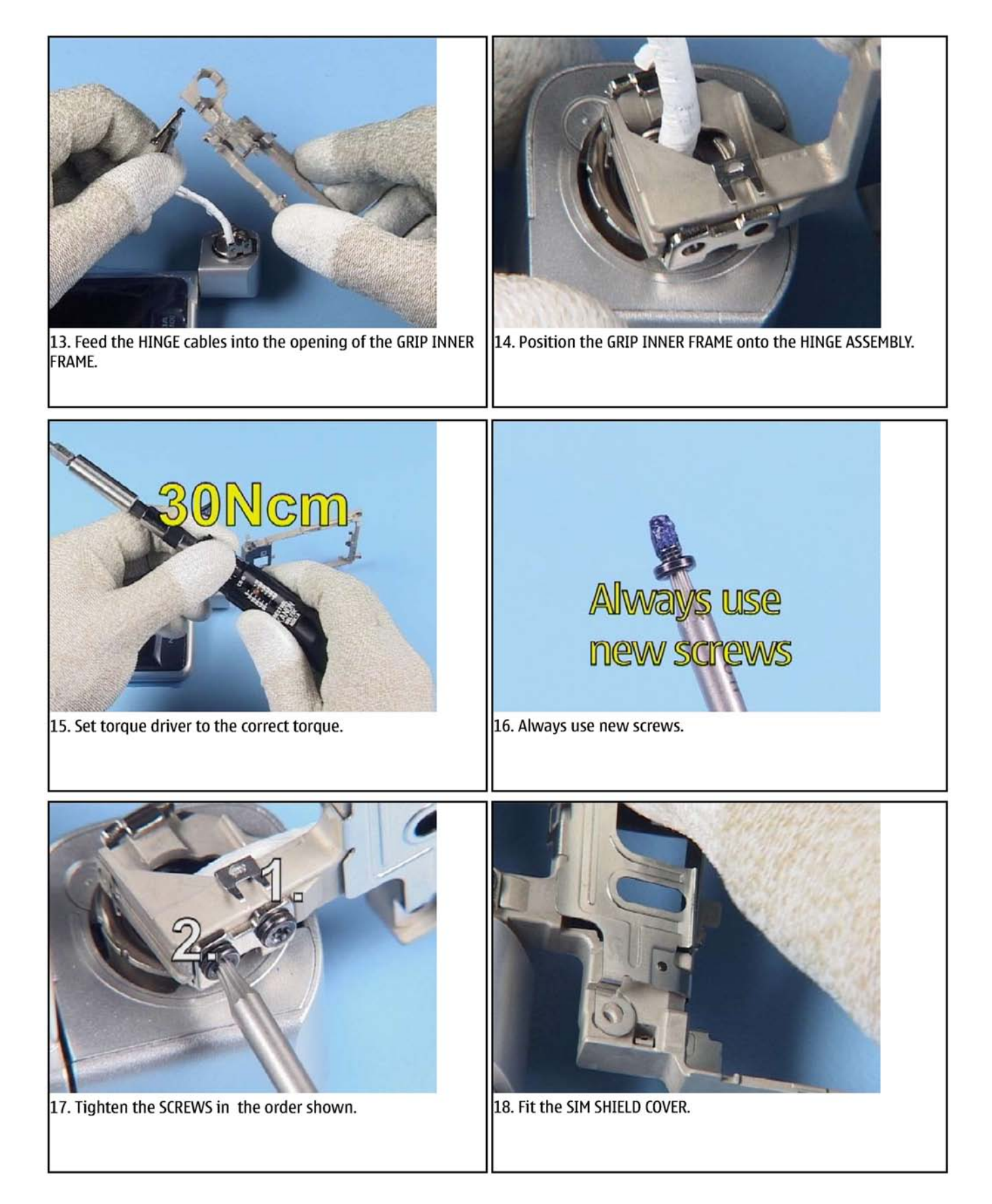

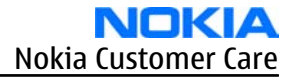

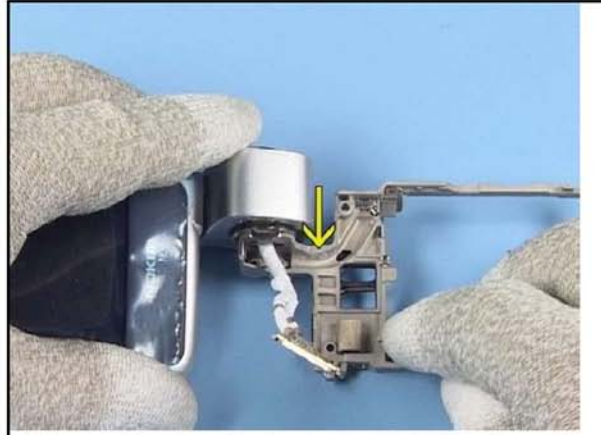

19. Ensure that the adhesive is glued into the shown place.

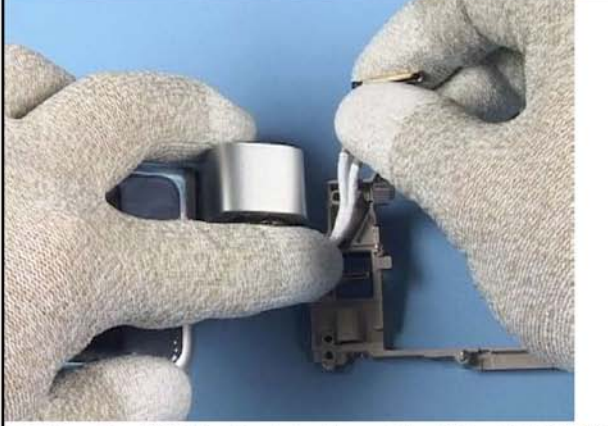

20. Place the HINGE cables into the guide of the GRIP INNER FRAME.

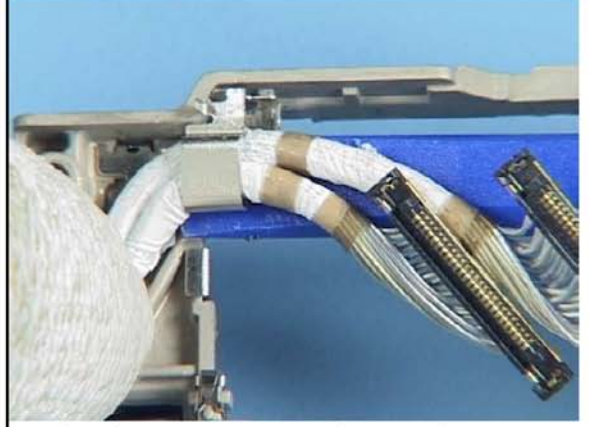

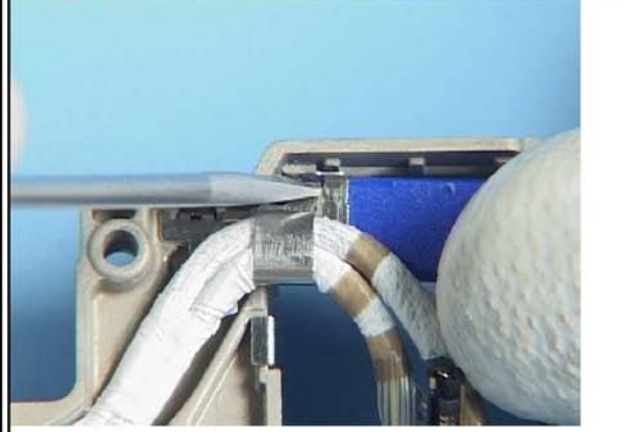

21. Place the SS-93 as a support between the CABLE CLAMP and 22. ...and close the CABLE CLAMP. the GRIP INNER FRAME...

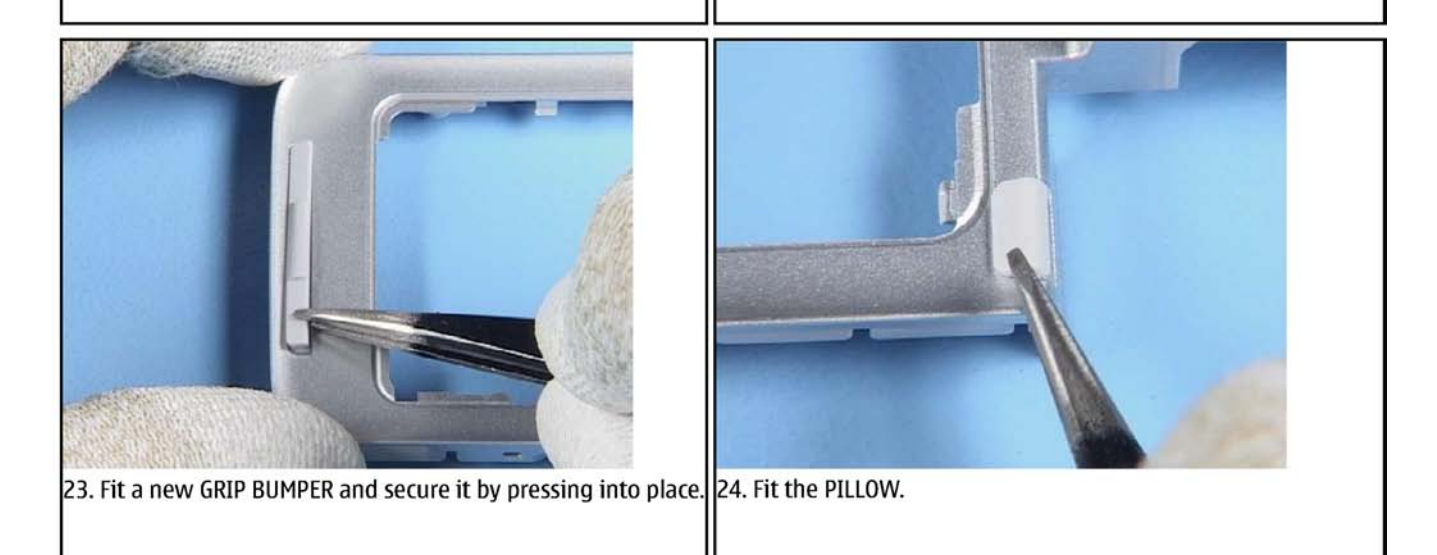

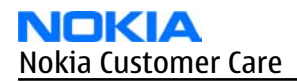

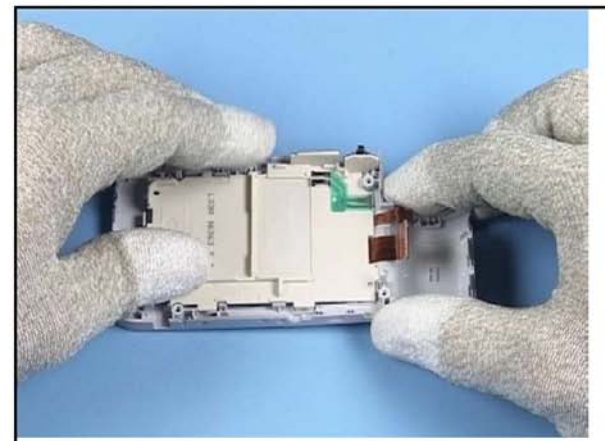

25. Insert the UI ASSY and secure it by closing all snaps.

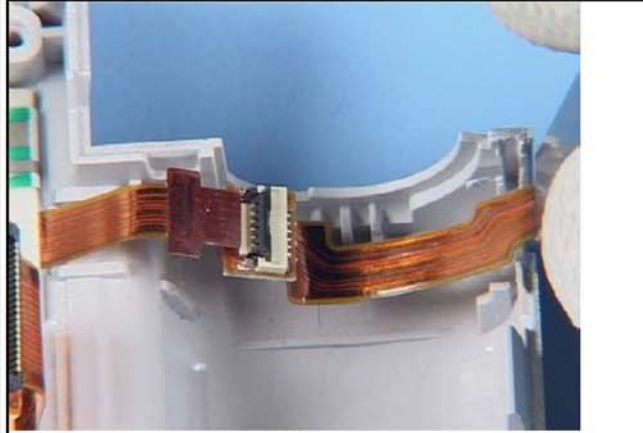

26. Fit the DIGITAL MUSIC ASSY into the GRIP A-COVER.

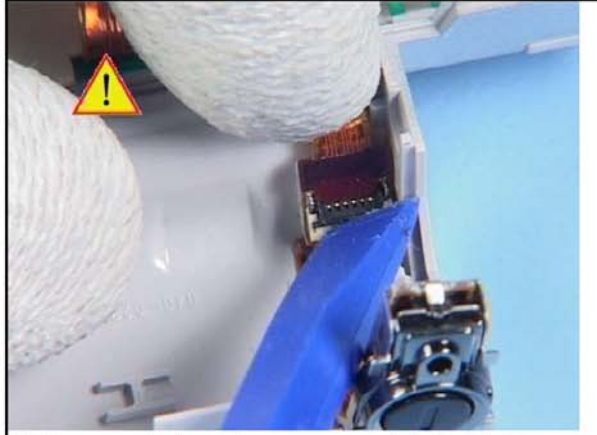

27. Very gently, close the connector with the SS-93.

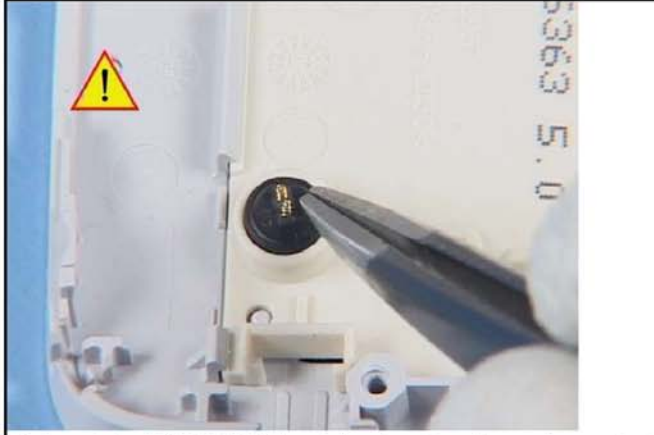

28. Insert the MICROPHONE avoiding bending the spring contacts.

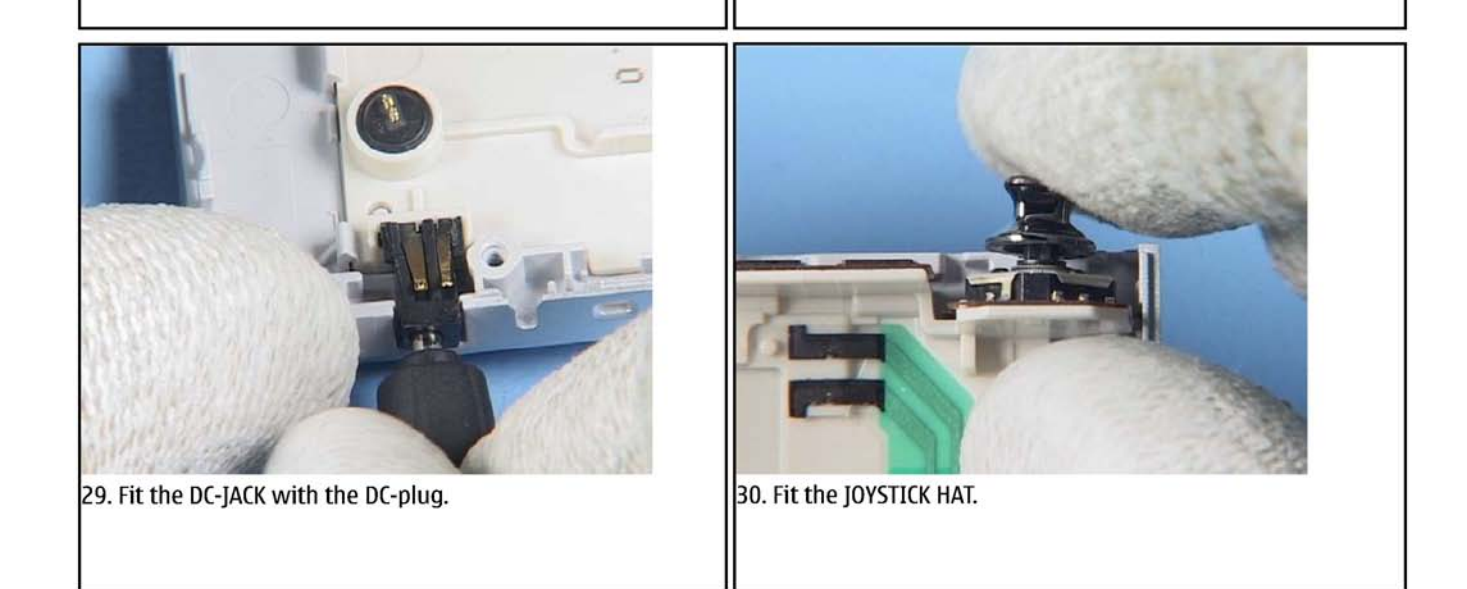

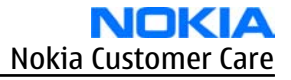

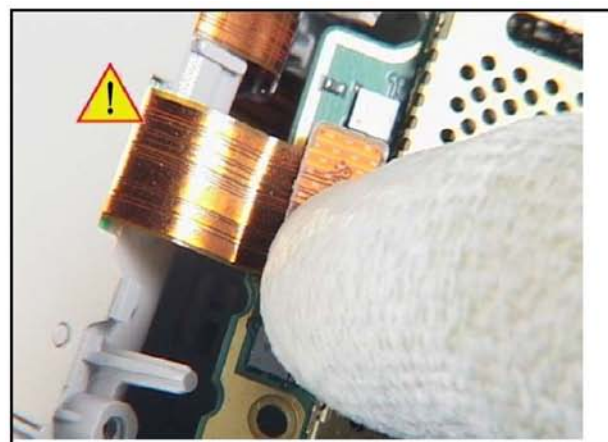

31. Carefully connect the UI ASSY to the ENGINE MODULE.

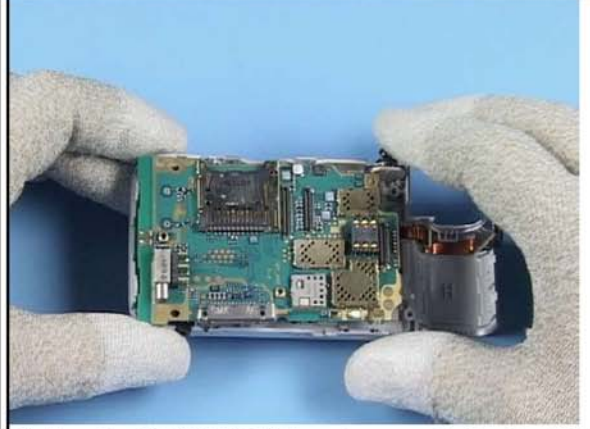

32. Turn the ENGINE MODULE as shown and align it with the GRIP A-COVER.

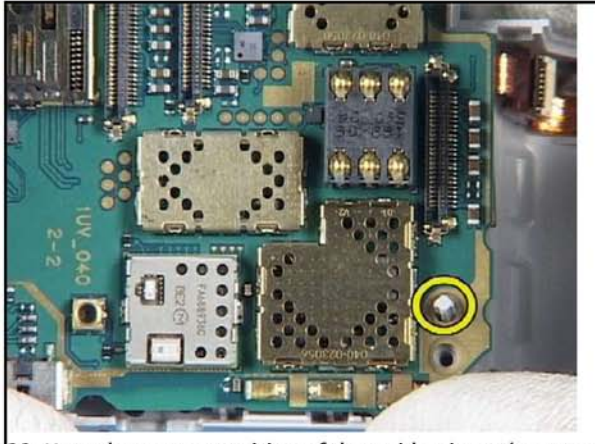

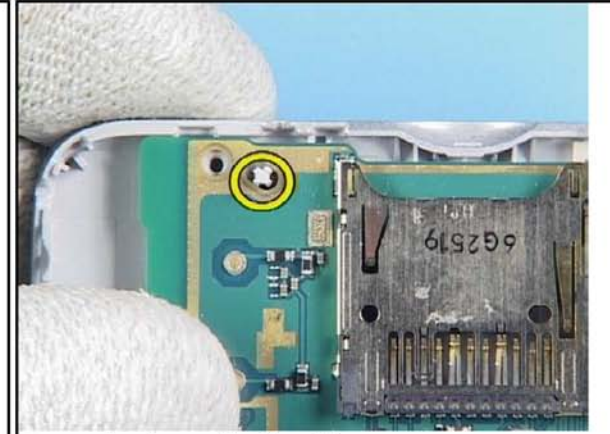

33. Note the correct position of the guide pin at the camera side...

34. ...and at the card holder side.

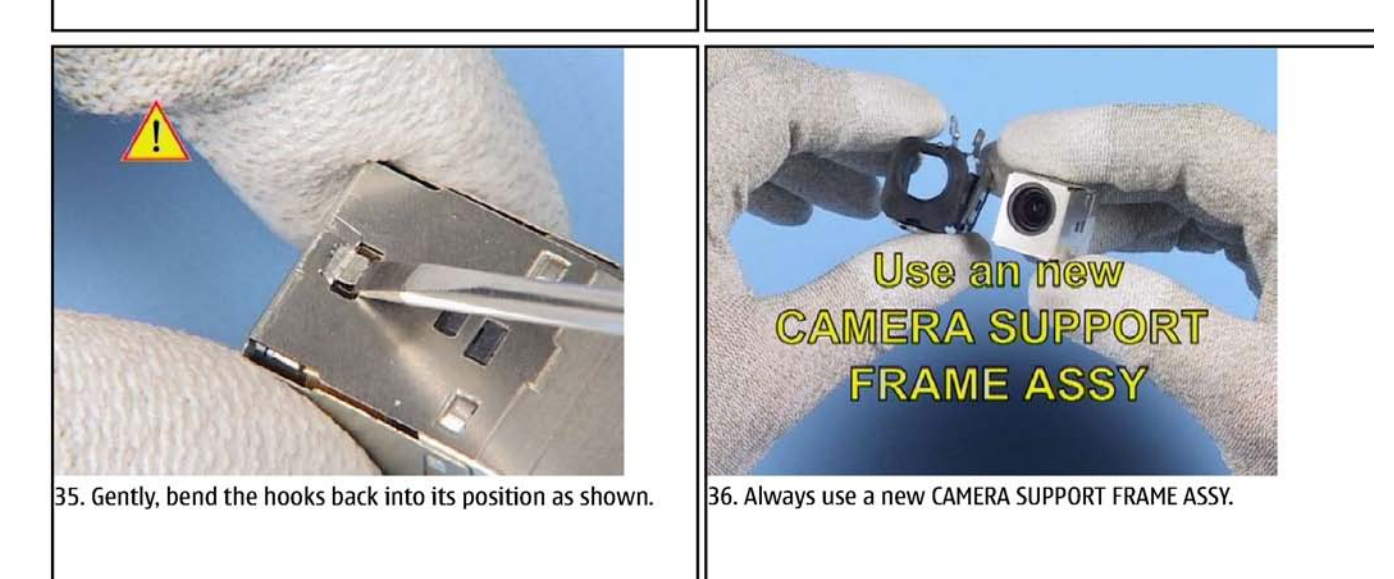

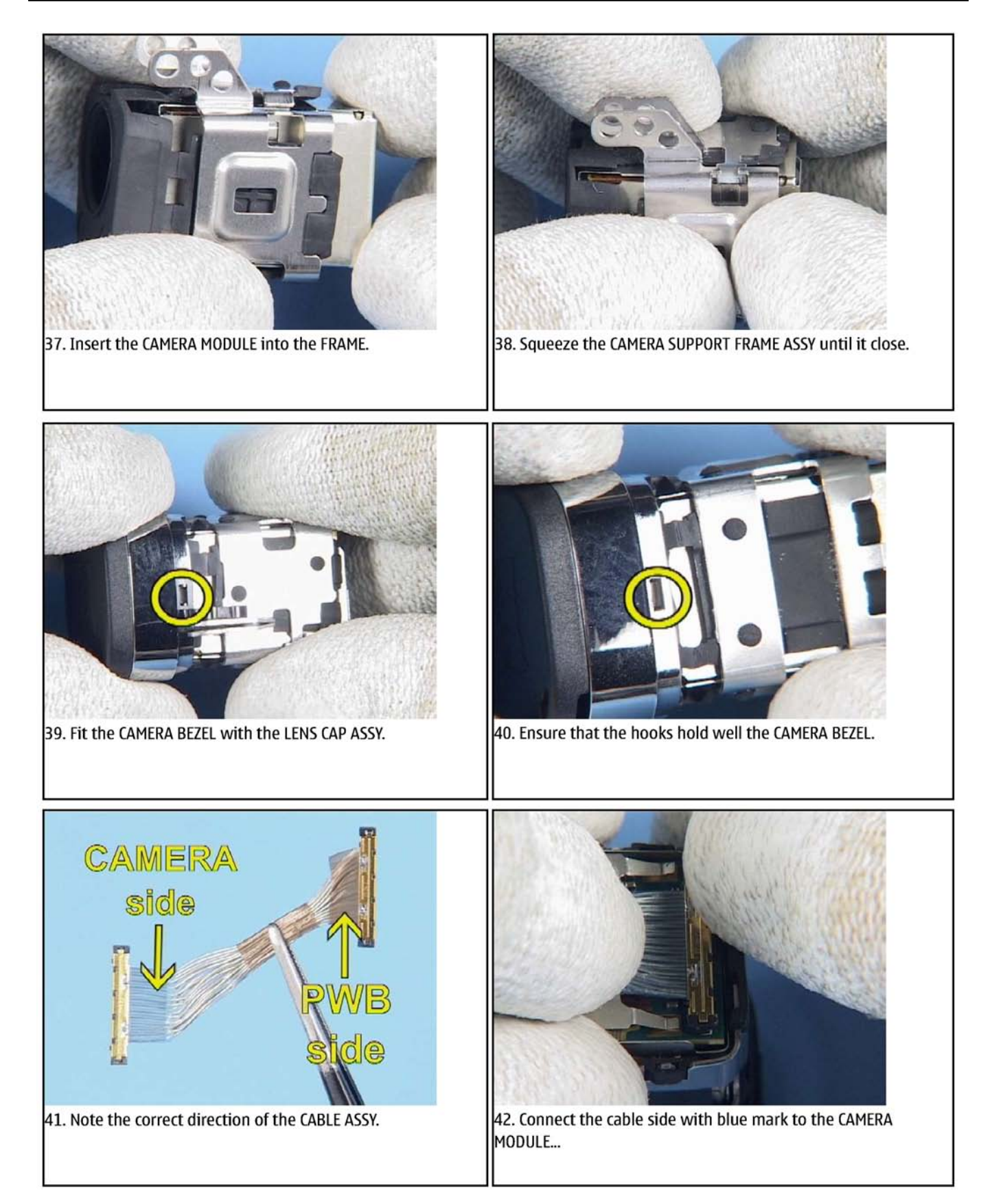

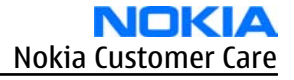

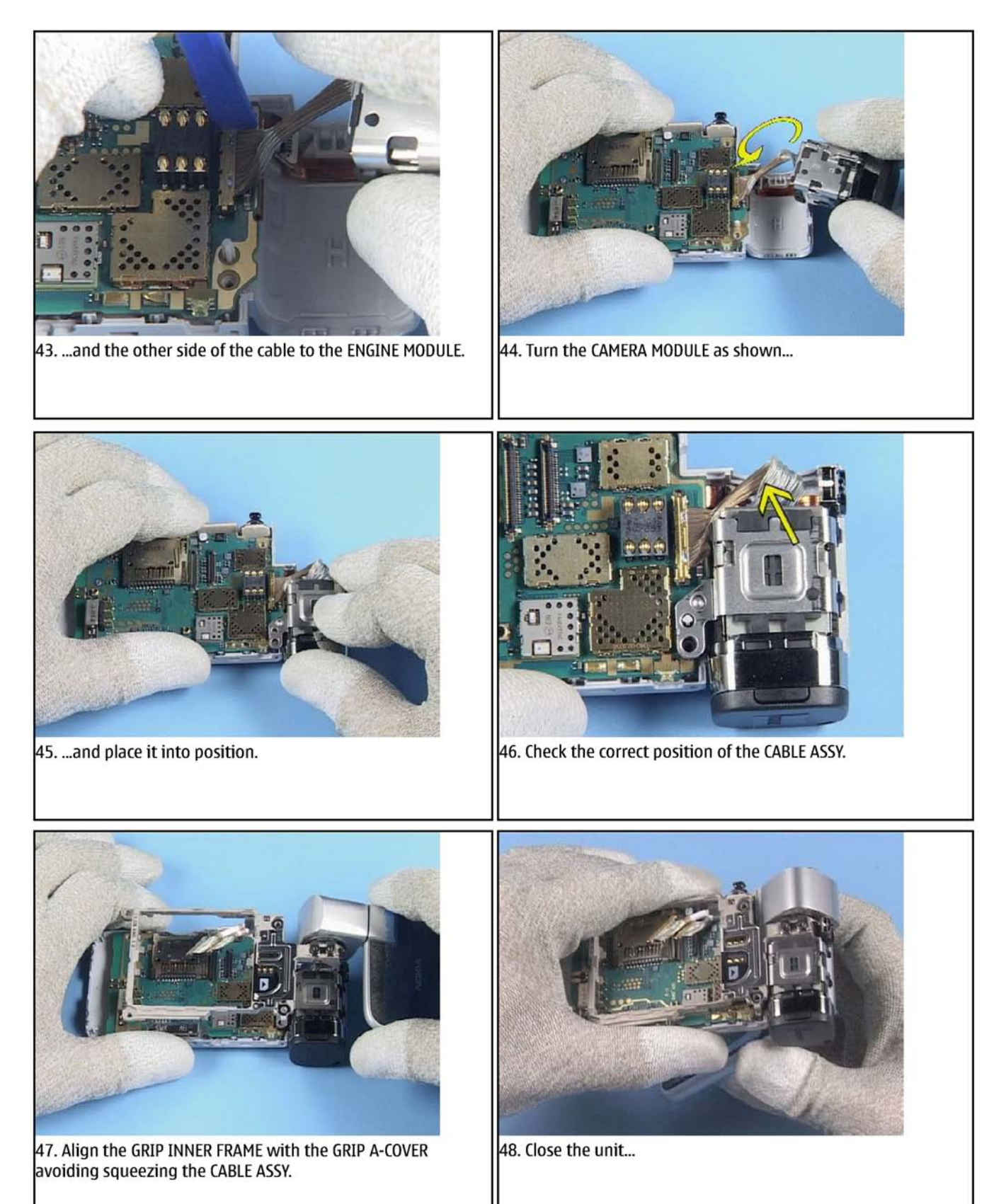

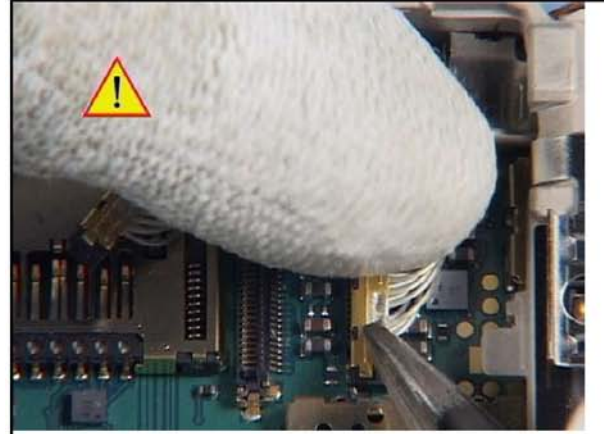

49. ...and carefully close the connectors.

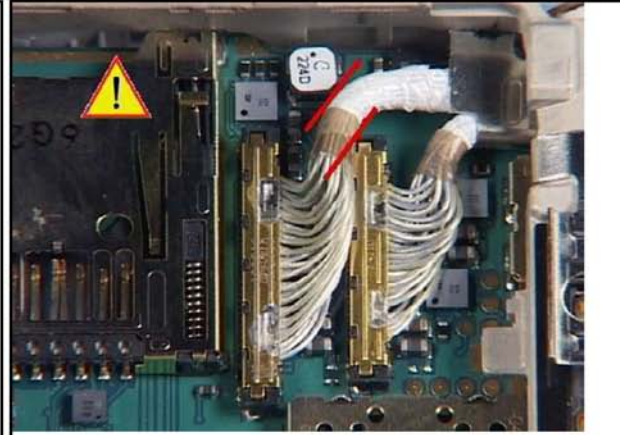

50. Ensure that the cable is positioned correctly to avoid squeezing it when assembling the LABEL PLATE.

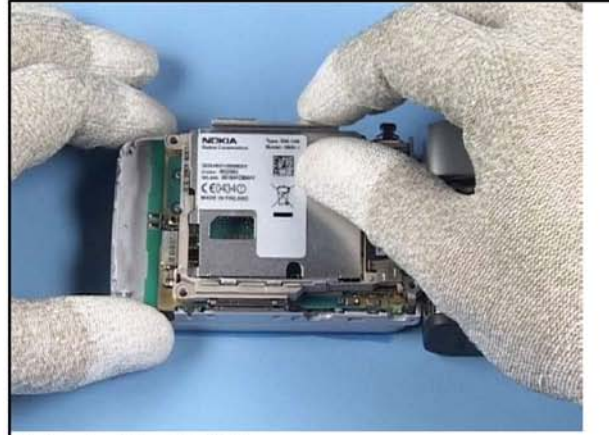

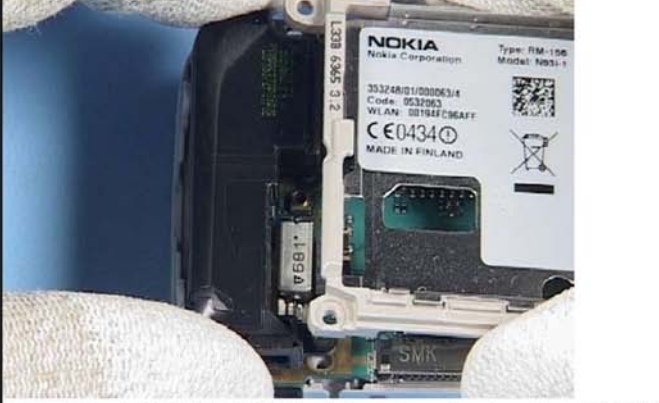

51. Fit the LABEL PLATE.

52. Lift the GRIP INNER FRAME a bit and gently place the ANTENNA into its position.

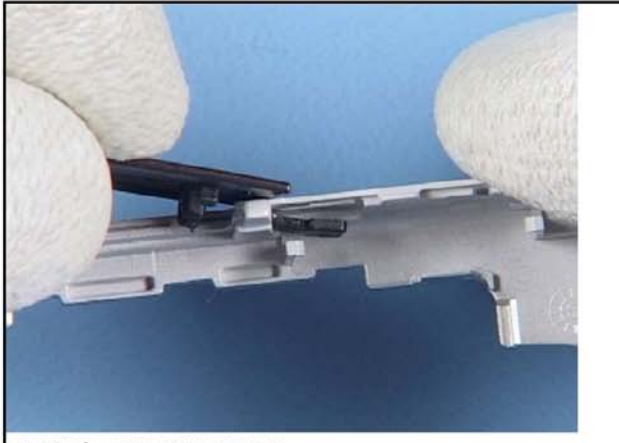

53. Fit the POP-PORT HATCH.

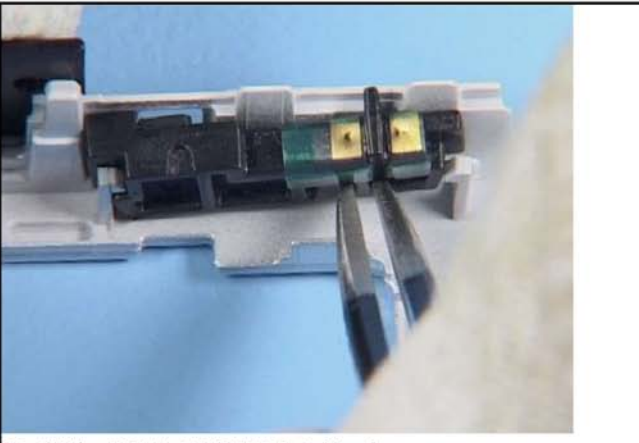

54. Fit the BT WL ANTENNA into its place.

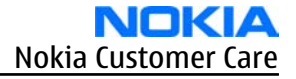

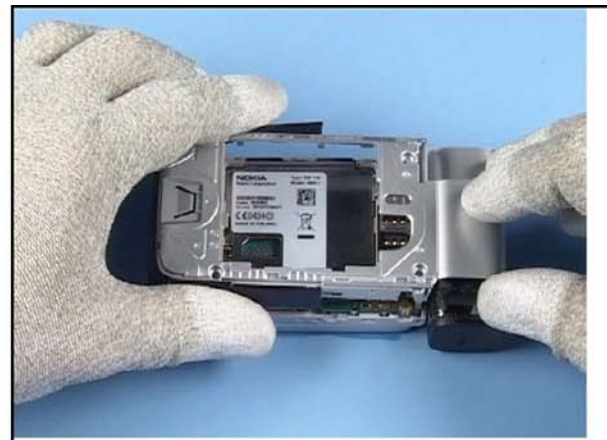

55. Align the GRIP B-COVER with the GRIP A-COVER.

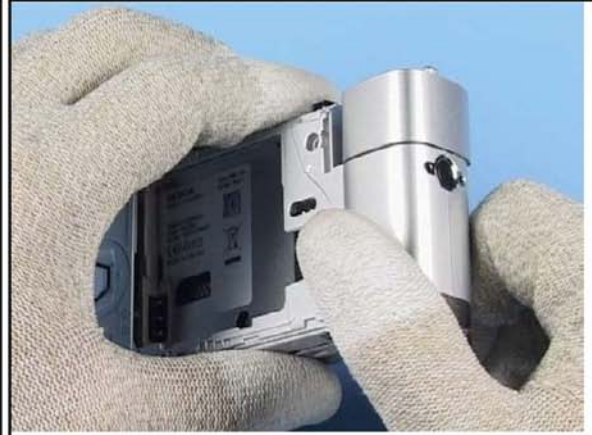

56. First close the snaps on the hinge side.

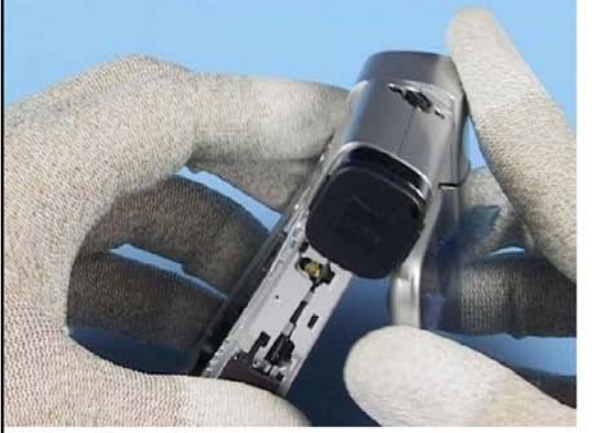

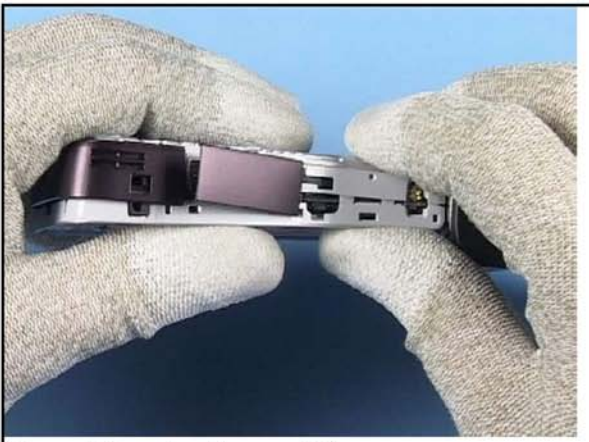

57. Open the unit...

58. ...and then close the remaining snaps.

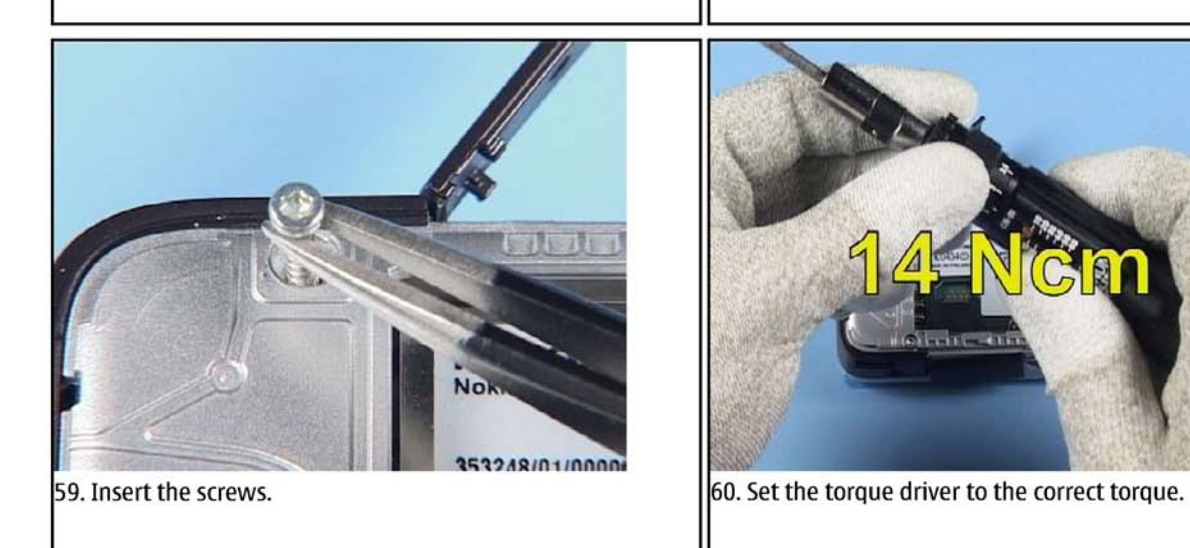

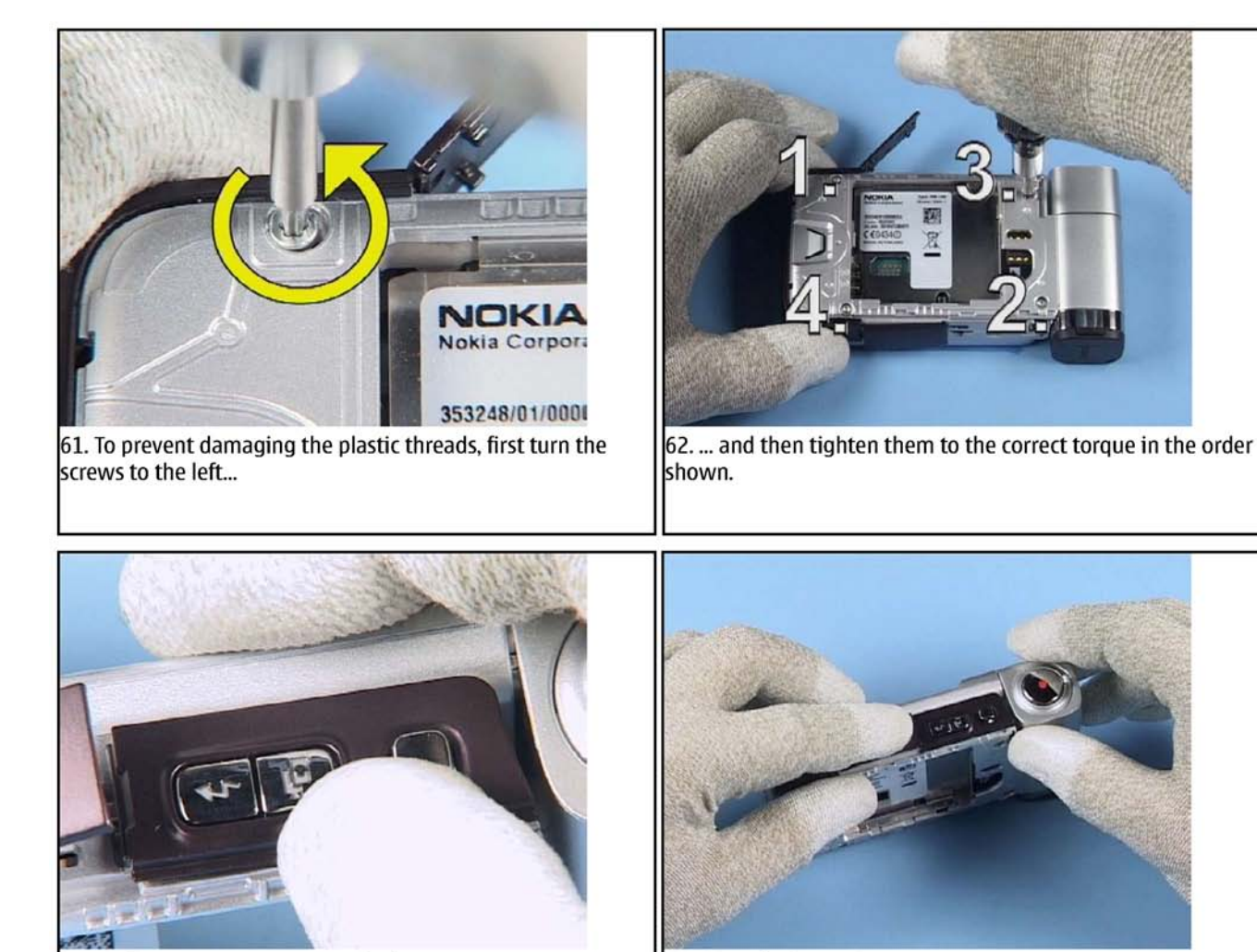

63. Fit the ORNAMENT R ASSY with the SIDE KEYMAT.

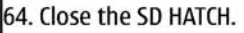

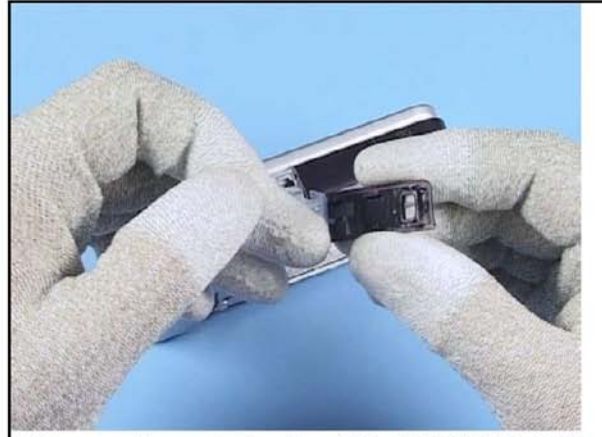

65. Remove the protective film of the ORNAMENT L ASSY...

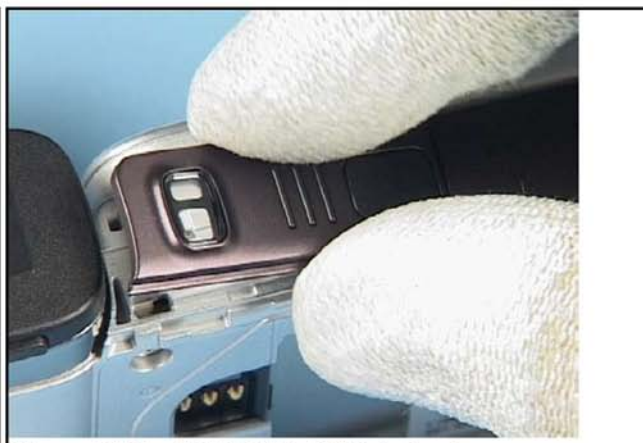

66. ...and fit the ORNAMENT L ASSY into its place.

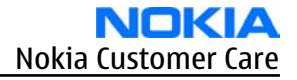

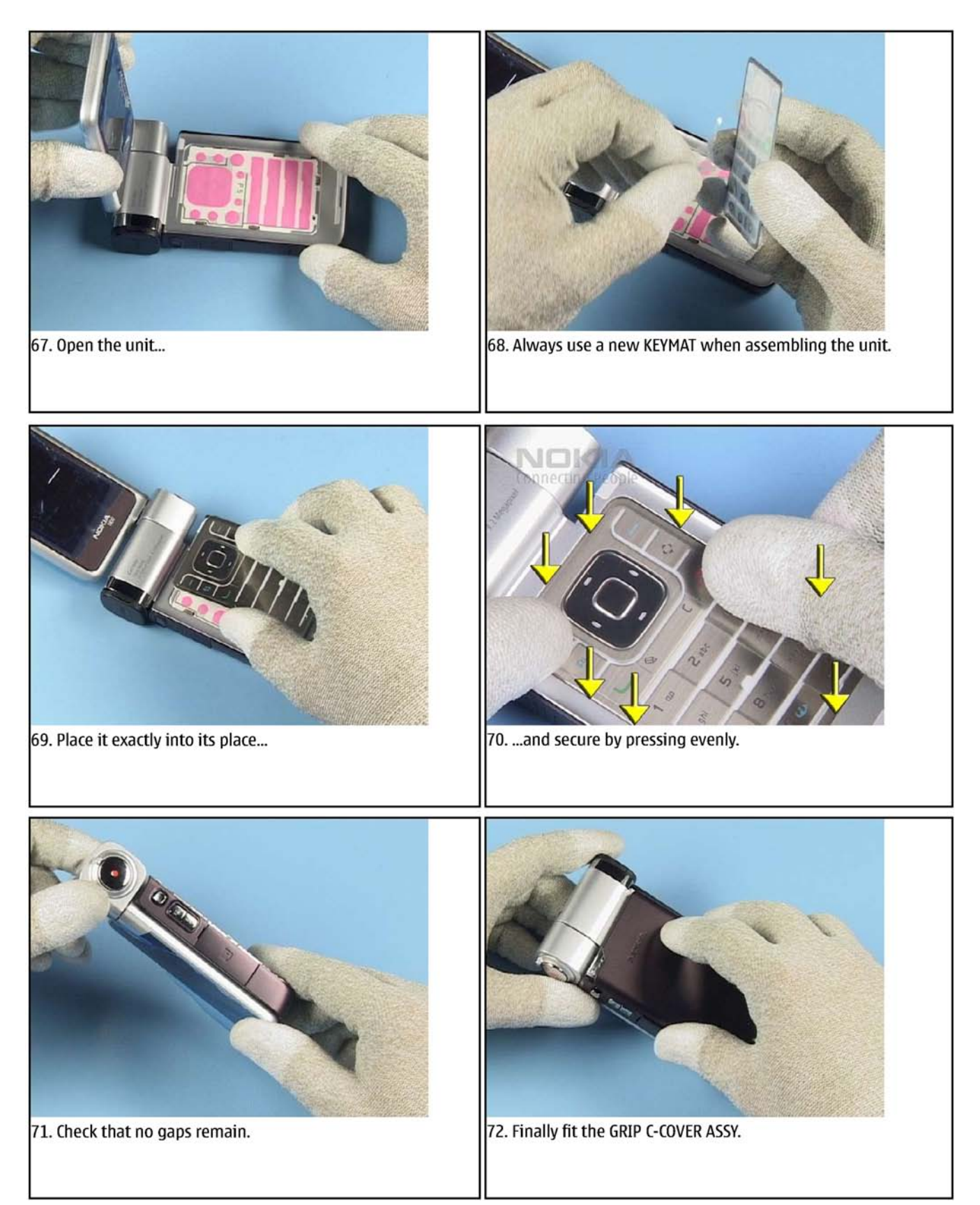

(This page left intentionally blank.)

Nokia Customer Care

# 6 — BB Troubleshooting and Tuning Guide

(This page left intentionally blank.)
## **Table of Contents**

| Baseband troubleshooting                          | <mark>6–5</mark>  |
|---------------------------------------------------|-------------------|
| Dead or jammed device troubleshooting             | <mark>6–6</mark>  |
| General power checking troubleshooting - CMT      | 6-7               |
| General power checking troubleshooting - APE      | 6-8               |
| CMT clocking troubleshooting                      | <mark>6–9</mark>  |
| APE clocking troubleshooting                      | 6–10              |
| Application processor troubleshooting             | 6–11              |
| Charging troubleshooting                          | 6–12              |
| Battery current measuring fault troubleshooting   | 6–13              |
| Flash programming fault troubleshooting           | 6–14              |
| CMT SDRAM memory fault troubleshooting            | 6–15              |
| CMT NOR flash memory fault troubleshooting        | 6–16              |
| Application processor memory troubleshooting      | 6–17              |
| APE temperature sensor troubleshooting            | 6–18              |
| TV-out troubleshooting                            | 6–19              |
| Power key troubleshooting                         | 6–20              |
| USB interface troubleshooting                     | 6–21              |
| SIM card troubleshooting                          | 6–23              |
| MiniSD troubleshooting                            | 6–24              |
| Irda troubleshooting                              | 6–25              |
| WLAN interface troubleshooting                    | 6–26              |
| Keyboard troubleshooting                          | 6–27              |
| Mode switch troubleshooting                       | 6–29              |
| FM radio troubleshooting                          | 6–30              |
| Certificate restoring for BB5 products            | 6–31              |
| Display module troubleshooting                    | 6–36              |
| General instructions for display troubleshooting  | 6–36              |
| Main display troubleshooting                      | 6–38              |
| Display backlight troubleshooting                 | 6–39              |
| Keyboard backlight troubleshooting                | 6–39              |
| Enabling/disabling keyboard backlights in Phoenix | 6–40              |
| ALS troubleshooting                               | 6–41              |
| Cover LED troubleshooting                         | 6–44              |
| Adjusting LCD and keyboard backlights in Phoenix  | 6–45              |
| Bluetooth troubleshooting                         | 6–46              |
| Introduction to Bluetooth troubleshooting         | 6–46              |
| Bluetooth settings for Phoenix                    | 6–49              |
| Bluetooth self tests in Phoenix                   | <mark>6–50</mark> |
| Bluetooth troubleshooting                         | <mark>6-52</mark> |
| Bluetooth Bit Error Rate failure troubleshooting  | 6–53              |
| BT audio failure troubleshooting                  | 6–54              |
| Audio troubleshooting                             | 6–54              |
| Audio troubleshooting test instructions           | <mark>6-54</mark> |
| Internal earpiece troubleshooting                 | <mark>6–59</mark> |
| Internal microphone troubleshooting               | <mark>6-60</mark> |
| IHF troubleshooting                               | <mark>6-61</mark> |
| External microphone troubleshooting               | 6–62              |
| External earpiece troubleshooting                 | <mark>6-63</mark> |
| Digital microphone troubleshooting                | 6–64              |
| Vibra troubleshooting                             | 6-66              |

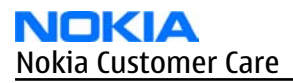

| Baseband manual tuning guide  | 6–67              |
|-------------------------------|-------------------|
| Energy management calibration | <mark>6-67</mark> |

#### **List of Tables**

| Table 12 Display module troubleshooting cases |  |
|-----------------------------------------------|--|
| Table 13 Pixel defects                        |  |
| Table 14 Calibration value limits             |  |

#### **List of Figures**

| Figure 39 Ambient Light Sensor Calibration window                                                 | 6-42 |
|---------------------------------------------------------------------------------------------------|------|
| Figure 40 Bluetooth antenna location                                                              | 6-47 |
| Figure 41 Bluetooth antenna module                                                                | 6-47 |
| Figure 42 Bluetooth location on PWB                                                               | 6-48 |
| Figure 43 Bluetooth circuitry and test points                                                     | 6-49 |
| Figure 44 BER test result                                                                         | 6-50 |
| Figure 45 Bluetooth self tests in Phoenix                                                         | 6-51 |
| Figure 46 Single-ended output waveform of the Ext_in_HP_out measurement when earpiece is          |      |
| connected                                                                                         | 6-57 |
| Figure 47 Differential output waveform of the Ext_in_IHF_out out loop measurement when speaker is |      |
| connected                                                                                         | 6-57 |
| Figure 48 Single-ended output waveform of the HP_in_Ext_out loop when microphone is connected     |      |
| 6-58                                                                                              |      |
| Figure 49 Signal waveform on data out                                                             | 6-65 |

## Baseband troubleshooting

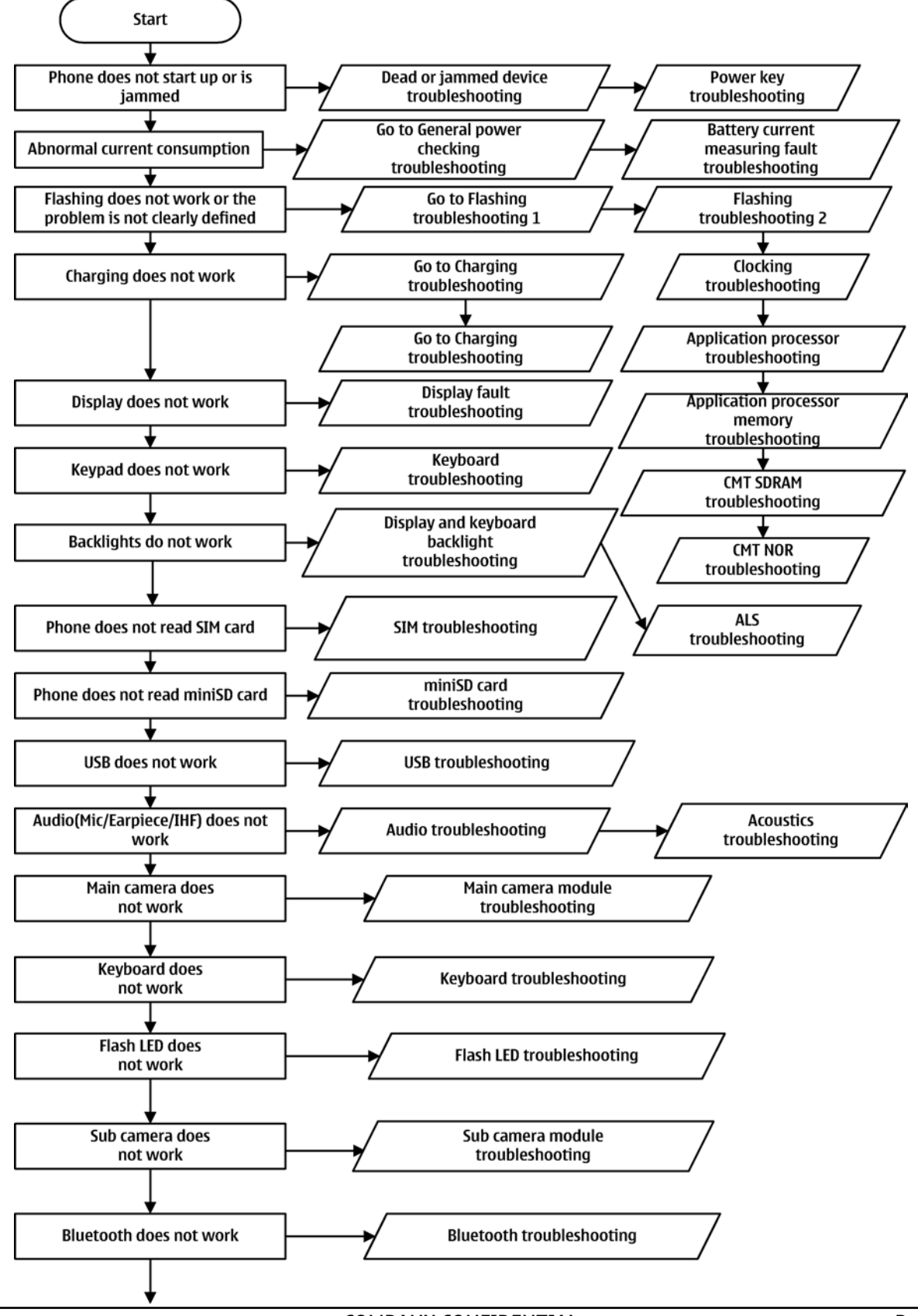

### Dead or jammed device troubleshooting

#### **Troubleshooting flow**

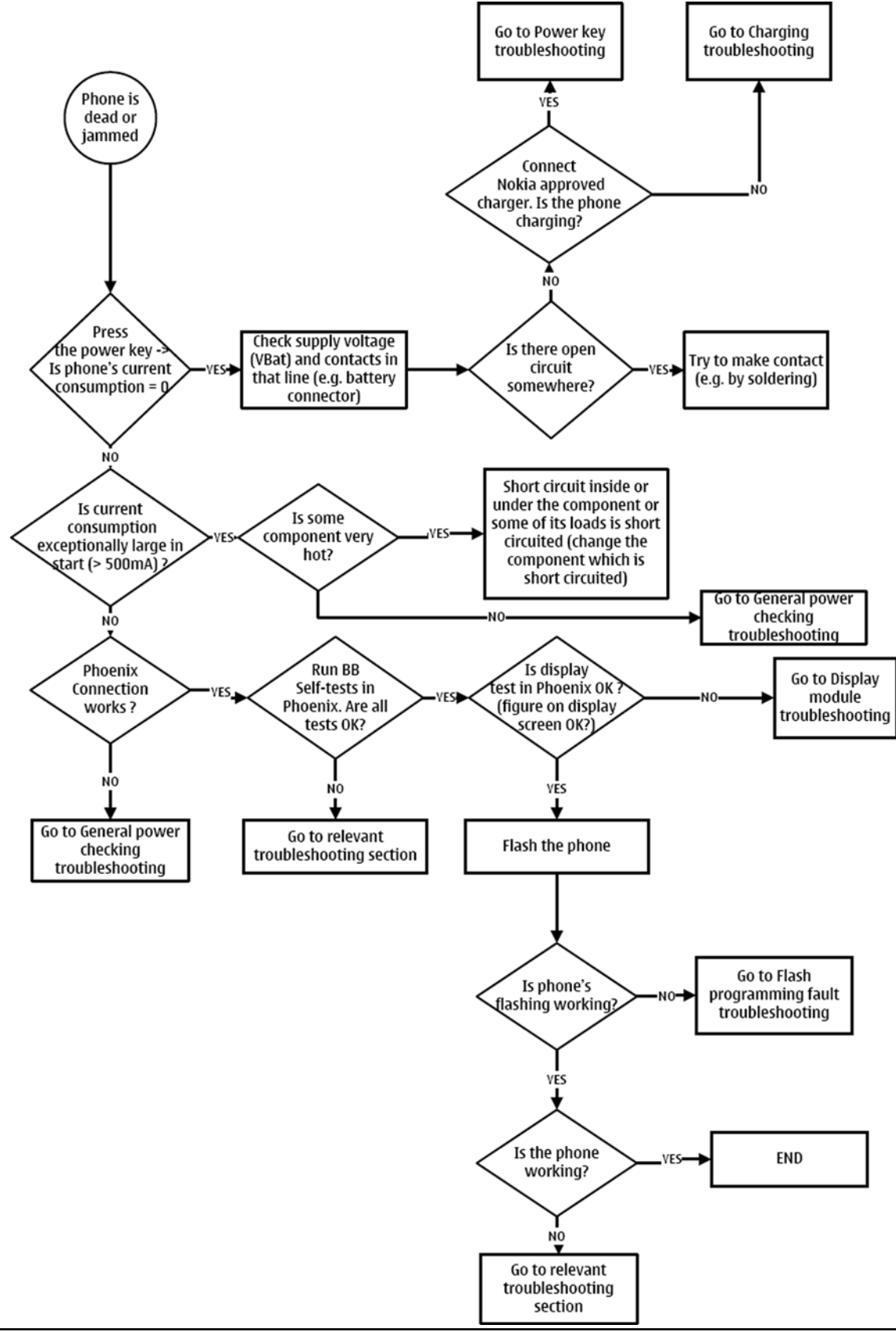

COMPANY CONFIDENTIAL Copyright © 2007 Nokia. All rights reserved.

#### General power checking troubleshooting - CMT

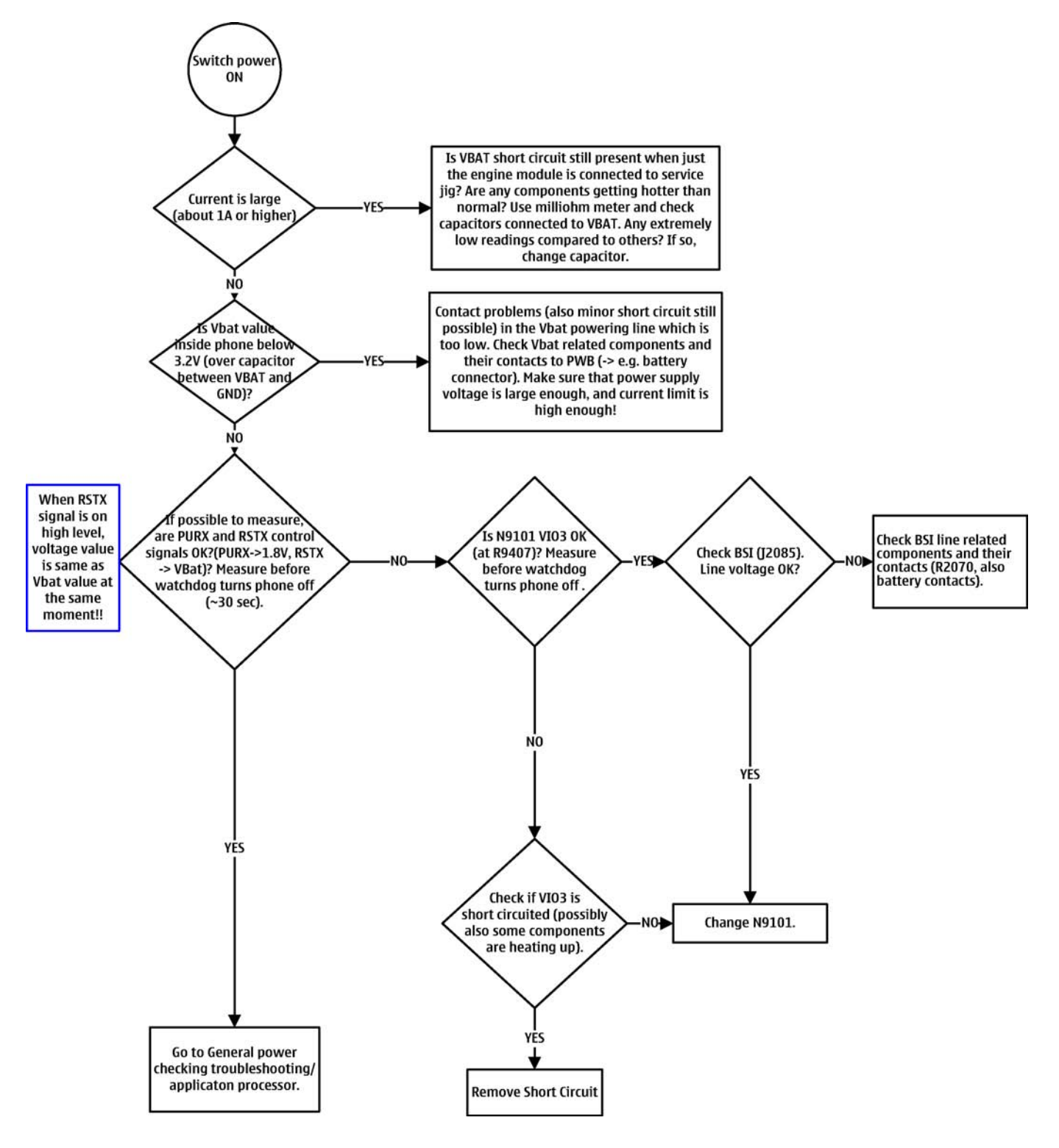

### General power checking troubleshooting - APE

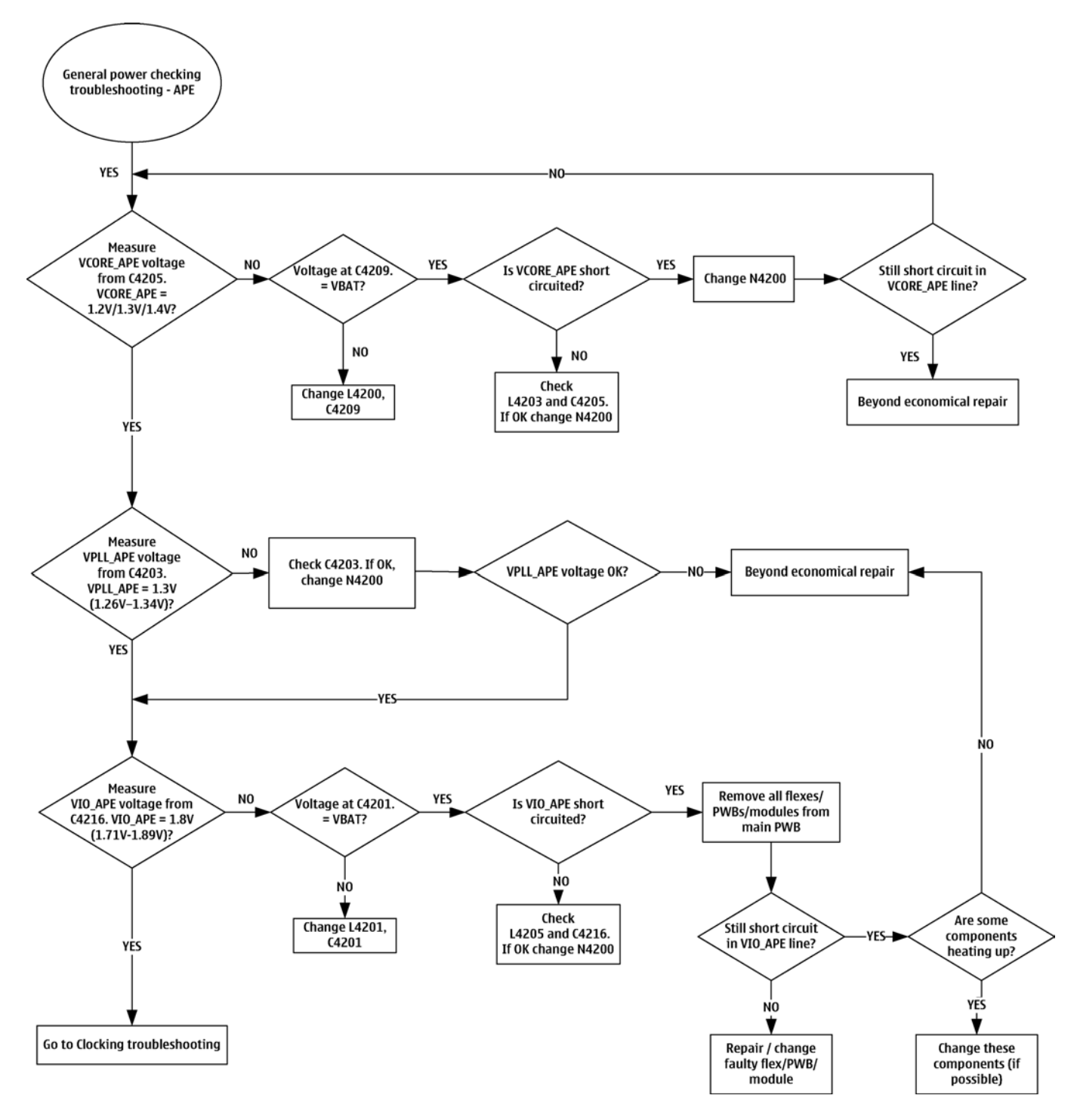

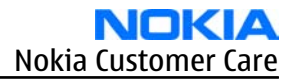

#### **CMT clocking troubleshooting**

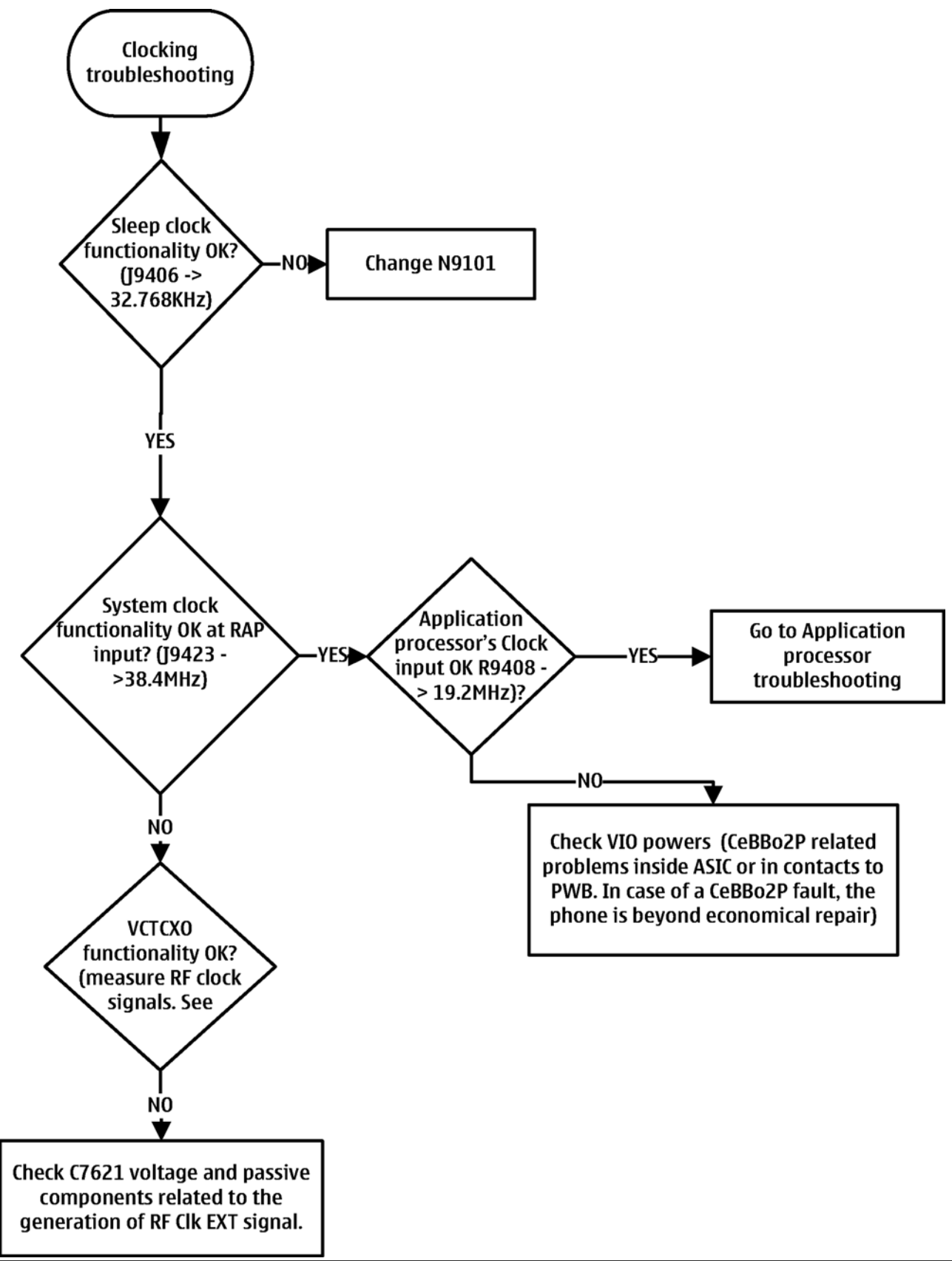

### APE clocking troubleshooting

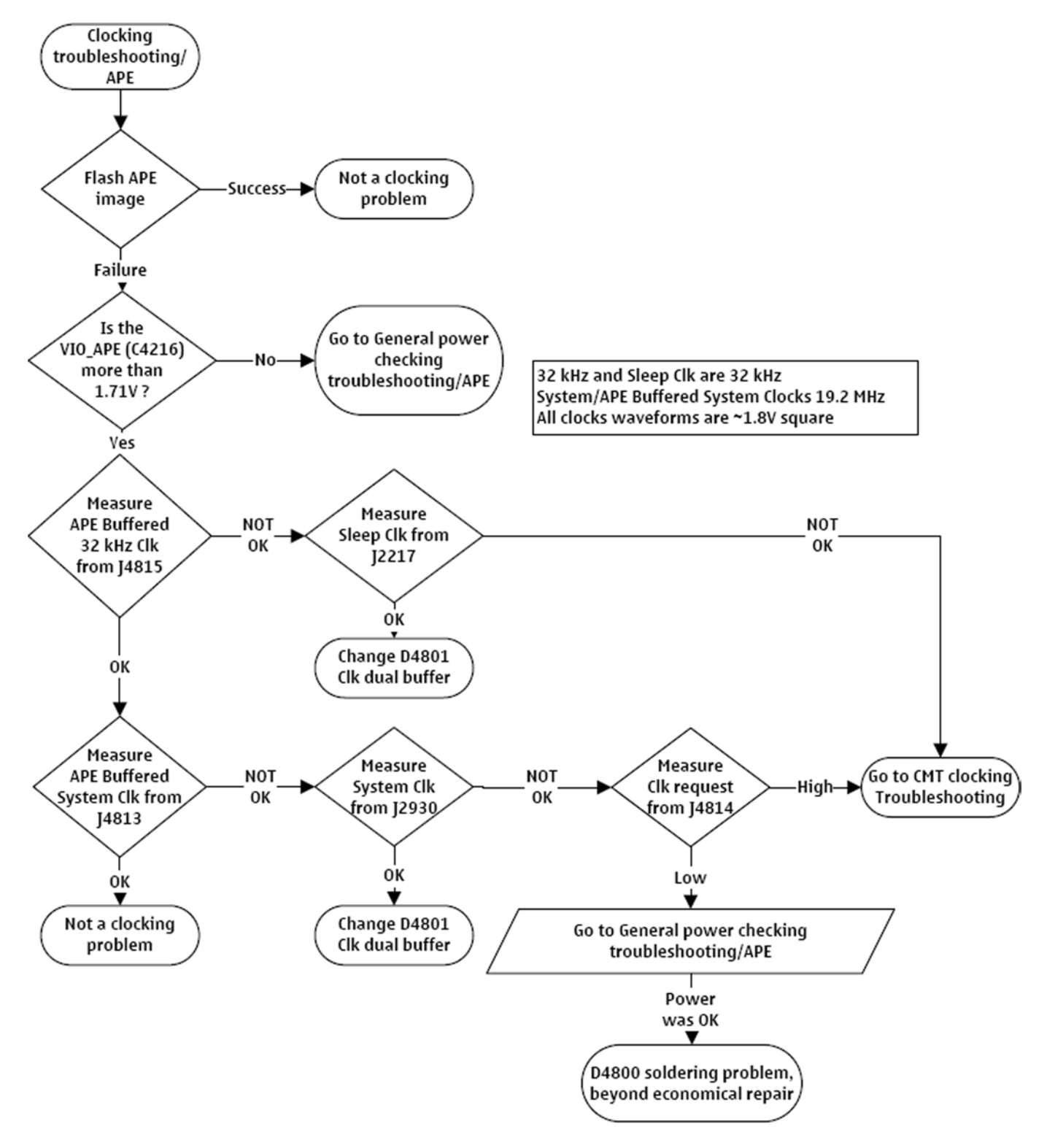

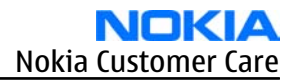

### Application processor troubleshooting

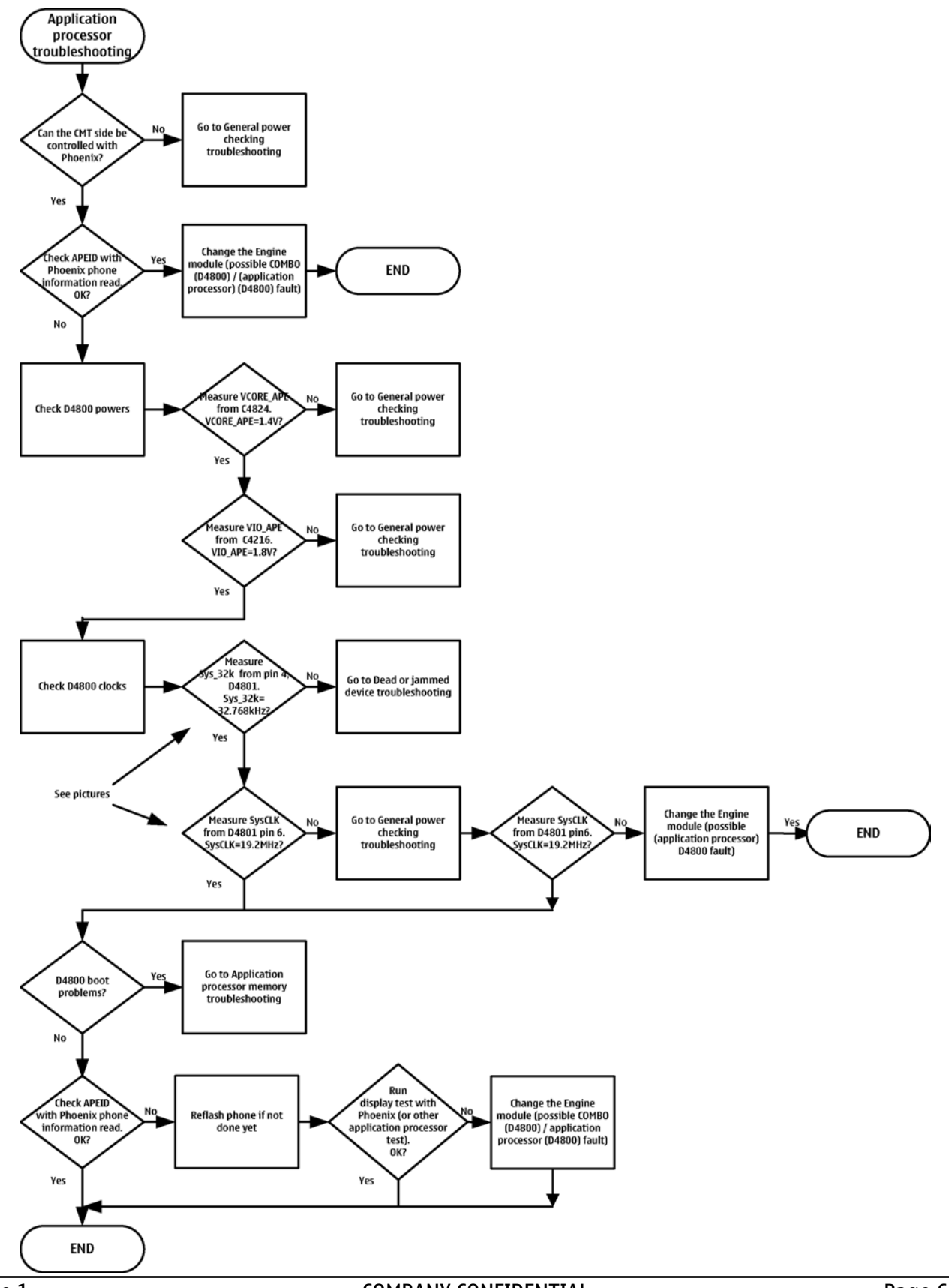

## Charging troubleshooting

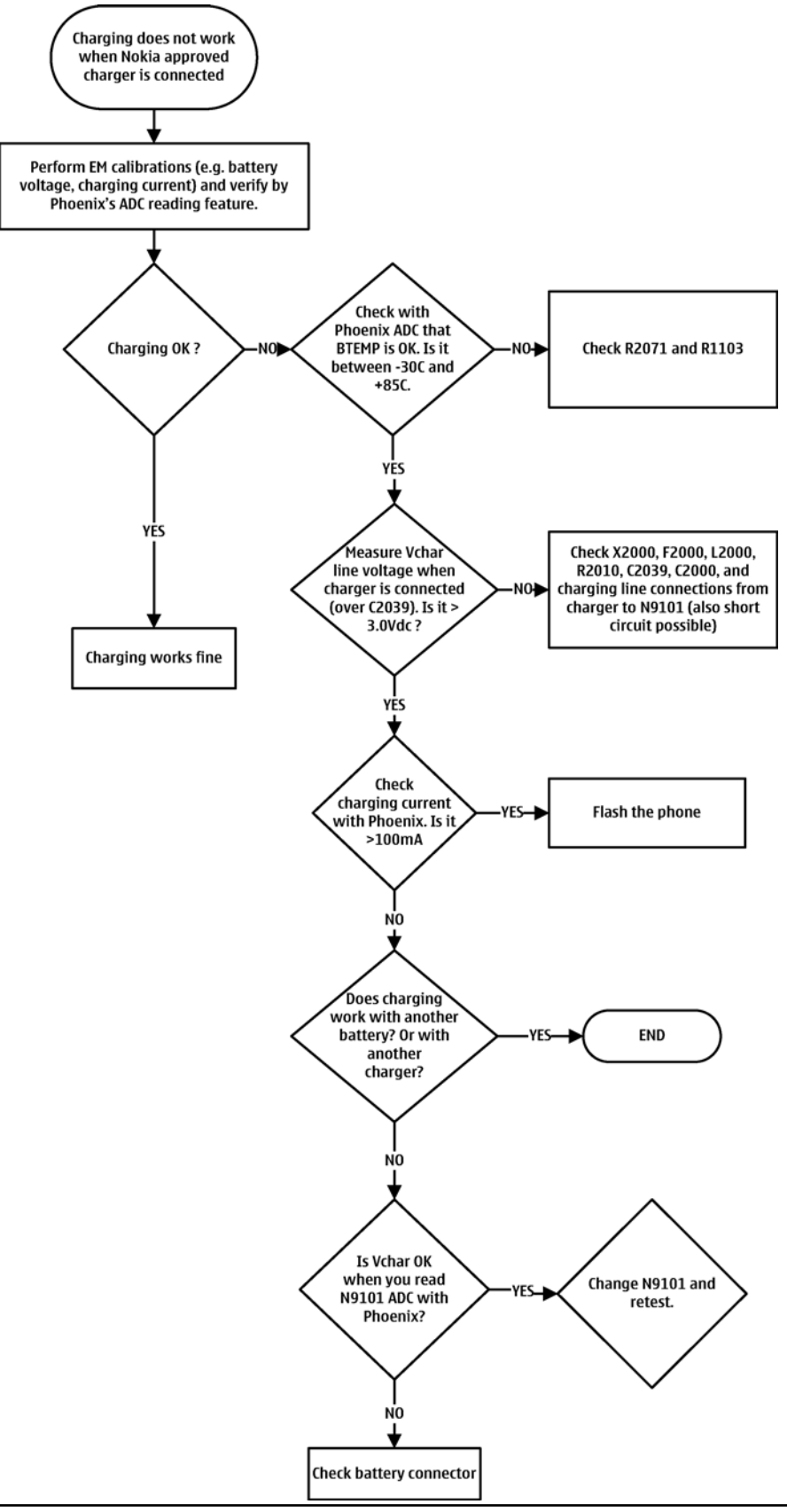

### Battery current measuring fault troubleshooting

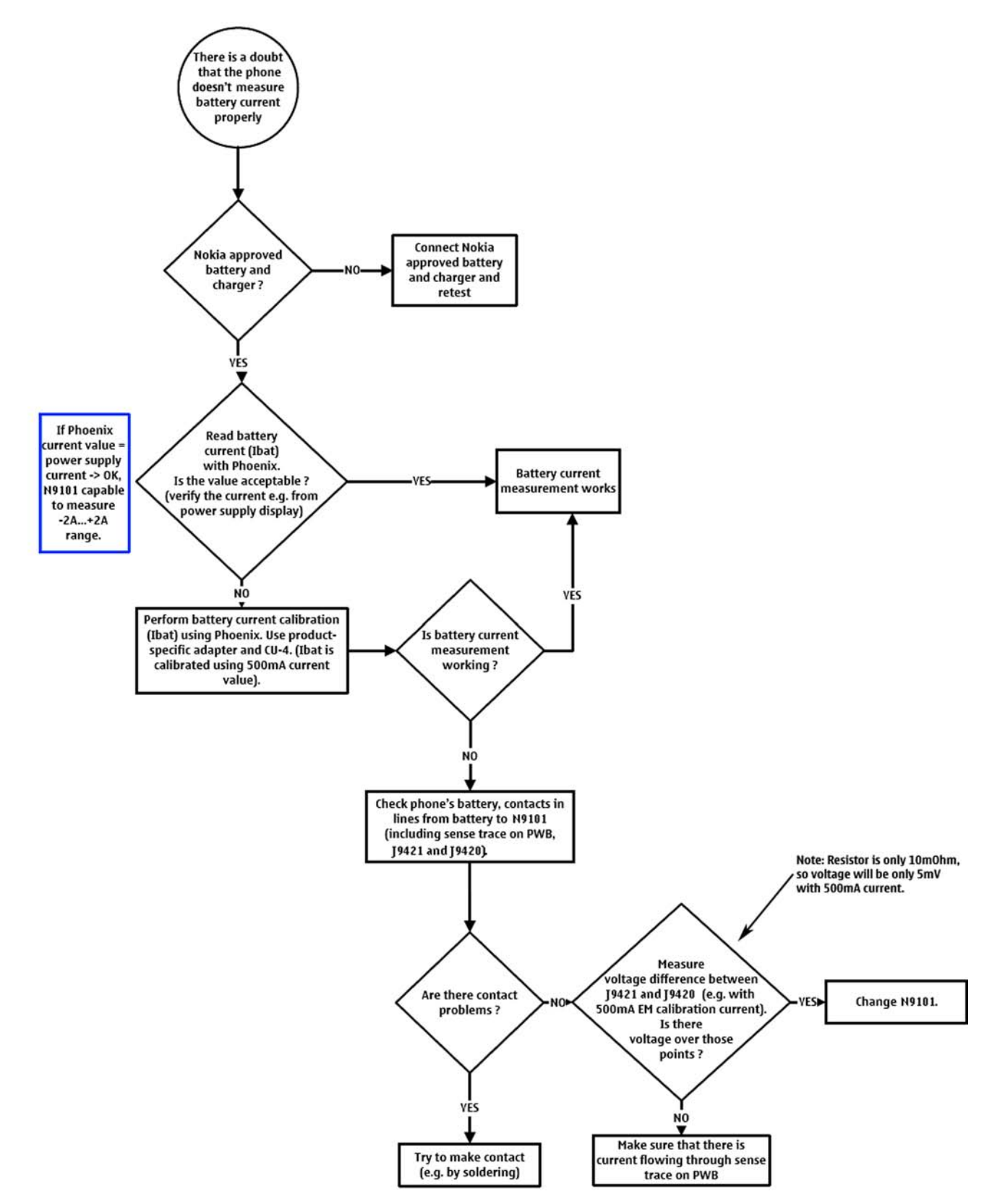

### Flash programming fault troubleshooting

#### **Troubleshooting flow**

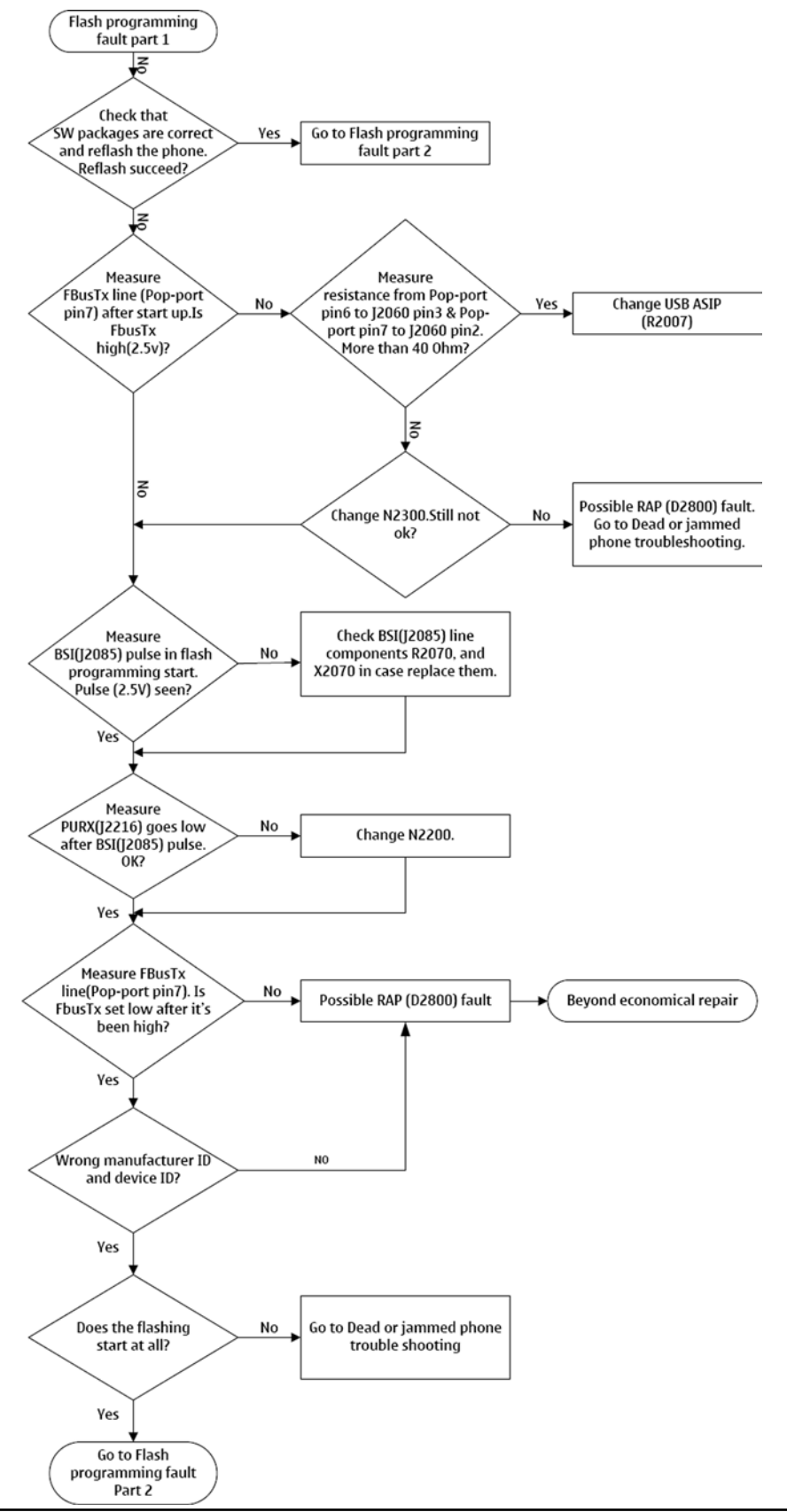

#### COMPANY CONFIDENTIAL Copyright © 2007 Nokia. All rights reserved.

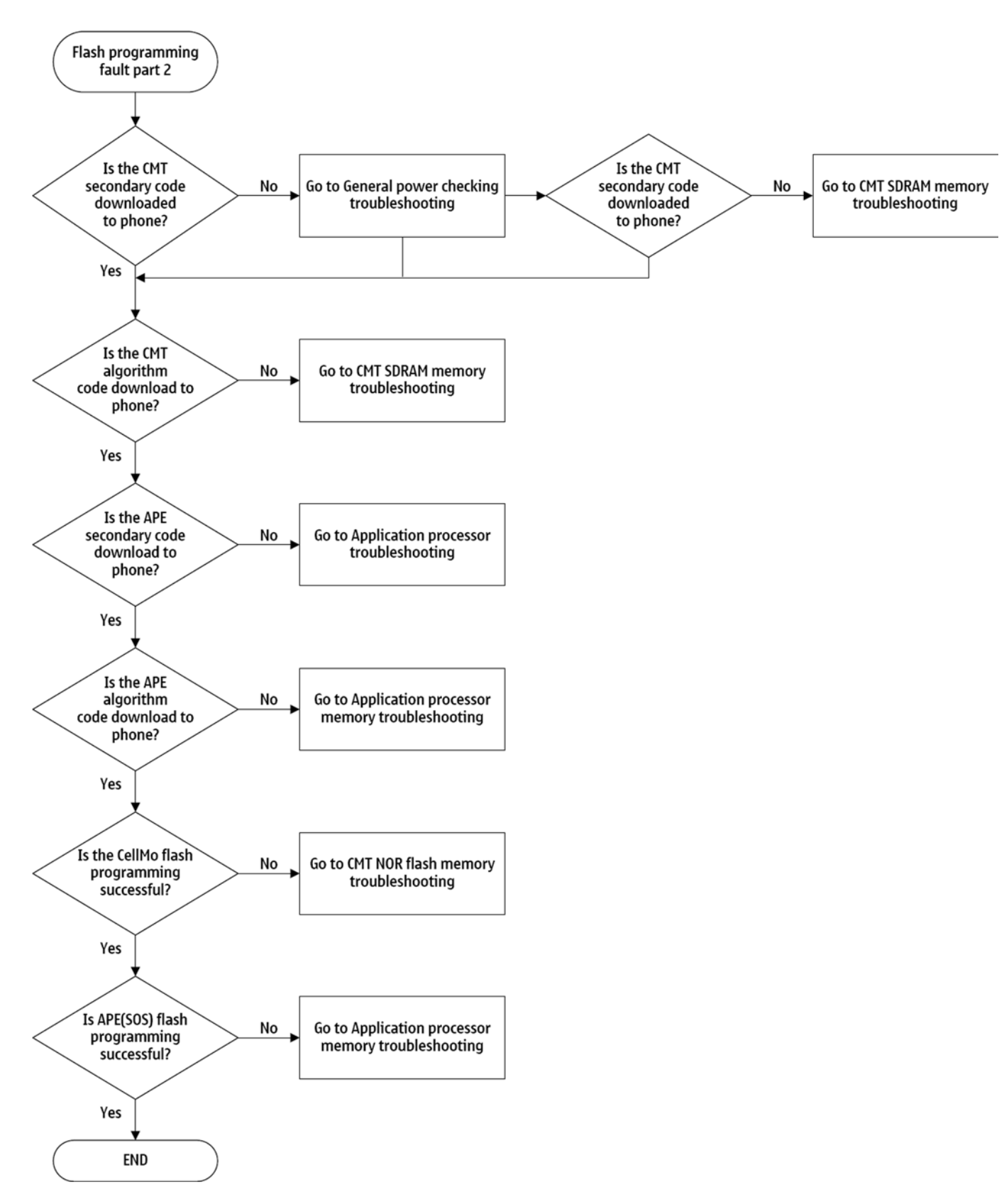

# CMT SDRAM memory fault troubleshooting

CMT SDRAM memory is located in the CeBBo2P module. If there is a fault in the CMT SDRAM memory, the device is beyond economical repair.

## **CMT NOR flash memory fault troubleshooting**

CMT NOR flash memory is located in the CeBBo2P module. If there is a fault in the CMT NOR flash memory, the device is beyond economical repair.

#### Application processor memory troubleshooting

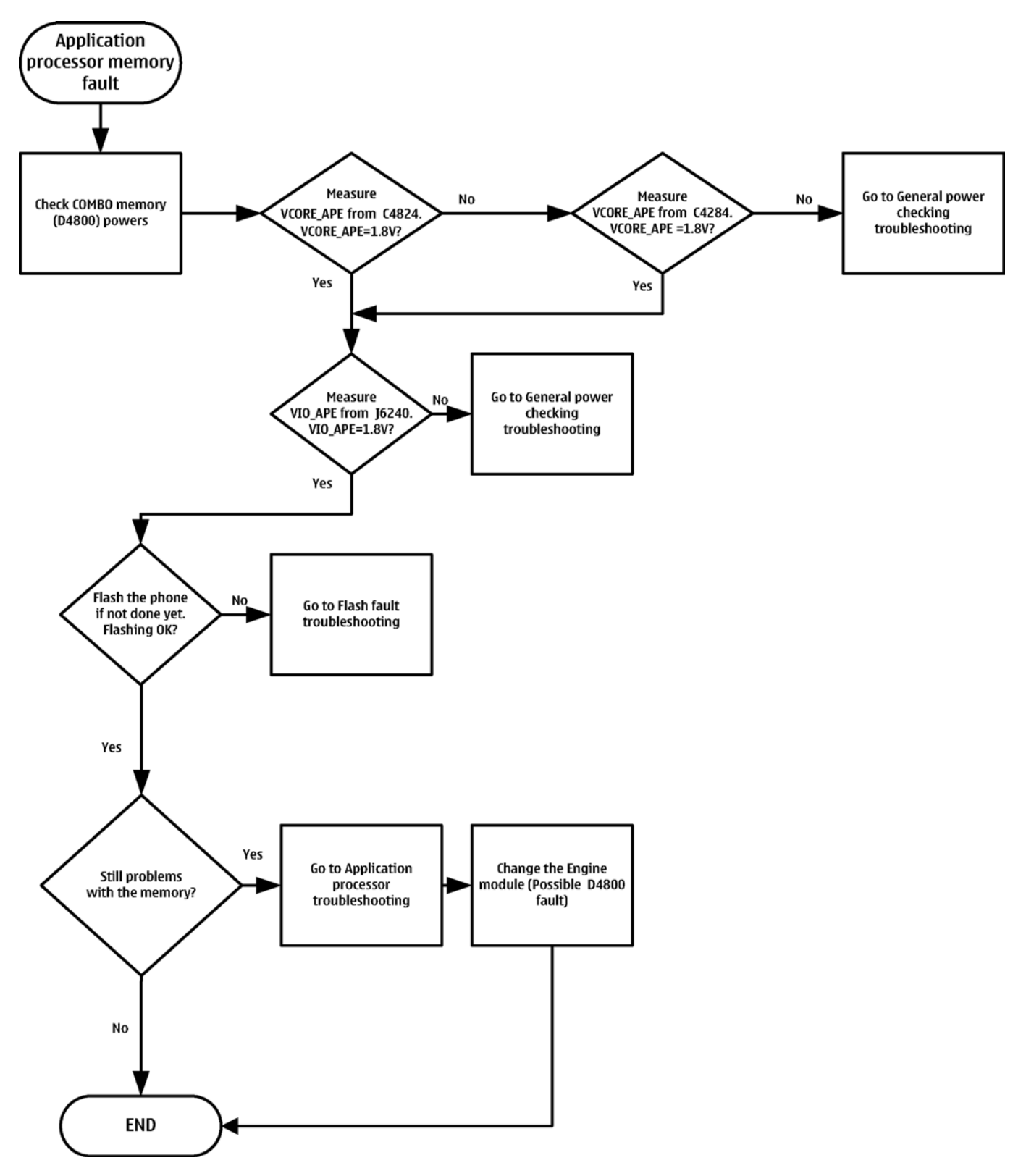

#### APE temperature sensor troubleshooting

## **Troubleshooting flow**

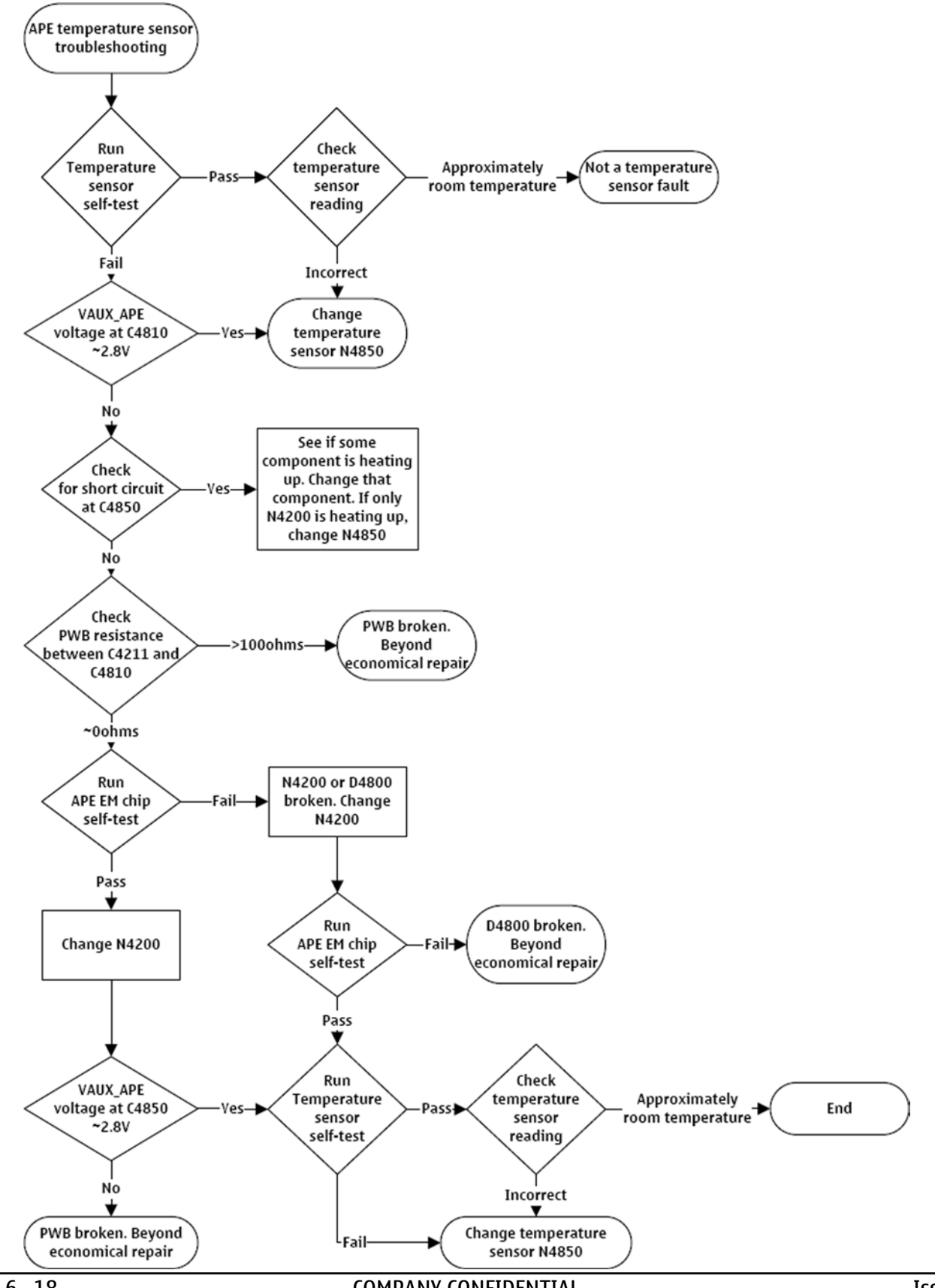

Page 6 –18

COMPANY CONFIDENTIAL Copyright © 2007 Nokia. All rights reserved.

#### TV-out troubleshooting

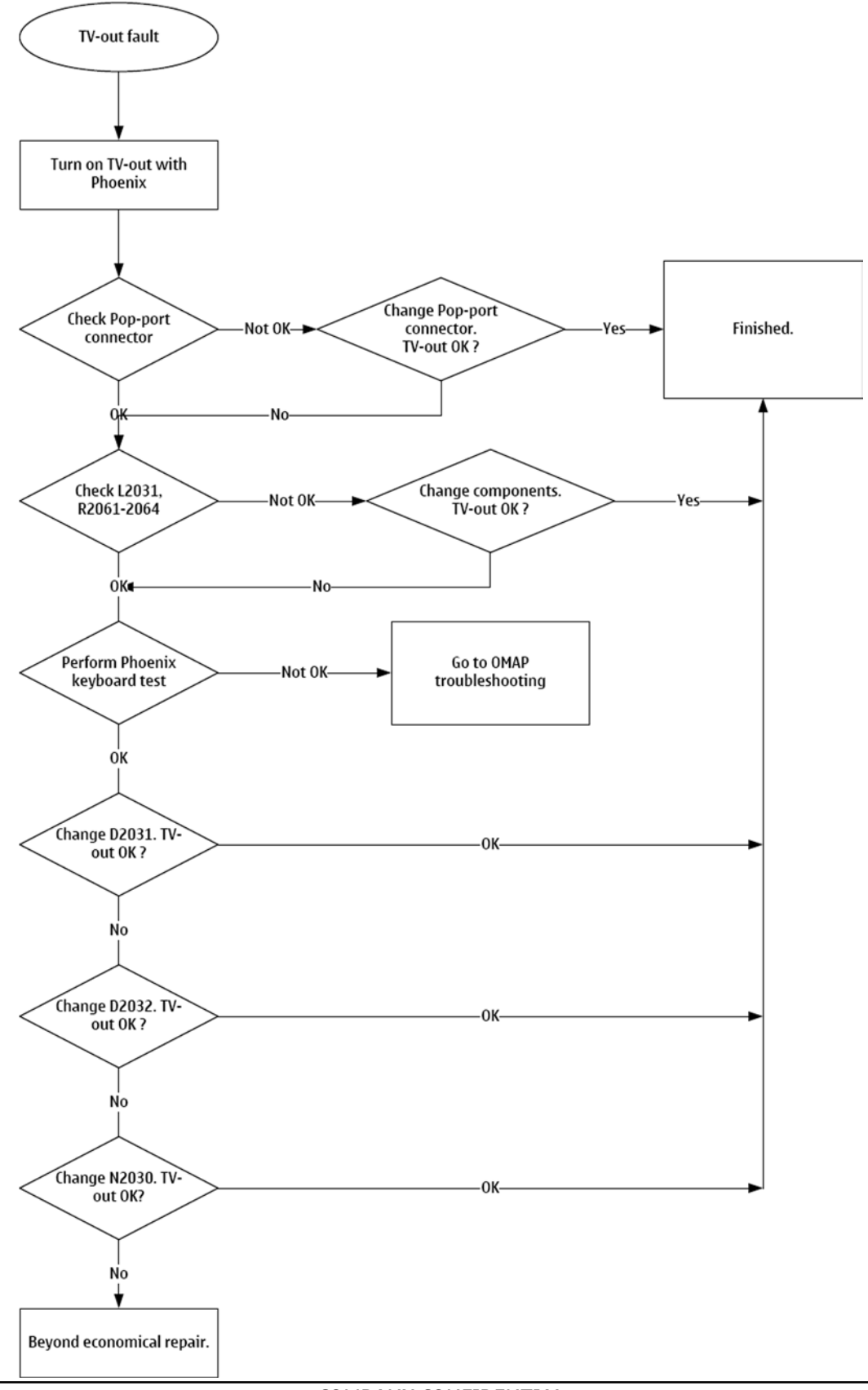

#### Power key troubleshooting

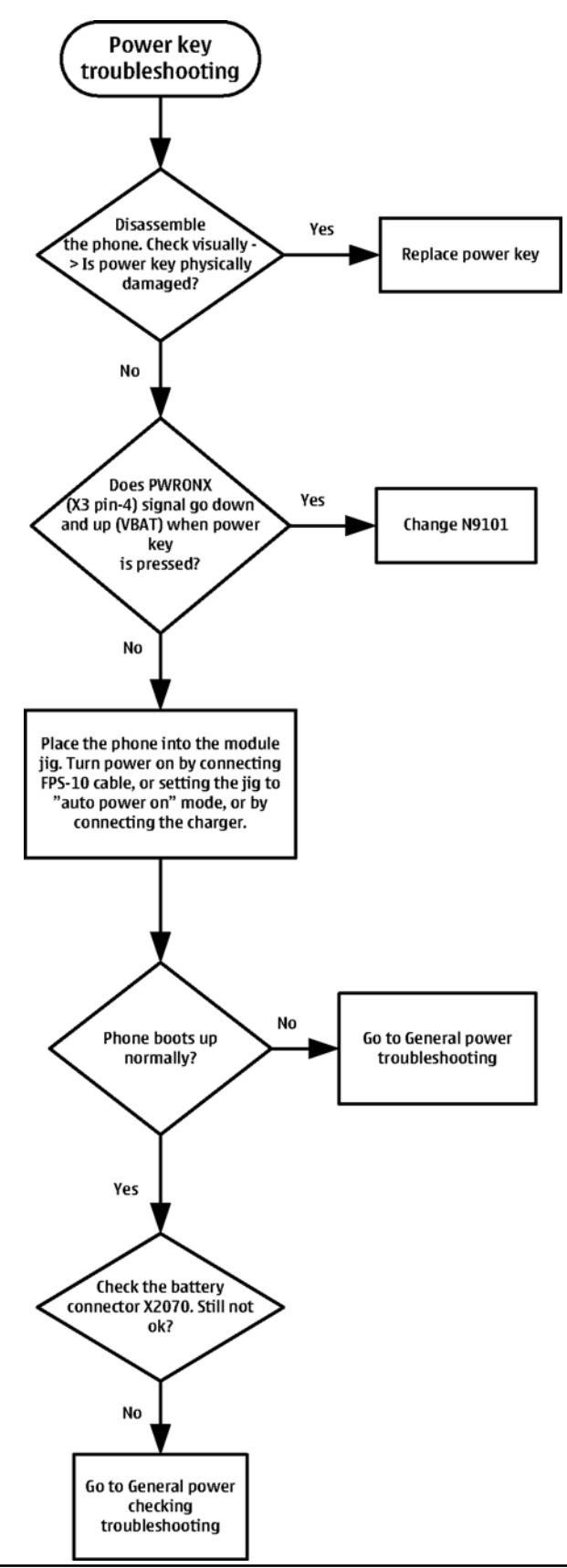

## **USB interface troubleshooting**

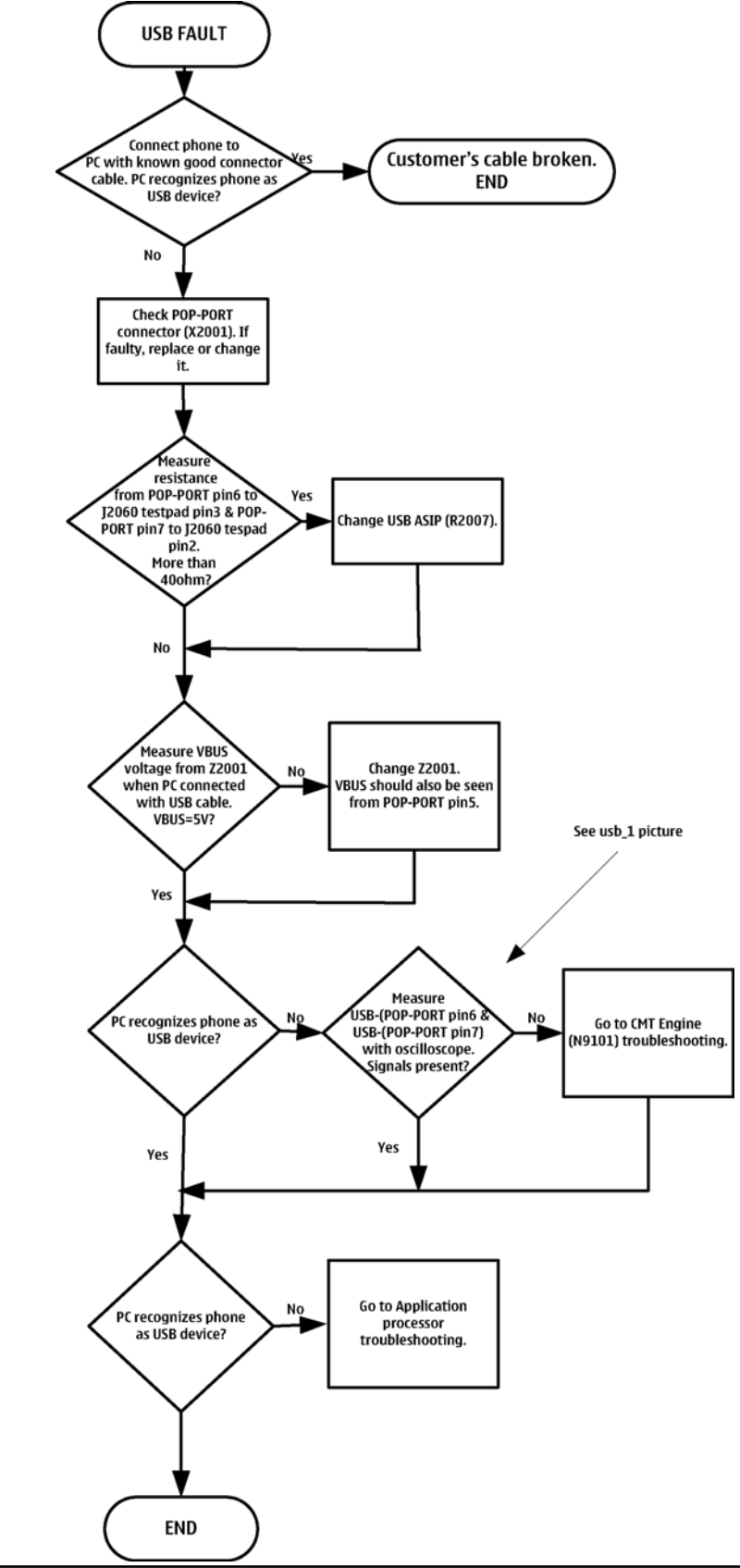

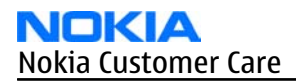

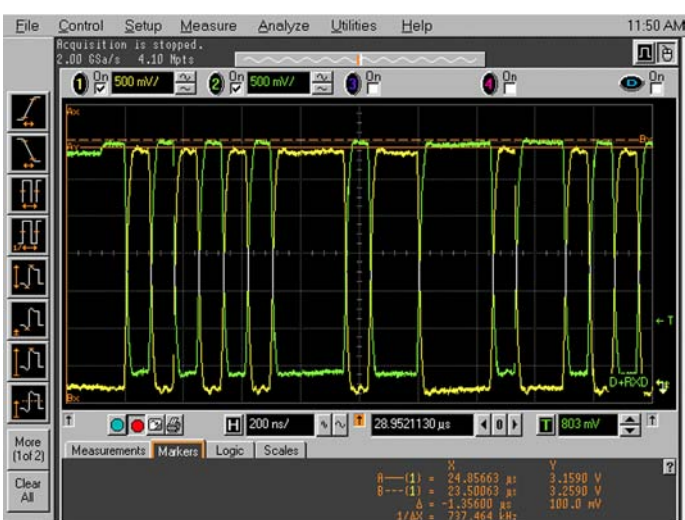

Saved: 25 MAY 2004 11:50:44

## SIM card troubleshooting

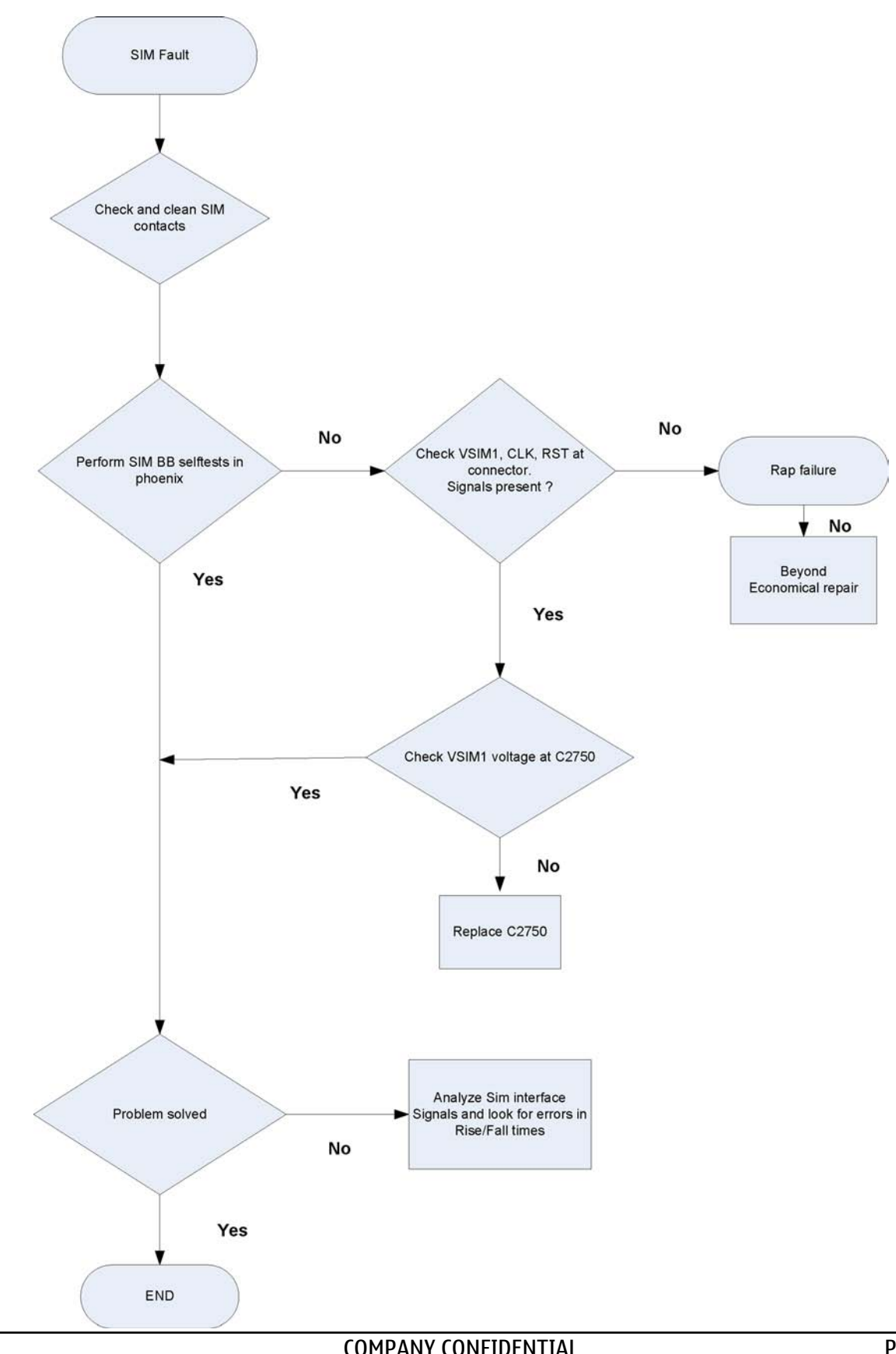

#### MiniSD troubleshooting

#### **Troubleshooting flow**

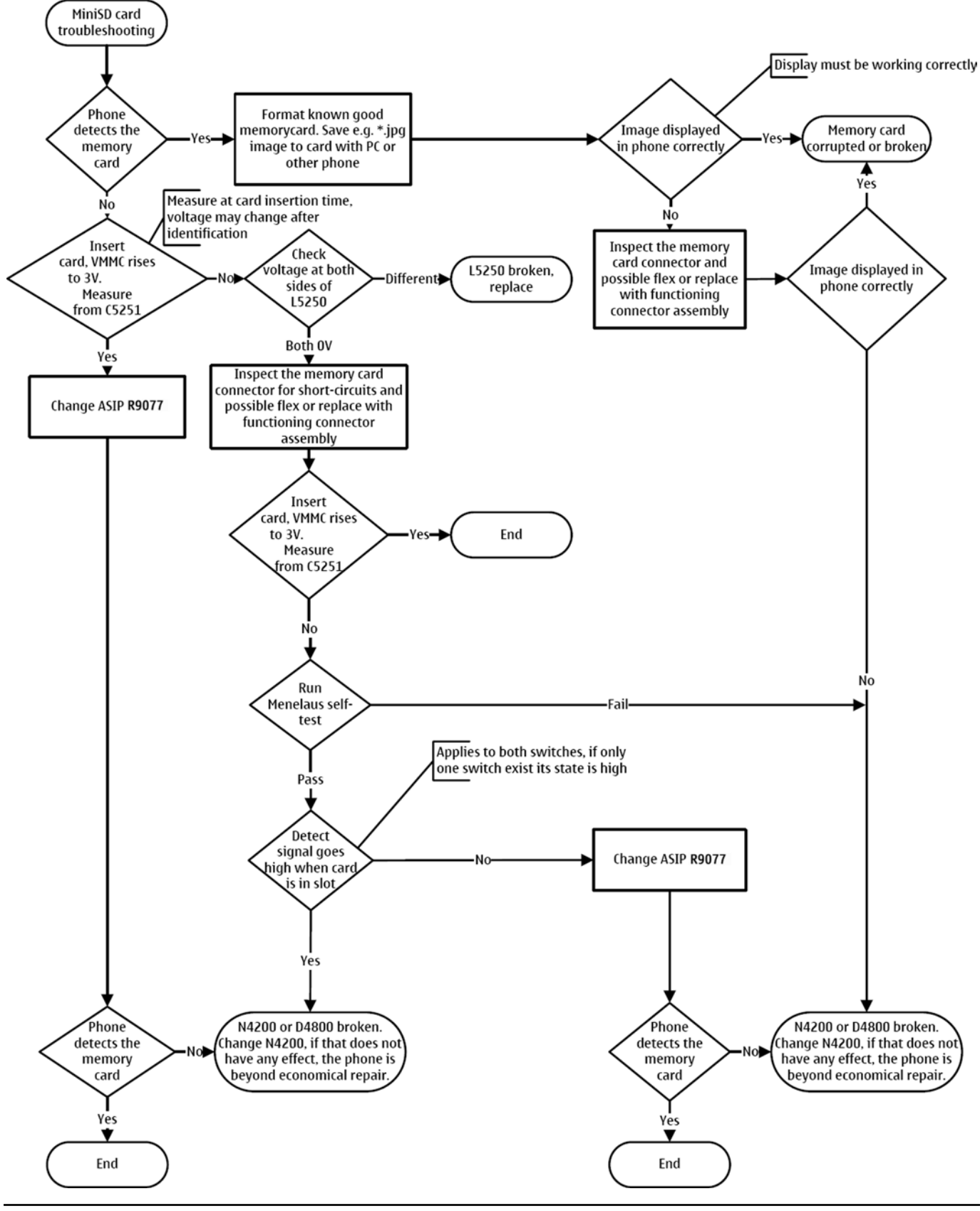

Page 6 –24

COMPANY CONFIDENTIAL Copyright © 2007 Nokia. All rights reserved.

## Irda troubleshooting

# Troubleshooting flow

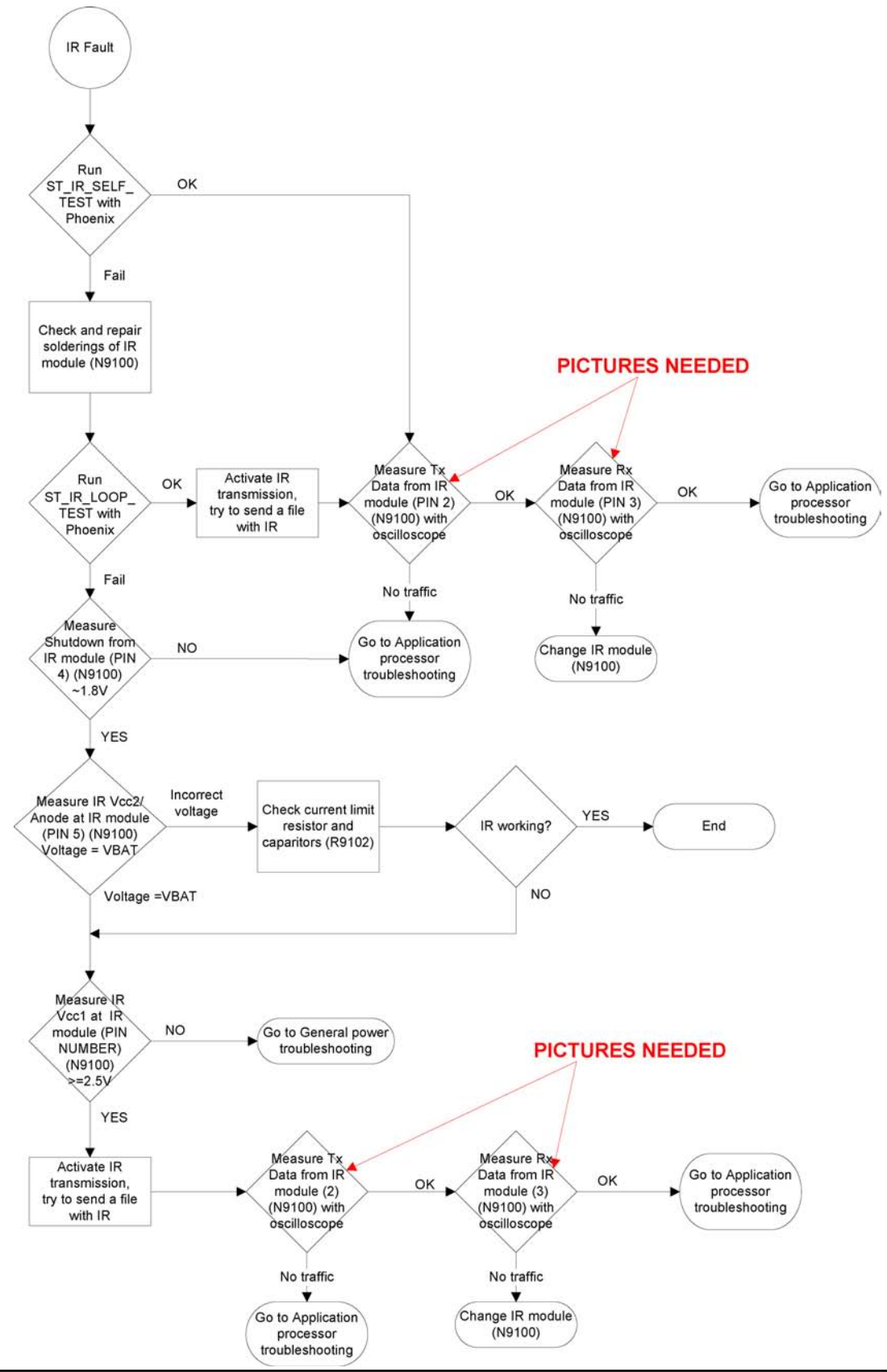

COMPANY CONFIDENTIAL Copyright © 2007 Nokia. All rights reserved.

## WLAN interface troubleshooting

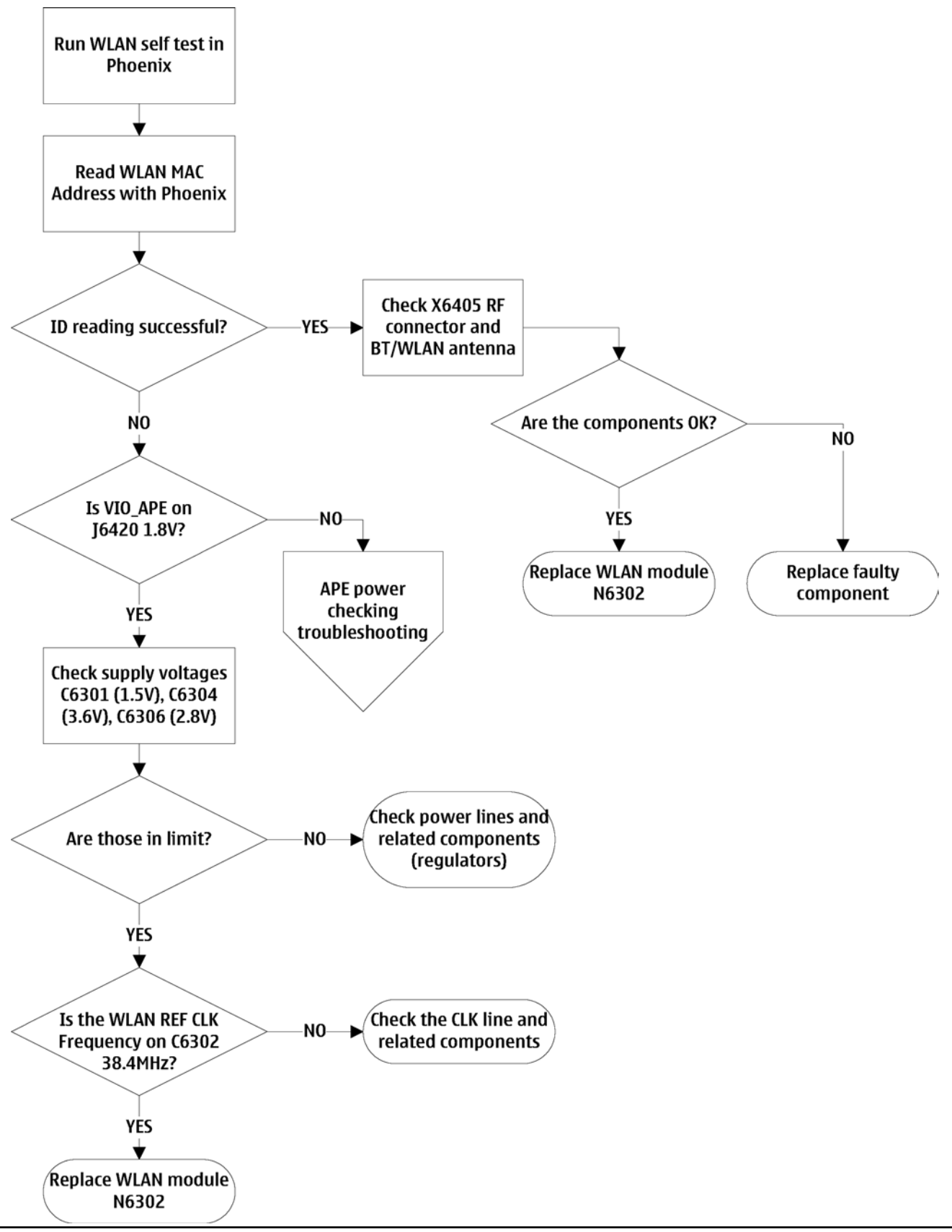

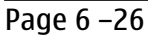

#### Keyboard troubleshooting

#### Context

There are two possible failure modes in the keyboard module:

- 1 One or more keys are stuck, so that the key(s) does not react when you press a keydome. This kind of failure is caused by mechanical reasons (dirt, corrosion).
- 2 Malfunction of several keys at the same time; this happens when one or more rows or columns are failing (shortcut or open connection). For a more detailed description of the keyboard and keymatrix, see section **Keyboard**.

If the failure mode is not clear, start with the **Keyboard Test** in *Phoenix*.

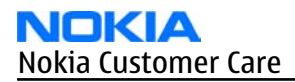

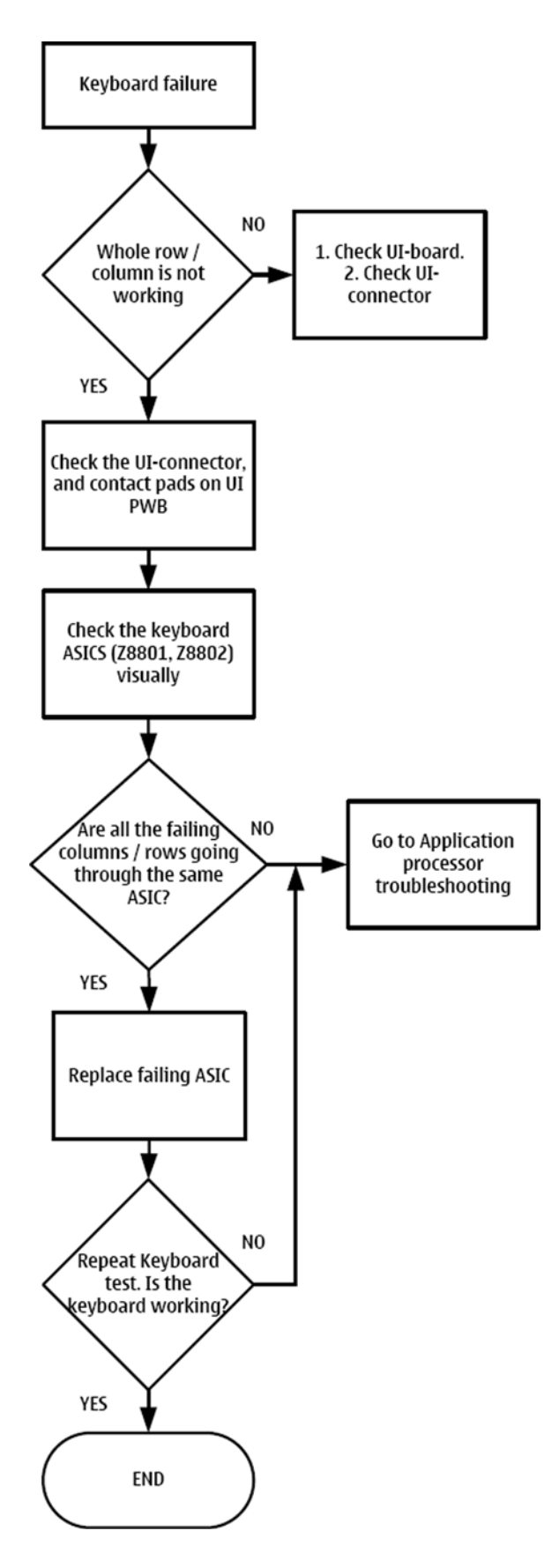

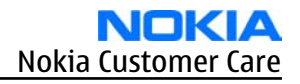

## Mode switch troubleshooting

## **Troubleshooting flow**

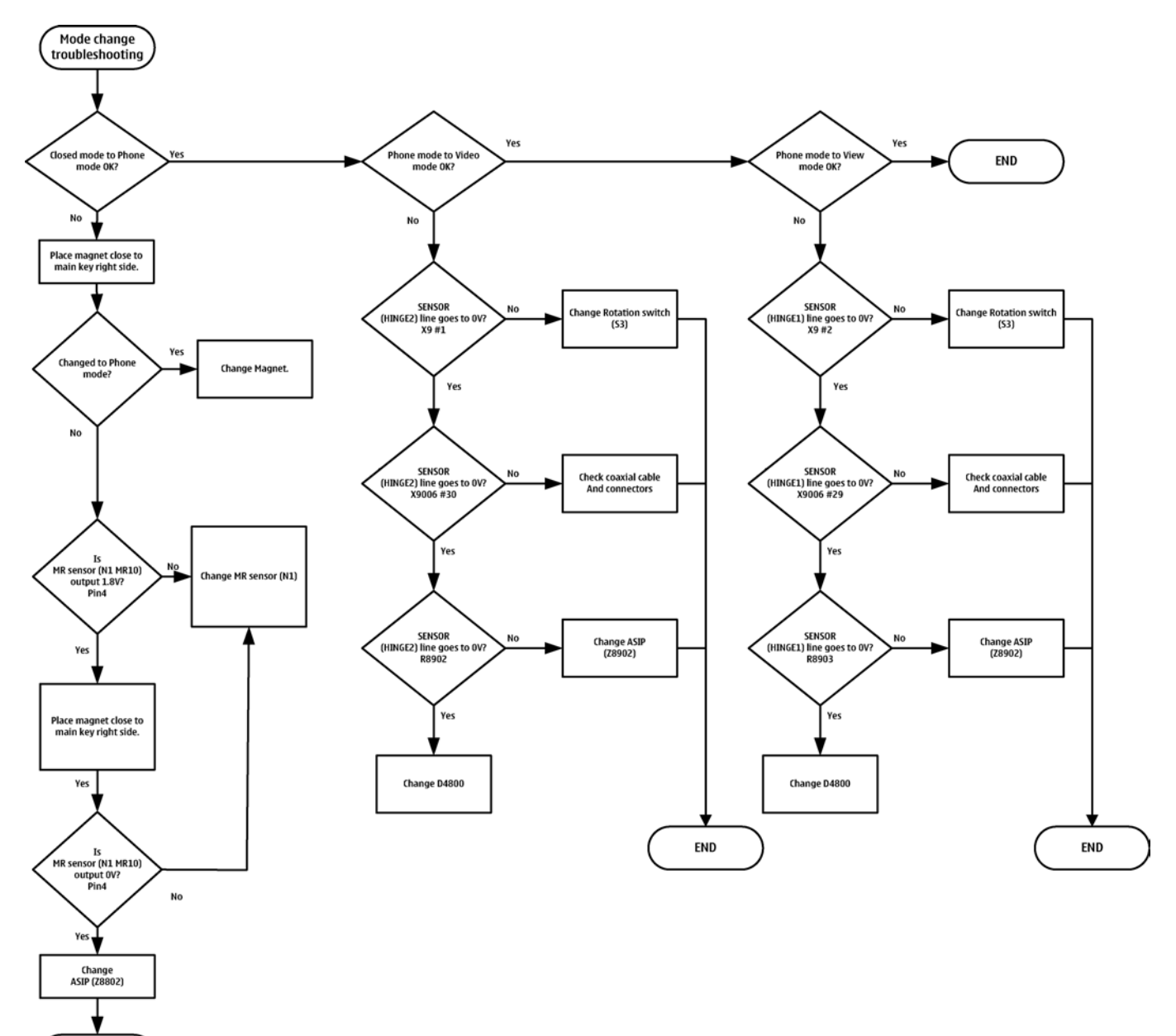

END

#### FM radio troubleshooting

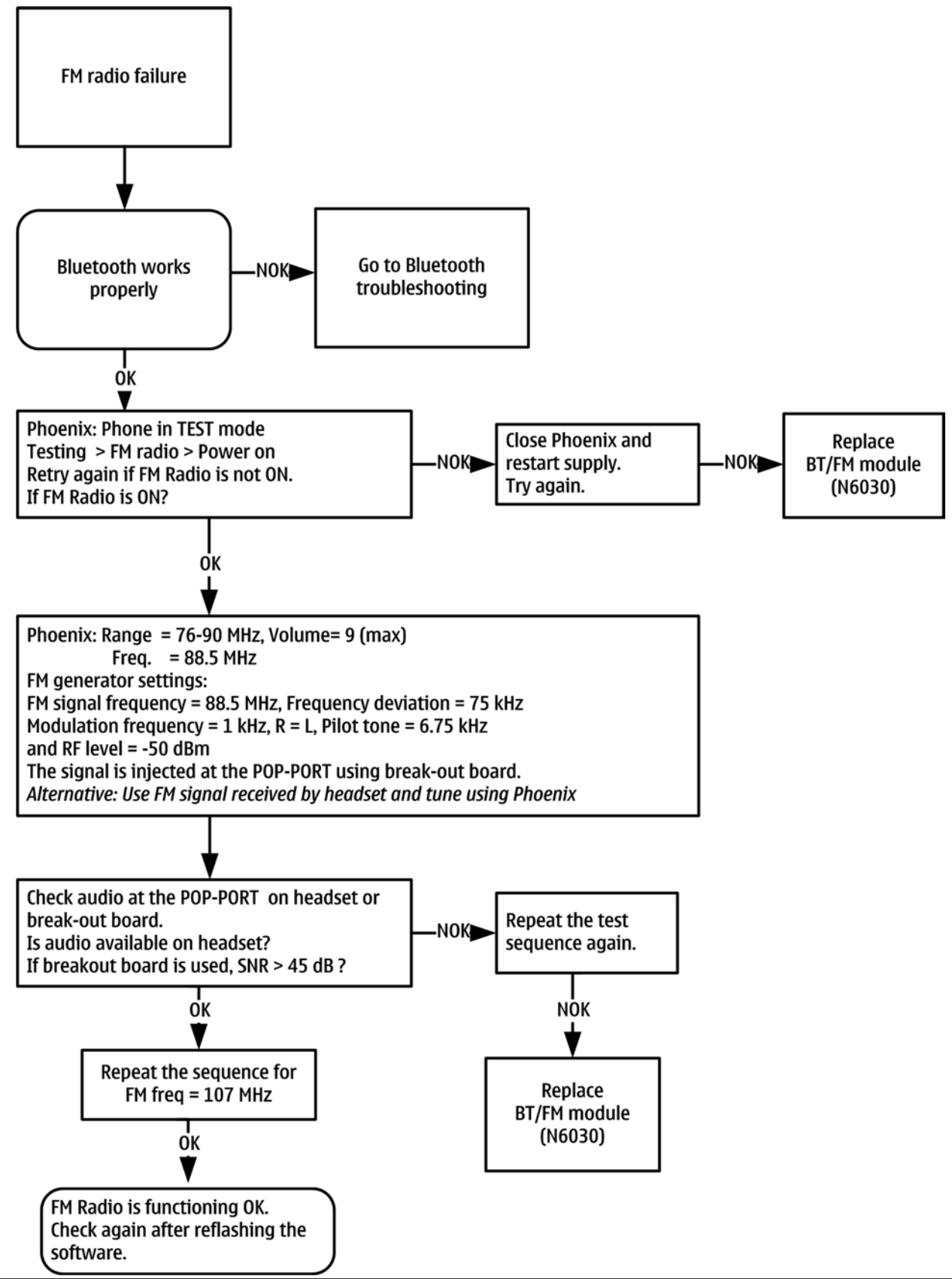

#### Certificate restoring for BB5 products

#### Context

This procedure is performed when the device certificate is corrupted for some reason. All tunings (RF & Baseband, UI) must be done after performing the certificate restoring procedure. The procedure for certificate restoring is the following:

• Flash the phone with the latest available software using FPS-8 or FPS-10.

**Note:** USB flashing does not work for a dead BB5 phone.

- Create a request file.
- Send the file to Nokia by e-mail. Use the following addresses depending on your location:
  - APAC: sydney.service@nokia.com
  - CHINA: repair.ams@nokia.com
  - E&A: salo.repair@nokia.com
  - AMERICAS: fls1.usa@nokia.com
- When you receive a reply from Nokia, carry out certificate restoring.
- Tune the phone completely.

Note: SX-4 smart card is needed.

• If the phone resets after certificate restoring, reflash the phone again.

Required equipment and setup:

- *Phoenix* service software v 2004.39.7.70 or newer.
- The latest phone model specific *Phoenix* data package.
- PKD-1 dongle
- SX-4 smart card (Enables BB5 testing and tuning features)
- External smart card reader

**Note:** The smart card reader is only needed when FPS-8 is used. FPS-10 has an integrated smart card reader.

- Activated FPS-8 flash prommer **OR** FPS-10 flash prommer
- Flash update package 03.18.004 or newer for FPS-8 or FPS-10 flash prommers
- CU-4 control unit
- USB cable from PC USB Port to CU-4 control unit
- Phone model specific adapter for CU-4 control unit
- PCS-1 cable to power CU-4 from external power supply
- XCS-4 modular cable between flash prommer and CU-4

**Note:** CU-4 must be supplied with +12 V from an external power supply in all steps of certificate restoring.

#### Steps

- 1. Program the phone software.
  - i Start *Phoenix* and login. Make sure the connection has been managed correctly for FPS-8 or FPS-10.
  - ii Update the phone MCU software to the latest available version.

If the new flash is empty and the phone cannot communicate with *Phoenix*, reflash the phone.

- iii Choose the product manually from  $\textbf{File} {\rightarrow} \textbf{Open Product}$  , and click OK.
- Wait for the phone type designator (e.g. "RM-1") to be displayed in the status bar.
- iv Go to **Flashing**→**SW Update** and wait until *Phoenix* reads the product data as shown in the following picture.

| Product       | xx-xx                                 | Code    |                       | - |        |
|---------------|---------------------------------------|---------|-----------------------|---|--------|
| Image File:   | -                                     |         | 0516982: Scandinavia1 |   | Browse |
|               | -                                     |         | 0518104: France       | _ |        |
| PPM File:     |                                       |         | 0518105: Greece       |   | Browse |
| Content File: |                                       |         | 0518107: Hebrew       |   | Browse |
| A.J           | · · · · · · · · · · · · · · · · · · · |         | 0518108: Arabic       |   | Drawna |
| Aasp File:    | 1                                     |         | 0518118: Alps         |   | DIOM26 |
| Ape Variant:  |                                       |         | 0518119: Switzerland  |   | Browse |
| Ape Userdisk  |                                       |         | 0518121: Scandinavia1 | - | Browse |
| - Flash Type: |                                       | Curron  | - Chakuar             |   |        |
| C Paular      | Llear Dhana                           | curren  | i Status.             |   |        |
| Hestore       | User Phone                            |         |                       |   |        |
| Phone a       | is Man <u>u</u> factured              | Total F | Process:              |   |        |
|               |                                       |         |                       |   |        |
|               |                                       | 5 S.    |                       |   |        |
| Reading p     | hone information                      |         |                       |   |        |
| No phone      | detected!                             | امرما   |                       |   |        |
| Product st    | ring is empty.                        | iie(s)  |                       |   |        |
| Product co    | ode string is empty.                  |         |                       |   | -      |
| Production    | n serial number is e<br>: completed.  | mpty.   |                       |   | _      |
| FIUCEUUIE     |                                       |         |                       |   | -      |

| Product    | is automatically set according to the phone support module which was opened manually,<br>but the flash files cannot be found because the correct data cannot be read from the phone<br>automatically. |
|------------|----------------------------------------------------------------------------------------------------|
| Code       | must be chosen manually, it determines the correct flash files to be used. Please choose the correct product code (can be seen in the phone type label) from the dropdown list.                       |
| Flash Type | must be set to <b>Phone as Manufactured</b> .                                                                                                    |

v To continue, click **Start**.

Progress bars and messages on the screen show actions during phone programming, please wait.

| <b>SW</b> Update                 |                          |                |                          |                 |            |          | _ 🗆 ×    |
|----------------------------------|--------------------------|----------------|--------------------------|-----------------|------------|----------|----------|
| Product F                        | RM-1                     | Code           | 0516982: S               | candinavia1     |            | Ŧ        |          |
| Image File:                      | C:\Program Fi            | les\Nokia\F    | <sup>o</sup> hoenix\prod | ucts\RM-1\RI    | M1_2.04391 | 5_B4.COR | Erowse   |
| PPM File:                        | C:\Program Fi            | les\Nokia\=    | Phoenix\prod             | ucts\RM-1\RI    | M1_2.04391 | 5.v07    | Erowse   |
| Content File:                    |                          |                |                          |                 |            |          | Erowse   |
| Adsp File:                       |                          |                |                          |                 |            |          | Erowse   |
| Ape Variant                      |                          |                |                          |                 |            |          | Erowse   |
| Ape Userdisk:                    |                          |                |                          |                 |            |          | Erowse   |
| Flash Type:                      |                          | Current        | Status:                  |                 |            |          |          |
| C Restore Use                    | er Phone                 |                |                          | Progr           | amming     | 7%       |          |
| C Phone as M                     | an <u>u</u> factured     | Total Pr       | ocess:                   |                 |            |          |          |
|                                  |                          |                |                          | Flashing (1997) | Procedu    | re 39%   |          |
| Output:                          | 10                       |                |                          |                 |            |          |          |
| Elapsed time:<br>Elapsed time:   | 13s<br>24s               |                |                          |                 |            |          | <b>_</b> |
| Elapsed time:<br>Elapsed time:   | 34s<br>45s               |                |                          |                 |            |          |          |
| Target crasing<br>Next target pr | g completed<br>ogramming |                |                          |                 |            |          |          |
| Elapsed time:                    | 63s                      |                |                          |                 |            |          | -        |
|                                  |                          | 1              |                          | 1.1             | 1.1        | - 1      |          |
|                                  |                          | it <u>a</u> rt | Abor <u>t</u>            | Opti            | ons        | Close    | Help     |

Programming is completed when *Flashing Completed* message is displayed. The product type designator and MCU SW version are displayed in the status bar.

- vi Close the *SW Update* window and then choose **File** $\rightarrow$ **Close Product**.
- 2. Create a *Request* file.

For this procedure, you must supply +12 V to CU-4 from an external power supply.

- i To connect the phone with *Phoenix*, choose **File** $\rightarrow$ **Scan Product**.
- ii Choose **Tools**→**Certificate Restore**.
- iii To choose a location for the request file, click **Browse**.

| 🔏 Certificate Restore                             |                              |              |
|---------------------------------------------------|------------------------------|--------------|
| Action<br>Generate a reques<br>Process a response | t file<br>e file             |              |
| Place for request file -                          |                              | Browse       |
| Filename:                                         |                              | Browse       |
|                                                   | St <u>a</u> rt <u>C</u> lose | <u>H</u> elp |

iv Name the file so that you can easily identify it, and click **Open**.

| Open               |                |                     |   |          | <u>? ×</u> |
|--------------------|----------------|---------------------|---|----------|------------|
| Look in:           | MEI            |                     | • | 🗢 🗈 💣    |            |
| History<br>Desktop |                |                     |   |          |            |
| My Computer        | File name:     | 014400281652824     |   |          | Open       |
| 1044               | Files of tupe: | Ack files (* ack)   |   |          | Cancel     |
|                    | r nos or gype. | C Open as read-only |   | <u> </u> |            |

The name of the file and its location are shown.

| • Gener      | ate a request file           |        |
|--------------|------------------------------|--------|
| C Proces     | ss a response file           |        |
| Place for re | quest file                   |        |
| Filename:    | C:\Temp\IMEI\004400281652824 | Browse |
| Place for re | sponse file                  |        |
|              |                              | 22 C   |

- v To create the *Request* file, click **Start**.
- vi When the file for certificate restore has been created, send it to Nokia as an e-mail attachment.

#### 3. Restore certificate.

For this procedure, you must supply +12 V to CU-4 from an external power supply.

- i Save the reply file sent by Nokia to your computer.
- ii Start *Phoenix* service software.
- iii Choose **File**→**Scan Product**.

iv From the **Tools** menu, choose **Certificate Restore** and select **Process a response file** in the *Action* pane.

| ction                                       |                    |        |
|---------------------------------------------|--------------------|--------|
| <u>G</u> enerate a request file             |                    |        |
| <ul> <li>Process a response file</li> </ul> |                    |        |
| ace for request file                        |                    |        |
| ilename: C:\Temp\IMEI\0                     | 04400281652824.ask | Browse |
| ace for response file                       |                    |        |
|                                             |                    | Browse |

- v To choose the location where response file is saved, click **Browse**.
- vi Click **Open**.

| Open                              |                |                        |   |          | <u>? ×</u> |
|-----------------------------------|----------------|------------------------|---|----------|------------|
| Look in                           | 🔁 IMEI         |                        | • | 🗢 🗈 💣 📰• |            |
| History<br>Desktop<br>My Computer | 0044002816     | 52824.ask<br>52824.RPL |   |          |            |
| My Network P                      | File name:     | 004400281652824.RPL    |   | •        | Open       |
|                                   | riles or type: | Copen as read-only     |   | <u> </u> |            |

The name of the file and the path where it is located are shown.

vii To write the file to phone, click **Start**.

| ertifica    | te Restore                       |        |
|-------------|----------------------------------|--------|
| Action      |                                  |        |
| C Gene      | rate a request file              |        |
| • Proce     | ess a response file              |        |
| Place for r | equest file                      |        |
| Filename:   | C:\Temp\IMEI\004400281652824.ask | Browse |
| Place for r | esponse file                     |        |
|             | C:\Temp\IMEI\004400281652824.BPL | Browse |

## **Next actions**

After a successful rewrite, you must retune the phone completely by using *Phoenix* tuning functions. **Important:** Perform all tunings: RF, BB, and UI.

#### Display module troubleshooting

## General instructions for display troubleshooting

#### Context

- The display is in a normal mode when the phone is in active use.
- Display is in a partial idle mode when the phone is in the screen saver mode.
- The operating modes of the display can be controlled with the help of *Phoenix*.

| Display blank                       | There is no image on the display. The display looks<br>the same when the phone is on as it does when the<br>phone is off. The backlight can be on in some cases.                                                                                          |
|-------------------------------------|----------------------------------------------------------------------------------------------------|
| Image on the display not correct    | Image on the display can be corrupted or a part of<br>the image can be missing. If a part of the image is<br>missing, change the display module. If the image is<br>otherwise corrupted, follow the appropriate<br>troubleshooting diagram.               |
| Backlight dim or not working at all | Backlight LED components are inside the display<br>module. Backlight failure can also be in the<br>connector or in the backlight power source in the<br>main engine of the phone.                                                                         |
|                                     | This means that in case the display is working (image OK), the backlight is faulty.                                                                                                    |
| Visual defects (pixel)              | Pixel defects can be checked by controlling the display with Phoenix. Use both colours, black and white, on a full screen.                                                                                                    |
|                                     | The display may have some random pixel defects<br>that are acceptable for this type of display. The<br>criteria when pixel defects are regarded as a display<br>failure, resulting in a replacement of the display, are<br>presented the following table. |

#### **Table 13 Pixel defects**

| Item |                           |                                                                                                    | White d | Black dot<br>defect | Total              |   |   |  |
|------|---------------------------|----------------------------------------------------------------------------------------------------|---------|---------------------|--------------------|---|---|--|
| 1    | Defect counts             | R                                                                                                    | G       | В                   | White Dot<br>Total | 1 | 1 |  |
|      |                           | 1                                                                                                    | 1       | 1                   | 1                  |   |   |  |
| 2    | Combined<br>defect counts | Not allowed.<br>Two single dot defects that are within 5 mm of each other should be<br>interpreted as combined dot defect. |         |                     |                    |   |   |  |

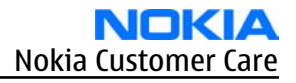

## Steps

- 1. Verify with a working display that the fault is not on the display module itself. The display module cannot be repaired.
- 2. Check that the cellular engine is working normally.
  - i To check the functionality, connect the phone to a docking station.
  - ii Start*Phoenix* service software.
  - iii Read the phone information to check that also the application engine is functioning normally (you should be able to read the APE ID).
- 3. Verify that there is no coaxial cable breakage by disconnecting the coaxial cable from the display side and the engine side and replacing it with a working cable.

If the display works, there is a coaxial cable breakage, if not, proceed to the next step.

4. Proceed to the display troubleshooting flowcharts.

Use the **Display Test** tool in *Phoenix* to find the detailed fault mode.

#### Main display troubleshooting

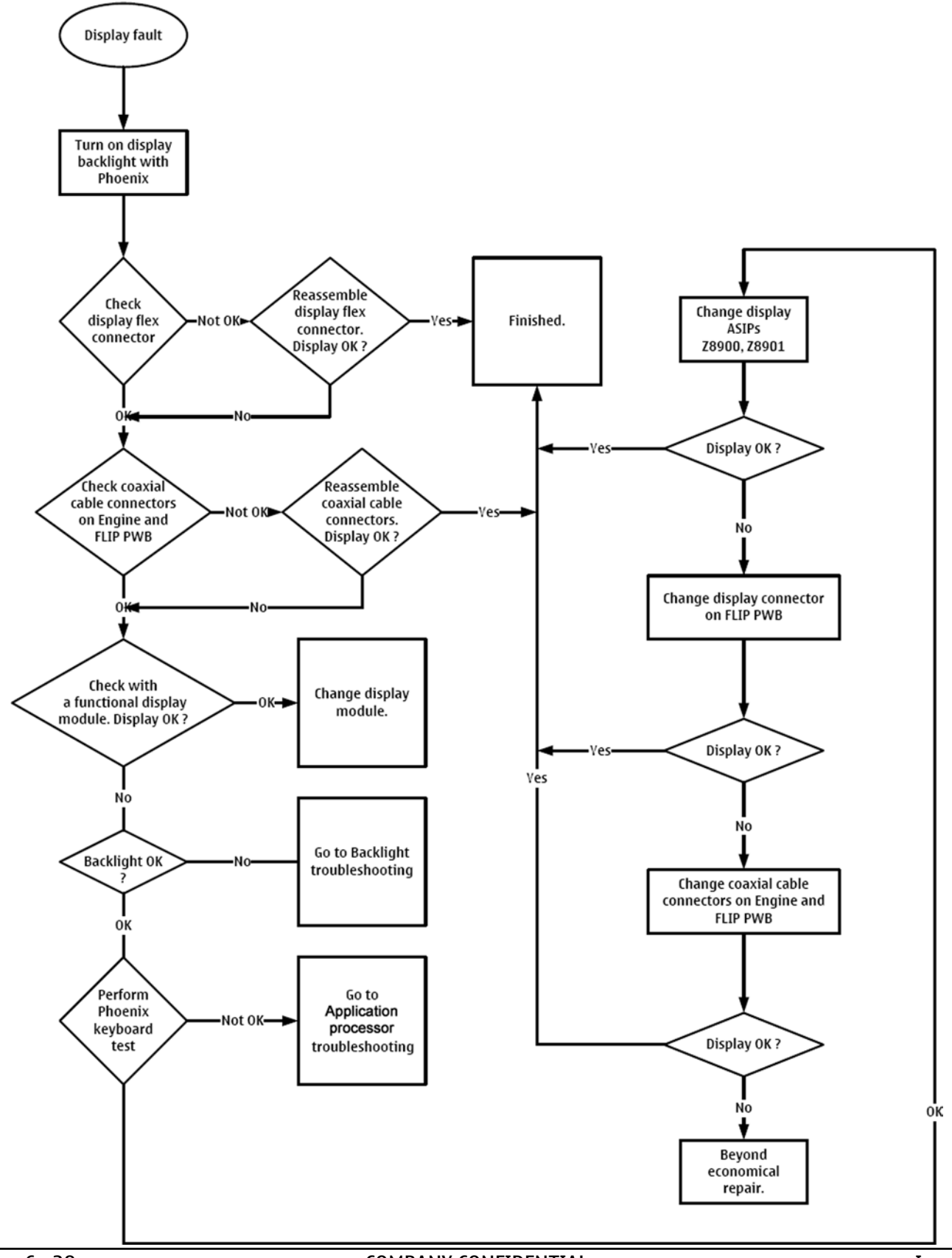
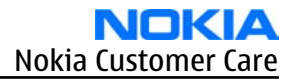

# Display backlight troubleshooting

## **Troubleshooting flow**

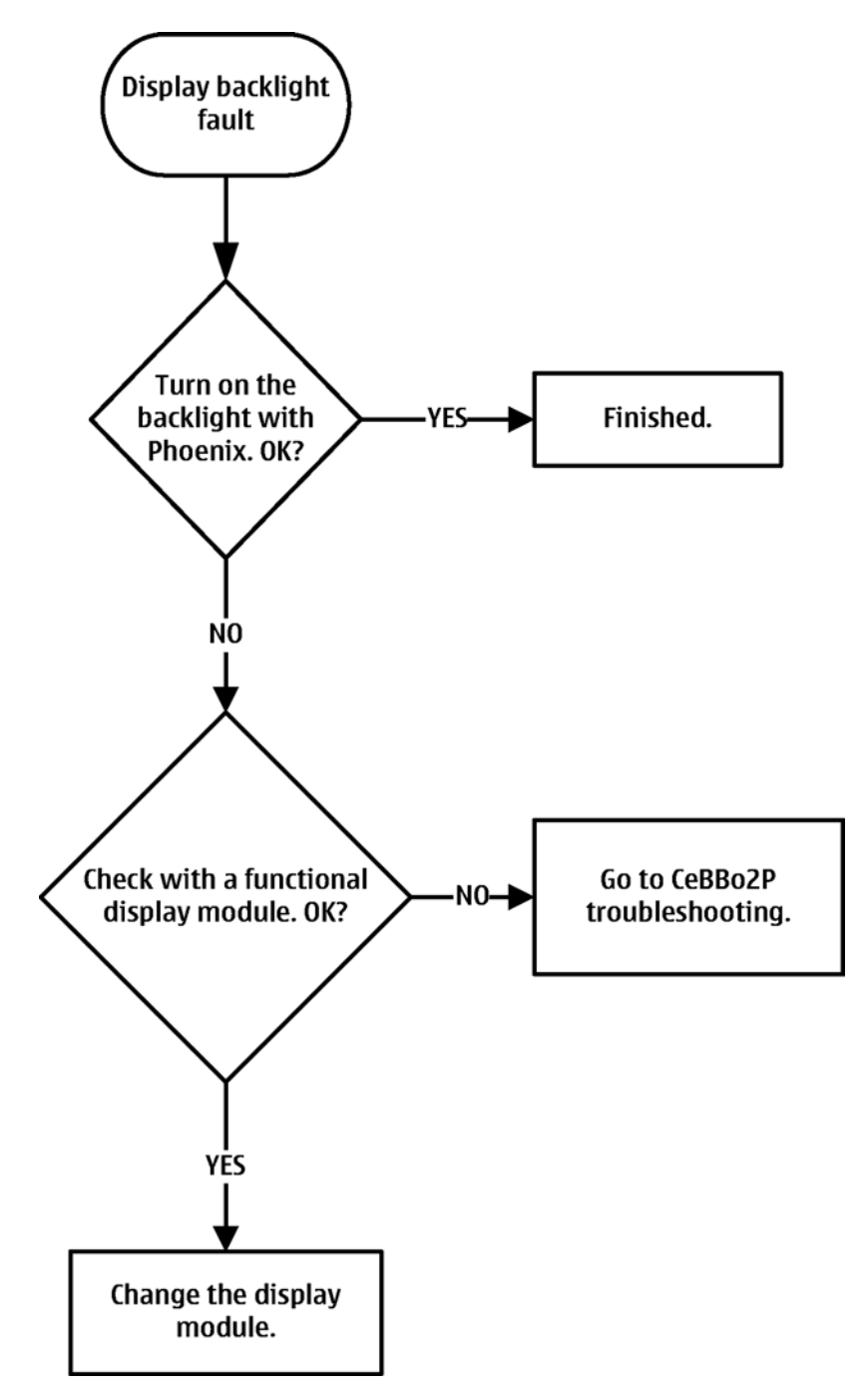

# Keyboard backlight troubleshooting

## Context

Keyboard backlight is achieved by EL driver on the engine board and EL sheet on the top cover (over keymat ). Keyboard backlight is turned ON only in dark conditions. This is controlled by ambient Light Sensor (ALS). ALS and keyboard backlight can be enabled/disabled with the help of Phoenix Service Software.

# Troubleshooting flow

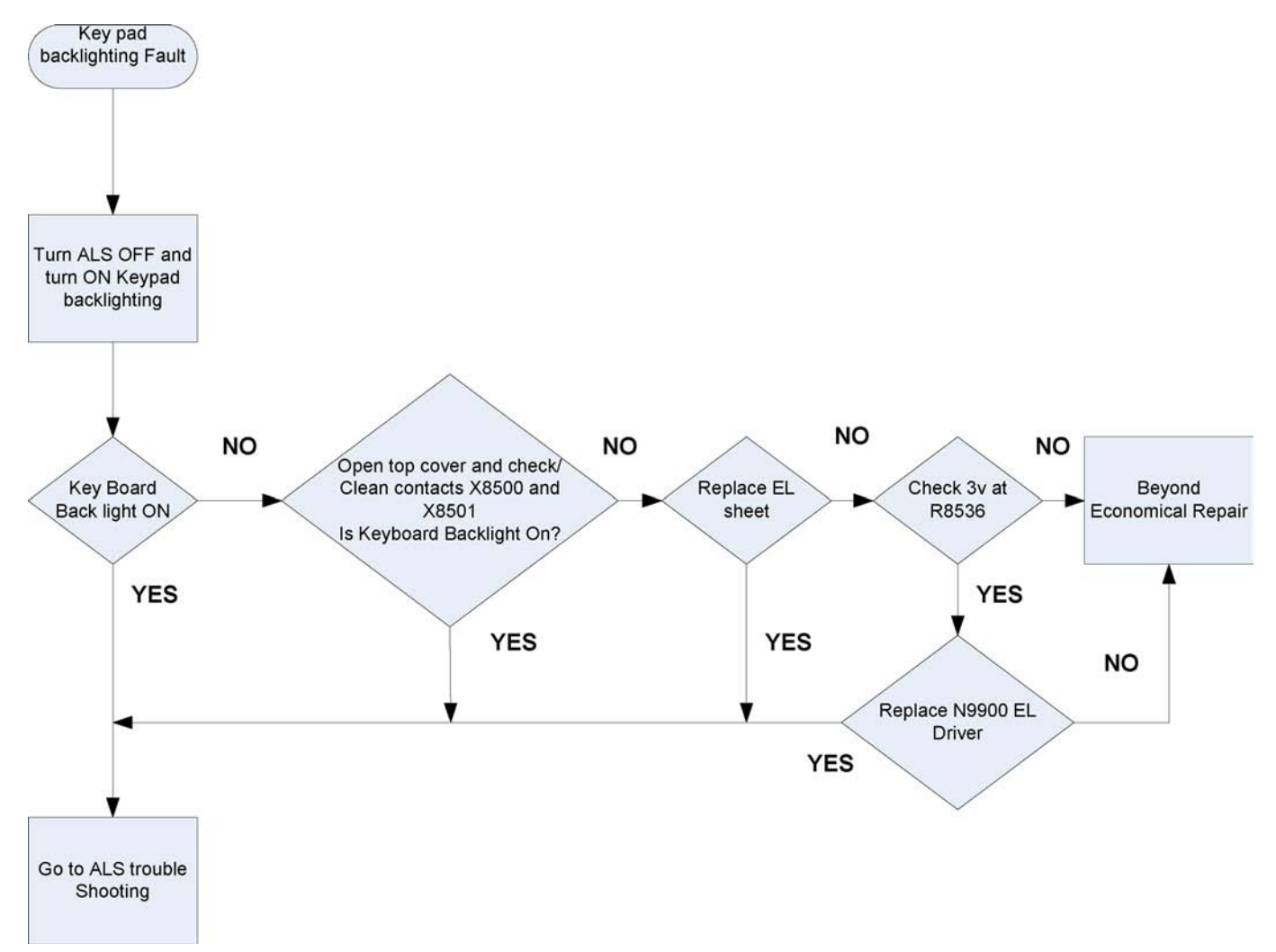

# Enabling/disabling keyboard backlights in Phoenix

## Steps

- 1. Open *Phoenix* service software.
- 2. Choose File Scan Product.
- 3. Choose **Testing**→**Display Test** . *Display Test* window appears.

| ights                | Dis        | co Lights |       | _        |
|----------------------|------------|-----------|-------|----------|
| Larget  Display      | La La      | rget:     |       | <u>×</u> |
| State: Off           | <b></b> 34 | ate:      |       | ¥.       |
| Level                |            | vel       | —] [  |          |
|                      | Write      |           | Write | 1        |
| Ambient Light Sensor |            |           |       |          |
| Mode: Allways On     | Y          |           |       |          |
|                      |            | Bead      |       | 1        |
|                      |            |           |       | _        |

- 4. Click the **Lights** tab to access the keyboard backlight menu .
- 5. From the **Target** drop-down menu, choose **Keyboard backlight**.
- 6. Check the state as **ON** and click **Write**.
- 7. To switch the keyboard backlight off, check state as **OFF** and click **Write**.

## ALS troubleshooting

## Context

- If a phototransistor is broken, replace it with a typical phototransistor.
- After replacing the phototransistor or if calibration values are lost for some other reason, ALS re-tuning is required.
- Before starting the ALS calibration procedure, perform the 'Pull-up resistor calibration' in dark lighting conditions, and write the measured 'correction' value to the phone. After this ALS calibration procedure is performed, and the default co-efficient value '1' is written to the phone.
- Make sure that you have completed **Display and keypad backlight troubleshooting** first before starting **ALS troubleshooting**.

Here are some hints for ALS troubleshooting; the following troubleshooting diagram refers to these:

- *Phoenix* LED control tool also shows you luminance. The correct luminance in darkness is <20 lx, and in office environment 100-2000 lx. The luminance value depends strongly on the light source and the angle of the phone, so these values are only a rough guideline.
- LED driver control voltage measurement points can be found from the **LED driver troubleshooting** section. When backlight brightness is set to 100%, both GENOUT signals are low, and enable PWM is 100%.
- *Phoenix* has an ambient light sensor calibration tool for changing calibration values. The pull-up resistor calibration is done first. See the following procedure.

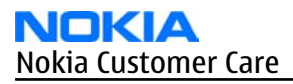

## Steps

- 1. Cover the light guide (upper part of the A-Cover).
- 2. Start Phoenix.
- 3. Choose **File**→**Scan Product.**
- 4. Choose **Tuning→Ambient Light Sensor Calibration.**

| 🌃 Ambient Lig      | ht Sensor Calil     | bration <b>_ 🗆 ×</b> |
|--------------------|---------------------|----------------------|
| Pull Up Resis      | tor Calibration     |                      |
| Correction [%      | ]:                  | 0 😤                  |
| Start Level:       |                     |                      |
|                    | Start               | <u>₩</u> rite        |
| Ambient Light      | : Sensor Calibratic | n                    |
| ☑ Use <u>d</u> efa | ult values only     |                      |
| Reference Le       | evel:               |                      |
| Start Level:       |                     |                      |
| Co-efficient:      |                     | 1.0000               |
| Iphoto:            |                     |                      |
|                    | St <u>a</u> rt      | ∭rite                |
|                    | <u>C</u> lose       | <u>H</u> elp         |

Figure 39 Ambient Light Sensor Calibration window

- 5. In the *Pull Up Resistor Calibration* pane, click **Start**, and **Write**.
- 6. In the *Ambient Light Sensor Calibration* pane, check the **Use default values only** check box, and click **Write**.
- 7. To end the calibration, click **Close**.

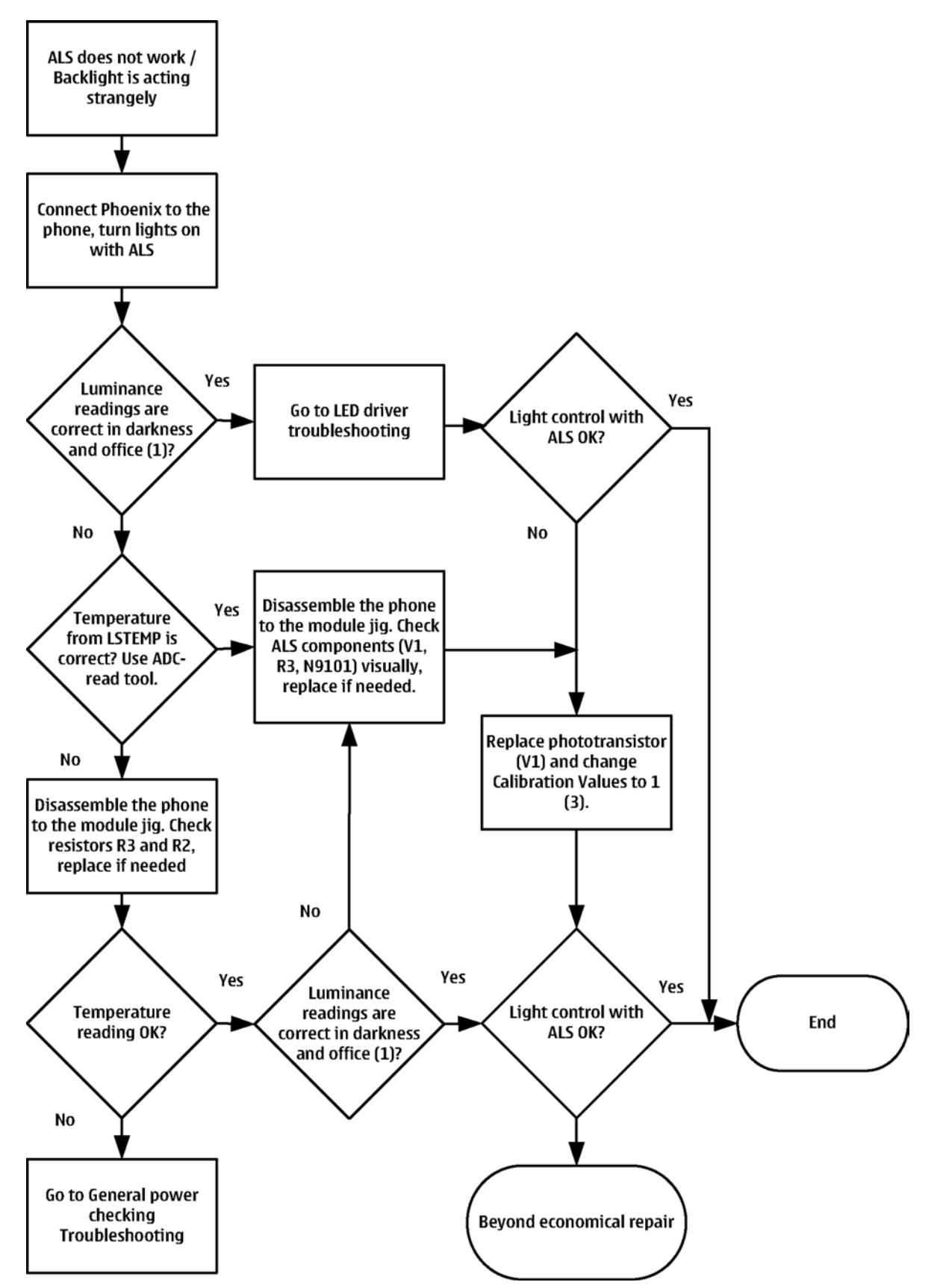

# **Cover LED troubleshooting**

# **Troubleshooting flow**

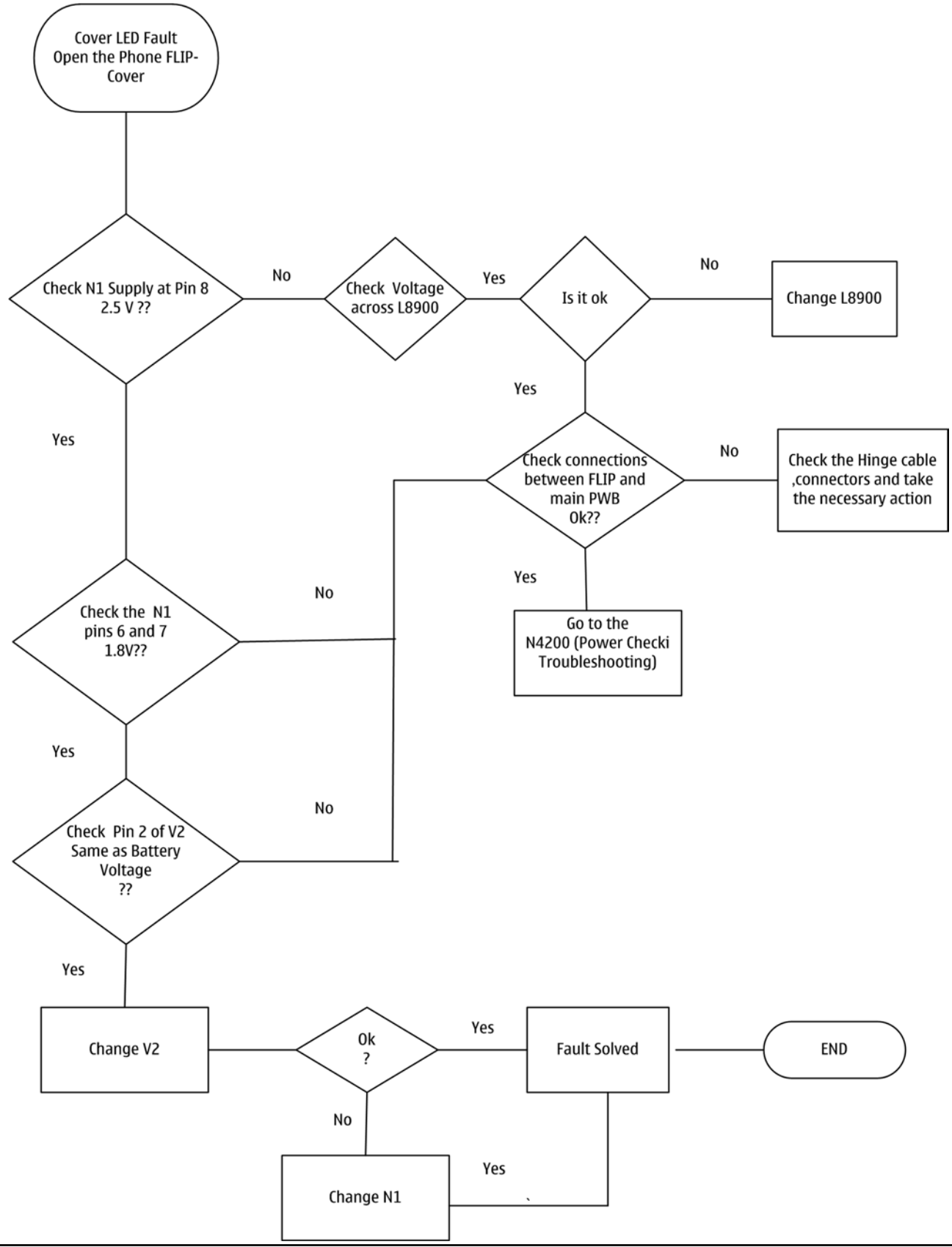

#### COMPANY CONFIDENTIAL Copyright © 2007 Nokia. All rights reserved.

# Adjusting LCD and keyboard backlights in Phoenix

#### Context

- The sub display doesn't use backlight; the illumination mode is self-emissive lightning. Phoenix allows the display luminance to be set to two different levels (100cd/m2 or 20cd/m2).
- The keyboard backlights can be turned on only when the main LCD backlight is on.
- The brightness level of the keyboard backlights follow the brightness of the main LCD backlight.
- It takes 30 seconds to change the LCD backlight on/off status after clicking the **Write** button. If you need to turn on/off the backlight quickly, use the **Level** field to turn on (100%)/off (0%) the backlight.

## Steps

- 1. Open *Phoenix* service software.
- 2. Choose **File**→**Scan Product.**
- 3. Choose **Testing**→**Display Test.**

*Display Test* window appears.

|                                               |       | Disco Lights   |            |
|-----------------------------------------------|-------|----------------|------------|
| Target:  Display                              |       | Larget:        | <b>Y</b>   |
| State: 0ff                                    | -     | <u>S</u> tate: | <b>Y</b>   |
| Level                                         |       | Level:         |            |
|                                               | Write |                | ₩rite      |
| Sensor<br>Ambient Light Sensor<br>Luminance : |       |                |            |
| Mode : Allways On                             | ¥     |                |            |
|                                               |       | Res            | ad Multito |

- 4. To access the light control menu, click the **Lights** tab.
- 5. From the Target drop-down menu, choose the test target: Display, Display2, Keyboard.Display = main display

**Display2** = sub display.

You can also change the backlight status to **On** or **Off** from the **State** drop-down menu.

#### 6. Click Write.

The selected test target can now be controlled. You can control the brightness by using the **Level** slider.

# Examples

- 1 To turn on/off the main LCD backlight, use the following settings:
  - Target: Display
  - State: On/Off
  - Level: 100

You can turn the LCD backlight on/off by adjusting the **Level** value to be either **100** ( 0n) and **0** ( 0ff).

- 2 To set the maximum or minimum luminance in the sub LCD, use the following settings:
  - Target: Display2
  - State: 0n/Off
  - Level: 100 cd/m2 or 20 cd/m2 No other intermediate level is allowed.
- 3 To turn on/off the keyboard backlight, use the following settings:
  - Target: Keyboard
  - State: 0n/Off
  - Level: 100

**Note:** The main LCD backlight has to be on in advance.

## Bluetooth troubleshooting

## Introduction to Bluetooth troubleshooting

There are two main Bluetooth problems that can occur:

| Problem                                                                                                    | Description                                                                                                    |
|----------------------------------------------------------------------------------------------------|----------------------------------------------------------------------------------------------------|
| Detachment of the Bluetooth antenna.                                                                            | This would most likely happen if the device has<br>been dropped repeatedly to the ground. It could<br>cause the Bluetooth antenna to become loose or<br>partially detached from the PWB. (see the following<br>pictures for details on BT antenna HW and<br>mechanics) |
| Malfunction in the Bluetooth ASIC, BB ASICs or<br>Phone's Bluetooth SMD (Surface Mounted Device)<br>components. | This is unpredictable and could have many causes, i.e. SW or HW related.                                                                                                    |

The main issue is to find out if the problem is related to the BT antenna or related to the Bluetooth system or the phone's BB and then replace/fix the faulty component.

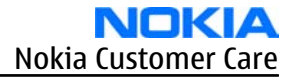

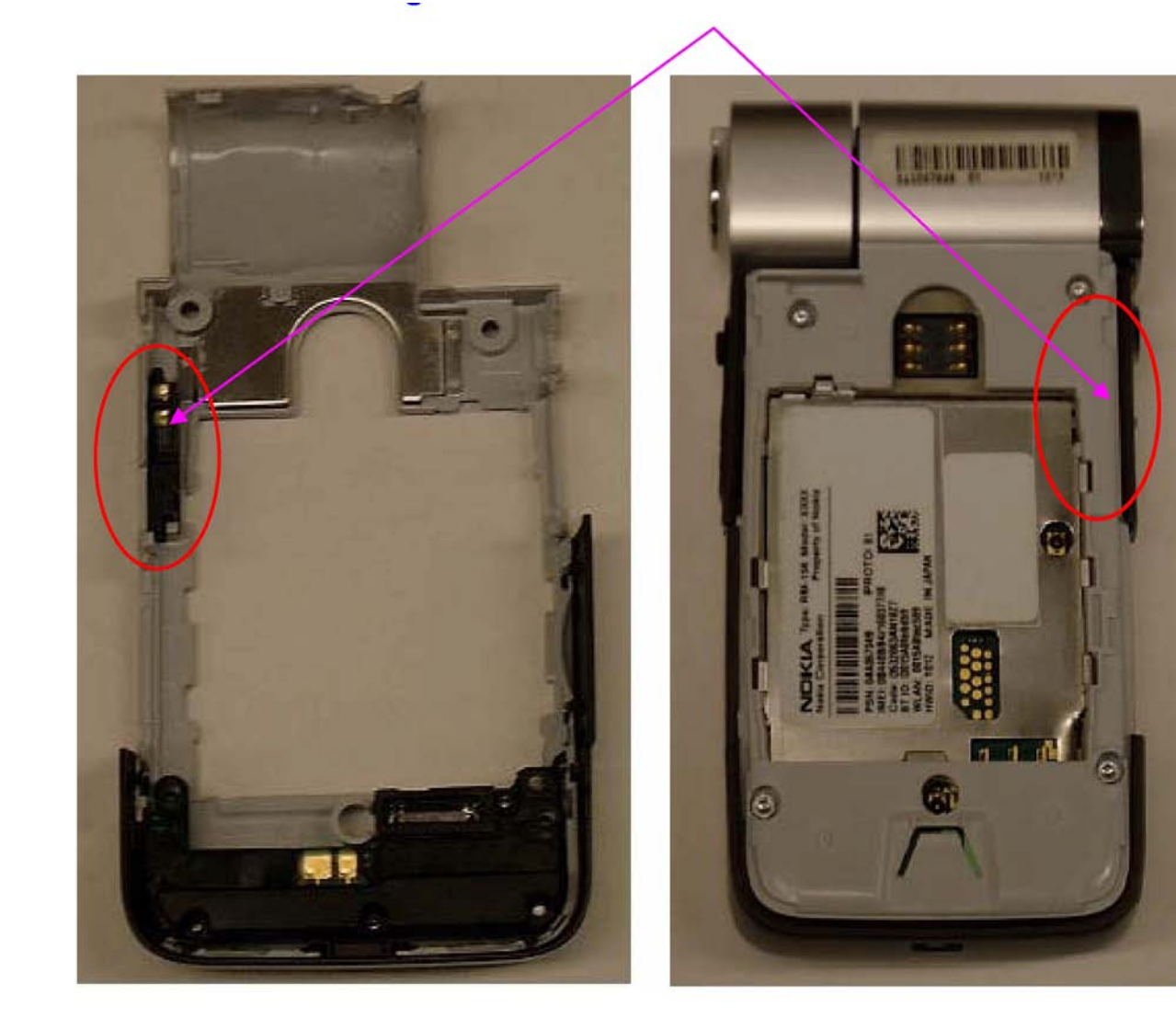

# C Cover

# **Rear View**

Figure 40 Bluetooth antenna location

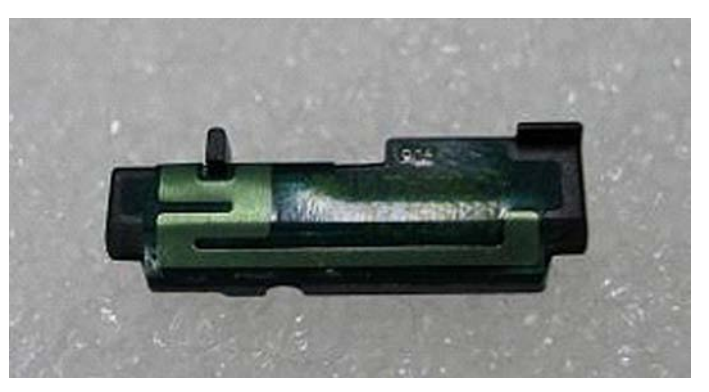

Figure 41 Bluetooth antenna module

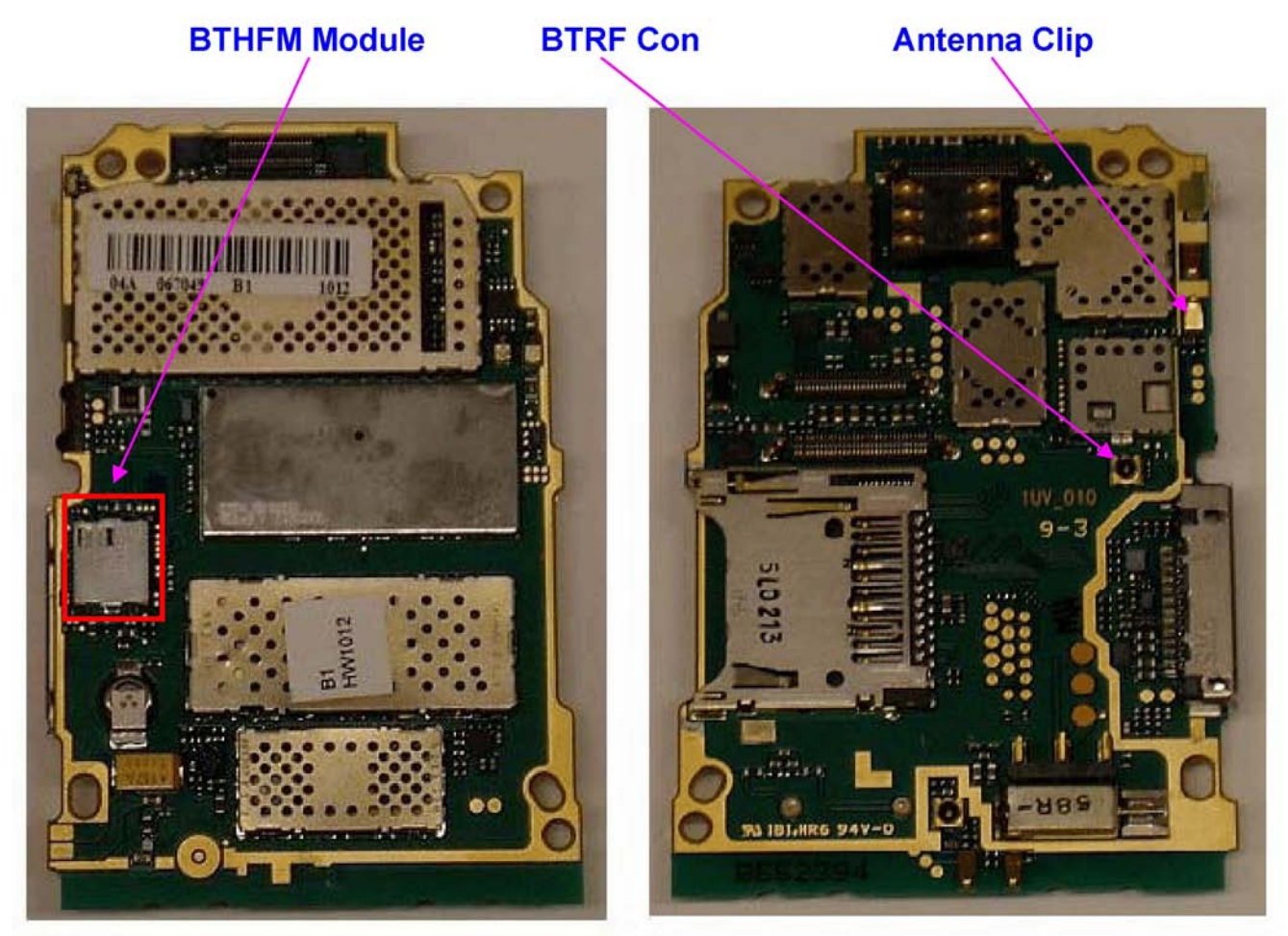

Top Side

**Bottom Side** 

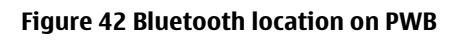

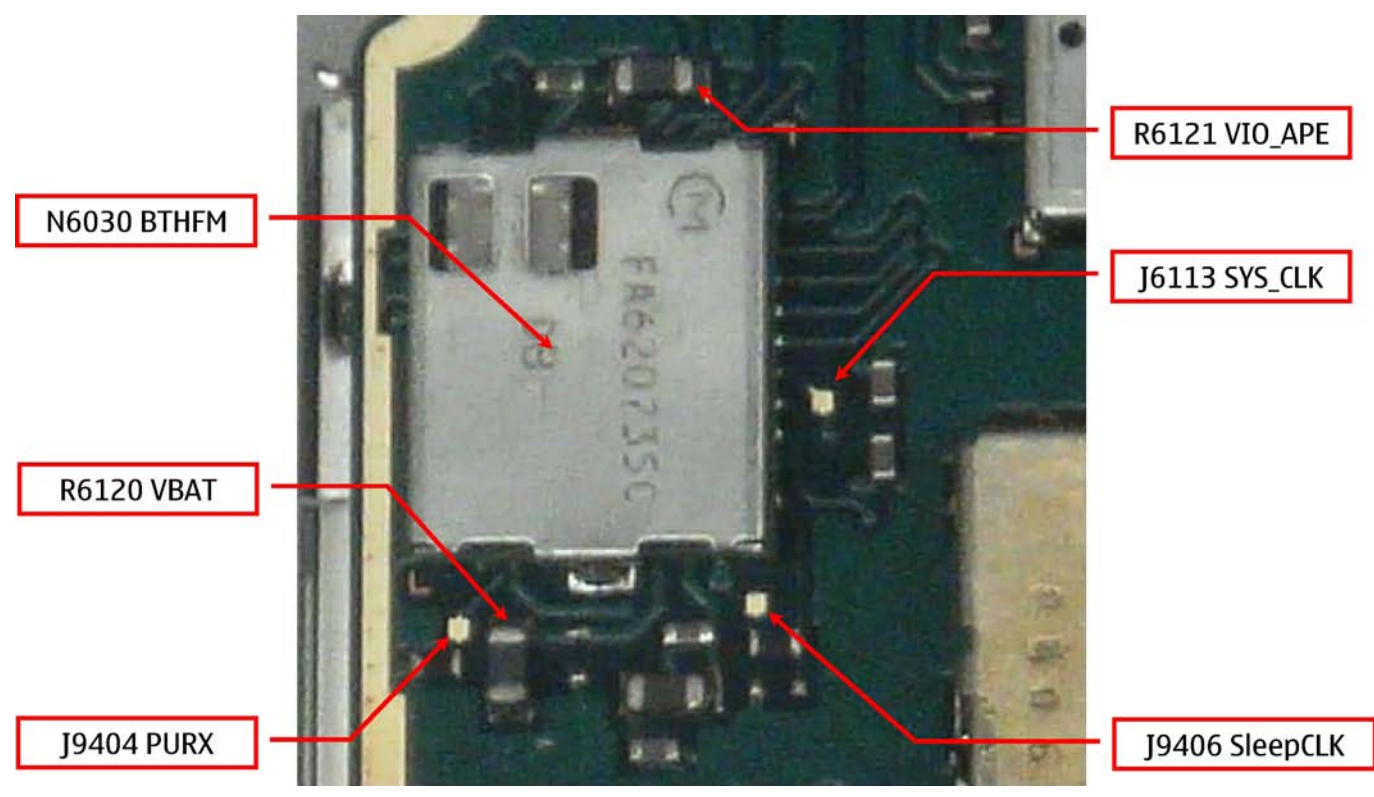

Figure 43 Bluetooth circuitry and test points

# **Bluetooth settings for Phoenix**

## Steps

- 1. Start *Phoenix* service software.
- 2. From the **File** menu, choose **Open Product**, and then choose the correct type designator from the **Product** list.
- 3. Place the phone to a flash adapter in the local mode.
- 4. Choose **Testing** $\rightarrow$ **Bluetooth LOCALS**.
- 5. 5. Locate JBT-9 BT boxe's BT Device Address (12-digits) in the type label on the back of BT box. In addition to JBT-9, also SB-6, JBT-3 and JBT-6 Bluetooth test boxes can be used.
- 6. In the *Bluetooth LOCALS* window, write the 12-digit BT Device Address on the **Counterpart BT Device Address** line.

This needs to be done only once provided that JBT-9 is not changed.

7. Place the JBT-9 box near (within 10 cm) the BT antenna and click **Run BER Test**.

# Results

Bit Error Rate test result is displayed in *Bit Error Rate (BER) Tests* pane in the *Bluetooth LOCALS* window within a couple of seconds.

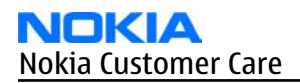

| Normal                                                                         |                                                         | □ <u>B</u> x On Cl<br>□ <u>I</u> x On □ | hannel (MH <u>z)</u><br>0 (2402) <u>–</u> | Slot Length                                                                                                    | Power Le     | evel Tx I                                                                             | Bit Pattern<br>ernate | -   |
|--------------------------------------------------------------------------------|---------------------------------------------------------|-----------------------------------------|-------------------------------------------|----------------------------------------------------------------------------------------------------|--------------|---------------------------------------------------------------------------------------|-----------------------|-----|
| tit Error Rate (BER) Tests<br>Counterpart BT<br>Device Address<br>000000000000 | Hop Mode                                                | e<br>equency Range                      | T                                         | an Mode<br>Inquiry Mode<br>Page Mode                                                                                                    | BT Rese      | et                                                                                    | BT Activatio          | on  |
| 3it Frames                                                                     | Rx Channel                                              | Tx Cha                                  | annel                                     | eighbouring BT De                                                                                                    | evices       |                                                                                       |                       |     |
| 1_303)                                                                         | (0-7 <u>8)</u>                                          | (0-78)                                  |                                           | Device Name                                                                                                    |              | Device Add                                                                            | ress                  |     |
| 300 🗄                                                                          | 0-1                                                     |                                         | 0-                                        |                                                                                                    |              |                                                                                       |                       |     |
| Bit Error Rate:<br>No.Of Bits:<br>Self Test Name                               | <ul> <li>Packet Error.</li> <li>Test Status:</li> </ul> | Result                                  | Se                                        | earch Timeout: 1                                                                                                    | 5÷ N         | lumber of Dev                                                                         | vices Found:          | Ŀ   |
| Bit Error Rate:<br>No. Of Bits:<br>elf Tests<br>Self Test Name                 | <ul> <li>Packet Error:</li> <li>Test Status:</li> </ul> | Result                                  | · Se                                      | earch Timeout: 1                                                                                                    | 5÷ N         | lumber of Dev                                                                         | vices Found:          | t   |
| Bit Error Rate:<br>No. Of Bits:<br>ell'Tests<br>Self Test Name                 | Packet Error:     Test Status:                          | Result                                  | · Se                                      | arch Timeout: 1<br>ersion Information                                                                                                    | 5. N         | lumber of Dev<br>Value                                                                | vices Found:          | t   |
| Bit Error Rate:<br>No.Of Bits:<br>ell'Tests<br>Self Test Name                  | Packet Error:     Test Status:                          | Result                                  | . Se                                      | earch Timeout: 1<br>rision Information<br>Tield<br>ICM Software<br>Checksum<br>Hardware Version<br>Release Date<br>Prod Code<br>Prod Code Basic<br>Annufacturer | 5 <u>.</u> N | Value<br>06cc<br>HCI Ver = 0x3<br>93be<br>0330<br>27\10\2004<br>41B141A<br>bc4<br>CSR | vices Found           | ion |

Figure 44 BER test result

#### **Bluetooth self tests in Phoenix**

#### **Steps**

- 1. Start *Phoenix* service software.
- 2. Choose**File**→**Scan Product.**
- 3. Place the phone to a flash adapter.
- 4. From the **Mode** drop-down menu, set mode to **Local**.
- 5. Choose **Testing**→**Self Tests.**
- 6. In the *Self Tests* window check the following Bluetooth related tests:
  - ST\_LPRF\_IF\_TEST
  - ST\_LPRF\_AUDIO\_LINES\_TEST
  - ST\_BT\_WAKEUP\_TEST

#### 7. To run the tests, click **Start**.

|   | Test Name                | Startup Test | Result           | Detailed |   |
|---|--------------------------|--------------|------------------|----------|---|
|   | ST_EAR_DATA_LOOP_TEST    | Yes          | Passed [0]       |          |   |
|   | ST_KEYBOARD_STUCK_TEST   | No           | Not executed [3] |          |   |
|   | ST_SIM_CLK_LOOP_TEST     | Yes          | Passed [0]       |          |   |
|   | ST_SIM_IO_CTRL_LOOP_TEST | Yes          | Passed [0]       |          |   |
|   | ST_BACKUP_BATT_TEST      | Yes          | Passed [0]       |          |   |
| • | ST_LPRF_IF_TEST          | No           | Not executed [3] |          |   |
|   | ST_CAMERA_IF_TEST        | No           | Not executed [3] |          |   |
|   | ST_SIM_LOCK_TEST         | Yes          | Not executed [3] |          | - |
| • | ST_LPRF_AUDIO_LINES_TEST | No           | Not executed [3] |          |   |
|   | ST_UEM_CBUS_IF_TEST      | Yes          | Passed [0]       |          |   |
|   | ST_SLEEPCLK_FREQ_TEST    | Yes          | Passed [0]       |          |   |
|   | ST_CMT_APE_WAKEUP_TEST   | Yes          | Not executed [3] |          |   |
|   | ST_MAIN_LCD_IF_TEST      | No           | Not executed [3] |          |   |
| ~ | ST_BT_WAKEUP_TEST        | No           | Not executed [3] |          |   |
|   | ST_CDSP_TXC_DATA_TEST    | No           | Not executed [3] |          | - |

Figure 45 Bluetooth self tests in *Phoenix* 

## **Bluetooth troubleshooting**

# **Troubleshooting flow**

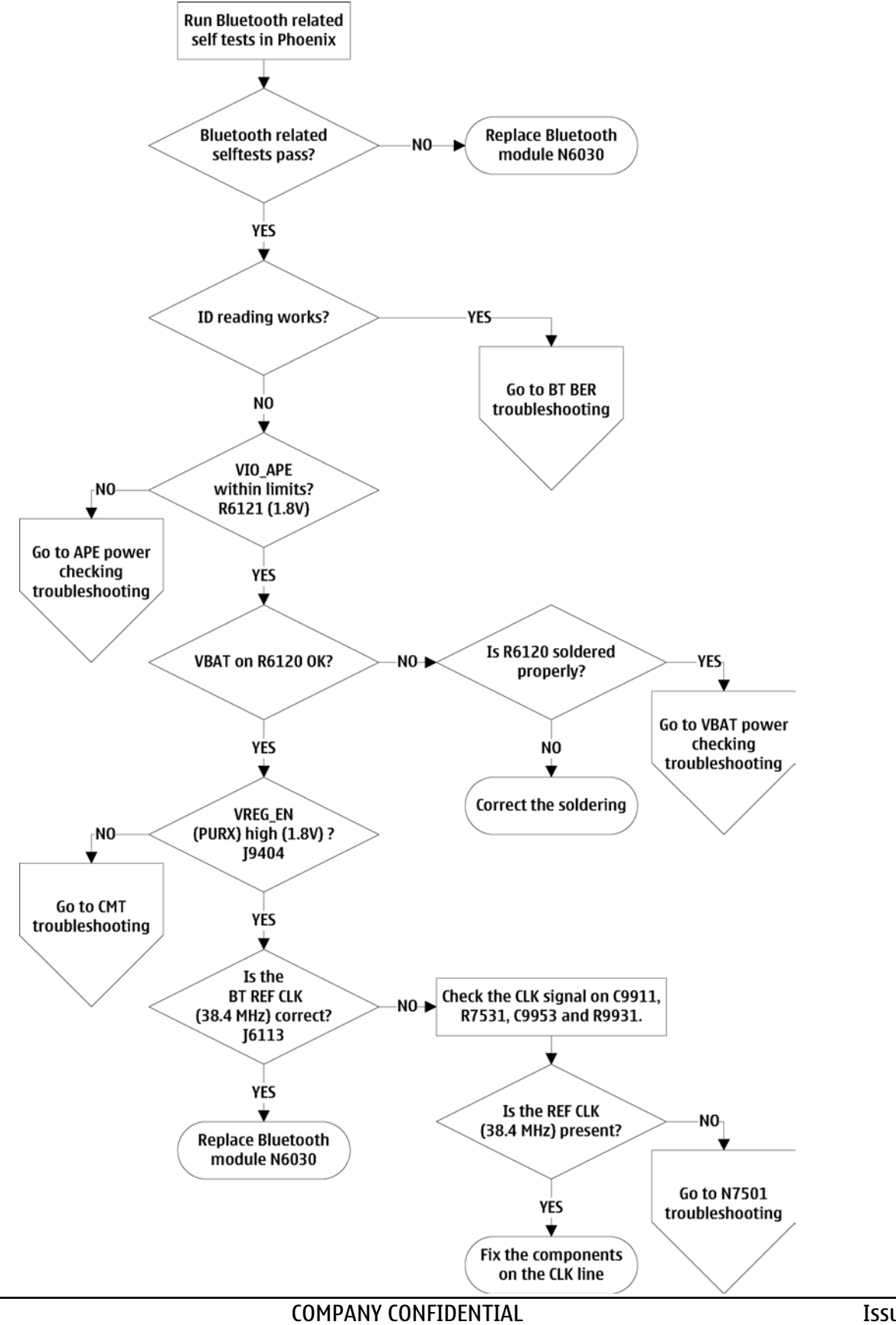

Page 6 – 52

# **Bluetooth Bit Error Rate failure troubleshooting**

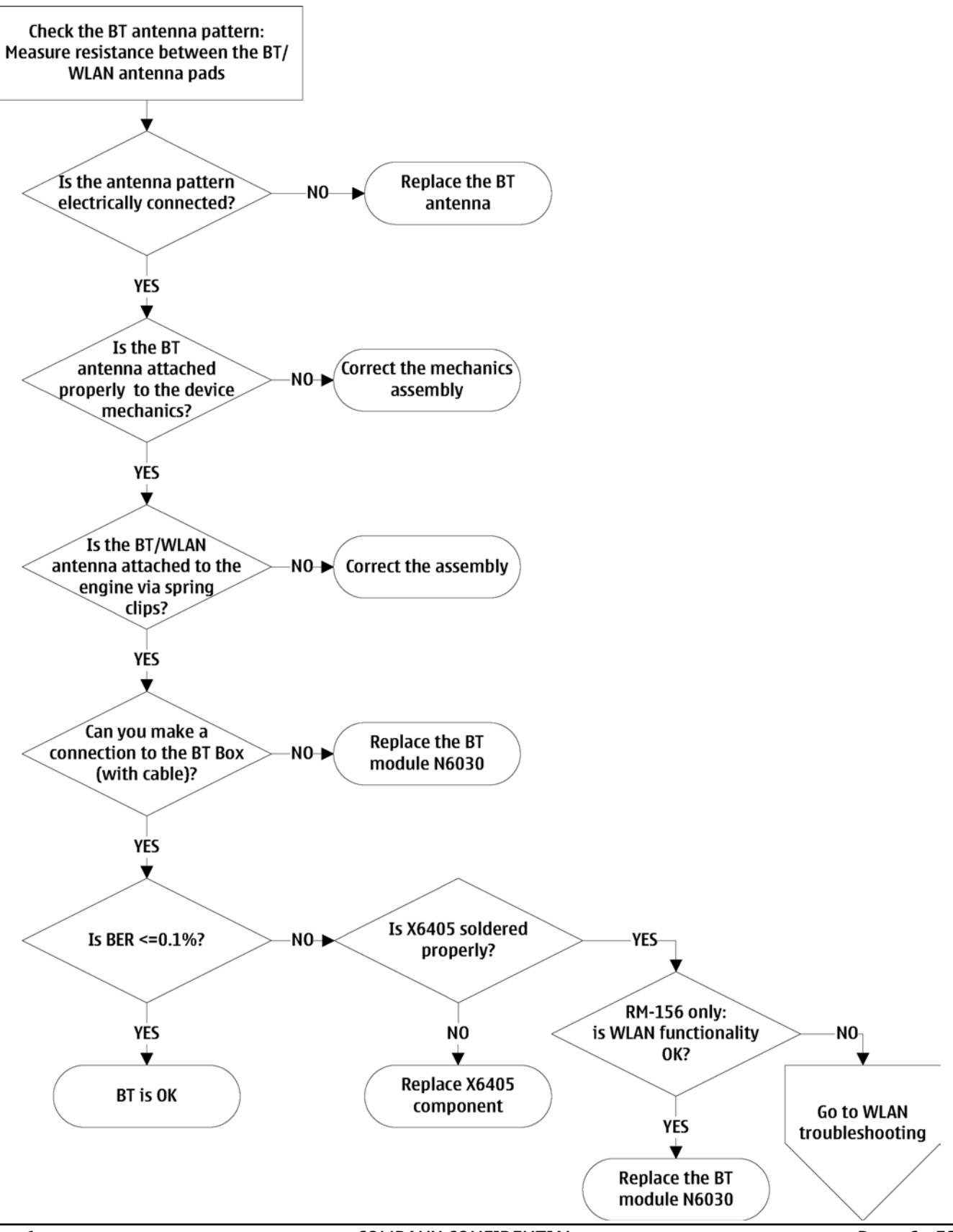

# BT audio failure troubleshooting

## **Troubleshooting flow**

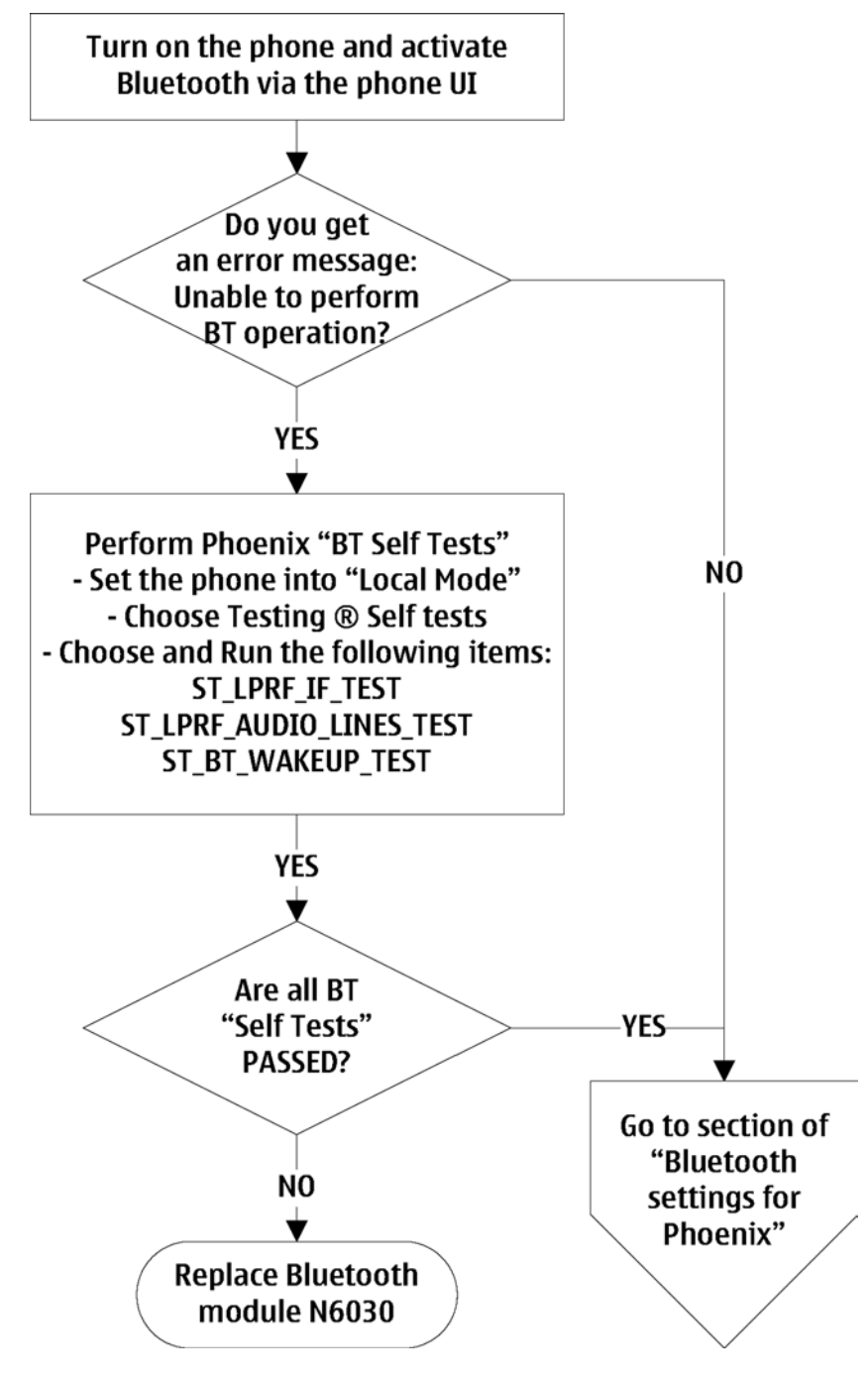

## Audio troubleshooting

#### Audio troubleshooting test instructions

Differential external earpiece and internal earpiece outputs can be measured either with a single-ended or a differential probe.

When measuring with a single-ended probe each output is measured against the ground.

Internal handsfree output is measured using a current probe, if a special low-pass filter designed for measuring a digital amplifier is not available. Note also that when using a current probe, the input signal frequency must be set to 2 kHz.

The input signal for each loop test can be either single-ended or differential.

# **Required equipment**

The following equipment is needed for the tests:

- Oscilloscope
- Function generator (sine waveform)
- 'Active speaker' or 'speaker and power amplifier'
- Sound level meter
- Current probe (Internal handsfree DPMA output measurement)
- Phoenix service software
- Battery voltage 3.7 V

# **Test procedure**

Audio can be tested using the Phoenix audio routings option. Three different audio loop paths can be activated:

- External microphone to Internal earpiece
- External microphone to Internal handsfree speaker
- Internal microphone to External earpiece
- Digital stereo microphone to External earpiece

Each audio loop sets routing from the specified input to the specified output enabling a quick in-out test. Loop path gains are fixed and they cannot be changed using Phoenix. Correct pins and signals for each test are presented in the following table.

# Phoenix audio loop tests and test results

The results presented in the table apply when no accessory is connected and battery voltage is set to 3.7 V. Earpiece, internal microphone and speaker are in place during measurement. Applying a headset accessory during measurement causes a significant drop in measured quantities.

The gain values presented in the table apply for a differential output vs. single-ended/differential input.

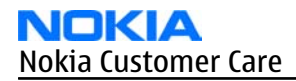

| Loop test                            | Input terminal | Output<br>terminal                 | Path gain<br>[dB]<br>(fixed) | Input<br>voltag<br>e<br>[mVp-<br>p] | Differenti<br>al output<br>voltage<br>[mVp-p] | Output<br>DC level<br>[V] | Outpu<br>t<br>curren<br>t [mA] |  |
|--------------------------------------|----------------|------------------------------------|------------------------------|-------------------------------------|-----------------------------------------------|---------------------------|--------------------------------|--|
| External Mic<br>in<br>External       | XMICP and GND  | HSEAR R P,<br>HSEAR R N and<br>GND | 2.9                          | 280                                 | 390                                           | 1.25                      | N/A                            |  |
| Speaker out                          |                | HSEAR P, HSEAR<br>N and GND        |                              |                                     |                                               |                           |                                |  |
|                                      | XMICN and GND  | HSEAR R P,<br>HSEAR R N and<br>GND |                              |                                     |                                               |                           |                                |  |
|                                      |                | HSEAR P, HSEAR<br>N and GND        |                              |                                     |                                               |                           |                                |  |
| External Mic                         | XMICP and GND  | EarP and GND                       | 6.9                          | 140                                 | 310                                           | 1.25                      | N/A                            |  |
| in                                   |                | EarN and GND                       |                              |                                     |                                               |                           |                                |  |
| HP Speaker                           | XMICN and GND  | EarP and GND                       |                              |                                     |                                               |                           |                                |  |
|                                      |                | EarN and GND                       |                              |                                     |                                               |                           |                                |  |
| External Mic                         | XMICP and GND  | B1 pads                            | 11.4                         | 150                                 | 560                                           | 0                         | 25                             |  |
| in<br>Internal<br>Handsfree<br>out   | XMICN and GND  | B1 pads                            |                              |                                     |                                               |                           | mA<br>(calc.)                  |  |
| Digital<br>Stereo Mic in<br>External | Speaker        | HSEAR R P,<br>HSEAR R N and<br>GND | NA                           | 100<br>dB SPL                       | NA                                            | 1.28                      | N/A                            |  |
| Earpiece out                         |                | HSEAR P, HSEAR<br>N and GND        |                              |                                     |                                               |                           |                                |  |
| Internal Mic<br>in<br>External       | Speaker        | HSEAR R P,<br>HSEAR R N and<br>GND | N/A                          | 100<br>dB SPL                       | N/A                                           | 1.28                      | N/A                            |  |
| Earpiece out                         |                | HSEAR P, HSEAR<br>N and GND        |                              |                                     |                                               |                           |                                |  |

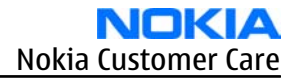

# Measurement data

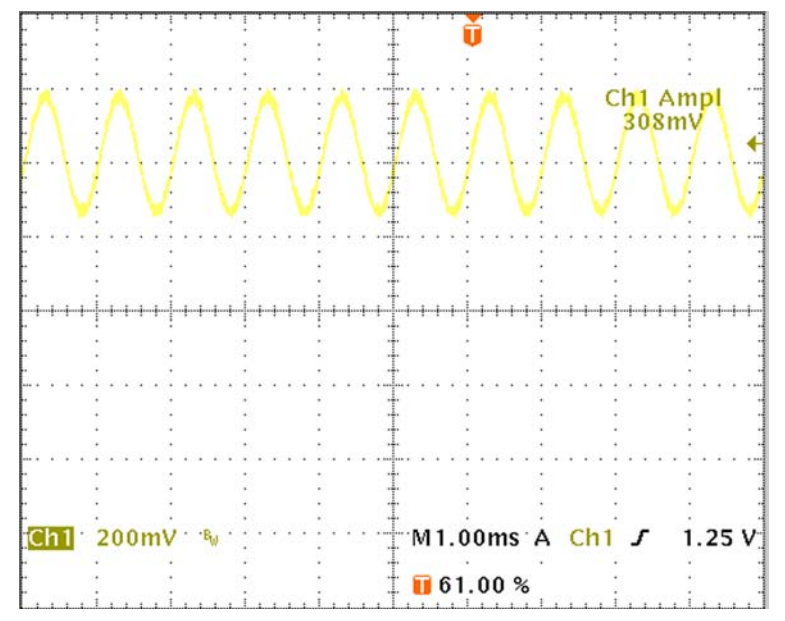

Figure 46 Single-ended output waveform of the Ext\_in\_HP\_out measurement when earpiece is connected.

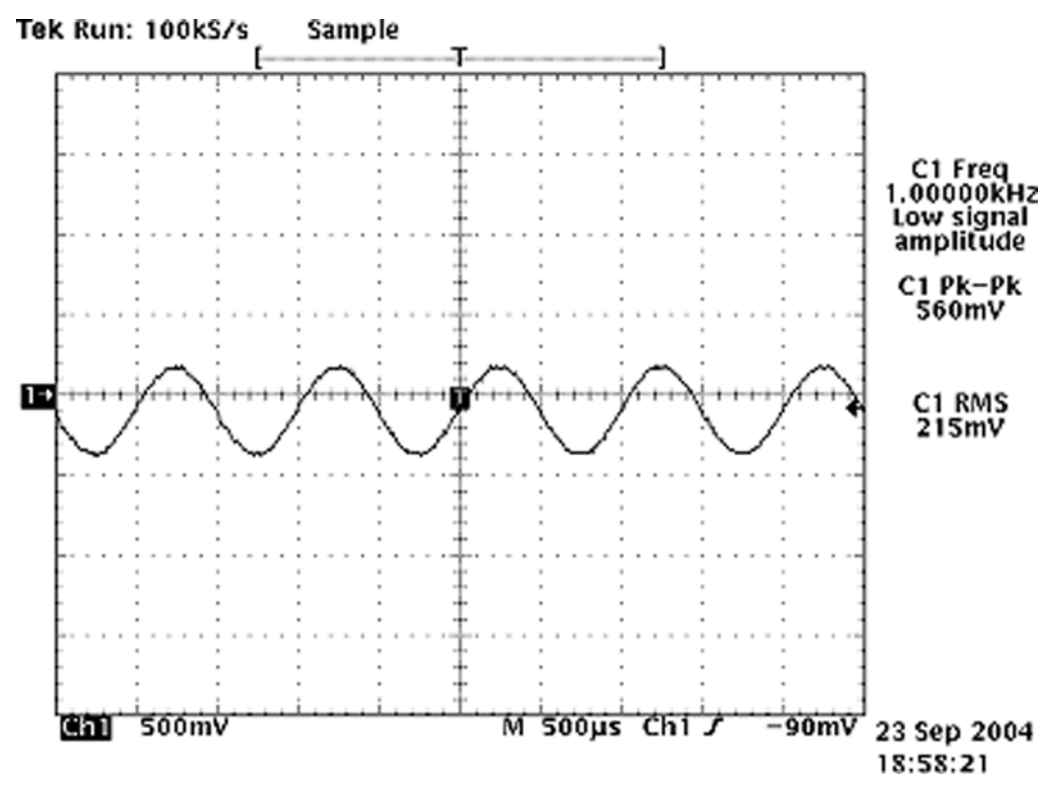

If a special low-pass filter designed for measuring digital amplifiers is unavailable, the measurement must be performed with a current probe and the input signal frequency must be 2kHz.

Figure 47 Differential output waveform of the Ext\_in\_IHF\_out out loop measurement when speaker is connected.

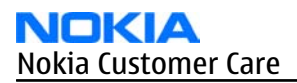

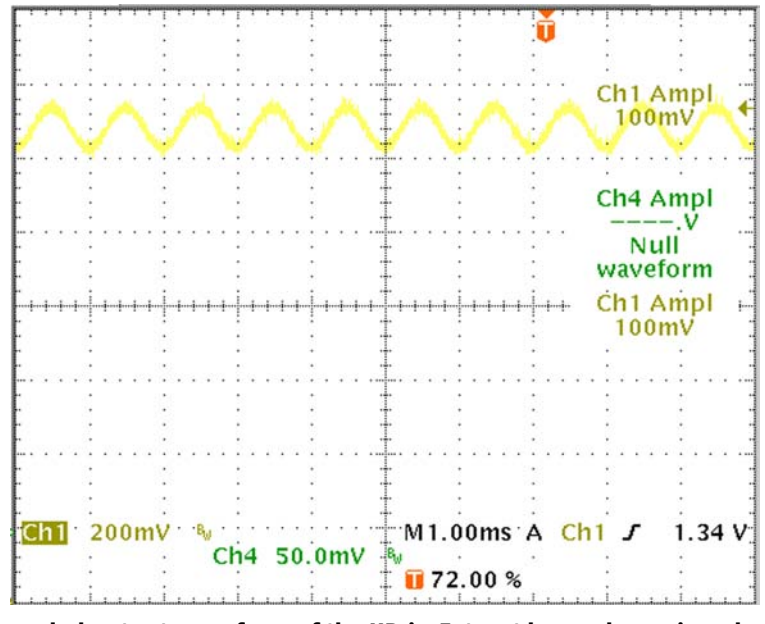

Figure 48 Single-ended output waveform of the HP\_in\_Ext\_out loop when microphone is connected.

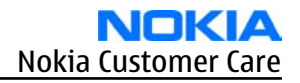

# Internal earpiece troubleshooting

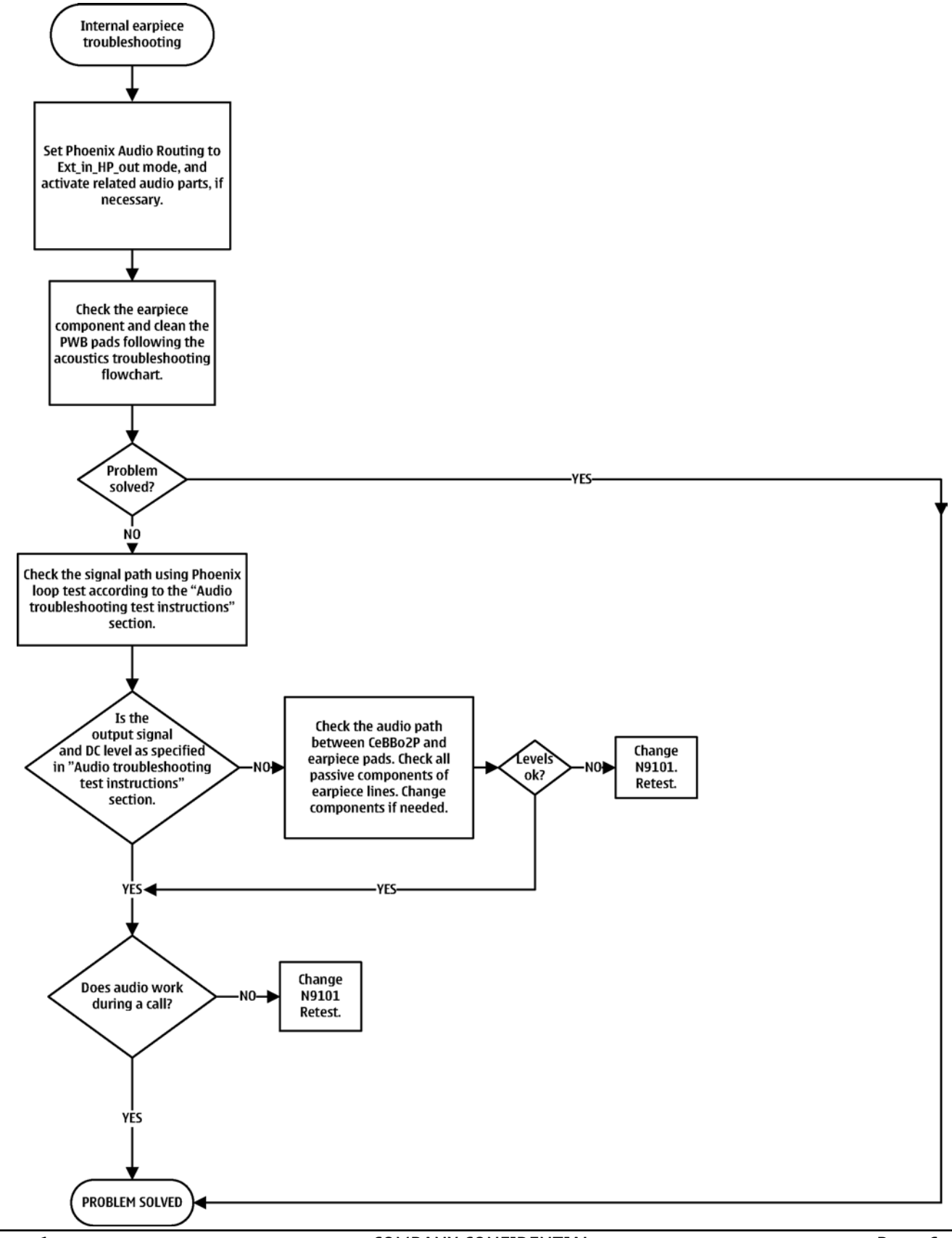

# Internal microphone troubleshooting

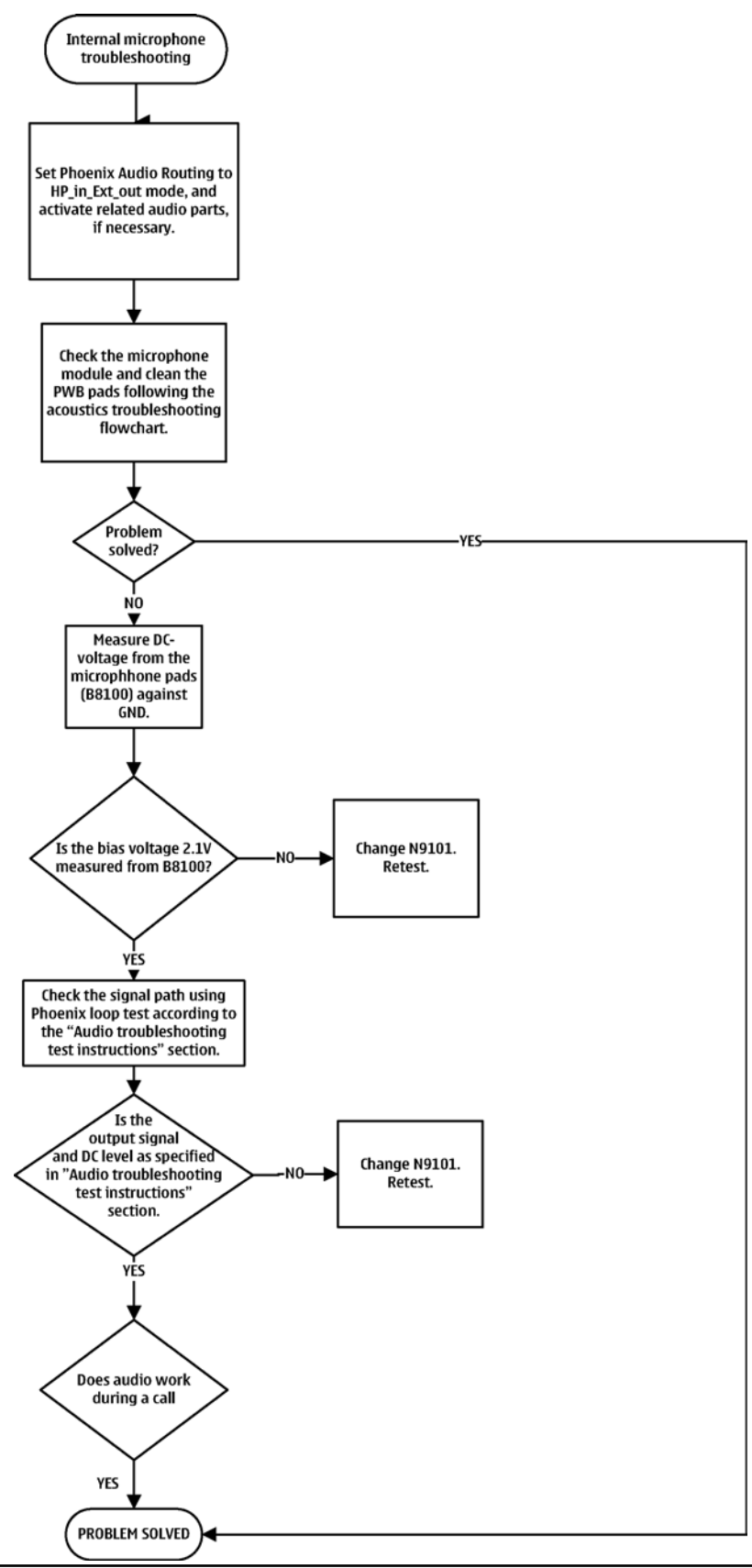

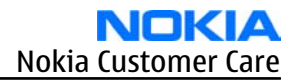

# **IHF troubleshooting**

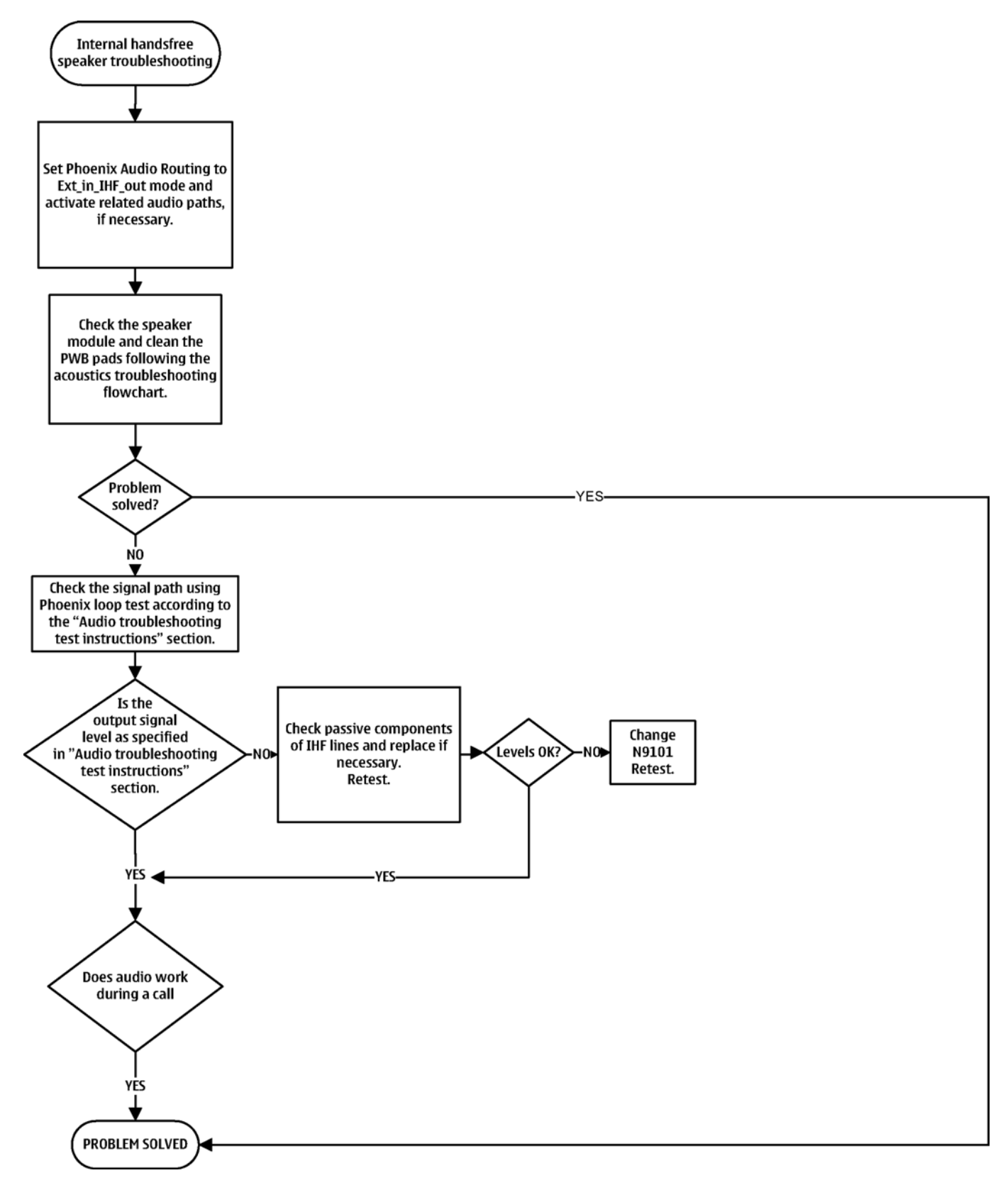

# External microphone troubleshooting

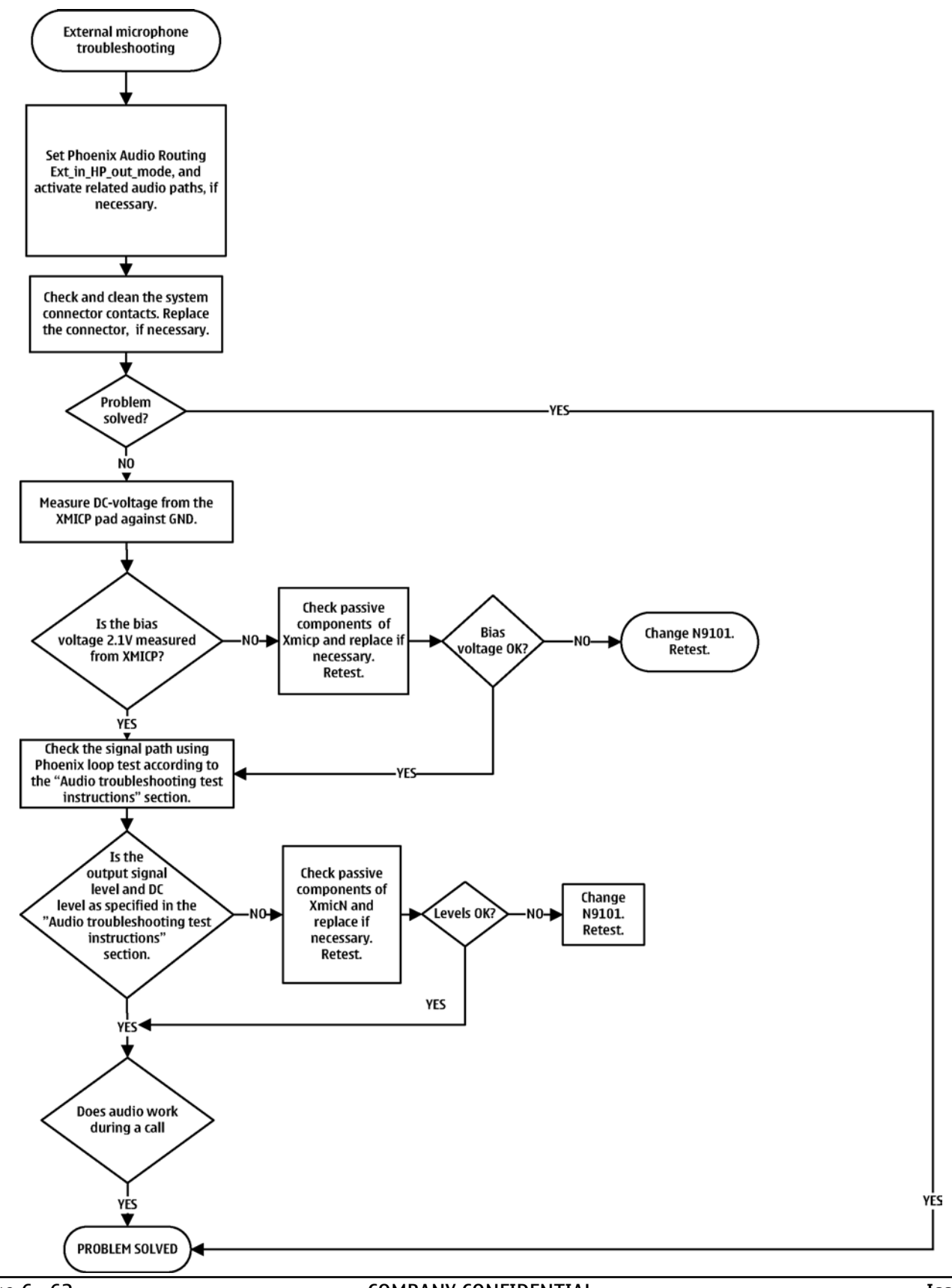

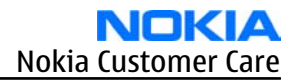

# External earpiece troubleshooting

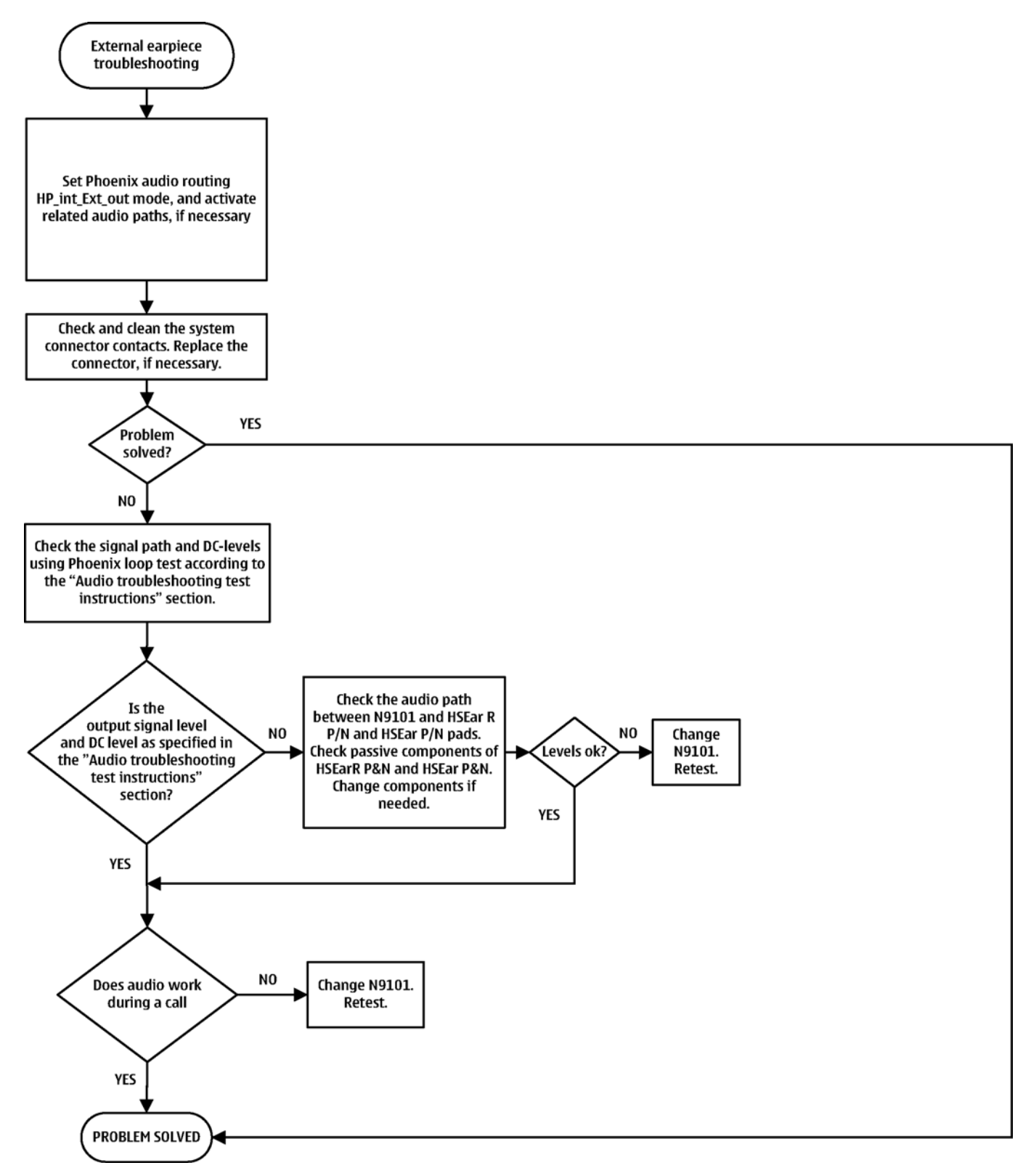

# **Digital microphone troubleshooting**

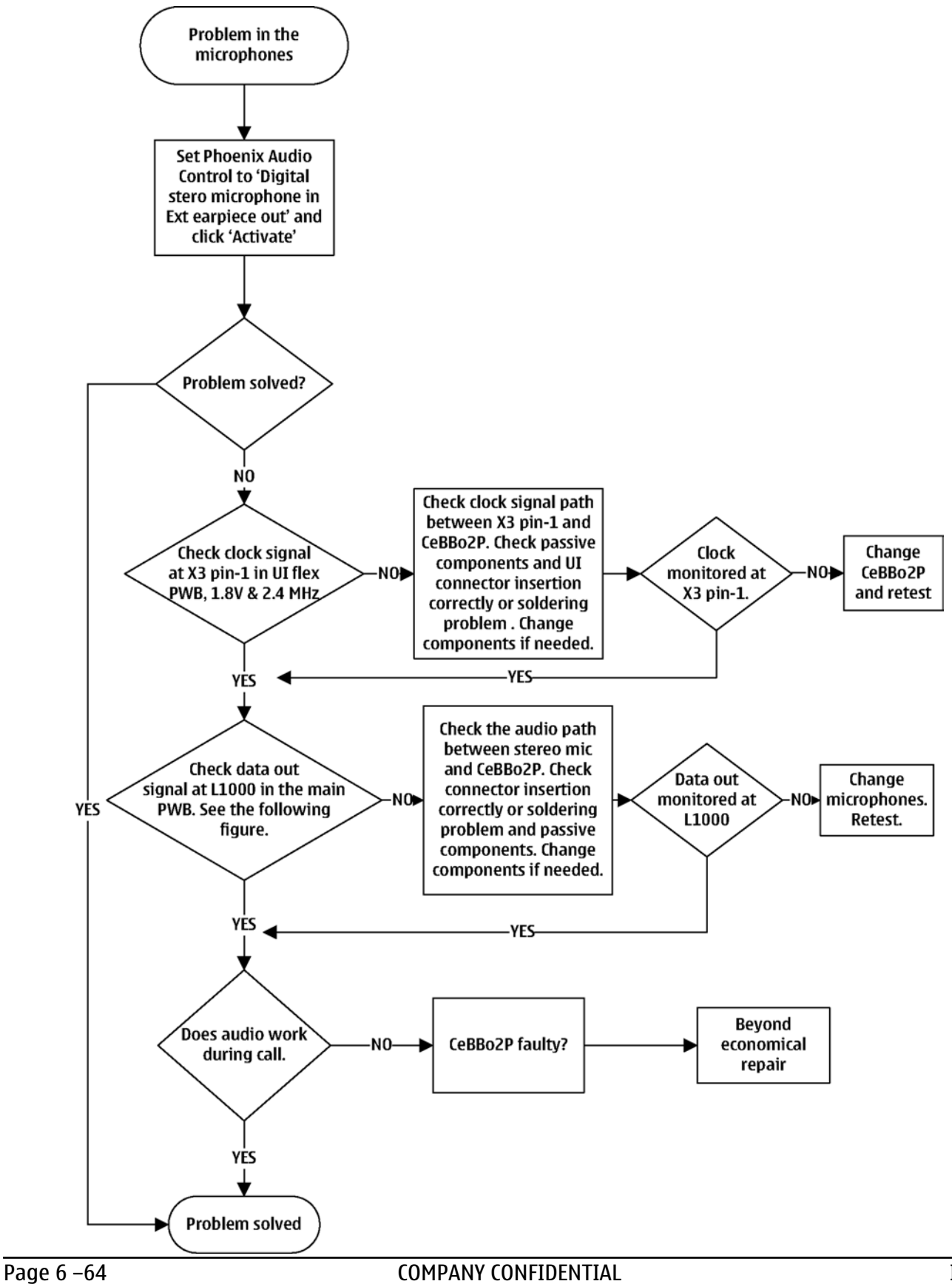

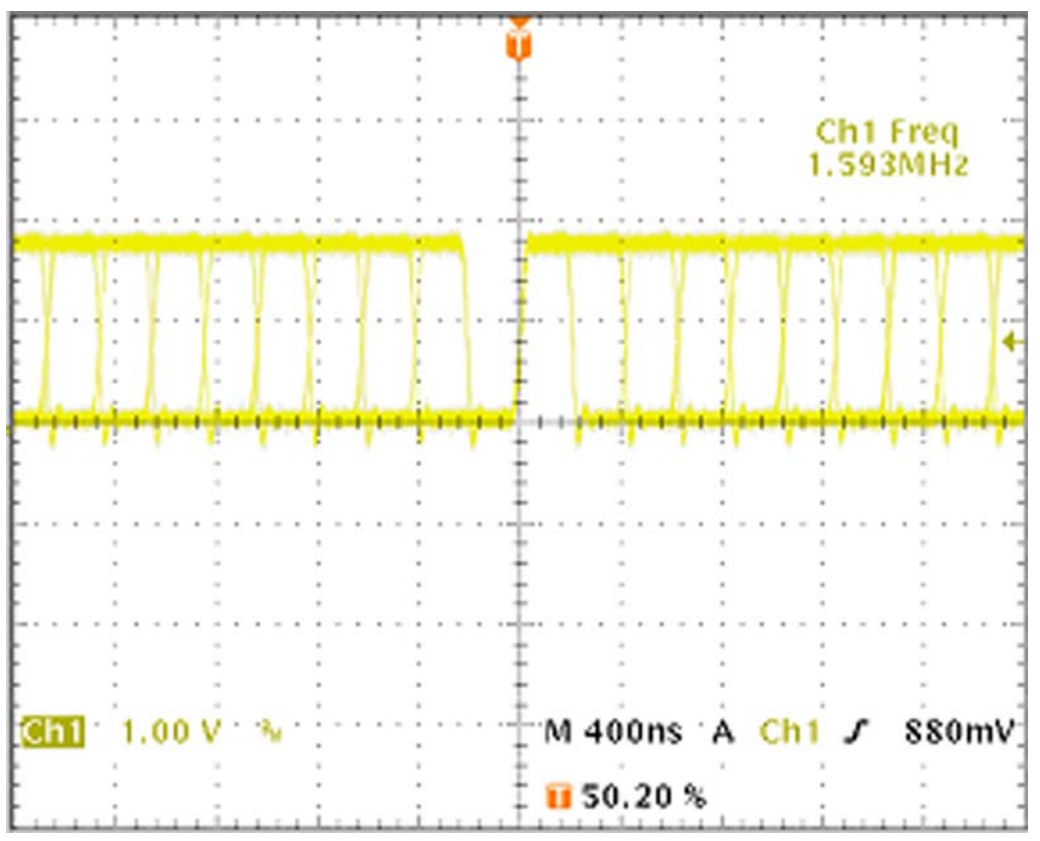

Figure 49 Signal waveform on data out

# Vibra troubleshooting

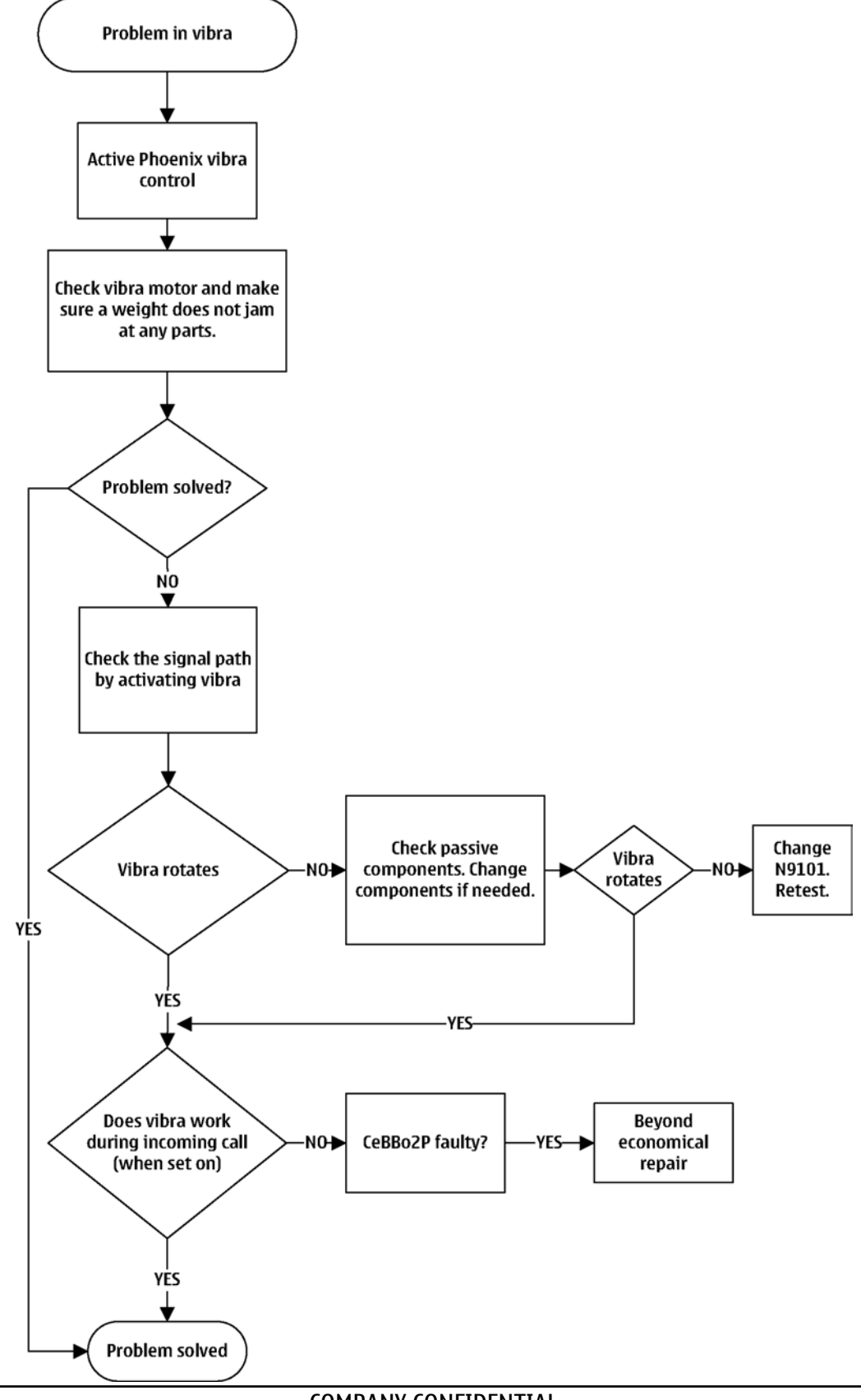

# Baseband manual tuning guide

#### **Energy management calibration**

## Prerequisites

Energy Management (EM) calibration is performed to calibrate the setting (gain and offset) of AD converters in several channels (that is, **battery voltage**, **BSI**, **battery current**) to get an accurate AD conversion result. Hardware setup:

- An external power supply is needed.
- Supply 12V DC from an external power supply to CU-4 to power up the phone.
- The phone must be connected to a CU-4 control unit with a product-specific flash adapter.

## Steps

- 1. Place the phone to the docking station adapter (CU-4 is connected to the adapter).
- 2. Start *Phoenix* service software.
- 3. Choose **File**→ **Scan Product.**
- 4. Choose **Tuning→Energy Management Calibration.**
- 5. To show the current values in the phone memory, click **Read**, and check that communication between the phone and CU-4 works.
- 6. Check that the **CU-4 used** check box is checked.
- 7. Select the item(s) to be calibrated.

**Note:** ADC calibration has to be performed before other item(s). However, if all calibrations are selected at the same time, there is no need to perform the ADC calibration first.

8. Click Calibrate.

The calibration of the selected item(s) is carried out automatically.

The candidates for the new calibration values are shown in the *Calculated values* column. If the new calibration values seem to be acceptable (please refer to the following "Calibration value limits" table), click **Write** to store the new calibration values to the phone permanent memory.

| Parameter        | Min.  | Max.  |
|------------------|-------|-------|
| ADC Offset       | -20   | 20    |
| ADC Gain         | 12000 | 14000 |
| BSI Gain         | 1100  | 1300  |
| VBAT Offset      | 2400  | 2650  |
| VBAT Gain        | 19000 | 23000 |
| VCHAR Gain       | N/A   | N/A   |
| IBAT (ICal) Gain | 7750  | 12250 |

#### Table 14 Calibration value limits

- 9. Click **Read**, and confirm that the new calibration values are stored in the phone memory correctly. If the values are not stored to the phone memory, click **Write** and/or repeat the procedure again.
- 10. To end the procedure, close the *Energy Management Calibration* window.

(This page left intentionally blank.)

Nokia Customer Care

# 7 — RF Troubleshooting and Tuning Guide

(This page left intentionally blank.)

# **Table of Contents**

| Introduction to RF troubleshooting                                       | 7-5 |
|--------------------------------------------------------------------------|-----|
| RF key component placement                                               | 7-5 |
| Troubleshooting test point locations                                     | 7-8 |
| RF troubleshooting                                                       |     |
| RF ASIC troubleshooting                                                  |     |
| Synthesizer troubleshooting                                              |     |
| Synthesizer test points                                                  |     |
| Receiver troubleshooting                                                 |     |
| Introduction to Rx troubleshooting                                       |     |
| GSM receiver troubleshooting                                             |     |
| WCDMA receiver troubleshooting                                           |     |
| GSM Rx chain activation for manual measurements / GSM RSSI measurement   |     |
| WCDMA Rx chain activation for manual measurement                         |     |
| WCDMA RSSI measurement                                                   |     |
| Receiver test points                                                     |     |
| Transmitter troubleshooting                                              |     |
| General instructions for Tx troubleshooting                              |     |
| GSM transmitter troubleshooting                                          |     |
| WCDMA transmitter troubleshooting                                        |     |
| Transmitter test points                                                  |     |
| Power amplifier (PA) and switch mode power supply (SMPS) troubleshooting |     |
| RF tunings                                                               |     |
| Introduction to RF tunings                                               |     |
| RF autotuning                                                            |     |
| RF manual tuning guide                                                   |     |
| Required manual tunings after component changes                          |     |
| System mode independent manual tunings                                   |     |
| Rf channel filter calibration                                            |     |
| PA (power amplifier) detection                                           |     |
| Temperature sensor calibration                                           |     |
| GSM receiver tunings                                                     |     |
| Rx calibration (GSM)                                                     |     |
| Rx band filter response compensation (GSM)                               |     |
| Rx AM suppression (GSM)                                                  |     |
| GSM transmitter tunings                                                  |     |
| Tx IQ tuning (GSM)                                                       |     |
| Tx power level tuning (GSM)                                              |     |
| WCDMA receiver tunings                                                   |     |
| Kx calibration (WCDMA)                                                   |     |
| WCDMA transmitter tunings                                                |     |
| IX AGC & power detector (WCDMA)                                          |     |
| Ix band response calibration (WCDMA)                                     |     |
| I X LU leakage (WCDMA)                                                   |     |

#### List of Tables

| Table 15 Rf channel filter calibration tuning limits  |  |
|-------------------------------------------------------|--|
| Table 16 Temperature sensor calibration tuning limits |  |
| Table 17 RF tuning limits in Rx calibration           |  |
| Table 18 Tx IQ tuning limits                          |  |

## **List of Figures**

| Figure 50 RF key component placement - top             | 7-6  |
|--------------------------------------------------------|------|
| Figure 51 RF key component placement - bottom          | 7-7  |
| Figure 52 Troubleshooting test points 1                | 7-8  |
| Figure 53 Troubleshooting test points 2                | 7-9  |
| Figure 54 RSSI Reading window                          | 7–16 |
| Figure 55 Rx Control window                            | 7–17 |
| Figure 56 RF Controls window                           | 7–20 |
| Figure 57 Tx Control window                            | 7–21 |
| Figure 58 Rf channel filter calibration typical values | 7–30 |
| Figure 59 High burst measurement                       | 7–49 |

## Introduction to RF troubleshooting

The first step in fault finding should always be a visual inspection. Carefully inspect the RF area using a microscope, and look for solder bridges, missing components, short circuits, components that have partially come off and other anomalies. Check capacitors to see if they are not short-circuited, and inductors if they are not open circuits. Also check that power supply lines are not short-circuited, meaning that they are not  $\Omega$  to ground.

All measurements should be done using:

- Multimeter for measuring voltage and resistance
- Spectrum analyzer with a high-frequency, high-impedance probe (L0 / reference frequencies and RF power levels)
- Oscilloscope (DC-voltages and low frequency signals)

**Caution:** Radiated Tx measurements, such as when using an RF coupler, must always be performed inside a shielded room or box. Conducted measurements with power levels higher than 0 dBm must also be conducted inside a shielded box, because some power will inevitably leak to the antenna. Even low Tx power levels may disturb nearby cellular networks and cause problems to network operators.

The cellular RF section of the phone is built around the RF module N7501. This module contains RF Tx and Rx filters as well as an RF IC, which take care of up- and down-conversions and variable gain amplification, for example. Other major RF components include GSM/EDGE PA, WCDMA PA, VCO, and VCTCXO. An SMPS component is used to feed supply voltage to the WCDMA PA for optimized power efficiency. The mode switch connects the antenna to the WCDMA or the GSM path of the RF engine.

Please note that the PAs also have a big grounding pad under the module itself. This pad works to diffuse the heat that is generated inside the module. Because of the heat-spreading properties of this pad, ensure that the soldering is done properly, if you replace either of the two PAs.

Because most RF semiconductors are static discharge sensitive, use ESD protection when handling the electronic components of the phone. Ground straps and ESD soldering irons are mandatory. Some RF components are also moisture sensitive, so they must be pre-baked prior to soldering.

The PWB also contains many discrete components, including resistors, inductors and capacitors. Troubleshooting these components is mainly done by making sure they are properly soldered to the board. Capacitors and resistors can be checked for shorts using an ohm-meter, but be aware that in-circuit resistance and capacitance measurements are typically not very accurate. Also keep in mind that all measured voltages and RF levels in the service manual are approximate figures. Especially RF levels, may vary because of variations in measurement equipment and grounding of the RF probe.

## RF key component placement

The RF section of the phone is build around one main RF ASIC N7501.

There are also two PAs on the board: one for GSM (N7502), which contains a GSM quad-band antenna switch module. The other PA is for WCDMA (N7503).

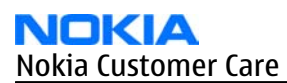

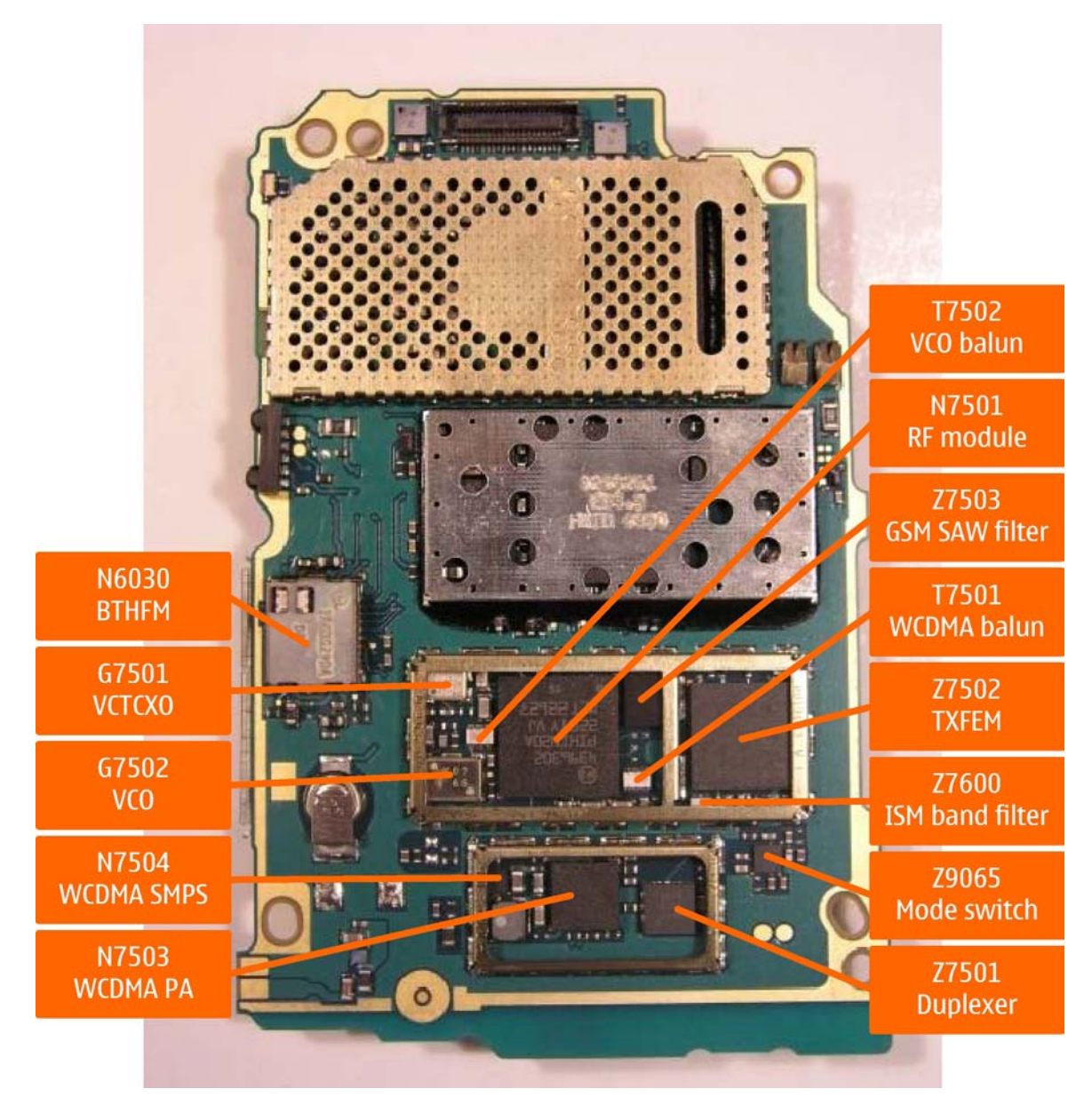

Figure 50 RF key component placement - top

| Components on PWB Top Side                | Schematics ref. |
|-------------------------------------------|-----------------|
| RF module                                 | N7501           |
| WCDMA PA                                  | N7503           |
| WCDMA SMPS                                | N7504           |
| WCDMA Duplexer                            | Z7501           |
| WCDMA Balun                               | T7501           |
| GSM SAW Filter                            | Z7503           |
| ISM Filter (ISM band =<br>2400-2483.5MHz) | Z7600           |
| GSM PA                                    | N7502           |
| VCO                                       | G7502           |
| Components on PWB Top Side | Schematics ref. |
|----------------------------|-----------------|
| VCO Balun                  | T7502           |
| VCTCXO                     | G7501           |
| Mode Switch                | Z9065           |
| BT & FM Radio              | N6030           |

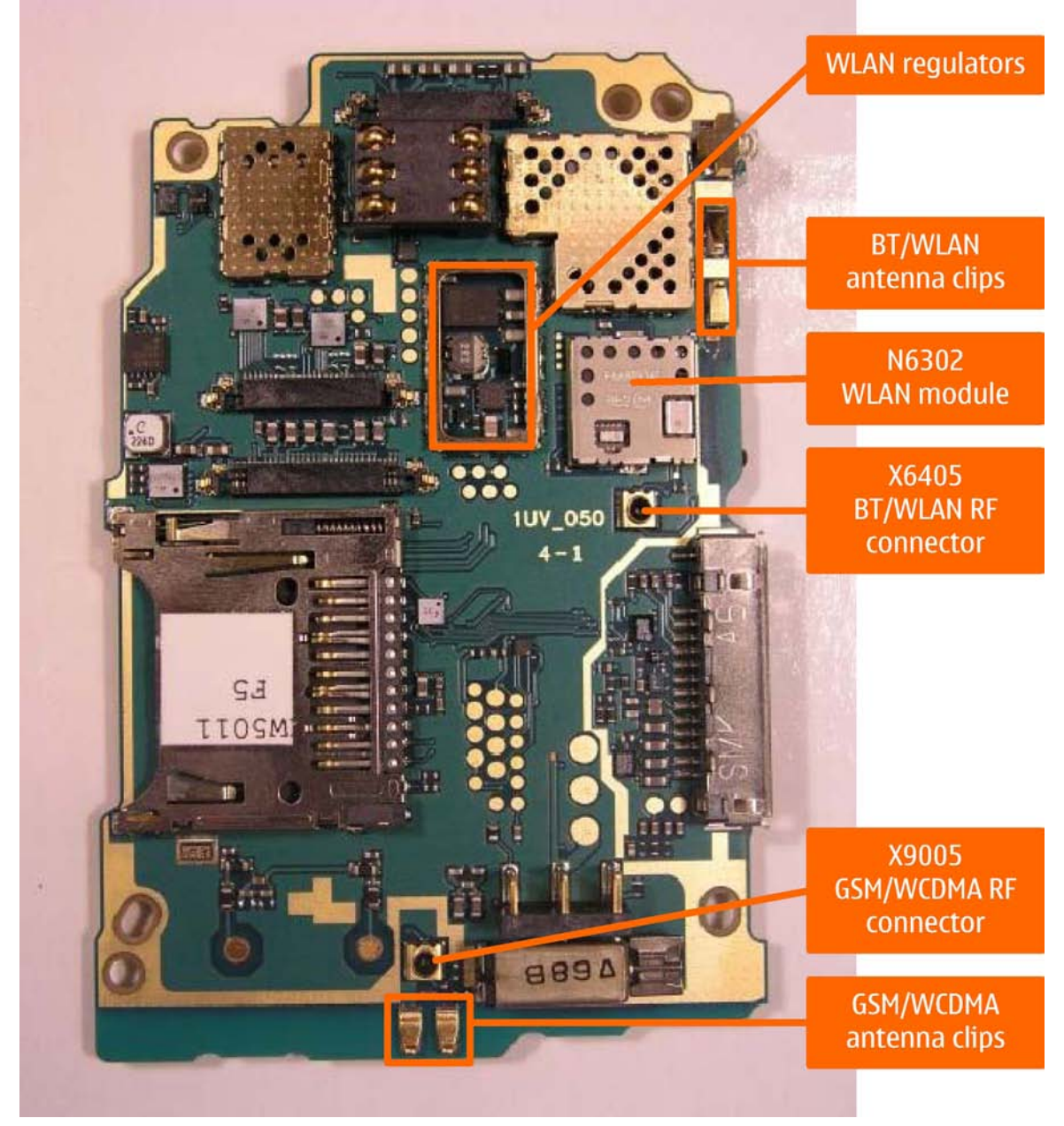

Figure 51 RF key component placement - bottom

| Components on PWB Bottom<br>Side | Schematics ref. |  |
|----------------------------------|-----------------|--|
| WLAN                             | N6302           |  |
| WLAN Regulator, 1.5V             | N6300           |  |

| Components on PWB Bottom<br>Side | Schematics ref. |
|----------------------------------|-----------------|
| WLAN Regulator, 2.8V             | N6301           |
| WLAN Regulator, 3.6V             | N6303           |
| Cellular RF Connector            | X9005           |
| BT / WLAN RF Connector           | X6405           |
| Cellular Antenna Clips           | X7605, X7610    |
| BT / WLAN Antenna Clips          | X6402, X6403    |

### Troubleshooting test point locations

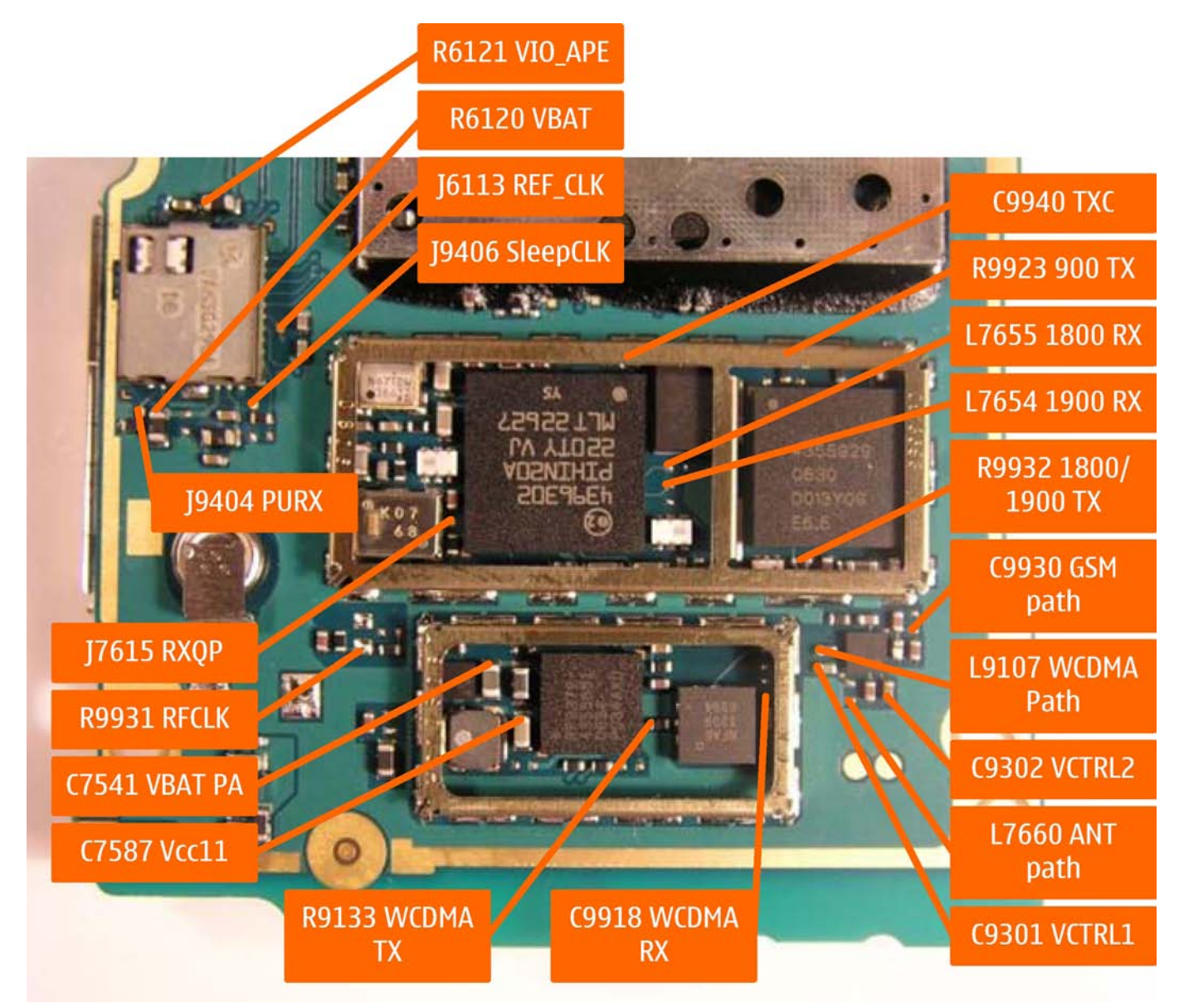

Figure 52 Troubleshooting test points 1

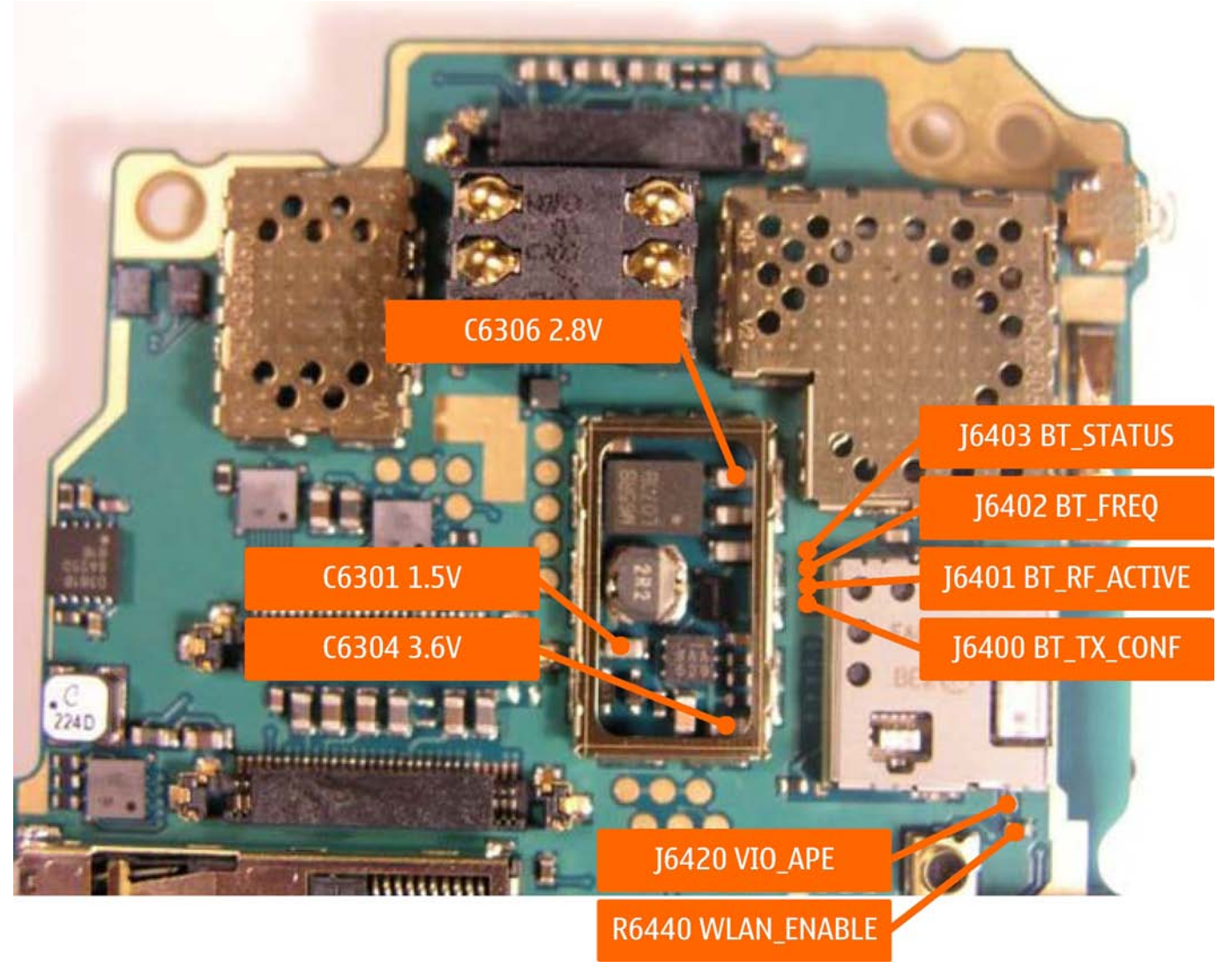

Figure 53 Troubleshooting test points 2

## RF troubleshooting

## **Troubleshooting flow**

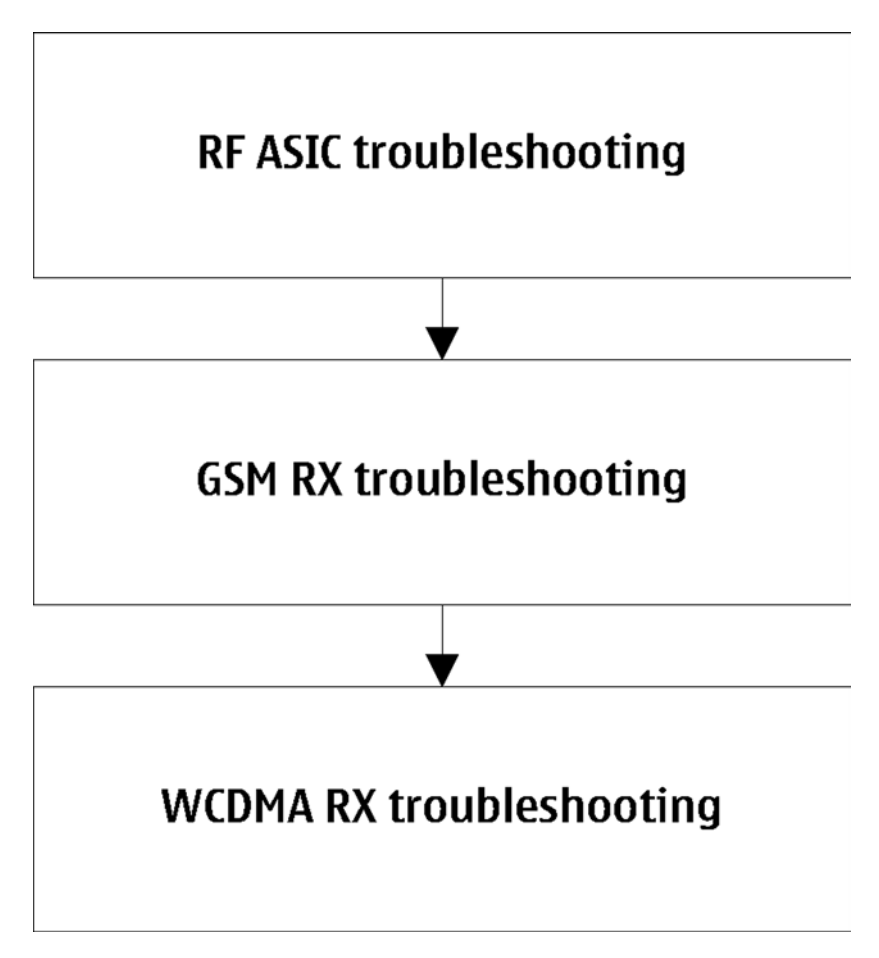

## RF ASIC troubleshooting

### **Troubleshooting flow**

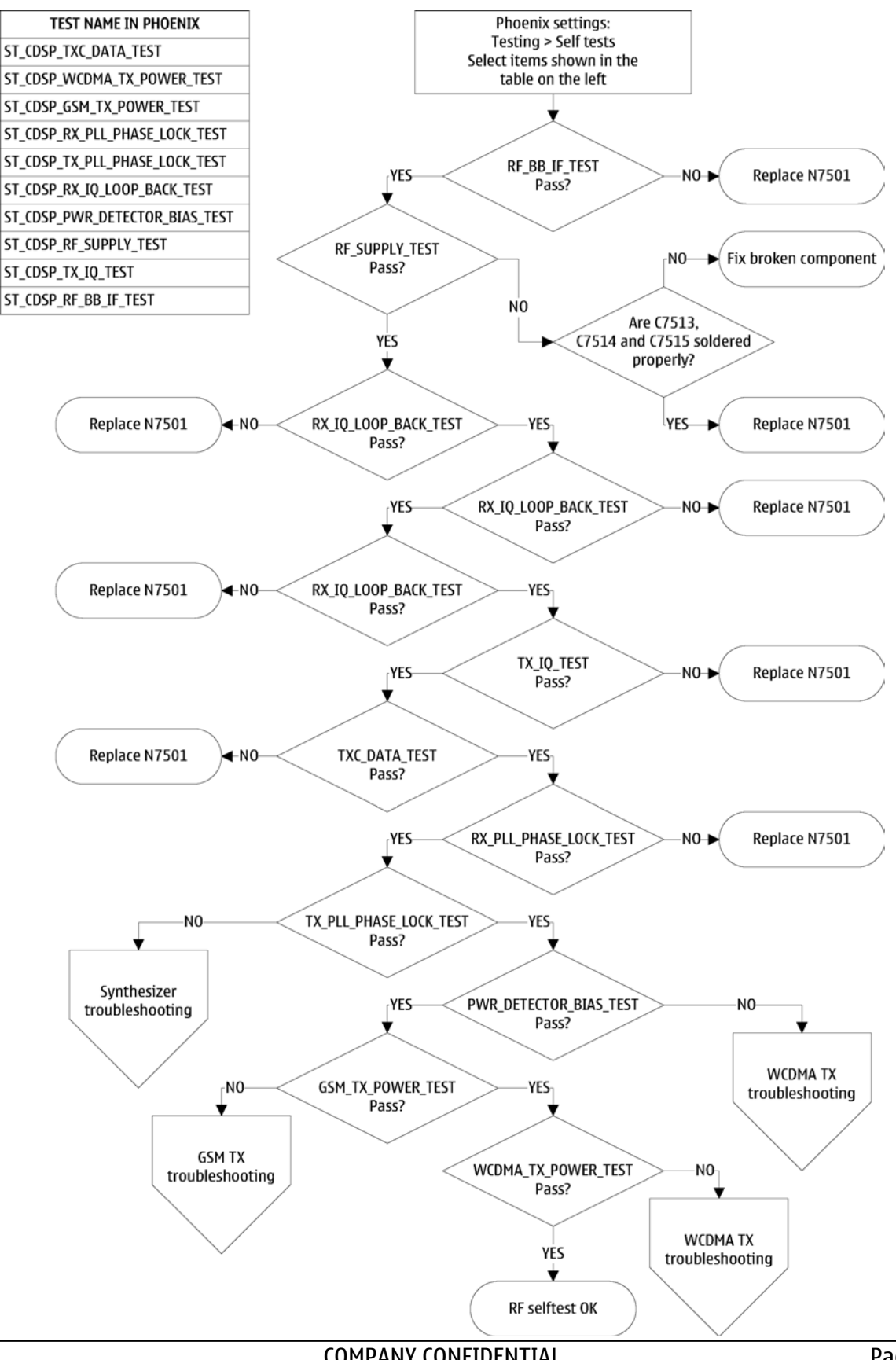

COMPANY CONFIDENTIAL Copyright © 2007 Nokia. All rights reserved.

# Synthesizer troubleshooting

### **Troubleshooting flow**

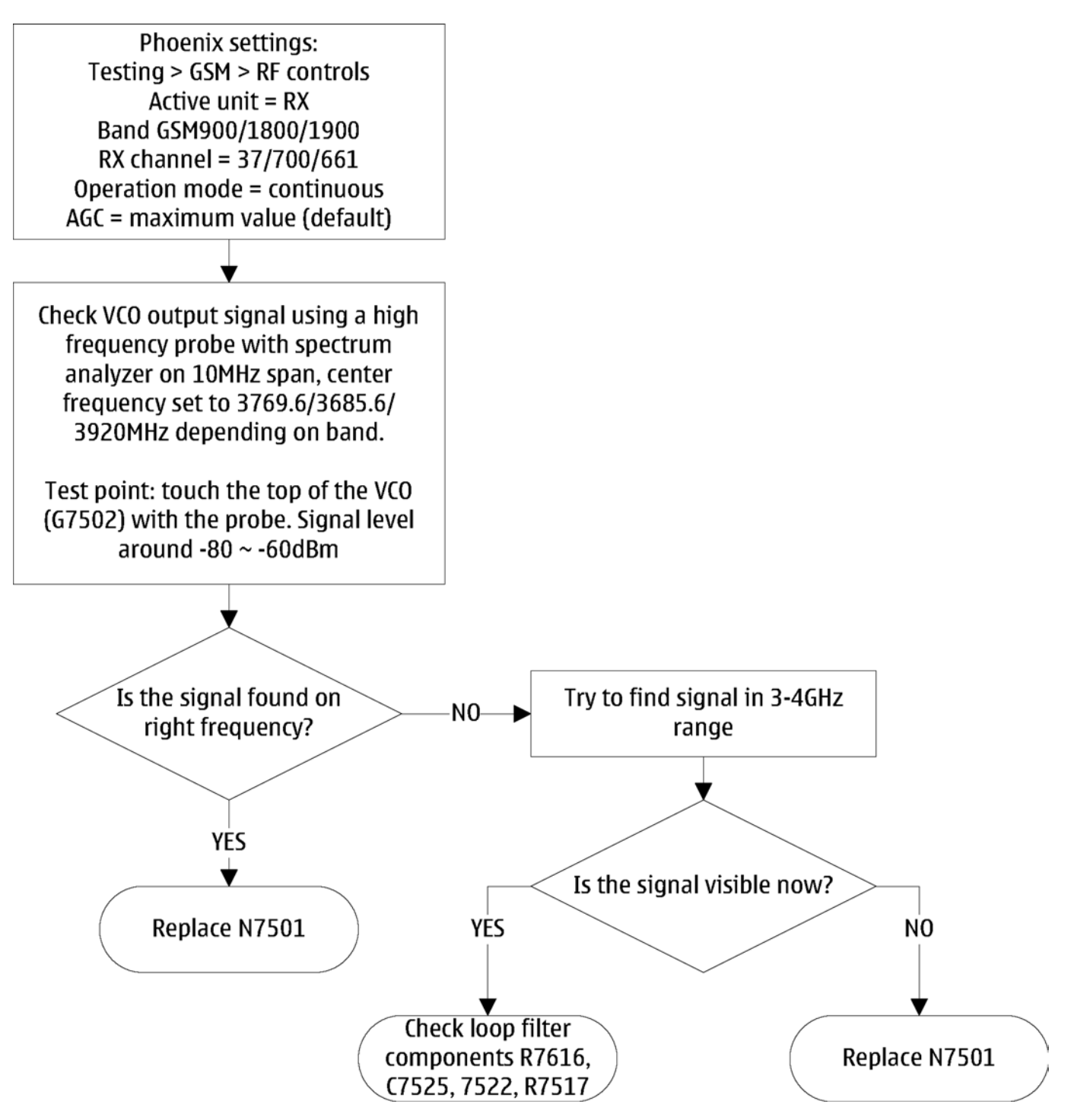

### Synthesizer test points

| Measure                  | Location    | Expected Result  |
|--------------------------|-------------|------------------|
| VCTXCO output<br>voltage | G7501 pin 3 | 38.4MHz 800 mVpp |

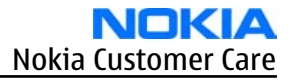

| Measure            | Location | Expected Result  |  |
|--------------------|----------|------------------|--|
| RFCLKEXT           | R9922    | 38.4MHz 500 mVpp |  |
| VCTXCO AFC voltage | C7516    | 1V               |  |

| Measure | Location |  |
|---------|----------|--|
| VCO     | G7502    |  |

### Receiver troubleshooting

#### Introduction to Rx troubleshooting

Rx can be tested by making a phone call or in local mode. For the local mode testing, use the Phoenix service software.

The primary Rx troubleshooting parameter is RSSI (Received Signal Strength Indicator). For GSM RSSI measurement, see GSM Rx chain activation for manual measurements / GSM RSSI measurement (page 7–16), and for the same measurement in WCDMA, see WCDMA RSSI measurement (page 7–17).

In GSM, the input signal can be either a real GSM signal or a CW (Continuous Wave) signal, which is 67.771 kHz above the carrier frequency.

In WCDMA, the input signal can be either a real WCDMA signal or a CW signal, which is 1 MHz above the carrier frequency.

For service tool usage instructions, refer to the section **Service Tools and Service Concepts**.

#### **Related information**

• WCDMA Rx chain activation for manual measurement (page 7–16)

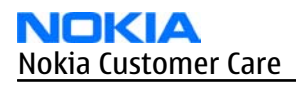

### **GSM receiver troubleshooting**

# **Troubleshooting flow**

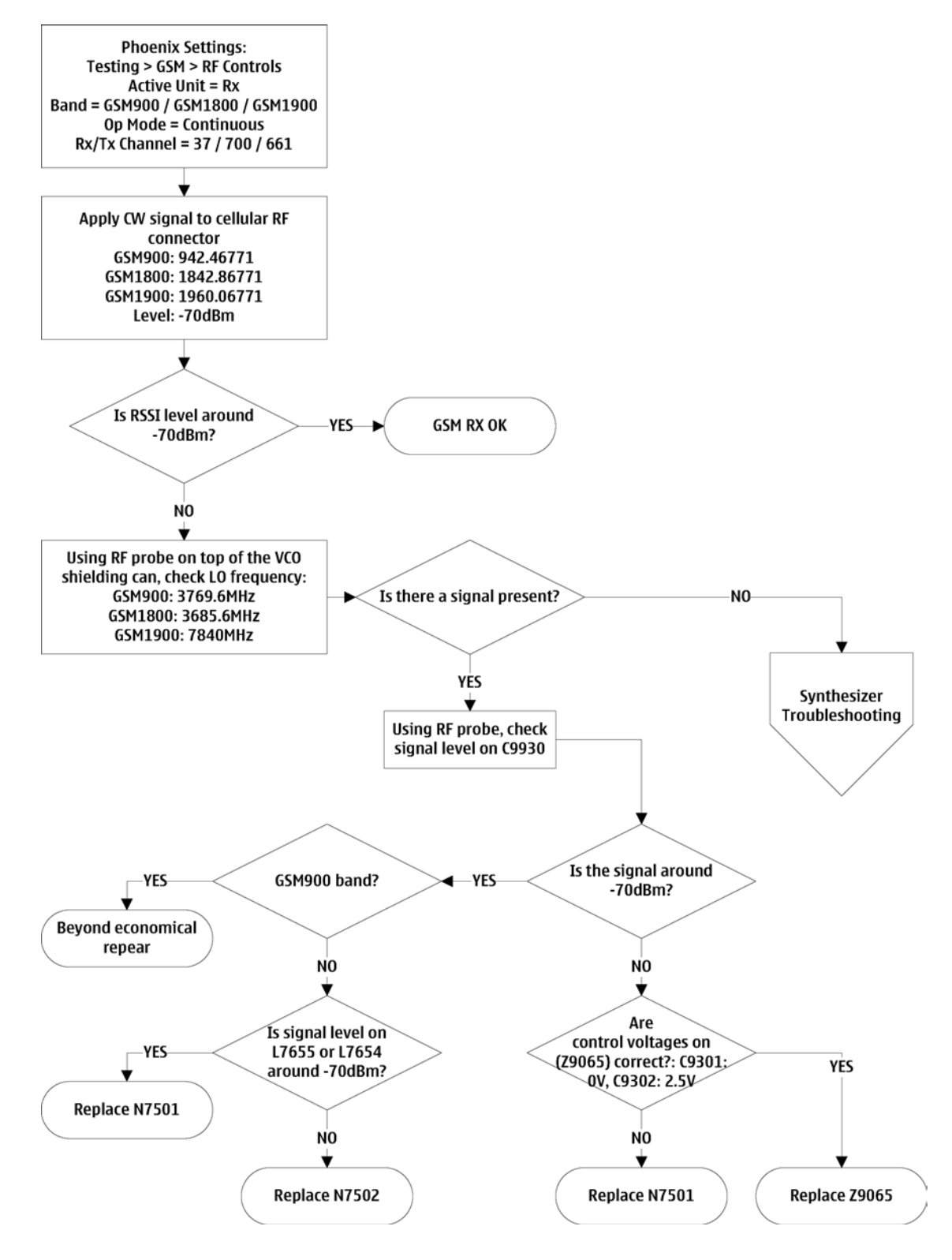

### WCDMA receiver troubleshooting

### **Troubleshooting flow**

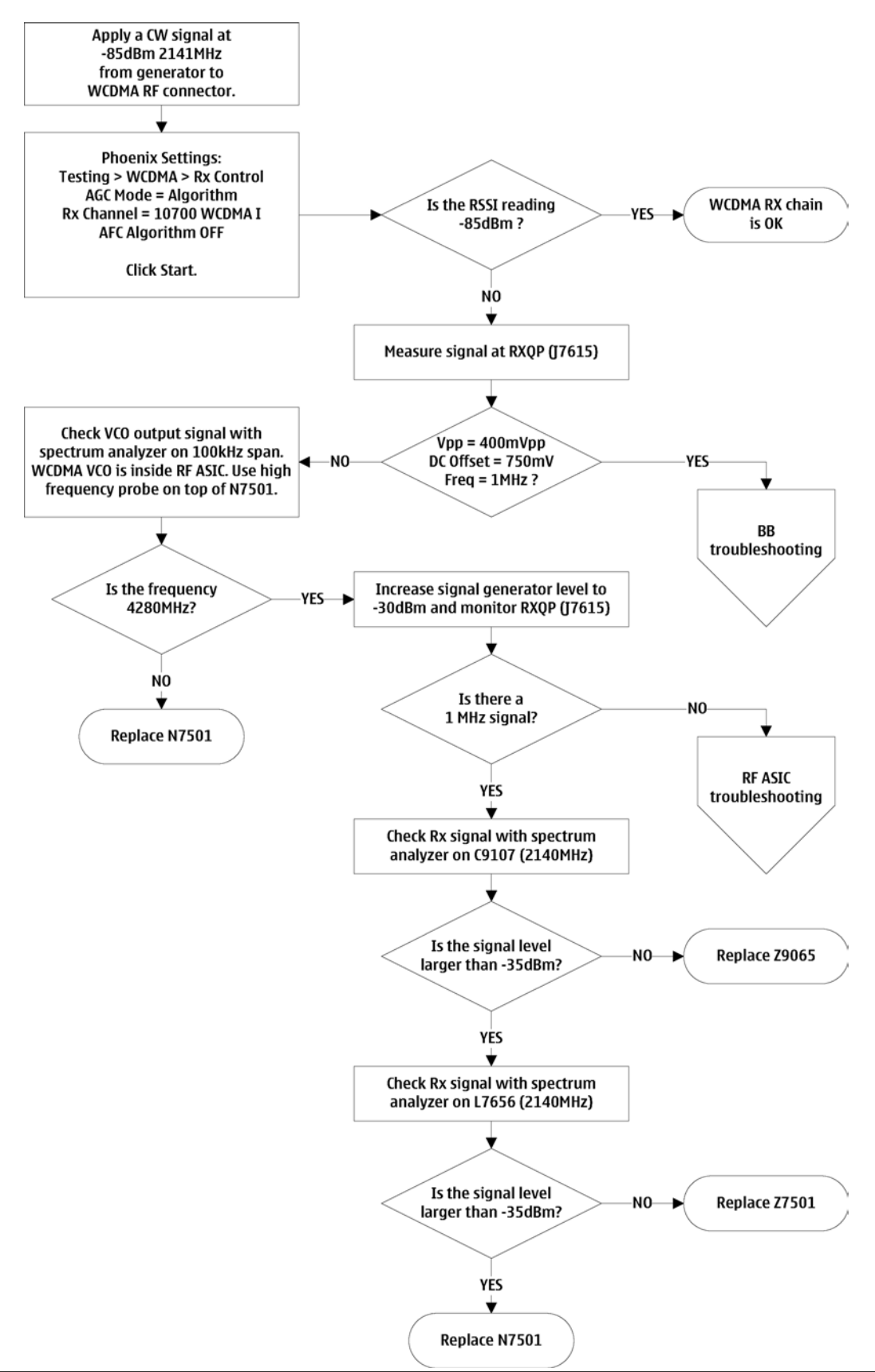

### GSM Rx chain activation for manual measurements / GSM RSSI measurement

#### Context

RSSI signal measurement is the main Rx troubleshooting measurement. The test measures the strength of the received signal.

I and Q branches can be measured separately. In GSM, the input signal can be either a real GSM signal or a CW (Continuous Wave) signal that is 67.771 kHz above the carrier frequency.

#### Steps

- 1. Start *Phoenix* service software.
- 2. Choose **Testing**→**GSM**→**RSSI Reading**.
- 3. Set the RF signal generator for a channel frequency +67.771 kHz in CW mode with a –80 dBm signal level. Alternatively set the cellular tester downlink channel to the appropriate channel. Make sure that the tester is set to continuous mode, not to burst mode.
- 4. In the *RSSI Reading* window, select the appropriate band and channel.

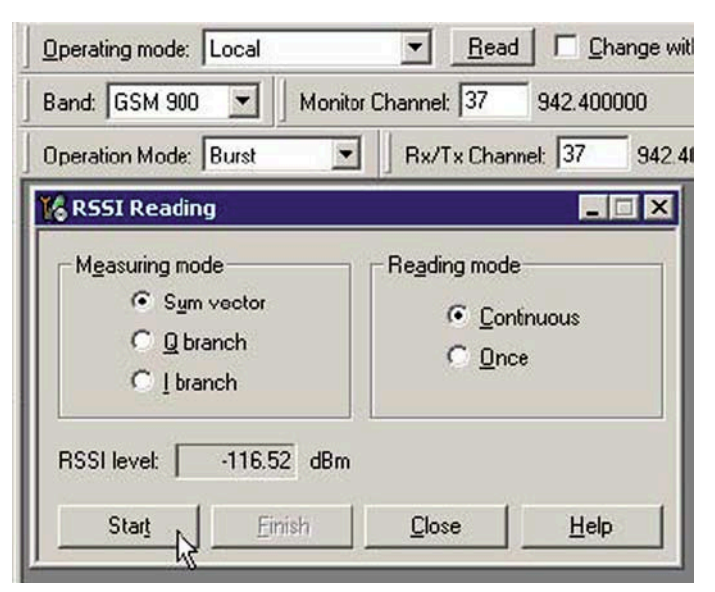

Figure 54 RSSI Reading window

5. To start the measurement, activate GSM Rx chain, click **Start**.

#### Results

RSSI reading values of the selected band and channel are displayed. The RSSI level must be the same value as that which is set at the signal generator (-80 dBm).

#### WCDMA Rx chain activation for manual measurement

- 1. Start *Phoenix* service software.
- 2. Choose **Testing** $\rightarrow$ **WCDMA** $\rightarrow$ **Rx Control**.
- 3. In the *Rx Control* window:

| 🔏 Rx Control                                                     |                             | _ 🗆 🗵                      |
|------------------------------------------------------------------|-----------------------------|----------------------------|
| AGC Mode<br><u>Manual</u><br><u>Algorithm</u><br><u>Controls</u> | Settings<br><u>B</u> B AGC: | -3 dB (-3 dB) 42 dB        |
| Channel:<br>Input mode:                                          | 10700<br>ONLINE             | 2140.0 MHz                 |
| LNA State:                                                       | MID                         | ✓ 6 dB                     |
| 🗖 PreGain                                                        |                             |                            |
| AFC Algorithm:                                                   | OFF                         | <b>•</b>                   |
| AFC DAC:                                                         | 1024                        |                            |
| <u>B</u> and:                                                    | WCDMA1                      | -                          |
|                                                                  | [                           | Start Stop                 |
|                                                                  |                             | <u>C</u> lose <u>H</u> elp |

Figure 55 *Rx Control* window

- Set AGC Mode to Algorithm.
- Set **Channel** to **10700**.
- Set AFC Algorithm to OFF (Default = OFF).

#### Next actions

When settings are ready, click **Start** to activate them.

If settings are changed later on (for example, you give a new channel number), you will need to click **Stop** and **Start** again.

Note: Clicking Stop also disables Tx Control if that was active!

#### WCDMA RSSI measurement

#### Prerequisites

WCDMA Rx must be activated before RSSI can be measured. See WCDMA Rx chain activation for manual measurement (page 7–16).

- 1. Start *Phoenix* service software.
- 2. Choose **Testing**→**WCDMA**→**Rx Power Measurement**.
- 3. In the *Rx Power Measurement* window, choose the following settings:
  - Mode: RSSI
  - Continuous Mode

| 🌃 Rx Power Measurement                                        |                                                               | <u>- 🗆 ×</u> |
|---------------------------------------------------------------|---------------------------------------------------------------|--------------|
| Measurement Settings<br><u>M</u> ode: RSSI<br>Continuous Mode | <u>D</u> uration: <b>1                                   </b> |              |
| Start Einish                                                  | <u>C</u> lose                                                 | Help         |

4. To perform the measurement, click **Start**.

#### **Receiver test points**

| Band    | Measure                  | Location | Expected Result                                   |
|---------|--------------------------|----------|---------------------------------------------------|
| WCDMA   | RXQP output of RF module | J7615    | 400mVpp, DC offset 750mV,<br>1MHz                 |
| WCDMA   | Duplexer input           | C9107    | -35dBm @ 2140MHz                                  |
| WCDMA   | Duplexer output          | L7656    | -35dBm @ 2140MHz                                  |
| WCDMA   | Vctrl1 for mode switch   | C9301    | 2.7V                                              |
| WCDMA   | Vctrl2 for mode switch   | C9302    | 0V                                                |
| GSM     | Vctrl1 for mode switch   | C9301    | 0V                                                |
| GSM     | Vctrl2 for mode switch   | C9302    | 2.7V                                              |
| GSM     | Mode switch output       | C9930    | -70dBm @<br>942.4677/1842.86771/1960.0<br>6771MHz |
| GSM1800 | RF module input          | L7655    | -70dBm @ 1842.86771MHz                            |
| GSM1900 | RF module input          | L7654    | -70dBm @ 1960.06771MHz                            |

#### Transmitter troubleshooting

### General instructions for Tx troubleshooting

#### Context

- Tx troubleshooting requires Tx operation.
- Do not transmit on frequencies that are in use.
- Transmitter can be controlled in the local mode for diagnostic purposes.
- The best diagnostic tool for GSM transmitter testing is **RF Controls**, and for the WCDMA transmitter testing **Tx Control**.
  - Tx IQ tuning and Tx power tuning can be also used in some cases.
- Remember that retuning is not a repair procedure.

The first set of steps instructs how to assemble the test setup. This setup is general for all Tx troubleshooting tasks.

Alternative steps provide specific troubleshooting instructions for *Phoenix* service software. The first section is for the EGSM900/GSM1800/GSM1900 bands and the latter for WCDMA.

**Caution:** Never activate the GSM or WCDMA transmitter without a proper antenna load. There should be always 50 ohm load connected to the RF connector (antenna, RF-measurement equipment or at least 2 watts dummy load), otherwise GSM or WCDMA PA may be damaged.

### Steps

1. Connect a module jig to a computer with a DAU-9S cable or to a FPS-10 flash prommer with a modular cable.

Make sure that you have a PKD-1 dongle connected to the computer parallel port.

2. Connect a DC power supply to a product-specific module jig.

**Note:** When repairing or tuning a transmitter, use an external DC supply with at least 3 A current capability.

Set the DC supply voltage to 3.9 V.

3. Connect an RF cable between the RF connector of the product-specific module test jig and measurement equipment or alternatively use a 50 ohms (at least 2 W) dummy load in the module test jig RF connector; otherwise GSM or WCDMA PA may be damaged.

**Note:** There are three antenna connectors in the module jig:

- one for cellular
- one for Bluetooth and WLAN

Make sure that all connections are made to the correct RF connector.

Normally a spectrum analyser is used as measurement equipment.

**Note:** The maximum input power of a spectrum analyser is +30 dBm.

To prevent any damage, it is recommended to use 10 dB attenuator on the spectrum analyzer input.

- 4. Set Tx on.
  - i Place the phone module to the test jig and start *Phoenix* service software.
  - ii Initialize connection to the phone (with FPS-10 use FBUS when using a DAU-9S cable and a COMBOX driver).
  - iii Choose **File**→**Open Product**→**xx**-**x**\* (\* = type designator of the phone) or **File**→**Scan Product**.
  - iv From the toolbar, set **Operating mode** to **Local.**

### **Alternative steps**

- EGSM900/GSM1800/GSM1900 troubleshooting
  - i Choose **Testing**→**GSM**→**RF Controls.**
  - ii In the *RF Controls* window:
    - Choose Band: GSM900 or GSM1800 or GSM1900 (Default = GSM900).
    - Set **Rx/Tx channel** in the following way:
      - GSM900: 37
      - GSM1800: 700
      - GSM1900: 661
    - Set **Active unit** to **Tx** (Default = **Rx**).
    - Set Operation Mode to Burst (Default = Burst).
    - Set Edge to Off (Default).
    - Set **Tx Data Type** to **All 1** (Default = **All 1**).
    - Set **Tx PA Mode** to **High** (Default).

- Set **Tx Power Level** in the following way:
  - GSM900: 5 (Default = 19)
  - GSM1800: 0 (Default = 15)
  - GSM1900: 0 (Default = 15)

| Active Unit:                                         | Tx 💌       | Rx/Tx Channel: | 37    | 897.400000 |
|------------------------------------------------------|------------|----------------|-------|------------|
| _<br>Band:                                           | GSM 900 💌  | AFC:           | -34   |            |
| Operation Mode:                                      | Burst 💌    |                |       |            |
| RX Control Value:                                    | \$         |                |       |            |
| Monitor Cha <u>n</u> nel:                            | 37 942.400 | 1000           |       |            |
|                                                      |            |                |       |            |
| A <u>G</u> C:                                        | 22         |                |       | <u>*</u>   |
| AGC:<br>TX Control Values                            | 22         |                |       | <u>_</u>   |
| A <u>G</u> C:<br>TX Control Values<br>E <u>dg</u> e: | 22<br>Off  | Tx Data Type:  | All 1 | <u>v</u>   |

Figure 56 *RF Controls* window

- WCDMA troubleshooting
  - i Choose Testing  $\rightarrow$  WCDMA  $\rightarrow$  Tx Control.
  - ii In the *Tx Control* window:
    - Select the **Algorithm mode** tab.
    - Set **Start level** to **0** dBm (Default = **0**).
    - Set **Step size**, **Step count** and **Sequence** to **0** (Default = **0**).
    - In the Scrambling code pane set Code class to LONG (Default = LONG), and Code to 16 (Default = 16).
    - For **DPDCH** set the following values:
      - Code number: 0
      - Code class: 2
      - Weight: 15
    - For **DPCCH** set the following values:
      - Code number: 0
      - Code class: 2
      - Weight: 8
    - Set **Channel** to **9750**.
    - Check the **DPDCH enabled** check box (Default).

| Operating mode: Local                                                                                                    |
|----------------------------------------------------------------------------------------------------|
| 🕻 Tx Control 📃 🗆 🗙                                                                                                    |
| Manual mode       Algorithm mode         Start level:       Step size:       Step count:         0.000       0.000       0         Sequence       Step duration:       BF Stop         0       2550       μs       Help         Scrambling code       Code:       LONG       If6         DPDCH       O       DPCCH       Code class:         0       16       O       If6         DPDCH       O       If6       Veight:         0       If6       O       If6         DPDCH       O       If6       If6         DPDCH       O       If6       If6         O       If6       If6       If6         DPDCH       O       If6       If6         Code class:       If6       If6       If6         O       If6       If6       If6         O       If6       If6       If6         O       If6       If6       If6         O       If6       If6       If6         O       If6       If6       If6         O       If6       If6       If6         O       If6 <td< td=""></td<> |

Figure 57 *Tx Control* window

### **Next actions**

When settings are done, click **Send** to enable them.

If you change the settings (e.g. give a new channel number), you need to click **Stop** and **Send** again.

### GSM transmitter troubleshooting

### **Troubleshooting flow**

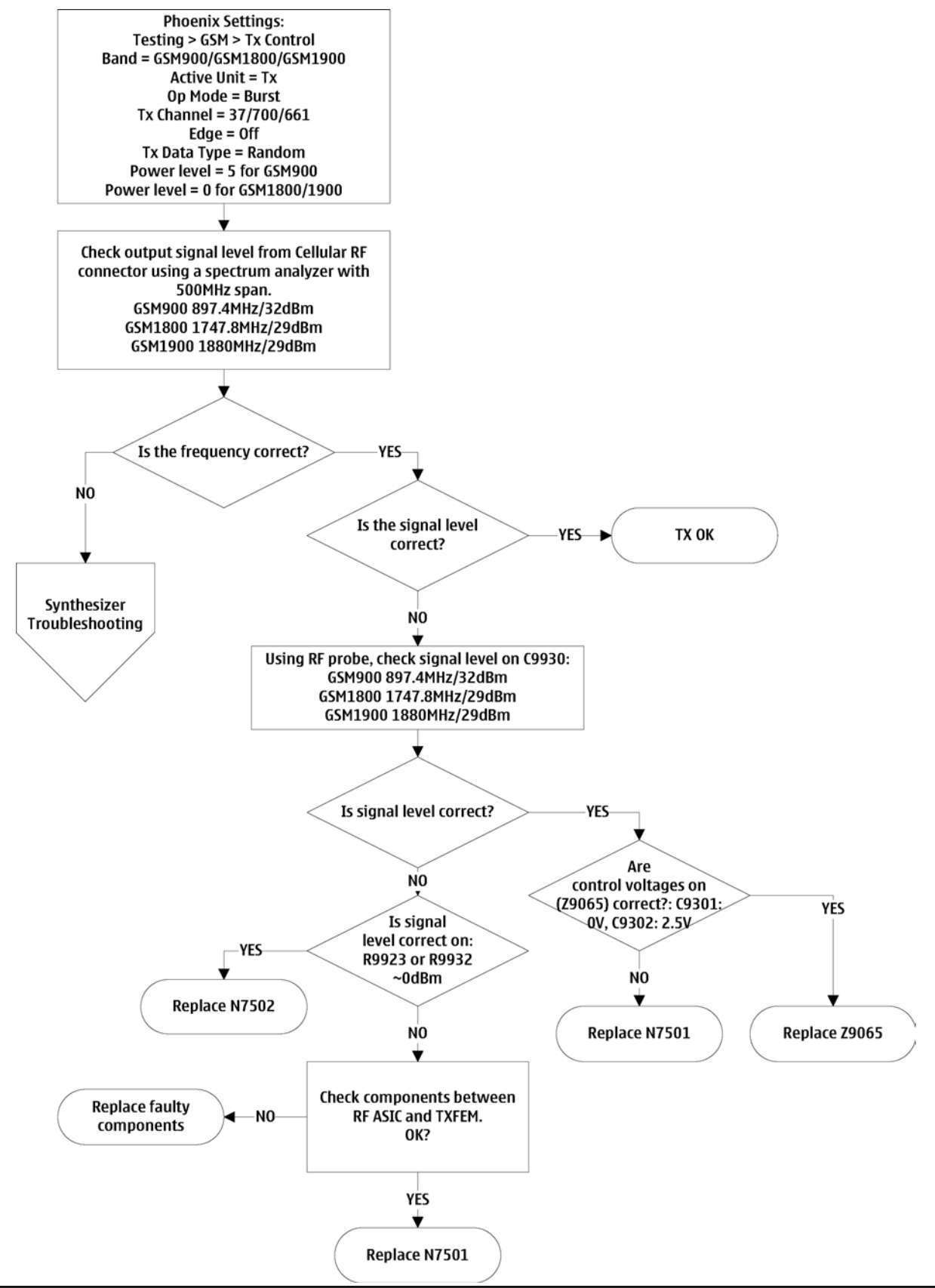

### WCDMA transmitter troubleshooting

### **Troubleshooting flow**

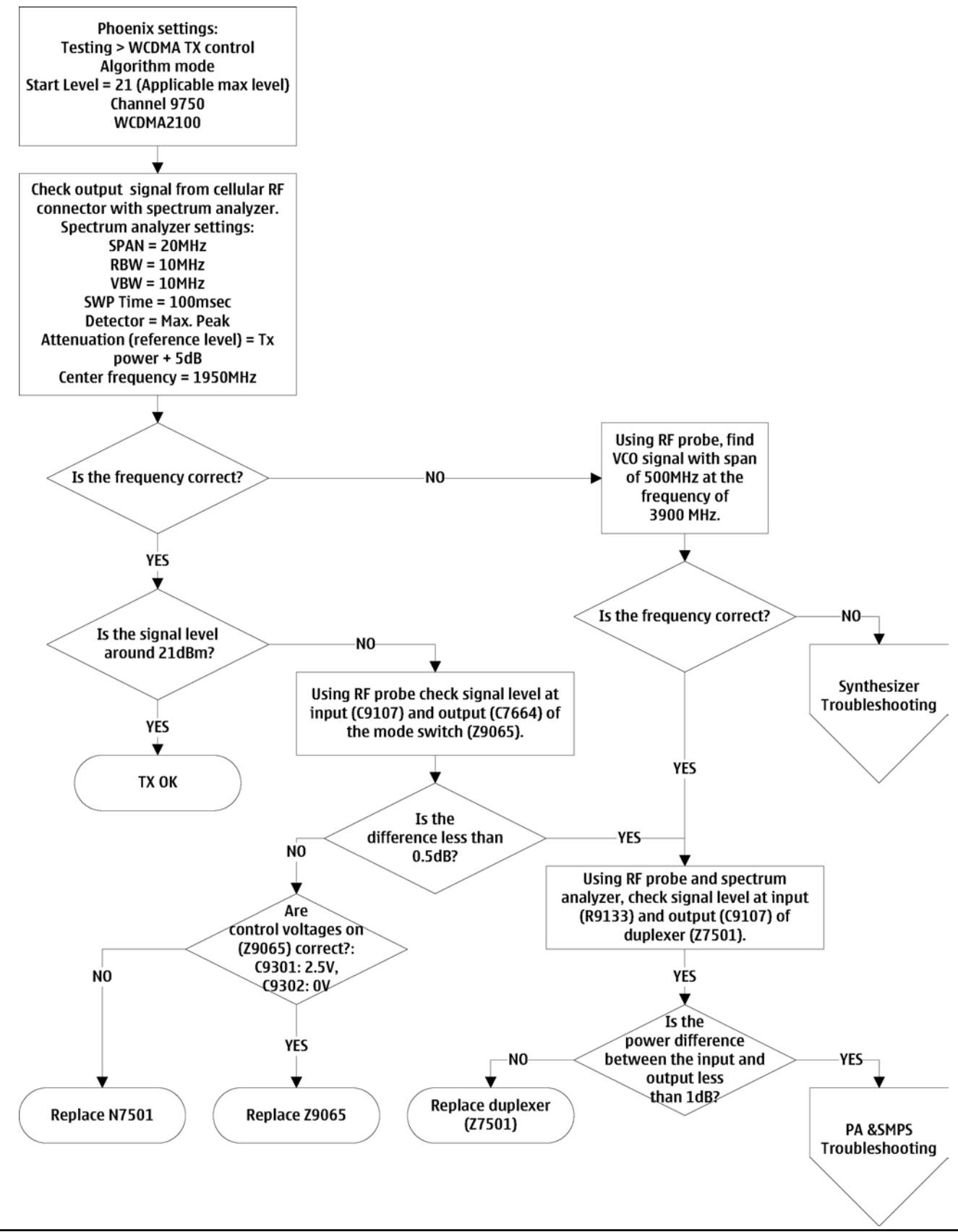

# Transmitter test points

| Band             | Measure                | Location    | Expected Result                    |
|------------------|------------------------|-------------|------------------------------------|
| WCDMA            | RF module output       | C9941/L9933 | > -1dBm at 1950MHz                 |
| WCDMA            | Duplexer input         | R9133       | 21dBm @ 1950MHz                    |
| WCDMA            | Mode switch input      | C9107       | 21dBm @ 1950MHz                    |
| WCDMA            | Mode switch output     | C7664       | 21dBm @ 1950MHz                    |
| WCDMA            | Vcc11 supply of the PA | C7587       | 2.24V                              |
| WCDMA            | Vcc12 supply of the PA | C7541       | 3.3-4.2V (supply from VBAT)        |
| WCDMA            | Vreg for PA bias       | C7510       | 2.7V                               |
| WCDMA            | Vcon SMPS control      | R7524       | 900mV                              |
| WCDMA            | Vctrl1 for mode switch | C9301       | 2.7V                               |
| WCDMA            | Vctrl2 for mode switch | C9302       | 0V                                 |
| GSM              | Vctrl1 for mode switch | C9301       | 0V                                 |
| GSM              | Vctrl2 for mode switch | C9302       | 2.7V                               |
| GSM              | Mode switch input      | C9930       | 32/29dBm @<br>897.4/1747.8/1880MHz |
| GSM900           | RF module output       | R9923       | 0dBm                               |
| GSM1800/190<br>0 | RF module output       | R9932       | 0dBm                               |

### Power amplifier (PA) and switch mode power supply (SMPS) troubleshooting

### **Troubleshooting flow**

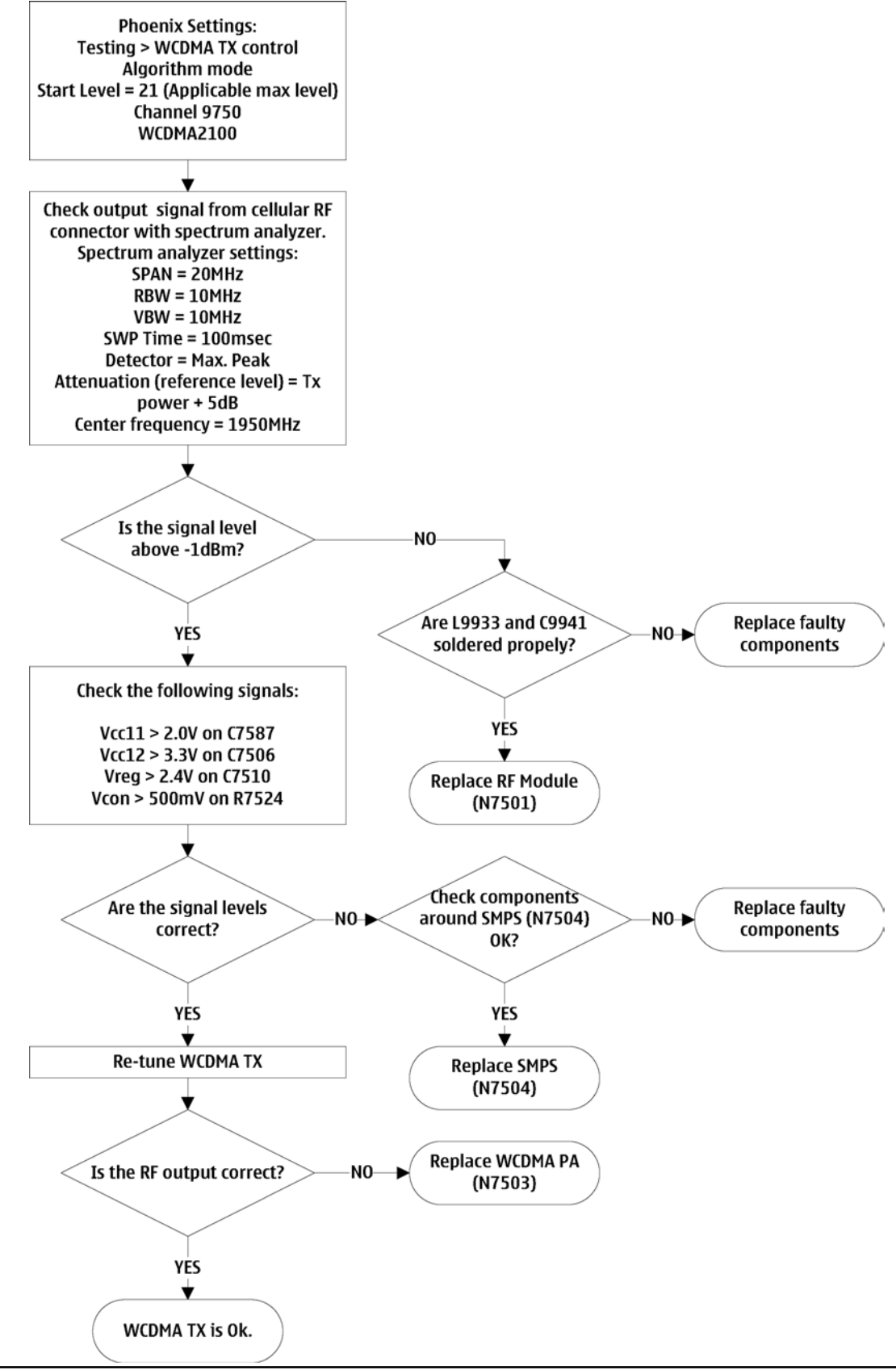

### **RF tunings**

#### **Introduction to RF tunings**

Only perform RF tunings if:

- one or more of the RF components is changed
- A flash memory chip is changed\* (\*if allowed) or otherwise corrupted.

**Caution:** RF calibration is always performed with the help of a product-specific module jig, never with an RF coupler. Using an RF coupler in the calibration phase results in a complete mistuning of the RF side.

**Important:** After RF component changes, **always** use autotuning. Manual tunings are only required in rare cases.

#### Cable and adapter losses

RF cables and adapters have some losses. They have to be taken into account when the phone is tuned. As all the RF losses are frequency dependent, you have to be very careful and understand the measurement setup.

#### **RF autotuning**

#### Prerequisites

For information on the recommended test set-up, refer to the corresponding information on the Partner Website or Nokia Online.

Before you can use the autotuning feature, the GPIB driver from the GPIB card vendor must be installed and running.

The autotune **.xml** file must be in a correct place: **C:\Program Files\Nokia\Phoenix\products\xx-x\* \rfconf\_xx-x\*.xml** (*\*= indicates the type designator of the phone, e.g. RM-1*)

### Context

RF autotuning is performed with the aid of a digital radio communication tester.

Autotuning covers all RF tunings that are needed to perform after RF component repairs.

**Note:** Do not perform RF autotuning without a proper reason. Autotuning may only be performed after component repairs or if the RF tuning information is lost.

- 1. Connect the communication tester to the GPIB bus.
- 2. Start *Phoenix* service software.
- 3. Choose **Tools**→**Options**→**GPIB Card**.
- 4. From the **Card Type** drop-down menu, choose the GPIB card used, then click **Start**. The name of the communication tester appears in the **Listeners** pane.

| Card Number | GBIP Address | Card Type                                        |
|-------------|--------------|--------------------------------------------------|
| 0           | 0            | CEC 8Bit                                         |
| isteners    |              |                                                  |
| Pri Address | Sec Address  | Identity                                         |
| 28          | 0            | Rohde&Schwarz,CMU 200-1100.0008.02,103211,V3.50! |
|             |              |                                                  |
|             |              |                                                  |
|             |              |                                                  |

- 5. To specify the cable loss from a module jig to the communication tester, choose **Set Loss** from the **Tuning** menu.
- 6. In the *Set Loss* window, click the **Jig** tab, and select the right jig for the phone from the drop-down list. Alternatively, you can add a new jig by clicking **Add**, and selecting the desired jig from the list.
- 7. Click the **Cable** tab and add the extra cable attenuation.
- 8. To start autotuning, choose **Auto-Tune** from the **Tuning** menu.
- 9. In the *Auto-Tune* window, click **Options**.
- 10. In the *Auto-Tune options* window, ensure the **Enable showing of message boxes** check box is checked, and click **OK**.

| Logging                                       |                |
|-----------------------------------------------|----------------|
| Enable logging to file                        |                |
| Log files location:                           |                |
| C:\Program Files\Nokia\Phoenix\Auto-Tune Logs | Browse         |
| Delete all log files                          |                |
| Settings                                      |                |
| Enable showing of message boxes               |                |
| Continue on tuning errors                     |                |
|                                               |                |
|                                               | OK Cancel Help |

11. Connect the phone cellular RF port to the communication tester, and click **Tune**.

| 🔏 Auto-Tune | _ 🗆 🗙 |
|-------------|-------|
| Results     |       |
|             |       |
|             |       |
|             |       |
|             |       |
|             |       |
|             |       |
|             |       |
|             |       |
|             |       |
|             |       |
|             |       |
|             |       |
|             |       |
|             |       |
|             |       |
|             |       |
| Options     | Help  |

12. Ignore the following message and click **OK**.

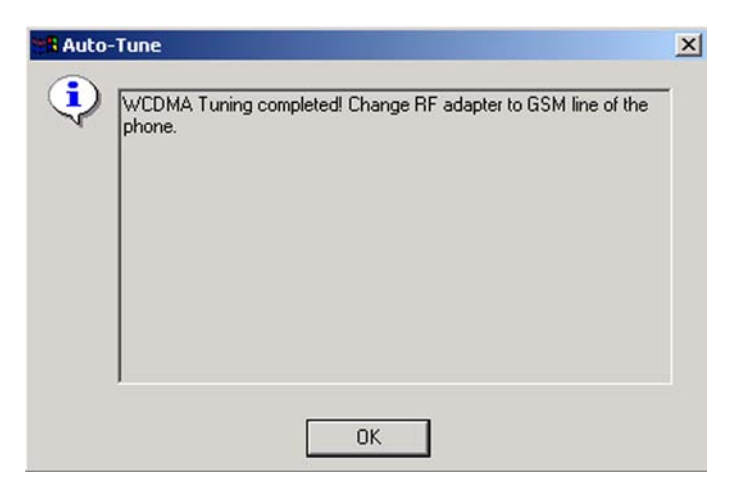

### Results

Autotuning completed successfully! message appears.

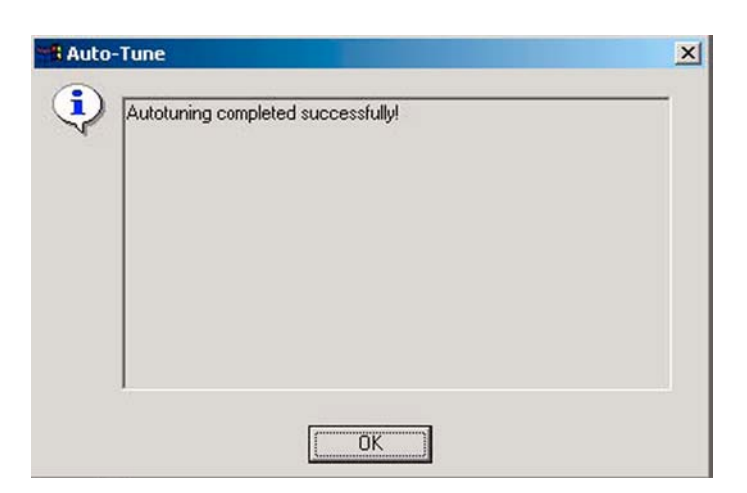

#### **RF manual tuning guide**

#### *Required manual tunings after component changes*

**Important:** After RF component changes, **always** use autotuning. Manual tunings are only required in rare cases.

If, however, manual tuning is used, only relevant tunings should be performed. Refer to the following table:

| Changed component                                                                                           | Perform the following tunings                                                                                                    |
|----------------------------------------------------------------------------------------------------|----------------------------------------------------------------------------------------------------|
| RF module, N7501                                                                                            | RF Channel Filter Calibration, Tx IQ Tuning, Tx Power<br>Level Tuning, Temperature Sensor Calibration, TX<br>AGC & Power Detector, Tx Band Response<br>Calibration, Tx LO Leakage |
|                                                                                                    | RF Channel Filter Calibration, Rx Calibration, Rx Band<br>Filter Response Compensation, Rx AGC Alignment,<br>Rx Band Response Calibration                                         |
| Any component in the GSM Tx RF chain before the PA                                                          | Tx IQ Tuning, Tx Power Level Tuning                                                                                                    |
| Any component in the GSM Tx RF chain after the PA or PA                                                     | Tx Power Level Tuning                                                                                                    |
| Any component in the WCDMA Tx RF chain before the PA                                                        | Tx AGC & Power Detector, Tx Band Response<br>Calibration, Tx LO Leakage                                                                                                    |
| Any component in the WCDMA Tx or Rx chain after<br>the PA, power detector or PA switch mode power<br>supply | Tx AGC & Power Detector, Tx Band Response<br>Calibration, PA Detection                                                                                                    |
| Any component in the GSM Rx chain                                                                           | Rx Calibration, RX Band Filter Response<br>Compensation                                                                                                    |
| Any component in the WCDMA Rx chain                                                                         | Rx AGC Alignment, RX Band Response Calibration                                                                                                    |
| VCTCX0                                                                                                    | Rx Calibration (GSM850/GSM900 band)                                                                                                    |

### System mode independent manual tunings

#### Rf channel filter calibration

#### Context

Rf channel filter calibration tunes the internal low pass filters of Rx and Tx ASICs that limit the bandwidth of BB IQ signals.

One common calibration is made for both GSM and WCDMA.

#### Table 15 Rf channel filter calibration tuning limits

|           | Min | Тур | Max |
|-----------|-----|-----|-----|
| Tx filter | 0   | 10  | 31  |
| Rx filter | 0   | 16  | 31  |

#### Steps

- 1. From the **Operating mode** drop-down menu, set mode to **Local**.
- 2. Choose **Tuning**→**Rf Channel Filter Calibration**.
- 3. Click Tune.
- 4. To save the values to the PMM (Phone Permanent Memory) area, click Write.
- 5. To end the tuning, click **Close**.

#### Results

| Rf Channel Filter Calibration | 1             |               | _ 🗆 × |
|-------------------------------|---------------|---------------|-------|
| Cut-off Frequencies           |               |               |       |
| Rx mixer: 16                  | Rx filter:    | 16            |       |
| <u>I</u> une <u>R</u> ead     | <u>W</u> rite | <u>C</u> lose | Help  |

Figure 58 Rf channel filter calibration typical values

#### PA (power amplifier) detection

#### Context

The PA detection procedure detects which PA manufacturer is used for phone PAs.

If a PA is changed or if the permanent memory (PMM) data is corrupted, PA detection has to be performed before Tx tunings.

- 1. From the **Operating mode** drop-down menu, set mode to **Local**.
- 2. Choose **Tuning** $\rightarrow$ **PA Detection**.

- 3. Click Tune.
- 4. Check that the detected PA manufacturers are corresponding to the actual chips on the board.
- 5. To end the procedure, click **Close**.

### *Temperature sensor calibration*

#### Context

There is a temperature sensor integrated into one of the device ASICs. The ASIC provides DC-voltage, which is temperature dependent.

Temperature sensor calibration is done in room temperature, in which offset caused by the ASIC variation and AD-converter are nullified.

The module is able to do this calibration by itself, no external equipment is needed.

The temperature of the module and components must be 23 +/-2 degrees.

#### Steps

- 1. From the **Operating mode** drop-down menu, set mode to **Local**.
- 2. Choose **Tuning**→**Temperature Sensor Calibration**.
- 3. Click Tune.

| 🌃 Temperature                   | Sensor Calib          | ration        |               | _ 🗆 ×        |
|---------------------------------|-----------------------|---------------|---------------|--------------|
| RF Temperatur<br>Tuned value [v | e Sensor<br>/]: 0.000 |               |               |              |
| Iune                            | <u>R</u> ead          | <u>₩</u> rite | <u>C</u> lose | <u>H</u> elp |

#### Table 16 Temperature sensor calibration tuning limits

| Min | Тур | Мах | Unit |
|-----|-----|-----|------|
| -20 | -4  | 20  | V    |

- 4. To save the calibration values, click **Write**.
- 5. To finish the calibration, click **Close**.

#### GSM receiver tunings

### Rx calibration (GSM)

#### Context

Rx Calibration is used to find out the real gain values of the GSM Rx AGC system and tuning response of the AFC system (AFC D/A init value and AFC slope)

- 1. Connect the GSM connector of the module jig to a signal generator.
- 2. Start *Phoenix* service software.
- 3. Choose **File**→**Scan Product.**

- 4. From the **Operating mode** drop-down menu, set mode to **Local**.
- 5. Choose **Tuning**→**GSM**→**Rx** Calibration.
- 6. Click Start.

| 🌾 Rx Calibration  | _ IX |
|-------------------|------|
| PM values:        |      |
|                   |      |
|                   |      |
|                   |      |
|                   |      |
|                   |      |
|                   |      |
|                   |      |
|                   |      |
|                   |      |
|                   | w.   |
|                   | Mart |
| _                 | Меж  |
| Chart Chart Class | Hala |
|                   | Heip |

7. Connect the signal generator to the phone and set frequency and amplitude as instructed in the *Tuning step 1 of 3 - Rx Calibration with band EGSM900* pop-up window.

**Note:** The calibration uses a non-modulated CW signal. Increase the signal generator level by cable attenuation and module jig probe attenuation!

| 🔞 Rx Calibration                                                                            |                                                                                                    |
|---------------------------------------------------------------------------------------------|----------------------------------------------------------------------------------------------------|
| PM values:                                                                                  | Chart                                                                                                    |
| Afc value : 23.000000<br>Afc slope : 113.000000<br>R≋si : 109.546875<br>PaTemp : 627.000000 | Save & Continue                                                                                                    |
|                                                                                             | Tuning step 1 of 3 - Rx Calibration with band EGSM900 Set the Rf signal generator:<br>Power level:                    |
|                                                                                             | -60 dBm<br>Input signal frequency:<br>942.467710 MHz<br>Press OK to tune, press Cancel or ESC to exit tuning process. |
|                                                                                             | Cancel                                                                                                    |
|                                                                                             |                                                                                                    |

- 8. To perform the tuning, click **OK**.
- 9. Check that the tuning values are within the limits specified in the following table:

| Table 17 RF tuning limits in R | x calibration |
|--------------------------------|---------------|
|--------------------------------|---------------|

|           | Min  | Тур    | Мах | Unit |  |
|-----------|------|--------|-----|------|--|
| GSM900    |      |        |     |      |  |
| AFC Value | -200 | -10562 | 200 |      |  |
| AFC slope | 0    | 122    | 200 |      |  |
| RSSIO     | 106  | 107110 | 114 | dB   |  |
| GSM1800   |      |        |     |      |  |
| RSSIO     | 104  | 104109 | 114 | dB   |  |
| GSM1900   |      |        |     |      |  |
| RSSIO     | 104  | 104109 | 114 | dB   |  |

- 10. When the first values have been written to the phone memory, click **Next** to change to the next band.
- 11. To finish the tuning, go through all bands, and click **Close**.

# Results

| Rx Calibration     |                          |                               |
|--------------------|--------------------------|-------------------------------|
| Calibration value  | 38:                      | Start                         |
| Rssi :<br>PaTemp : | 108.046875<br>627.000000 | Carre & Constitute            |
|                    |                          | Save & Boundary               |
|                    |                          | <u>H</u> elp                  |
|                    | BY Calibration           |                               |
|                    | Rx Calibratio            | n was completed successfully. |
| J                  | _                        | OK                            |

### Rx band filter response compensation (GSM)

#### Prerequisites

Rx Calibration must be performed before the Rx Band Filter Response Compensation.

#### Context

On each GSM Rx band, there is a band rejecting filter in front of an RF ASIC front end. The amplitude ripple caused by these filters causes ripple to the RSSI measurement and therefore calibration is needed. The calibration has to be repeated for each GSM band.

- 1. Connect the GSM connector of the module jig to a signal generator.
- 2. Start *Phoenix* service software.
- 3. Choose File Scan Product.
- 4. From the **Operating mode** drop-down menu, set mode to **Local**.
- 5. Select **GSM900** band.
- 6. Choose **Tuning→GSM→Rx Band Filter Response Compensation.**
- 7. From the *Tuning mode* drop-down menu, select Manual.

8. Click **Start**.

| 🌃 Rx Band Filt       | er Response Com | pensation      |                   |          |
|----------------------|-----------------|----------------|-------------------|----------|
| Tuning <u>M</u> ode: | Manual 💌        | Input Signal I | Level 60          | <u>.</u> |
| Signal levels        |                 |                |                   |          |
| Channel              | Input Frequency | [MHz] Measu    | red Level Differe | nce (dB) |
|                      |                 |                |                   |          |
|                      |                 |                |                   |          |
|                      |                 |                |                   |          |
|                      |                 |                |                   |          |
|                      |                 |                |                   |          |
|                      |                 |                |                   |          |
|                      |                 |                |                   |          |
|                      |                 |                |                   | Next     |
|                      |                 |                |                   |          |
|                      | Sta             | t Abort        | <u>C</u> lose     | Help     |

9. Connect the signal generator to the phone and set frequency and amplitude as instructed in the *Tuning step 1 of 3 - Rx Band Filter Response Compensation for EGSM900* pop-up window.

| Channel | Input Frequency [    | MHz] Measured Level Difference [dB]                       |
|---------|----------------------|-----------------------------------------------------------|
| 965     | 923.26771            | -1.453                                                    |
| 975     | 925.26771            | -0.375                                                    |
| 987     | 927.66771            | -0.297                                                    |
| 1009    | 932.06771            | -0.375                                                    |
| 37      | 942.46771            | 0.000                                                     |
| 90      | 953.06 Tuping step   | 1 of 3 - Ry Band Filter Response Compensation for FGSM900 |
| 114     | 957.86               | Toro Rebuild frice response compensation for easi 1500    |
| 124     | 959.86 Manual Tur    | ning - stage 1 of 9.                                      |
| 136     | 962.2E<br>Set the Rf | signal generator:                                         |
|         |                      | 60 dBm + cable attenuation                                |
|         | Input sig            | jnal frequency:<br>j23.26771 MHz                          |
|         |                      |                                                           |

10. To perform the tuning, click **OK**.

#### 11. Go through all 9 frequencies.

The following window appears, showing signal levels for the input frequencies:

| Channel | Input Frequency [MHz] | Measured Lev | el Differen | ce (dB) |
|---------|-----------------------|--------------|-------------|---------|
| 965     | 923.26771             | -0.328       |             |         |
| 975     | 925.26771             | -0.109       |             |         |
| 987     | 927.66771             | 0.422        |             |         |
| 1009    | 932.06771             | 0.422        |             |         |
| 37      | 942.46771             | 0.000        |             |         |
| 90      | 953.06771             | -0.828       |             |         |
| 114     | 957.86771             | -0.969       |             |         |
| 124     | 959.86771             | -0.578       |             |         |
| 136     | 962.26771             | -0.828       |             |         |

12. Check that the tuning values are within the limits specified in the following table:

|                          | Min | Тур | Мах | Unit |
|--------------------------|-----|-----|-----|------|
| GSM900                   |     |     |     |      |
| Ch. 965 / 923.26771 MHz  | -10 | -1  | 5   | dB   |
| Ch. 975 / 925.26771 MHz  | -3  | 0   | 5   | dB   |
| Ch. 987 / 927.66771 MHz  | -3  | 0   | 5   | dB   |
| Ch. 1009 / 932.06771 MHz | -3  | 0   | 5   | dB   |
| Ch. 37 / 942.46771 MHz   | -3  | 0   | 5   | dB   |
| Ch. 90 / 953.06771 MHz   | -3  | 0   | 5   | dB   |
| Ch. 114 / 957.86771 MHz  | -3  | 0   | 5   | dB   |
| Ch. 124 / 959.86771 MHz  | -3  | 0   | 5   | dB   |
| Ch. 136 / 962.26771 MHz  | -10 | -1  | 5   | dB   |
| GSM1800                  |     |     |     |      |
| Ch. 497 / 1802.26771 MHz | -10 | -1  | 5   | dB   |
| Ch. 512 / 1805.26771 MHz | -3  | 0   | 5   | dB   |
| Ch. 535 / 1809.86771 MHz | -3  | 0   | 5   | dB   |
| Ch. 606 / 1824.06771 MHz | -3  | 0   | 5   | dB   |

|                          | Min | Тур | Max | Unit |
|--------------------------|-----|-----|-----|------|
| Ch. 700 / 1842.86771 MHz | -3  | 0   | 5   | dB   |
| Ch. 791 / 1861.06771 MHz | -3  | 0   | 5   | dB   |
| Ch. 870 / 1876.86771 MHz | -3  | 0   | 5   | dB   |
| Ch. 885 / 1879.86771 MHz | -3  | 0   | 5   | dB   |
| Ch. 908 / 1884.46771 MHz | -10 | -1  | 5   | dB   |
| GSM1900                  |     |     |     |      |
| Ch. 496 / 1927.06771 MHz | -10 | -1  | 5   | dB   |
| Ch. 512 / 1930.26771 MHz | -3  | 0   | 5   | dB   |
| Ch. 537 / 1935.26771 MHz | -3  | 0   | 5   | dB   |
| Ch. 586 / 1945.06771 MHz | -3  | 0   | 5   | dB   |
| Ch. 661 / 1960.06771 MHz | -3  | 0   | 5   | dB   |
| Ch. 736 / 1975.06771 MHz | -3  | 0   | 5   | dB   |
| Ch. 794 / 1986.66771 MHz | -3  | 0   | 5   | dB   |
| Ch. 810 / 1989.86771 MHz | -3  | 0   | 5   | dB   |
| Ch. 835 / 1994.86771 MHz | -10 | -1  | 5   | dB   |

- 13. If the values are within the limits, click **Next** to continue with the next band.
- 14. Go through all bands, and click **Close** to end the tuning.

### Results

| Channel | Input Frequ        | uency (MHz)   | Measured Level Difference [dB]                 |      |
|---------|--------------------|---------------|------------------------------------------------|------|
| 965     | 923.26771          |               | -1.453                                         |      |
| 975     | 925.26771          |               | -0.375                                         |      |
| 987     | 927.66771          |               | -0.297                                         |      |
| 1009    | 932.06 <b>25 R</b> | x Band Filter | Response Compensation                          |      |
| 37      | 942.4              | N             |                                                |      |
| 90      | 953.06             | > Rx Band     | Filter Response Compensation tuning was comple | eted |
| 114     | 957.86             | successf      | ully.                                          |      |
| 124     | 959.86             |               |                                                |      |
|         | 962.26             |               |                                                |      |
| 136     | 000.00             |               |                                                |      |
| 136     | 002.24             |               |                                                |      |
| 136     |                    |               |                                                |      |
| 136     |                    |               |                                                |      |
| 136     |                    |               |                                                |      |
| 136     |                    |               |                                                |      |
| 136     |                    |               |                                                |      |

### Rx AM suppression (GSM)

Rx AM suppression tuning is not required.

#### GSM transmitter tunings

### Tx IQ tuning (GSM)

#### Context

- The Tx path branches to I and Q signals at the RF I/Q modulator. Modulator and analog hardware located after the modulator cause unequal amplitude and phase disturbance to I and Q signal paths. Tx IQ tuning balances the I and Q branches.
- Tx IQ tuning must be performed on all GSM bands.

#### Steps

- 1. Start *Phoenix* service software.
- 2. Choose **File**→**Scan Product.**
- 3. From the **Operating mode** drop-down menu, set mode to **Local.**
- 4. Choose **Tuning→GSM→Tx IQ Tuning.**
- 5. From the **Band** drop-down menu, choose **GSM900**.
- 6. In the *Tx IQ Tuning* window, set mode to **Automatic**.
- 7. Click Start.

Wait until the automatic tuning feature has finished and moved the sliders.

Values are written to the phone memory automatically.

Tuning sliders should be close to the center of the scale after the tuning and within the limits specified in the following table.

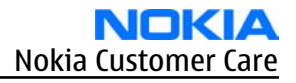

| K Phoenix                                                    |         |
|--------------------------------------------------------------|---------|
| File Edit Product Flashing Testing Tuning Tools Window Help  |         |
| □ Operating mode: Local                                      | Burst 🗾 |
| Rx/Tx Channel: 37 897.400000 Tx Data Type: All 1 Tx PA Mode: | High 💌  |
| 🔀 Tx IQ Tuning                                               |         |
| Mode: Automatic V Band:                                      |         |
|                                                              |         |
| -10% -5% 0% 5% 10%                                           |         |
| TXIDC offset:                                                |         |
| -10%; -5% 0% 5% 10%;                                         |         |
| TX Q DC offset:                                              |         |
| -6.0 6.0                                                     |         |
| Amplitude diff:                                              |         |
| 27.00 ° 153.00 °                                             |         |
|                                                              |         |
|                                                              |         |
| VBatt DAC:                                                   |         |
|                                                              |         |
| Start Einish Close Help                                      |         |
|                                                              |         |

#### Table 18 Tx IQ tuning limits

|                              | Min | Тур      | Мах | Unit |
|------------------------------|-----|----------|-----|------|
| GSM900                       | -   |          | -   | -    |
| I DC offset / Q DC<br>offset | -6  | -4/4     | 6   | dB   |
| Ampl                         | -1  | 0        | 1   | dB   |
| Phase                        | 85  | 90       | 95  | dB   |
| GSM1800/GSM190               | 0   |          |     |      |
| I/Q DC                       | -6  | -0.5/0.5 | 6   | dB   |
| Ampl                         | -1  | 0        | 1   | dB   |
| Phase                        | 95  | 100      | 110 | dB   |

8. When the first values have been written to the phone memory, click **Next** to continue to the next band.

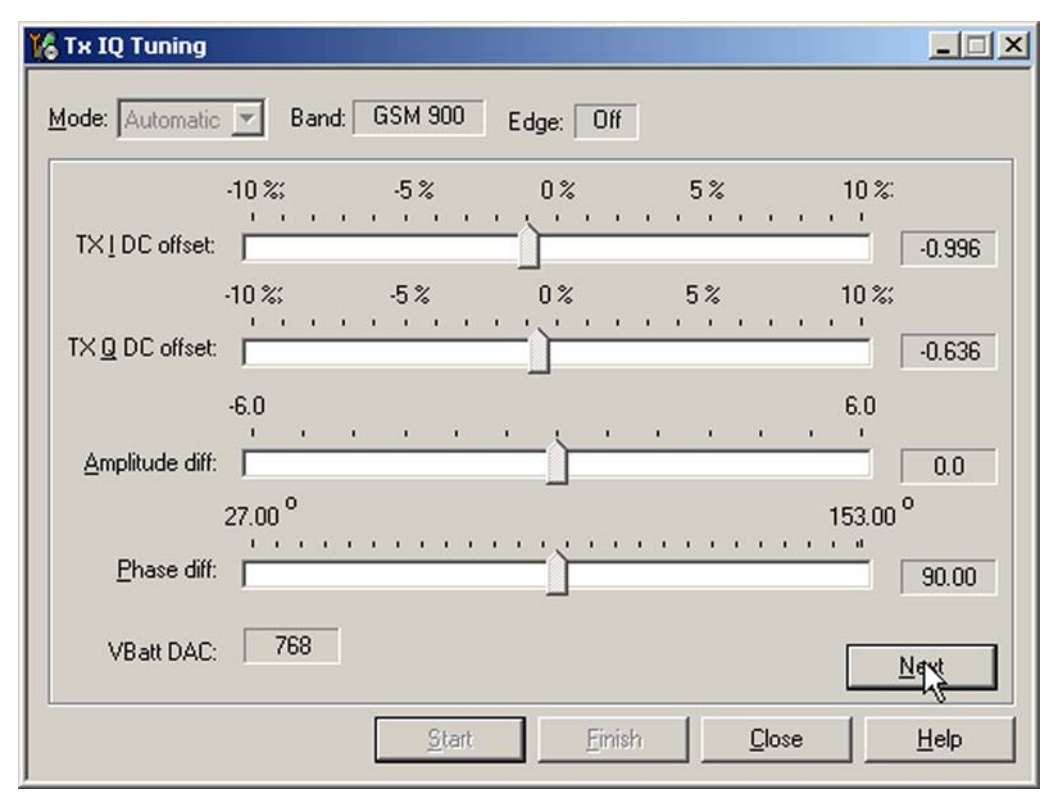

- 9. Go through all bands.
- 10. When all bands have been tuned, click **Finish**, and **Close** to end the tuning procedure.

#### Next actions

If the tuning values are not within the limits specified in the "Tx IQ tuning limits" table, start the procedure again, and check the Tx IQ quality manually.

#### Tx power level tuning (GSM)

#### Context

Because of variations in the integrated circuit process and discrete component values, the actual transmitter RF gain of each phone is different. Tx power level tuning is used to find out mapping factors called 'power coefficients'. These adjust the GSM transmitter output power to fulfill the specifications.

In dual or triple band phones, the power level tuning is made for both high and low PA Modes (Power Amplifier Mode) in the GSM900 band but only for high PA mode in GSM1800/GSM1900 bands

For EDGE transmission, the bias settings of the GSM PA are adjusted in order to improve linearity. This affects the PA gain and therefore the power levels have to be aligned separately for EDGE transmission.

Tx power level tuning has to be performed on all GSM bands.

- 1. Connect the phone to a spectrum analyzer.
- 2. Start *Phoenix* service software.
- 3. From the **Operating mode** drop-down menu, set mode to **Local**.
- 4. Choose **Tuning**→**GSM**→**Tx Power Level Tuning**.

5. Click **Start**.

The current coefficients saved in the permanent memory (PM) of the terminal are shown.

6. Set the spectrum analyzer for power level tuning:

| Frequency              | channel frequency (897.4MHz GSM900,<br>1747.8MHz GSM1800, 1880MHz GSM1900) |
|------------------------|----------------------------------------------------------------------------|
| Span                   | 200 kHz                                                                    |
| Sweep time             | 3s                                                                         |
| Trigger                | Video triggering: Free run                                                 |
| Resolution BW          | 3 kHz                                                                      |
| Video BW               | 3 kHz                                                                      |
| Reference level offset | sum cable attenuation with module jig attenuation                          |
| Reference level        | 33dBm                                                                      |

A power meter with a peak power detector can be also used. Remember to take the attenuations into account!

| Frequency:                     | 897,4 MHz           |  |
|--------------------------------|---------------------|--|
| Resolution Band Width          | 3 kHz               |  |
| Video Band Width<br>Video Trig | 3 kHz<br>Free Bun   |  |
| Sweep Time                     | 3 s                 |  |
| Span<br>Detector               | 200 KHz<br>Max Peak |  |
|                                |                     |  |
|                                |                     |  |
|                                |                     |  |
|                                |                     |  |

7. Adjust power levels **5**, **15** and **19** to correspond the *Target dBm* column by pressing + or – keys.

| ower Levels |        |        |     |   |
|-------------|--------|--------|-----|---|
| Power Level | Value  | Target | DAC |   |
| 5 Coeff.    | 0.6027 | 32.5   | 617 |   |
| 6 Coeff.    | 0.5174 | 31.0   | 530 |   |
| 7 Coeff.    | 0.4511 | 29.0   | 462 |   |
| 8 Coeff.    | 0.4029 | 27.0   | 413 |   |
| 9 Coeff.    | 0.3646 | 25.0   | 373 |   |
| 10 Coeff.   | 0.3225 | 23.0   | 330 |   |
| 11 Coeff.   | 0.2910 | 21.0   | 298 |   |
| 12 Coeff.   | 0.2667 | 19.0   | 273 |   |
| 13 Coeff.   | 0.2478 | 17.0   | 254 |   |
| 14 Coeff.   | 0.2299 | 15.0   | 235 | _ |
| 15 Coeff.   | 0.2158 | 13.0   | 221 |   |
| 16 Coeff.   | 0.2038 | 11.0   | 209 |   |
| 17 Coeff.   | 0.1925 | 9.0    | 197 | - |
| 4           |        |        |     | • |

Check that the coefficient values are within the limits specified in the following table.

|                  | Min  | Тур   | Мах  |
|------------------|------|-------|------|
| GSM900 EDGE off  |      |       |      |
| PL5 coefficient  | 0.45 | 0.626 | 0.73 |
| PL15 coefficient |      | 0.234 |      |
| PL19 coefficient | 0.12 | 0.195 | 0.3  |
| GSM900 EDGE on   |      |       |      |
| PL8 coefficient  | 0.35 | 0.419 | 0.6  |
| PL15 coefficient |      | 0.247 |      |
| PL19 coefficient | 0.12 | 0.204 | 0.3  |
| GSM1800 EDGE off |      |       |      |
| PL0 coefficient  | 0.45 | 0.51  | 0.7  |
| PL11 coefficient |      | 0.219 |      |
| PL15 coefficient | 0.12 | 0.185 | 0.3  |
| GSM1800 EDGE on  |      |       |      |
| PL2 coefficient  | 0.35 | 0.394 | 0.6  |
| PL11 coefficient |      | 0.23  |      |
|                  | Min  | Тур   | Max |
|------------------|------|-------|-----|
| PL15 coefficient | 0.12 | 0.194 | 0.3 |
| GSM1900 EDGE off |      |       |     |
| PL0 coefficient  | 0.45 | 0.482 | 0.7 |
| PL11 coefficient |      | 0.218 |     |
| PL15 coefficient | 0.12 | 0.184 | 0.3 |
| GSM1900 EDGE on  |      |       |     |
| PL2 coefficient  | 0.35 | 0.377 | 0.6 |
| PL11 coefficient |      | 0.23  |     |
| PL15 coefficient | 0.12 | 0.193 | 0.3 |

- 8. If the values are within the limits, click **Next** to proceed to the next band, and click **Start**.
- 9. Set **Edge** mode on and start tuning again. Change video averaging to 50.
- 10. Tune EDGE power levels to the corresponding target power levels. Only power levels **8**, **15** and **19** are tuned in GSM900, and **2**, **10** and **15** in GSM1800/1900.
- 11. When the tuning is completed, close the *Tx Power Level Tuning* window.

# WCDMA receiver tunings

# Rx calibration (WCDMA)

## Context

Rx AGC alignment tuning is used to find out the real gain values of the WCDMA Rx AGC system and converters.

# Steps

- 1. Connect the GSM connector of the module jig to a signal generator.
- 2. From the **Operating mode** drop-down menu, set mode to **Local**.
- 3. Choose **Tuning** $\rightarrow$ **WCDMA** $\rightarrow$ **Rx Calibration**.

#### 4. Click Start and Tune.

| 🌃 Rx Calibrat                                         | ion                                               |                        |               | <u>_   X</u>  |
|-------------------------------------------------------|---------------------------------------------------|------------------------|---------------|---------------|
| - Settings                                            |                                                   |                        |               |               |
| A <u>G</u> C [dBm]                                    | 0 💌                                               | <u>B</u> and           | WCDMA1 💌      |               |
| L <u>N</u> A                                          | High 💌                                            | L <u>o</u> w Channel   | 10562         | 2112.40 Mhz   |
| AFC                                                   | 1024                                              | <u>M</u> iddle Channel | 10700         | 2140.00 Mhz   |
| Duration                                              | 8                                                 | High Channel           | 10838         | 2167.60 Mhz   |
| Sweep Mode                                            | • 🗖                                               |                        |               |               |
| Tuning Resu<br>Rx Chain<br>Low Frequer<br>High Freque | Ilts<br>-0.640625<br>ncy 1.171875<br>ncy 0.343750 |                        |               |               |
|                                                       |                                                   | Iune                   | <u>R</u> ead  | <u>₩</u> rite |
|                                                       | Start                                             | <u> </u>               | <u>C</u> lose | Help          |

5. Setup the signal generator to correspond the values in the *Rx Calibration Step 1/3* pop-up window, click **OK** and continue to steps 2/3 and 3/3.

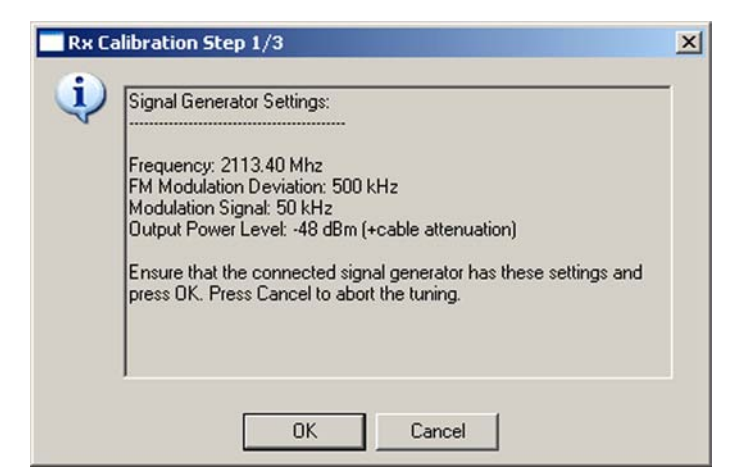

| Frequency:            | 2113.40MHz, 2141.00MHz, 2168.6MHz        |
|-----------------------|------------------------------------------|
| Level:                | -48 dBm + cable and adapter attenuations |
| Modulation:           | FM                                       |
| Deviation:            | 500 kHz                                  |
| Modulation frequency: | 50 kHz                                   |

6. Check that each value in *Tuning Results* is within the limits presented in the following table.

|           | Min | Тур      | Мах | Unit |
|-----------|-----|----------|-----|------|
| RX chain  | -6  | 1.5 3.5  | 6   | dB   |
| Low freq  | -5  | -0.7 4.0 | 5   |      |
| High freq | -5  | -0.7 4.0 | 5   |      |

- i If the values are acceptable, click **Yes** to save the results to the phone.
- 7. To close the *Rx Calibration* window, click **Close**.

## WCDMA transmitter tunings

## Tx AGC & power detector (WCDMA)

## Context

Tx AGC & power detector tuning has two purposes:

- to enable the phone to select the correct TxC value accurately in order to produce the required RF level
- to enable the phone to measure its own transmitter power accurately

There are two ways to perform the tuning. For an alternative method, see Alternative steps (page 7–51).

## Steps

- 1. From the **Operating mode** drop-down menu, set mode to **Local**.
- 2. Choose **Tuning**→**WCDMA**→**Tx AGC & Power Detector.**
- 3. Click **Options**.
- 4. Set the parameters as below.

| ide Burst Parameters | 5          | High Burst Parameters |          | Curve Calculation Parameters |         |
|----------------------|------------|-----------------------|----------|------------------------------|---------|
| TXC Start Value:     | 1023.00000 | TXC Start Value:      | 0.00000  | PA Factor:                   | 9.000   |
| IXC Step Count:      | 39         | TXC Step Count:       | 31       | High Part Curve Max Level:   | 21.500  |
| TXC Step Size        | -25.00000  | TXC Step Size         | 0.00000  | High Part Curve Min Level:   | 4.000   |
| Repeats              | 1          | Repeats               | 1        | Low Part Curve Max Level:    | -10.000 |
| Duration             | 100        | Duration              | 100      | Low Part Curve Min Level:    | -52.000 |
| Q Ampl. Decrease:    | 0          | DPDCH Weight          | 15       | High Burst Max Level:        | 21.500  |
| iend Mode:           | 0          | DPCCH Weight          | 8        | -<br>High Burst Min Level:   | 0.000   |
| lias 1 Start Value:  | 21.00000   | IQ Ampl. Decrease:    | 0        | ]                            |         |
| lias 1 Step Count:   | 0          | Send Mode:            | 3        | Power Detector Parameters —  |         |
| lias 1 Step Size:    | 0.00000    | Bias 1 Start Value:   | 21.00000 | Power Detector Low:          | 16.000  |
| iias 2 Start Value:  | 0.00000    | Bias 1 Step Count:    | 17       | Power Detector High:         | 21.500  |
| ias 2 Step Count:    | 0          | Bias 1 Step Size:     | -1.00000 | Product Settings             |         |
| lias 2 Step Size:    | 0.00000    | Bias 2 Start Value:   | 0.00000  | Band:                        | WCDMA I |
|                      |            | Bias 2 Step Count:    | 14       | Channel:                     | 9750    |
|                      |            | Bias 2 Step Size:     | -1.00000 | Maximum Power:               | 21.5    |
|                      |            |                       |          |                              |         |

5. Click **Start**.

- 6. In the *Wide Range* pane, click Tune (the leftmost Tune button).
- 7. Set up the spectrum analyzer in the following way:

| Wide Range Burst Settings                                                                                                    | ×    |
|----------------------------------------------------------------------------------------------------|------|
| Connect a spectrum analyzer to the antenna connector:                                                                                         |      |
| Waveform = Time Domain (Zero span),<br>Frequency = 1950.3 MHz,                                                                                |      |
| Sweep time = 20 ms,<br>Trigger source = Video,                                                                                                |      |
| Trigger level = (0 - external attenuation) dBm,<br>Input attenuation (10 - external attenuation) dB,<br>Description Rand Width (DBW) = 20 kHz |      |
| RBW Filter = Flat                                                                                                    |      |
| Scale X/div = 2.0 ms                                                                                                    |      |
| Average = No                                                                                                    |      |
| Measure the power levels with marker and fill them to the t<br>starting from the highest one                                                  | able |
| OK )                                                                                                    |      |

- 8. After setting the spectrum analyzer, click **OK**.
- 9. Measure the power levels with a marker.

Take the first measurement from 250 us after the trigger, the second after 750 us, the third after 1220 us and so on for every 500 us until the table is filled.

**Note:** It must be possible to measure power levels down to –68 dBm. The measured power levels must be monotonously decreasing.

Make sure that the marker is not measuring the level of noise spikes on lower levels.

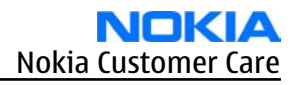

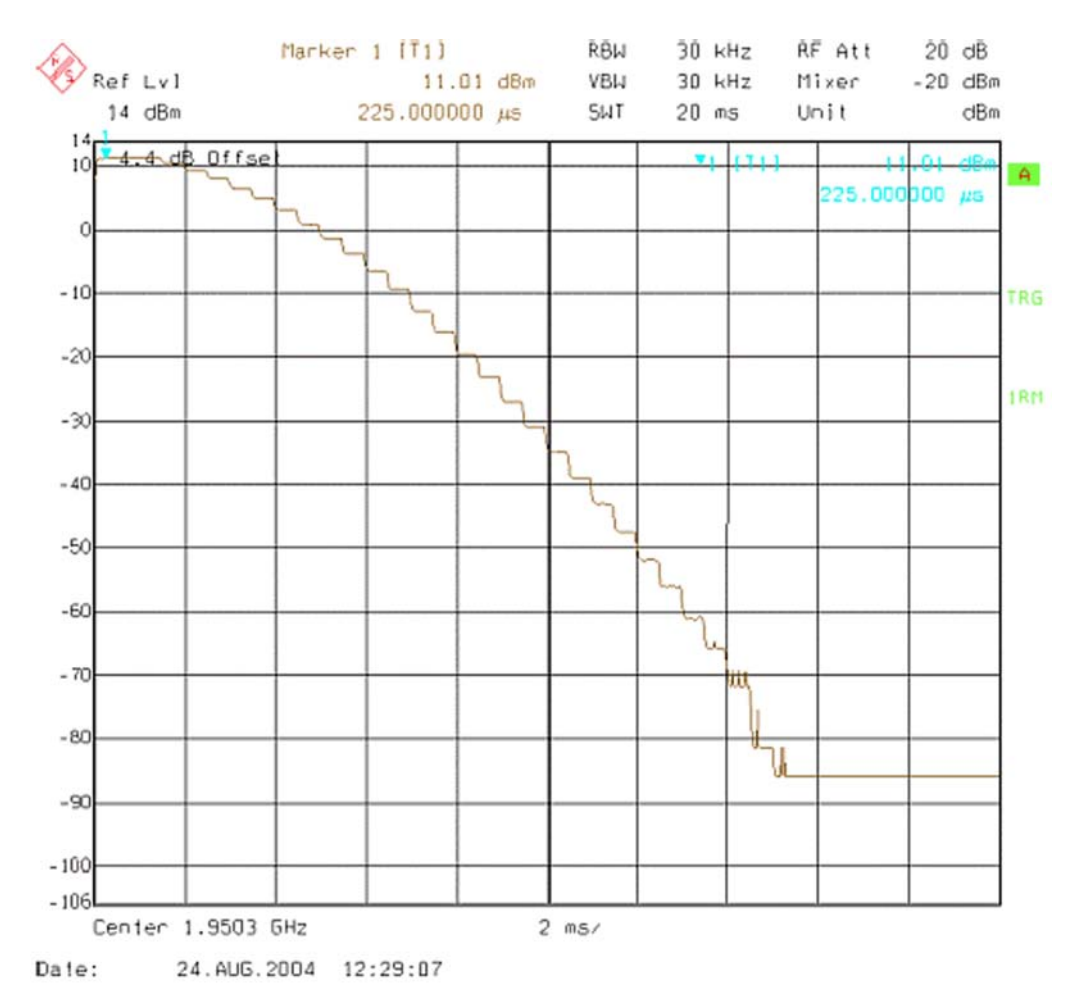

- 16 TX AGC & Power Detector \_ 🗆 × Wide Range High Burst Coefficients Index dBm DAC . Index dBm DAC . Name New Old ٠ 11.05 T 1023 CO-high 22.7500 923 2 7.95000 998 2 22,5800 918 C1-high 3 7.95000 973 3 22.3500 913 C2-high 7.27000 948 22.1500 908 CO-mid 4 4 5 21.9700 904 C1-mid 5.97000 923 5 6 4.44000 898 6 21.7100 899 C2-mid 2.68000 873 21.4300 894 CO-low 0.66000 848 8 21.2400 890 C1-low 8 -1.6400 823 20.9300 885 9 9 C2-low 10 -4.2000 799 10 20.6300 880 DivHigh -7.0300 773 20.3800 876 11 11 DivLow -10.130 748 20.0100 871 12 Det-k 12 -13.560 723 19.6400 866 13 13 Det-b 14 -17.250 698 14 19.3600 862 PA-5dB 15 ·21.170 673 15 18.9800 857 PA-6dB PA-7dB -25.240 648 18 5700 852 16 16 17 -29,490 623 17 18.1500 848 PA-8dB 18 -33.850 598 18 17.6800 843 PA-9dB -38.270 573 19 19 17.1300 838 PA-10d PA-11d 20 -42.700 548 20 16.5700 833 21 -47.150 523 21 16.1200 829 PA-12d -51.820 498 22 22 15.5200 824 PA-13d Iune Calculate Tune Read Start Finish Open Save Close Help
- 10. Fill in the power level values (in dBm) to the *Wide Range* table.

- 11. In the *Wide Range* pane, click **Calculate**.
- 12. In the *High Burst* pane, click **Tune**.
- 13. Adjust the spectrum analyzer according to the following settings:

| High Power Burst Settings                                                                                                    |
|----------------------------------------------------------------------------------------------------|
| Settings:                                                                                                    |
| Waveform = Time Domain (Zero span)<br>Frequency = 1950.3 MHz,<br>Sweep time = 20 ms,<br>Trigger Mode = Single/Auto Trig.<br>Trigger source = Video,<br>Trigger level = (18 - external attenuation) dBm,<br>Input attenuation (25 - external attenuation) dB,<br>Resolution Band Width(RBW) = 5 MHz,<br>RBW Filter = flat<br>Scale Y/div = 5 dB<br>Scale Y/div = 5 dB<br>Scale X/div = 2.0 ms<br>Reference level = (24 - external attenuation) dBm,<br>Average = No |
| the levels starting from the highest one.                                                                                                    |

14. Measure the power levels with a marker.

Take the first measurement from 250 us after the trigger, the second after 750 us, the third after 1220 us and so on for every 500 us until the table is filled.

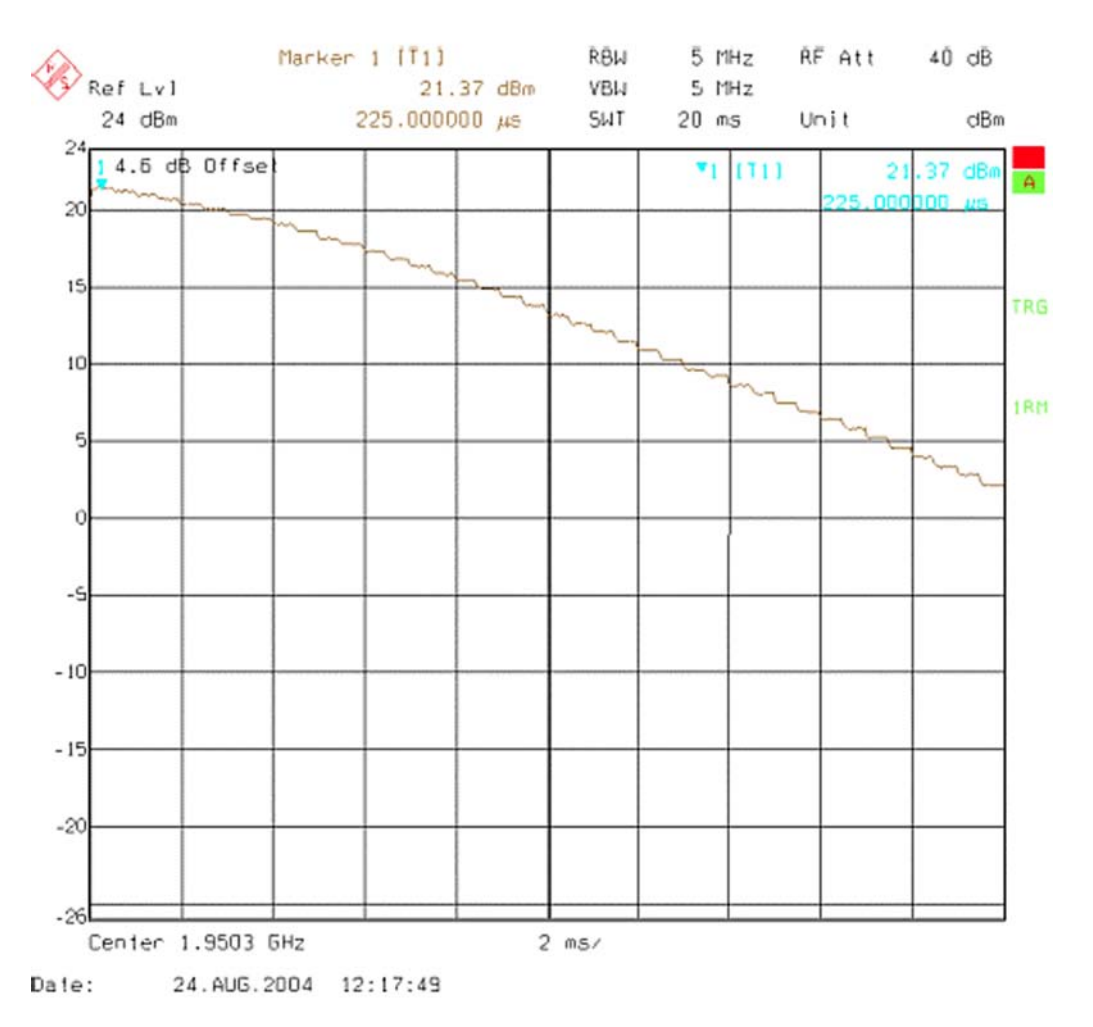

#### Figure 59 High burst measurement

- 15. In the *High Burst* pane, click **Calculate**.
- 16. Check that the calculated values are within the limits specified in the following table:

|         | Min    | Max   |
|---------|--------|-------|
| CO-high | -0.5   | 5     |
| C1-high | -50    | 50    |
| C2-high | 400    | 900   |
| CO-mid  | -0.7   | 0.7   |
| C1-mid  | 0      | 50    |
| C2-mid  | 400    | 900   |
| CO-low  | -4     | 4     |
| C1-low  | -400   | 440   |
| C2-low  | -10000 | 15000 |

|       | Min | Max |
|-------|-----|-----|
| Det-k | 100 | 220 |
| Det-b | 0   | 150 |

- 17. To save the coefficients to the phone, click **Write**.
- 18. To close the *Tx AGC & Power Detector* window, click **Close**.
- 19. Choose **Testing**→**WCDMA**→ **Tx Control.**
- 20. Select the *Algorithm* mode tab.

| Tx Control                                                                                                    | >                                               |
|----------------------------------------------------------------------------------------------------|-------------------------------------------------|
| Manual mode Algorithm mode                                                                                                    |                                                 |
| Start level:     Step size:     Step count:       21.000     .000                                                                             | <u>S</u> end<br><u>B</u> F Stop<br><u>H</u> elp |
| DPDCH     DPCCH       Code number:     0       0        Code class:     2       2        Weight:     Weight:                                  |                                                 |
| Image: Normal State         Normal State           Image: Normal State         8         2           Channel:         9750         1950.0 MHz |                                                 |
| <ul> <li>✓ DPDCH enabled</li> <li>✓ Max power limit</li> <li>✓ Start Rx</li> </ul>                                                            |                                                 |

- 21. Write the target power level 25 dBm to the *Start level* line and check the **Max power limit** check box (detector calibration check).
- 22. Setup the spectrum analyzer with the following settings:

| Center frequency:       | 1950.3 MHz                                        |
|-------------------------|---------------------------------------------------|
| Span:                   | 0 Hz                                              |
| Reference level offset: | Cable attenuations + adapter attenuation          |
| Reference level:        | 24 dBm or -20 dBm depending on the level measured |
| Input attenuation:      | Automatic                                         |
| Resolution bandwidth:   | 5 MHz                                             |
| Video bandwidth:        | 5 MHz                                             |
| Sweep time:             | 20 ms                                             |
| Detector:               | RMS detector                                      |

| Average: | No       |
|----------|----------|
| Trigger: | Free run |

- 23. Click Send.
- 24. Measure the WCDMA output power. It should be around 21 dBm.
- 25. Click **RF Stop** and uncheck the **Max power limit** check box.
- 26. Repeat steps **19** to **23** for levels +19, +7, 0, -20 and -40 dBm.

The measured output power may not differ more than +-2 dB from the requested value at level +19 dBm and no more than +-4 dB on lower levels.

Remember to stop the RF before sending new data.

## Alternative steps

- Measure the wide range levels normally and write down the levels that are possible to measure.
- Click Finish.
- Click Options.
- Change the first wide range DAC value to *573* and change the number of tuning steps to *21*.
- Change the spectrum analyzer reference level to *–20* dBm and adjust the input attenuator to the lowest value possible.
- In the *Wide Range* pane, click **Tune** and fill in the rest of values starting from the 19th level.

## Tx band response calibration (WCDMA)

## Context

The purpose of this tuning operation is to calibrate the WCDMA Tx performance. It defines the power detector and Tx frequency compensation values. However, before starting this tuning procedure, it is necessary to carry out Tx AGC & Power Detector Calibration tuning. This is because its results will be needed for this tuning operation.

- In the *Tuning Settings* pane, it is possible to edit the numbers of channels used in this tuning operation.
- If the **Calibrate Detector Response** check box is checked, only Tx response is calibrated. Zero is written to the power detector compensation values block in the permanent memory (PM) of the terminal.
- **Detector Calibration level** shows the power level used for calibrating the power detector in this tuning procedure.
- **Tx Calibration level** shows the power level used for calibrating tx frequency in this tuning procedure.
- In the *Measured Power Levels* pane, you can insert the dBm values read from the power meter.
- In the *Tuned Values* pane, the values that are stored in the permanent memory (PM) of the terminal in Current columns are shown.
- New values are added to *New* column when the **Calculate** button is clicked.
- The **Abort** button aborts the tuning operation without saving the tuned values.
- The **Read** button reads the tuned values in the PM of the terminal, and displays them in the *Tuned Values* pane in in the *Current* column.

## Steps

- 1. Start *Phoenix* service software.
- 2. Choose File  $\rightarrow$  Scan Product.

- 3. From the **Operating mode** drop-down menu, set mode to **Local**.
- 4. Choose **Tuning**→**WCDMA**→**Tx Band Response Calibration**.
- 5. Click **Start**.

| Tx Band Response Calib                                                                                                    | ration                                                                                                    |                          |       |                                                                                       |                                                                     |                  |           |
|----------------------------------------------------------------------------------------------------|----------------------------------------------------------------------------------------------------|--------------------------|-------|---------------------------------------------------------------------------------------|---------------------------------------------------------------------|------------------|-----------|
| Tuning Settings<br>Calibrate Detector Resp<br>Detector Calibration Jevel (d<br>Tx Calibration Jevel (dBm)<br>Channel Mig<br>Channel Low<br>Shamel Low                          |                                                                                                    | 0000.0 MHz<br>0000.0 MHz | :     | <ul> <li>Measured</li> <li>Middle pow</li> <li>Low powe</li> <li>High powe</li> </ul> | Power Levels-<br>ver level (dBm)<br>r level (dBm)<br>er level (dBm) | Slot 0<br>0<br>0 | Slot 1    |
| Band<br>Tuned Values                                                                                                    | jo ⊡<br> Wcdma2100                                                                                                    |                          |       | Iun                                                                                   | e <u>N</u>                                                          | ext              | Calculate |
| Tuning Value<br>Tx Frequency compensati<br>Tx Frequency compensati<br>Tx Frequency compensati<br>Detector Frequency comp<br>Detector Frequency comp<br>Detector Frequency comp | on (low) [dBm]<br>on (mid) [dBm]<br>on (high) [dBm]<br>ensation (low) [dBm]<br>ensation (mid) [dBm]<br>ensation (high) [dBm] | Current                  | New   |                                                                                       |                                                                     |                  |           |
|                                                                                                    |                                                                                                    |                          | Start | At                                                                                    | Ee<br>port                                                          | ead              | <u></u>   |

The current values are shown in the *Tuned Values* pane.

- 6. Click **Tune**.
- 7. Connect the power meter to the terminal, and set it to **Channel Mid** frequency.
- 8. Read the values of slot 0 and slot 1 from the power meter and enter them to **Middle power level** fields in the **Measured Power Levels** pane.

Slot 0 is used for detector calibration and slot 1 for Tx calibration.

- 9. Click Next.
- 10. Switch the power meter to **Channel Low** frequency.
- 11. Read the values from the power meter, and enter them to **Low power level** fields.
- 12. Switch the power meter to **Channel High** frequency.
- 13. Read the values from the power meter, and enter them to **High power level** fields.
- 14. Click **Next**.
- 15. Click **Calculate**.

The tuned values are shown in the *Tuned Values* pane in the *New* column.

16. Check that the tuned values are within the limits presented in the following table. If they are OK, click **Yes**.

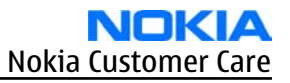

|                                         | Min | Max |
|-----------------------------------------|-----|-----|
| Tx Freq Comp (the first and last value) | -4  | +4  |

- 17. To save the tuned values to the terminal, click **Write**.
- 18. Close the *Tx Band Response Calibration* window.

# Tx LO leakage (WCDMA)

## Context

The purpose of Tx LO leakage tuning is to minimize the carrier leakage of the IQ-modulator which is caused by the DC offset voltages in the Tx IQ-signal lines and in the actual IQ modulator.

The tuning improves WCDMA Tx AGC dynamics at low power levels. A self-calibration routine selects the best combination for internal control words in order to produce minimum L0 leakage.

## Steps

- 1. From the **Operating mode** drop-down menu, set mode to **Local**.
- 2. Choose Tuning $\rightarrow$ WCDMA $\rightarrow$  Tx LO Leakage.
- 3. Change power level value to 880.

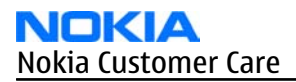

## 4. Click **Tune**.

| ix LO Leaka        | ige               |               |       |              |
|--------------------|-------------------|---------------|-------|--------------|
| Tuning Paran       | neters            |               |       |              |
| <u>B</u> and       | WCDMA I           | ▼ IDC offset  | 0     |              |
| Cha <u>n</u> nel   | 9750              | Q DC offset   | 0     |              |
| Power level        | 880               | Amp. offset   | 0     |              |
| Tuning Resu        | ts                |               |       |              |
| I branch re        | sult              |               | -     |              |
| Tuning val         | ue which produce  | d best result | 0     |              |
| Best tuning result |                   |               |       |              |
| - Q branch re      | esults            |               |       |              |
| Tuning value       | ue which produced | d best result | -1    |              |
| Best tuning        | result            |               | 0     |              |
|                    |                   |               | [     | <u>R</u> ead |
| Start              | Tune              | Finish        | Close | Halo         |

5. To end the tuning, click **Close**.

Nokia Customer Care

# 8 — Camera Module Troubleshooting

(This page left intentionally blank.)

# **Table of Contents**

| Introduction to camera module troubleshooting          | 8–5               |
|--------------------------------------------------------|-------------------|
| The effect of image taking conditions on image quality | 8-6               |
| Main camera construction                               | <mark>8–11</mark> |
| Sub camera construction                                | <u>8–12</u>       |
| Image quality analysis                                 |                   |
| Possible faults in image quality                       | <mark>8–13</mark> |
| Testing for dust in camera module                      | <mark>8–13</mark> |
| Testing camera image sharpness                         |                   |
| Dirty camera lens protection window                    | <mark>8–16</mark> |
| Image bit errors                                       |                   |
| Camera troubleshooting flowcharts                      |                   |
| Main camera troubleshooting                            |                   |
| Camera viewfinder troubleshooting                      |                   |
| Bad image quality troubleshooting                      |                   |
| Camera baseband HW troubleshooting                     | 8–19              |
| Sub camera troubleshooting                             |                   |
| Sub camera viewfinder troubleshooting                  |                   |
| Bad image quality troubleshooting                      |                   |
| Sub camera baseband HW troubleshooting                 |                   |
| Flash LED troubleshooting                              |                   |
| Introduction to flash LED troubleshooting              |                   |
| Flash LED and image taking conditions                  |                   |
| Flash LED overview                                     |                   |
| Image quality analysis                                 |                   |
| Possible faults in image quality                       |                   |
| Testing flash module functionality                     |                   |
| Testing image colours with flash                       |                   |
| Testing flash power                                    |                   |
| Flash LED troubleshooting flowcharts                   |                   |
| Flash LED functionality troubleshooting                | 8–30              |
| Flash LED baseband HW troubleshooting                  |                   |
| Red LED troubleshooting                                |                   |

#### **List of Tables**

| Table 19 Main camera specifications      |  |
|------------------------------------------|--|
| Table 20 Sub camera specifications       |  |
| Table 21 Flash LED module specifications |  |

#### **List of Figures**

| Figure 60 Blurred image. Target too close.                                    | 8-7        |
|-------------------------------------------------------------------------------|------------|
| Figure 61 Blurring caused by shaking hands                                    | 8-7        |
| Figure 62 Near objects get skewed when taking images from a moving vehicle    | 8-8        |
| Figure 63 Noisy image taken in +70 degrees Celsius                            | 8–8        |
| Figure 64 Image taken against light                                           | <u>8–9</u> |
| Figure 65 Flicker in an image; object illuminated by strong fluorescent light | <u>8–9</u> |
| Figure 66 A lens reflection effect caused by sunshine                         |            |
| Figure 67 Good image taken indoors                                            |            |
| Figure 68 Good image taken outdoors                                           |            |
|                                                                               |            |

| Figure 69 Main camera mechanics                                    | <u>8–12</u>       |
|--------------------------------------------------------------------|-------------------|
| Figure 70 Sub camera mechanics                                     | <mark>8–13</mark> |
| Figure 71 Effects of dust on optical path                          | <mark>8–14</mark> |
| Figure 72 Image taken with clean protection window                 |                   |
| Figure 73 Image taken with greasy protection window                | <mark>8–16</mark> |
| Figure 74 Bit errors caused by JPEG compression                    | <u>8–16</u>       |
| Figure 75 Example of a good quality image taken with the flash LED |                   |
| Figure 76 overexposed image                                        |                   |
| Figure 77 Dark and noisy image                                     |                   |
| Figure 78 Shaken image                                             |                   |
| Figure 79 Camera white balance failure and overexposure            |                   |
| Figure 80 Color difference between flash colour limit samples      |                   |
| Figure 81 Flash LED mechanics                                      |                   |
|                                                                    |                   |

## Introduction to camera module troubleshooting

## Background, tools and terminology

Faults or complaints in camera operation can be roughly categorised into three subgroups:

- 1 Camera is not functional at all; no image can be taken.
- 2 Images can be taken but there is nothing recognizable in them.
- 3 Images can be taken, and they are recognizable but for some reason the quality of images is seriously degraded.

It is hard to measure image quality quantitatively. Even comparative measurements are difficult (comparing two images) to perform, if the difference is small. Especially, if the user is not satisfied with his/her device's image quality, it is fairly difficult to accurately test the device, and get an exact figure that would tell whether the device is functioning properly.

Often subjective evaluation has to be used for finding out if a certain property of the camera is acceptable. Some training or experience of a correctly operating reference device may be needed in order to detect what actually is wrong.

It is easy for the user to take bad images in bad conditions. Therefore, the camera operation has to be checked always in constant conditions (lighting, temperature) or by using a second, known-to-be good device as reference.

## Tools

Phoenix service software is not recommended for camera troubleshooting because at the moment it only supports relatively few features of the camera functionality. Instead, use the phone's camera application for functionality checking.

You can use camera application with the product-specific module jig.

| Terms |
|-------|
|-------|

| Autofocus (AF)       | The camera module contains lens movement mechanics for focus<br>adjustment. Autofocus enables camera to take sharp images of objects<br>positioned between 30 cm to infinity. In the AF mode, the viewfinder image<br>is momentarily blurred as the camera searches for the right focus setting.                                                                                                    |
|----------------------|----------------------------------------------------------------------------------------------------|
| Digital Zoom         | A digital zoom can be described as a form of cropping the image. When<br>using a digital zoom, the camera enlarges the image area at the centre of<br>the frame and discards the outside edges of the image.                                                                                                    |
| Dynamic range        | The ability of the camera to capture details in dark and bright areas of the scene simultaneously.                                                                                                    |
| Distortion           | A divergence from rectilinear projection caused by a change in<br>magnification with increasing distance from the optical axis of an optical<br>system. If the magnification increases with distance, it produces<br>pincushion distortion; if it decreases with distance, the effect is barrel<br>distortion.                                                                                                    |
| <i>Exposure time</i> | Camera modules use a silicon sensor to collect light and to form an image.<br>The imaging process roughly corresponds to traditional film photography,<br>in which exposure time means the time during which the film is exposed<br>to light coming through optics. Increasing the time will allow for more<br>light hitting the film and thus results in brighter images. The operation<br>principle is exactly the same with a silicon sensor. |

| F-number                  | The f-number or focal ratio of an optical system expresses the diameter of the entrance pupil in terms of the effective focal length of the lens. The f-number of the main camera is F3.3 at wide and F5.9 at tele.                                                                                                    |
|---------------------------|----------------------------------------------------------------------------------------------------|
| Flare, Ghost              | A phenomenon of some images produced by optical systems pointed<br>toward bright sources of light. It is caused by the scattering, reflection, and<br>refraction of light in lens systems. Lenses with large numbers of elements<br>such as zooms tend to exhibit greater lens flare, as there are more surfaces<br>off which reflection can occur.                           |
| Flicker                   | Phenomenon, which is caused by pulsating in scene lighting, typically appearing as wide horizontal stripes in an image.                                                                                                    |
| LED flash                 | LED is used as strobe flash light. The device implements 2 in 1 type LED flash. The LED flash can be used in flash (brighter) mode when taking still image and in torch (darker) mode when recording video.                                                                                                    |
| Mechanical shutter        | The camera module contains a mechanical shutter.                                                                                                    |
| Night mode                | Night mode allows bigger analogue gain than normal mode. It is suitable for taking pictures in low ambient light (dark) condition.                                                                                                    |
| Noise                     | Variation of response between pixels with same level of input illumination.                                                                                                    |
| Optical zoom              | The camera module contains lens movement mechanics for up to 2.75x zoom. Optical zoom can be used with digital zoom (up to 20x); the maximum combined zoom ratio is 55x.                                                                                                    |
| Resolution                | The amount of pixels in the camera sensor. In some occasions the term resolution is used for describing the sharpness of the images.                                                                                                    |
| Sensitivity               | The light sensitivity of the camera. In equivalent illumination conditions,<br>a less sensitive camera needs a longer exposure time to gather enough<br>light in forming a good image. Analogous to ISO speed in photographic<br>film.                                                                                                    |
| Sharpness                 | Good quality images are 'sharp' or 'crisp', meaning that image details are<br>well visible in the picture. However, certain issues, such as non-idealities<br>in optics, cause image blurring, making objects in picture to appear 'soft'.<br>Each camera type typically has its own level of performance. Image gets<br>softer at increased zoom ratio.                      |
| <i>White balance mode</i> | White balance is a technical method to adapt digital cameras and video<br>equipment to the colour temperature of the dominant light sources in the<br>scene. This is done by adjusting the weighting of the output channels of<br>the image sensor (usually RGB), so that a white surface will again appear<br>white in the resulting picture for a given lighting situation. |
|                           | The device supports five white balance modes (Auto, Daylight, Cloudy,<br>Tungsten, Fluorescent). In many cases, "Auto" mode gives best white<br>balance but users can choose dedicated white balance mode under<br>particular lighting condition                                                                                                    |

# The effect of image taking conditions on image quality

There are some factors, which may cause poor image quality, if not taken into account by the end user when shooting images, and thus may result in complaints. The items listed are normal to camera operation and are not a reason for changing the camera module.

# **Distance to target**

The lens in the module is specified to operate satisfactorily from 30 cm to infinite distance of scene objects. In practice, the operation is such that close objects may be noticed to get more blurred when distance to them is shorter than 30 cm. The lack of sharpness is first visible in full resolution images. If observing just the viewfinder, even very close objects may seem to appear sharp. This is normal; do not change the camera module.

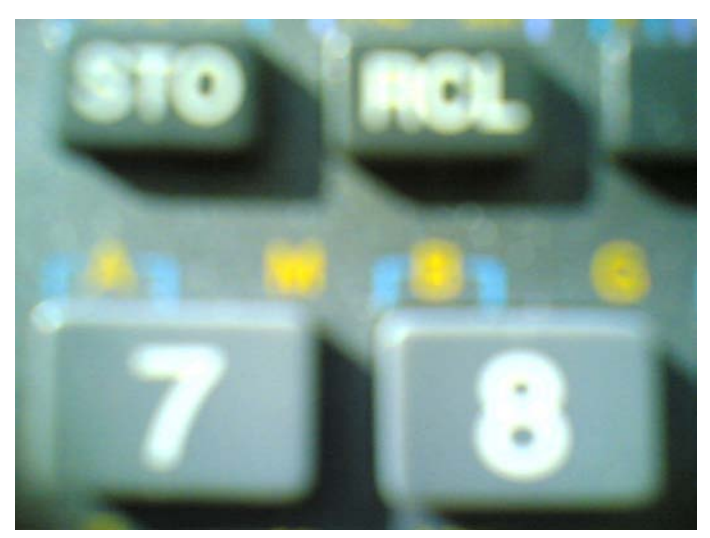

Figure 60 Blurred image. Target too close.

# The amount of light available

In dim conditions camera runs out of sensitivity. The exposure time is long (especially in the night mode) and the risk of getting shaken (= blurred) images increases. In addition, image noise level grows. The maximum exposure time is 1/12 seconds. Therefore, images need to be taken with extreme care and by supporting the phone when the amount of light reflected from the target is low. Because of the longer exposure time and larger gain value, noise level increases in low light conditions. Sometimes blurring may even occur in daytime, if the image is taken very carelessly. Examples of carelessness are handshake introduced by handshake or by shutter button pressing operation. Strength against handshake or shutter button operation depends on product concepts. See the figure below for an example. This is normal; do not change the camera module.

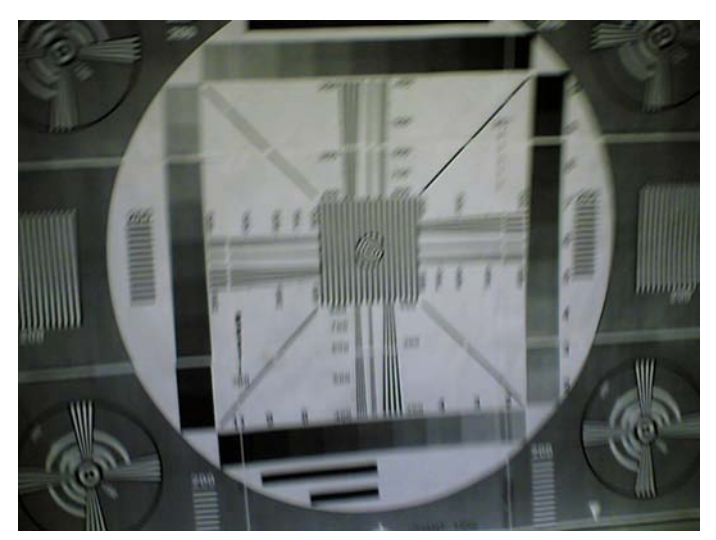

Figure 61 Blurring caused by shaking hands

# Movement in bright light

If an image is taken of moving objects or if the device is used in a moving vehicle, object 'skewing' or 'tilting' may occur. This phenomenon is fundamental to most CMOS camera types, and usually cannot be avoided. The movement of camera or object sometimes cause blurring indoors or in dim lighting conditions because of long exposure time. This is normal; do not change the camera module.

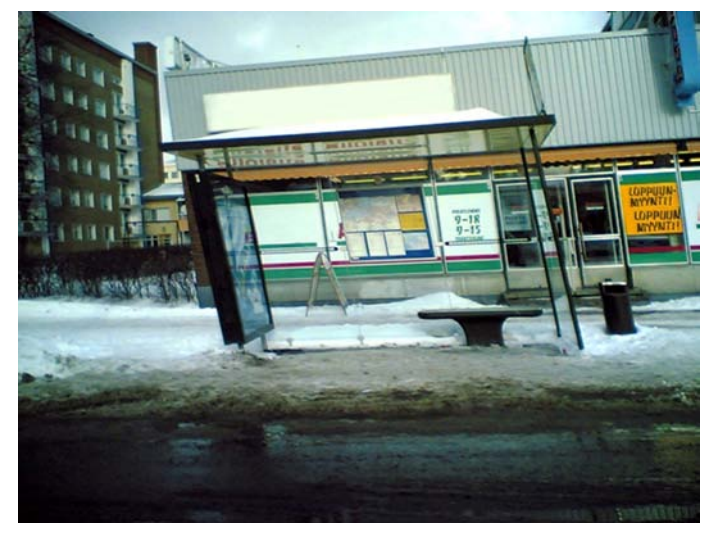

Figure 62 Near objects get skewed when taking images from a moving vehicle

## Temperature

High temperatures inside the mobile phone cause more noise to appear in images. In the worst case, some colors of image completely change. For example, in +70 degrees (Celsius), the noise level may be very high, and it further grows if the conditions are dim. If the phone processor has been heavily loaded for a long time before taking an image, the phone might have considerably higher temperature inside than in the surrounding environment. This is also normal to camera operation; do not change the camera module.

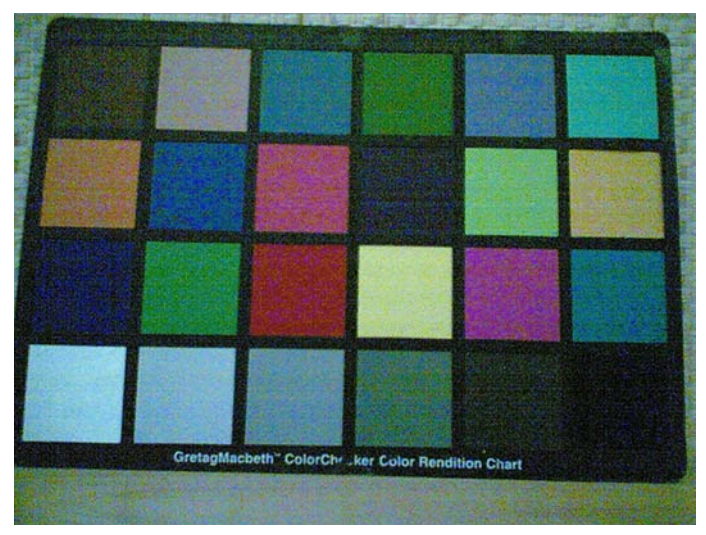

Figure 63 Noisy image taken in +70 degrees Celsius

# Phone display

If the display contrast is set too dark, the image quality degrades: the images may be very dark depending on the setting. If the display contrast is set too bright, image contrast appears bad and "faint". This problem is solved by setting the display contrast correctly. This is normal behaviour; do not change the camera module.

# **Basic rules of photography**

Because of dynamic range limitations, taking images against bright light might cause either saturated image or the actual target appear too dark. In practice, this means that when taking an image indoors and having, for example, a window behind the object, the result is usually poor. Sometimes level of exposure is a preference issue: e.g. overexposed is preferred to take pictures of human to reproduce their face brighter. This is normal behavior; do not change the camera module.

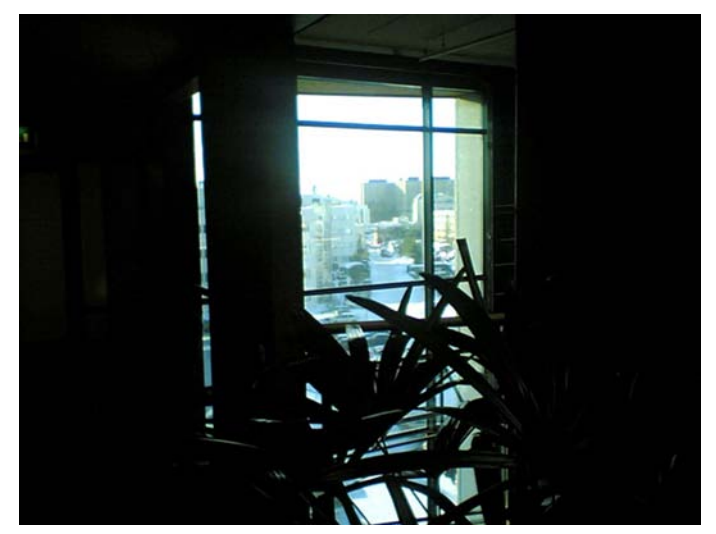

Figure 64 Image taken against light

# Flicker

In some occasions a bright fluorescent light may cause flicker in the viewfinder and captured image. This phenomenon may also be a result, if images or video are taken indoors under the mismatch of 50/60 Hz electricity network frequency. The electricity frequency used is automatically detected by the camera module in video mode or specified by the end-user in still mode. In some very few countries, both 50 and 60 Hz networks are present and thus probability for the phenomenon increases. Flickering occurs also under high artificial illumination level. For example, in taking scenes containing PC monitor or high illuminating object based on electrical frequency, not only the brigtheness but also white balance would be drifted and perceived as flickers. This is normal behavior; do not change the camera module.

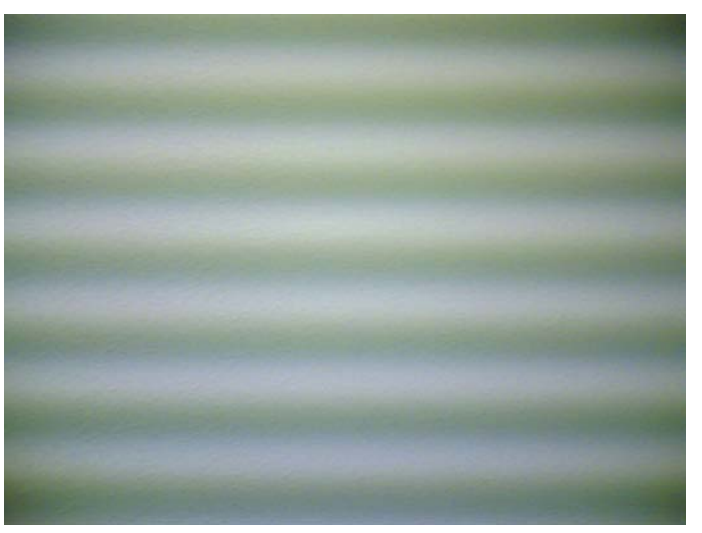

Figure 65 Flicker in an image; object illuminated by strong fluorescent light

# Bright light outside of image view

Especially the sun can cause clearly visible lens glare phenomenon and poor contrast in images. This happens because of undesired reflections inside the camera optics. Generally this kind of reflections are common in all optical systems. In some occasions, incoming light through optics to image sensor are reflected at the microlens on the image sensor, which causes colored reflections like grape. This is normal behavior; do not change the camera module.

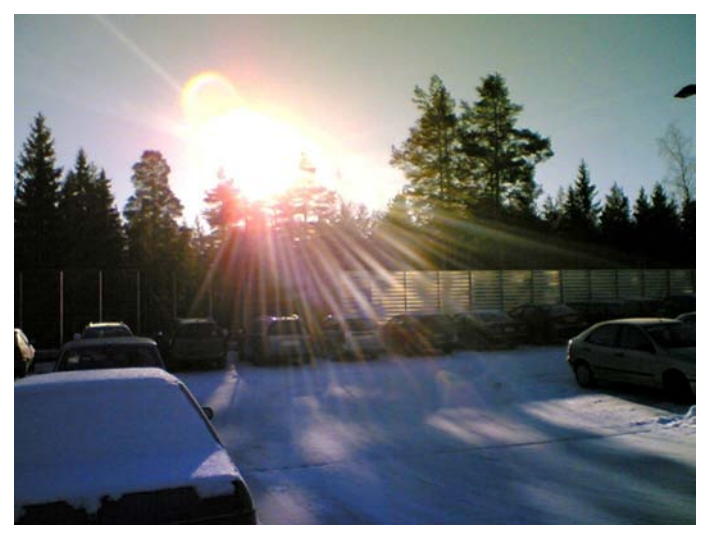

Figure 66 A lens reflection effect caused by sunshine

# **Examples of good quality images**

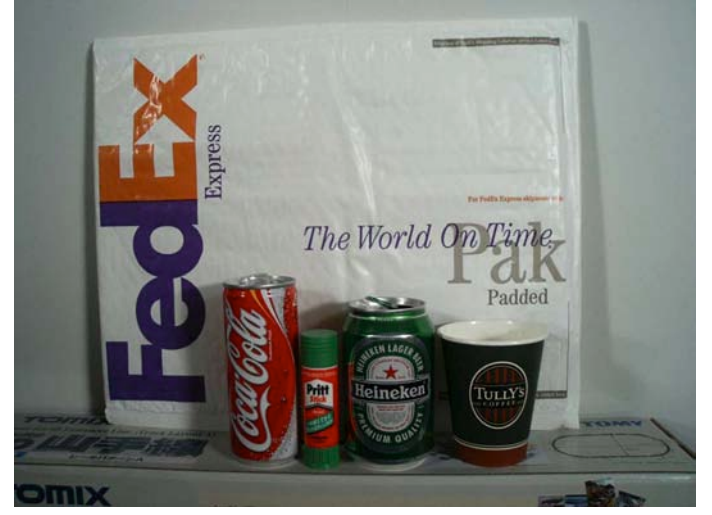

Figure 67 Good image taken indoors

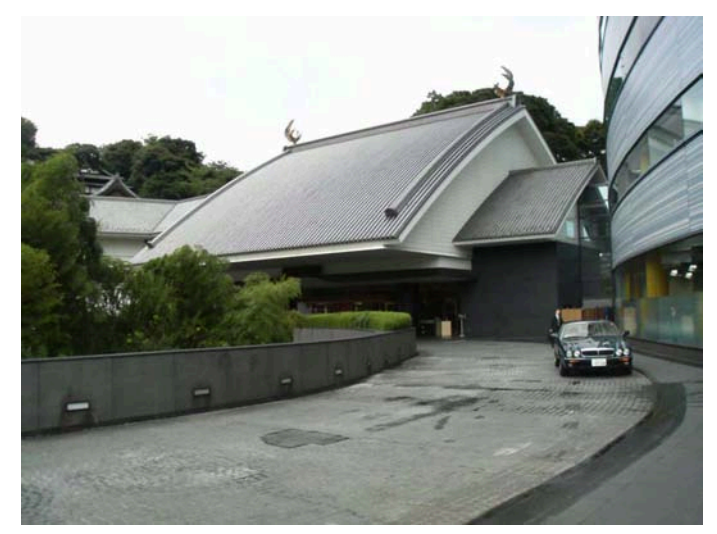

Figure 68 Good image taken outdoors

## Main camera construction

This section describes the mechanical construction of the main camera module.

| Sensor type             | 1/3.2" MOS sensor                                                    |
|-------------------------|----------------------------------------------------------------------|
| Sensor valid pixels     | 2048 x 1536 (3M)                                                     |
| F number/Aperture       | F3.3 (wide) / F5.9 (tele)                                            |
| Focal length            | 4.5 mm (wide) / 12.4 mm (tele) 34.25 - 94.1 mm (35<br>mm equivalent) |
| Focus range             | 10/30 cm to infinity (tele/wide)                                     |
| Still image resolutions | 3Mpixels: 2048 x 1536 (print - high)                                 |
|                         | 2Mpixels: 1600 x 1200 (print - standard)                             |
|                         | 1.3Mpixels: 1280 x 960 (e-mail)                                      |
|                         | VGA: 640 x 480 (MMS)                                                 |
| Video                   | 640 x 480 to 128 x 96                                                |
| Video frame rate        | 30 fps                                                               |

#### Table 19 Main camera specifications

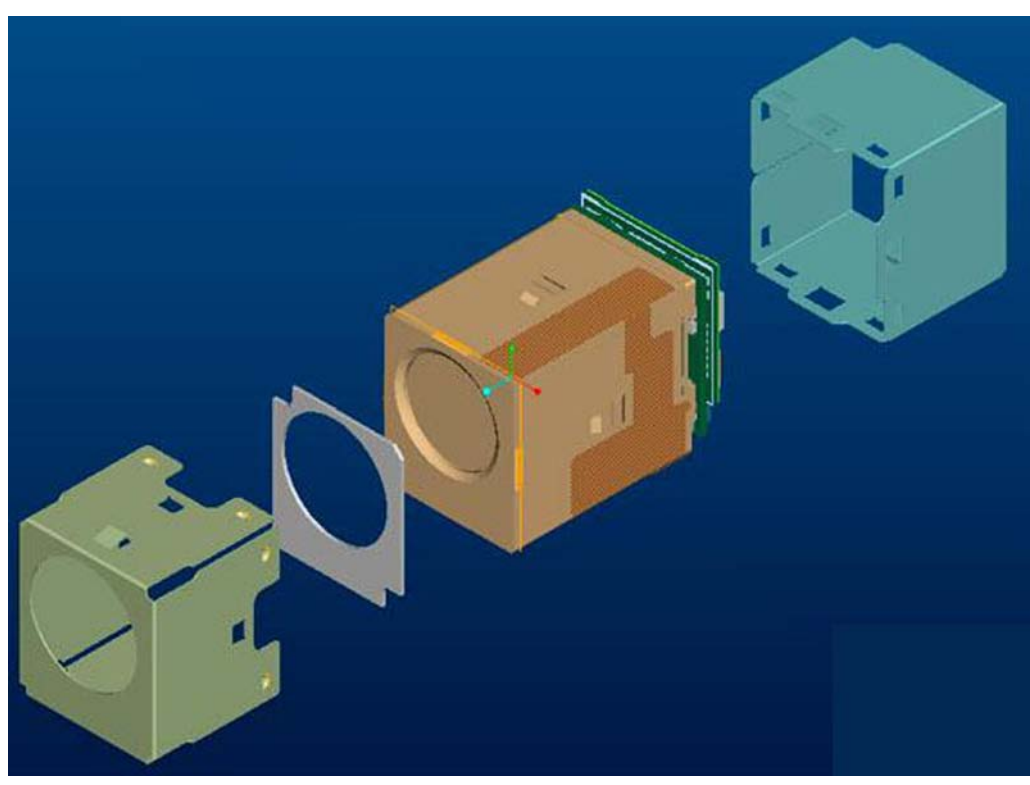

Figure 69 Main camera mechanics

The camera module as a component is not a repairable part, meaning that the components inside the module will not be changed. Cleaning dust from the front face is allowed only. Use clean compressed air.

The camera module uses a socket type connecting. For versioning, laser marked serial numbering is used on the side of the lens housing.

The main parts of the module are:

- 1/3.2" 3M sensor
- Two actuators for AF and optical zoom lens movement
- Lens interface IC
- Camera DSP
- Parallel to CCP1 converter IC
- 25-pin micro coaxial connector
- EEPROM: storage for lens characteristic data
- Shield can

#### Sub camera construction

| Sensor type             | 0.18um CMOS sensor       |
|-------------------------|--------------------------|
| Sensor valid pixels     | 384 x 320 (123 thousand) |
| F number                | F2.8                     |
| Focus range             | 30cm to infinity         |
| Still image resolutions | 352 x 288                |

Table 20 Sub camera specifications

| Video resolution | 352 x 288 |
|------------------|-----------|
| Video frame rate | 30fps     |

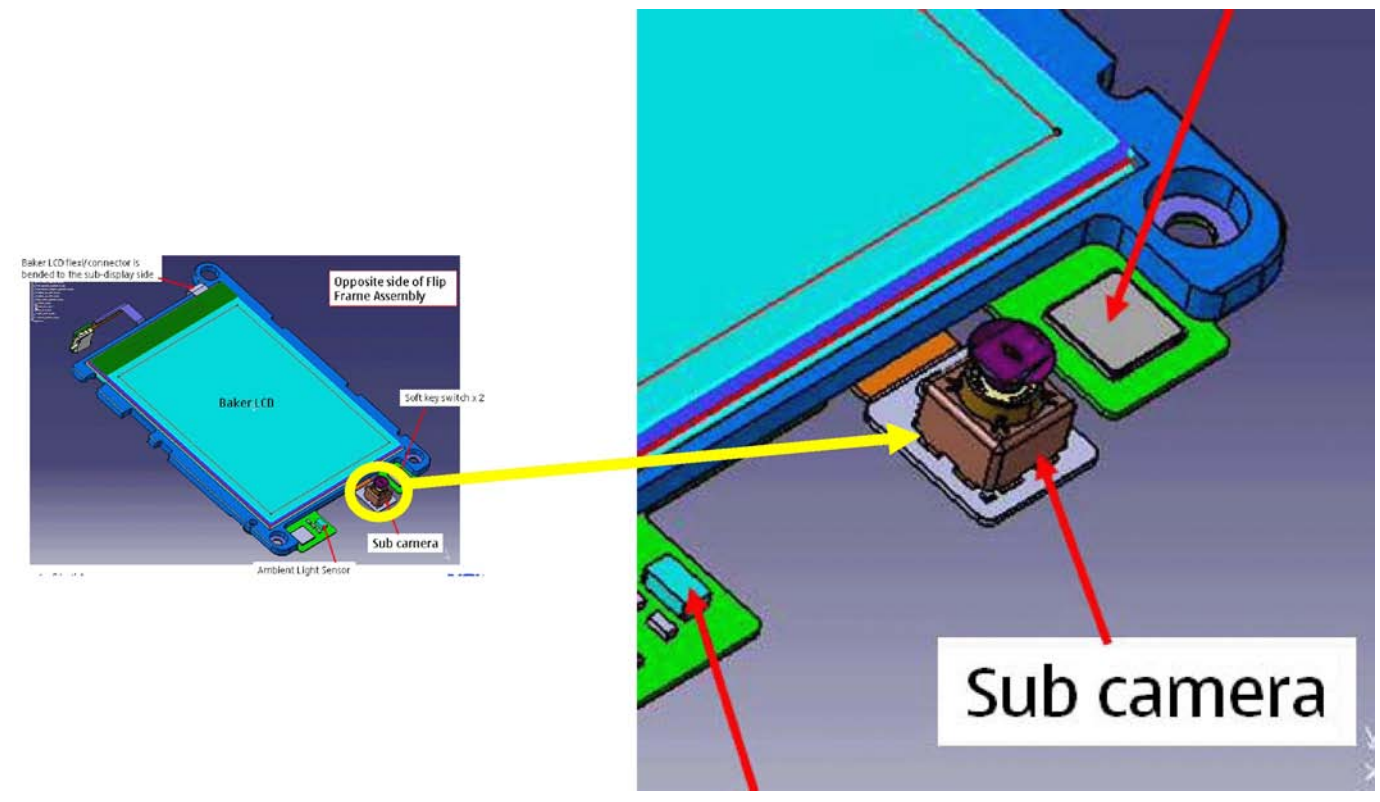

Figure 70 Sub camera mechanics

The sub camera is an SMD component, that set on the Flip FPC. This is a reflowable component, so it is possible to change it by reflow, But an easy way to change it is to use a new flip FPC.

## Image quality analysis

## Possible faults in image quality

When checking for possible errors in camera functionality, knowing what error is suspected significantly helps the testing by narrowing down the amount of test cases. The following types of image quality problems may be expected to appear:

- Dust (black spots)
- Lack of sharpness
- Bit errors

In addition, there are many other kinds of possibilities for bad image quality, but those are ruled out from the scope of this document since the probability of their appearance is small.

## Testing for dust in camera module

## Symptoms and diagnosis

For detecting dust problems, take an image of a uniform white surface and analyse it in full resolution. A good quality PC CRT monitor is preferred for analysis (avoid using LCD). Search carefully because finding these defects is not always easy. Figure "Effects of dust on optical path" is an example of an image having easily detectable dust problems.

When taking a white image, use uniformly lightened white paper or white wall. Another option is to use uniform light but in this case make sure that the camera image is not flickering when taking the test image. In case flickering occurs, try to reduce the illumination level. Use JPEG image format for analysing, and set the image quality parameter to 'High Quality'.

Black spots in an image are caused by dirt particles trapped inside the optical system. Clearly visible and sharp edged black dots in an image are typically dust particles on the image sensor. These spots are searched for in the manufacturing phase, but it is possible that the camera body cavity contains a particle, which may move onto the image sensor active surface, for example, when the phone is dropped. Therefore it is also possible that the problem will disappear before the phone is brought to service. The camera should be replaced if the problem is present when the service technician analyses the phone.

If dust particles are lying on the infrared filter surface on either side, they are hard to locate because they are out of focus, and appear in the image as large, grayish and fading-edge 'blobs'. Sometimes they are invisible to the eye, and the user probably does not notice them at all. However, it is possible that a larger particle disturbs the user, causing need for service.

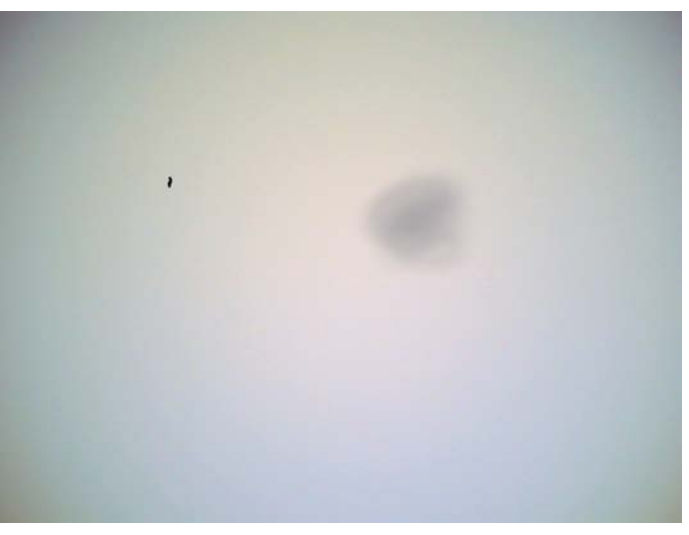

Figure 71 Effects of dust on optical path

If large dust particles get trapped on top of the lens surface in the cavity between the camera window and the lens, they will cause image blurring and poor contrast. If dust stays on the camera module surface, camera cussion, camera bezel or window at assembling, dust may sneak into the optical system as the optical zoom or Auto focus lens moves back and forth. The camera cussion and bezel between the window and the lens unit or camera module should prevent any particles from getting into the cavity after the manufacturing phase.

If dust particles are found on the sensor, this is classified as a manufacturing error of the module, and the camera should be replaced. Any particles inside the cavity between the protection window and the lens have most probably been trapped there in the assembly phase at a Nokia factory. Unauthorized disassembling of the product can also be the root of the problem. However, in most cases it should be possible to remove the particle(s) by using clean compressed air. Never wipe the lens surface before trying compressed air; the possibility of damaging the lens is substantial. Always check the image sharpness after removing dust.

## Testing camera image sharpness

## Symptoms and diagnosis

If pictures taken with a device are claimed to be blurry, there are five possible sources for the problem:

- 1 The protection window is fingerprinted, soiled, dirty, visibly scratched or broken.
- 2 The camera module has failed to focus correctly, producing a blurred image.

- 3 User has tried to take pictures containing their intended objects, and the images are blurred or not focused in their intended object. Auto focus is calculated in the center of the image and locked by a half press of the shutter button. If the focus is not locked at the user's intended object, the object in the reproduced image is blurred or not focused well. This is not a cause to replace camera module.
- 4 Sharpness of the images are different depending on the zoom ratio and sharpness in the image is different depending on the location (center to corners), which is a nature of lens unit productions and controlled within a reasonable variations. This is not a cause to replace camera module.
- 5 User has tried to take pictures and images are blurred due to handshake, shutter button pressing, dark conditions or carelessness.
- 6 There is dirt between the protection window and the camera lens.
- 7 The protection window is defective. This can be either a manufacturing failure or caused by the user. The window should be changed.

A quantitative analysis of sharpness is very difficult to conduct in any other environment than optics laboratory. Therefore, subjective analysis should be used.

If no visible defects (items 1-4) are found, a couple of test images should be taken. Generally, a wellilluminated typical indoor scene, such as the one in Figure "Good image taken indoors", can be used as a target. The main considerations are:

- The camera module has to be given time to focus correctly. Correct focusing is normally indicated with a flashing icon or green bracket in the viewfinder. During focusing, the image in the viewfinder moves slightly back and fourth, this is normal and shows that the lens unit is moving. During the movement a faint sound can be heard from the camera head.
- The protection window has to be clean.
- The amount of light (300 600 lux (bright office lighting)) is sufficient.
- The scene should contain, for example, small objects for checking sharpness. Their distance should be 1

   2 meters.
- The focus should be locked to the object containing edges or textures by pointing the object in the center of the image.
- If possible, compare the image to another image of the same scene, taken with a different device. Note that the reference device has to be a similar Nokia phone.

There are several conditions in which AF operation is challenging for the camera module, i.e. failing from time to time. These include:

- Low light scenes and night mode
- Scenes with low contrast
- Short distance to object (less than 30 cm)
- Fast-moving objects

Under low light and night mode the AF function is slower than under good light, it may even fail to find correct focus position. Low contrast scenes or fast moving objects may also slow down or cause AF to fail. This is normal operation, and is not a cause to replace camera.

The operation of AF can be tested by taking images of objects at different distances. Good distances are 30 cm, 60 cm and infinity (>3 m). Any LED or xenon flashes should not be used while taking the images.

The taken images should be analysed on PC screen with full screen. Pay attention to the computer display settings; at least 65000 colours (16-bit) have to be used. 256 (8-bit) colour setting is not sufficient, and true colour (24 bit, 16 million colours) or 32-bit (full colour) setting is recommended.

If the differences are noticeable at a glance and also if the one under investigation is significantly inferior, the module might have a faulty lens. In this case, the module should be changed. Always recheck the resolution after changing the camera module. If a different module produces a clearly noticeable quality gap,

the fault is probably in the camera window. Check the window by looking carefully through it when replacing the module. As references Figure "Good image taken indoors" and Figure "Good image taken outdoors" can be used. Another possibility is to use a service point comparison phone, if available.

## Dirty camera lens protection window

The following series of images demonstrates the effects of fingerprints on the camera protection window.

It should be noted that the effects of any dirt in images can vary much. It may be difficult to judge whether the window has been dirty or if something else is wrong. Therefore, the cleanness of the protection window should always be checked and the window should be wiped clean with a suitable cloth.

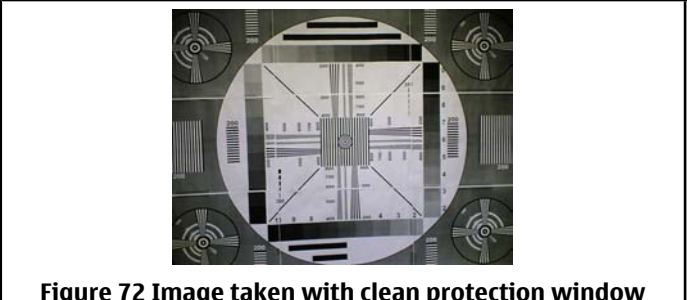

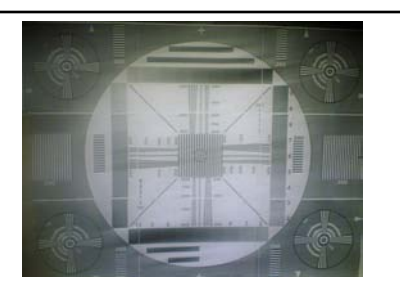

Figure 72 Image taken with clean protection window

Figure 73 Image taken with greasy protection window

## Image bit errors

Bit errors are image defects caused by data transmission errors between the camera module and the phone baseband and/or errors inside the module.

Usually bit errors can be easily detected in images, and they are best visible in full resolution images. A good practice is to use a uniform white test target when analysing these errors. The errors are clearly visible, colourful sharp dots or lines in camera images. See the following figure.

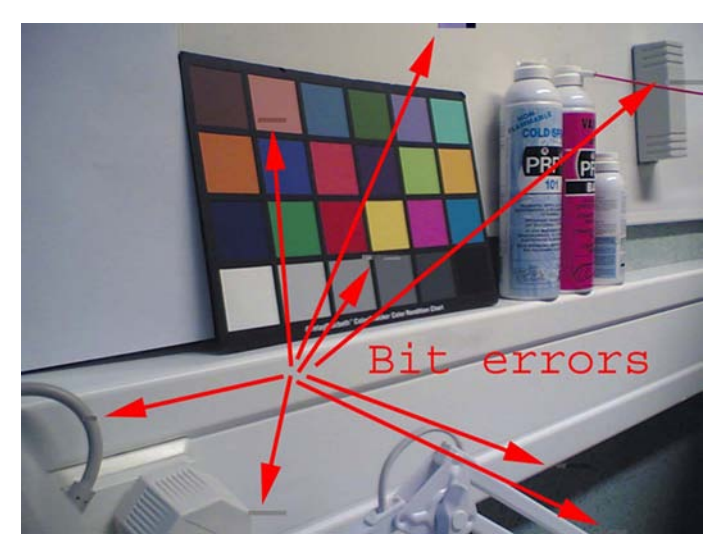

Figure 74 Bit errors caused by JPEG compression

One type of bit error is a lack of bit depth. In this case, the image is almost totally black under normal conditions, and only senses something in very highly illuminated environments. Typically this is a contact problem between the camera module and the phone main PWB. You should check the camera assembly and connector contacts.

If the fault is in the camera module, bit errors are typically visible only when using some specific image resolution. For example, in case of a viewfinder fault, the error might exist but is not visible in a full size image.

**Note:** At the most 5 clusters of black dots or blemish are not considered errors, and no reason to replace camera module

## Camera troubleshooting flowcharts

## Main camera troubleshooting

## Camera viewfinder troubleshooting

## **Troubleshooting flow**

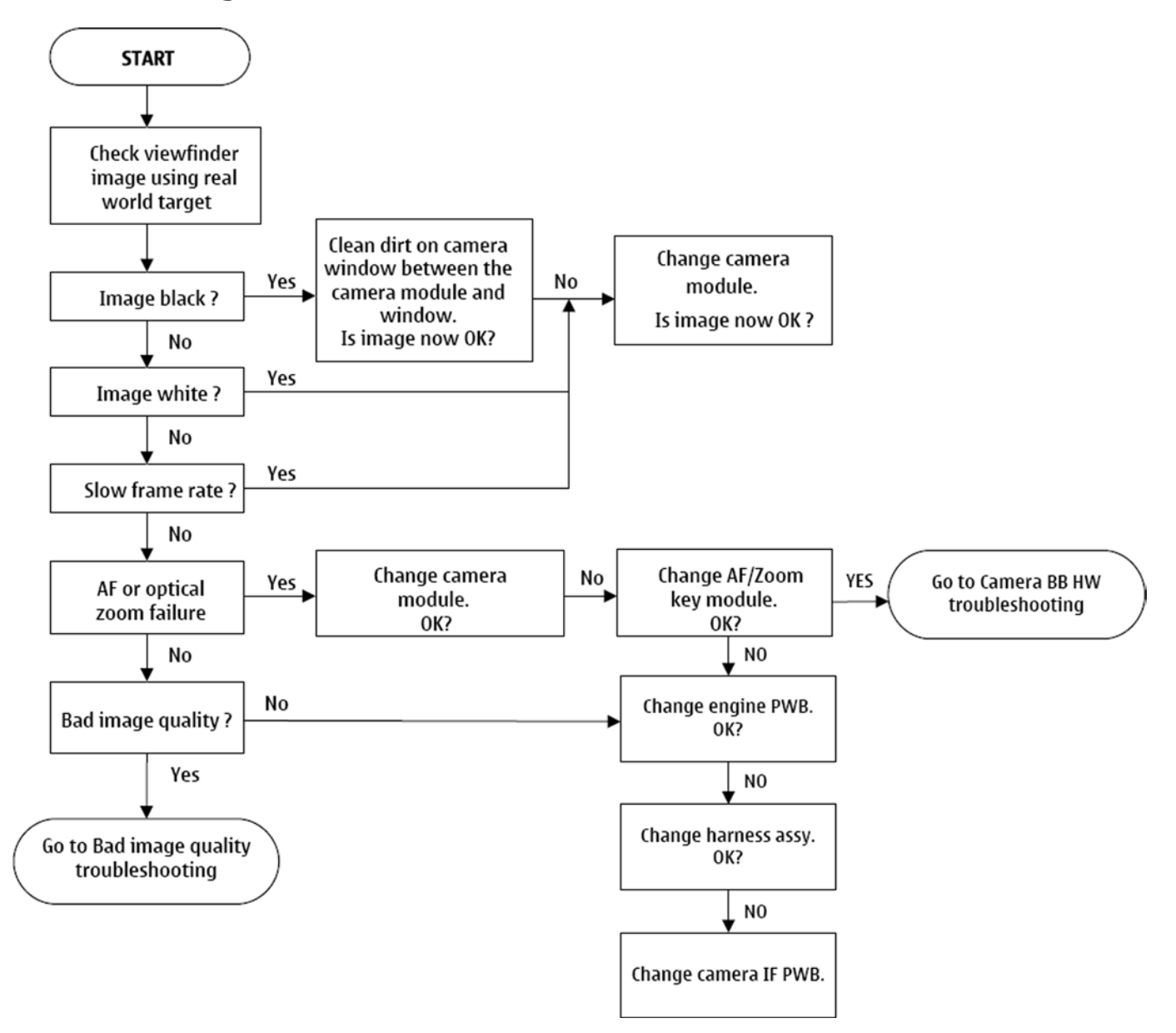

# Bad image quality troubleshooting

# **Troubleshooting flow**

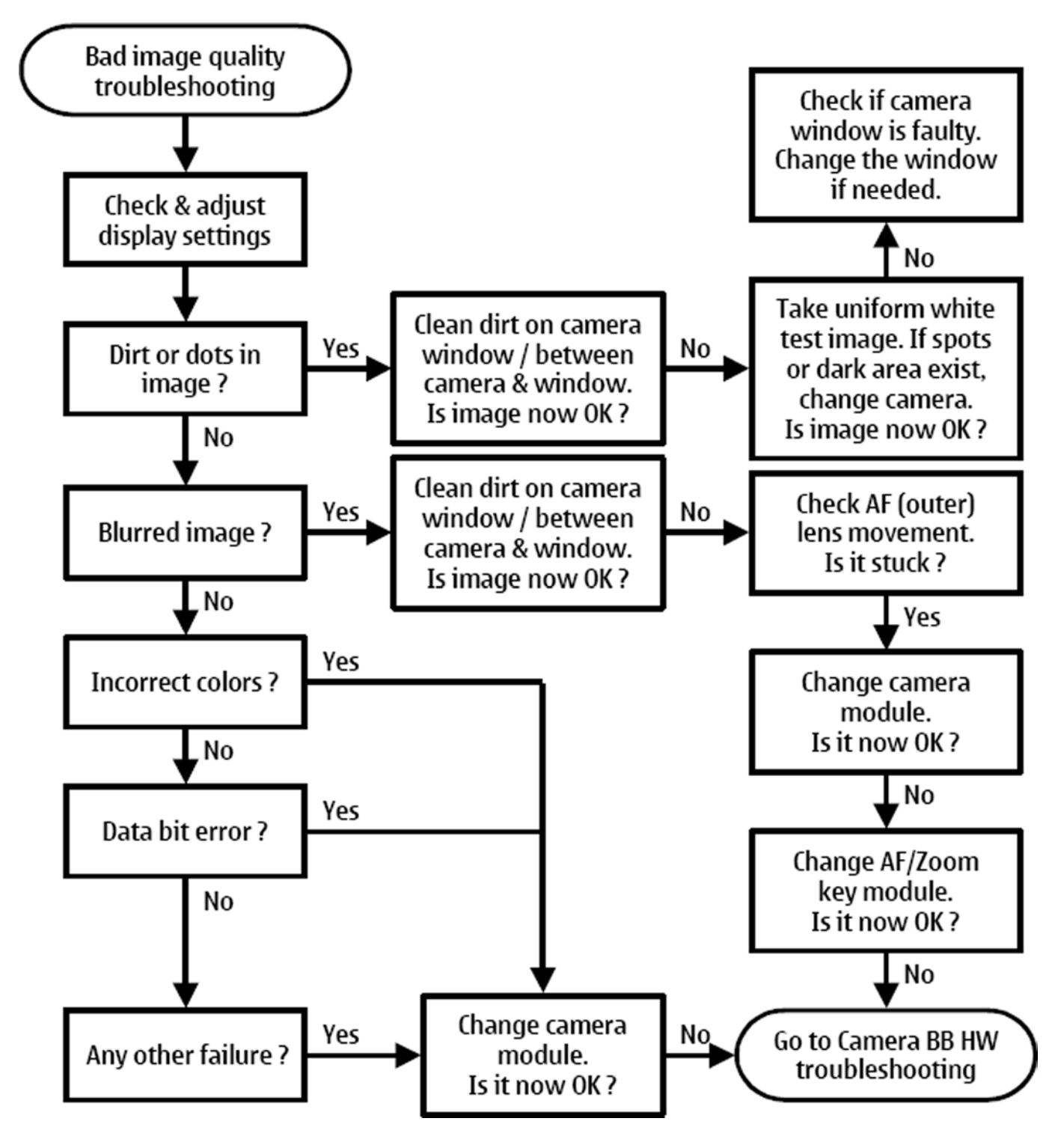

## Camera baseband HW troubleshooting

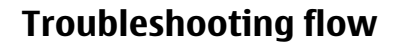

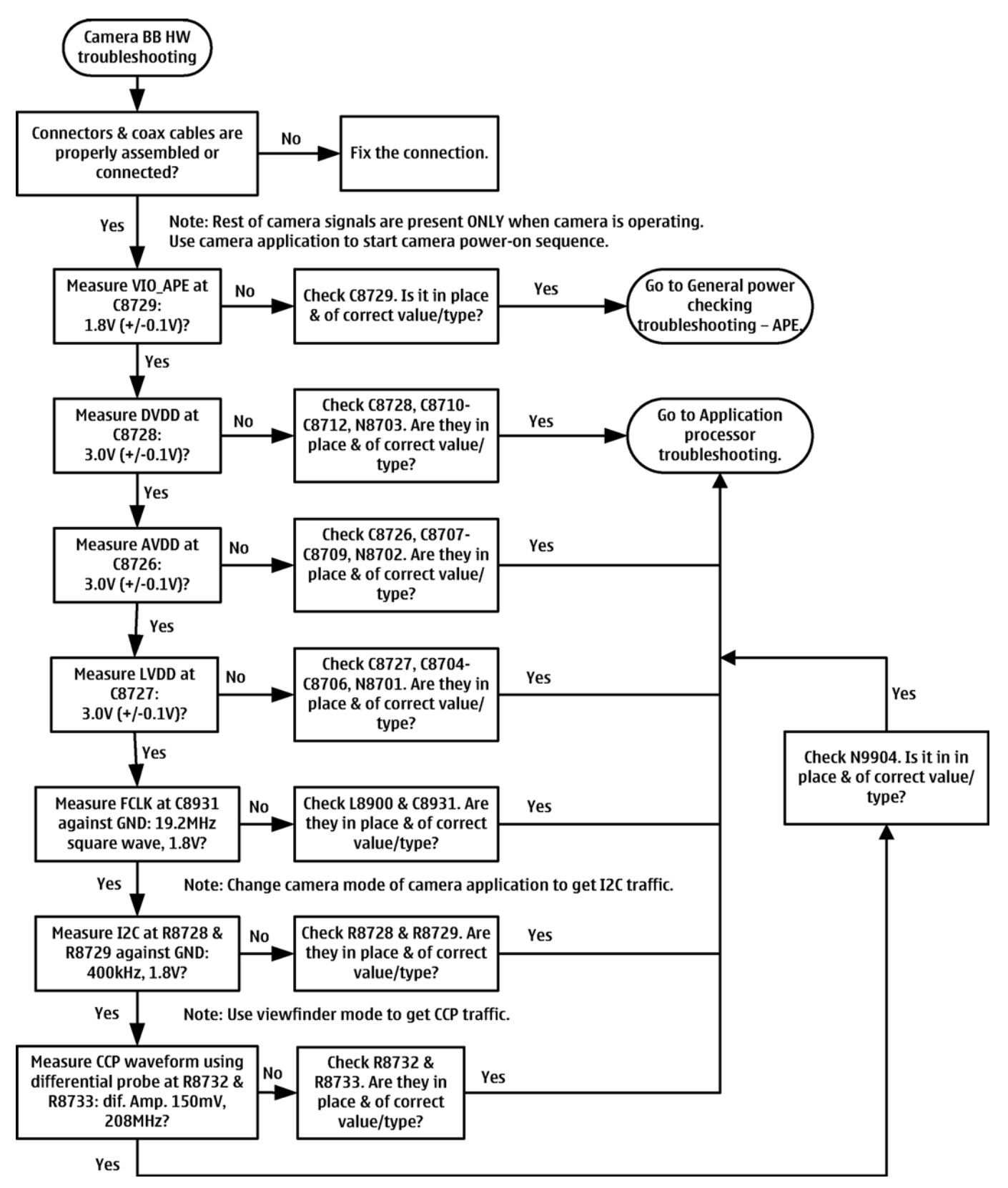

## Sub camera troubleshooting

## Sub camera viewfinder troubleshooting

## **Troubleshooting flow**

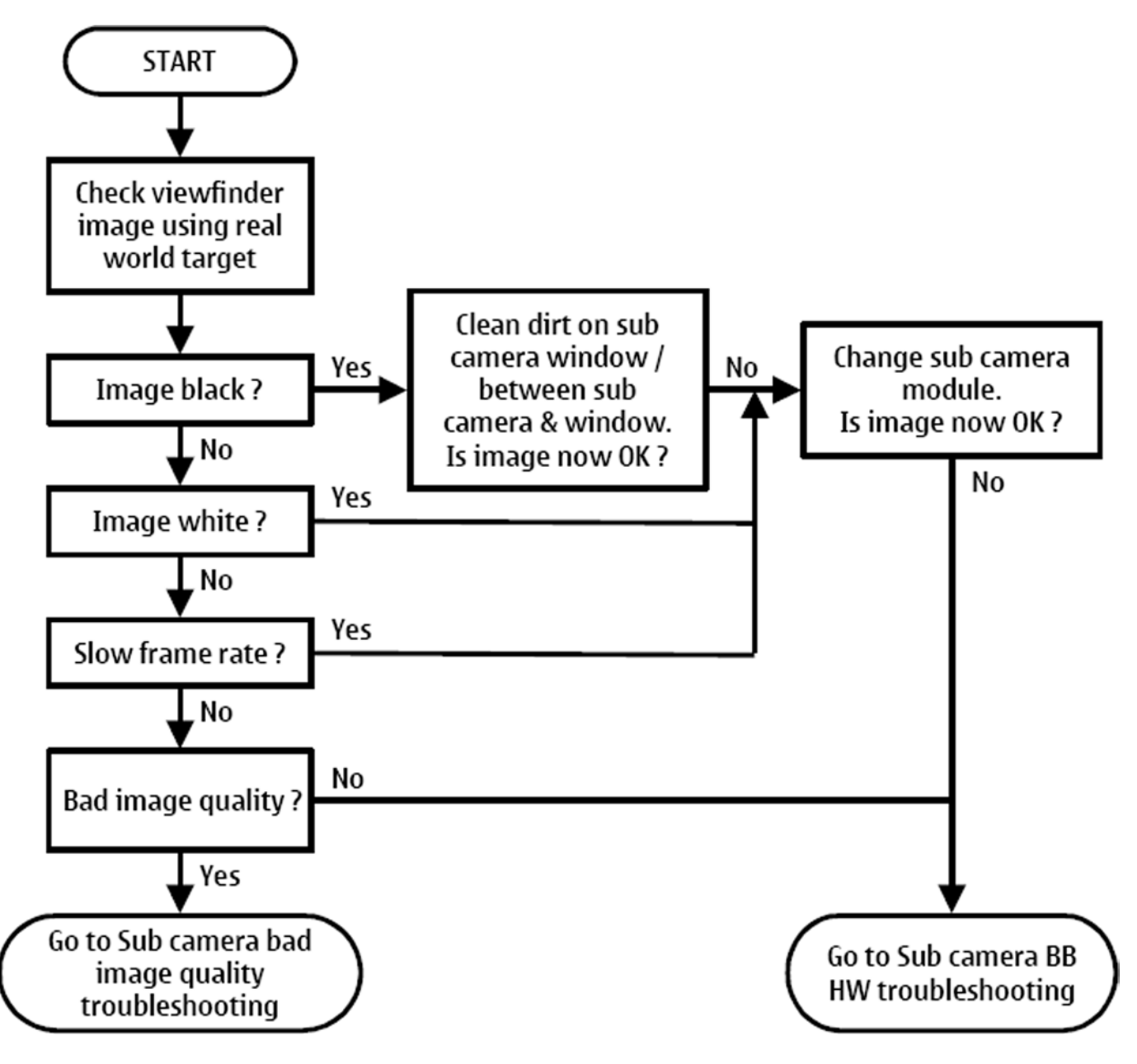

# Bad image quality troubleshooting

## **Troubleshooting flow**

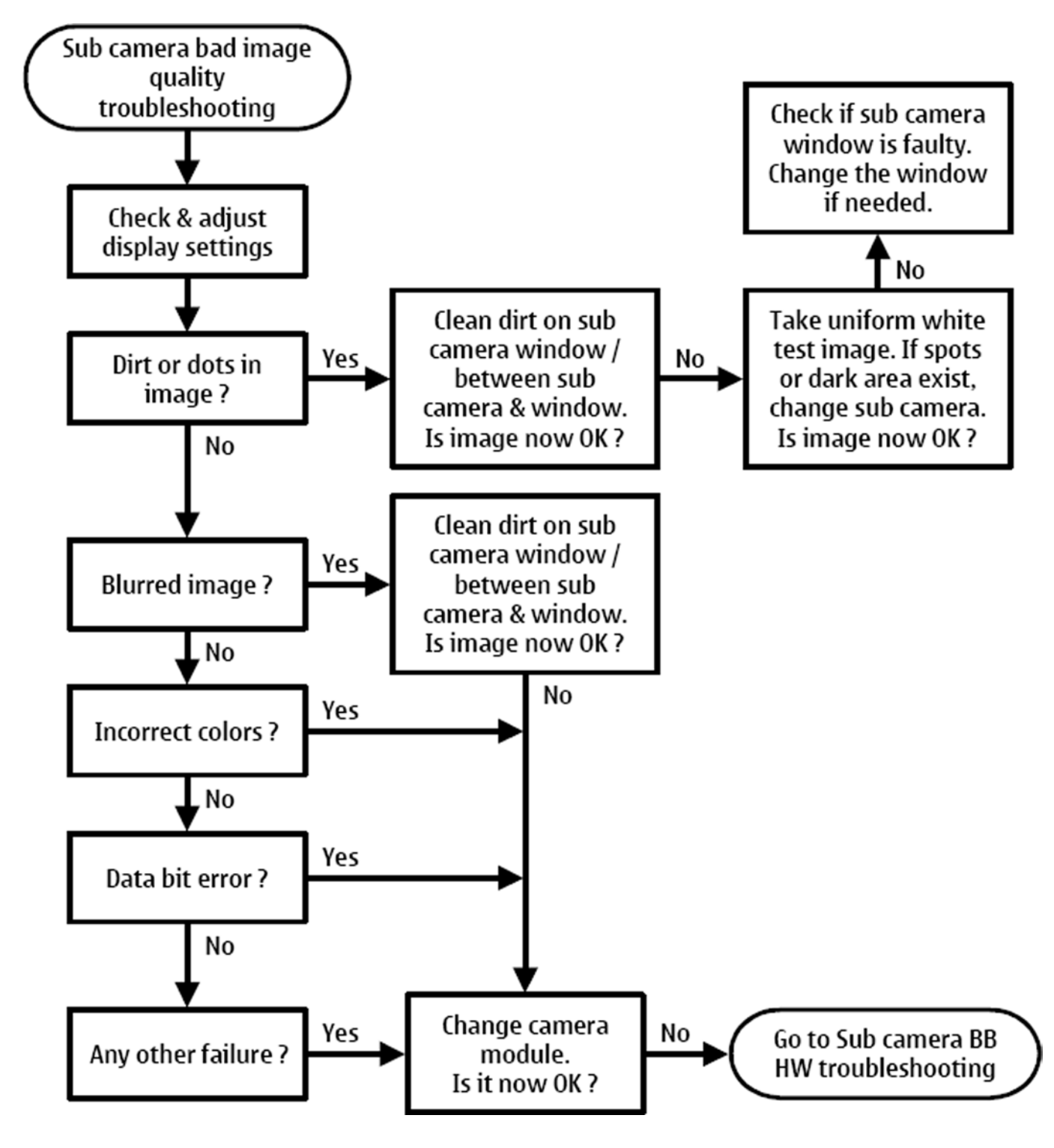

## Sub camera baseband HW troubleshooting

# **Troubleshooting flow**

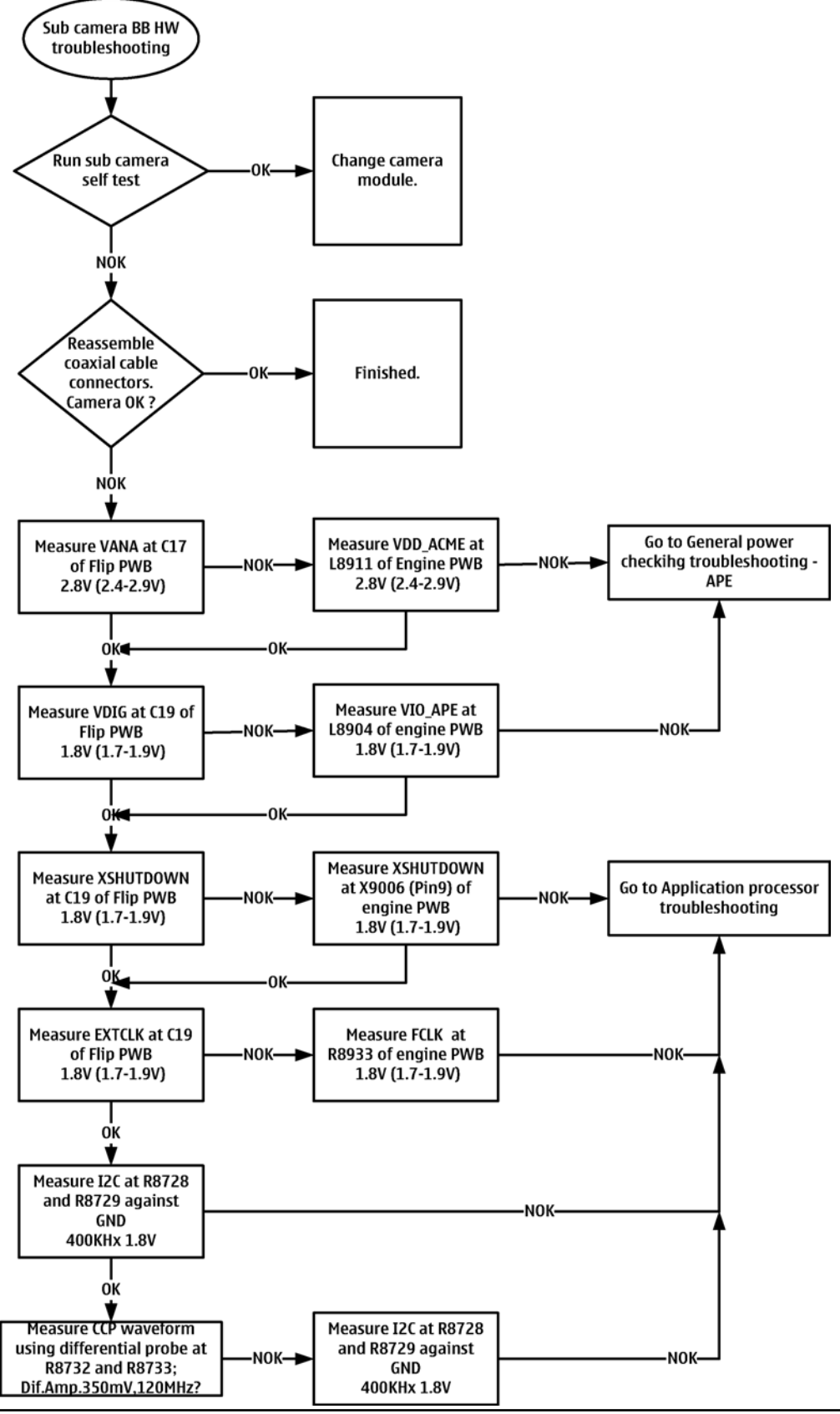

#### COMPANY CONFIDENTIAL Copyright © 2007 Nokia. All rights reserved.

# Flash LED troubleshooting

## Introduction to flash LED troubleshooting

A fault or complaint associated to LED flash operation can be roughly categorized into two subgroups:

- 1 Flash is not functional at all (no light output at all).
- 2 Images can be taken and they are recognizable but for some reason the quality of images is degraded. Examples of quality degradations:
  - Brightness is not sufficient.
  - Brightness is too much = overexposed.
  - Only portions of the image brightness (e.g., left, right, top or bottom) are proper and the rest are not.

The quality of an image is very difficult to measure quantitatively, and even comparative measurements are difficult (comparing two images), if the difference between reference images is small. If a user is not satisfied with his/her device's image quality, it is fairly difficult to accurately test the device and get an exact result, which would tell if the device is working properly.

Often subjective evaluation has to be used for finding out if there is something wrong in the flash. Some training or experience of a correctly operating reference device may be needed in order to detect possible faults. It is easy for a user to take low quality images in bad conditions. Therefore, the camera and flash operation has to be always checked in constant conditions (lighting, temperature) or by using a second, known-to-be good reference device.

## Flash LED and image taking conditions

This section describes some of common factors, which may cause poor image quality if not taken into account by end users when taking pictures, and may therefore result in complaints. The items described are normal to the camera and LED flash operation and do not raise a need for servicing the components.

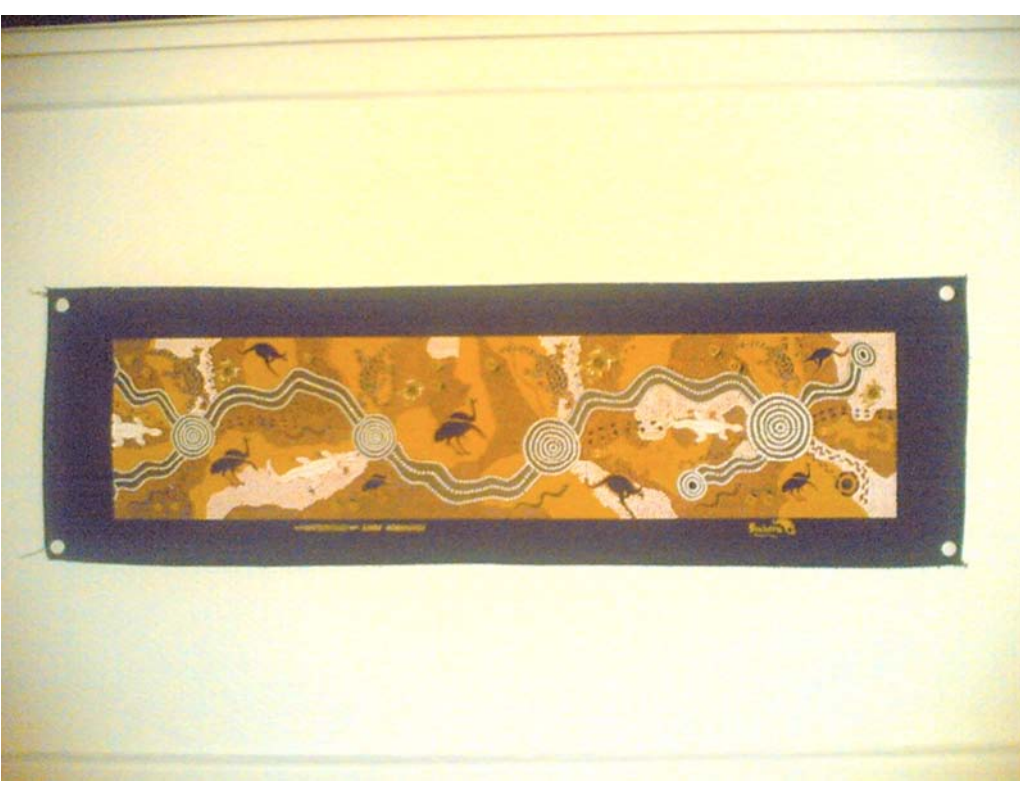

Figure 75 Example of a good quality image taken with the flash LED

# Distance to the target (too close)

There is no feedback in the flash system, which means that the light output is constant in every situation. This causes the images to overexposure, when shot from close distance. The flash LED is designed to work optimally between distances of 70 cm - 1.2 m.

This is normal behaviour; do not change the flash module.

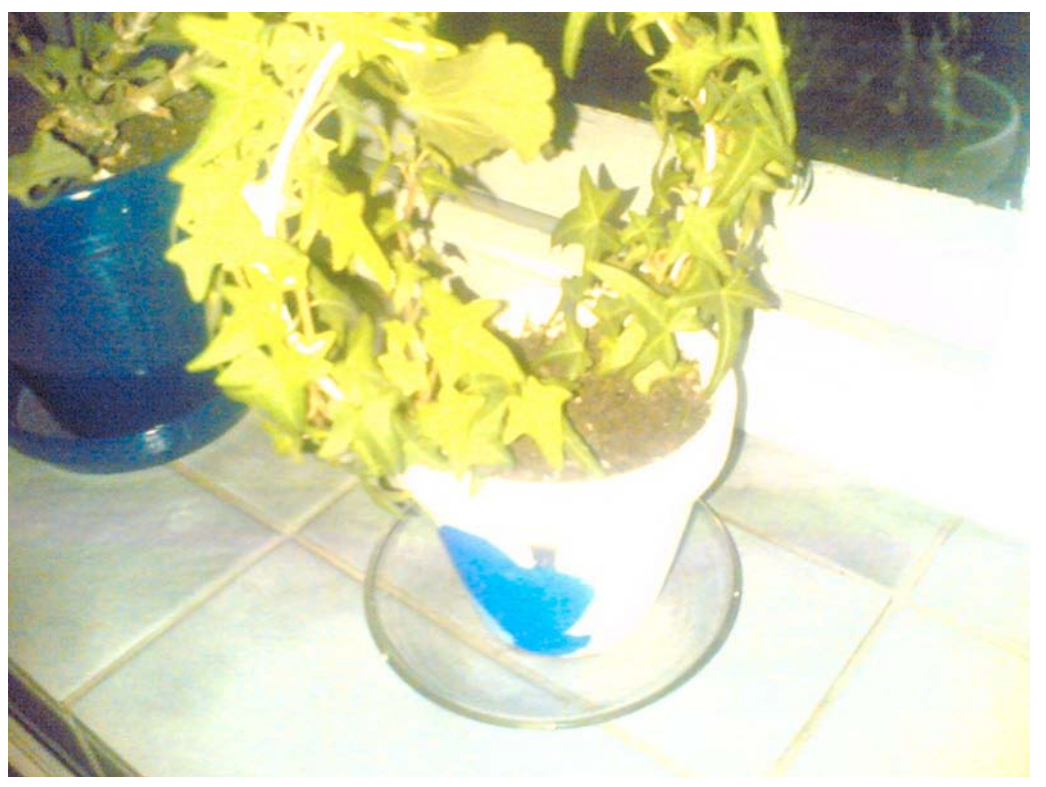

Figure 76 overexposed image

# Distance to the target (too far away):

The power of the white LED flash is still very modest compared to xenon flash technology. Even with full power, the maximum distance for an acceptable image quality is roughly 1.2 m. If the distance is greater than 1.2 m, the images will appear dark and the noise level increases.

This is normal behaviour; do not change the flash module.
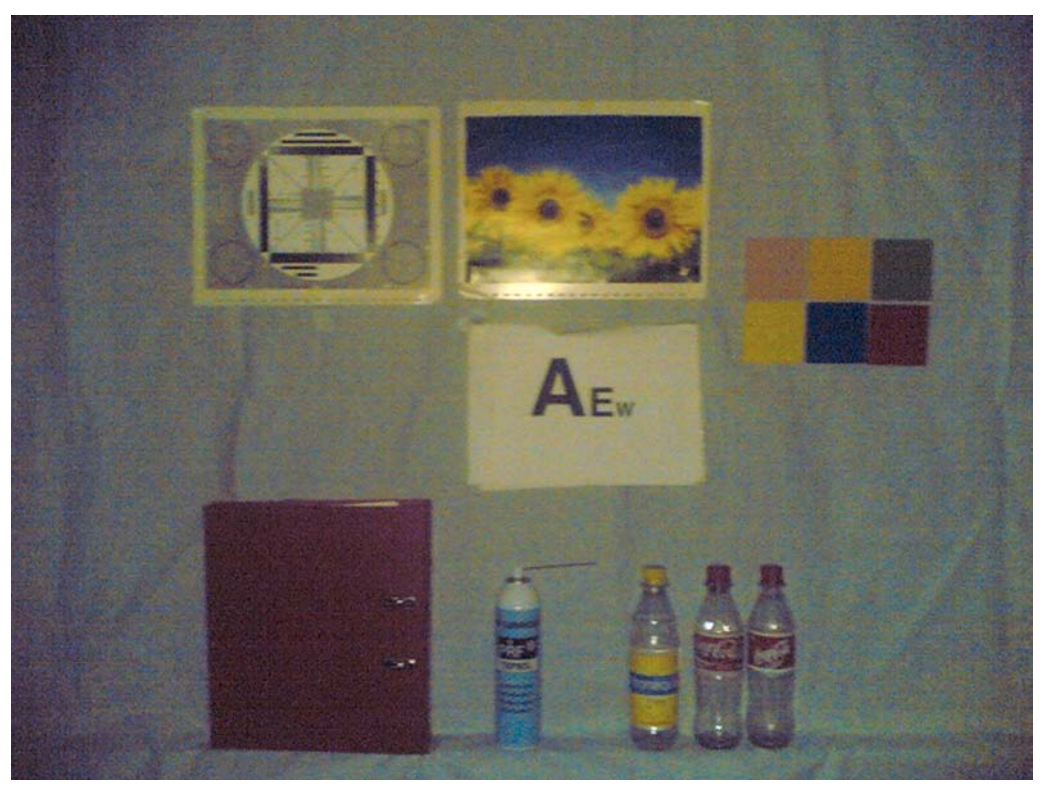

Figure 77 Dark and noisy image

# Shaken (= blurred) images

The traditional xenon flash has the advantage of stopping the movement. This is a result of an extremely short and intense light pulse, which makes it possible for a camera to use very short exposure time. Due to the weak output of the LED flash, the exposure time has to be actually increased in the viewfinder mode in total blackness, instead of shortening it. This allows the sensor to integrate longer and collect more light but this also easily creates blurred images if care is not taken.

In addition to the limitation due to small LED flash light, handshake owing to camcoder type product concept and shutter button operation exists. These are not errors but a limitation of the product. No need to change the LED flash module.

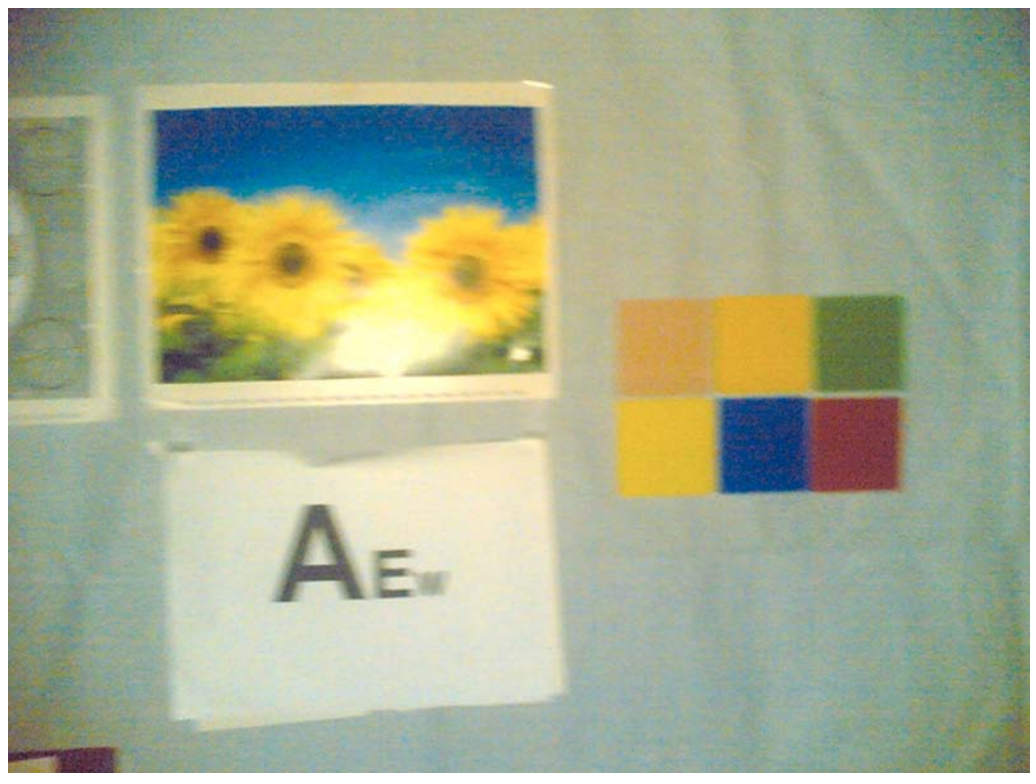

Figure 78 Shaken image

# Camera white balance failure and overexposure due to presence of ambient light

Because the spectral output of the flash is known, the white balance and the exposure control of the camera work in optimal way with the flash in total blackness. This is why some of the pictures may fail (i.e. images get a bit yellow or reddish, or greenish or bluish, depending on the ambient light characteristics, as well as overexposed or underexposed).

If the flash works correctly in dark conditions, there is no need to change the flash module.

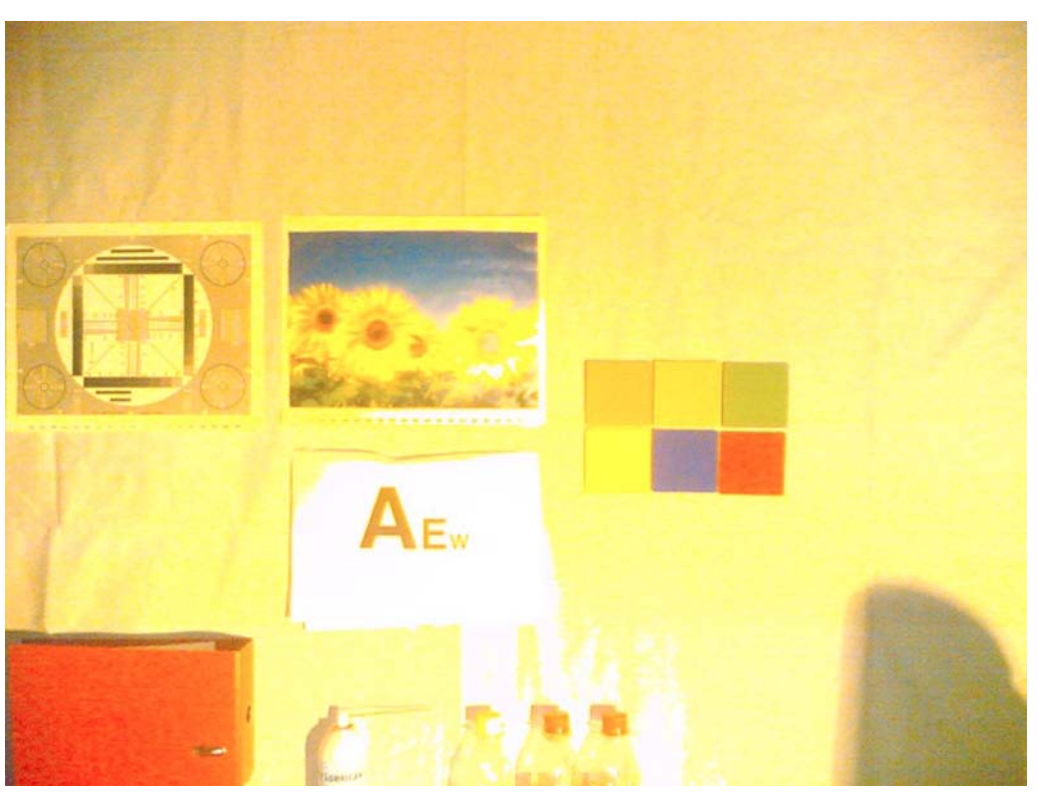

Figure 79 Camera white balance failure and overexposure

# Colour difference between different modules

There is some variation in the spectrum of the flash, which derives from the manufacturing process of the white LEDs. Because of this variation, there may be some variation in the colour of the images as well. This is normal behaviour; do not change the flash module.

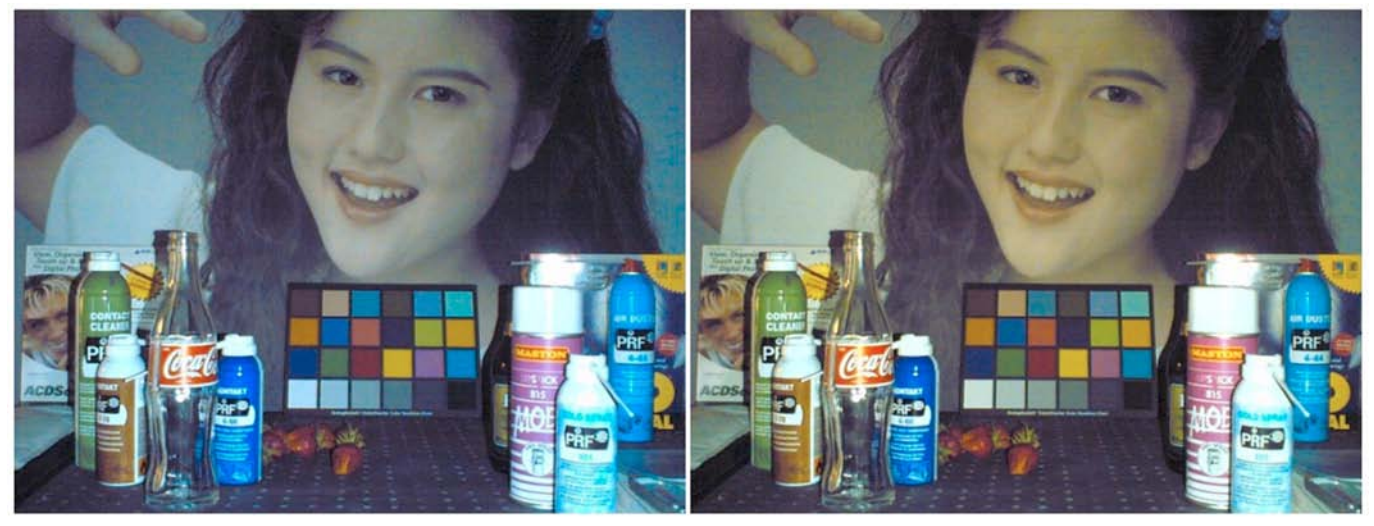

Figure 80 Color difference between flash colour limit samples

#### **Flash LED overview**

| Туре     | White Light Emitting Diode |  |  |
|----------|----------------------------|--|--|
| Material | GaN                        |  |  |

| Structure              | 2 chips in 1 package             |
|------------------------|----------------------------------|
|                        |                                  |
| Forward Voltage VF     | 3.4 V (typ at IFDC=20mA/chip)    |
| Luminance<br>Intensity | 3800 mcd (typ at IFDC=20mA/chip) |

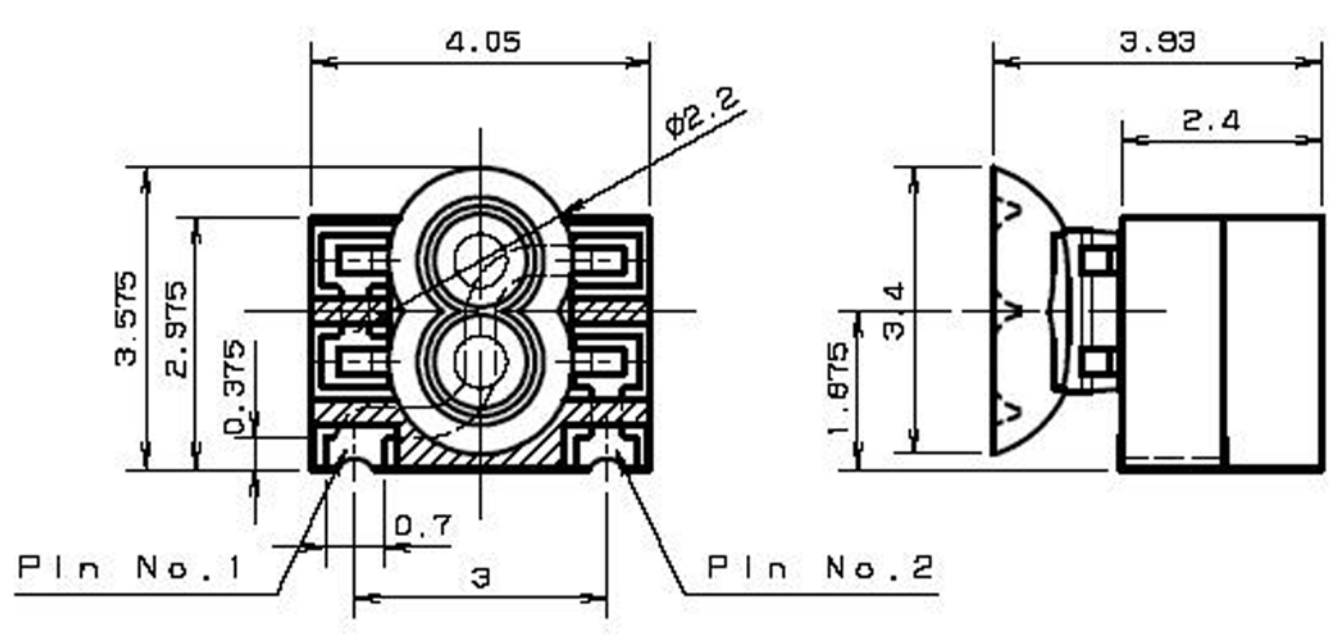

#### Figure 81 Flash LED mechanics

The flash LED module is not a repairable part, meaning that the components or parts in the module cannot be changed. Only cleaning dust from the lens is allowed; use clean compressed air. The flash LED is soldered to flex-area of the UI PWB.

The main parts of the module are:

- Housing
- Lead frame
- LED chip), which is soldered to the PWB
- Zener diode, which is ESD protection part
- Au wire
- Paste

#### **Image quality analysis**

#### *Possible faults in image quality*

When checking for possible errors in the flash functionality, knowing what error is suspected, significantly helps the testing by narrowing down the number of possible test cases. The following types of image quality problems may be expected to appear:

- LED module is not flashing at all
- Image colours are not good
- Flash power is weak

# Testing flash module functionality

#### Context

With the help of this test you can check the flash module's overall functionality.

Always set the flash to FORCED FLASH mode when performing the test. The FORCED FLASH mode enforces the LED module to flash, even if there is some ambient light present.

#### Steps

1. Take an image with the flash and monitor at same time whether the LED module flashes.

#### Results

If the LED flashes normally, the overall functionality of the module is OK.

#### Testing image colours with flash

#### Context

With the help of this test you can check if the image colours are normal when using the flash.

## Steps

1. Take an image of a target, which contains something white in total blackness from less than 1 m range.

## Results

If the white target appears to be white, the flash is working correctly. However, remember that there is some variation in the flash colour from module to module.

## Testing flash power

#### Context

With the help of this test you can check if the flash is working with adequate power level.

## Steps

1. Take an image with the flash in total blackness (ambient light <1 lux) of a target 80 cm - 1 m away.

## Results

If the flash is working normally with adequate power level, the image is correctly exposed between distances 80 cm to 1 m.

Remember that the brightness level in the corners is always less than in the center of the image because of camera and flash optics.

# Flash LED troubleshooting flowcharts

#### Flash LED functionality troubleshooting

#### **Troubleshooting flow**

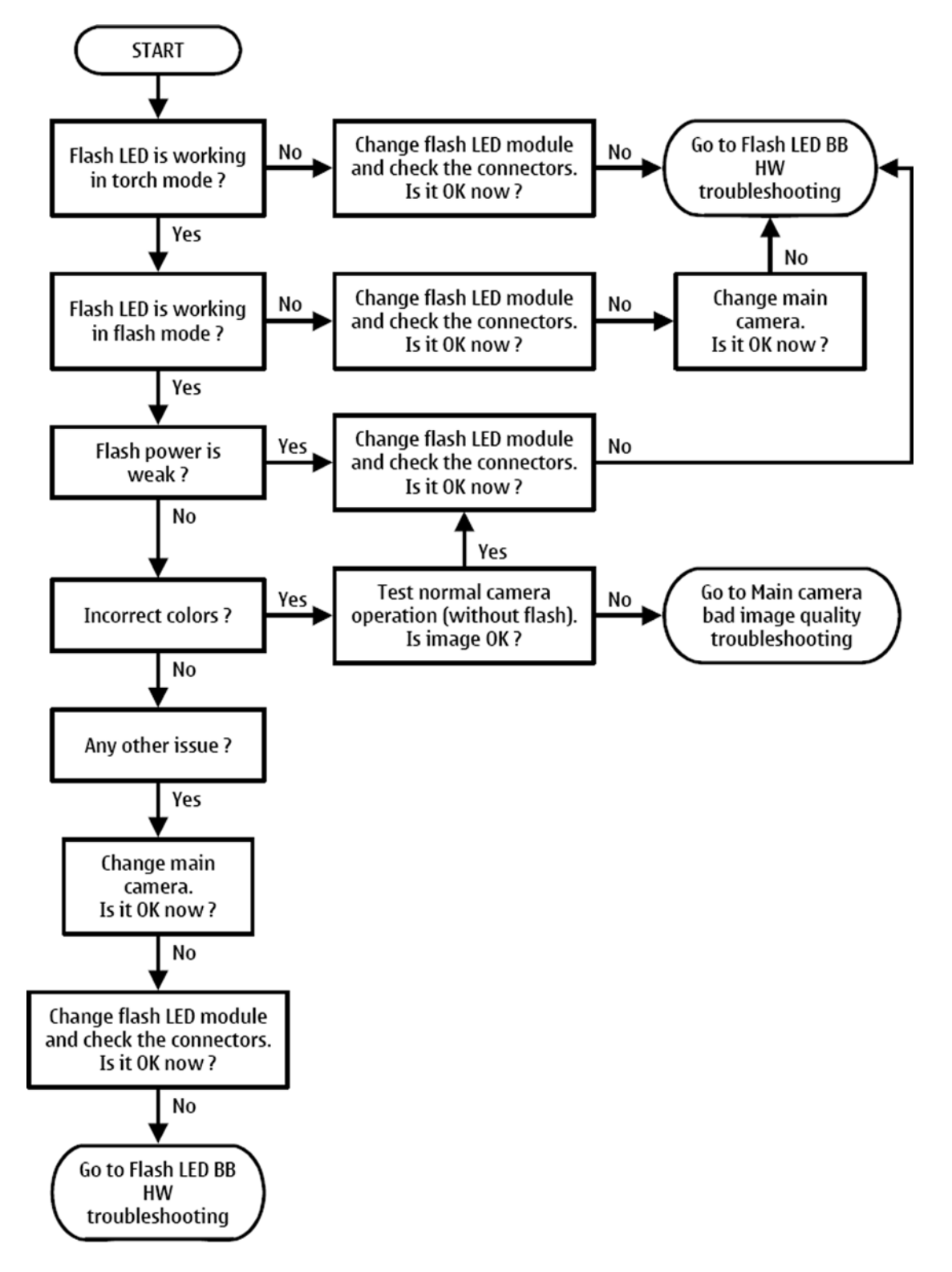

# Flash LED baseband HW troubleshooting

## **Troubleshooting flow**

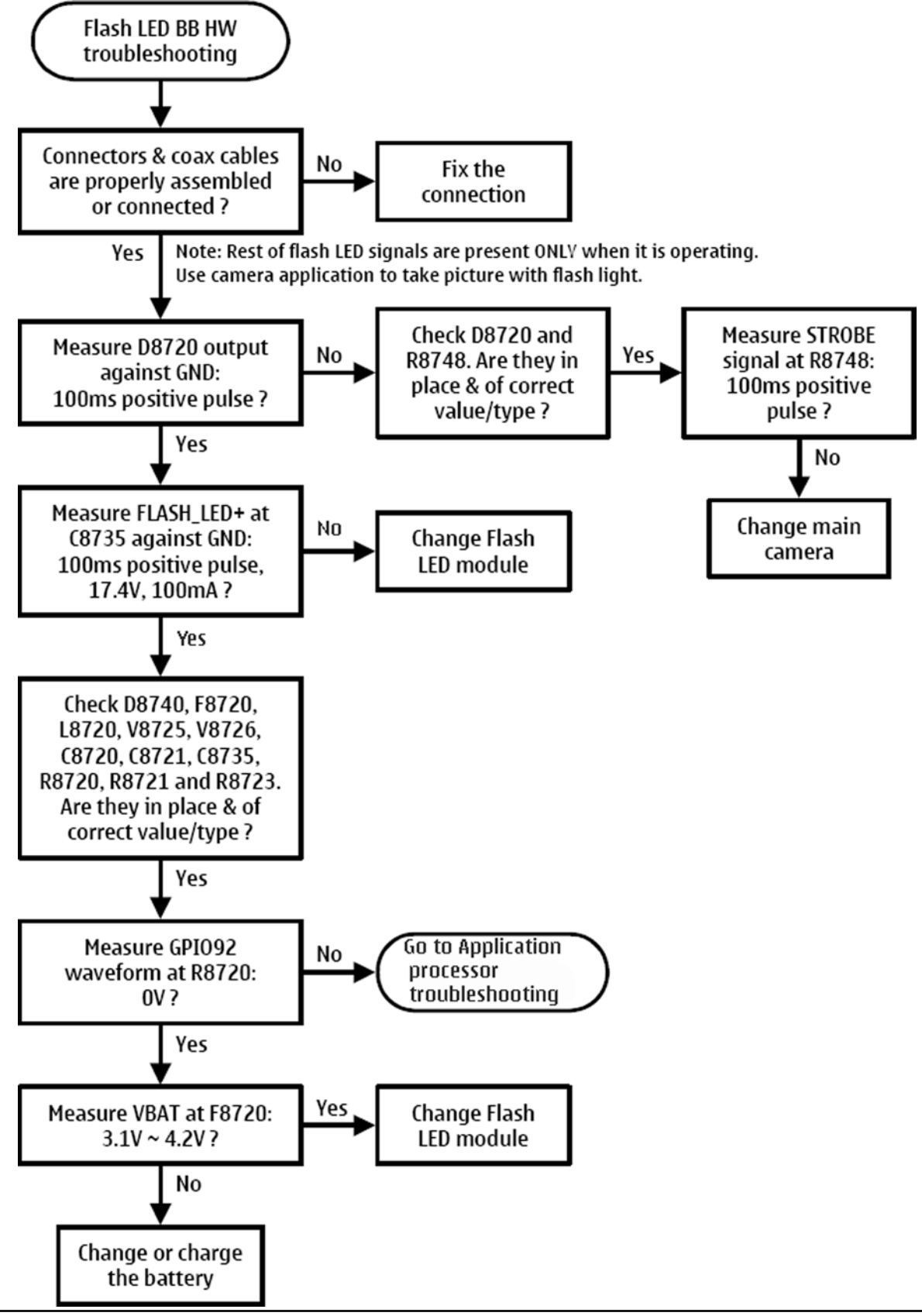

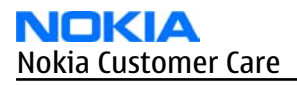

# Red LED troubleshooting

#### Context

For checking the red LED functionality, force the camera application to record a video clip and monitor the red LED at the same time. The red LED notifies video recording operation by red blinking light.

# Troubleshooting flow

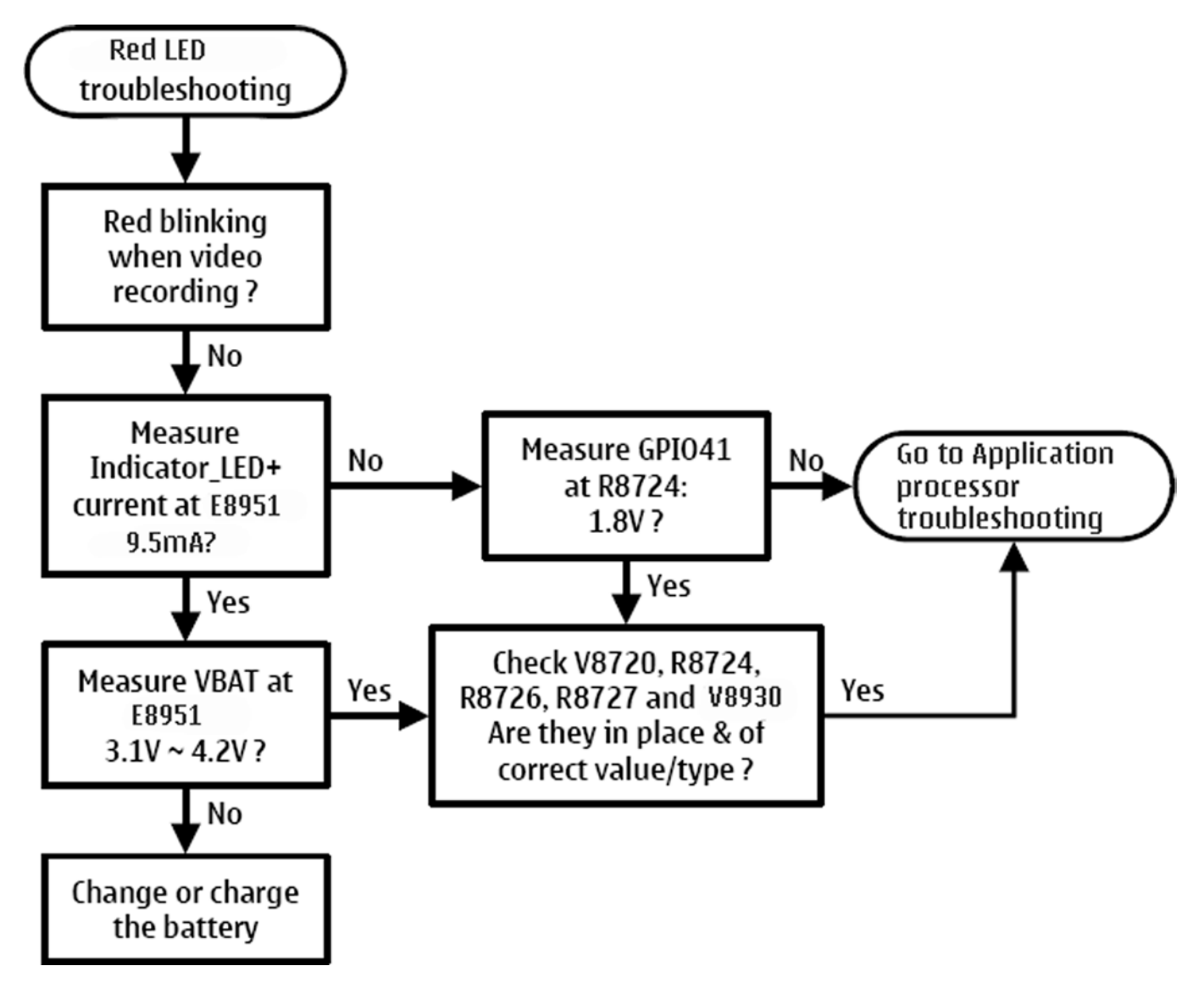

Nokia Customer Care

# 9 — System Module

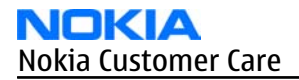

(This page left intentionally blank.)

# **Table of Contents**

| Baseband description                                                   | 9–7 |
|------------------------------------------------------------------------|-----|
| System module block diagram                                            | 9–7 |
| Baseband functional description                                        | 9–7 |
| Application processor                                                  | 9–7 |
| Absolute maximum ratings                                               | 9-8 |
| Phone modes of operation                                               | 9-8 |
| Power distribution                                                     |     |
| Clocking scheme                                                        |     |
| Bluetooth/FM module                                                    |     |
| USB                                                                    |     |
| WLAN interface                                                         |     |
| Irda interface                                                         |     |
| SIM interface                                                          |     |
| MiniSD interface                                                       |     |
| TV-out interface                                                       |     |
| Battery interface                                                      |     |
| User interface                                                         |     |
| Main display                                                           |     |
| Keyboard                                                               |     |
| Display backlight                                                      |     |
| Keyboard backlight                                                     |     |
| ALS interface                                                          |     |
| ASICs                                                                  |     |
| Device memories                                                        |     |
| RAP memories NOR flash and SDRAM                                       |     |
| Combo memory                                                           |     |
| Audio concept                                                          |     |
| Audio HW architecture                                                  |     |
| Internal digital MEMS microphone                                       |     |
| Internal analog microphone                                             |     |
| External microphone                                                    |     |
| Internal earpiece                                                      |     |
| Internal speaker                                                       |     |
| External earpiece                                                      |     |
| SMD microphone handling                                                |     |
| Vibra circuitry                                                        |     |
| System connector                                                       |     |
| Baseband technical specifications                                      |     |
| External interfaces                                                    |     |
| ACI interface electrical characteristics                               |     |
| VOUT electrical characteristics                                        |     |
| USB IF electrical characteristics                                      |     |
| Irda interface signals                                                 |     |
| Bluetooth signal list                                                  |     |
| WLAN module interface signals and supply voltages                      |     |
| FBUS interface electrical characteristics (between N2300 and Pop-Port) |     |
| Headset hook detection interface (XMICN) electrical characteristics    |     |
| Audio signal electrical characteristics                                |     |
| SIM IF connections                                                     |     |
| MiniSD interface signals and supply voltages                           |     |

| Charger connector and charging interface connections & electrical characteristics                                                                                                    | -36<br>-37<br>-37<br>-38<br>-38<br>-38<br>-39 |
|----------------------------------------------------------------------------------------------------|-----------------------------------------------|
| Battery connector and interface connections & electrical characteristics       9         Internal interfaces.       9         UI connections       9         Keyboard interface electrical characteristics.       9         Display interface connections       9         Camera IF connections and electrical characteristics.       9         Flash LED interface and electrical characteristics.       9         Back-up battery interface electrical characteristics.       9         RF description       9         Receiver       9 | -37<br>-37<br>-38<br>-38<br>-38<br>-39        |
| Internal interfaces.       9         UI connections       9         Keyboard interface electrical characteristics.       9         Display interface connections       9         Camera IF connections and electrical characteristics.       9         Flash LED interface and electrical characteristics.       9         Back-up battery interface electrical characteristics.       9         RF description       9         Receiver       9                                                                                          | -37<br>-38<br>-38<br>-39                      |
| UI connections       9         Keyboard interface electrical characteristics       9         Display interface connections       9         Camera IF connections and electrical characteristics       9         Flash LED interface and electrical characteristics       9         Back-up battery interface electrical characteristics       9         RF description       9         Receiver       9                                                                                                    | -38<br>-38<br>-39                             |
| Keyboard interface electrical characteristics.9Display interface connections9Camera IF connections and electrical characteristics9Flash LED interface and electrical characteristics.9Back-up battery interface electrical characteristics.9RF description9Receiver9                                                                                                    | -38<br>-39                                    |
| Display interface connections                                                                                                    | -39                                           |
| Camera IF connections and electrical characteristics                                                                                                    | 40                                            |
| Flash LED interface and electrical characteristics                                                                                                    | -40                                           |
| Back-up battery interface electrical characteristics                                                                                                    | -43                                           |
| RF description                                                                                                    | -44                                           |
| Receiver                                                                                                    | -44                                           |
|                                                                                                    | -44                                           |
| Introduction to receiver functionality                                                                                                    | -44                                           |
| WCDMA receiver functionality                                                                                                    | -45                                           |
| GSM receiver functionality                                                                                                    | -45                                           |
| Transmitter                                                                                                    | -45                                           |
| Introduction to transmitter functionality                                                                                                    | -45                                           |
| WCDMA transmitter functionality9                                                                                                    | -45                                           |
| GSM transmitter functionality                                                                                                    | -46                                           |
| Antennas                                                                                                    | -46                                           |
| Frequency synthesizers                                                                                                    | -48                                           |
| Regulators                                                                                                    | -48                                           |
| Frequency mappings                                                                                                    | -49                                           |
| EGSM900 frequencies                                                                                                    | -49                                           |
| GSM1800 frequencies                                                                                                    | -50                                           |
| GSM1900 frequencies                                                                                                    |                                               |
| WCDMA 2100 Rx frequencies                                                                                                    | -51                                           |
| WCDMA 2100 Tx frequencies                                                                                                    | -51<br>-52                                    |

#### **List of Tables**

| Table 22 ALS resistor values                                          |  |
|-----------------------------------------------------------------------|--|
| Table 23 Audio connector pin assignments                              |  |
| Table 24 WLAN module interface signals                                |  |
| Table 25 Power supplies for WLAN module                               |  |
| Table 26 miniSD host and card interface signals                       |  |
| Table 27 miniSD interface supply voltages                             |  |
| Table 28 Signaling interface between application processor and OPA361 |  |
| Table 29 Charging interface connections                               |  |
| Table 30 Charging IF electrical characteristics                       |  |
| Table 31 Battery interface connections                                |  |
| Table 32 Battery IF electrical characteristics                        |  |
| Table 33 User interface connections                                   |  |
| Table 34 Main display connections                                     |  |
| Table 35 Sub display connections                                      |  |
| Table 36 Camera interface connections                                 |  |
| Table 37 Camera supply voltage characteristics                        |  |
| Table 38 Flash LED / indicator LED interface connections              |  |
| Table 39 Flash LED interface electrical characteristics               |  |
| Table 40 Back-up battery connections                                  |  |
| Table 41 Back-up battery electrical characteristics                   |  |
|                                                                       |  |

#### **List of Figures**

| Figure 82 System level block diagram                                              | 9–7         |
|-----------------------------------------------------------------------------------|-------------|
| Figure 83 Power distribution diagram                                              |             |
| Figure 84 Clocking scheme                                                         |             |
| Figure 85 WLAN block diagram                                                      |             |
| Figure 86 Interconnections between application processor, EM ASICs, and IR module | <u>9–15</u> |
| Figure 87 SIM interface                                                           | <u>9–16</u> |
| Figure 88 TV-out interface block diagram                                          | <u>9–17</u> |
| Figure 89 Battery pin order                                                       | <u>9–17</u> |
| Figure 90 General diagram of the LCD module                                       | <u>9–18</u> |
| Figure 91 Keyboard layout                                                         |             |
| Figure 92 Main display backlight control diagram                                  |             |
| Figure 93 Keyboard backlight block diagram                                        |             |
| Figure 94 ALS hardware implementation                                             |             |
| Figure 95 Audio block diagram                                                     |             |
| Figure 96 Internal digital microphones circuitry in MicPWR key PWB                |             |
| Figure 97 Internal digital microphones circuitry in engine PWB                    |             |
| Figure 98 Internal analog microphone circuitry in engine PWB                      |             |
| Figure 99 Internal speaker circuitry in engine PWB                                |             |
| Figure 100 External microphone and earpieces circuitry in engine PWB              |             |
| Figure 101 Vibra circuitry                                                        |             |
| Figure 102 External audio connector                                               |             |
| Figure 103 Charger connector                                                      |             |
| Figure 104 Battery connector                                                      |             |
| Figure 105 Main antenna (GSM/WCDMA)                                               |             |
| Figure 106 Main antenna contact                                                   |             |
| Figure 107 Bluetooth/WLAN Antenna                                                 |             |
| Figure 108 Bluetooth/WLAN contact                                                 |             |

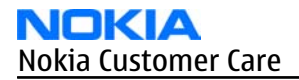

(This page left intentionally blank.)

# Baseband description

#### System module block diagram

The device consists of three different main modules: transceiver, UI and flip. The transceiver board consists of baseband and RF components.

The UI board consists of key domes, key backlights, MR sensor, Power-ON switch and microphones for video recording.

The flip board consists of main/sub displays, sub camera, LEDs for some notifications and ALS.

The connection between the UI and the transceiver board is established via a board-to-board connector. The connection between flip and the transceiver is also established by same solution.

**Note:** In this description, the user interface HW covers display, camera, keyboard, keyboard backlight and ALS.

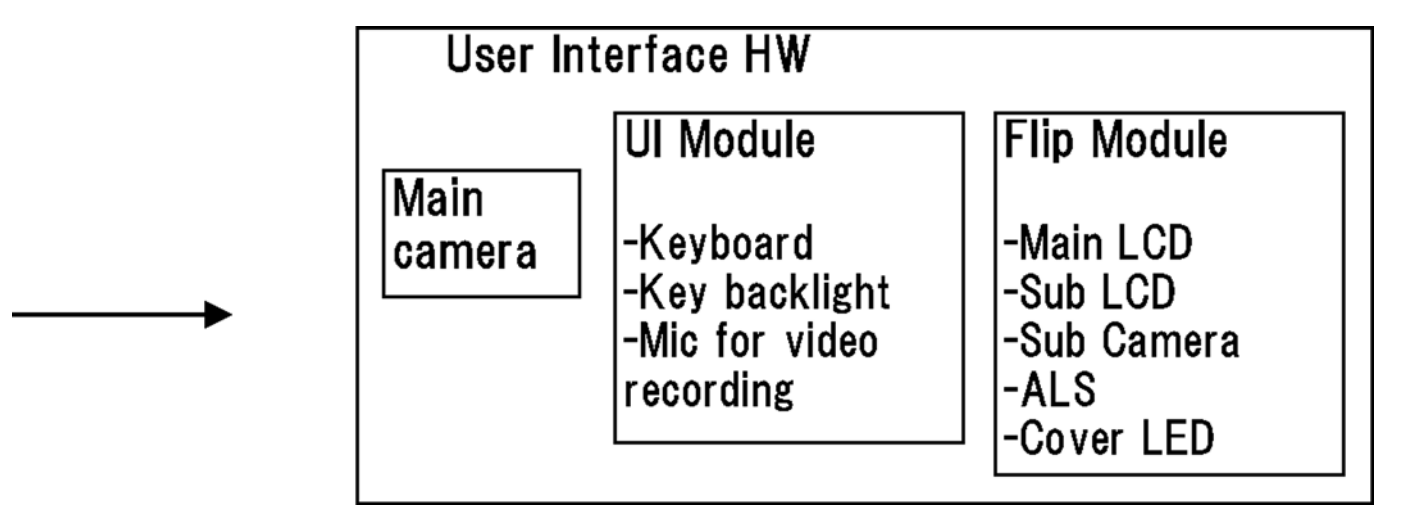

Figure 82 System level block diagram

## **Baseband functional description**

Digital baseband consists of an ISA (Intelligent Software Architecture) based modem and Symbian based application sections. The modem functionality is in RAP, and the application processor acts as a platform for Symbian applications. The terms ISA and Symbian are used refer to the software environment of these devices.

The modem section consists of a RAP ASIC with NOR FLASH and SDRAM memory as the core. RAP supports WCDMA and GSM cellular protocols. The modem DDR SDRAM memory has 128 Mbits of memory and NOR flash has 128 Mbits of memory. RAP operates with the system clock of 38.4 MHz, which comes from the VCTCXO. The application section includes an application processor ASIC with DDR/NAND combo memory as the core.

## **Application processor**

The application processor is also called an application ASIC because it is processing application SW and handles the UI SW. It consists of the application processor and peripheral subsystems such as camera, display and keyboard driver blocks.

In addition to interfaces mentioned above, the peripherals block includes several different I/O interfaces, for example, for keyboard, modem chip, audio, Bluetooth and so on.

# Absolute maximum ratings

| Signal                 | Min  | Nom | Мах  | Uni<br>t | Notes                                                                |
|------------------------|------|-----|------|----------|----------------------------------------------------------------------|
| Battery voltage (idle) | -0.3 |     | +4.5 | V        | Battery voltage maximum value is specified during charging is active |
| Battery voltage (Call) | +3.2 |     | +4.3 | V        | Battery voltage maximum value is specified during charging is active |
| Charger input voltage  | -0.3 |     | +20  | V        |                                                                      |
| Back-Up supply voltage | 0    | 2.5 | 2.6  | V        | Maximum capacity of the backup power supply assumed to be 10 µAh.    |

# Phone modes of operation

| Mode      | Description                                                                                                    |
|-----------|----------------------------------------------------------------------------------------------------|
| NO_SUPPLY | (dead) mode means that the main battery is not present or its voltage is too low (below EM ASIC N2200 master reset threshold) and that the back-up battery voltage is too low.                                                                                                    |
| BACK_UP   | The main battery is not present or its voltage is too low but back-up battery voltage is adequate and the 32kHz oscillator is running (RTC is on).                                                                                                    |
| PWR_OFF   | In this mode (warm), the main battery is present and its voltage is over EM ASIC N2200 master reset threshold. All regulators are disabled, PurX is on low state, the RTC is on and the oscillator is on. PWR_OFF (cold) mode is almost the same as PWR_OFF (warm), but the RTC and the oscillator are off. |
| RESET     | RESET mode is a synonym for start-up sequence. In this mode certain regulators are<br>enabled and after they and RFClk have stabilized, the system reset (PurX) is released<br>and PWR_ON mode entered. RESET mode uses 32kHz clock to count the REST mode delay<br>(typically 16ms).                       |
| SLEEP     | SLEEP mode is entered only from PWR_ON mode with the aid of SW when the system's activity is low.                                                                                                    |
| FLASHING  | FLASHING mode is for SW downloading.                                                                                                    |

# **Voltage limits**

| Parameter                        | Description                                   | Value       |
|----------------------------------|-----------------------------------------------|-------------|
| VMSTR                            | Master reset threshold (N2200)                | 2.2V (typ.) |
| VMSTR+                           | VMSTR+ Threshold for charging, rising (N2300) |             |
| VMSTR-                           | MSTR- Threshold for charging, falling (N2300) |             |
| VCOFF+ Hardware cutoff (rising)  |                                               | 2.9V (typ.) |
| VCOFF- Hardware cutoff (falling) |                                               | 2.6V (typ.) |
| SWCOFF                           | SW cutoff limit                               | ~3.2V       |

The master reset threshold controls the internal reset of EM ASICs. If battery voltage is above VMSTR, N2300 charging control logic is alive. Also, RTC is active and supplied from the main battery. Above VMSTR, N2300 allows the system to be powered on although this may not succeed due to voltage drops during start up. SW can also consider battery voltage too low for operation and power down the system.

# **Power key**

The system boots up when power key is pressed (adequate battery voltage, VBAT, present).

Power down can be initiated by pressing the power key again (the system is powered down with the aid of SW). Power on key is connected to the EM ASIC N2200 via PWRONX signal.

# **Power distribution**

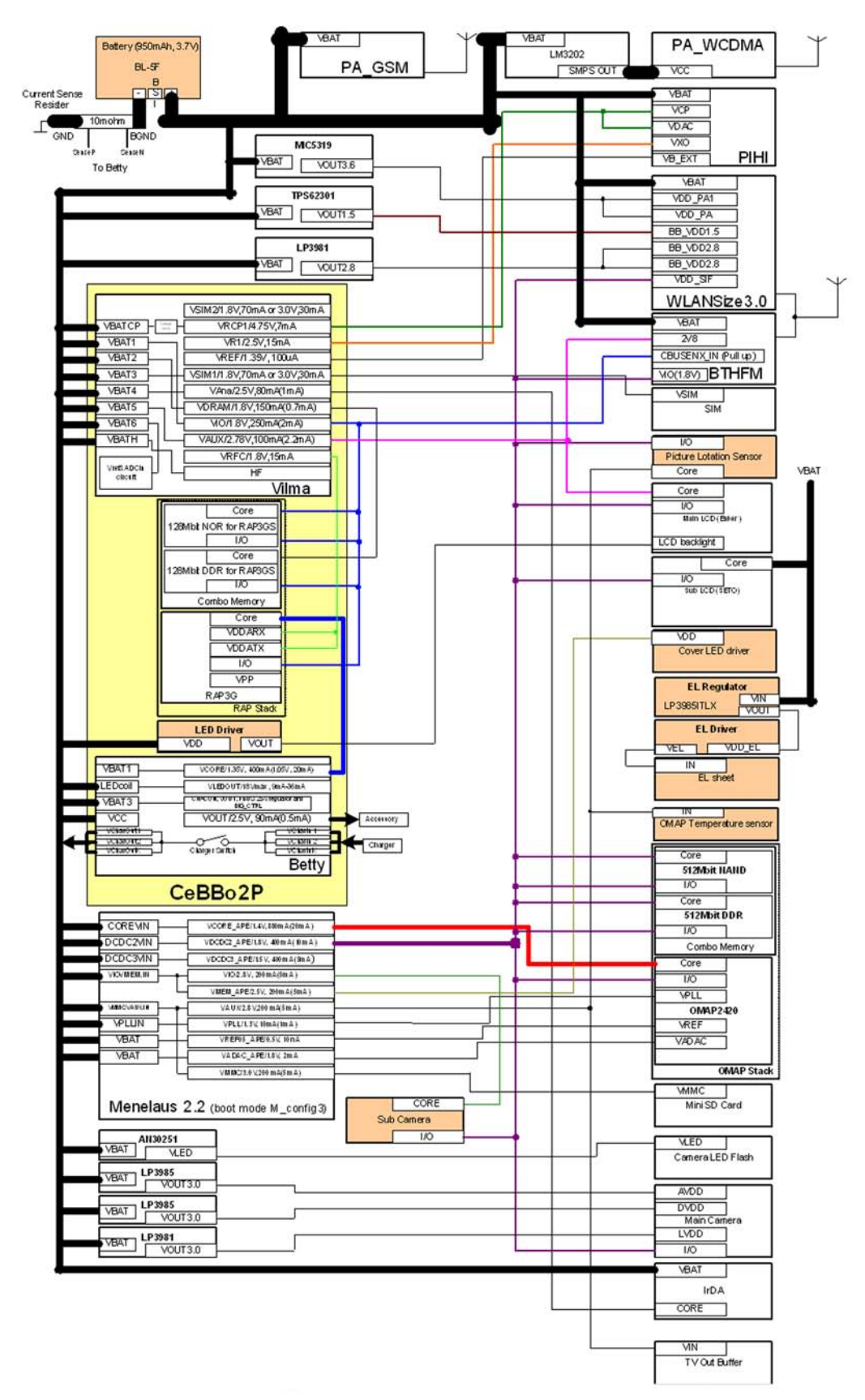

Figure 83 Power distribution diagram

Power supply components:

- CMT module N9101
- EM ASIC N4200
- Application processor VCORE\_APE, VIO\_APE N4200
- WLAN module supplies: N6303, N6300 and N6301
- Main camera supplies: N8702, N8701 and N8703
- Sub camera suplies: N4200 VDD\_ACME
- Mini SD regulator: N4200 VMMC\_APE
- Flash LED driver: D8740
- EL driver supplies: N9901 VDD\_EL

All the above are powered by the main battery voltage.

Battery voltage is also used on the RF side for power amplifiers (GSM PA & WCDMA PA) and for RF ASICs.

Discrete power supplies are used to generate 3.6V/2.8V/1.9V to WLAN, 3.0 V for the camera voltage. The device supports both 1.8 V/3 V SIM cards which are powered by VSIM1.

USB accessories which need power from the device are powered by N9101 / VOUT.

# System power-up

After inserting the main battery, regulators started by HW are enabled. SW checks, if there is some reason to keep the power on. If not, the system is set to power off state by watchdog. Power up can be caused by the following reasons:

- Power key is pressed
- Charger is connected
- RTC alarm occurs
- MBUS wake-up

After that:

- N9101 activates sleep clock and VANA, VIO and VR1 regulators.
- Voltage appearing at N9101 RSTX pin is used for enabling other N9101 internal regulators and oscillators.
- VCTCX0 regulator is set ON and RF clock (main system clock) is started to produce.
- N9101 will release PURX ~ 16ms after power up is enabled (the RF clock is then stable enough).
- Synchronizing clock (2.4MHz) for N9101 is started to be produced. After PURX is released and two rising edges of 2.4 MHz synchronous clock have been detected in SMPSClk input N9101 is starting to use that instead of 600kHz internal RC-oscillator.
- HW start-up procedure has been finalized and the system is up and running. Now it is possible for SW to switch ON other needed regulators.

## **Clocking scheme**

There are two main clocks in the system: 38.4 MHz RF clock produced by VCTCXO in RF section and 32.768 kHz sleep clock produced by the CMT module N9101 with an internal crystal.

RF clock is generated only when VCTCXO is powered on by the CMT module regulator. Regulator itself is activated by SleepX signals from both RAP and application processor. When both CPUs are on sleep, RF clock is stopped.

RF clock is used by RAP, which provides (divided) 19.2 MHz SysClk further to the application processor. Both RAP and the application processor have internal PLLs which then create clock signals for other peripheral devices/interfaces like RS MMC, SIM, CCP, I2C and memories.

**32k Sleep Clock** is always powered on after startup. Sleep clock is used by RAP and the application processor for low-power operation.

**SMPS Clk** is 2.4 MHz clock line from RAP to EM ASIC N2300 used for switch mode regulator synchronizing in active mode. In deep sleep mode, when VCTCXO is off, this signal is set to '0'-state.

**BT Clk** is 38.4 MHz signal from the RF ASIC to the Bluetooth system.

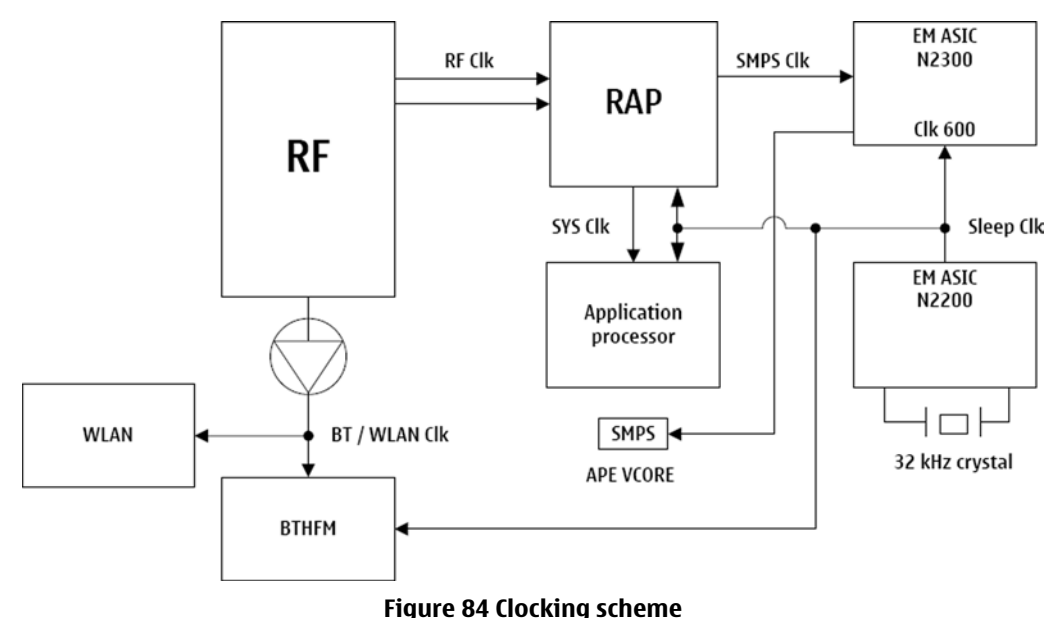

#### light of clockin

#### Bluetooth/FM module

The Bluetooth and FM radio solution of the device are realized with a combined BT/FM module. This module has the Bluetooth solution and FM radio solution combined into a single component (BTHFM1.0). However, the two solutions are electrically isolated from one another.

## Bluetooth

The first part of the BTHFM1.0 module contains the Bluetooth. Bluetooth provides a fully digital link for communication between a master and one or more slave units. The system provides a radio link that offers a high degree of flexibility to support various applications and product scenarios. Data and control interface for a low power RF module is provided. Data rate is regurated between the master and the slave.

The Bluetooth device is based on the CSR's BC4 ASIC. The UART1 interface handles the transfer of control and data information between the application processor and the Bluetooth system (BC4). The PCM interface is used for audio data transfer between CeBB02P ASIC and the Bluetooth system (BC4).

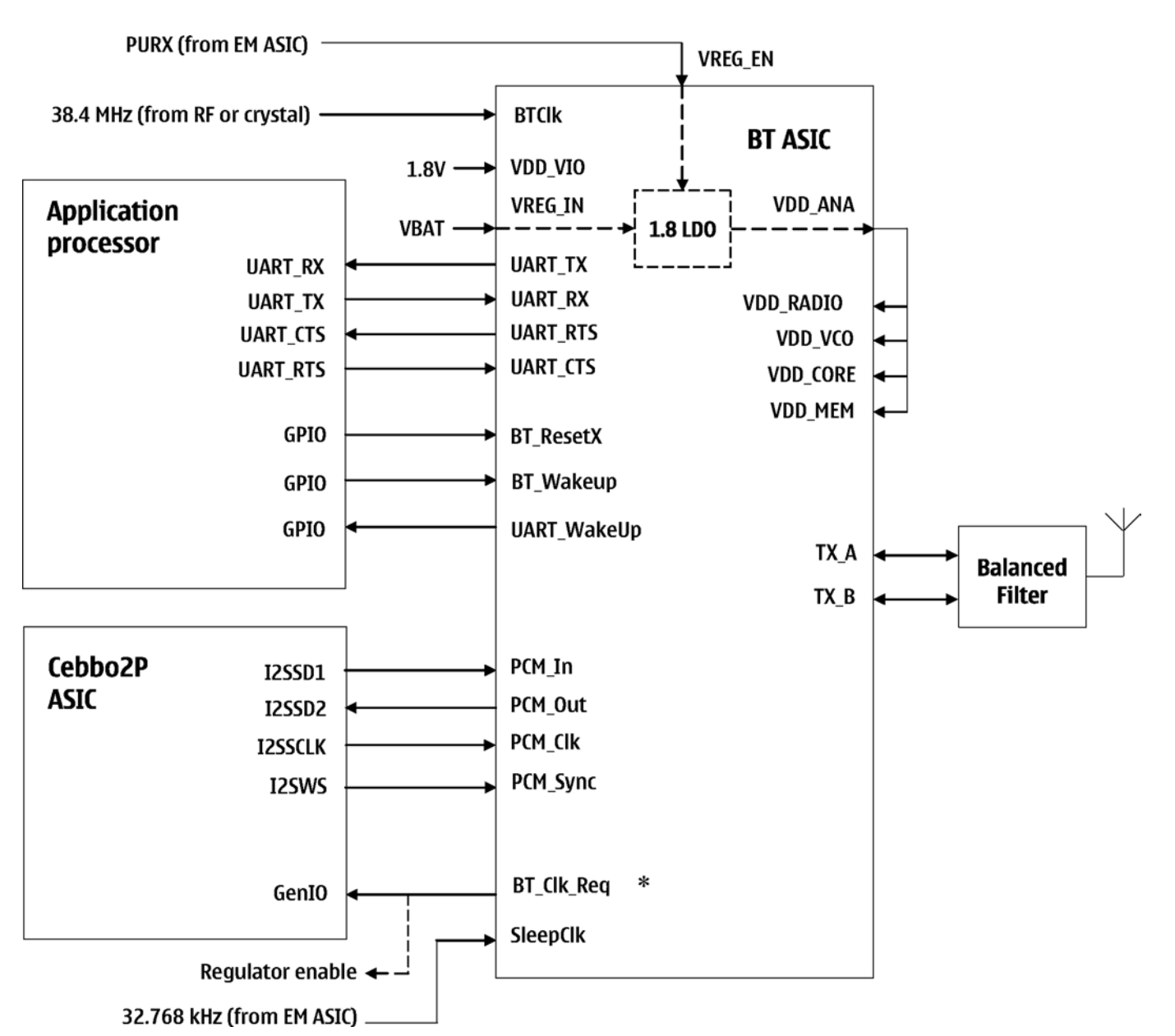

## **FM radio**

The second part of the BTHFM module contains the FM radio.

The antenna for the FM radio is provided by plugging in an external wired headset to the system connector. It is not possible to listen to the FM radio without a wired headset connected. The FM radio is controlled by I2C commands coming from RAP. The audio output of the FM radio is fed to the headset via the EM ASIC N2200, so the rest of the phone can sleep while the FM radio is active.

## USB

USB (Universal Serial Bus) provides a wired connectivity between a USB host PC and peripheral devices.

USB is a differential serial bus for USB devices. USB controller supports USB specification revision 2.0 with full speed USB (12 Mbps). The device is connected to the USB host through the system connector. The USB bus is hot plugged capable, which means that USB devices may be plugged in/out at any time.

#### WLAN interface

A Wireless Local Area Network (WLAN) is a flexible data communication system in which a mobile user can connect to a local area network through a wireless connection. The standard, which specifies the technologies for WLAN, is called IEEE 802.11. The device supports both IEEE 802.11.b and 802.11.g standards, so the support data rates are from 1 Mbps to 54 Mbps in 2.4 GHz ISM band.

The WLAN module also requires the reference clock of 38.4 MHz.

The WLAN module uses the same VIO as the application processor.

The same antenna is shared with BT and WLAN. When BT\_CLK\_REQ is activated and WLANENABLE is disabled, the antenna can be used by BT.

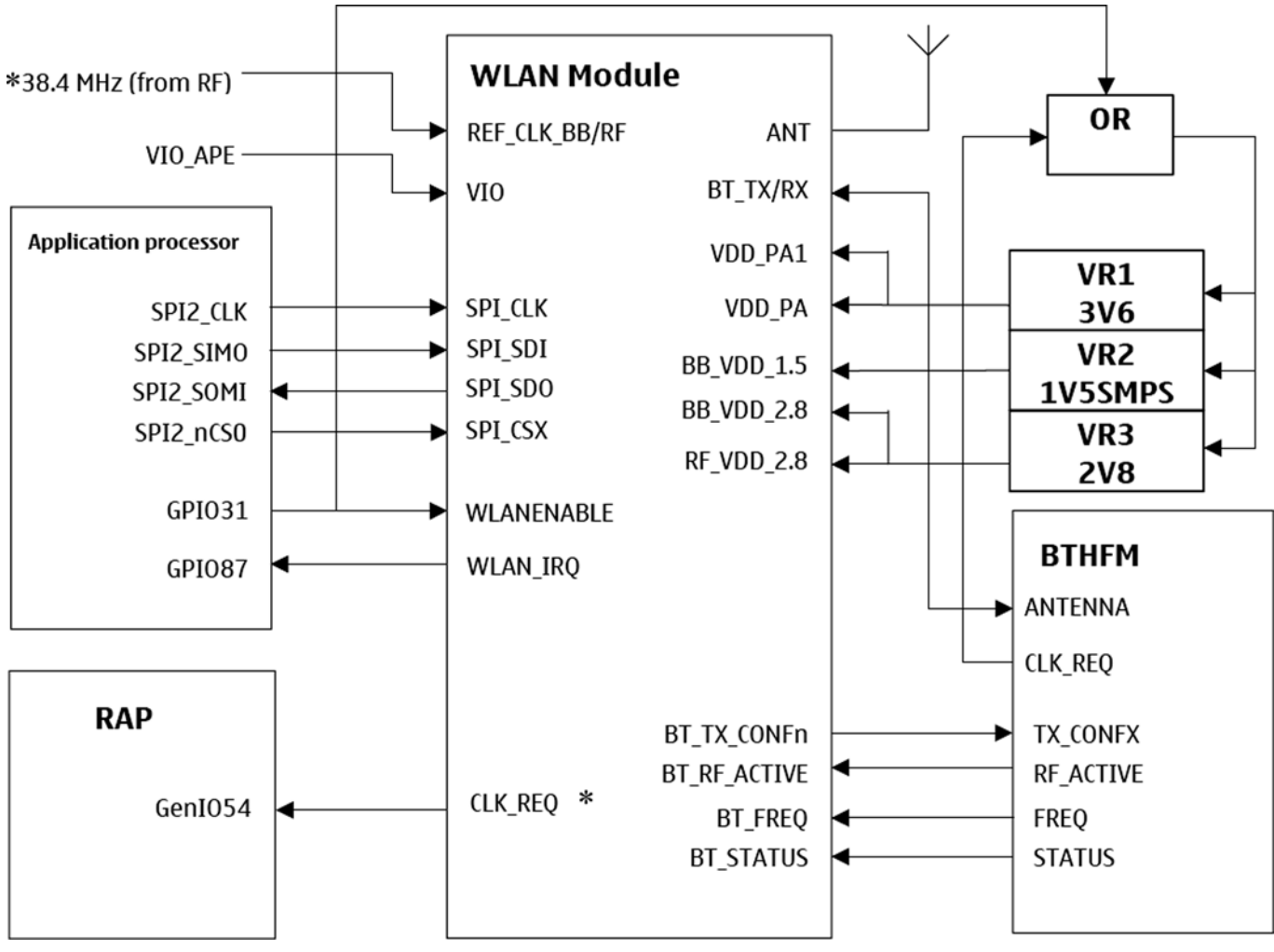

Figure 85 WLAN block diagram

## Irda interface

IrDA specifies a low-cost, reliable, fully digital peer-to-peer data link between IrDA units at data rates to 115.2k bits/s. The link is based on the serial transmission of data as pulses of infrared light at the wave length of 870 nm and angles of +-15 degrees at the range 0 - 50 to 100 cm. Because these restrictions and the optical nature of the link, the transmission is not omnidirectional but focused, and only reaches a peer at a limited line-of-sight distance from the transmitter. Therefore, the transmission does not disturb any other units in the neighbourhood.

The IR interface is implemented into the application processor. The processor block uses the UART3 circuit to communicate with a standard IrDA transceiver. The IR transceiver module complies with the IrDA specification version 1.4. The data rates are in the range of 9600 bit/s to 115200 bits/s.

The IR interface in the application processor and the IR transceiver module use the I/O voltage 1.8 V on the Rx (processor receive), Tx (processor send), and SD (IR module shutdown) pins. The IR transmission is powered from the phone battery VBAT (nominal 3.7 V) through a load resistor.

IR communication is half-duplex, meaning that the IR receiver sees its own transmission, and the IR interface is either transmitting or receiving, but not both at the same time. IrDa modules consume current when the IR detector is active.

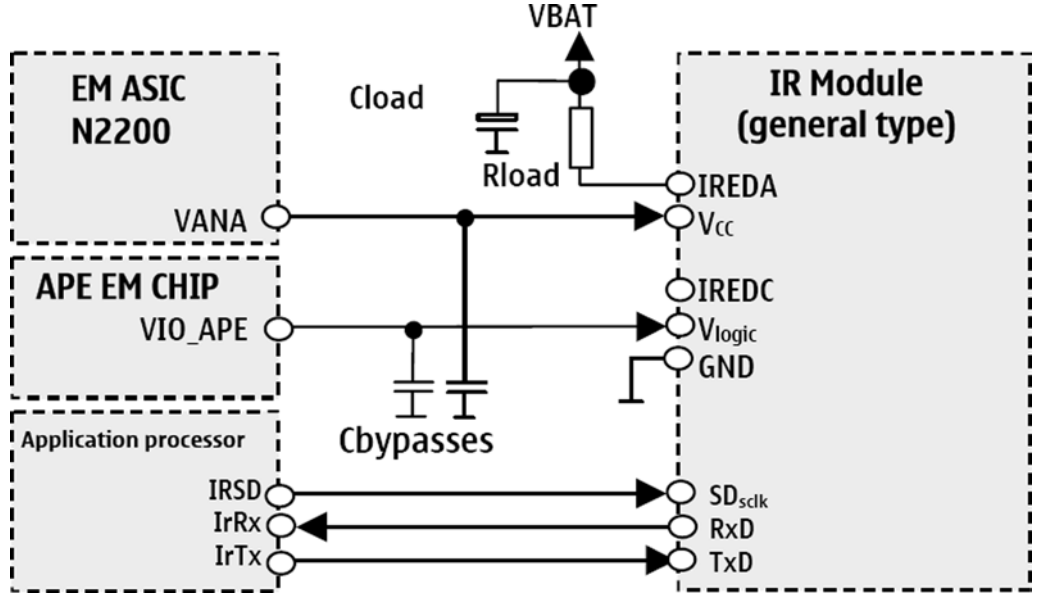

Figure 86 Interconnections between application processor, EM ASICs, and IR module

## SIM interface

The device has one SIM (Subscriber Identification Module) Interface. It is accessible only when the battery is removed.

The SIM interface signals consist of data, clk and rst signals which are controlled by CEBBO2P (Internally by RAP) and power is taken care by VILMA which is also part of CEBBO2P. There is no separate Flexi PWB for SIM and all the signals are directly connected from CEBBO2P to SIM connector on the engine PWB.

The SIM IF is shown in the following figure:

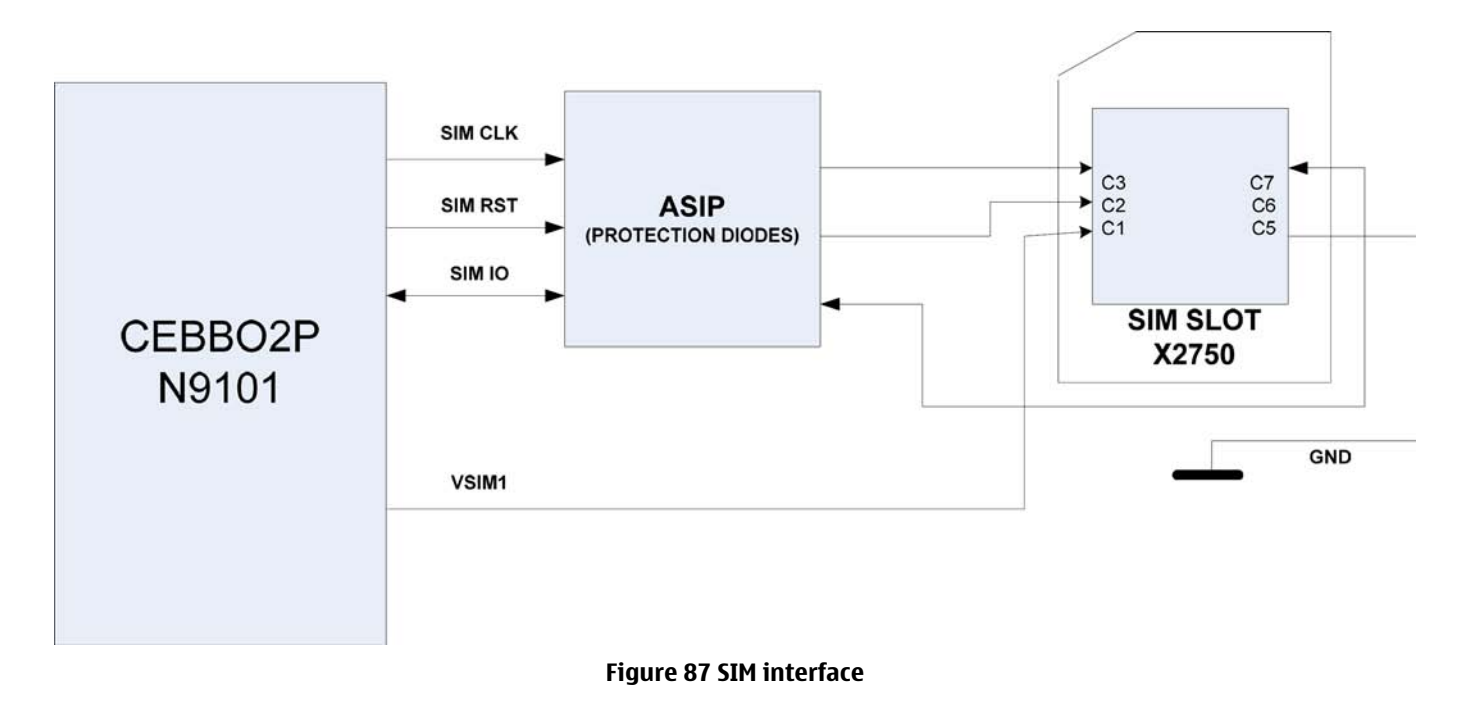

Vilma (energy management ASIC) which is part of CEBB02P supports both 1.8V and 3.0V SIM cards. The SIM interface voltage is first 1.8V when the SIM card is inserted. If the card does not respond then 3.0V interface voltage is used.

The data communication between the card and the phone is asynchronous half duplex, and the clock supplied to the card is 1-5 MHz, which is 3.2 MHz by default (in GSM system). The baud rate is the SIM clock frequency divided by 372 (by default), 64, 32 or 16.

#### MiniSD interface

The Secure Digital (SD) card is supplied with 3 V supply voltage. The detection of SD card removal/insertion is done by a switch in the card connector. Removing the SD card while writing to it may corrupt all data in the card.

#### **TV-out interface**

A TV-out connection is implemented using the application processor Video DAC (Digital-to-Analogue Converter) interface and an external analogue line driver. The device engine supports the following systems using composite video (CVBS):

- M/NTSC
- J/NTSC
- 4.43/NTSC
- M/PAL
- N/PAL
- Nc/PAL
- B/PAL
- G/PAL
- D/PAL
- H/PAL
- I/PAL

CVBS is a single video signal containing all the necessary information to reproduce a colour picture. The video signal is feed to an external connector.

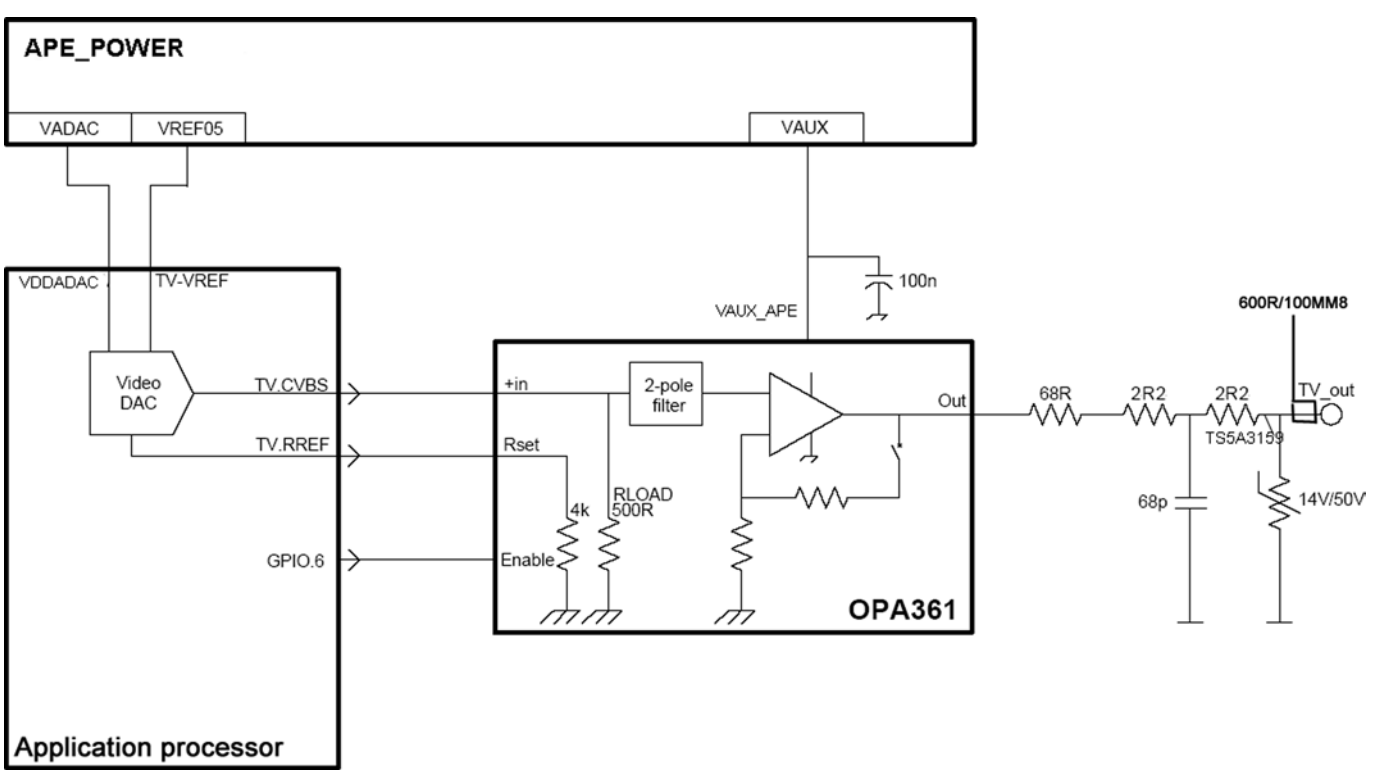

#### Figure 88 TV-out interface block diagram

#### **Battery interface**

The phone is powered by a 3-pole BL-5F battery. The three poles are named VBAT, BSI and GND where the BSI line is used to recognize the battery capacity. This is done by means of an internal battery pull down resistor.

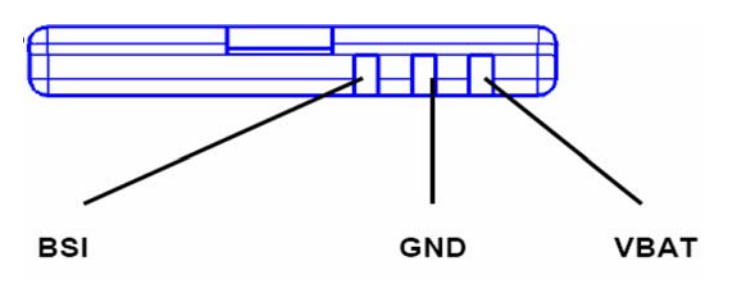

Figure 89 Battery pin order

Battery temperature is estimated by measuring separate battery temperature NTC via the BTEMP line, which is located on the main PWB, at a place where the phone temperature is most stabile.

The connection from the charger connector to the charger is established via a charger adaptor.

For service purposes, the device software can be forced into local mode by using pull down resistors connected to the BSI line.

# User interface

## Main display

# Display module mechanical concept

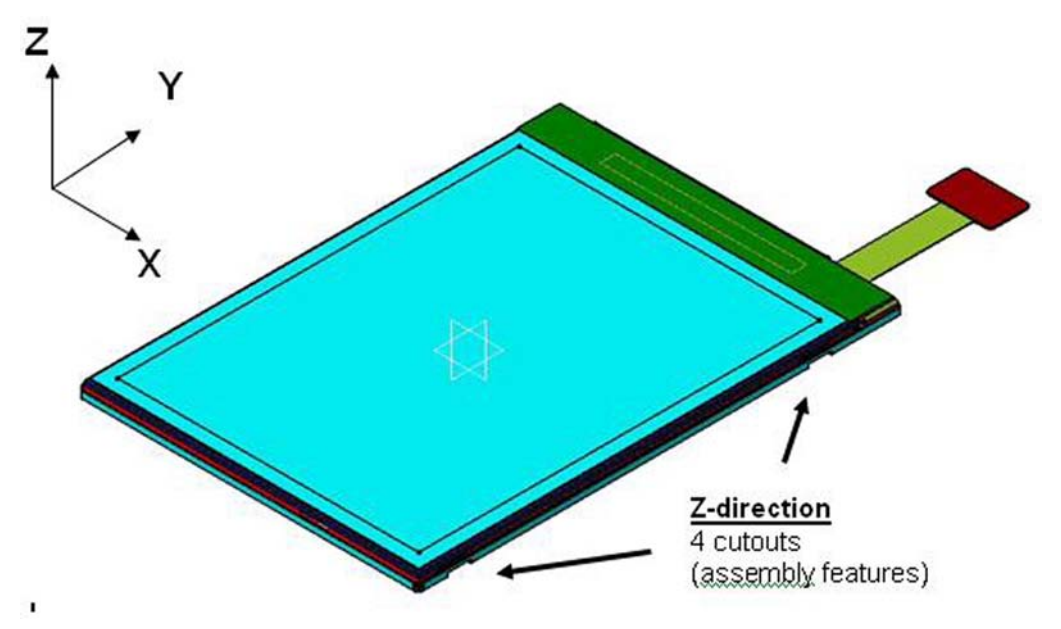

Figure 90 General diagram of the LCD module

Display features:

- Module size (width x height x thickness): 41.82mm x 59.41mm x 1.987mm
- Resolution QVGA
- Numbers of colours up to 16.7M (24bits)
- Partial display function; power saving by pausing display process on part of the screen.
- Built-in RAM capacity 240 columns x 320 rows x 24 bits = 1,382,400 bits

The display has two different operating modes:

- Normal mode, Full screen, 16.7M colours
- Partial idle mode, 8 colours but only part of the display is active

The interconnection between the LCD module and the Nokia engine is implemented with a 24-pin board-toboard connector.

The display is controlled via a MeSSi-16 interface with an 8-bit bus by the application processor. All MeSSi-16 signals go through the EMC filtering ASIPs. The display module does not require any tunings in service.

## Keyboard

The device keyboard is connected to the main PWB with a board-to-board connector.

The keyboard has 2 key matrices. The main key pad is in a 5x5 matrix and 5-way key (main) is in another matrix with 5-way key (sub, which is located on the side).

| Кеу          | Row#<br>KBC# | Column#<br>Kbr# | Switch Ref |
|--------------|--------------|-----------------|------------|
| 5Way Main Up | C            | А               | S1         |

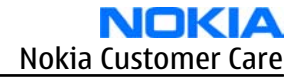

| Кеу           | Row#<br>KBC# | Column#<br>Kbr# | Switch Ref |
|---------------|--------------|-----------------|------------|
| 5Way Main Lt  | F            | A               | S2         |
| 5Way Main Dn  | D            | A               | \$3        |
| 5Way Main Rt  | E            | A               | S4         |
| 5Way Main Ctr | G            | A               | S5         |
| softkey1      | 4            | 3               | S6         |
| Send          | 3            | 0               | S7         |
| Edit          | 4            | 3               | S8         |
| 1             | 0            | 0               | S9         |
| 4             | 1            | 0               | S10        |
| 7             | 2            | 0               | S11        |
| *             | 0            | 3               | S12        |
| Any           | 4            | 0               | S13        |
| 2             | 0            | 1               | S14        |
| 5             | 1            | 1               | S15        |
| 8             | 2            | 1               | S16        |
| 0             | 1            | 3               | S17        |
| Softkey2      | 3            | 3               | S18        |
| END           | 3            | 1               | S19        |
| Clr           | 3            | 2               | S20        |
| 3             | 0            | 2               | S21        |
| 6             | 1            | 2               | S22        |
| 9             | 2            | 2               | S23        |
| #             | 2            | 3               | S24        |
| АРР           | 4            | 1               | S25        |
| 5Way Side lt  | F            | В               | S26A       |
| 5Way Side Dn  | D            | В               | S26B       |
| 5Way Side Up  | C            | В               | S26C       |
| 5Way Side Rt  | E            | В               | S26D       |
| 5Way Side Ctr | G            | В               | S26E       |
| Mode          | 1            | 4               | S27        |
| Flash         | 2            | 4               | S28        |

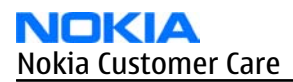

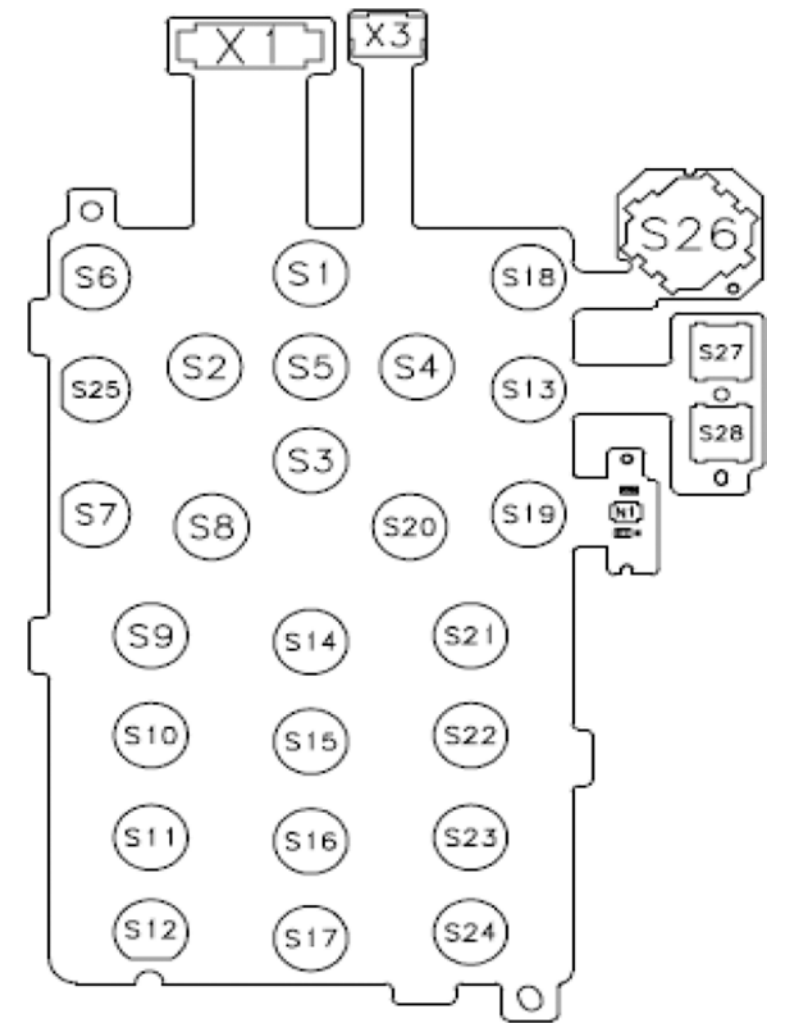

Figure 91 Keyboard layout

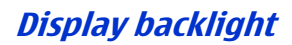

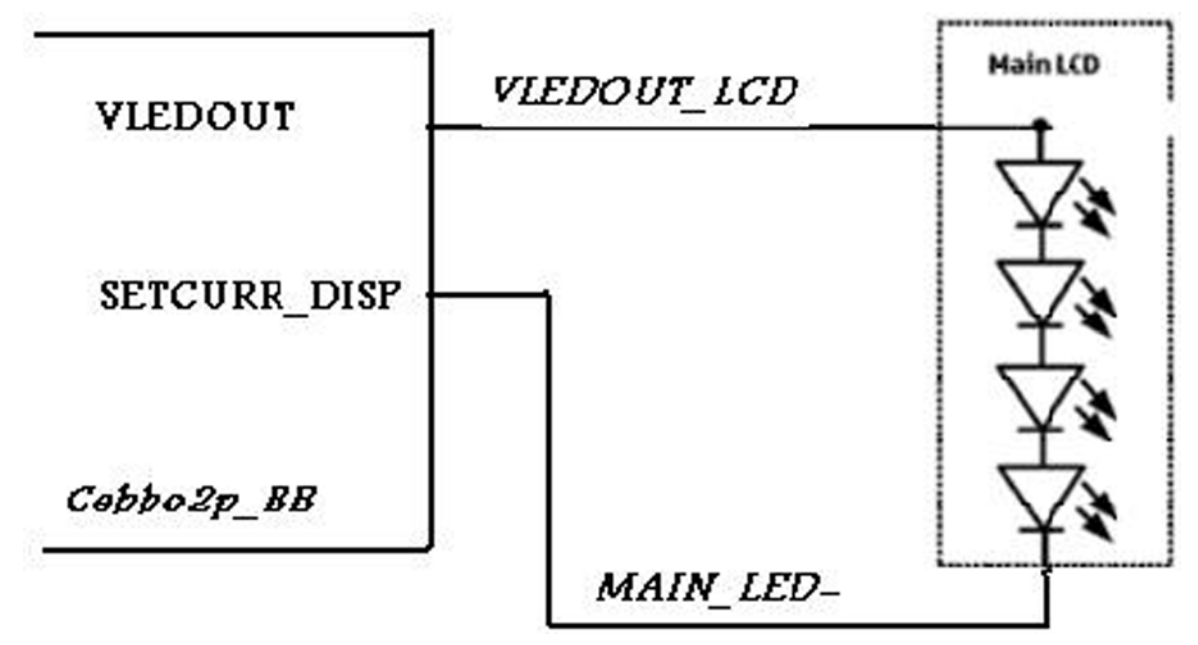

Figure 92 Main display backlight control diagram

# Keyboard backlight

The module has an EL (electroluminescent lamp) sheet to achieve keypad backlighting. Keypad backlight is switched ON only in dark ambient light conditions.

Switching ON/OFF of the keyboard backlight is controlled by GENOUT1 pin which is connected to CEBBO2P. Luminance of keypad backlight is always fixed. The brightness of keypad backlighting can't be varied.

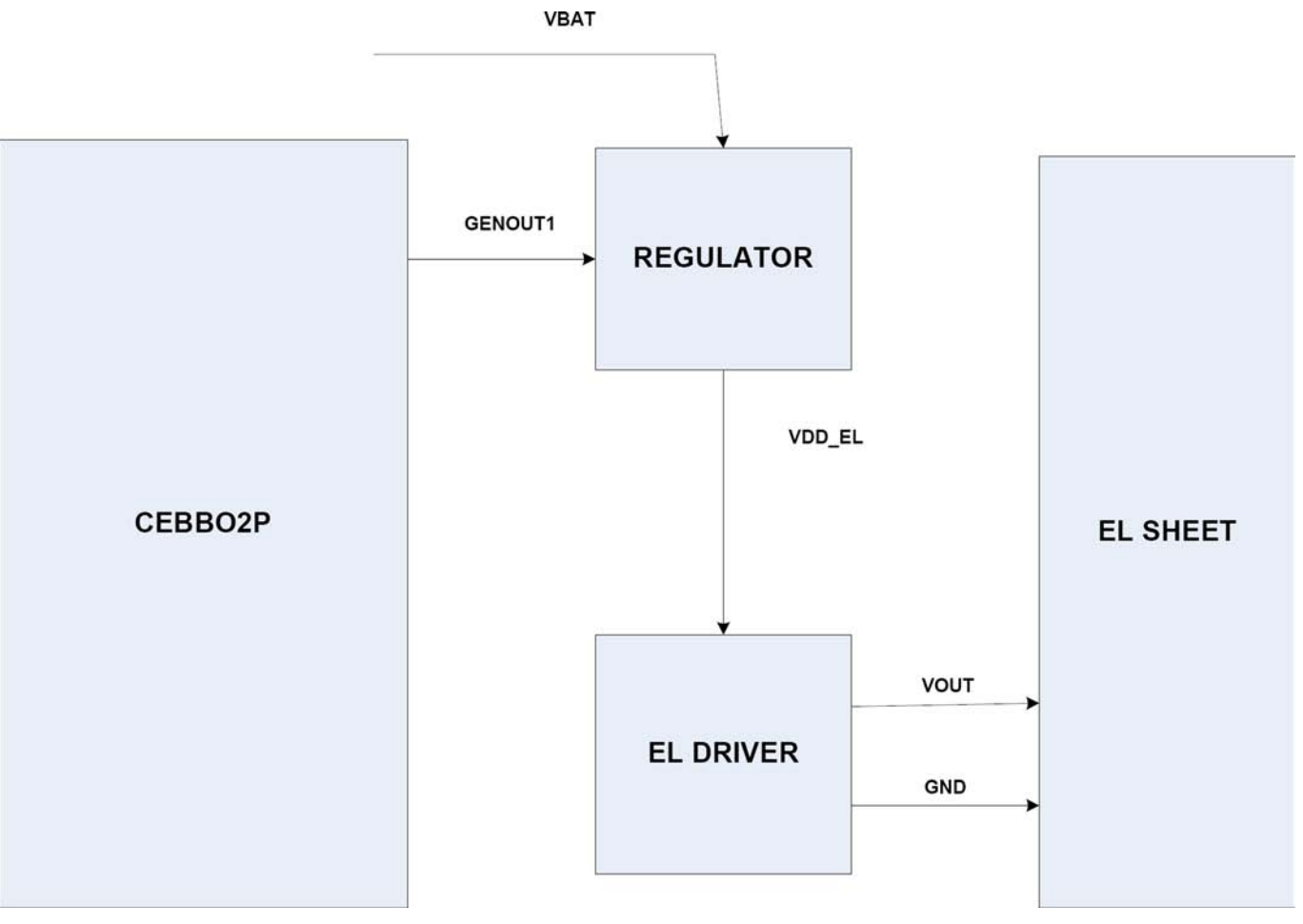

Figure 93 Keyboard backlight block diagram

# ALS interface

Ambient Light Sensor (ALS) is located in the flip part of the phone. It consists of the following components:

- lightguide (part of the front cover)
- phototransistor (V1) + resistor (R3)
- NTC + resistor (R2)
- CEBBO2P (N9101)

Information on ambient lighting is used to control the backlights of the phone:

- Keypad lighting is switched on only when the environment is dark / dim
- Display backlights are dimmed, when the environment is dark / dim
- The ambient light sensor itself is a photo transistor, which is temperature-compensated by an external NTC resistor. N9101 reads the light sensor (LS) and temperature (LST) results. ALS calibration is not possible in the service points. ALS is serviced by replacing faulty phototransistors.

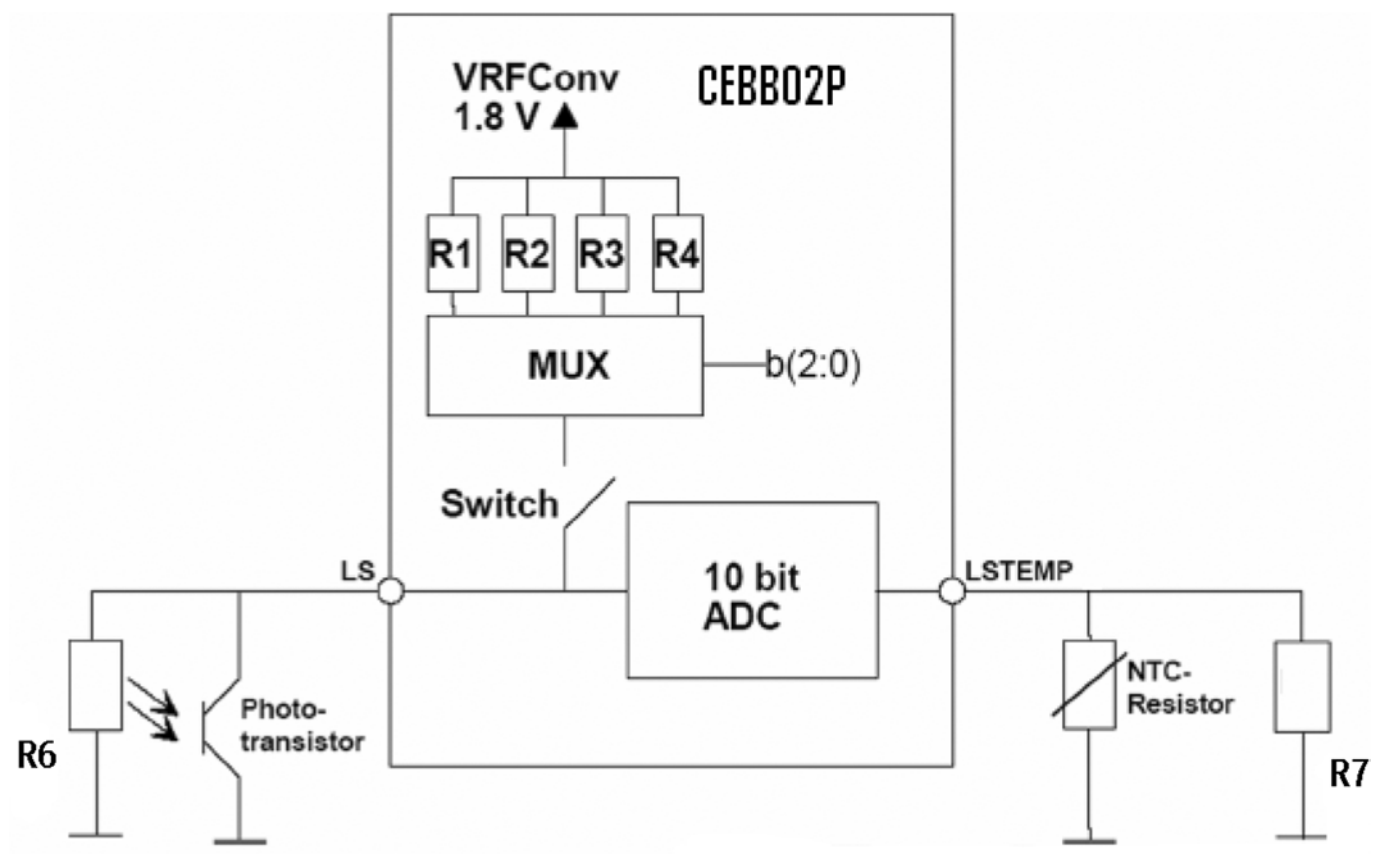

#### Figure 94 ALS hardware implementation

#### Table 22 ALS resistor values

| Symbol | R1     | <b>R2</b> | R3   | R4   | R6   | R7   | NTC-res |
|--------|--------|-----------|------|------|------|------|---------|
|        |        | 15        | 30   | 50   | 100  | 470  | 47      |
| Value  | 5 k0hm | k0hm      | k0hm | k0hm | kohm | kohm | k0hm    |

#### ASICs

Cellular application ASIC, memories, Energy Management ASICs and many passive components are integrated into one module.

The module includes the following functional blocks:

- Core supply generation
- Charge control circuitry
- Level shifter and regulator for USB/FBUS
- Current gauge for battery current measuring
- LED driver for backlights
- Digital interface (CBUS)
- Start up logic and reset control
- Charger detection
- Battery voltage monitoring
- 32.768kHz clock with external crystal
- Real time clock with external backup battery
- SIM card interface

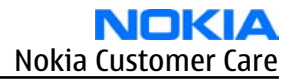

- Stereo audio codecs and amplifiers
- A/D converter
- Regulators
- Vibra interface

#### **Device memories**

#### RAP memories NOR flash and SDRAM

Modem memory consists of 128 Mbit SDRAM and 128 Mbit NOR flash memories.

#### *Combo memory*

The application memory of the device consists of NAND/DDR combo memory. The stacked DDR/NAND application memory has 512 Mbit of DDR memory and 1024 Mbit of flash memory.

#### Audio concept

#### Audio HW architecture

The functional core of the audio hardware is built around two ASICs: RAP CMT engine ASIC and mixed-signal ASIC (N2200).

The mixed-signal ASIC (N2200) provides an interface for the transducers and the accessory connector. Because audio amplifiers are also integrated into the ASIC, the only discrete electronics components needed for audio paths are audio filtering components and EMC/ESD components.

There are three audio transducers:

- 7 x 11 mm dynamic earpiece
- 15 x 11 mm dynamic speaker
- two digital MEMS (Microelectromechanical Systems) microphones
- analog microphone for phone speech

In addition to the audio transducers, N2200 also provides an output for the dynamic vibra component.

All galvanic audio accessories are connected to the system connector.

A Bluetooth audio and FM radio module, which is connected to the RAP ASIC supports Bluetooth audio and FM radio functionality.

There is also a separate application ASIC for Symbian applications.

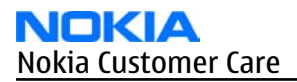

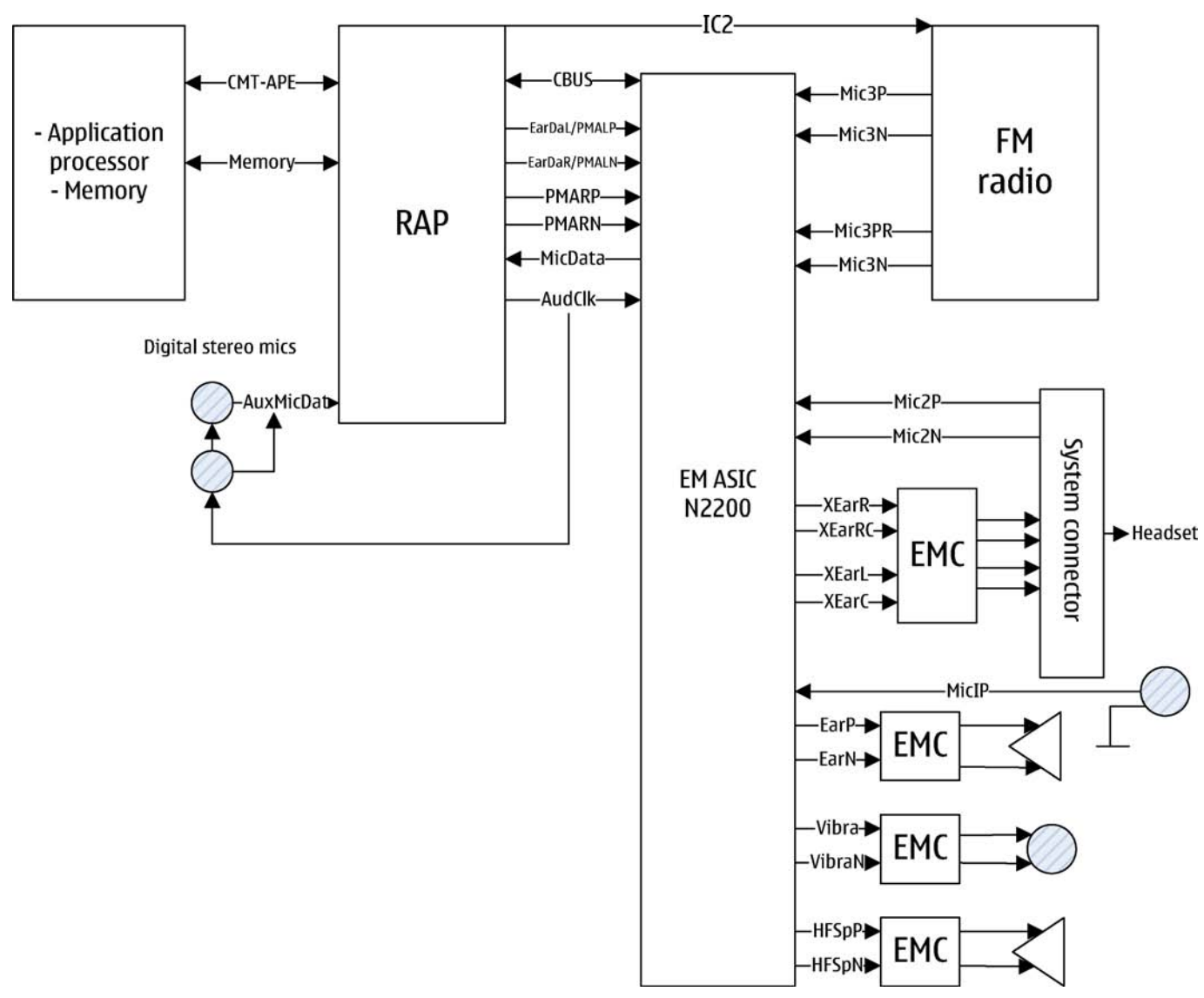

Figure 95 Audio block diagram

#### **Internal digital MEMS microphone**

The internal microphone is used for the Internal HandsFree (IHF) call mode, and camcorder stereo recording. Two digital MEMS microphones are connected to the RAP ASIC (D2800) via an analogue switch IC (N2150). The microphone power and clock signals are controlled by this switch.

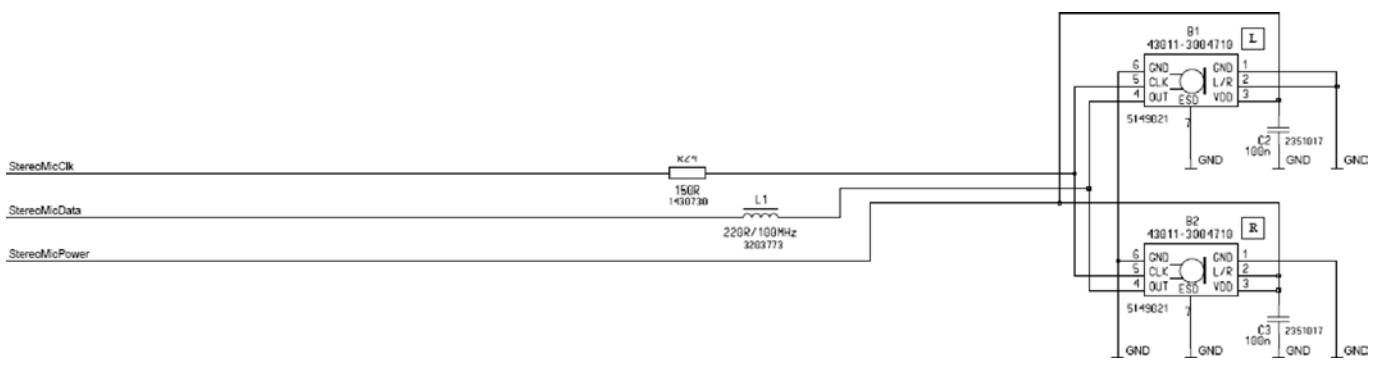

#### Figure 96 Internal digital microphones circuitry in MicPWR key PWB

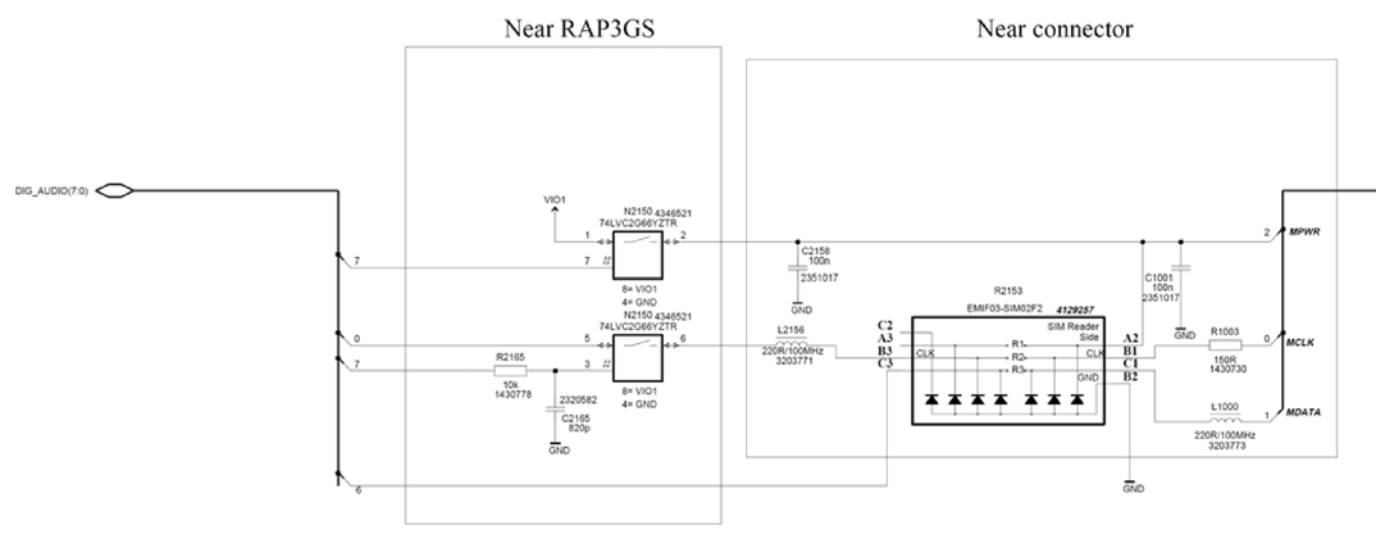

Figure 97 Internal digital microphones circuitry in engine PWB

#### **Internal analog microphone**

The internal analog microphone is used for the Handportable (HP) mode. The microphone is connected to the EM ASIC (N2200) MicIP and GND.

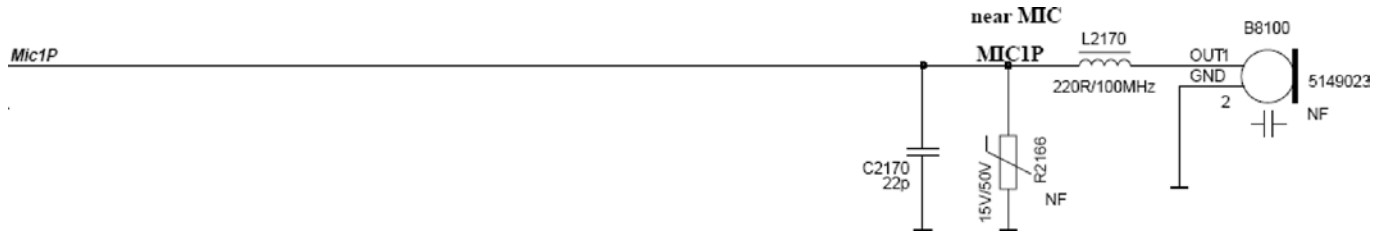

Figure 98 Internal analog microphone circuitry in engine PWB

#### **External microphone**

Galvanic accessories are connected to the system connector.

Accessory audio mode is automatically enabled/disabled during connection/disconnection of dedicated phone accessories.

#### **Internal earpiece**

The internal earpiece is used in the HandPortable (HP) call mode. A dynamic 7 x 11 mm earpiece capsule is connected directly to the EM ASIC (N2200) differential outputs EarP and EarN through the flip flexi PWB and micro coaxial cable (X6 - X8900).

#### **Internal speaker**

The internal speaker is used in Internal HandsFree (IHF) call mode.

A dynamic 15 x 11 mm speaker is connected to the EM ASIC (N2200) outputs HFSpP and HFSpN through the flip flexi PWB and micro coaxial cable (X6 - X8900).

The IHF amplifier integrated in N2200 is a Digital Pulse Modulated Amplifier (DPMA).

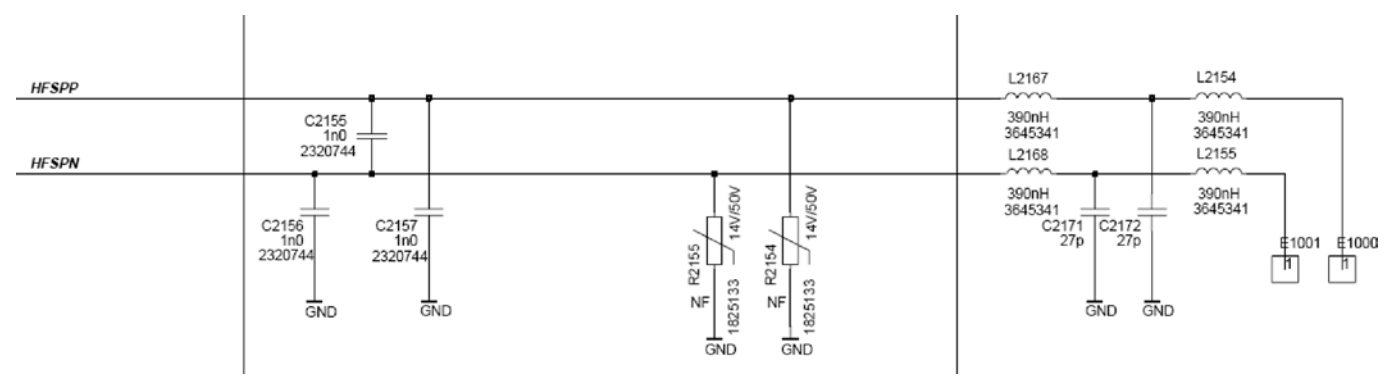

Figure 99 Internal speaker circuitry in engine PWB

# **External earpiece**

All galvanic accessories are connected to the system connector.

The accessory audio mode is automatically enabled/disabled during connection/disconnection of dedicated phone accessories.

The EM ASIC (N2200) provides two output channels in either single-ended or differential format. N2200 outputs XearL and XearLC form the left channel audio output, and XearR and XearRC the right channel audio output. XearLC and XearRC are the ground pins if the output works in a single-ended operation. The XearLC signal is multiplexed with a video output signal coming from the application processor ASIC side.

In the system connector side, HSEAR P and HSEAR N form the left channel output, and HSEAR R P and HSEAR R N the right channel output. Respectively, HSEAR N and HSEAR R N are the ground pins if the output works in a single-ended operation.

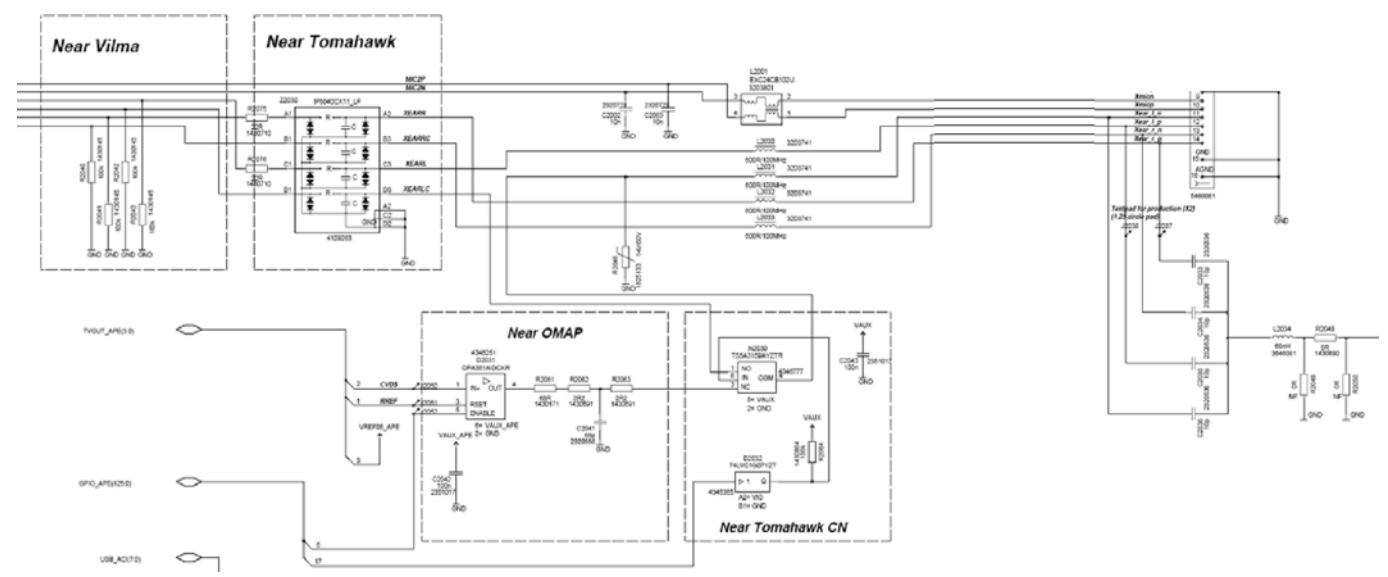

Figure 100 External microphone and earpieces circuitry in engine PWB

## SMD microphone handling

The membranes of SMD microphones are fragile and break easily. It is strictly forbidden to expose the membrane to a vacuum or to a "compressed air pistol" during cleaning of the board at any phase without protecting the microphone from the high pressure air.

**Note:** It is strictly forbidden to touch the membrane. It is recommended that the microphone is not touched manually at all.

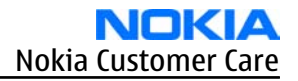

## Vibra circuitry

Vibra is used for the vibra alarm function.

The vibra motor is connected to the EM ASIC (N2200) VibraP and VibraN Pulse Width Modulated (PWM) outputs.

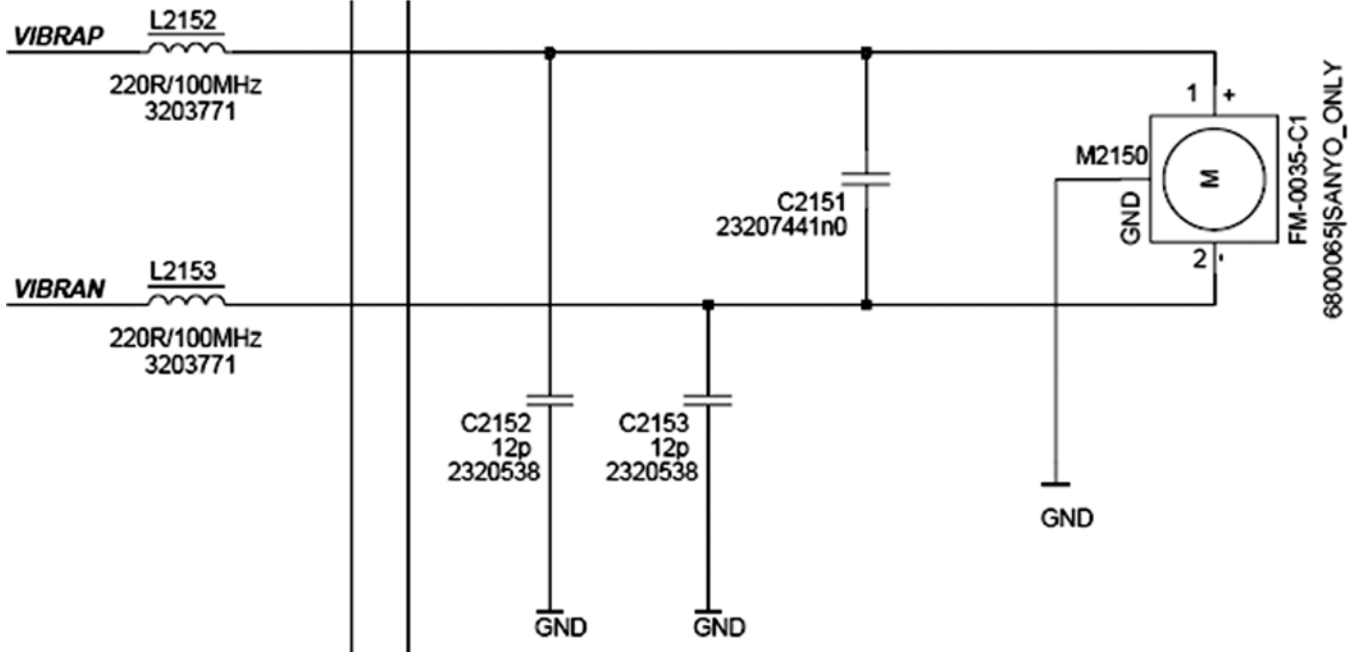

Figure 101 Vibra circuitry

The vibra is connected to the engine PWB through springs attached to the vibra motor body – X2100 and X2101 are hard gold plated contact pads on the PWB.

#### System connector

The system connector provides a fully differential 4–wire stereo line-level output connection and a fully differential 2-wire mono line-level or microphone level input connection.

The handsfree driver in N2200 is meant for the headset.

The output is driven in a fully differential mode. In the fully differential mode, the handsfree pin is the negative output and the HFCM pin is the positive output. The gain of the handsfree driver in the differential mode is 6 dB.

The HEAR N is multiplexed with a video output signal. When the video out cable is connected, the system detects it via ACI, and switches from Xear N signal to video output automatically.

#### **PWB**

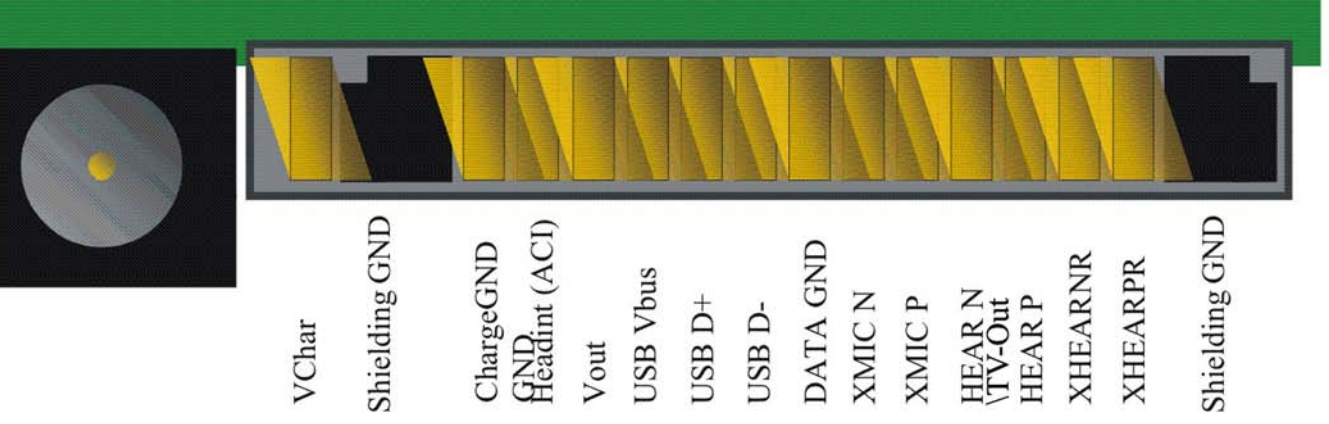

Figure 102 External audio connector

#### Table 23 Audio connector pin assignments

| Pin #/ Signal<br>name   | Signal<br>description     | Spectral range | Voltage/<br>Current levels | Max or<br>nominal serial<br>impedance | Notes                               |
|-------------------------|---------------------------|----------------|----------------------------|---------------------------------------|-------------------------------------|
| 1/ Charge               | V Charge                  | DC             | 0-9V/ 0.85A                |                                       |                                     |
| 2/ GND                  | Charge GND                | -              | 0.85A                      | 100mΩ (PWB+<br>conn.)                 |                                     |
| 3/ ACI                  | ACI                       | 1kbits/s       | Digital 0 /                | 47Ω                                   | Insertion &<br>removal<br>detection |
|                         |                           |                | 2.5-2.78V                  |                                       |                                     |
| 4/ Vout                 | DC out                    | DC             | 2.78V 70 mA                | 100mΩ (PWB+                           | 200mW                               |
|                         |                           |                | 2.5V 90mA                  | conn.)                                |                                     |
| 9 / XMIC N              | Audio in                  | 300-8k         | 1Vpp &                     |                                       |                                     |
|                         |                           |                | 2.5-2.78VDC                |                                       |                                     |
| 10 / XMIC P             | Audio in                  | 300-8k         | 1Vpp &                     |                                       |                                     |
|                         |                           |                | 2.5-2.78VDC                |                                       |                                     |
| 11 / HEAR N or<br>video | Audio out or<br>video out | 20-20k or 0-6M | 1Vpp                       | 10Ω or 75Ω                            | Audio, video<br>multiplex           |
| 12 / HEAR P             | Audio out                 | 20-20k         | 1Vpp                       | 10Ω                                   |                                     |
| 13 / HEAR R N           | Audio out                 | 20-20k         | 1Vpp                       | 10Ω                                   | Not conn. in<br>mono                |
| 14 / HEAR R P           | Audio out                 | 20-20k         | 1Vpp                       | 10Ω                                   | Not conn. in<br>mono                |
# Baseband technical specifications

### External interfaces

| Name of Connection | Connector reference   |
|--------------------|-----------------------|
| USB                | X2001 (on engine PWB) |
| Charger            | X2000 (on engine PWB) |
| Headset            | X2001                 |
| SIM                | X2750 (on engine PWB) |
| Mini SD            | X5250 (on engine PWB) |
| Battery connector  | X2070 (on engine PWB) |
| TV-out             | X2001 (on engine PWB) |

# ACI interface electrical characteristics

| Description                        | Parameter       | Min                    | Тур      | Мах                    | Unit | Notes |
|------------------------------------|-----------------|------------------------|----------|------------------------|------|-------|
| Accessory de                       | tection         |                        |          | -                      |      |       |
| Headset<br>detection<br>threshold  |                 | 1.75                   | 1.9      | 2.05                   | V    |       |
| Headset<br>detection<br>hysteresis |                 |                        | 25       |                        | mV   |       |
| Headset<br>detection<br>pull ups   |                 | 1                      | 2        | 4                      | uA   |       |
| After Mbus is                      | switched to H   | leadDet                |          | -                      |      |       |
| High-level<br>input<br>voltage.    | V <sub>IH</sub> | 1.9 x V <sub>DDS</sub> | 2.5/2.98 | 3.0                    | V    |       |
| Low-level<br>input<br>voltage      | V <sub>IL</sub> | 0                      | 0.2      | 0.7 x V <sub>DDS</sub> | V    |       |
| High-level<br>output<br>voltage    | V <sub>OH</sub> | 2.4                    | 2.5      | 2.6                    | V    |       |
| Low-level<br>output<br>voltage     | V <sub>OL</sub> | 0                      |          | 0.3                    | V    |       |
| Rise/fall<br>time                  | tR/tF           |                        |          | 12.5                   | ns   |       |

## VOUT electrical characteristics

| Description                                   | Parameter | Min  | Мах  | Typical | Unit | Notes         |
|-----------------------------------------------|-----------|------|------|---------|------|---------------|
| Vout regulator for<br>external<br>accessories | VOUT      | 2.43 | 2.57 | 2.5     | V    | Max load 90mA |

## USB IF electrical characteristics

| Description                              | Parameter          | Min | Мах  | Unit | Notes                          |
|------------------------------------------|--------------------|-----|------|------|--------------------------------|
| Absolute maximum voltage<br>on D+ and D- | V <sub>D+/D-</sub> | -1  | 4.6  | V    | USB specification revision 2.0 |
| Supply voltage                           | VBUS               | 4.4 | 5.25 | V    |                                |
| Supply current:                          |                    |     |      |      |                                |
| Functioning                              | I <sub>VBUS</sub>  |     | 100  | mA   |                                |
| Suspended                                | I <sub>VBUS</sub>  |     | 500  | uA   |                                |
| Unconfigured                             | I <sub>VBUS</sub>  |     | 100  | mA   |                                |
| High-level input voltage:                |                    |     |      | V    |                                |
| High (driven)                            | V <sub>IH</sub>    | 2   |      |      |                                |
| High (floating)                          | V <sub>IHZ</sub>   | 2.7 | 3.6  |      |                                |
| Low-level input voltage                  | V <sub>IL</sub>    |     | 0.8  | V    |                                |
| Differential input sensitivity           | V <sub>DI</sub>    | 0.2 |      | V    | (D+) - (D-)                    |
| Differential input voltage range         | V <sub>CM</sub>    | 0.8 | 2.5  | V    | Included VDI range             |
| Low-level output voltage                 | V <sub>OL</sub>    | 0   | 0.3  | V    |                                |
| High-level output voltage<br>(driven)    | V <sub>OH</sub>    | 2.8 | 3.6  | V    |                                |
| Output signal crossover voltage          | V <sub>CRS</sub>   | 1.3 | 2    | V    |                                |

## Irda interface signals

| Name  | I/O<br>(IR module) | Connection           |                  | Description                                     |
|-------|--------------------|----------------------|------------------|-------------------------------------------------|
| IREDA |                    | Battery voltage VBAT |                  | IR TX LED anode from VBAT through load resistor |
| IREDC |                    | Not Connected        |                  | IR TX LED cathode                               |
| TxD   | I                  | APE SYSTEM<br>ASIC   | uart_tx<br>_irtx | Transmit data input to IR Module                |

| Name               | I/O         | Connection         |                  | Description                                               |
|--------------------|-------------|--------------------|------------------|-----------------------------------------------------------|
|                    | (IR module) |                    |                  |                                                           |
| RxD                | 0           | APE SYSTEM<br>ASIC | uart_rx<br>_irrx | Received data output from IR<br>Module                    |
| SD (sclk)          | Ι           | APE SYSTEM<br>ASIC | uart3_rts_s<br>d | Shutdown                                                  |
| V <sub>CC</sub>    |             | EM ASIC            | VANA             | IR Module supply voltage, 2.5 V.                          |
| V <sub>logic</sub> |             | APE EM chip        | VIO_APE          | Supply voltage for IR Module I/O and digital parts, 1.8 V |
| GND                |             | Ground voltage     |                  | Ground voltage                                            |

## Bluetooth signal list

**Note:** The signal direction is seen from the direction of the Bluetooth system.

| Signal<br>name  | I/0 | From / to                | Function                                 |
|-----------------|-----|--------------------------|------------------------------------------|
| RF - Air        |     |                          |                                          |
| ANT             | I/O | BT antenna               | Bluetooth antenna<br>port, 50 W          |
| Power           |     |                          |                                          |
| VBAT            | In  | Battery                  | Phone battery voltage                    |
| VIO             | In  | EM ASIC                  | I/O-voltage, 1.8V                        |
| Clocking        |     |                          |                                          |
| BTClk           | In  | RF                       | System clock, 38.4 MHz                   |
| SleepClk        | In  | EM ASIC                  | Sleep clock, 32.768 kHz                  |
| BT_Clk_Req      | Out | RAP ASIC                 | Clock request signal                     |
| Control         |     |                          |                                          |
| BT_ResetX       | In  | Application<br>processor | Bluetooth reset (active low)             |
| BT_WakeU<br>p   | In  | Application<br>processor | Wake up of the<br>Bluetooth ASIC         |
| UART_Wak<br>eUp | Out | Application<br>processor | Wake up of the<br>Application processor  |
| PURX            | In  | EM ASIC                  | Enable signal for on-<br>chip regulators |
| UART            |     |                          |                                          |
| UART_Rx         | In  | Application<br>processor | UART receiver                            |
| UART_Tx         | Out | Application<br>processor | UART transmitter                         |

| Signal<br>name | I/0 | From / to                | Function                             |
|----------------|-----|--------------------------|--------------------------------------|
| UART_CTS       | In  | Application<br>processor | UART clear to send<br>(active low)   |
| UART_RTS       | Out | Application<br>processor | UART request to send<br>(active low) |
| РСМ            |     |                          |                                      |
| PCM_In         | In  | RAP ASIC                 | PCM data in                          |
| PCM_Out        | Out | RAP ASIC                 | PCM data out                         |
| PCM_Clk        | In  | RAP ASIC                 | PCM bit clock, 128 kHz               |
| PCM_Sync       | In  | RAP ASIC                 | PCM frame clock, 8 kHz               |

## WLAN module interface signals and supply voltages

| Signal name       | I/0 | From / to                                     | Function                                     |  |  |
|-------------------|-----|-----------------------------------------------|----------------------------------------------|--|--|
| VDD_PA1           | In  | 3.6 V<br>Regulator                            | Analog power for RF PA                       |  |  |
| VDD_PA            | In  | 3.6 V<br>Regulator                            | Analog power for RF PA                       |  |  |
| BB_VDD_1.5        | In  | 1.5V SMPS Reg.                                | Digital power for BB                         |  |  |
| BB_VDD_2.8        | In  | 2.8V<br>Regulator                             | Digital I/O power for BB                     |  |  |
| RF_VDD_2.8        | In  | 2.8V<br>Regulator                             | Digital and Analog power for RF              |  |  |
| VIO               | In  | APE EM ASIC                                   | Power for host interface (1.8V)              |  |  |
| REF_CLK_BB/<br>RF | In  | VCTCXO + RF<br>engine<br>(reference<br>clock) | System clock from the RF engine, 38.4<br>MHz |  |  |
| CLK_REQ           | Out | RAP                                           | Clock request signal                         |  |  |
| WLANENABLE        | In  | Application<br>processor                      | WLAN enable/reset                            |  |  |
| WLAN_IRQ          | Out | Application<br>processor                      | WLAN interrupt request                       |  |  |
| SPI_CLK           | In  | Application<br>processor                      | SPI clock                                    |  |  |
| SPI_SDI           | In  | Application<br>processor                      | SPI data in                                  |  |  |
| SPI_SDO           | Out | Application<br>processor                      | SPI data out                                 |  |  |

## Table 24 WLAN module interface signals

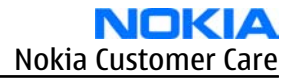

| Signal name  | I/0    | From / to                | Function                                  |
|--------------|--------|--------------------------|-------------------------------------------|
| SPI_CSX      | In     | Application<br>processor | SPI chip select                           |
| BT_TX_CONFn  | Out    | BTHFM                    | Transmission confirmation to<br>Bluetooth |
| BT_RF_ACTIVE | In     | BTHFM                    | Bluetooth RF Active                       |
| BT_FREQ      | In     | BTHFM                    | Bluetooth frequency                       |
| BT_STATUS    | In     | BTHFM                    | Bluetooth status                          |
| BT_TX/RX     | In/Out | BTHFM                    | BT TX/RX port                             |
| ANT          | In/Out | Antenna                  | Main ANT, RF Input/Output                 |

#### Table 25 Power supplies for WLAN module

| Power<br>source | Voltage (V) |      | Load<br>(mA) | Function |                                   |
|-----------------|-------------|------|--------------|----------|-----------------------------------|
|                 | Min.        | Тур. | Max.         | Max.     |                                   |
| VDD_PA          |             | 3.6  |              |          | Analogue power for RF PA          |
| BB_VDD_1.<br>5  |             | 1.5  |              |          | Digital power for BB              |
| BB              |             | 2.8  |              |          | Power for BB & RF                 |
| VIO             | 1.7         | 1.8  | 1.95         | 10 mA *  | I/O voltage for the WLAN baseband |

## *FBUS interface electrical characteristics (between N2300 and Pop-Port)*

| Description               | Parameter       | Min  | Тур | Max  | Unit |
|---------------------------|-----------------|------|-----|------|------|
| High-level input voltage  | V <sub>IH</sub> |      | 2.5 |      | V    |
| Low-level Input voltage   | V <sub>IL</sub> |      | 2.5 |      | V    |
| High-level output voltage | V <sub>OH</sub> | 2.25 | 2.5 | 2.57 | V    |
| Low-level output voltage  | V <sub>OL</sub> | 0    |     | 0.15 | V    |

## Headset hook detection interface (XMICN) electrical characteristics

| Description                   | Min  | Тур  | Мах  | Unit | Notes                                |
|-------------------------------|------|------|------|------|--------------------------------------|
| Hook detection threshold 1    | 1.25 | 1.35 | 1.45 | V    | Two fixed<br>thresholds              |
| Hook detection<br>threshold 2 | 0.5  | 0.6  | 0.7  | V    | inside N9101.<br>Selectable by<br>SW |
| Hook detection hysteresis     |      | 25   |      | mV   |                                      |

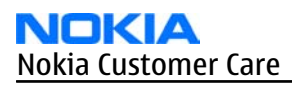

| Description             | Min | Тур | Мах | Unit | Notes |
|-------------------------|-----|-----|-----|------|-------|
| Hook detection pull ups | 1   | 2   | 4   | uA   |       |

## Audio signal electrical characteristics

| Description | Parameter | Тур | Unit            | Notes                        |
|-------------|-----------|-----|-----------------|------------------------------|
| XMIC N      | Audio in  | 1   | V <sub>pp</sub> | DC Offset 2.5-2.78V          |
| XMIC P      | Audio in  | 1   | V <sub>pp</sub> | DC Offset 2.5-2.78V          |
| HSEAR N     | Audio out | 1   | V <sub>pp</sub> | 10Ω nominal serial impedance |
| HSEAR P     | Audio out | 1   | V <sub>pp</sub> | 10Ω nominal serial impedance |
| HSEAR R N   | Audio out | 1   | V <sub>pp</sub> | 10Ω nominal serial impedance |
|             |           |     |                 | Not connected in mono        |
| HSEAR R P   | Audio out | 1   | V <sub>pp</sub> | 10Ω nominal serial impedance |
|             |           |     |                 | Not connected in mono        |

## SIM IF connections

| Pin | Signal  | I/0    | Engine connection |          | Notes                                           |
|-----|---------|--------|-------------------|----------|-------------------------------------------------|
| C1  | VSIM    | Out    | EM ASIC           | VSIM1    | Supply voltage<br>to SIM card,<br>1.8V or 3.0V. |
| C2  | SIMRST  | Out    | EM ASIC           | SIM1Rst  | Reset signal to<br>SIM card                     |
| (3  | SIMCLK  | Out    | EM ASIC           | SIM1ClkC | Clock signal to<br>SIM card                     |
| C5  | GND     | -      | GND               |          | Ground                                          |
| С7  | SIMDATA | In/Out | EM ASIC           | SIM1DaC  | Data input /<br>output                          |
| SW  | SIM_DET | In     | EM ASIC           | SIMDetX  | Removal<br>detection                            |

## MiniSD interface signals and supply voltages

#### Table 26 miniSD host and card interface signals

| Application<br>processor<br>signal name | I/O | Reset value  | Description                             | miniSD<br>card pin |
|-----------------------------------------|-----|--------------|-----------------------------------------|--------------------|
| mmc_clko                                | 0   | o, pull down | Card clock signal                       | 4                  |
| mmc_clki                                | Ι   | I, pull down | Return clock                            |                    |
| mmc_cmd                                 | I/0 | I, pull down | Card command /response                  | 9                  |
| mmc_dat0                                | I/0 | I, pull down | Card data0                              | 2                  |
| mmc_dat1                                | I/0 | I, pull down | Card data1                              | 1                  |
| mmc_dat2                                | I/0 | I, pull down | Card data2                              | 11                 |
| mmc_dat3                                | I/0 | I, pull down | Card data3                              | 10                 |
|                                         |     |              | Card power supply                       | 5                  |
|                                         |     |              | Card supply voltage ground<br>Vss1 Vss2 | 3,8                |
|                                         | Ι   | I,High       | Card detection switch                   | 12                 |
| mmc_cmddir                              | 0   | I, pull down | CMD direction                           |                    |
| mmc_datdir0<br>-3                       | 0   | 0            | DATA direction 0-3                      |                    |

#### Table 27 miniSD interface supply voltages

| Parameter                                | Symbol | min  | max  | unit | note                             |
|------------------------------------------|--------|------|------|------|----------------------------------|
| Supply voltage (basic<br>CMDs)           | Vmmc   | 2    | 3.6  | V    | CMD0, 15, 55, ACMD41<br>commands |
| Supply voltage (other<br>CMDs)           | VCCSD  | 2.7  | 3.6  | V    | Other commands                   |
| Host I/O supply voltage<br>1.8 V         | VIO    | 1.71 | 1.89 | V    | Nominal 1.8 V                    |
| Level shifter supply                     | VIO    | 1.71 | 1.89 | V    | Same as Host supply              |
|                                          | VCCSD  |      |      |      | Same as Card supply              |
| Supply voltage<br>differentials (Vss1,2) | GND    | -0.3 | 0.3  | V    |                                  |

## TV-out interface signals

| Table 20 Signaling interface between application processor and opasor |
|-----------------------------------------------------------------------|
|-----------------------------------------------------------------------|

| Signal<br>name    | Application<br>processor pin<br>name | OPA361 pin<br>name [pin<br>number] | Description, application processor pin direction |
|-------------------|--------------------------------------|------------------------------------|--------------------------------------------------|
| TV_CVBS           | TV.CVBS]                             | In+ [1]                            | DAC, output                                      |
| TV_RREF           | TV.RREF                              | Rset [3]                           | Reference, output                                |
| OPA361_En<br>able | GPIO.6                               | Enable [5]                         | Enable, output                                   |

## *Charger connector and charging interface connections & electrical characteristics*

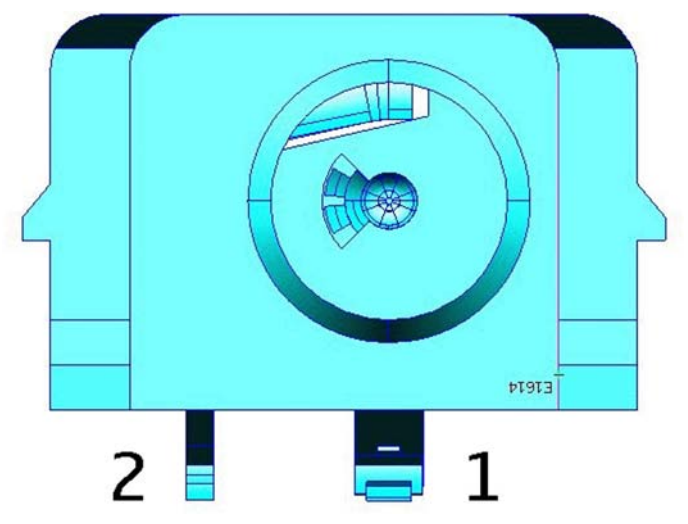

Figure 103 Charger connector

#### Table 29 Charging interface connections

| Pin | Signal     | I/0 | Engine co | onnection   | Notes                                                        |
|-----|------------|-----|-----------|-------------|--------------------------------------------------------------|
| 1   | Vchar      | In  | N9101     | VCharIn1, 2 | Charging<br>voltage /<br>charger<br>detection,<br>Center pin |
| 2   | Charge GND |     | Ground    |             | Charger<br>ground                                            |

#### Table 30 Charging IF electrical characteristics

| Description | Parameter | Min | Мах  | Unit | Notes      |
|-------------|-----------|-----|------|------|------------|
| Vchar       | V Charge  | 0   | 9    | V    | Center pin |
| Vchar       | I Charge  |     | 0.85 | А    | Center pin |
| Charge GND  |           |     | 0.85 | А    |            |

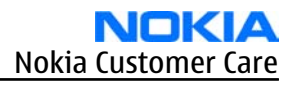

| Description                                   | Parameter          | Min | Max | Unit | Notes         |
|-----------------------------------------------|--------------------|-----|-----|------|---------------|
| Threshold for<br>charging,<br>rising (N9101)  | V <sub>MSTR+</sub> | 2.1 |     | V    | Typical value |
| Threshold for<br>charging,<br>falling (N9101) | V <sub>MSTR-</sub> | 1.9 |     | V    | Typical value |

## *Battery connector and interface connections & electrical characteristics*

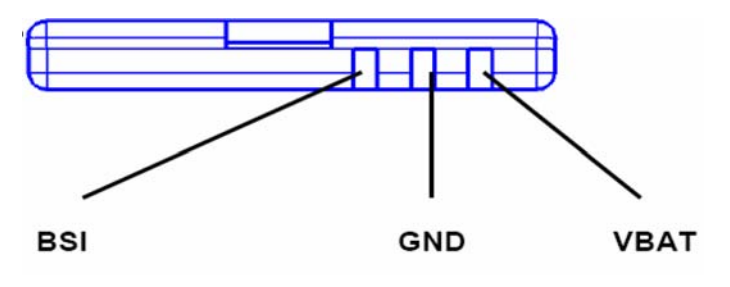

#### Figure 104 Battery connector

#### Table 31 Battery interface connections

| Pin | Signal | I/0 | Engine connection |      | Notes                                                                        |
|-----|--------|-----|-------------------|------|------------------------------------------------------------------------------|
| 1   | VBAT   | ->  | N9101             | VBAT | Battery voltage                                                              |
| 2   | BSI    | ->  | N9101             | BSI  | Battery size<br>indication<br>(fixed resistor<br>inside the<br>battery pack) |
| 3   | GND    |     | GND               |      | Ground                                                                       |

#### Table 32 Battery IF electrical characteristics

| Description       | Parameter       | Мах  | Unit |
|-------------------|-----------------|------|------|
| Operation voltage | V <sub>IN</sub> | 4.23 | VDC  |
| Current rating    | I <sub>IN</sub> | 0.9  | А    |

### Internal interfaces

| Name of Connection | Connector reference |
|--------------------|---------------------|
| UI connector       | X4400               |
| Display            | X4401               |
| Main camera        | X8901               |
| Sub camera         | X8901               |
| ALS                | V4400               |

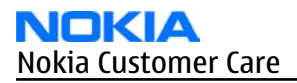

| Name of Connection | Connector reference |
|--------------------|---------------------|
| Vibra              | M2100               |
| Microphone         | B2100               |
| Earpiece           | B2101               |
| IHF speaker        | B2102               |

## UI connections

#### Table 33 User interface connections

| Pin | Signal | I/0 | Engine co     | onnection | Notes                                                                         |
|-----|--------|-----|---------------|-----------|-------------------------------------------------------------------------------|
| 1   | GND    |     | GND           |           |                                                                               |
| 2   | LED+   | <-  | N2301         | VLEDOUT2  | Discrete<br>Backlight SMPS<br>(controlled by<br>EM ASIC N2300)                |
| 3   | Col2   | ->  | D4800         | Kbc_2     |                                                                               |
| 4   | LED-   | ->  | R2305 + V2300 | SETCURR2  | Serial resistor +<br>Transistor<br>switch<br>(controlled by<br>EM ASIC N2300) |
| 5   | Col1   | ->  | D4800         | Kbc_1     | Voice switch connection                                                       |
| 6   | GND    |     | GND           |           |                                                                               |
| 7   | Row3   | ->  | D4800         | Kbr_3     |                                                                               |
| 8   | Row2   | ->  | D4800         | Kbr_2     |                                                                               |
| 9   | Row1   | ->  | D4800         | Kbr_1     |                                                                               |
| 10  | Row6   | ->  | D4800         | Kbr_6     |                                                                               |
| 11  | Row0   | ->  | D4800         | Kbr_0     |                                                                               |
| 12  | Col0   | ->  | D4800         | Kbc_0     |                                                                               |
| 13  | Row5   | ->  | D4800         | Kbr_5     | Voice switch connection                                                       |
| 14  | Row4   | ->  | D4800         | Kbr_4     |                                                                               |
| 15  | GND    |     | GND           |           |                                                                               |
| 16  | Col3   | ->  | D4800         | Kbc_3     |                                                                               |

# Keyboard interface electrical characteristics

| Description                 | Parameter       | Min                    | Тур              | Мах                   | Unit | Notes |
|-----------------------------|-----------------|------------------------|------------------|-----------------------|------|-------|
| High-level<br>input voltage | V <sub>IH</sub> | 0.65* V <sub>DDS</sub> | V <sub>DDS</sub> | 0.3+ V <sub>DDS</sub> | V    | Row   |

| Description                     | Parameter       | Min  | Тур              | Мах                    | Unit | Notes  |
|---------------------------------|-----------------|------|------------------|------------------------|------|--------|
| Low-level<br>input voltage      | V <sub>IL</sub> | -0.3 | 0                | 0.35* V <sub>DDS</sub> | V    | Row    |
| High-level<br>output<br>voltage | V <sub>OH</sub> | 1.62 | V <sub>DDS</sub> | 1.98                   | V    | Column |
| Low-level<br>output<br>voltage  | V <sub>OL</sub> |      | 0                | 0.45                   | V    | Column |
|                                 |                 | -    | (VDDS = 1.8V)    |                        | •    | •      |

## Display interface connections

|                                     | Table 34 Main display connection |
|-------------------------------------|----------------------------------|
| Pin name in Engine                  | Display pin name                 |
| VLEDOUT_LCD                         | (1)VLED+                         |
| (Connect to VLED1- on display modul | e) (2)VLED2+                     |
| VAUX                                | (3)VDD                           |
| GND                                 | (4)GND                           |
| Dss_pclk(Application processor)     | (5)RDX                           |
| Dss_acbias(Application processor)   | (6)D/CX                          |
| Dss_d1(Application processor)       | (7)D1                            |
| Dss_d3(Application processor)       | (8)D3                            |
| GND                                 | (9)GND                           |
| Dss_d5(Application processor)       | (10)D5                           |
| Dss_d7(Application processor)       | (11)D7                           |
| Dss_d16(Application processor)      | (12)TE                           |
| GPI030(Application processor)       | (13)RESX                         |
| Dss_hsync(Application processor)    | (14)CSX                          |
| Dss_d6(Application processor)       | (15)D6                           |
| Dss_d4(Application processor)       | (16)D4                           |
| Dss_d2(Application processor)       | (17)D2                           |
| GND                                 | (18)GND                          |
| Dss_d0(Application processor)       | (19)D0                           |
| Dss_vsync(Application processor)    | (20)WRX                          |
| GND                                 | (21)GND                          |
| VIO_APE                             | (22)VDDI                         |
| MAIN_LED-                           | (23)VLED2-                       |

### IS

| Pin name in Engine                    | Display pin name |
|---------------------------------------|------------------|
| (Connect to VLED2+ on display module) | (24)VLED1-       |

#### Table 35 Sub display connections

| Pin name in Engine               | Display pin name |
|----------------------------------|------------------|
| VIO_APE                          | (1)VDDI          |
| GPI015(Application processor)    | (2)RESX          |
| Spi1_simo(Application processor) | (3)SDA           |
| Spi1_clk(Application processor)  | (4)SCL           |
| Spi1_ncs2(Application processor) | (5)CSX           |
| VAUX                             | (6)VDD           |
| N.C.                             | (7)TE            |
| GND                              | (8)GND           |
| SUB_LED-                         | (9)LED-          |
| VLEDOUT_LCD                      | (10)LED+         |

## *Camera IF connections and electrical characteristics*

#### Table 36 Camera interface connections

| Main | Camera     | I/0      | Came<br>PW | ra IF<br>′B | I/0 |                | The other side                   |       |               | Notes                               |
|------|------------|----------|------------|-------------|-----|----------------|----------------------------------|-------|---------------|-------------------------------------|
| Pin  | Signal     |          | Signal     | Part        |     | Signal         | Part                             | Ref   | PWB           |                                     |
| 1    | GND        |          |            |             |     |                |                                  |       |               | Ground line                         |
| 2    | CIFVD<br>D | -^       | CIFVD<br>D | Х3          | ->  | VDD            | Sub<br>Camera                    | X10   | Flip<br>PWB   | Sub camera<br>power supply          |
| 3    | GND        |          |            |             |     |                |                                  |       |               | Ground line                         |
| 4    | CIFVD<br>D | -^       | CIFVD<br>D | Х3          | ->  | VDD            | Sub<br>Camera                    | X10   | Flip<br>PWB   | Sub camera<br>power supply          |
| 5    | GND        |          |            |             |     |                |                                  |       |               | Ground line                         |
| 6    | CIFEN      | -^       | CIFEN      | Х3          | ->  | EN             | Sub<br>Camera                    | X10   | Flip<br>PWB   | Sub camera<br>serial data<br>enable |
| 7    | FCLK       | <b>.</b> | FCLK       | X4          | <-  | SYS.CLK<br>OUT | Applicati<br>on<br>process<br>or | D4800 | Engine<br>PWB | Main camera<br>system clock         |
| 8    | CIFSCL     | ->       | CIFSCL     | X3          | ->  | CIFSCL         | Sub<br>Camera                    | X10   | Flip<br>PWB   | Sub camera<br>serial clock          |
| 9    | GND        |          |            |             |     |                |                                  |       |               | Ground line                         |

| Main | Camera       | I/0        | Came<br>PW   | ra IF<br>′B | I/0 | The other side |                                  |           |               | Notes                                  |
|------|--------------|------------|--------------|-------------|-----|----------------|----------------------------------|-----------|---------------|----------------------------------------|
| 10   | CIFSDA       | ->         | CIFSDA       | Х3          | ->  | CIFSDA         | Sub<br>Camera                    | X10       | Flip<br>PWB   | Sub camera<br>serial data              |
| 11   | PWDN         | <-         | PWDN         | X4          | <-  | GPI045         | Applicati<br>on<br>process<br>or | D4800     | Engine<br>PWB | Main camera<br>power down<br>control   |
| 12   | CIFHP<br>A   | ^          | CIFHP<br>A   | Х3          | ->  | НРА            | Sub<br>Camera                    | X10       | Flip<br>PWB   | Sub camera<br>horizontal sync          |
| 13   | AVDD         | <b>'</b>   | AVDD         | X4          | <-  | AVDD           | Regulat<br>or                    | N870<br>2 | Engine<br>PWB | Main camera<br>analog power<br>supply  |
| 14   | CIFVRR       | ->         | CIFVRR       | Х3          | ->  | VRR            | Sub<br>Camera                    | X10       | Flip<br>PWB   | Sub camera<br>vertical sync            |
| 15   | AVDD         | ۷-         | AVDD         | X4          | ۷-  | AVDD           | Regulat<br>or                    | N870<br>2 | Engine<br>PWB | Main camera<br>analog power<br>supply  |
| 16   | CIFESR       | ->         | CIFESR       | Х3          | ->  | ESR            | Sub<br>Camera                    | X10       | Flip<br>PWB   | Sub camera<br>shutter control          |
| 17   | DVDD         | ۷-         | DVDD         | X4          | ۷-  | DVDD           | Regulat<br>or                    | N870<br>3 | Engine<br>PWB | Main camera<br>digital power<br>supply |
| 18   | CIFRES<br>ET | ->         | CIFRES<br>ET | Х3          | ->  | SRST           | Sub<br>Camera                    | X10       | Flip<br>PWB   | Sub camera reset<br>control            |
| 19   | DVDD         | ۷-         | DVDD         | X4          | ۷-  | DVDD           | Regulat<br>or                    | N870<br>3 | Engine<br>PWB | Main camera<br>digital power<br>supply |
| 20   | CIFMC<br>K   | ->         | CIFMC<br>K   | Х3          | ->  | МСК            | Sub<br>Camera                    | X10       | Flip<br>PWB   | Sub camera<br>system clock             |
| 21   | IOVDD        | <-         | IOVDD        | X4          | <-  | VIO_AP<br>E    | Menelau<br>s                     | N420<br>0 | Engine<br>PWB | Main camera I/O<br>power supply        |
| 22   | CIFDAT<br>A8 | <-         | CIFDAT<br>A8 | Х3          | <-  | D8             | Sub<br>Camera                    | X10       | Flip<br>PWB   | Sub camera<br>parallel data            |
| 23   | IOVDD        | <-         | IOVDD        | X4          | <-  | VIO_AP<br>E    | Menelau<br>s                     | N420<br>0 | Engine<br>PWB | Main camera I/O<br>power supply        |
| 24   | CIFDAT<br>A7 | <-         | CIFDAT<br>A7 | Х3          | <-  | D7             | Sub<br>Camera                    | X10       | Flip<br>PWB   | Sub camera<br>parallel data            |
| 25   | RESET        | <b>v</b> - | RESET        | X4          | <-  | GPI042         | Applicati<br>on<br>process<br>or | D4800     | Engine<br>PWB | Main camera<br>reset control           |
| 26   | CIFDAT<br>A6 | <-         | CIFDAT<br>A6 | X3          | <-  | D6             | Sub<br>Camera                    | X10       | Flip<br>PWB   | Sub camera<br>parallel data            |

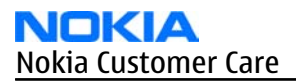

| Main | Camera       | I/0      | Came<br>PW   | ra IF<br>/B | I/0     | The other side |                                  |       |               | Notes                                   |
|------|--------------|----------|--------------|-------------|---------|----------------|----------------------------------|-------|---------------|-----------------------------------------|
| 27   | GND          |          |              |             |         |                |                                  |       |               | Ground line                             |
| 28   | CIFDAT<br>A5 | <-       | CIFDAT<br>A5 | Х3          | <-      | D5             | Sub<br>Camera                    | X10   | Flip<br>PWB   | Sub camera<br>parallel data             |
| 29   | GND          |          |              |             |         |                |                                  |       |               | Ground line                             |
| 30   | CIFDAT<br>A4 | <-       | CIFDAT<br>A4 | Х3          | <-      | D4             | Sub<br>Camera                    | X10   | Flip<br>PWB   | Sub camera<br>parallel data             |
| 31   | GND          |          |              |             |         |                |                                  |       |               | Ground line                             |
| 32   | CIFDAT<br>A3 | <-       | CIFDAT<br>A3 | Х3          | <-      | D3             | Sub<br>Camera                    | X10   | Flip<br>PWB   | Sub camera<br>parallel data             |
| 33   | SCL          | <b>'</b> | SCL          | X4          | <-      | I2C2_SC<br>L   | Applicati<br>on<br>process<br>or | D4800 | Engine<br>PWB | Main camera I2C<br>serial clock         |
| 34   | CIFDAT<br>A2 | <-       | CIFDAT<br>A2 | Х3          | <-      | D2             | Sub<br>Camera                    | X10   | Flip<br>PWB   | Sub camera<br>parallel data             |
| 35   | SDA          | ν' γ     | SDA          | X4          | <-<br>> | I2C2_SD<br>A   | Applicati<br>on<br>process<br>or | D4800 | Engine<br>PWB | Main camera I2C<br>serial data          |
| 36   | CIFDAT<br>A1 | <-       | CIFDAT<br>A1 | Х3          | <-      | D1             | Sub<br>Camera                    | X10   | Flip<br>PWB   | Sub camera<br>parallel data             |
| 37   | GND          |          |              |             |         |                |                                  |       |               | Ground line                             |
| 38   | CIFDAT<br>A0 | <-       | CIFDAT<br>A0 | Х3          | <-      | DO             | Sub<br>Camera                    | X10   | Flip<br>PWB   |                                         |
| 39   | CLK+         | ->       | CLK+         | X4          | ->      | CLKP           | Applicati<br>on<br>process<br>or | D4800 | Engine<br>PWB | CCP clock plus                          |
| 40   | LGND         |          |              |             |         |                |                                  |       |               | Ground line<br>corresponding<br>to LVDD |
| 41   | CLK-         | ->       | CLK-         | X4          | ->      | CLKN           | Applicati<br>on<br>process<br>or | D4800 | Engine<br>PWB | CCP clock minus                         |
| 42   | LGND         |          |              |             |         |                |                                  |       |               | Ground line<br>corresponding<br>to LVDD |
| 43   | GND          |          |              |             |         |                |                                  |       |               | Ground line                             |
| 44   | LGND         |          |              |             |         |                |                                  |       |               | Ground line<br>corresponding<br>to LVDD |

NOKIA Nokia Customer Care

| Main | Camera     | I/0      | Came<br>PW | ra IF<br>/B | I/0 |        | The oth                          | er side   |               | Notes                               |  |  |
|------|------------|----------|------------|-------------|-----|--------|----------------------------------|-----------|---------------|-------------------------------------|--|--|
| 45   | D+         | ^        | D+         | X4 ->       |     | DATAP  | Applicati<br>on<br>process<br>or | D4800     | Engine<br>PWB | CCP data plus                       |  |  |
| 46   | STROB<br>E | ->       | STROB<br>E | X4          | ->  | STROBE | FLED<br>Driver                   | D8740     | Engine<br>PWB | Main camera<br>strobe control       |  |  |
| 47   | D-         | -        | D-         | X4          | ->  | DATAN  | Applicati<br>on<br>process<br>or | D4800     | Engine<br>PWB | CCP data minus                      |  |  |
| 48   | LVDD       | <b>'</b> | LVDD       | X4          | <-  | LVDD   | Regulat<br>or                    | N870<br>1 | Engine<br>PWB | Main camera<br>lens power<br>supply |  |  |
| 49   | GND        |          |            |             |     |        |                                  |           |               | Ground line                         |  |  |
| 50   | LVDD       | <-       | LVDD       | X4          | <-  | LVDD   | Regulat<br>or                    | N870<br>1 | Engine<br>PWB | Main camera<br>lens power<br>supply |  |  |

#### Table 37 Camera supply voltage characteristics

| Description                             | Parameter | Min | Тур | Мах | Unit |
|-----------------------------------------|-----------|-----|-----|-----|------|
| Main camera<br>analogue<br>power supply | AVDD      | 2.9 | 3.0 | 3.1 | V    |
| Main camera<br>digital power<br>supply  | DVDD      | 2.9 | 3.0 | 3.1 | V    |
| Main camera I/<br>O power supply        | IOVDD     | 1.7 | 1.8 | 1.9 | V    |
| Main camera<br>lens power<br>supply     | LVDD      | 2.9 | 3.0 | 3.1 | V    |
| Sub camera<br>power supply              | CIFVDD    | 2.9 | 3.0 | 3.1 | V    |

## Flash LED interface and electrical characteristics

#### Table 38 Flash LED / indicator LED interface connections

| Signal name | From  | То    | Description                      |
|-------------|-------|-------|----------------------------------|
| GPIO41      | D4800 | V8720 | Indicator LED enable<br>signal   |
| GPI092      | D4800 | D8740 | Flash LED mode control<br>signal |

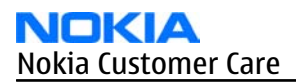

| Signal name | From        | То    | Description                                 |
|-------------|-------------|-------|---------------------------------------------|
| GPIO44      | D4800       | D8740 | Flash LED enable signal<br>from APE         |
| STROBE      | Main camera | D8740 | Flash LED enable signal<br>from main camera |

#### Table 39 Flash LED interface electrical characteristics

| Description | Description                                          | Parameter             | Min  | Тур | Мах  | Unit |
|-------------|------------------------------------------------------|-----------------------|------|-----|------|------|
| GPIO41      | Indicator<br>LED enable<br>signal                    | GPIO output           | 1.72 | 1.8 | 1.92 | V    |
| GPIO92      | Flash LED<br>mode<br>control<br>signal               | GPIO output           | 1.72 | 1.8 | 1.92 | V    |
| GPIO44      | Flash LED<br>enable<br>signal from<br>APE            | GPIO output           | 1.72 | 1.8 | 1.92 | V    |
| STROBE      | Flash LED<br>enable<br>signal from<br>main<br>camera | Main camera<br>output | 2.9  | 3.0 | 3.1  | V    |

## Back-up battery interface electrical characteristics

#### Table 40 Back-up battery connections

| Pin name | I/0 | Connection | Notes                       |
|----------|-----|------------|-----------------------------|
| L2207,   | ->  | N2200,     | Back-up battery G2200 is    |
| VBack    |     | VBack      | connected to N2200 via coil |

#### Table 41 Back-up battery electrical characteristics

| Description                   | Parameter | Min | Тур | Мах | Unit |
|-------------------------------|-----------|-----|-----|-----|------|
| Back-Up<br>Battery<br>Voltage | Vback     | 0   | 2.5 | 2.7 | V    |

### **RF description**

#### Receiver

# Introduction to receiver functionality

Receiver functions are implemented in an RF ASIC.

The receiver is a linear direct conversion receiver consisting of separate front ends (LNA (Low Noise Amplifier) and demodulator) for each supported system. After the demodulators, the signal paths are combined to one common BB path.

### WCDMA receiver functionality

In the WCDMA mode, the received signal is fed from the antenna to a duplex filter. After the duplex filter the signal goes via a balun to an LNA (Low Noise Amplifier) residing in N7500. From the LNA, the signal goes trough a band pass filter.

After filtering, the signal goes to the down conversion mixer, which converts the signal to baseband I and Q signals. At the BB frequency the signal is amplified, and fed to a low pass filter. The Rx channel filter must be calibrated with an automatic routine whenever the Rx ASIC IC is changed to a phone.

In the WCDMA mode, the corner frequency of the filter is set to approximately 2.1 MHz. The filter is followed by an AGC (Automatic Gain Control) amplifier with an adjustable gain. The signal is further amplified before it is fed to balanced analogue IQ output pins. The analogue output pins are accompanied by reference voltage output, which sets the DC level for the AD converter in the BB ASIC RAP.

The last stage of the RF Rx chain is an output buffer which feeds the signal and a reference voltage (VREFCM) to the BB ASIC.

### GSM receiver functionality

As GSM Rx branches are functionally identical, the following description is applicable to all of them.

The received signal goes from the GSM antenna to the antenna switch module.

The antenna switch module is followed by integrated LNAs residing in the Rx ASIC.

The LNAs are followed by demodulators which downconvert the signal to baseband I and Q signals.

After the down conversion mixer, the Rx chain is similar to the WCDMA Rx. The channel select filter is set to 115 kHz in the GSM mode.

## Transmitter

## Introduction to transmitter functionality

Transmitter functions are implemented in an RF ASIC. The ASIC contains a BB frequency low pass filter, which is tunable according to the signal bandwidth of the system in use.

In addition, the ASIC contains separate RF paths comprising a final frequency IQ modulator and VGA amplifiers.

### WCDMA transmitter functionality

In the transmitter side, an analogue I/Q modulated signal is received from digital baseband into an RF ASIC and fed through a low pass filter. After the filter the signal is fed to the IQ modulator, which converts the signal to final Tx frequency. There are two separate I/Q modulators: one for WCDMA and another for GSM signals. The signal then exits the RF ASIC via a balanced line. Next, the signal is band pass filtered by a SAW filter before it is fed to the WCDMA PA module. After the PA, the transmitted WCDMA signal is fed through an isolator and a duplex filter to the antenna.

## WCDMA power control

WCDMA Tx power control is accomplished by the two VGA amplifier stages in the Tx ASIC.

The VGAs have a common temperature compensation circuit and one voltage mode analogue input for gain control (TXC).

Another function of the detector voltage is to steer the DC/DC converter, which is providing a variable supply voltage for the WCDMA PA.

## WCDMA PA module

The WCDMA PA is housed in a separate module having:

- a variable supply voltage input for the amplifier stages (Vcc11),
- a battery supply voltage for the bias circuits (Vcc12),
- and two bias current inputs.

Bias currents are generated by 5-bit DA converters in the RF ASIC.

If a different manufacturer's PA is changed to the phone, this setting must be set again.

## PA DC/DC converter

The control of the DC/DC converter is fed back from the power detector circuit.

### GSM transmitter functionality

An RF ASIC receives an analogue IQ modulated signal from the digital BB. The signal is first low pass filtered, and then routed to the GSM modulator. The amplifier gives 40 dB of power control dynamic range.

After the VGA stage the signal exits the RF ASIC. In case of GSM1800/1900 the signal goes directly to the GSM PA module. In case of EGSM900 (and GSM850, if applicable), the PA module is preceded by a SAW filter. After the filter, the signal is fed to the GSM Tx front-end module (TXFEM), which also contains the antenna switch.

### **GSM power control**

A closed control loop comprise an integrated power detector (in PA module) and an error amplifier. The error amplifier resides in N7501, and it controls the transmitter power of GSM.

Detector output from the PA gives a DC level proportional to the output power. The DC voltage is fed to the negative input of the error amplifier, where it is compared to the level of the reference signal, TXC. TXC is received from the BB circuitry. The output of the error amplifier is fed to a buffer amplifier, which in turn steers the VGA amplifier.

The power control loop is enabled and disabled by writing an appropriate register in N7501 RF ASIC. In case of dual slot transmission, the output power is ramped down between the consecutive slots.

## GSM PA module

The TXFEM module contains two separate amplifier chains, one for EGSM900 (and GSM850, if applicable) and another for GSM1800/1900. Both amplifiers have a battery supply connection and two bias current inputs.

#### Antennas

This product has two internal antennas; main antenna and Bluetooth/WLAN antenna. Both antennas are made of flex film radiator, and attached with an adhesive on the plastic block.

### Main (GSM/WCDMA) antenna

The Main (GSM/WCDMA) antenna is used for either GSM or WCDMA protocols, enabled by SP3T switch on the engine PWB. The antenna has one feed and one parasitic contacts. The antenna has matching components on the PWB.

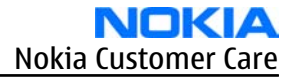

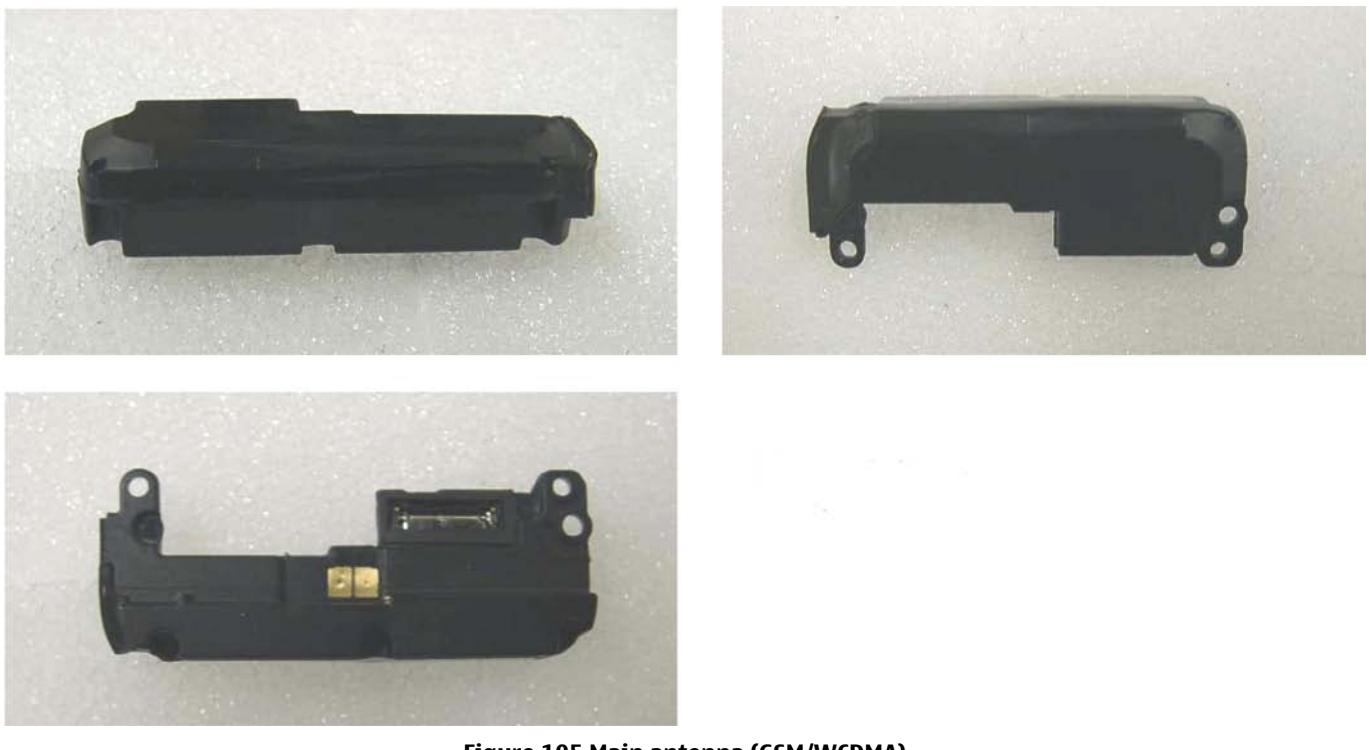

Figure 105 Main antenna (GSM/WCDMA)

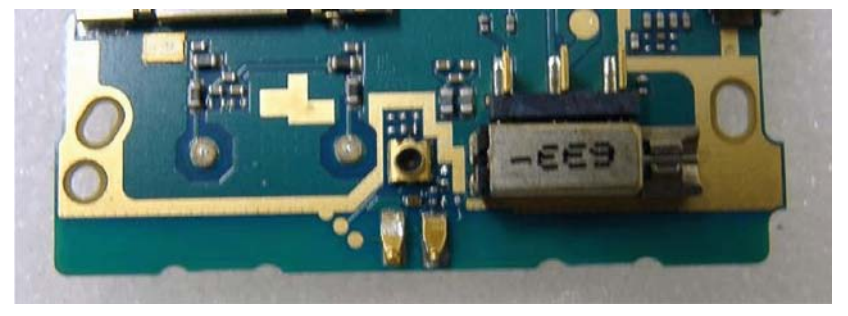

Figure 106 Main antenna contact

## **Buletooth/WLAN antenna**

The Bluetooth/WLAN antenna is used for both Bluetooth and WLAN protocols, enabled by switching inside the WLAN module.

The antenna has one feed and one GND contact.

The antenna has matching components on the PWB.

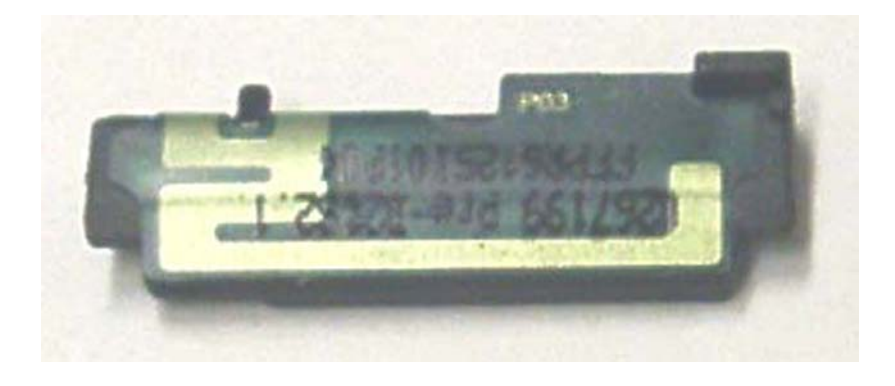

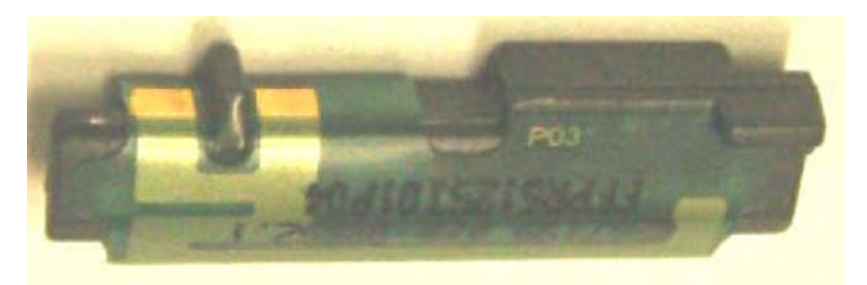

Figure 107 Bluetooth/WLAN Antenna

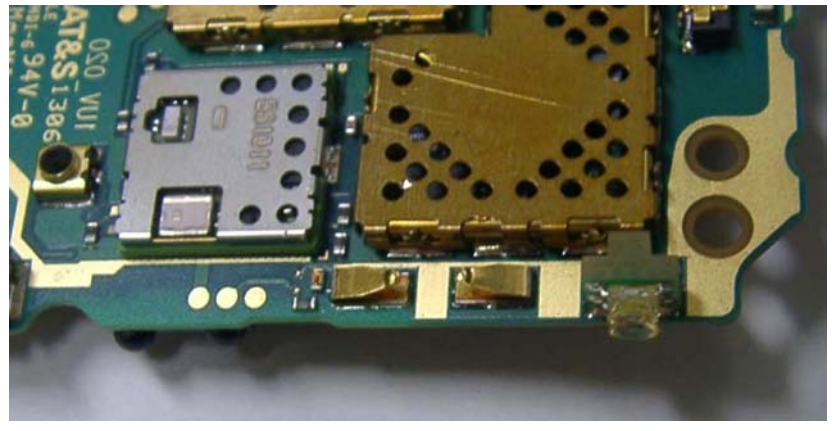

Figure 108 Bluetooth/WLAN contact

## **Frequency synthesizers**

RF has separate synthesizers for Rx and Tx. Both synthesizers consist of:

- PLL (Phase-Locked Loop)
- loop filter
- VCO (Voltage Controlled Oscillator)
- balun

The VCO frequencies are locked by PLLs into a reference oscillator, VCTCXO (Voltage Controlled Temperature Compensated Crystal Oscillator).

The PLLs are located in RF ASICs and controlled via RFBus.

## **Reference oscillators**

A 38.4MHz VCTCXO is used as a reference oscillator for the frequency synthesizers.

## Regulators

All RF regulators, except one, are located in the EM ASIC N2200 in the baseband section or in the RF ASIC N7501 of the device. The discreet regulator, N7541 feeds the WCDMA PA. The EM ASIC N2200 has three regulators for RF:

- 1 2.78 V regulator VXO
- 2 4.75 V regulator VCP (VCP1 & VCP2)
- 3 1.35 V regulator, VB\_EXT, which is the reference voltage

## Frequency mappings

## EGSM900 frequencies

| СН   | ТΧ             | RX    | <b>VCO TX</b> | VCO RX | СН   | TX             | RX    | <b>VCO TX</b> | VCO RX | СН  | ТΧ    | RX    | <b>VCO TX</b> | VCO RX |
|------|----------------|-------|---------------|--------|------|----------------|-------|---------------|--------|-----|-------|-------|---------------|--------|
| 975  | 880,2          | 925,2 | 3520,8        | 3700,8 | 1    | 890,2          | 935,2 | 3560,8        | 3740,8 | 63  | 902,6 | 947,6 | 3610,4        | 3790,4 |
| 976  | 880,4          | 925,4 | 3521,6        | 3701,6 | 2    | 890,4          | 935,4 | 3561,6        | 3741,6 | 64  | 902,8 | 947,8 | 3611,2        | 3791,2 |
| 977  | 880,6          | 925,6 | 3522,4        | 3702,4 | 3    | 890,6          | 935,6 | 3562,4        | 3742,4 | 65  | 903,0 | 948,0 | 3612,0        | 3792,0 |
| 978  | 880,8          | 925,8 | 3523,2        | 3703,2 | 4    | 890,8          | 935,8 | 3563,2        | 3743,2 | 66  | 903,2 | 948,2 | 3612,8        | 3792,8 |
| 979  | 881,0          | 926,0 | 3524,0        | 3704,0 | 5    | 891,0          | 936,0 | 3564,0        | 3744,0 | 67  | 903,4 | 948,4 | 3613,6        | 3793,6 |
| 980  | 881,2          | 926,2 | 3524,8        | 3704,8 | 6    | 891,2          | 936,2 | 3564,8        | 3744,8 | 68  | 903,6 | 948,6 | 3614,4        | 3794,4 |
| 981  | 881,4          | 926,4 | 3525,6        | 3705,6 | 7    | 891,4          | 936,4 | 3565,6        | 3745,6 | 69  | 903,8 | 948,8 | 3615,2        | 3795,2 |
| 982  | 881,6          | 926,6 | 3526,4        | 3706,4 | 8    | 891,6          | 936,6 | 3566,4        | 3746,4 | 70  | 904,0 | 949,0 | 3616,0        | 3796,0 |
| 983  | 881,8          | 926,8 | 3527,2        | 3707,2 | 9    | 891,8          | 936,8 | 3567,2        | 3747,2 | 71  | 904,2 | 949,2 | 3616,8        | 3796,8 |
| 984  | 882,0          | 927,0 | 3528,0        | 3708,0 | 10   | 892,0          | 937,0 | 3568,0        | 3748,0 | 72  | 904,4 | 949,4 | 3617,6        | 3797,6 |
| 985  | 882,2          | 927,2 | 3528,8        | 3708,8 | 11   | 892,2          | 937,2 | 3568,8        | 3748,8 | 73  | 904,6 | 949,6 | 3618,4        | 3798,4 |
| 986  | 882,4          | 927,4 | 3529,6        | 3709,6 | 12   | 892,4          | 937,4 | 3569,6        | 3749,6 | 74  | 904,8 | 949,8 | 3619,2        | 3799,2 |
| 987  | 882,6          | 927,6 | 3530,4        | 3710,4 | 13   | 892,6          | 937,6 | 3570,4        | 3750,4 | 75  | 905,0 | 950,0 | 3620,0        | 3800,0 |
| 988  | 882,8          | 927,8 | 3531,2        | 3711,2 | 14   | 892,8          | 937,8 | 3571,2        | 3751,2 | 76  | 905,2 | 950,2 | 3620,8        | 3800,8 |
| 989  | 883,0          | 928,0 | 3532,0        | 3712,0 | 15   | 893,0          | 938,0 | 3572,0        | 3752,0 | 77  | 905,4 | 950,4 | 3621,6        | 3801,6 |
| 990  | 883,2          | 928,2 | 3532,8        | 3712,8 | 16   | 893,2          | 938,2 | 3572,8        | 3752,8 | 78  | 905,6 | 950,6 | 3622,4        | 3802,4 |
| 991  | 883,4          | 928,4 | 3533,6        | 3713,6 | 17   | 893,4          | 938,4 | 3573,6        | 3753,6 | 79  | 905,8 | 950,8 | 3623,2        | 3803,2 |
| 992  | 883,6          | 928,6 | 3534,4        | 3714,4 | 18   | 893,6          | 938,6 | 3574,4        | 3754,4 | 80  | 906,0 | 951,0 | 3624,0        | 3804,0 |
| 993  | 883,8          | 928,8 | 3535,2        | 3715,2 | 19   | 893,8          | 938,8 | 3575,2        | 3755,2 | 81  | 906,2 | 951,2 | 3624,8        | 3804,8 |
| 994  | 884,0          | 929,0 | 3536,0        | 3716,0 | 20   | 894,0          | 939,0 | 3576,0        | 3756,0 | 82  | 906,4 | 951,4 | 3625,6        | 3805,6 |
| 995  | 884,2          | 929,2 | 3536,8        | 3/16,8 | 21   | 894,2          | 939,2 | 3576,8        | 3756,8 | 83  | 906,6 | 951,6 | 3626,4        | 3806,4 |
| 996  | 884,4          | 929,4 | 3537,6        | 3717,6 | 22   | 894,4          | 939,4 | 3577,6        | 3757,6 | 84  | 906,8 | 951,8 | 3627,2        | 3807,2 |
| 997  | 884,6          | 929,6 | 3538,4        | 3/18,4 | 23   | 894,6          | 939,6 | 3578,4        | 3758,4 | 85  | 907,0 | 952,0 | 3628,0        | 3808,0 |
| 998  | 884,8          | 929,8 | 3539,2        | 3/19,2 | 24   | 894,8          | 939,8 | 3579,2        | 3759,2 | 86  | 907,2 | 952,2 | 3628,8        | 3808,8 |
| 999  | 885,0          | 930,0 | 3540,0        | 3720,0 | 25   | 895,0          | 940,0 | 3580,0        | 3760,0 | 87  | 907,4 | 952,4 | 3629,6        | 3809,6 |
| 1000 | 885,2          | 930,2 | 3540,8        | 3720,8 | 26   | 895,2          | 940,2 | 3580,8        | 3760,8 | 88  | 907,6 | 952,6 | 3630,4        | 3810,4 |
| 1001 | 885,4          | 930,4 | 3541,6        | 3721,6 | 27   | 895,4          | 940,4 | 3581,6        | 3761,6 | 89  | 907,8 | 952,8 | 3631,2        | 3811,2 |
| 1002 | 005,0          | 930,6 | 3542,4        | 3722,4 | 28   | 895,6          | 940,6 | 3582,4        | 3762,4 | 90  | 908,0 | 953,0 | 3632,0        | 3812,0 |
| 1003 | 000,0          | 930,8 | 3543,2        | 3723,2 | 29   | 895,8          | 940,8 | 3583,2        | 3763,2 | 91  | 908,2 | 953,2 | 3632,8        | 3812,8 |
| 1004 | 000,0          | 931,0 | 3544,0        | 3724,0 | 30   | 090,0          | 941,0 | 3504,0        | 3764,0 | 92  | 900,4 | 953,4 | 3633,0        | 3013,0 |
| 1005 | 000,2          | 931,2 | 2544,0        | 3724,0 | 20   | 090,2          | 941,2 | 3504,0        | 3765.6 | 93  | 900,0 | 953,6 | 3635,4        | 2014,4 |
| 1006 | 000,4          | 931,4 | 3545,6        | 3725,0 | 32   | 090,4          | 941,4 | 3505,0        | 3765,0 | 94  | 900,0 | 953,0 | 3636.0        | 3015,2 |
| 1007 | 000,0          | 931,0 | 2540,4        | 3720,4 | 33   | 090,0          | 941,0 | 2597.2        | 3767.2 | 95  | 909,0 | 954,0 | 3636,0        | 2016.0 |
| 1008 | 000,0<br>997.0 | 931,0 | 3547,2        | 3728.0 | 34   | 090,0<br>807.0 | 941,0 | 3588.0        | 3769.0 | 90  | 909,2 | 954,2 | 3637.6        | 3917.6 |
| 1003 | 887.2          | 932,0 | 3548.8        | 3728.8 | 36   | 897.0          | 942,0 | 3588.8        | 3768.8 | 97  | 909,4 | 954,4 | 3638.4        | 3818.4 |
| 1010 | 887.4          | 932,2 | 3549,6        | 3720,0 | 37   | 897.4          | 942,2 | 3589.6        | 3769.6 | 90  | 909,0 | 954.8 | 3639.2        | 3819.2 |
| 1012 | 887.6          | 932,4 | 3550.4        | 3730.4 | 38   | 897.6          | 942,4 | 3590.4        | 3770.4 | 100 | 910.0 | 955.0 | 3640.0        | 3820.0 |
| 1012 | 887.8          | 932.8 | 3551.2        | 3731.2 | 30   | 897.8          | 942,0 | 3591.2        | 3771.2 | 100 | 910,0 | 955.2 | 3640.8        | 3820.8 |
| 1014 | 888.0          | 933.0 | 3552.0        | 3732.0 | 40   | 898.0          | 943.0 | 3592.0        | 3772.0 | 102 | 910.2 | 955.4 | 3641.6        | 3821.6 |
| 1015 | 888.2          | 933.2 | 3552.8        | 3732.8 | 41   | 898.2          | 943.2 | 3592.8        | 3772.8 | 103 | 910.6 | 955.6 | 3642.4        | 3822.4 |
| 1016 | 888.4          | 933.4 | 3553.6        | 3733.6 | 42   | 898.4          | 943.4 | 3593.6        | 3773.6 | 104 | 910.8 | 955.8 | 3643.2        | 3823.2 |
| 1017 | 888.6          | 933.6 | 3554.4        | 3734.4 | 43   | 898.6          | 943.6 | 3594.4        | 3774.4 | 105 | 911.0 | 956.0 | 3644.0        | 3824.0 |
| 1018 | 888.8          | 933.8 | 3555.2        | 3735.2 | 44   | 898.8          | 943.8 | 3595.2        | 3775.2 | 106 | 911.2 | 956.2 | 3644.8        | 3824.8 |
| 1019 | 889.0          | 934.0 | 3556.0        | 3736.0 | 45   | 899.0          | 944.0 | 3596.0        | 3776.0 | 107 | 911.4 | 956,4 | 3645,6        | 3825.6 |
| 1020 | 889,2          | 934,2 | 3556,8        | 3736,8 | 46   | 899,2          | 944,2 | 3596,8        | 3776,8 | 108 | 911,6 | 956,6 | 3646,4        | 3826,4 |
| 1021 | 889,4          | 934,4 | 3557,6        | 3737,6 | 47   | 899,4          | 944,4 | 3597,6        | 3777,6 | 109 | 911,8 | 956,8 | 3647,2        | 3827,2 |
| 1022 | 889,6          | 934,6 | 3558,4        | 3738,4 | 48   | 899,6          | 944,6 | 3598,4        | 3778,4 | 110 | 912,0 | 957,0 | 3648,0        | 3828,0 |
| 1023 | 889,8          | 934,8 | 3559,2        | 3739,2 | 49   | 899,8          | 944,8 | 3599,2        | 3779,2 | 111 | 912,2 | 957,2 | 3648,8        | 3828,8 |
| 0    | 890,0          | 935,0 | 3560,0        | 3740,0 | 50   | 900,0          | 945,0 | 3600,0        | 3780,0 | 112 | 912,4 | 957,4 | 3649,6        | 3829,6 |
|      |                |       |               |        | 51   | 900,2          | 945,2 | 3600,8        | 3780,8 | 113 | 912,6 | 957,6 | 3650,4        | 3830,4 |
|      |                |       |               |        | 52   | 900,4          | 945,4 | 3601,6        | 3781,6 | 114 | 912,8 | 957,8 | 3651,2        | 3831,2 |
|      |                |       |               |        | 53   | 900,6          | 945,6 | 3602,4        | 3782,4 | 115 | 913,0 | 958,0 | 3652,0        | 3832,0 |
|      |                |       |               |        | 54   | 900,8          | 945,8 | 3603,2        | 3783,2 | 116 | 913,2 | 958,2 | 3652,8        | 3832,8 |
|      |                |       |               |        | 55   | 901,0          | 946,0 | 3604,0        | 3784,0 | 117 | 913,4 | 958,4 | 3653,6        | 3833,6 |
|      |                |       |               |        | 56   | 901,2          | 946,2 | 3604,8        | 3784,8 | 118 | 913,6 | 958,6 | 3654,4        | 3834,4 |
|      |                |       |               |        | 57   | 901,4          | 946,4 | 3605,6        | 3785,6 | 119 | 913,8 | 958,8 | 3655,2        | 3835,2 |
|      |                |       |               |        | 58   | 901,6          | 946,6 | 3606,4        | 3786,4 | 120 | 914,0 | 959,0 | 3656,0        | 3836,0 |
|      |                |       |               |        | 59   | 901,8          | 946,8 | 3607,2        | 3787,2 | 121 | 914,2 | 959,2 | 3656,8        | 3836,8 |
|      |                |       |               |        | 60   | 902,0          | 947,0 | 3608,0        | 3788,0 | 122 | 914,4 | 959,4 | 3657,6        | 3837,6 |
|      |                |       |               |        | 61   | 902,2          | 947,2 | 3608,8        | 3788,8 | 123 | 914,6 | 959,6 | 3658,4        | 3838,4 |
|      |                |       |               |        | 1 62 | 902.4          | 947.4 | 3609.6        | 3789.6 | 124 | 914.8 | 959.8 | 3659.2        | 3839.2 |

# **GSM1800** frequencies

| Ch  | Тx     | Rx     | VCO Tx  | VCO Rx  | Ch   | Тx     | Rx     | VCO Tx | VCO Rx | Ch  | Тx     | Rx     | VCO TX VCO R  | Ch 1  | Гx     | Rx     | VCO Tx | VCO Rx |
|-----|--------|--------|---------|---------|------|--------|--------|--------|--------|-----|--------|--------|---------------|-------|--------|--------|--------|--------|
| 512 | 1710.2 | 1805.2 | 3420.4  | 3610.4  | 606  | 1729.0 | 1824.0 | 3458.0 | 3648.0 | 700 | 1747.8 | 1842.8 | 3495.6 3685.6 | 793   | 1766.4 | 1861.4 | 3532.8 | 3722.8 |
| 513 | 1710.4 | 1805.4 | 3420.8  | 3610.8  | 607  | 1729.2 | 1824.2 | 3458.4 | 3648.4 | 701 | 1748.0 | 1843.0 | 3496.0 3686.0 | 794   | 1766.6 | 1861.6 | 3533.2 | 3723.2 |
| 514 | 1710.6 | 1805.6 | 3421.2  | 3611.2  | 608  | 1729.4 | 1824.4 | 3458.8 | 3648.8 | 702 | 1748.2 | 1843.2 | 3496.4 3686.4 | 795   | 1766.8 | 1861.8 | 3533.6 | 3723.6 |
| 515 | 1710.8 | 1805.8 | 3421.6  | 3611.6  | 609  | 1729.6 | 1824.6 | 3459.2 | 3649.2 | 703 | 1748.4 | 1843.4 | 3496.8 3686.8 | 796   | 1767.0 | 1862.0 | 3534.0 | 3724.0 |
| 516 | 1711.0 | 1806.0 | 3422.0  | 3612.0  | 610  | 1729.8 | 1824.8 | 3459.6 | 3649.6 | 704 | 1748.6 | 1843.6 | 3497.2 3687.3 | 797   | 1767.2 | 1862.2 | 3534.4 | 3724.4 |
| 517 | 1711.0 | 1806.2 | 3422.4  | 3612.4  | 611  | 1730.0 | 1825.0 | 3460.0 | 3650.0 | 705 | 1748.8 | 1843.8 | 3407.6 3687.6 | 708   | 1767.4 | 1862.4 | 3534.8 | 3724.8 |
| 610 | 1711.4 | 1000.2 | 2422.9  | 2612.9  | 612  | 1720.2 | 1025.0 | 2460.4 | 2650.4 | 708 | 1740.0 | 1944.0 | 2409 0 2699 0 | 700   | 1767.6 | 1062.4 | 2525.2 | 2725.2 |
| 510 | 1711.4 | 1000.4 | 3422.0  | 3012.0  | 012  | 1730.2 | 1020.2 | 3400.4 | 3050.4 | 700 | 4740.0 | 1044.0 | 3480.0 3000.0 | 000   | 4707.0 | 1002.0 | 3535.2 | 3725.0 |
| 519 | 1/11.0 | 1806.6 | 3423.2  | 3013.2  | 013  | 1730.4 | 1825.4 | 3460.8 | 3050.8 | 707 | 1/49.2 | 1844.2 | 3498.4 3088.4 | 800   | 1/6/.8 | 1862.8 | 3535.0 | 3725.0 |
| 520 | 1711.8 | 1806.8 | 3423.6  | 3613.6  | 614  | 1730.6 | 1825.6 | 3461.2 | 3651.2 | 708 | 1749.4 | 1844.4 | 3498.8 3688.8 | 801   | 1768.0 | 1863.0 | 3536.0 | 3726.0 |
| 521 | 1712.0 | 1807.0 | 3424.0  | 3614.0  | 615  | 1730.8 | 1825.8 | 3461.6 | 3651.6 | 709 | 1749.6 | 1844.6 | 3499.2 3689.2 | 802   | 1768.2 | 1863.2 | 3536.4 | 3726.4 |
| 522 | 1712.2 | 1807.2 | 3424.4  | 3614.4  | 616  | 1731.0 | 1826.0 | 3462.0 | 3652.0 | 710 | 1749.8 | 1844.8 | 3499.6 3689.6 | 803   | 1768.4 | 1863.4 | 3536.8 | 3726.8 |
| 523 | 1712.4 | 1807.4 | 3424.8  | 3614.8  | 617  | 1731.2 | 1826.2 | 3462.4 | 3652.4 | 711 | 1750.0 | 1845.0 | 3500.0 3690.0 | 804   | 1768.6 | 1863.6 | 3537.2 | 3727.2 |
| 524 | 1712.6 | 1807.6 | 3425.2  | 3615.2  | 618  | 1731.4 | 1826.4 | 3462.8 | 3652.8 | 712 | 1750.2 | 1845.2 | 3500.4 3690.4 | 805   | 1768.8 | 1863.8 | 3537.6 | 3727.6 |
| 525 | 1712.8 | 1807.8 | 3425.6  | 3615.6  | 619  | 1731.6 | 1826.6 | 3463.2 | 3653.2 | 713 | 1750.4 | 1845.4 | 3500.8 3690.8 | 806   | 1769.0 | 1864.0 | 3538.0 | 3728.0 |
| 526 | 1713.0 | 1808.0 | 3426.0  | 3616.0  | 620  | 1731.8 | 1826.8 | 3463.6 | 3653.6 | 714 | 1750.6 | 1845.6 | 3501.2 3691.3 | 807   | 1769.2 | 1864.2 | 3538.4 | 3728.4 |
| 527 | 1713.2 | 1808.2 | 3426.4  | 3616.4  | 621  | 1732.0 | 1827.0 | 3464.0 | 3654.0 | 715 | 1750.8 | 1845.8 | 3501.6 3691.6 | 808   | 1769.4 | 1864.4 | 3538.8 | 3728.8 |
| 528 | 1713.4 | 1808.4 | 3426.8  | 3616.8  | 622  | 1732.2 | 1827.2 | 3464.4 | 3654.4 | 716 | 1751.0 | 1846.0 | 3502.0 3692.0 | 809   | 1769.6 | 1864.6 | 3539.2 | 3729.2 |
| 520 | 1713.6 | 1000.4 | 3427.2  | 3617.3  | 622  | 1722.4 | 1027.4 | 2464.9 | 2654.9 | 717 | 1751.0 | 1946.0 | 3502.4 3602.4 | 010   | 1760.0 | 1064.0 | 2520 e | 2720.6 |
| 529 | 1713.0 | 1808.0 | 3421.2  | 3017.2  | 023  | 1732.4 | 1827.4 | 3404.8 | 3054.8 | 111 | 1/51.2 | 1846.2 | 3502.4 3692.4 | 810   | 1769.8 | 1804.8 | 3539.6 | 3729.0 |
| 530 | 1/13.8 | 1808.8 | 3427.0  | 3617.0  | 624  | 1/32.0 | 1827.0 | 3465.2 | 3055.2 | /18 | 1/51.4 | 1840.4 | 3502.8 3692.8 | 811   | 1770.0 | 1865.0 | 3540.0 | 3730.0 |
| 531 | 1714.0 | 1809.0 | 3428.0  | 3618.0  | 625  | 1732.8 | 1827.8 | 3465.6 | 3655.6 | 719 | 1751.6 | 1846.6 | 3503.2 3693.2 | 812   | 1770.2 | 1865.2 | 3540.4 | 3730.4 |
| 532 | 1714.2 | 1809.2 | 3428.4  | 3618.4  | 626  | 1733.0 | 1828.0 | 3466.0 | 3656.0 | 720 | 1751.8 | 1846.8 | 3503.6 3693.6 | 813   | 1770.4 | 1865.4 | 3540.8 | 3730.8 |
| 533 | 1714.4 | 1809.4 | 3428.8  | 3618.8  | 627  | 1733.2 | 1828.2 | 3466.4 | 3656.4 | 721 | 1752.0 | 1847.0 | 3504.0 3694.0 | 814   | 1770.6 | 1865.6 | 3541.2 | 3731.2 |
| 534 | 1714.6 | 1809.6 | 3429.2  | 3619.2  | 628  | 1733.4 | 1828.4 | 3466.8 | 3656.8 | 722 | 1752.2 | 1847.2 | 3504.4 3694.4 | 815   | 1770.8 | 1865.8 | 3541.6 | 3731.6 |
| 535 | 1714.8 | 1809.8 | 3429.6  | 3619.6  | 629  | 1733.6 | 1828.6 | 3467.2 | 3657.2 | 723 | 1752.4 | 1847.4 | 3504.8 3694.8 | 816   | 1771.0 | 1866.0 | 3542.0 | 3732.0 |
| 536 | 1715.0 | 1810.0 | 3430.0  | 3620.0  | 630  | 1733.8 | 1828.8 | 3467.6 | 3657.6 | 724 | 1752.6 | 1847.6 | 3505.2 3695.2 | 817   | 1771.2 | 1866.2 | 3542.4 | 3732.4 |
| 537 | 1715.2 | 1810.2 | 3430.4  | 3620.4  | 631  | 1734.0 | 1829.0 | 3468.0 | 3658.0 | 725 | 1752.8 | 1847.8 | 3505.6 3695.6 | 818   | 1771.4 | 1866.4 | 3542.8 | 3732.8 |
| 538 | 1715.4 | 1810.4 | 3430.8  | 3620.8  | 632  | 1734.2 | 1829.2 | 3468.4 | 3658.4 | 728 | 1753.0 | 1848.0 | 3506.0 3696 ( | 819   | 1771.6 | 1866 A | 3543.2 | 3733.2 |
| 539 | 1715.6 | 1810 6 | 3431 2  | 3621.2  | 633  | 1734 4 | 1829.4 | 3468.9 | 3658.8 | 727 | 1753 2 | 1848.2 | 3506.4 3696   | 820   | 1771.8 | 1866.8 | 3543.6 | 3733.6 |
| 540 | 1715.0 | 1810.0 | 3421 6  | 3621.6  | 634  | 1724 0 | 1820 4 | 3460.0 | 3650.0 | 728 | 1753 4 | 1849.4 | 3506.8 3606   | 821   | 1772.0 | 1867.0 | 3544.0 | 3734.0 |
| 544 | 1716.0 | 1811.0 | 3/122.0 | 3622.0  | 625  | 1724.0 | 1820.0 | 3460 0 | 3650 0 | 720 | 1753.4 | 1840.4 | 3507.2 3607   | 822   | 1772.0 | 1867.0 | 3544.0 | 3734.0 |
| 541 | 1710.0 | 1011.0 | 3432.0  | 3022.0  | 035  | 1734.8 | 1029.8 | 3408.0 | 3039.0 | 700 | 1753.0 | 1040.0 | 3507.2 3097.3 | 022   | 1772.2 | 1007.2 | 3544.4 | 3734.4 |
| 542 | 1/16.2 | 1811.2 | 3432.4  | 3022.4  | 036  | 1/35.0 | 1830.0 | 3470.0 | 3060.0 | /30 | 1/53.8 | 1848.8 | 3507.6 3697.0 | 823   | 1772.4 | 1867.4 | 3544.8 | 3/34.8 |
| 543 | 1716.4 | 1811.4 | 3432.8  | 3622.8  | 637  | 1735.2 | 1830.2 | 3470.4 | 3660.4 | 731 | 1754.0 | 1849.0 | 3508.0 3698.0 | 824   | 1772.6 | 1867.6 | 3545.2 | 3735.2 |
| 544 | 1716.6 | 1811.6 | 3433.2  | 3623.2  | 638  | 1735.4 | 1830.4 | 3470.8 | 3660.8 | 732 | 1754.2 | 1849.2 | 3508.4 3698.4 | 825   | 1772.8 | 1867.8 | 3545.6 | 3735.6 |
| 545 | 1716.8 | 1811.8 | 3433.6  | 3623.6  | 639  | 1735.6 | 1830.6 | 3471.2 | 3661.2 | 733 | 1754.4 | 1849.4 | 3508.8 3698.8 | 826   | 1773.0 | 1868.0 | 3546.0 | 3736.0 |
| 546 | 1717.0 | 1812.0 | 3434.0  | 3624.0  | 640  | 1735.8 | 1830.8 | 3471.6 | 3661.6 | 734 | 1754.6 | 1849.6 | 3509.2 3699.2 | 827   | 1773.2 | 1868.2 | 3546.4 | 3736.4 |
| 547 | 1717.2 | 1812.2 | 3434.4  | 3624.4  | 641  | 1736.0 | 1831.0 | 3472.0 | 3662.0 | 735 | 1754.8 | 1849.8 | 3509.6 3699.0 | 828   | 1773.4 | 1868.4 | 3546.8 | 3736.8 |
| 548 | 1717.4 | 1812.4 | 3434.8  | 3624.8  | 642  | 1736.2 | 1831.2 | 3472.4 | 3662.4 | 736 | 1755.0 | 1850.0 | 3510.0 3700.0 | 829   | 1773.6 | 1868.6 | 3547.2 | 3737.2 |
| 549 | 1717.6 | 1812.6 | 3435.2  | 3625.2  | 643  | 1736.4 | 1831.4 | 3472.8 | 3662.8 | 737 | 1755.2 | 1850.2 | 3510.4 3700.4 | 830   | 1773.8 | 1868.8 | 3547.6 | 3737.6 |
| 550 | 1717.8 | 1812.8 | 3435.6  | 3625.6  | 644  | 1736.6 | 1831.6 | 3473.2 | 3663.2 | 738 | 1755.4 | 1850.4 | 3510.8 3700.8 | 831   | 1774.0 | 1869.0 | 3548.0 | 3738.0 |
| 551 | 1718.0 | 1813.0 | 3436.0  | 3626.0  | 845  | 1736.8 | 1831.8 | 3473.6 | 3663.6 | 730 | 1755.6 | 1850.6 | 3511.2 3701 3 | 832   | 1774.2 | 1869.2 | 3548.4 | 3738.4 |
| 552 | 1718.2 | 1913.2 | 3436.4  | 3626.4  | 646  | 1737.0 | 1932.0 | 3474.0 | 3664.0 | 740 | 1755.9 | 1850.8 | 3511.6 3701.4 | 832   | 1774.4 | 1860.4 | 3549.9 | 3738.8 |
| 550 | 4740.4 | 1010.2 | 0400.4  | 0020.4  | 040  | 4707.0 | 1002.0 | 0474.0 | 0004.0 | 740 | 4750.0 | 1050.0 | 0510.0 0701.  | 0000  | 4774.0 | 1000.4 | 0540.0 | 0700.0 |
| 003 | 1718.4 | 1813.4 | 3430.8  | 3020.8  | 047  | 1737.2 | 1832.2 | 3474.4 | 3004.4 | 741 | 1756.0 | 1851.0 | 3512.0 3702.0 | 000   | 1774.0 | 1809.0 | 3549.2 | 3739.2 |
| 554 | 1/18.6 | 1813.6 | 3437.2  | 3627.2  | 648  | 1/3/.4 | 1832.4 | 34/4.8 | 3664.8 | 742 | 1/56.2 | 1851.2 | 3512.4 3702.4 | 835   | 1//4.8 | 1869.8 | 3549.6 | 3739.6 |
| 555 | 1718.8 | 1813.8 | 3437.6  | 3627.6  | 649  | 1737.6 | 1832.6 | 3475.2 | 3665.2 | 743 | 1756.4 | 1851.4 | 3512.8 3702.0 | 836   | 1775.0 | 1870.0 | 3550.0 | 3740.0 |
| 556 | 1719.0 | 1814.0 | 3438.0  | 3628.0  | 650  | 1737.8 | 1832.8 | 3475.6 | 3665.6 | 744 | 1756.6 | 1851.6 | 3513.2 3703.3 | 2 837 | 1775.2 | 1870.2 | 3550.4 | 3740.4 |
| 557 | 1719.2 | 1814.2 | 3438.4  | 3628.4  | 651  | 1738.0 | 1833.0 | 3476.0 | 3666.0 | 745 | 1756.8 | 1851.8 | 3513.6 3703.0 | 838   | 1775.4 | 1870.4 | 3550.8 | 3740.8 |
| 558 | 1719.4 | 1814.4 | 3438.8  | 3628.8  | 652  | 1738.2 | 1833.2 | 3476.4 | 3666.4 | 746 | 1757.0 | 1852.0 | 3514.0 3704.0 | 839   | 1775.6 | 1870.6 | 3551.2 | 3741.2 |
| 559 | 1719.6 | 1814.6 | 3439.2  | 3629.2  | 653  | 1738.4 | 1833.4 | 3476.8 | 3666.8 | 747 | 1757.2 | 1852.2 | 3514.4 3704.4 | 840   | 1775.8 | 1870.8 | 3551.6 | 3741.6 |
| 560 | 1719.8 | 1814.8 | 3439.6  | 3629.6  | 654  | 1738.6 | 1833.6 | 3477.2 | 3667.2 | 748 | 1757.4 | 1852.4 | 3514.8 3704.0 | 841   | 1776.0 | 1871.0 | 3552.0 | 3742.0 |
| 561 | 1720.0 | 1815.0 | 3440.0  | 3630.0  | 655  | 1738.8 | 1833.8 | 3477.6 | 3667.6 | 749 | 1757.6 | 1852.6 | 3515.2 3705.3 | 842   | 1776.2 | 1871.2 | 3552.4 | 3742.4 |
| 562 | 1720.2 | 1815.2 | 3440.4  | 3630.4  | 656  | 1739.0 | 1834.0 | 3478.0 | 3668.0 | 750 | 1757.8 | 1852.8 | 3515.6 3705.  | 843   | 1776.4 | 1871.4 | 3552.8 | 3742.8 |
| 563 | 1720.4 | 1815.4 | 3440.8  | 3630.8  | 857  | 1730.2 | 1834.2 | 3478.4 | 3668.4 | 751 | 1758.0 | 1853.0 | 3516.0 3706   | 844   | 1776.6 | 1871.6 | 3553.2 | 3743.2 |
| 500 | 1720.4 | 1015.4 | 2441.2  | 2621.2  | 650  | 1720.4 | 1024.4 | 2470.0 | 2440 0 | 762 | 1750.0 | 1053.0 | 2516 4 2706   | 045   | 1776.0 | 1071.0 | 2552.6 | 2742.6 |
| 504 | 1720.0 | 1015.0 | 3441.2  | 3031.2  | 000  | 1739.4 | 1034.4 | 3470.0 | 3008.0 | 752 | 1750.2 | 1003.2 | 3510.4 3700.4 | 045   | 1770.0 | 10/1.0 | 3553.0 | 3743.0 |
| 505 | 1720.0 | 1015.0 | 3441.0  | 3031.0  | 039  | 1739.0 | 1034.0 | 3478.2 | 3009.2 | 755 | 1750.4 | 1000.4 | 3510.0 3700.0 | 040   | 1777.0 | 1072.0 | 3554.0 | 0744.0 |
| 566 | 1721.0 | 1816.0 | 3442.0  | 3632.0  | 660  | 1739.8 | 1834.8 | 3479.6 | 3669.6 | 754 | 1758.6 | 1853.6 | 3517.2 3707.  | 2 847 | 1777.2 | 1872.2 | 3554.4 | 3744.4 |
| 567 | 1721.2 | 1816.2 | 3442.4  | 3632.4  | 661  | 1740.0 | 1835.0 | 3480.0 | 3670.0 | 755 | 1758.8 | 1853.8 | 3517.6 3707.0 | 848   | 1777.4 | 1872.4 | 3554.8 | 3744.8 |
| 568 | 1721.4 | 1816.4 | 3442.8  | 3632.8  | 662  | 1740.2 | 1835.2 | 3480.4 | 3670.4 | 756 | 1759.0 | 1854.0 | 3518.0 3708.0 | 849   | 1777.6 | 1872.6 | 3555.2 | 3745.2 |
| 569 | 1721.6 | 1816.6 | 3443.2  | 3633.2  | 663  | 1740.4 | 1835.4 | 3480.8 | 3670.8 | 757 | 1759.2 | 1854.2 | 3518.4 3708.4 | 850   | 1777.8 | 1872.8 | 3555.6 | 3745.6 |
| 570 | 1721.8 | 1816.8 | 3443.6  | 3633.6  | 664  | 1740.6 | 1835.6 | 3481.2 | 3671.2 | 758 | 1759.4 | 1854.4 | 3518.8 3708.0 | 851   | 1778.0 | 1873.0 | 3556.0 | 3746.0 |
| 571 | 1722.0 | 1817.0 | 3444.0  | 3634.0  | 665  | 1740.8 | 1835.8 | 3481.6 | 3671.6 | 759 | 1759.6 | 1854.6 | 3519.2 3709.3 | 852   | 1778.2 | 1873.2 | 3556.4 | 3746.4 |
| 572 | 1722.2 | 1817.2 | 3444.4  | 3634.4  | 666  | 1741.0 | 1836.0 | 3482.0 | 3672.0 | 760 | 1759.8 | 1854.8 | 3519.6 3709.0 | 853   | 1778.4 | 1873.4 | 3556.8 | 3746.8 |
| 573 | 1722.4 | 1817.4 | 3444.8  | 3634.8  | 667  | 1741.2 | 1836.2 | 3482.4 | 3672.4 | 761 | 1760.0 | 1855.0 | 3520.0 3710.0 | 854   | 1778.6 | 1873.6 | 3557.2 | 3747.2 |
| 574 | 1722.6 | 1817.6 | 3445.2  | 3635.2  | 668  | 1741.4 | 1836.4 | 3482.8 | 3672.8 | 762 | 1760.2 | 1855.2 | 3520.4 3710   | 855   | 1778.8 | 1873.8 | 3557.6 | 3747.6 |
| 575 | 1722.8 | 1817.8 | 3445 R  | 3635 6  | 669  | 1741.6 | 1836 A | 3483 2 | 3673.2 | 763 | 1760 4 | 1855.4 | 3520.8 3710   | 856   | 1779.0 | 1874.0 | 3558.0 | 3748.0 |
| 576 | 1723.0 | 1818.0 | 3446.0  | 3636.0  | 670  | 1741.9 | 1836.9 | 3483 6 | 3673.6 | 764 | 1760 6 | 1855 A | 3521.2 3711   | 857   | 1779.2 | 1874 2 | 3558.4 | 3748.4 |
| 577 | 1723.0 | 1818.0 | 3446.4  | 3636.4  | 671  | 1742.0 | 1837.0 | 3484 0 | 3674.0 | 785 | 1760 9 | 1855 9 | 3521.6 3711   | 858   | 1779.4 | 1874.4 | 3558.9 | 3748.8 |
| 570 | 1723.4 | 1840 4 | 3446.4  | 3636.4  | 670  | 1742.0 | 1837.0 | 3494.4 | 3674.0 | 700 | 1764.0 | 1956.0 | 3522 0 3710   | 850   | 1770.4 | 1974.4 | 3550.0 | 3740.0 |
| 570 | 1700.0 | 1010.4 | 2447.0  | 3030.8  | 012  | 1742.2 | 1037.2 | 2404.4 | 2674.9 | 700 | 1701.0 | 1050.0 | 3522.0 3712.  | 000   | 1770.0 | 1074.0 | 3558.2 | 2740.0 |
| 5/9 | 1723.6 | 1018.6 | 3447.2  | 3037.2  | 0/3  | 1/42.4 | 1037.4 | 3484.8 | 30/4.8 | 707 | 1/01.2 | 1650.2 | 3522.4 3/12.4 | 000   | 17/9.8 | 10/4.8 | 3559.6 | 3749.0 |
| 080 | 1723.8 | 1818.8 | 3447.6  | 3637.6  | 674  | 1742.6 | 1837.6 | 3485.2 | 36/5.2 | /68 | 1761.4 | 1856.4 | 3522.8 3712.  | 861   | 1/60.0 | 1875.0 | 3560.0 | 3150.0 |
| 581 | 1724.0 | 1819.0 | 3448.0  | 3638.0  | 675  | 1742.8 | 1837.8 | 3485.6 | 3675.6 | 769 | 1761.6 | 1856.6 | 3523.2 3713.  | 862   | 1780.2 | 1875.2 | 3560.4 | 3750.4 |
| 582 | 1724.2 | 1819.2 | 3448.4  | 3638.4  | 676  | 1743.0 | 1838.0 | 3486.0 | 3676.0 | 770 | 1761.8 | 1856.8 | 3523.6 3713.0 | 863   | 1780.4 | 1875.4 | 3560.8 | 3750.8 |
| 583 | 1724.4 | 1819.4 | 3448.8  | 3638.8  | 677  | 1743.2 | 1838.2 | 3486.4 | 3676.4 | 771 | 1762.0 | 1857.0 | 3524.0 3714.0 | 864   | 1780.6 | 1875.6 | 3561.2 | 3751.2 |
| 584 | 1724.6 | 1819.6 | 3449.2  | 3639.2  | 678  | 1743.4 | 1838.4 | 3486.8 | 3676.8 | 772 | 1762.2 | 1857.2 | 3524.4 3714.4 | 865   | 1780.8 | 1875.8 | 3561.6 | 3751.6 |
| 585 | 1724.8 | 1819.8 | 3449.6  | 3639.6  | 679  | 1743.6 | 1838.6 | 3487.2 | 3677.2 | 773 | 1762.4 | 1857.4 | 3524.8 3714.  | 866   | 1781.0 | 1876.0 | 3562.0 | 3752.0 |
| 586 | 1725.0 | 1820.0 | 3450.0  | 3640.0  | 680  | 1743.8 | 1838.8 | 3487.6 | 3677.6 | 774 | 1762.6 | 1857.6 | 3525.2 3715.  | 867   | 1781.2 | 1876.2 | 3562.4 | 3752.4 |
| 587 | 1725,2 | 1820.2 | 3450.4  | 3640.4  | 681  | 1744.0 | 1839.0 | 3488.0 | 3678.0 | 775 | 1762.8 | 1857.8 | 3525.6 3715   | 868   | 1781.4 | 1876.4 | 3562.8 | 3752.8 |
| 588 | 1725.4 | 1820.4 | 3450.9  | 3640 9  | 682  | 1744.2 | 1839.2 | 3488.4 | 3678.4 | 776 | 1763.0 | 1858.0 | 3526.0 3716   | 869   | 1781.6 | 1876.6 | 3563.2 | 3753.2 |
| 590 | 1725.9 | 1820.4 | 3461 0  | 38/11 2 | 692  | 1744.4 | 1820.4 | 3499 9 | 3670.4 | 777 | 1763.0 | 1859.0 | 3528.4 3710   | 870   | 1781.0 | 1876.0 | 3582.6 | 3753 6 |
| 500 | 1725.0 | 1920.0 | 3/51.2  | 3041.2  | 003  | 1744.4 | 1830.4 | 3490.0 | 3870.0 | 770 | 1749.4 | 1950 4 | 3528.9 3710.4 | 874   | 1701.0 | 1977 0 | 3564.0 | 3754 0 |
| 290 | 1725.8 | 1820.8 | 3451.6  | 3041.6  | 084  | 1/44.6 | 1639.6 | 3489.2 | 36/9.2 | 118 | 1763.4 | 1658.4 | 3520.8 3716.  | 0/1   | 1/62.0 | 10//.0 | 3564.0 | 3754.0 |
| 591 | 1/26.0 | 1821.0 | 3452.0  | 3642.0  | 685  | 1/44.8 | 1839.8 | 3489.6 | 3679.6 | /79 | 1/63.6 | 1858.6 | 3527.2 3717.  | 872   | 1/82.2 | 1877.2 | 3564.4 | 3/54.4 |
| 592 | 1726.2 | 1821.2 | 3452.4  | 3642.4  | 686  | 1745.0 | 1840.0 | 3490.0 | 3680.0 | 780 | 1763.8 | 1858.8 | 3527.6 3717.  | 873   | 1782.4 | 1877.4 | 3564.8 | 3754.8 |
| 593 | 1726.4 | 1821.4 | 3452.8  | 3642.8  | 687  | 1745.2 | 1840.2 | 3490.4 | 3680.4 | 781 | 1764.0 | 1859.0 | 3528.0 3718.0 | 874   | 1782.6 | 1877.6 | 3565.2 | 3755.2 |
| 594 | 1726.6 | 1821.6 | 3453.2  | 3643.2  | 688  | 1745.4 | 1840.4 | 3490.8 | 3680.8 | 782 | 1764.2 | 1859.2 | 3528.4 3718.4 | 875   | 1782.8 | 1877.8 | 3565.6 | 3755.6 |
| 595 | 1726.8 | 1821.8 | 3453.6  | 3643.6  | 689  | 1745.6 | 1840.6 | 3491.2 | 3681.2 | 783 | 1764.4 | 1859.4 | 3528.8 3718.8 | 876   | 1783.0 | 1878.0 | 3566.0 | 3756.0 |
| 596 | 1727.0 | 1822.0 | 3454.0  | 3644.0  | 690  | 1745.8 | 1840.8 | 3491.6 | 3681.6 | 784 | 1764.6 | 1859.6 | 3529.2 3719.3 | 877   | 1783.2 | 1878.2 | 3566.4 | 3756.4 |
| 597 | 1727.2 | 1822.2 | 3454 4  | 3644 4  | 601  | 1746.0 | 1841 0 | 3492.0 | 3682.0 | 785 | 1764 9 | 1850 0 | 3529 6 3710   | 878   | 1783.4 | 1878.4 | 3566.9 | 3756.8 |
| 502 | 1727.4 | 1822.4 | 3464.9  | 3644.9  | 602  | 1746.0 | 1841.0 | 3402.4 | 3692.4 | 796 | 1765.0 | 1860.0 | 3530.0 3720   | 870   | 1783.4 | 1879.4 | 3567 3 | 3757.2 |
| 500 | 1707.0 | 1022.4 | 3454.0  | 3645.0  | 6002 | 1740.2 | 1041.2 | 3402.9 | 3602.4 | 707 | 1705.0 | 1000.0 | 3530.0 3720.0 | 018   | 1703.0 | 1070.0 | 3507.2 | 2757.0 |
| 299 | 1727.6 | 1022.6 | 3455.2  | 3045.2  | 093  | 1746.4 | 1041.4 | 3492.8 | 3082.8 | 78/ | 1/05.2 | 1000.2 | 3530.4 3720.4 | 080   | 1763.8 | 10/8.8 | 3507.6 | 3/3/.0 |
| 600 | 1727.8 | 1822.8 | 3455.6  | 3645.6  | 694  | 1746.6 | 1841.6 | 3493.2 | 3683.2 | 788 | 1765.4 | 1860.4 | 3530.8 3720.8 | 881   | 1/84.0 | 1879.0 | 3568.0 | 3758.0 |
| 601 | 1728.0 | 1823.0 | 3456.0  | 3646.0  | 695  | 1746.8 | 1841.8 | 3493.6 | 3683.6 | 789 | 1765.6 | 1860.6 | 3531.2 3721.3 | 882   | 1784.2 | 1879.2 | 3568.4 | 3758.4 |
| 602 | 1728.2 | 1823.2 | 3456.4  | 3646.4  | 696  | 1747.0 | 1842.0 | 3494.0 | 3684.0 | 790 | 1765.8 | 1860.8 | 3531.6 3721.6 | 883   | 1784.4 | 1879.4 | 3568.8 | 3758.8 |
| 603 | 1728.4 | 1823.4 | 3456.8  | 3646.8  | 697  | 1747.2 | 1842.2 | 3494.4 | 3684.4 | 791 | 1766.0 | 1861.0 | 3532.0 3722.0 | 884   | 1784.6 | 1879.6 | 3569.2 | 3759.2 |
| 604 | 1728.6 | 1823.6 | 3457.2  | 3647.2  | 698  | 1747.4 | 1842.4 | 3494.8 | 3684.8 | 792 | 1766.2 | 1861.2 | 3532.4 3722.4 | 885   | 1784.8 | 1879.8 | 3569.6 | 3759.6 |
| 605 | 1728.8 | 1823.8 | 3457.6  | 3647.6  | 699  | 1747.6 | 1842.6 | 3495.2 | 3685.2 |     |        |        |               |       |        |        |        |        |

# **GSM1900 frequencies**

| CH TX      | RX VCO TX     | VCO RX | СН  | тх     | RX     | VCO TX | VCO RX | СН         | ТΧ     | RX     | VCO TX | VCO RX | СН  | ТХ     | RX     | VCO TX | VCO RX |
|------------|---------------|--------|-----|--------|--------|--------|--------|------------|--------|--------|--------|--------|-----|--------|--------|--------|--------|
| 512 1850,2 | 1930,2 3700,4 | 3860,4 | 606 | 1869,0 | 1949,0 | 3738,0 | 3898,0 | 700        | 1887,8 | 1967,8 | 3775,6 | 3935,6 | 794 | 1906,6 | 1986,6 | 3813,2 | 3973,2 |
| 513 1850,4 | 1930,4 3700,8 | 3860,8 | 607 | 1869,2 | 1949,2 | 3738,4 | 3898,4 | 701        | 1888,0 | 1968,0 | 3776,0 | 3936,0 | 795 | 1906,8 | 1986,8 | 3813,6 | 3973,6 |
| 515 1850,8 | 1930.8 3701.6 | 3861.6 | 609 | 1869,6 | 1949,6 | 3739.2 | 3899,2 | 703        | 1888.4 | 1968,4 | 3776,8 | 3936,8 | 797 | 1907.2 | 1987,2 | 3814.4 | 3974,4 |
| 516 1851,0 | 1931,0 3702,0 | 3862,0 | 610 | 1869,8 | 1949,8 | 3739,6 | 3899,6 | 704        | 1888,6 | 1968,6 | 3777,2 | 3937,2 | 798 | 1907,4 | 1987,4 | 3814,8 | 3974,8 |
| 517 1851,2 | 1931,2 3702,4 | 3862,4 | 611 | 1870,0 | 1950,0 | 3740,0 | 3900,0 | 705        | 1888,8 | 1968,8 | 3777,6 | 3937,6 | 799 | 1907,6 | 1987,6 | 3815,2 | 3975,2 |
| 518 1851,4 | 1931,4 3702,8 | 3862,8 | 612 | 1870,2 | 1950,2 | 3740,4 | 3900,4 | 706        | 1889,0 | 1969,0 | 3778,0 | 3938,0 | 800 | 1907,8 | 1987,8 | 3815,6 | 3975,6 |
| 520 1851,8 | 1931.8 3703.6 | 3863.6 | 614 | 1870,4 | 1950,4 | 3740,8 | 3901,2 | 708        | 1889.4 | 1969,2 | 3778.8 | 3938.8 | 802 | 1908.2 | 1988.2 | 3816.4 | 3976.4 |
| 521 1852,0 | 1932,0 3704,0 | 3864,0 | 615 | 1870,8 | 1950,8 | 3741,6 | 3901,6 | 709        | 1889,6 | 1969,6 | 3779,2 | 3939,2 | 803 | 1908,4 | 1988,4 | 3816,8 | 3976,8 |
| 522 1852,2 | 1932,2 3704,4 | 3864,4 | 616 | 1871,0 | 1951,0 | 3742,0 | 3902,0 | 710        | 1889,8 | 1969,8 | 3779,6 | 3939,6 | 804 | 1908,6 | 1988,6 | 3817,2 | 3977,2 |
| 523 1852,4 | 1932,4 3704,8 | 3864,8 | 617 | 1871,2 | 1951,2 | 3742,4 | 3902,4 | 711        | 1890,0 | 1970,0 | 3780,0 | 3940,0 | 805 | 1908,8 | 1988,8 | 3817,6 | 3977,6 |
| 525 1852.8 | 1932,6 3705,2 | 3865.6 | 619 | 1871.6 | 1951,4 | 3742,8 | 3902,8 | 712        | 1890,2 | 1970,2 | 3780,4 | 3940,4 | 807 | 1909,0 | 1989,0 | 3818.0 | 3978,0 |
| 526 1853,0 | 1933.0 3706.0 | 3866.0 | 620 | 1871.8 | 1951,8 | 3743.6 | 3903,6 | 714        | 1890,6 | 1970,6 | 3781,2 | 3941.2 | 808 | 1909.4 | 1989.4 | 3818.8 | 3978.8 |
| 527 1853,2 | 1933,2 3706,4 | 3866,4 | 621 | 1872,0 | 1952,0 | 3744,0 | 3904,0 | 715        | 1890,8 | 1970,8 | 3781,6 | 3941,6 | 809 | 1909,6 | 1989,6 | 3819,2 | 3979,2 |
| 528 1853,4 | 1933,4 3706,8 | 3866,8 | 622 | 1872,2 | 1952,2 | 3744,4 | 3904,4 | 716        | 1891,0 | 1971,0 | 3782,0 | 3942,0 | 810 | 1909,8 | 1989,8 | 3819,6 | 3979,6 |
| 529 1853,6 | 1933,6 3707,2 | 3867,2 | 623 | 1872,4 | 1952,4 | 3744,8 | 3904,8 | 717        | 1891,2 | 1971,2 | 3782,4 | 3942,4 |     |        |        |        |        |
| 531 1854.0 | 1934.0 3707.6 | 3868.0 | 625 | 1872.8 | 1952,6 | 3745.6 | 3905.6 | 719        | 1891.6 | 1971.6 | 3783.2 | 3942,0 |     |        |        |        |        |
| 532 1854,2 | 1934,2 3708,4 | 3868,4 | 626 | 1873,0 | 1953,0 | 3746,0 | 3906,0 | 720        | 1891,8 | 1971,8 | 3783,6 | 3943,6 |     |        |        |        |        |
| 533 1854,4 | 1934,4 3708,8 | 3868,8 | 627 | 1873,2 | 1953,2 | 3746,4 | 3906,4 | 721        | 1892,0 | 1972,0 | 3784,0 | 3944,0 |     |        |        |        |        |
| 534 1854,6 | 1934,6 3709,2 | 3869,2 | 628 | 1873,4 | 1953,4 | 3746,8 | 3906,8 | 722        | 1892,2 | 1972,2 | 3784,4 | 3944,4 |     |        |        |        |        |
| 536 1855 0 | 1934,8 3709,6 | 3870.0 | 630 | 1873.8 | 1953,6 | 3747,2 | 3907,2 | 723        | 1892,4 | 1972,4 | 3785.2 | 3944,0 |     |        |        |        |        |
| 537 1855,2 | 1935.2 3710.4 | 3870.4 | 631 | 1874.0 | 1954.0 | 3748.0 | 3908.0 | 725        | 1892.8 | 1972.8 | 3785.6 | 3945.6 |     |        |        |        |        |
| 538 1855,4 | 1935,4 3710,8 | 3870,8 | 632 | 1874,2 | 1954,2 | 3748,4 | 3908,4 | 726        | 1893,0 | 1973,0 | 3786,0 | 3946,0 |     |        |        |        |        |
| 539 1855,6 | 1935,6 3711,2 | 3871,2 | 633 | 1874,4 | 1954,4 | 3748,8 | 3908,8 | 727        | 1893,2 | 1973,2 | 3786,4 | 3946,4 |     |        |        |        |        |
| 540 1855,8 | 1935,8 3711,6 | 3871,6 | 634 | 1874,6 | 1954,6 | 3749,2 | 3909,2 | 728        | 1893,4 | 1973,4 | 3786,8 | 3946,8 |     |        |        |        |        |
| 542 1856.2 | 1936.2 3712.4 | 3872.4 | 636 | 1875.0 | 1954,0 | 3750.0 | 3909,0 | 729        | 1893.8 | 1973.8 | 3787.6 | 3947.6 |     |        |        |        |        |
| 543 1856,4 | 1936,4 3712,8 | 3872.8 | 637 | 1875,2 | 1955,2 | 3750,4 | 3910,4 | 731        | 1894.0 | 1974.0 | 3788.0 | 3948.0 |     |        |        |        |        |
| 544 1856.6 | 1936,6 3713,2 | 3873,2 | 638 | 1875,4 | 1955,4 | 3750,8 | 3910,8 | 732        | 1894,2 | 1974,2 | 3788,4 | 3948,4 |     |        |        |        |        |
| 545 1856.8 | 1936.8 3713.6 | 3873,6 | 639 | 1875,6 | 1955,6 | 3751,2 | 3911,2 | 733        | 1894,4 | 1974.4 | 3788,8 | 3948,8 |     |        |        |        |        |
| 546 1857,0 | 1937.0 3714.0 | 3874,0 | 640 | 1876.0 | 1955,8 | 3752.0 | 3911,6 | 734        | 1894,6 | 1974,6 | 3789,2 | 3949,2 |     |        |        |        |        |
| 548 1857.4 | 1937.4 3714.8 | 3874.8 | 642 | 1876.2 | 1956,2 | 3752.4 | 3912,0 | 736        | 1895.0 | 1975.0 | 3790.0 | 3950.0 |     |        |        |        |        |
| 549 1857,6 | 1937,6 3715,2 | 3875,2 | 643 | 1876,4 | 1956,4 | 3752,8 | 3912,8 | 737        | 1895,2 | 1975,2 | 3790,4 | 3950,4 |     |        |        |        |        |
| 550 1857,8 | 1937,8 3715,6 | 3875,6 | 644 | 1876,6 | 1956,6 | 3753,2 | 3913,2 | 738        | 1895,4 | 1975,4 | 3790,8 | 3950,8 |     |        |        |        |        |
| 551 1858,0 | 1938,0 3716,0 | 3876,0 | 645 | 1876,8 | 1956,8 | 3753,6 | 3913,6 | 739        | 1895,6 | 1975,6 | 3791,2 | 3951,2 |     |        |        |        |        |
| 552 1858,2 | 1938,2 3716,4 | 3876,4 | 646 | 1877.2 | 1957,0 | 3754,0 | 3914,0 | 740        | 1895,8 | 1975,8 | 3791,6 | 3951,6 |     |        |        |        |        |
| 554 1858,6 | 1938.6 3717.2 | 3877.2 | 648 | 1877.4 | 1957.4 | 3754.8 | 3914,8 | 742        | 1896.2 | 1976,2 | 3792.4 | 3952.4 |     |        |        |        |        |
| 555 1858,8 | 1938,8 3717,6 | 3877,6 | 649 | 1877,6 | 1957,6 | 3755,2 | 3915,2 | 743        | 1896,4 | 1976,4 | 3792,8 | 3952,8 |     |        |        |        |        |
| 556 1859,0 | 1939,0 3718,0 | 3878,0 | 650 | 1877,8 | 1957,8 | 3755,6 | 3915,6 | 744        | 1896,6 | 1976,6 | 3793,2 | 3953,2 |     |        |        |        |        |
| 557 1859,2 | 1939,2 3718,4 | 3878,4 | 651 | 1878,0 | 1958,0 | 3756,0 | 3916,0 | 745        | 1896,8 | 1976,8 | 3793,6 | 3953,6 |     |        |        |        |        |
| 559 1859.6 | 1939.4 3710.0 | 3879.2 | 653 | 1878.4 | 1958.4 | 3756.8 | 3916.8 | 740        | 1897.2 | 1977.2 | 3794.0 | 3954.0 |     |        |        |        |        |
| 560 1859,8 | 1939.8 3719.6 | 3879.6 | 654 | 1878,6 | 1958,6 | 3757.2 | 3917,2 | 748        | 1897.4 | 1977.4 | 3794,8 | 3954,8 |     |        |        |        |        |
| 561 1860,0 | 1940,0 3720,0 | 3880,0 | 655 | 1878,8 | 1958,8 | 3757,6 | 3917,6 | 749        | 1897,6 | 1977,6 | 3795,2 | 3955,2 |     |        |        |        |        |
| 562 1860,2 | 1940,2 3720,4 | 3880,4 | 656 | 1879,0 | 1959,0 | 3758,0 | 3918,0 | 750        | 1897,8 | 1977,8 | 3795,6 | 3955,6 |     |        |        |        |        |
| 563 1860,4 | 1940,4 3720,8 | 3880,8 | 657 | 1879,2 | 1959,2 | 3758,4 | 3918,4 | 751        | 1898,0 | 1978,0 | 3796,0 | 3956,0 |     |        |        |        |        |
| 565 1860.8 | 1940.8 3721.6 | 3881.6 | 659 | 1879.6 | 1959.6 | 3759.2 | 3919.2 | 753        | 1898.4 | 1978.4 | 3796.8 | 3956.8 |     |        |        |        |        |
| 566 1861.0 | 1941.0 3722.0 | 3882,0 | 660 | 1879,8 | 1959,8 | 3759,6 | 3919,6 | 754        | 1898,6 | 1978,6 | 3797,2 | 3957,2 |     |        |        |        |        |
| 567 1861,2 | 1941,2 3722,4 | 3882,4 | 661 | 1880,0 | 1960,0 | 3760,0 | 3920,0 | 755        | 1898,8 | 1978,8 | 3797,6 | 3957,6 |     |        |        |        |        |
| 568 1861,4 | 1941,4 3722,8 | 3882,8 | 662 | 1880,2 | 1960,2 | 3760,4 | 3920,4 | 756        | 1899,0 | 1979,0 | 3798,0 | 3958,0 |     |        |        |        |        |
| 570 1861.8 | 1941,6 3723,2 | 3883.6 | 664 | 1880.6 | 1960,4 | 3761.2 | 3920,0 | 758        | 1899,2 | 1979,2 | 3798.8 | 3958.8 |     |        |        |        |        |
| 571 1862.0 | 1942.0 3724.0 | 3884.0 | 665 | 1880,8 | 1960.8 | 3761.6 | 3921,6 | 759        | 1899.6 | 1979,6 | 3799.2 | 3959.2 |     |        |        |        |        |
| 572 1862,2 | 1942,2 3724,4 | 3884,4 | 666 | 1881,0 | 1961,0 | 3762,0 | 3922,0 | 760        | 1899,8 | 1979,8 | 3799,6 | 3959,6 |     |        |        |        |        |
| 573 1862,4 | 1942,4 3724,8 | 3884,8 | 667 | 1881,2 | 1961,2 | 3762,4 | 3922,4 | 761        | 1900,0 | 1980,0 | 3800,0 | 3960,0 |     |        |        |        |        |
| 574 1862,6 | 1942,6 3725,2 | 3885,2 | 668 | 1881,4 | 1961,4 | 3762,8 | 3922,8 | 762        | 1900,2 | 1980,2 | 3800,4 | 3960,4 |     |        |        |        |        |
| 576 1863.0 | 1943.0 3726.0 | 3886.0 | 670 | 1881.8 | 1961.8 | 3763,2 | 3923,2 | 763        | 1900,4 | 1980.6 | 3801.2 | 3961.2 |     |        |        |        |        |
| 577 1863,2 | 1943.2 3726.4 | 3886,4 | 671 | 1882,0 | 1962,0 | 3764,0 | 3924,0 | 765        | 1900,8 | 1980,8 | 3801,6 | 3961,6 |     |        |        |        |        |
| 578 1863,4 | 1943,4 3726,8 | 3886,8 | 672 | 1882,2 | 1962,2 | 3764,4 | 3924,4 | 766        | 1901.0 | 1981,0 | 3802,0 | 3962,0 |     |        |        |        |        |
| 579 1863,6 | 1943.6 3727.2 | 3887,2 | 673 | 1882,4 | 1962,4 | 3764,8 | 3924,8 | 767        | 1901.2 | 1981,2 | 3802,4 | 3962,4 |     |        |        |        |        |
| 581 1864.0 | 1944.0 3728.0 | 3888.0 | 675 | 1882.8 | 1962,6 | 3765.6 | 3925,2 | 769        | 1901.4 | 1981.6 | 3803.2 | 3963.2 |     |        |        |        |        |
| 582 1864,2 | 1944,2 3728,4 | 3888,4 | 676 | 1883,0 | 1963,0 | 3766,0 | 3926,0 | 770        | 1901,8 | 1981,8 | 3803,6 | 3963,6 |     |        |        |        |        |
| 583 1864,4 | 1944,4 3728,8 | 3888,8 | 677 | 1883,2 | 1963,2 | 3766,4 | 3926,4 | 771        | 1902,0 | 1982,0 | 3804,0 | 3964,0 |     |        |        |        |        |
| 584 1864,6 | 1944,6 3729,2 | 3889,2 | 678 | 1883,4 | 1963,4 | 3766,8 | 3926,8 | 772        | 1902,2 | 1982,2 | 3804,4 | 3964,4 |     |        |        |        |        |
| 585 1864,8 | 1944,8 3729,6 | 3889,6 | 679 | 1883,6 | 1963,6 | 3767,2 | 3927,2 | 773        | 1902,4 | 1982,4 | 3804,8 | 3964,8 |     |        |        |        |        |
| 587 1865 2 | 1945.2 3730.4 | 3890.4 | 681 | 1884.0 | 1964.0 | 3768.0 | 3928.0 | 775        | 1902,6 | 1982.8 | 3805.6 | 3965.6 |     |        |        |        |        |
| 588 1865,4 | 1945.4 3730.8 | 3890,8 | 682 | 1884,2 | 1964,2 | 3768,4 | 3928,4 | 776        | 1903,0 | 1983,0 | 3806,0 | 3966,0 |     |        |        |        |        |
| 589 1865,6 | 1945.6 3731.2 | 3891,2 | 683 | 1884.4 | 1964,4 | 3768,8 | 3928,8 | 777        | 1903,2 | 1983,2 | 3806,4 | 3966,4 |     |        |        |        |        |
| 590 1865,8 | 1945,8 3731,6 | 3891,6 | 684 | 1884,6 | 1964,6 | 3769,2 | 3929,2 | 778        | 1903,4 | 1983,4 | 3806,8 | 3966,8 |     |        |        |        |        |
| 592 1866.0 | 1946.2 3732.0 | 3892,0 | 686 | 1885.0 | 1964,8 | 3759,6 | 3929,6 | 7/9        | 1903,6 | 1983,6 | 3807.6 | 3967.6 |     |        |        |        |        |
| 593 1866.4 | 1946,4 3732.8 | 3892.8 | 687 | 1885.2 | 1965.2 | 3770,4 | 3930,4 | 781        | 1904.0 | 1984.0 | 3808.0 | 3968.0 |     |        |        |        |        |
| 594 1866,6 | 1946,6 3733,2 | 3893,2 | 688 | 1885,4 | 1965,4 | 3770,8 | 3930,8 | 782        | 1904,2 | 1984,2 | 3808,4 | 3968,4 |     |        |        |        |        |
| 595 1866,8 | 1946,8 3733,6 | 3893,6 | 689 | 1885,6 | 1965,6 | 3771,2 | 3931,2 | 783        | 1904,4 | 1984,4 | 3808,8 | 3968,8 |     |        |        |        |        |
| 596 1867.0 | 1947.0 3734.0 | 3894,0 | 690 | 1885,8 | 1965,8 | 3771,6 | 3931,6 | 784        | 1904,6 | 1984,6 | 3809,2 | 3969,2 |     |        |        |        |        |
| 598 1867 4 | 1947.4 3734.8 | 3894,4 | 692 | 1886.2 | 1966.2 | 3772.4 | 3932,0 | 785        | 1904,8 | 1964,8 | 3810.0 | 3969,6 |     |        |        |        |        |
| 599 1867,6 | 1947,6 3735,2 | 3895,2 | 693 | 1886,4 | 1966,4 | 3772,8 | 3932,8 | 787        | 1905,2 | 1985,2 | 3810,4 | 3970,4 |     |        |        |        |        |
| 600 1867,8 | 1947,8 3735,6 | 3895,6 | 694 | 1886,6 | 1966,6 | 3773,2 | 3933,2 | 788        | 1905,4 | 1985,4 | 3810,8 | 3970,8 |     |        |        |        |        |
| 601 1868,0 | 1948.0 3736.0 | 3896,0 | 695 | 1886,8 | 1966,8 | 3773,6 | 3933,6 | 789        | 1905,6 | 1985,6 | 3811,2 | 3971,2 |     |        |        |        |        |
| 603 1868,2 | 1948.2 3736.4 | 3896,4 | 696 | 1887.0 | 1967,0 | 3774,0 | 3934,0 | /90<br>701 | 1905,8 | 1985,8 | 3812.0 | 3971,6 |     |        |        |        |        |
| 604 1868.6 | 1948.6 3737.2 | 3897.2 | 698 | 1887.4 | 1967.4 | 3774.8 | 3934.8 | 792        | 1906.2 | 1986.2 | 3812.4 | 3972.4 |     |        |        |        |        |
| 605 1868,8 | 1948,8 3737,6 | 3897,6 | 699 | 1887,6 | 1967,6 | 3775,2 | 3935,2 | 793        | 1906,4 | 1986,4 | 3812,8 | 3972,8 |     |        |        |        |        |

# WCDMA 2100 Rx frequencies

| Ch    | RX     | VCO RX | Ch    | RX     | VCO BX | Ch    | RX     | VCO RX | Ch    | RX     | VCO RX | Ch    | RX     | VCO RX |
|-------|--------|--------|-------|--------|--------|-------|--------|--------|-------|--------|--------|-------|--------|--------|
| 011   |        |        |       |        | 10010  | 011   |        | 100104 | 011   |        |        | 011   |        | 100100 |
| 10562 | 2112.4 | 4224.8 | 10625 | 2125   | 4250   | 10688 | 2137.6 | 4275.2 | 10751 | 2150.2 | 4300.4 | 10814 | 2162.8 | 4325.6 |
| 10563 | 2112.6 | 4225.2 | 10626 | 2125.2 | 4250.4 | 10689 | 2137.8 | 4275.6 | 10752 | 2150.4 | 4300.8 | 10815 | 2163   | 4326   |
| 10564 | 2112.8 | 4225.6 | 10627 | 2125.4 | 4250.8 | 10690 | 2138   | 4276   | 10753 | 2150.6 | 4301.2 | 10816 | 2163.2 | 4326.4 |
| 10565 | 2113   | 4226   | 10628 | 2125.6 | 4251.2 | 10691 | 2138.2 | 4276.4 | 10754 | 2150.8 | 4301.6 | 10817 | 2163.4 | 4326.8 |
| 10566 | 2113.2 | 4226.4 | 10629 | 2125.8 | 4251.6 | 10692 | 2138.4 | 4276.8 | 10755 | 2151   | 4302   | 10818 | 2163.6 | 4327.2 |
| 10567 | 2113.4 | 4226.8 | 10630 | 2126   | 4252   | 10693 | 2138.6 | 4277.2 | 10756 | 2151.2 | 4302.4 | 10819 | 2163.8 | 4327.6 |
| 10568 | 2113.6 | 4227.2 | 10631 | 2126.2 | 4252.4 | 10694 | 2138.8 | 4277.6 | 10757 | 2151.4 | 4302.8 | 10820 | 2164   | 4328   |
| 10569 | 2113.8 | 4227.6 | 10632 | 2126.4 | 4252.8 | 10695 | 2139   | 4278   | 10758 | 2151.6 | 4303.2 | 10821 | 2164.2 | 4328.4 |
| 10570 | 2114   | 4228   | 10633 | 2126.6 | 4253.2 | 10696 | 2139.2 | 4278.4 | 10759 | 2151.8 | 4303.6 | 10822 | 2164.4 | 4328.8 |
| 10571 | 2114.2 | 4228.4 | 10634 | 2126.8 | 4253.6 | 10697 | 2139.4 | 4278.8 | 10760 | 2152   | 4304   | 10823 | 2164.6 | 4329.2 |
| 10572 | 2114.4 | 4228.8 | 10635 | 2127   | 4254   | 10698 | 2139.6 | 4279.2 | 10761 | 2152.2 | 4304.4 | 10824 | 2164.8 | 4329.6 |
| 10573 | 2114.6 | 4229.2 | 10636 | 2127.2 | 4254.4 | 10699 | 2139.8 | 4279.6 | 10762 | 2152.4 | 4304.8 | 10825 | 2165   | 4330   |
| 10574 | 2114.8 | 4229.6 | 10637 | 2127.4 | 4254.8 | 10700 | 2140   | 4280   | 10763 | 2152.6 | 4305.2 | 10826 | 2165.2 | 4330.4 |
| 10575 | 2115   | 4230   | 10638 | 2127.6 | 4255.2 | 10701 | 2140.2 | 4280.4 | 10764 | 2152.8 | 4305.6 | 10827 | 2165.4 | 4330.8 |
| 10576 | 2115.2 | 4230.4 | 10639 | 2127.8 | 4255.6 | 10702 | 2140.4 | 4280.8 | 10765 | 2153   | 4306   | 10828 | 2165.6 | 4331.2 |
| 10577 | 2115.4 | 4230.8 | 10640 | 2128   | 4256   | 10703 | 2140.6 | 4281.2 | 10766 | 2153.2 | 4306.4 | 10829 | 2165.8 | 4331.6 |
| 10578 | 2115.6 | 4231.2 | 10641 | 2128.2 | 1256 / | 10704 | 2140.8 | 1281.6 | 10767 | 2153.4 | 4306.8 | 10830 | 2166   | 4332   |
| 10570 | 2115.0 | 4231.2 | 10642 | 2120.2 | 4256.9 | 10705 | 2140.0 | 4201.0 | 10769 | 2153.6 | 4307.2 | 10030 | 2166.2 | 4332.4 |
| 10579 | 2115.0 | 4201.0 | 10042 | 2120.4 | 4250.0 | 10705 | 2141   | 4202   | 10700 | 2155.0 | 4307.2 | 10031 | 2100.2 | 4332.4 |
| 10580 | 2116   | 4232   | 10643 | 2128.6 | 4257.2 | 10706 | 2141.2 | 4282.4 | 10769 | 2153.8 | 4307.6 | 10832 | 2166.4 | 4332.8 |
| 10581 | 2116.2 | 4232.4 | 10644 | 2128.8 | 4257.6 | 10/0/ | 2141.4 | 4282.8 | 10770 | 2154   | 4308   | 10833 | 2166.6 | 4333.2 |
| 10582 | 2116.4 | 4232.8 | 10645 | 2129   | 4258   | 10708 | 2141.6 | 4283.2 | 10771 | 2154.2 | 4308.4 | 10834 | 2166.8 | 4333.6 |
| 10583 | 2116.6 | 4233.2 | 10646 | 2129.2 | 4258.4 | 10709 | 2141.8 | 4283.6 | 10772 | 2154.4 | 4308.8 | 10835 | 2167   | 4334   |
| 10584 | 2116.8 | 4233.6 | 10647 | 2129.4 | 4258.8 | 10710 | 2142   | 4284   | 10773 | 2154.6 | 4309.2 | 10836 | 2167.2 | 4334.4 |
| 10585 | 2117   | 4234   | 10648 | 2129.6 | 4259.2 | 10711 | 2142.2 | 4284.4 | 10774 | 2154.8 | 4309.6 | 10837 | 2167.4 | 4334.8 |
| 10586 | 2117.2 | 4234.4 | 10649 | 2129.8 | 4259.6 | 10712 | 2142.4 | 4284.8 | 10775 | 2155   | 4310   | 10838 | 2167.6 | 4335.2 |
| 10587 | 2117.4 | 4234.8 | 10650 | 2130   | 4260   | 10713 | 2142.6 | 4285.2 | 10776 | 2155.2 | 4310.4 |       |        |        |
| 10588 | 2117.6 | 4235.2 | 10651 | 2130.2 | 4260.4 | 10714 | 2142.8 | 4285.6 | 10777 | 2155.4 | 4310.8 | 1     |        |        |
| 10589 | 2117.8 | 4235.6 | 10652 | 2130.4 | 4260.8 | 10715 | 2143   | 4286   | 10778 | 2155.6 | 4311.2 | 1     |        |        |
| 10590 | 2118   | 4236   | 10653 | 2130.6 | 4261.2 | 10716 | 2143.2 | 4286.4 | 10779 | 2155.8 | 4311.6 | 1     |        |        |
| 10591 | 2118.2 | 4236.4 | 10654 | 2130.8 | 4261.6 | 10717 | 2143.4 | 4286.8 | 10780 | 2156   | 4312   | 1     |        |        |
| 10592 | 2118.4 | 4236.8 | 10655 | 2131   | 4262   | 10718 | 2143.6 | 4287.2 | 10781 | 2156.2 | 4312.4 | 1     |        |        |
| 10593 | 2118.6 | 4237.2 | 10656 | 2131.2 | 4262.4 | 10719 | 2143.8 | 4287.6 | 10782 | 2156.4 | 4312.8 | 1     |        |        |
| 10594 | 2118.8 | 4237.6 | 10657 | 2131.4 | 4262.8 | 10720 | 2144   | 4288   | 10783 | 2156.6 | 4313.2 | 1     |        |        |
| 10595 | 2119   | 4238   | 10658 | 2131.6 | 4263.2 | 10721 | 2144.2 | 4288.4 | 10784 | 2156.8 | 4313.6 | 1     |        |        |
| 10596 | 2119.2 | 4238.4 | 10659 | 2131.8 | 4263.6 | 10722 | 2144.4 | 4288.8 | 10785 | 2157   | 4314   | 1     |        |        |
| 10507 | 2110.2 | 4238.8 | 10660 | 2132   | 42664  | 10722 | 2144.6 | 4289.2 | 10786 | 2157.2 | 4314.4 | 1     |        |        |
| 10509 | 2110.4 | 4230.0 | 10661 | 2132 2 | 4204   | 10724 | 2144.0 | 4203.2 | 10700 | 2157.2 | 4314.9 | 1     |        |        |
| 10590 | 2119.0 | 4209.2 | 10001 | 2102.2 | 4204.4 | 10724 | 2144.0 | 4209.0 | 10707 | 2157.4 | 4314.0 | 1     |        |        |
| 10599 | 2119.8 | 4239.6 | 10662 | 2132.4 | 4264.8 | 10725 | 2145   | 4290   | 10788 | 2157.0 | 4315.2 | 1     |        |        |
| 10600 | 2120   | 4240   | 10663 | 2132.6 | 4265.2 | 10726 | 2145.2 | 4290.4 | 10789 | 2157.8 | 4315.6 | 1     |        |        |
| 10601 | 2120.2 | 4240.4 | 10664 | 2132.8 | 4265.6 | 10727 | 2145.4 | 4290.8 | 10790 | 2158   | 4316   |       |        |        |
| 10602 | 2120.4 | 4240.8 | 10665 | 2133   | 4266   | 10728 | 2145.6 | 4291.2 | 10791 | 2158.2 | 4316.4 |       |        |        |
| 10603 | 2120.6 | 4241.2 | 10666 | 2133.2 | 4266.4 | 10729 | 2145.8 | 4291.6 | 10792 | 2158.4 | 4316.8 |       |        |        |
| 10604 | 2120.8 | 4241.6 | 10667 | 2133.4 | 4266.8 | 10730 | 2146   | 4292   | 10793 | 2158.6 | 4317.2 |       |        |        |
| 10605 | 2121   | 4242   | 10668 | 2133.6 | 4267.2 | 10731 | 2146.2 | 4292.4 | 10794 | 2158.8 | 4317.6 |       |        |        |
| 10606 | 2121.2 | 4242.4 | 10669 | 2133.8 | 4267.6 | 10732 | 2146.4 | 4292.8 | 10795 | 2159   | 4318   |       |        |        |
| 10607 | 2121.4 | 4242.8 | 10670 | 2134   | 4268   | 10733 | 2146.6 | 4293.2 | 10796 | 2159.2 | 4318.4 |       |        |        |
| 10608 | 2121.6 | 4243.2 | 10671 | 2134.2 | 4268.4 | 10734 | 2146.8 | 4293.6 | 10797 | 2159.4 | 4318.8 | 1     |        |        |
| 10609 | 2121.8 | 4243.6 | 10672 | 2134.4 | 4268.8 | 10735 | 2147   | 4294   | 10798 | 2159.6 | 4319.2 | 1     |        |        |
| 10610 | 2122   | 4244   | 10673 | 2134.6 | 4269.2 | 10736 | 2147.2 | 4294.4 | 10799 | 2159.8 | 4319.6 | 1     |        |        |
| 10611 | 2122.2 | 4244.4 | 10674 | 2134.8 | 4269.6 | 10737 | 2147.4 | 4294.8 | 10800 | 2160   | 4320   | 1     |        |        |
| 10612 | 2122.4 | 4244.8 | 10675 | 2135   | 4270   | 10738 | 2147.6 | 4295.2 | 10801 | 2160.2 | 4320.4 | 1     |        |        |
| 10613 | 2122.6 | 4245.2 | 10676 | 2135.2 | 4270.4 | 10739 | 2147.8 | 4295.6 | 10802 | 2160.4 | 4320.8 | 1     |        |        |
| 10614 | 2122.8 | 4245.6 | 10677 | 2135.4 | 4270.8 | 10740 | 2148   | 4296   | 10803 | 2160.6 | 4321.2 | 1     |        |        |
| 10615 | 2123   | 4246   | 10678 | 2135.6 | 4271.2 | 10741 | 2148.2 | 4296.4 | 10804 | 2160.8 | 4321.6 | 1     |        |        |
| 10616 | 2123.2 | 4246.4 | 10670 | 2135.8 | 4271.6 | 10742 | 2148.4 | 4296.8 | 10805 | 2161   | 4322   |       |        |        |
| 10617 | 2123.2 | 4240.4 | 10690 | 2136   | 42772  | 10742 | 2140.4 | 4200.0 | 10906 | 2161.2 | 4322 4 | 1     |        |        |
| 10017 | 2123.4 | 4240.8 | 10000 | 2130   | 4272 4 | 10743 | 2146.0 | 4297.2 | 10007 | 2101.2 | 4322.4 |       |        |        |
| 10618 | 2123.6 | 4247.2 | 10681 | 2136.2 | 4272.4 | 10/44 | 2148.8 | 4297.6 | 10807 | 2101.4 | 4322.8 | 1     |        |        |
| 10619 | 2123.8 | 4247.6 | 10682 | 2136.4 | 4272.8 | 10745 | 2149   | 4298   | 10808 | 2161.6 | 4323.2 | 1     |        |        |
| 10620 | 2124   | 4248   | 10683 | 2136.6 | 4273.2 | 10746 | 2149.2 | 4298.4 | 10809 | 2161.8 | 4323.6 | 1     |        |        |
| 10621 | 2124.2 | 4248.4 | 10684 | 2136.8 | 4273.6 | 10747 | 2149.4 | 4298.8 | 10810 | 2162   | 4324   |       |        |        |
| 10622 | 2124.4 | 4248.8 | 10685 | 2137   | 4274   | 10748 | 2149.6 | 4299.2 | 10811 | 2162.2 | 4324.4 |       |        |        |
| 10623 | 2124.6 | 4249.2 | 10686 | 2137.2 | 4274.4 | 10749 | 2149.8 | 4299.6 | 10812 | 2162.4 | 4324.8 |       |        |        |
| 10624 | 2124.8 | 4249.6 | 10687 | 2137.4 | 4274.8 | 10750 | 2150   | 4300   | 10813 | 2162.6 | 4325.2 | I     |        |        |

# WCDMA 2100 Tx frequencies

|      |        |        |      |        |        |      |        |         |      | _      |         |      | _      |        |
|------|--------|--------|------|--------|--------|------|--------|---------|------|--------|---------|------|--------|--------|
| Ch   | Tx     | VCO TX | Ch   | Tx     | VCO TX | Ch   | Tx     | VCO Tx  | Ch   | ·Tx    | VCO Tx  | Ch   | Тx     | VCO Tx |
| 9612 | 1922.4 | 3844.8 | 9671 | 1934.2 | 3868.4 | 9730 | 1946   | 3892    | 9789 | 1957.8 | 3915.6  | 9848 | 1969.6 | 3939.2 |
| 9613 | 1922.6 | 3845.2 | 9672 | 1934.4 | 3868.8 | 9731 | 1946.2 | 3892.4  | 9790 | 1958   | 3916    | 9849 | 1969.8 | 3939.6 |
| 9614 | 1922.8 | 3845.6 | 9673 | 1934.6 | 3869.2 | 9732 | 1946.4 | 3892.8  | 9791 | 1958.2 | 3916.4  | 9850 | 1970   | 3940   |
| 9615 | 1923   | 3846   | 9674 | 1934.8 | 3869.6 | 9733 | 1946.6 | 3893.2  | 9792 | 1958.4 | 3916.8  | 9851 | 1970.2 | 3940.4 |
| 9616 | 1923.2 | 3846.4 | 9675 | 1935   | 3870   | 9734 | 1946.8 | 3893.6  | 9793 | 1958.6 | 3917.2  | 9852 | 1970.4 | 3940.8 |
| 0010 | 1923.2 | 0040.4 | 0070 | 1005.0 | 0070   | 0704 | 1040.0 | 3655.0  | 0704 | 1050.0 | 3517.2  | 0052 | 1070.4 | 3540.0 |
| 9617 | 1923.4 | 3846.8 | 9676 | 1935.2 | 3870.4 | 9735 | 1947   | 3894    | 9794 | 1958.8 | 3917.6  | 9853 | 1970.6 | 3941.2 |
| 9618 | 1923.6 | 3847.2 | 9677 | 1935.4 | 3870.8 | 9736 | 1947.2 | 3894.4  | 9795 | 1959   | 3918    | 9854 | 1970.8 | 3941.6 |
| 9619 | 1923.8 | 3847.6 | 9678 | 1935.6 | 3871.2 | 9737 | 1947.4 | 3894.8  | 9796 | 1959.2 | 3918.4  | 9855 | 1971   | 3942   |
| 9620 | 1924   | 3848   | 9679 | 1935.8 | 3871.6 | 9738 | 1947.6 | 3895.2  | 9797 | 1959.4 | 3918.8  | 9856 | 1971.2 | 3942.4 |
| 9621 | 1924.2 | 3848.4 | 9680 | 1936   | 3872   | 9739 | 1947.8 | 3895.6  | 9798 | 1959.6 | 3919.2  | 9857 | 1971.4 | 3942.8 |
| 9622 | 1924.4 | 3848.8 | 9681 | 1936.2 | 3872.4 | 9740 | 1948   | 3896    | 9799 | 1959.8 | 3919.6  | 9858 | 1971.6 | 3943.2 |
| 9623 | 1924.6 | 3849.2 | 9682 | 1936.4 | 3872.8 | 9741 | 1948.2 | 3896.4  | 9800 | 1960   | 3920    | 9859 | 1971.8 | 3943.6 |
| 0624 | 1024.9 | 2940.6 | 0692 | 1026.6 | 2072.2 | 0742 | 1049.4 | 2006.0  | 0901 | 1060.2 | 2020.4  | 0000 | 1072   | 2044   |
| 3024 | 1924.0 | 3049.0 | 9003 | 1936.6 | 3073.2 | 8742 | 1940.4 | 3690.0  | 9001 | 1900.2 | 3920.4  | 9000 | 1972   | 3944   |
| 9625 | 1925   | 3850   | 9684 | 1936.8 | 3873.6 | 9743 | 1948.6 | 3897.2  | 9802 | 1960.4 | 3920.8  | 9861 | 1972.2 | 3944.4 |
| 9626 | 1925.2 | 3850.4 | 9685 | 1937   | 3874   | 9744 | 1948.8 | 3897.6  | 9803 | 1960.6 | 3921.2  | 9862 | 1972.4 | 3944.8 |
| 9627 | 1925.4 | 3850.8 | 9686 | 1937.2 | 3874.4 | 9745 | 1949   | 3898    | 9804 | 1960.8 | 3921.6  | 9863 | 1972.6 | 3945.2 |
| 9628 | 1925.6 | 3851.2 | 9687 | 1937.4 | 3874.8 | 9746 | 1949.2 | 3898.4  | 9805 | 1961   | 3922    | 9864 | 1972.8 | 3945.6 |
| 9629 | 1925.8 | 3851.6 | 9688 | 1937.6 | 3875.2 | 9747 | 1949.4 | 3898.8  | 9806 | 1961.2 | 3922.4  | 9865 | 1973   | 3946   |
| 9630 | 1926   | 3852   | 9689 | 1937.8 | 3875.6 | 9748 | 1949.6 | 3899.2  | 9807 | 1961.4 | 3922.8  | 9866 | 1973.2 | 3946.4 |
| 9631 | 1926.2 | 3852.4 | 9690 | 1938   | 3876   | 9749 | 1949.8 | 3809.6  | 9808 | 1961.6 | 3923.2  | 9867 | 1973.4 | 3946.8 |
| 0001 | 1020.2 | 0052.4 | 0000 | 1000 0 | 0070   | 0750 | 1040.0 | 0000    | 0000 | 1001.0 | 00000.0 | 0007 | 1070.4 | 0047.0 |
| 9632 | 1926.4 | 3852.8 | 9691 | 1938.2 | 38/6.4 | 9750 | 1950   | 3900    | 9809 | 1961.8 | 3923.6  | 9868 | 1973.6 | 3947.2 |
| 9633 | 1926.6 | 3853.2 | 9692 | 1938.4 | 3876.8 | 9751 | 1950.2 | 3900.4  | 9810 | 1962   | 3924    | 9869 | 1973.8 | 3947.6 |
| 9634 | 1926.8 | 3853.6 | 9693 | 1938.6 | 3877.2 | 9752 | 1950.4 | 3900.8  | 9811 | 1962.2 | 3924.4  | 9870 | 1974   | 3948   |
| 9635 | 1927   | 3854   | 9694 | 1938.8 | 3877.6 | 9753 | 1950.6 | 3901.2  | 9812 | 1962.4 | 3924.8  | 9871 | 1974.2 | 3948.4 |
| 9636 | 1927.2 | 3854.4 | 9695 | 1939   | 3878   | 9754 | 1950.8 | 3901.6  | 9813 | 1962.6 | 3925.2  | 9872 | 1974.4 | 3948.8 |
| 9637 | 1927.4 | 3854.8 | 9696 | 1939.2 | 3878.4 | 9755 | 1951   | 3902    | 9814 | 1962.8 | 3925.6  | 9873 | 1974.6 | 3949.2 |
| 9638 | 1927.6 | 3855.2 | 9697 | 1939.4 | 3878.8 | 9756 | 1951.2 | 3902.4  | 9815 | 1963   | 3926    | 9874 | 1974.8 | 3949.6 |
| 0630 | 1027.8 | 3955.6 | 9698 | 1939.6 | 3970.2 | 0757 | 1951.4 | 3002.8  | 0816 | 1063.2 | 3026.4  | 0975 | 1975   | 3950   |
| 0030 | 1027.0 | 0050.0 | 0000 | 1000.0 | 0070.0 | 0750 | 1051.4 | 00000.0 | 0010 | 1000.2 | 00000.0 | 0070 | 1075 0 | 0050 4 |
| 9640 | 1928   | 3856   | 9699 | 1939.8 | 3879.6 | 9758 | 1951.6 | 3903.2  | 9817 | 1963.4 | 3926.8  | 9876 | 1975.2 | 3950.4 |
| 9641 | 1928.2 | 3856.4 | 9700 | 1940   | 3880   | 9759 | 1951.8 | 3903.6  | 9818 | 1963.6 | 3927.2  | 9877 | 1975.4 | 3950.8 |
| 9642 | 1928.4 | 3856.8 | 9701 | 1940.2 | 3880.4 | 9760 | 1952   | 3904    | 9819 | 1963.8 | 3927.6  | 9878 | 1975.6 | 3951.2 |
| 9643 | 1928.6 | 3857.2 | 9702 | 1940.4 | 3880.8 | 9761 | 1952.2 | 3904.4  | 9820 | 1964   | 3928    | 9879 | 1975.8 | 3951.6 |
| 9644 | 1928.8 | 3857.6 | 9703 | 1940.6 | 3881.2 | 9762 | 1952.4 | 3904.8  | 9821 | 1964.2 | 3928.4  | 9880 | 1976   | 3952   |
| 9645 | 1929   | 3858   | 9704 | 1940.8 | 3881.6 | 9763 | 1952.6 | 3905.2  | 9822 | 1964.4 | 3928.8  | 9881 | 1976.2 | 3952.4 |
| 9646 | 1929.2 | 3858.4 | 9705 | 1941   | 3882   | 9764 | 1952.8 | 3905.6  | 9823 | 1964.6 | 3929.2  | 9882 | 1976.4 | 3952.8 |
| 9647 | 1929.4 | 3858.8 | 9706 | 1941.2 | 3882.4 | 9765 | 1953   | 3906    | 9824 | 1964.8 | 3929.6  | 9883 | 1976.6 | 3953.2 |
| 0649 | 1020.4 | 2950.2 | 0707 | 1041.4 | 2002.4 | 0766 | 1052.2 | 2006.4  | 0925 | 1065   | 2020    | 0004 | 1076.9 | 2052 6 |
| 9040 | 1929.6 | 3059.2 | 9/0/ | 1941.4 | 3002.0 | 9766 | 1955.2 | 3906.4  | 9625 | 1965   | 3930    | 9004 | 1976.6 | 3953.6 |
| 9649 | 1929.8 | 3859.6 | 9708 | 1941.6 | 3883.2 | 9767 | 1953.4 | 3906.8  | 9826 | 1965.2 | 3930.4  | 9885 | 1977   | 3954   |
| 9650 | 1930   | 3860   | 9709 | 1941.8 | 3883.6 | 9768 | 1953.6 | 3907.2  | 9827 | 1965.4 | 3930.8  | 9886 | 1977.2 | 3954.4 |
| 9651 | 1930.2 | 3860.4 | 9710 | 1942   | 3884   | 9769 | 1953.8 | 3907.6  | 9828 | 1965.6 | 3931.2  | 9887 | 1977.4 | 3954.8 |
| 9652 | 1930.4 | 3860.8 | 9711 | 1942.2 | 3884.4 | 9770 | 1954   | 3908    | 9829 | 1965.8 | 3931.6  | 9888 | 1977.6 | 3955.2 |
| 9653 | 1930.6 | 3861.2 | 9712 | 1942.4 | 3884.8 | 9771 | 1954.2 | 3908.4  | 9830 | 1966   | 3932    |      |        |        |
| 9654 | 1930.8 | 3861.6 | 9713 | 1942.6 | 3885.2 | 9772 | 1954.4 | 3908.8  | 9831 | 1966.2 | 3932.4  |      |        |        |
| 9655 | 1931   | 3862   | 9714 | 1942.8 | 3885.6 | 9773 | 1954.6 | 3909.2  | 9832 | 1966.4 | 3932.8  | 1    |        |        |
| 9656 | 1931.2 | 3862.4 | 9715 | 1943   | 3886   | 9774 | 1954.9 | 3909.6  | 0833 | 1966.6 | 3933.2  | 1    |        |        |
| 0000 | 1001.2 | 2002.4 | 0715 | 1040   | 2000   | 0775 | 1004.0 | 2010    | 0000 | 1000.0 | 2020.0  | 1    |        |        |
| 9657 | 1931.4 | 3862.8 | 9716 | 1943.2 | 3886.4 | 9775 | 1955   | 3910    | 9834 | 1966.8 | 3933.6  |      |        |        |
| 9658 | 1931.6 | 3863.2 | 9717 | 1943.4 | 3886.8 | 9776 | 1955.2 | 3910.4  | 9835 | 1967   | 3934    |      |        |        |
| 9659 | 1931.8 | 3863.6 | 9718 | 1943.6 | 3887.2 | 9777 | 1955.4 | 3910.8  | 9836 | 1967.2 | 3934.4  |      |        |        |
| 9660 | 1932   | 3864   | 9719 | 1943.8 | 3887.6 | 9778 | 1955.6 | 3911.2  | 9837 | 1967.4 | 3934.8  |      |        |        |
| 9661 | 1932.2 | 3864.4 | 9720 | 1944   | 3888   | 9779 | 1955.8 | 3911.6  | 9838 | 1967.6 | 3935.2  |      |        |        |
| 9662 | 1932.4 | 3864.8 | 9721 | 1944.2 | 3888.4 | 9780 | 1956   | 3912    | 9839 | 1967.8 | 3935.6  |      |        |        |
| 9663 | 1932.6 | 3865.2 | 9722 | 1944 4 | 3888.8 | 9781 | 1956.2 | 3912.4  | 9840 | 1968   | 3936    | 1    |        |        |
| 0003 | 1022.0 | 2005.0 | 0700 | 1044.9 | 2000.0 | 0700 | 1050.4 | 2012.9  | 0040 | 1000 0 | 2026 4  | 1    |        |        |
| 9664 | 1932.8 | 3865.6 | 9723 | 1944.6 | 3889.2 | 9782 | 1906.4 | 3912.8  | 9841 | 1968.2 | 3936.4  |      |        |        |
| 9665 | 1933   | 3866   | 9724 | 1944.8 | 3889.6 | 9783 | 1956.6 | 3913.2  | 9842 | 1968.4 | 3936.8  | 1    |        |        |
| 9666 | 1933.2 | 3866.4 | 9725 | 1945   | 3890   | 9784 | 1956.8 | 3913.6  | 9843 | 1968.6 | 3937.2  |      |        |        |
| 9667 | 1933.4 | 3866.8 | 9726 | 1945.2 | 3890.4 | 9785 | 1957   | 3914    | 9844 | 1968.8 | 3937.6  |      |        |        |
| 9668 | 1933.6 | 3867.2 | 9727 | 1945.4 | 3890.8 | 9786 | 1957.2 | 3914.4  | 9845 | 1969   | 3938    |      |        |        |
| 9669 | 1933.8 | 3867.6 | 9728 | 1945.6 | 3891.2 | 9787 | 1957.4 | 3914.8  | 9846 | 1969.2 | 3938.4  |      |        |        |
| 9670 | 1934   | 3868   | 9729 | 1945.8 | 3891.6 | 9788 | 1957.6 | 3915.2  | 9847 | 1969.4 | 3938.8  | 1    |        |        |

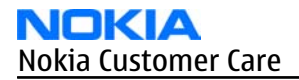

(This page left intentionally blank.)